**micros**<sup>®</sup> Systems, Inc.

# **Reports Manual**

# 3700 POS

Restaurant Enterprise Series

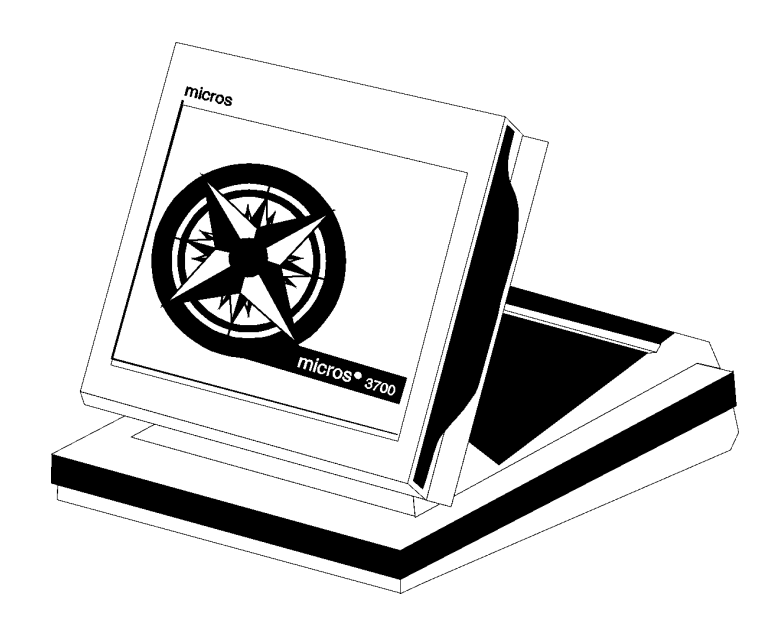

Copyright 2000 MICROS Systems, Inc. Beltsville, MD USA All Rights Reserved

Part Number: 100134-511 (3rd Edition)

# Declarations

| Warranties |                                                                                                    |
|------------|----------------------------------------------------------------------------------------------------|
|            | Although the best efforts are made to ensure that the information in this manual is<br>complete and correct, MICROS Systems, Inc. makes no warranty of any kind with<br>regard to this material, including but not limited to the implied warranties of<br>marketability and fitness for a particular purpose. Information in this manual is<br>subject to change without notice. No part of this manual may be reproduced or<br>transmitted in any form or by any means, electronic or mechanical, including<br>photocopying, recording, or information recording and retrieval systems, for any<br>purpose other than for personal use, without the express written permission of<br>MICROS Systems, Inc. |
|            | MICROS Systems, Inc. shall not be liable for errors contained herein or for<br>incidental or consequential damages in connection with the furnishing,<br>performance, or use of this manual.                                                                                                    |
| Trademarks |                                                                                                    |
|            | CorelDraw is a registered trademark of Corel Corporation.                                                                                                    |
|            | Crystal Reports is a registered trademark of Crystal Computer Services Inc.                                                                                                    |
|            | FrameMaker is a registered trademark of Adobe Corporation.                                                                                                    |
|            | Microsoft <sup>®</sup> , Win32 <sup>®</sup> , Windows <sup>®</sup> , and Windows NT <sup>®</sup> are either registered trademarks or trademarks of Microsoft Corporation in the U.S and/or other countries.                                                                                                    |
|            | SQL Server is a registered trademark of Microsoft in the U.S. and other countries.                                                                                                    |
|            | Sybase <sup>®</sup> SQL Anywhere <sup>™</sup> is a registered trademark of Sybase, Inc.                                                                                                    |
|            | Visio is a registered trademark of Visio Corporation.                                                                                                    |
|            |                                                                                                    |

#### **Design and Production**

This manual was written with FrameMaker 5.1 for Windows.

### **Printing History**

New editions of this manual incorporate new and changed material since the previous edition. Minor corrections and updates may be incorporated into reprints of the current edition without changing the publication date or the edition number.

| Edition | Month     | Year | Software Version |
|---------|-----------|------|------------------|
| 1st     | September | 1996 | 1.00             |
| 2nd     | April     | 1998 | 2.00             |
| 3rd     | August    | 2000 | 2.60             |

# Table of Contents

## Preface

| Why Read This Manual?   | viii |
|-------------------------|------|
| Conventions and Symbols | xi   |
| Reader Response         | xiii |

# Chapter 1: Introduction to 3700 Reports

| Welcome to 3700 Reports                 | 1-2  |
|-----------------------------------------|------|
| Basic Concepts and Terms                | 1-4  |
| Running Reports from the Reports Folder | 1-19 |
| Running an Autosequence                 | 1-25 |

# Chapter 2: Profiles

| Introduction                   | 2-2  |
|--------------------------------|------|
| Detailed Sales Profile         | 2-3  |
| Detailed Sales and Tip Profile | 2-9  |
| Employee Labor Profile         | 2-17 |
| Labor Category Profile         | 2-19 |
| Labor/Sales Profile            | 2-21 |
| Sales Profile                  | 2-24 |
| Sales and Guest Profile        | 2-26 |
| Tax Profile                    | 2-28 |
| Tip Profile                    | 2-31 |
| Tracking Group Profile         | 2-33 |

# Chapter 3: Employee Reports

| Introduction                                          | 3-2  |
|-------------------------------------------------------|------|
| Cashier Summary Totals                                | 3-3  |
| Cashier Summary Totals by Revenue Center              | 3-11 |
| Cashier Detail Totals                                 | 3-17 |
| Cashier Detail Totals by Revenue Center               | 3-25 |
| Consolidated Cashier Detail Totals                    | 3-32 |
| Consolidated Cashier Detail Totals by Revenue Center  | 3-39 |
| Employee Detail Totals                                | 3-46 |
| Employee Detail Totals by Revenue Center              | 3-54 |
| Consolidated Employee Detail Totals                   | 3-61 |
| Consolidated Employee Detail Totals by Revenue Center | 3-68 |
| Employee Sales and Tip Totals by Revenue Center       | 3-75 |
| Employee Open LDS Report                              | 3-80 |

# Chapter 4: Labor Reports

| Introduction                            | 4-2  |
|-----------------------------------------|------|
| Employee Time Card and Job Detail       | 4-3  |
| Employee Job Summary                    | 4-8  |
| Consolidated Employee Job Summary       | 4-12 |
| Revenue Center Job Summary              | 4-16 |
| Consolidated Revenue Center Job Summary | 4-22 |
| System Job Summary                      | 4-27 |
| Consolidated System Job Summary         | 4-33 |
| Clock In Status                         | 4-38 |
| Labor Availability                      | 4-42 |

# Chapter 5: Tax Reports

| Introduction                           | 5-2  |
|----------------------------------------|------|
| Daily Revenue Center Tax Totals        | 5-3  |
| Consolidated Revenue Center Tax Totals | 5-8  |
| Daily System Tax Totals                | 5-11 |
| Consolidated System Tax Totals         | 5-15 |

# Chapter 6: Tip Reports

| Introduction                                       | 6-2  |
|----------------------------------------------------|------|
| Employee Tip Totals                                | 6-3  |
| Employee Tip Totals by Revenue Center              | 6-8  |
| Consolidated Employee Tip Totals                   | 6-12 |
| Consolidated Employee Tip Totals by Revenue Center | 6-17 |
| Consolidated Revenue Center Tip Totals             | 6-22 |
| Consolidated System Tip Totals                     | 6-27 |

# Chapter 7: Time Period Sales Reports

| Introduction                                    | 7-2  |
|-------------------------------------------------|------|
| Revenue Center Time Period Totals               | 7-3  |
| Revenue Center Time Period Detail               | 7-8  |
| Consolidated Revenue Center Time Period Totals  | 7-14 |
| Revenue Center Time Period Summary              | 7-18 |
| Consolidated Revenue Center Time Period Summary | 7-22 |
| System Time Period Totals                       | 7-25 |
| System Time Period Detail                       | 7-30 |
| Consolidated System Time Period Totals          | 7-36 |
| System Time Period Summary                      | 7-39 |
| Consolidated System Time Period Summary         | 7-43 |
| Consolidated System Time Period Summary w/Graph | 7-46 |

## Chapter 8: Sales Balance Reports

| Introduction                             | 8-2  |
|------------------------------------------|------|
| Daily Revenue Center Sales Detail        | 8-3  |
| Consolidated Revenue Center Sales Detail | 8-12 |
| Daily System Sales Detail                | 8-20 |
| Consolidated System Sales Detail         | 8-29 |

# Chapter 9: Group Sales Reports

| Introduction                                                | 9-2  |
|-------------------------------------------------------------|------|
| Daily RVC Group Sales Detail Subtotal by Category           | 9-3  |
| Daily RVC Group Sales Detail                                | 9-12 |
| Consolidated RVC Group Sales Detail Subtotal by Category    | 9-15 |
| Consolidated RVC Group Sales Detail                         | 9-24 |
| Daily RVC Group Sales Summary                               | 9-26 |
| Consolidated RVC Group Sales Summary                        | 9-33 |
| Daily SYS Group Sales Detail Subtotal by Category           | 9-39 |
| Daily SYS Group Sales Detail                                | 9-48 |
| Consolidated System Group Sales Detail Subtotal by Category | 9-51 |
| Consolidated System Group Sales Detail                      | 9-58 |
| Consolidated System Group Sales Detail w/Graph              | 9-60 |
| Daily System Group Sales Summary                            | 9-62 |
| Consolidated System Group Sales Summary                     | 9-68 |

## Chapter 10: Menu Item Sales Reports

| Introduction                                        | 10-2  |
|-----------------------------------------------------|-------|
| Daily Revenue Center Menu Item Sales Detail         | 10-3  |
| Consolidated Revenue Center Menu Item Sales Detail  | 10-10 |
| Daily System Menu Item Sales Detail                 | 10-15 |
| Consolidated System Menu Item Sales Detail          | 10-21 |
| Daily Revenue Center Menu Item Sales Summary        | 10-25 |
| Consolidated Revenue Center Menu Item Sales Summary | 10-30 |
| Daily System Menu Item Sales Summary                | 10-34 |
| Consolidated System Menu Item Sales Summary         | 10-39 |
| Consolidated Food Cost Detail Report                | 10-43 |

## Chapter 11: Check Reports

| Introduction                        | 11-2  |
|-------------------------------------|-------|
| Employee Open Guest Checks Report   | 11-3  |
| Employee Closed Guest Checks Report | 11-8  |
| Return/Void Reason Code Report      | 11-15 |

## Chapter 12: CA/EDC Reports

| Introduction                             | 12-2  |
|------------------------------------------|-------|
| Credit Card Batch Detail Report          | 12-3  |
| Credit Card Batch Transfer Status Report | 12-8  |
| Driver-Specific Information              | 12-12 |
| *                                        |       |

| Appendix A:  | Templates, Views, and Stored Procedures |     |
|--------------|-----------------------------------------|-----|
| Template Tab | le                                      | A-2 |

# Preface

This preface provides an introduction to the organization, conventions, and contents of this manual.

# In this chapter

| Why Read This Manual?   | viii |
|-------------------------|------|
| Conventions and Symbols | xi   |
| Reader Response         | xiii |

# Why Read This Manual?

#### Purpose

Welcome to the MICROS Systems 3700 Restaurant Enterprise System the powerful, easy-to-use, state-of-the-art, point-of-sale (POS) system.

The *3700 Reports Manual* is your guide to MICROS 3700 reports. This manual explains how to run reports and provides an example of each report, along with programming considerations and tips about how the report might be used. Managers or other report users will benefit from the general explanations of each field included in a report.

Advanced users will appreciate the detail tables that specify where in the database each figure in the report originates. This information can be helpful to people who are modifying existing reports or creating new ones.

#### Who Should Use This Manual

All persons who will either program, modify, or use the MICROS 3700 Reports should read this manual.

This manual is organized in logical groupings of related reports. A detailed table of contents makes it easy to find reports quickly.

#### How This Manual is Organized

This manual is divided into three major sections:

#### Section One

This section (Chapter 1) will introduce you to basic concepts and terminology. You will learn how to start the Autosequences and Reports Module, take single reports, and run autosequences. Privilege considerations are also discussed. Read this section if you are new to MICROS POS products.

#### **Section Two**

This section (Chapter 2) introduces you to the profiles or building blocks used to create the reports. In this section, each field in the profile is described in general, easy-to-understand terms. Each report description will refer you to this chapter for a general description of the profiles included in the report. Read this section if you are a manager, or will be using the 3700 reports.

#### **Section Three**

This section (Chapters 3-12) explains each report in the 3700 System. Each explanation includes the following:

- $\Box$  The purpose of the report.
- □ The format, which includes a list of each profile included in the report.
- □ The template the report uses. This information is included for advanced users.
- □ A full-page report example.
- □ A 40-column report example (if applicable).
- □ Detail tables, which list the source, in the database, for each field in the report. This information is included for advanced users.
- Programming considerations, which include explanations of how various programming options will effect the report. Not all reports include programming options.
- Notes, which include any additional information related to the report that may be helpful. This could include balancing information or tips about what to check if the report does not seem to be accurate. Not all reports include notes.

Read this section to reference a specific report.

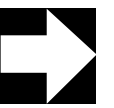

#### Note

For specific programming information related to autosequences or tracking groups, please refer to the POS Configurator module's Online Help.

#### **Related Manuals**

This section provides a list of the related MICROS documentation as well as a list of suggested reading materials.

#### **MICROS** Documentation

The 3700 Restaurant Enterprise Series library includes:

| 3700 Administration Applications Manual     | 100134-503 |
|---------------------------------------------|------------|
| □ 3700 Custom Reports Design Manual         | 100134-508 |
| □ 3700 Feature Quick Reference Manual       | 100134-506 |
| □ 3700 Feature Reference Manual             | 100134-501 |
| 3700 Hardware Installation Guide            | 100134-514 |
| □ 3700 Hardware User's Maintenance Guide    | 100134-512 |
| Dec Workstation Model 32 Setup Guide        | 100016-085 |
| □ 3700 Reports Manual                       | 100134-511 |
| □ 3700 Site Preparation Guide               | 100134-513 |
| □ 3700 Site Survey Manual                   | 100134-505 |
| □ 3700 SQL / Database Access Manual         | 100134-507 |
| □ 3700 POS Configurator User's Guide        | 100134-504 |
| □ 3700 System Interface Module User's Guide | 100134-516 |
| □ 3700 User's Manual100134-502              |            |

#### Suggested Reading

- □ Crystal Reports documentation
- □ Microsoft Windows 95 Resource Kit
- □ Microsoft Windows NT Server 3.51 documentation
- □ Microsoft Windows NT 3.51 Resource Kit
- □ Microsoft SQL Server 6.0 documentation
- □ Sybase SQL documentation

# Conventions and Symbols

This section describes the conventions and symbols that are used throughout the printed 3700 documentation.

#### Conventions

The following conventions are used throughout this manual.

| Convention    | Meaning                                                                                                    |
|---------------|----------------------------------------------------------------------------------------------------|
| [Key]         | Keys on a PC or PC Workstation. Example:<br>[Enter]                                                                                                    |
| 'Message'     | Messages that may appear during the program-<br>ming process. Example: 'Select Menu Item<br>Range'                                                                                                    |
| Courier       | Information to be entered by a User. Example:<br>copy a:\readme.txt c:\micros                                                                                                    |
| [Key1]+[Key2] | The plus sign (+) between key names indicates that you should press the keys simultaneously.                                                                                                    |
| Ι             | Indicates the sequence of menu items to be selected. Example: File   Sales   Condiments                                                                                                    |
| Σ             | Some numbers in reports are the sum of a col-<br>umn of numbers or of a formula. This is repre-<br>sented in the detail tables using the symbol for<br>summation ( $\Sigma$ ), followed by the column or for-<br>mula name. |

### **Symbols**

The following symbols are used throughout this manual.

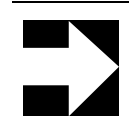

This symbol is used to bring special attention to a related feature.

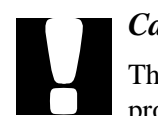

#### Caution

Note

This symbol indicates that care should be exercised when programming a feature or performing an action.

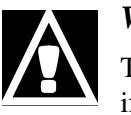

#### WARNING

This symbol indicates that an action may have adverse results if extreme caution is not taken when performing the action.

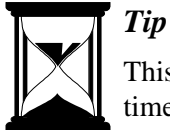

This symbol is used to point out suggestions that can save you time and difficulty.

## **Design and Production**

This manual was written using FrameMaker 5.0.1.

## Reader Response

As you read this, the documentation staff at MICROS is hard at work preparing the next edition of this manual. Your feedback could be instrumental in changing that next edition.

#### Tell us what you think— we'd like to hear from you!

We are very interested in hearing from you about:

Good ideas -

Tell us about some part of this manual that you think works well-we'll be sure to maintain it.

□ Ideas that need work -

Tell us about an area that needs to be improved-we'll punch it up.

□ Information not included -

Did we miss something? Let us know so we can add it.

□ Information that's not clear -

Did you find something hard to follow? We'll rethink it and rewrite it.

Information that's not correct -Did something get past our arduous tech edit process? Help us fix it.

#### How to reach us

#### **Postal Address**

If you can offer any criticisms or suggestions about this manual, please mail a note or postcard to:

MICROS Systems, Inc. 7031 Columbia Gateway Drive Columbia, MD 21046-2289 USA

Attn: Documentation Group Manager

#### **E-mail Address**

As an alternative, you may address criticisms and suggestions regarding this manual by electronic mail to:

microsdoc@micros.com.

Please use the name of the manual as the subject line.

# Chapter

# Introduction to 3700 Reports

This chapter introduces you to basic 3700 report concepts and terminology. You will learn how to start the Autosequences and Reports module to take single reports. Privilege considerations are also discussed.

## In this chapter

| Welcome to 3700 Reports                 | 1-2  |
|-----------------------------------------|------|
| Basic Concepts and Terms                |      |
| Running Reports from the Reports Folder | 1-19 |
| Running an Autosequence                 | 1-25 |
|                                         |      |

## Welcome to 3700 Reports

The 3700 system provides standard reports developed to meet the needs of most operations. These reports are designed to be easy to use and understand.

However, no standard report, no matter how carefully designed, can provide all the detailed information you may want. So the standard reports also include features that allow you to make simple customizations without developing customized reports.

For example, you can define tracking totals to track and report specific information you need. You can assign major groups, family groups, and menu item groups to categories, to specify the grouping and subtotals that are printed on reports. You can define a fiscal period type to calculate date ranges for reports. These and other features can help you get the information you need using standard reports.

This manual will describe the standard 3700 reports as they are developed and shipped. Since reports can be changed and customized, your reports may not be identical to the ones included here.

MICROS will set all standard reports at object number 9999 and below. Any custom reports should be given an object number above 9999. This will ensure that MICROS can add changes to reports without overwriting a custom report

#### **Generating Reports**

Reports can be generated in any of the following ways:

Directly, using the Reports options in the Autosequences and Reports module

Managers may choose to run some reports directly, either to produce seldom-used reports that are not included in autosequences, or to get the most current information available. See "Running Reports from the Reports Folder" on page 1-19 for additional information.

- Directly, using an autosequence in the Autosequences and Reports module, or using a key programmed to run an autosequence
   Usually wait staff will run end-of-shift or tip reports using a key that launches an autosequence.
- Automatically, through an autosequence scheduled to run at specified times

Autosequences can be programmed to produce a specified series of reports See POS ConfiguratorPOS Configurator Online Help for additional information.

□ From the command line.

Enter the command and the the number associated with the autosequences in the Autosequences form.

When you create a report using the Reports options, you can choose to view or print the report. You can also select the printer.

## Basic Concepts and Terms

This section covers basic concepts and terms which are specifically related to reports.

### Full-Page, 40-Column, and UWS Reports

Reports come in three formats: full-page, 40-column and UWS. A full-page report is designed for standard-size paper, and can be printed on any Windows-compatible printer, excluding dot-matrix printers. All reports include a full-page version.

A 40-column report includes basically the same information as the full-page version, but is formatted to be 40 characters wide and is designed to be printed on a MICROS roll printer.

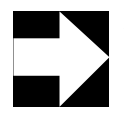

#### Note

A printer cannot print both 40-column reports and 32-column guest checks. The 40-column reports must be printed on a printer that is not used for guest checks.

A UWS report is a 40-column report designed to run from the User Workstation for the entire system. UWS reports must be run through an autosequence and can only print on a thermal or autocut roll printer. These reports look like standard 40-column reports, but do not use Crystal Report templates and can not be modified.

The following table lists each of the standard reports, grouped according to subject, and indicates which format is available for each report.

| Report Name                   | Full-<br>Page | 40-<br>Column | UWS |
|-------------------------------|---------------|---------------|-----|
| Employee Reports              |               |               |     |
| Cashier Summary               | X             | Х             |     |
| Cashier Detail                | X             |               | Х   |
| Consolidated Cashier Detail   | X             |               |     |
| Daily Employee Detail         | X             | Х             | Х   |
| Consolidated Employee Detail  | X             |               |     |
| Employee Sales and Tip Totals | X             |               |     |

| Report Name                                     | Full-<br>Page | 40-<br>Column | UWS |
|-------------------------------------------------|---------------|---------------|-----|
| Labor Reports                                   | •             |               |     |
| Employee Time Card and Job Detail               | X             |               |     |
| Employee Job Summary                            | X             | X             |     |
| Consolidated Employee Job Code<br>Labor Summary | X             |               |     |
| Revenue Center Job Summary                      | X             | X             |     |
| Consolidated RVC Job Summary                    | X             |               |     |
| System Job Summary                              | X             | X             |     |
| Consolidated System Job Code<br>Labor Summary   | Х             |               |     |
| Clock In Status                                 | X             | X             | Х   |
| Labor Availability                              | X             | X             |     |
| Tax Reports                                     |               |               |     |
| Revenue Center Tax Totals                       | X             | X             |     |
| Consolidated Revenue Center Tax<br>Totals       | X             |               |     |
| System Tax Totals                               | X             | X             |     |
| Consolidated System Tax Totals                  | X             |               |     |
| Tip Reports                                     |               |               |     |
| Employee Tip Totals                             | X             | X             | Х   |
| Consolidated Employee Tip Totals                | X             |               |     |
| Consolidated Revenue Center Tip<br>Totals       | X             |               |     |
| Consolidated System Tip Report                  | X             |               |     |

| Report Name                                          | Full-<br>Page | 40-<br>Column | UWS |
|------------------------------------------------------|---------------|---------------|-----|
| Time Period Sales Reports                            |               |               |     |
| Revenue Center Time Period Totals                    | X             | Х             |     |
| Revenue Center Time Period Detail                    | X             | Х             |     |
| Consolidated Revenue Center Time<br>Period Totals    | Х             |               |     |
| Revenue Center Time Period<br>Summary                | Х             | Х             |     |
| Consolidated Revenue Center Time<br>Period Summary   | Х             |               |     |
| System Time Period Totals                            | Х             | Х             |     |
| System Time Period Detail                            | X             | Х             |     |
| Consolidated System Time Period<br>Totals            | Х             |               |     |
| System Time Period Summary                           | X             | Х             |     |
| Consolidated System Time Period<br>Summary           | Х             |               |     |
| Consolidated System Time Period<br>Summary w/Graph   | Х             |               |     |
| Serving Period Sales Reports                         |               |               |     |
| Revenue Center Serving Period<br>Totals              | X             | Х             |     |
| Consolidated Revenue Center<br>Serving Period Totals | Х             |               |     |
| Revenue Center Serving Period<br>Detail              | Х             | Х             |     |

| Report Name                                             | Full-<br>Page | 40-<br>Column | UWS |
|---------------------------------------------------------|---------------|---------------|-----|
| Sales Balance Reports                                   |               |               |     |
| Daily Revenue Center Sales Detail                       | Х             | Х             | Х   |
| Consolidated Revenue Center Sales<br>Detail             | Х             |               |     |
| Daily System Sales Detail                               | Х             | X             | Х   |
| Consolidated System Sales Detail                        | Х             |               |     |
| Group Sales Reports                                     |               |               |     |
| Daily Revenue Center Group Sales<br>Detail              | Х             | Х             |     |
| Daily Revenue Center Group Sales<br>Detail by Category  | Х             |               |     |
| Consolidated Revenue Center<br>Group Sales Detail       | Х             |               |     |
| Daily Revenue Center Group Sales<br>Summary             | Х             | Х             |     |
| Consolidated Revenue Center<br>Group Sales Summary      | X             |               |     |
| Daily System Group Sales Detail                         | X             | X             |     |
| Daily System Group Sales Detail<br>Subtotal by Category | Х             |               |     |
| Consolidated System Group Sales<br>Detail               | Х             |               |     |
| Daily System Group Sales Summary                        | X             | X             |     |
| Consolidated System Group Sales<br>Summary              | X             |               |     |

| Report Name                                            | Full-<br>Page | 40-<br>Column | UWS |  |
|--------------------------------------------------------|---------------|---------------|-----|--|
| Menu Item Sales Reports                                |               |               |     |  |
| Daily Revenue Center Menu Item<br>Sales Detail         | Х             | Х             |     |  |
| Consolidated Revenue Center Menu<br>Item Sales Detail  | Х             |               |     |  |
| Daily Revenue Center Menu Item<br>Sales Summary        | Х             | Х             |     |  |
| Consolidated Revenue Center Menu<br>Item Sales Summary | Х             |               |     |  |
| Daily System Menu Item Sales<br>Detail                 | Х             | Х             |     |  |
| Consolidated System Menu Item<br>Sales Detail          | Х             |               |     |  |
| Daily System Menu Item Sales<br>Summary                | Х             | Х             |     |  |
| Consolidated System Menu Item<br>Sales Summary         | Х             |               |     |  |
| Check Reports                                          |               |               |     |  |
| Employee Open Guest Checks<br>Report                   | Х             | Х             | Х   |  |
| Employee Closed Guest Checks<br>Report                 | X             | Х             |     |  |

## **Tracking Groups**

A tracking group is a set of up to 64 tracking totals that are used to track specific items of interest not included in the standard reports. (Although up 64 tracking totals can be programmed in each tracking group, only the first 42 appear on standard reports. The additional tracking totals are included for customization purposes.)

Each tracking total includes a name, a quantity and a value amount. The name is a descriptor programmed in the Tracking Groups form. The count is the number of specified items that were posted. The value is the sum of the associated monetary amounts.

This information is included on any reports with tracking totals. You can define an almost unlimited number of tracking groups, subject to the constraints of system resources.

Using tracking totals, you can produce reports with customized totals information with a minimum of programming time and expertise.

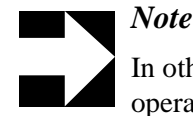

In other MICROS products, tracking totals include math operators and formatting commands. In the 3700, math operations and formatting are done through Crystal Reports using a template. Tracking totals include only items you wish to track.

#### **Using Tracking Groups**

Tracking groups are created and defined on the Tracking Groups form. Some tracking types require that you specify a tracking number, to specify exactly which item you wish to track. For example, if you select Void/Return Total as a tracking type, you will need to select which reason to track using this tracking total.

Some tracking totals are predefined, and require no further selection. For example, Void is predefined; no tracking number is required.

A tracking group can include any of the tracking total types listed in the table that follows. Tracking total types are listed in the order in which they display in the Tracking Group form.

| Tracking Total Type              | Tracking Total<br>Number Required |    |
|----------------------------------|-----------------------------------|----|
|                                  | Yes                               | No |
| Major group                      | Х                                 |    |
| Family group                     | Х                                 |    |
| Menu item                        | Х                                 |    |
| Discount/Service charge          | Х                                 |    |
| Tender /Media                    | Х                                 |    |
| Currency conversion total        | Х                                 |    |
| Tax total                        | Х                                 |    |
| Subtotal discount                | Х                                 |    |
| Order type total                 | Х                                 |    |
| Void/Return total                | Х                                 |    |
| Insufficient beverages total     |                                   | Х  |
| Beverages total                  |                                   | Х  |
| Media declaration total          |                                   | Х  |
| Cover count                      |                                   | Х  |
| Void                             |                                   | Х  |
| Check transfer                   |                                   | Х  |
| Employee meal                    |                                   | Х  |
| Sales Itemizer                   |                                   | Х  |
| Discount/Service Charge Category |                                   | Х  |
| Tender/Media Category            |                                   | Х  |

When setting up tracking totals, keep in mind that although you can create up to 64 tracking totals for each tracking group, only 48 tracking totals will be printed on the standard reports. The system will record totals information for the remaining tracking totals, but you cannot report on these totals without using a customized report. Tracking totals appear on standard reports in three columns, with a subtotal for each column. You may be able to get useful subtotal information by grouping tracking totals appropriately. A subtotal is provided for each of the following groups of tracking totals:

- □ Tracking totals 1-14
- □ Tracking totals 15-28
- □ Tracking totals 29-42

When you have created a tracking group, you can assign it to a historical totals class in Historical Totals |Classes. Historical Totals Classes assign a tracking group to a specific totals table in Historical Totals |Descriptor. A tracking group can be linked to one or more of the following:

- □ Cashiers
- □ Employees
- □ Serving periods
- □ Revenue center time periods
- Revenue centers
- □ System time periods
- □ System

Each of these tables can have only one associated tracking group. The tracking group link determines what tracking totals will be recorded for that table, and what will appear on related reports that include tracking totals. For example, if you create a tracking group and assign to the Employees Trk Total table on the Historical Totals form, the tracking totals in the tracking group will be recorded for every employee, and will be reported on any employee reports that include tracking totals.

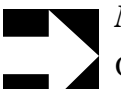

#### Note

Once a tracking group has been used it cannot be modified. To change a tracking total, create a new tracking group that includes the necessary changes and assign it to a historical totals class.

In a functioning 3700 system, changes made to a tracking group do not take effect until the next time the business day changes (as defined by the Business Day Start Time).

#### Example

A restaurant wants to see how many of a certain group of special desserts are sold. Each of these five desserts is assigned to a tracking total in the tracking groups assigned to employees, revenue centers, and time periods. When these tracking groups are used, a manager can see any of the following:

- □ Which employee sold the most special desserts
- □ How many special desserts were sold in the Dining Room
- □ Which Time Period had the most sales of special desserts
- □ Which desserts are the most popular

#### **Report Selection Options**

Most reports are designed to provide either revenue center-level or system-level information. For example, the System Sales Detail Report is inherently a system-wide report; you cannot select the revenue centers to include in the report. You can, however, specify a revenue center or range of revenue centers for the Revenue Center Sales Detail Report.

The following are common report selection options:

Date

Many reports include a from date and to date as selection options. The default value is always today's business date. For reports that are not consolidated, a report will be produced for each business day included in the range you specify. For consolidated reports, one report will be produced that provides combined totals for the period you specify.

□ Revenue Center

You can specify one revenue center or a range of revenue centers. All revenue center reports include this selection option.

□ Shift

You can specify one shift or a range of shifts. The default is always the current shift. This selection option is included on all employee and cashier reports.

□ Employee

You can specify one employee or a range of employees. This selection option is included on all employee reports.

□ Cashier

You can specify one cashier or a range of cashiers. This selection option is included on all cashier reports.

Menu Item

You can specify one menu item or a range of menu items. This selection option is included on all menu item reports.

#### Group By

This option is available only on menu item reports. You can specify if menu items should be grouped by family group, major group, or menu item group.

□ Time Period

This option is available only on time period reports. You can specify one time period or a range of time periods for the report.

#### **Other Options**

It is also possible to designate the report printer.

#### **Profiles**

A profile is a standard block of related information presented in a consistent format. Each report is made up of one or more profiles.

Each report description in this manual lists the profiles included in the report, and refers you to the page in Chapter 2 where that profile is described. Profile descriptions provide a non-technical explanation of each field included in the profile.

Some reports use a unique profile that is not used for any other reports. In these cases, the profile is described with the report.

#### Detail Tables

Each report description includes a detail table for each profile included in the report. Detail tables are included for advanced users who need to know exactly where each number in the report comes from in the database.

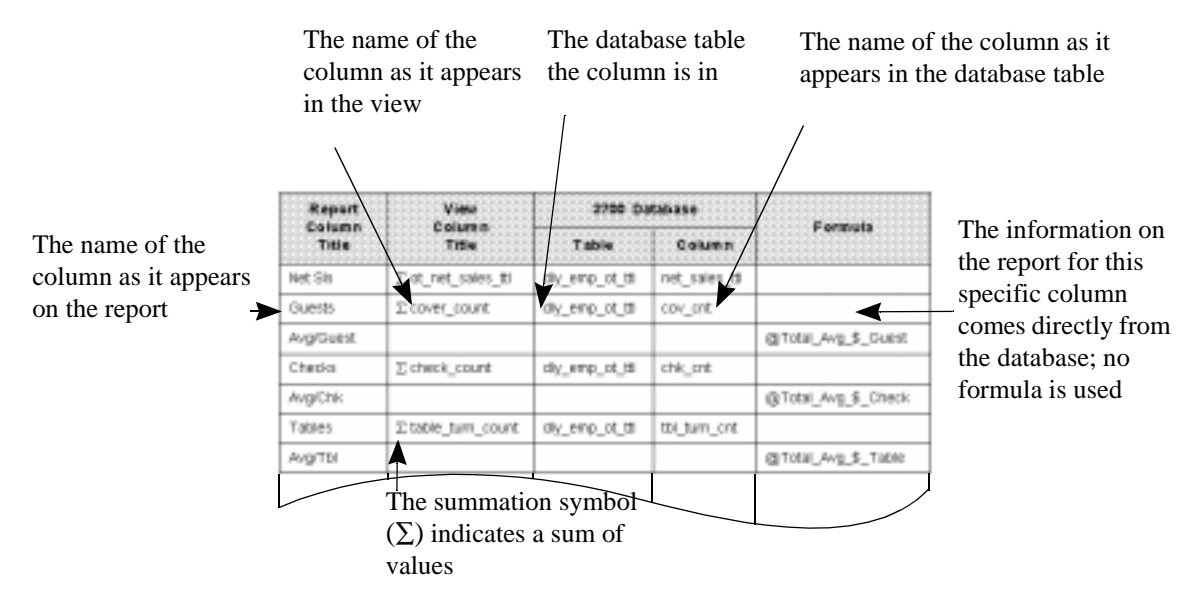

For each field or column in a report that comes from the database through a view, the detail table lists the name of the column and table in the database, as well as the name of the column in the view associated with the report. For each field or column that is derived from a formula, the detail table lists the formula name the template uses.

Some numbers in reports are the sum of a column of numbers or of a formula. This is represented in the detail tables using the symbol for summation ( $\Sigma$ ), followed by the column or formula name.

#### Templates

Each standard report is generated using a Crystal Reports template. Template information is included in each report description for advanced users.

A template is used to format and organize the information in a report. The fonts, spacing, and field placement of a report are all specified in the report template. Templates also include formulas that are used to calculate information for some fields.

#### Views

A view is a specified set of database information that is used by a Crystal Reports template to produce a report. View information is included in each report description for advanced users who may need to modify the standard reports.

Modifying existing reports or creating new reports is made easier through the use of views. The 3700 system includes views for all the totals tables in the database. For more detailed information on views, see the *3700 SQL Manual*. For more information on customizing reports, see the *3700 Custom Report Design Manual*.

#### **Stored Procedures**

A stored procedure is a collection of SQL statements that is used to carry out certain database-related functions. For reports, each view has an associated stored procedure that updates all the totals referenced by the view. When you run a report, a stored procedure first updates the database, and then the necessary information is accessed. This guarantees that, you get current, up-to-date information.

Some reports are based on a stored procedure, rather than a view, to allow totals to be consolidated. When this is done, the stored procedure returns a result set which is used by the report template to create the report.

#### Formulas

Formula information is included in detail tables for advanced users. Formulas are used for one of the following reasons:

- To perform calculations such as adding totals or calculating percentages
- □ To allow numbers or text to be formatted appropriately

Sometimes a formula is used on a report template even though the information is coming from a database table. For example, dates and times are always included as formulas. The following is a sample date/ time string as it is stored in the database:

1995/12/31 14:59:30:04

A formula is used to format the date and/or time so it can be printed on the report in a more appropriate format such as December 31, 1995 or 12 December 1995.

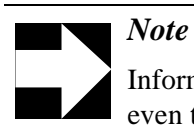

Information on a report may be coming from a database table, even though the field on the report contains a formula. The formula may be merely formatting the information.

## **Employee Shifts**

The system tracks and stores employee shift information. When the option Employee Classes | Clock In/Sign In | Increment employee shift on Clock In is enabled, every time an employee clocks in and is not returning from a break the system automatically increments the employee shift.

Reports can be run based on the employee's previous shift, current shift, or a specified date range.

#### **Privilege Considerations**

Reports can be run either from the Reports folder in the Autosequences and Reports module, or through an autosequence.

Access to the Reports folder is controlled through the option Employee Classes | Procedures | Use Reports. If this option is selected, employees assigned to the associated employee class will have access to any reports included in the Reports folder.

A report can be included in the 3700 system, and run by autosequences, but not appear in the Reports folder. The option Report Templates | Hide on run screen determines if the report is included in the Reports folder.

Access to autosequences is controlled through privilege levels. Privilege levels are assigned to an employee class in Employee Classes | Privileges | Autosequences. An employee class can be assigned a privilege level from 0 (lowest) to 3 (highest).

Required privilege levels are assigned to autosequences in Autosequences | Privilege. An autosequence can require a privilege level from 0 (lowest) to 3 (highest).

Employees can run any autosequence with a required privilege level equal to or less than the privilege level assigned to the employee class to which they belong. For example, an employee belonging to an employee class with an autosequence privilege level of 2 can run autosequences with a required privilege level of 0, 1, or 2.

## Running Reports from the Reports Folder

The Autosequences and Reports module includes an Autosequences folder and a Reports folder. This section explains how to generate a report directly, using the options in the Reports folder. You might want to generate reports directly during POS Operations to quickly examine something, or to generate seldom-used reports, which may not be part of an autosequence.

#### **Starting Autosequences and Reports**

The database server must be running before this module can be started. In the MICROS 3700 Control Panel, select SQL Database Server. (If DBS Services or All Processes are already selected, the database server is already running. You can start the module.)

You can then start the module by double-clicking the icon on your PC's desktop. If the Autosequences and Reports icon is not visible, from the Start Menu select Programs | MICROS 3700 Applications | Autosequences and Reports.

When prompted, enter your Employee ID number and click OK. You must be specifically privileged to run reports. Report privileges are determined by the option Employee Classes | Procedures | Use Reports.

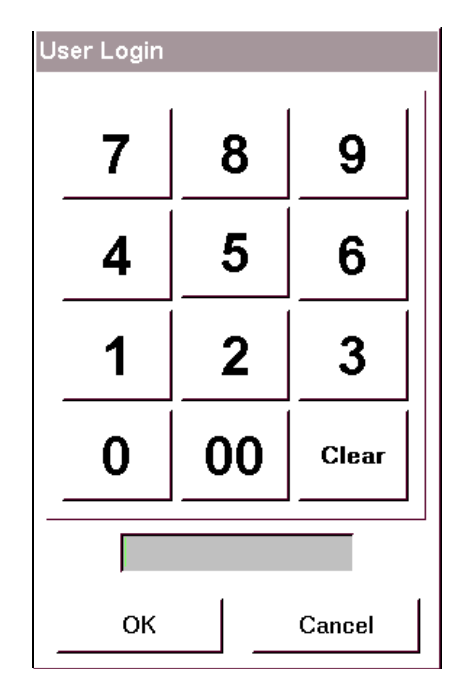

When you have logged in to the module, select the Reports folder.

## Selecting a Report

On the Reports folder, related reports are grouped together in general category boxes. Within the general category boxes are more specific category buttons.

| requences Reports | la Reporta  |                 |
|-------------------|-------------|-----------------|
| Sales Balance     | Guest Check | Group           |
| Sales             | Guest Check | Family Group    |
| Tips              | - Employee  | Major Group     |
| Тах               | Cashier     | Menu Item Group |
| Period            | Employee    | - Menu Item     |
| Time Period       | - Labor     | Menu Item       |
| Serving Period    | Labor       |                 |

Click a button to select a category. A list of reports displays.

| 3700 Autosequences a                                                                                                    | nd Reports                                                                                                    | _ = >               |
|----------------------------------------------------------------------------------------------------|----------------------------------------------------------------------------------------------------|---------------------|
| Autosequences                                                                                                    | and Reports                                                                                                    | _fL Exit            |
| Autosequences Reports                                                                                                    |                                                                                                    |                     |
| 40Col - Daily Revenue C<br>40Col - Daily System Sal<br>Consolidated Rev. Centr<br>Consolidated Revenue C<br>Consolidated RVC Sales<br>Consolidated System Sa<br>Consolidated System Sa<br>Daily Revenue Center Si<br>Daily RVC Sales Detail, C<br>Daily RVC Sales Detail, C<br>Daily RVC Sales Detail, C<br>Daily SYS Sales Detail, C | enter Sales Detail es Detail r Sales Detail Order Types And Labo enter Sales Detail Detail, Order Types les Detail les Detail Order Types And Labor Order Types And Labor Order Types And Labor Order Types rder Types rder Types rder Types And Labor |                     |
| •                                                                                                    | <u>•</u>                                                                                                    |                     |
|                                                                                                    | Previous Next                                                                                                    | too Preview B Print |

Highlight a report name and click Next.

# **Report Options**

When you have selected the report you wish to generate, you will be prompted for range information. This allows you to specify the information to include or exclude from the report. Different reports require different range information. You can see the possible options for each range by clicking the icon beside each field.

| Autosequences Reports          |                         |
|--------------------------------|-------------------------|
| Daily Revenue Co               | enter Sales Detail      |
| Business Date 9/8/00           | To [9/8/00              |
| Revenue Center Restaurant      | Catering 📷              |
|                                | Revenue Center          |
|                                | Starting Revenue Center |
|                                | Restaurant              |
|                                | 1 Restaurant            |
| <ul> <li>■ Previous</li> </ul> | 2 Bar<br>3 Catering     |
|                                |                         |
| election window for            |                         |
| evenue Center.                 |                         |
|                                |                         |
| evenue Center.                 |                         |
|                                | -1                      |

#### Dates

Many reports allow you to specify a date range for the report. When you are prompted for a date range, click the down arrow at the right of the business date field. The following window displays:

| Business Date            |               |  |  |
|--------------------------|---------------|--|--|
| From 9/8/00              |               |  |  |
| Preset Ranges            |               |  |  |
| Yesterday                | Today         |  |  |
| Last Week                | Week To Date  |  |  |
| Last Month               | Month To Date |  |  |
| Last Year                | Year To Date  |  |  |
| Popup Calendar<br>Cancel |               |  |  |
|    | March 25, 1996 |    |        |    |    |    |  |  |
|----|----------------|----|--------|----|----|----|--|--|
| Su | Мо             | Tu | We     | Th | Fr | Sa |  |  |
|    |                |    |        |    | 1  | 2  |  |  |
| 3  | 4              | 5  | 6      | 7  | 8  | 9  |  |  |
| 10 | 11             | 12 | 13     | 14 | 15 | 16 |  |  |
| 17 | 18             | 19 | 20     | 21 | 22 | 23 |  |  |
| 24 | 25             | 26 | 27     | 28 | 29 | 30 |  |  |
| 31 |                |    |        |    |    |    |  |  |
|    |                |    | Cancel |    |    |    |  |  |

You can select one of the preset ranges by clicking the appropriate button, or you can specify a From date by typing it in the From box, or by clicking the Popup Calendar button.

When you select a date by clicking it, the window closes and the date is entered in the range field.

For a list of possible range types, see "Report Selection Options" on page 1-12.

#### **Preview or Print**

When you have made the necessary range selections, you can choose to either preview or print the report by clicking the appropriate button at the bottom of the window.

If you select print, the report will be printed on the printer designated as your default printer in the Control Panel. You can then go on to select a different range for the same report, or you can select previous to choose a different report.

To print a report, in the Override Default Printer field in POS Configurator (Autosequence Steps | Report) enter the path and name of the printer to which you want to print. If you select preview, the report displays on your screen in the Report Viewer. You can make the report larger or smaller on the screen by clicking the Zoom button. You can also print the report from the Report Viewer. If you click the Print button, the report will be printed on the printer designated as your default printer in the Control Panel. You can select a different printer in Report Viewer using File | Printer Setup.

At any time during the range selection process, you can select previous to select a different report.

#### Running an Autosequence

Many autosequences are run automatically at programmed times. Some autosequences, however, can be run manually. To run an autosequence, start the Autosequences and Reports module. (For information on starting the Autosequences and Reports module, see page 1-19.)

When you log in, the module opens to the Autosequences folder. Any autosequences you are privileged to use appear as buttons on the folder. (Autosequence privilege levels are assigned to employee classes in Employee Classes | Privileges | Autosequences. The privilege level required to run a specific autosequence is assigned in Autosequences | Privilege.)

To run an autosequence, click the appropriate button. A window opens with a message saying the autosequence has started. When the autosequence is finished, the message 'DONE' appears in the window.

Some autosequences may be programmed to prompt the user for information, such as a date range. When this happens, a window opens prompting for information.

# Chapter

# Profiles

Each 3700 report is made up of several different profiles, or blocks of information. This chapter provides a detailed description of these profiles.

#### In this chapter

| Introduction                   | 2-2  |
|--------------------------------|------|
| Detailed Sales Profile         | 2-3  |
| Detailed Sales and Tip Profile | 2-9  |
| Employee Labor Profile         | 2-17 |
| Labor Category Profile         | 2-19 |
| Labor/Sales Profile            | 2-21 |
| Sales Profile                  | 2-24 |
| Sales and Guest Profile        | 2-26 |
| Гах Profile                    | 2-28 |
| Гір Profile                    | 2-31 |
| Fracking Group Profile         | 2-33 |
|                                |      |

#### Introduction

The 3700 reports are designed to be easy to learn and to use. Standard blocks of related information are presented repeatedly in a consistent format, so you can quickly recognize them and become familiar with them. These blocks of information are called profiles. Each report is made up of one or more profiles. The explanation of each report includes a list of the profiles included in the report, along with a page reference to the profile description in this chapter.

These profile descriptions are designed to give you a general understanding of what each column in the report is and where the numbers originate. This information is useful when you work with an unfamiliar report, or when you decide which reports will provide the information you need. The profile descriptions also include programming information (What do I program for totals to add to this field?) and the general equations that are used to calculate the numbers. (For example, Total Hours = Regular Hours + Overtime Hours.)

Advanced users who need to know specific information about where numbers originate in the database should use the detail tables in the section on the specific report. A detail table is included for each profile included in the report.

Most profiles are used repeatedly, and are explained in this section. A few profiles are used for only one report. These profiles are explained with the specific report.

#### Detailed Sales Profile

| Net Sales         | 553.11 |                  |   |        |                |   |       |                  |    |        |
|-------------------|--------|------------------|---|--------|----------------|---|-------|------------------|----|--------|
| +Service Charge   | 10.50  | Returns          | 0 | 0.00   | Mgr Voids      | 0 | 0.00  | Checks Begun     | 57 | 591.28 |
| +Tax Collected    | 27.67  | Voids            | 4 | -3.76  | Error Corrects | 4 | 11.15 | -Checks Paid     | 60 | 626.62 |
| =Total Revenue    | 591.28 | Credit Total     |   | -0.04  | Cancel         | 1 | 0.00  | +Transferred IN  | 2  | 35.34  |
|                   |        | Change Grand Ttl |   | 619.05 |                |   |       | -Transferred OUT | 0  | 0.00   |
| Item Discount     | 0.00   | Rounding Total   |   | 0.00   | No Sale        | 8 |       | =Outstanding     | -1 | 0.00   |
| +Subtotal Discoun | -23.97 |                  |   |        |                |   |       |                  |    |        |
| =Total Discounts  | -23.97 |                  |   |        |                |   |       |                  |    |        |
|                   |        |                  |   |        |                |   |       |                  |    |        |

This profile provides detailed information on sales, including discounts, returns, voids, corrections, and check data.

Included here are all the fields in the basic Detailed Sales profile. Some reports that use this profile include additional information in the profile. When this occurs, the additional information is explained with the report.

| Column            | Description                                                                                                    |
|-------------------|----------------------------------------------------------------------------------------------------|
| Net Sales         | The net total of all sales activity. All discounts, voids, returns and any inclusive tax associated with the sales activity have been subtracted.                                                                                                    |
|                   | The Net Sales total is calculated as follows.                                                                                                    |
|                   | <ul> <li>+ sum of all menu item entries (less any included tax)</li> <li>- all voids of menu item entries</li> <li>- all discount entries</li> <li>+ any voids of discount entries</li> <li>- all returns of menu item entries</li> <li>+ any voids of returns of menu item entries</li> <li>You can change the label that prints on the report for this field in Tax Rates   General   Net Sales Name.</li> </ul> |
| Service<br>Charge | The sum of all service charge entries as calculated by<br>the sum of all service charge keys plus the calculated<br>value of any autogratuity. The Service Charge is<br>calculated as follows.                                                                                                    |
|                   | <ul> <li>+ sum of all Service Charge key entries</li> <li>- all Voids of service charge entries</li> <li>+ computed autogratuity</li> </ul>                                                                                                    |

| Column               | Description                                                                                                    |
|----------------------|----------------------------------------------------------------------------------------------------|
| Tax<br>Collected     | The net tax collected based on taxable menu item<br>sales adjusted for taxable (or non-taxable) discounts,<br>taxable service charges, voids and returns. The figure<br>includes any U.S. inclusive or add-on taxes.                                                                                                    |
|                      | Tax Collected is calculated as follows:                                                                                                    |
|                      | <ul> <li>+ sum of tax from taxable menu item entries</li> <li>- tax from voids of menu item entries</li> <li>- tax from returns of menu item entries</li> <li>+ tax from voids of returns of menu item entries</li> <li>- tax from voids of taxable service charge entries</li> <li>- tax from non-taxable discount entries</li> <li>+ tax from voids of taxable discount entries</li> </ul> |
|                      | You can change the label that prints on the report for this field in Tax Rates   General   Tax Collected Name.                                                                                                    |
| Total<br>Revenue     | The sum of Net Sales, Service Charge, and Tax Collected.                                                                                                    |
|                      | The Total Revenue is calculated as follows:                                                                                                    |
|                      | <ul> <li>+ Net Sales Total</li> <li>+ Service Charge</li> <li>+ Tax Collected</li> </ul>                                                                                                    |
| Item<br>Discount     | The net value of discounts recorded through any discount keys programmed as Item Discount keys. This figure is calculated as follows:                                                                                                    |
|                      | <ul> <li>+ sum of all item discount entries</li> <li>– all voids of item discount entries</li> </ul>                                                                                                    |
| Subtotal<br>Discount | The net value of all subtotal discounts. A subtotal discount is any discount recorded through a discount key that is not programmed as an item discount. This figure is calculated as follows:                                                                                                    |
|                      | <ul> <li>+ sum of all subtotal discount entries</li> <li>– all voids of subtotal discount entries</li> </ul>                                                                                                    |
| Total<br>Discounts   | The sum of Item Discount and Subtotal Discount amounts.                                                                                                    |
|                      | Total discount is calculated as follows:                                                                                                    |
|                      | <ul><li>+ Item Discount</li><li>+ Subtotal Discount</li></ul>                                                                                                    |

| Column  | Description                                                                                                    |
|---------|----------------------------------------------------------------------------------------------------|
| Returns | The Returns field includes two figures. The first is the number of items returned. The second is the value of the returned items.                          |
|         | The number of returned items is calculated as follows:                                                                                                    |
|         | <ul> <li>number of return entries</li> <li>voids of return entries</li> </ul>                                                                              |
|         | The value of returned items is calculated as follows:                                                                                                    |
|         | <ul> <li>value of return entries</li> <li>value of voids of return entries</li> </ul>                                                                      |
| Voids   | The Voids field includes two figures. The first is the number of void items. The second is the value of the void items.                                    |
|         | The number of void items is calculated as follows:                                                                                                    |
|         | <ul> <li>+ number of voids of menu item entries</li> <li>+ number of voids of service charge entries</li> <li>- number of voids of void entries</li> </ul> |
|         | The value of void items is calculated as follows:                                                                                                    |
|         | <ul> <li>+ value of void menu item entries</li> <li>+ value of voids of service charge entries</li> <li>- value of voids of void entries</li> </ul>        |

| Column                 | Description                                                                                                    |
|------------------------|----------------------------------------------------------------------------------------------------|
| Credit Total           | A total created when a round results in a negative balance.                                                                                                    |
|                        | If the negative balance was created by voiding a menu<br>item, the tax associated with the item is posted to<br>Credit Total.                                                                                                    |
|                        | If the negative balance was created by a negative-<br>value menu item, the entire value of the menu item<br>and any associated taxes is posted to Credit Total.                                                                                                    |
|                        | In either case, the amount posted to Credit Total cannot exceed the negative balance of the round.                                                                                                    |
|                        | For example, a server voids two lobster dinners priced<br>at \$20 with \$2 total tax for a void total of \$42. In the<br>same round, the server orders several more menu<br>items with a total value (including tax) of \$41. The<br>transaction value of the round is -\$1.                                                                                                  |
|                        | Since the round resulted in a negative balance, and<br>the negative balance was created by voiding menu<br>items, the tax associated with those menu items (\$2)<br>will post to Credit Total. However, the negative<br>balance of the round is only \$1; the amount posted to<br>Credit Total cannot exceed this amount. In this<br>example, -\$1 is posted to Credit Total. |
|                        | This field is used in conjunction with Change In Grand<br>Ttl and Grand Total to verify system accounting<br>security. Credit Total is not used to balance revenue.                                                                                                    |
| Change in<br>Grand Ttl | The total value of all sales activity in the system for the<br>period of the report. Change in Grand Ttl is<br>represented as an absolute value; it is always a<br>positive number.                                                                                                    |
|                        | Change in Grand Ttl is calculated as follows:                                                                                                    |
|                        | <ul> <li>+ Total Revenue</li> <li>+ Total Discount</li> <li>+ Return</li> <li>+ Voids</li> <li>+ Credit Total</li> </ul>                                                                                                    |
|                        | This field is used in conjunction with Credit Total and<br>Grand Total to verify system accounting security.<br>Change in Grand Total is not used to balance<br>revenue.                                                                                                    |

| Column             | Description                                                                                                    |
|--------------------|----------------------------------------------------------------------------------------------------|
| Rounding<br>Total  | The difference between the rounded totals printed on guest checks as the amount due and the actual totals (without rounding) posted to total revenue.                                                                                                    |
|                    | Rounding Total is used for total due rounding (Finnish rounding).                                                                                                    |
|                    | This field prints only if rounding is enabled. To enable<br>Rounding Totals, select RVC Posting   Options  <br>Enable total due rounding.                                                                                                    |
| Mgr Voids          | The count and value of the voids that required manager authorization.                                                                                                    |
| Error<br>Corrects  | The count and value amount of items that were voided<br>in the current round. This is considered an error<br>correction, rather than a void.                                                                                                    |
| Cancel             | The count and value amount of entries that were cancelled using the [Transaction Cancel] key.                                                                                                    |
| No Sale            | The number of times a transaction employee used the<br>[No Sale] key to open the cash drawer outside of a<br>transaction. If the [No Sale] key was not used during<br>the reporting period, the count will be zero.                                                                                                    |
| Checks<br>Begun    | The count and value amount of checks, including fast<br>transactions, begun during the report period. These<br>totals include checks created using split check and<br>closed check edit procedures. The value amount<br>includes net sales, service charges, and tax.                                                         |
| Checks Paid        | The count and value of all checks (including fast transactions) closed by tendering during the report period. Only closed checks will be included in the count. The value amount includes net sales, service charges, and tax and will include any amount that has been tendered on a check, even if it was a partial tender. |
| Transferred<br>IN  | The count and value of guest checks that were<br>transferred to an employee (and corresponding<br>revenue center) using the [Transfer Check] key. The<br>value amount includes net sales, service charges, and<br>tax. The value of the check is determined at the time of<br>the transfer.                                   |
| Transferred<br>OUT | The count and value of guest checks that were<br>transferred away from an employee (or out of a<br>revenue center) to any other employee using the<br>[Transfer Check] key. The value amount includes net<br>sales, service charges, and tax. The value of the<br>check is determined at the time of the transfer.            |

| Description                                                                                                    |  |  |  |  |  |  |
|----------------------------------------------------------------------------------------------------|--|--|--|--|--|--|
| The number and current value of open checks. This amount is calculated as follows:                                                                                                    |  |  |  |  |  |  |
| <ul> <li>+ Checks Begun</li> <li>- Checks Paid</li> <li>+ Transferred IN</li> <li>- Transferred OUT</li> </ul>                                                                                                    |  |  |  |  |  |  |
| The average turn time. A turn begins when a check is<br>opened by table number while no other checks are<br>open for this table. A turn ends with the tendering of a<br>check that leaves no other checks open at the table. A<br>turn is counted only if it is less than four hours. |  |  |  |  |  |  |
| The average turn time is calculated as follows:                                                                                                    |  |  |  |  |  |  |
| (Avg) Turn Time =<br>Tables                                                                                                    |  |  |  |  |  |  |
|                                                                                                    |  |  |  |  |  |  |

# Detailed Sales and Tip Profile

| Net Sales        | 8 470 61 | Returns<br>Voids | 0   | 0.00     |              |     |          | Gross Receipt    | 8,524.18<br>1 594 12 |
|------------------|----------|------------------|-----|----------|--------------|-----|----------|------------------|----------------------|
| +Service Charge  | 406.57   | Credit Total     | 07  | -15.05   |              |     |          | onungeunteen     | 1,004.12             |
| +Tax Collected   | 424.19   | Change Grand     |     | 9.770.02 | Carried Over | 0   | 0.00     | Service Charge   | 232.46               |
| =Total Revenue   | 9,301.37 | Rounding Tota    |     | 0.00     | +Checks Begu | 327 | 9,301.37 | +Charged Tips    | 256.87               |
|                  | ,        | Grand Tot        |     | 9,770.02 | -Checks Paid | 328 | 9,384.13 | +Tips Declarec   | 0.00                 |
| Item Discount    | 0.00     | Training Tot     |     | 0.00     | =Outstanding | -1  | -82.76   | =Total Tij 5.74% | 489.33               |
| +Subtotal Discou | -192.29  | Mgr Voids        | 0   | 0.00     |              |     |          |                  |                      |
| =Total Discounts | -192.29  | Error Corrects   | 208 | 557.28   |              |     |          | Tips Paid        | 489.33               |
|                  |          | Cancel           | 89  | 208.98   |              |     |          | Tips Due         | 0.00                 |
|                  |          |                  |     |          |              |     |          |                  |                      |

This profile is a combination of the Detailed Sales profile (page 2-3) and the Tip profile (page 2-31).

| Column            | Description                                                                                                    |
|-------------------|----------------------------------------------------------------------------------------------------|
| Net Sales         | The net total of all sales activity. All discounts, voids, returns and any inclusive tax associated with the sales activity have been subtracted.                                                                                                    |
|                   | The Net Sales total is calculated as follows.                                                                                                    |
|                   | <ul> <li>sum of all menu item entries (less any included tax)</li> <li>all voids of menu item entries</li> <li>all discount entries</li> <li>any voids of discount entries</li> <li>all returns of menu item entries</li> <li>any voids of returns of menu item entries</li> <li>You can change the label that prints on the report for this field in Tax Rates   General   Net Sales Name.</li> </ul> |
| Service<br>Charge | The sum of all service charge entries as calculated by<br>the sum of all service charge keys plus the calculated<br>value of any autogratuity. The Service Charge is<br>calculated as follows.                                                                                                    |
|                   | <ul> <li>+ sum of all Service Charge key entries</li> <li>- all Voids of service charge entries</li> <li>+ computed autogratuity</li> </ul>                                                                                                    |

| Column               | Description                                                                                                    |
|----------------------|----------------------------------------------------------------------------------------------------|
| Tax<br>Collected     | The net tax collected based on taxable menu item<br>sales adjusted for taxable (or non-taxable) discounts,<br>taxable service charges, voids and returns. The figure<br>includes any U.S. inclusive or add-on taxes.                                                                                                    |
|                      | Tax Collected is calculated as follows:                                                                                                    |
|                      | <ul> <li>sum of tax from taxable menu item entries</li> <li>tax from voids of menu item entries</li> <li>tax from returns of menu item entries</li> <li>tax from voids of returns of menu item entries</li> <li>tax from voids of taxable service charge entries</li> <li>tax from non-taxable discount entries</li> <li>tax from voids of taxable discount entries</li> </ul> |
|                      | You can change the label that prints on the report for this field in Tax Rates   General   Tax Collected Name.                                                                                                    |
| Total<br>Revenue     | The sum of Net Sales, Service Charge, and Tax Collected.                                                                                                    |
|                      | The Total Revenue is calculated as follows:                                                                                                    |
|                      | <ul> <li>+ Net Sales Total</li> <li>+ Service Charge</li> <li>+ Tax Collected</li> </ul>                                                                                                    |
| ltem<br>Discount     | The net value of discounts recorded through any discount keys programmed as Item Discount keys. This figure is calculated as follows:                                                                                                    |
|                      | <ul> <li>+ sum of all item discount entries</li> <li>– all voids of item discount entries</li> </ul>                                                                                                    |
| Subtotal<br>Discount | The net value of all subtotal discounts. A subtotal discount is any discount recorded through a discount key that is not programmed as an item discount. This figure is calculated as follows:                                                                                                    |
|                      | <ul> <li>+ sum of all subtotal discount entries</li> <li>– all voids of subtotal discount entries</li> </ul>                                                                                                    |
| Total<br>Discounts   | The sum of Item Discount and Subtotal Discount amounts.                                                                                                    |
|                      | Total discount is calculated as follows:                                                                                                    |
|                      | <ul><li>+ Item Discount</li><li>+ Subtotal Discount</li></ul>                                                                                                    |

| Column  | Description                                                                                                    |
|---------|----------------------------------------------------------------------------------------------------|
| Returns | The Returns field includes two figures. The first is the number of items returned. The second is the value of the returned items.                          |
|         | The number of returned items is calculated as follows:                                                                                                    |
|         | <ul> <li>number of return entries</li> <li>voids of return entries</li> </ul>                                                                              |
|         | The value of returned items is calculated as follows:                                                                                                    |
|         | <ul> <li>+ value of return entries</li> <li>- value of voids of return entries</li> </ul>                                                                  |
| Voids   | The Voids field includes two figures. The first is the number of void items. The second is the value of the void items.                                    |
|         | The number of void items is calculated as follows:                                                                                                    |
|         | <ul> <li>+ number of voids of menu item entries</li> <li>+ number of voids of service charge entries</li> <li>- number of voids of void entries</li> </ul> |
|         | The value of void items is calculated as follows:                                                                                                    |
|         | <ul> <li>+ value of void menu item entries</li> <li>+ value of voids of service charge entries</li> <li>- value of voids of void entries</li> </ul>        |

| Column                 | Description                                                                                                    |  |  |  |  |
|------------------------|----------------------------------------------------------------------------------------------------|--|--|--|--|
| Credit Total           | A total created when a round results in a negative balance.                                                                                                    |  |  |  |  |
|                        | If the negative balance was created by voiding a menu<br>item, the tax associated with the item is posted to<br>Credit Total.                                                                                                    |  |  |  |  |
|                        | If the negative balance was created by a negative-<br>value menu item, the entire value of the menu item<br>and any associated taxes is posted to Credit Total.                                                                                                    |  |  |  |  |
|                        | In either case, the amount posted to Credit Total cannot exceed the negative balance of the round.                                                                                                    |  |  |  |  |
|                        | For example, a server voids two lobster dinners priced<br>at \$20 with \$2 total tax for a void total of \$42. In the<br>same round, the server orders several more menu<br>items with a total value (including tax) of \$41. The<br>transaction value of the round is -\$1.                                                                                                  |  |  |  |  |
|                        | Since the round resulted in a negative balance, and<br>the negative balance was created by voiding menu<br>items, the tax associated with those menu items (\$2)<br>will post to Credit Total. However, the negative<br>balance of the round is only \$1; the amount posted to<br>Credit Total cannot exceed this amount. In this<br>example, -\$1 is posted to Credit Total. |  |  |  |  |
|                        | This field is used in conjunction with Change In Grand<br>Ttl and Grand Total to verify system accounting<br>security. Credit Total is not used to balance revenue.                                                                                                    |  |  |  |  |
| Change in<br>Grand Ttl | The total value of all sales activity in the system for the<br>period of the report. Change in Grand Ttl is<br>represented as an absolute value; it is always a<br>positive number.                                                                                                    |  |  |  |  |
|                        | Change in Grand Ttl is calculated as follows:                                                                                                    |  |  |  |  |
|                        | <ul> <li>+ Total Revenue</li> <li>+ Total Discount</li> <li>+ Return</li> <li>+ Voids</li> <li>+ Credit Total</li> </ul>                                                                                                    |  |  |  |  |
|                        | This field is used in conjunction with Credit Total and<br>Grand Total to verify system accounting security.<br>Change in Grand Total is not used to balance<br>revenue.                                                                                                    |  |  |  |  |

| Column            | Description                                                                                                    |
|-------------------|----------------------------------------------------------------------------------------------------|
| Rounding<br>Total | The difference between the rounded totals printed on guest checks as the amount due and the actual totals (without rounding) posted to total revenue.                                                      |
|                   | Rounding Total is used for total due rounding (Finnish rounding).                                                                                                    |
|                   | This field will only contain a value if rounding is<br>enabled. To enable Rounding Totals, select RVC<br>Posting   Options   Enable total due rounding.                                                    |
| Grand Total       | The total value of all sales activity. Discounts, returns, voids, and credits are included as positive numbers. This number is never reset; it always accumulates.                                         |
|                   | This field is used in conjunction with Change In Grand<br>Ttl and Credit Total to verify system accounting<br>security. Grand Total is not used to balance revenue.                                        |
|                   | Grand Total is calculated as follows:                                                                                                    |
|                   | <ul><li>+ previous Grand Total</li><li>+ Change in Grand Ttl</li></ul>                                                                                                    |
| Training<br>Total | The sum of all entries posted in the training mode.<br>Training sales activity does not add to any other<br>values on the report.                                                                          |
|                   | This total is similar to Grand Total, but for training totals. This amount is always positive, always accumulates, and is never reset.                                                                     |
| Mgr Voids         | The count and value of the voids that required manager authorization.                                                                                                    |
| Error<br>Corrects | The count and value amount of items that were voided<br>in the current round. This is considered an error<br>correction, rather than a void.                                                               |
| Cancel            | The count and value amount of entries that were cancelled using the [Transaction Cancel] key.                                                                                                    |
| No Sale           | The number of times a transaction employee used the [No Sale] key to open the cash drawer outside of a transaction. If the [No Sale] key was not used during the reporting period, the count will be zero. |
| Carried Over      | The amount carried over from the previous shift or business day.                                                                                                    |

| Column              | Description                                                                                                    |
|---------------------|----------------------------------------------------------------------------------------------------|
| Checks<br>Begun     | The count and value amount of checks, including fast<br>transactions, begun during the report period. These<br>totals include checks created using split check and<br>closed check edit procedures.                                                                                                    |
| Checks Paid         | The count and value of all checks (including fast transactions) closed by tendering during the report period. Only closed checks will be included in the count. The value will include any amount that has been tendered on a check, even if it was a partial tender.                                                                                                    |
| Transferred<br>IN   | The count and value of guest checks that were<br>transferred to an employee (and corresponding<br>revenue center) using the [Transfer Check] key. The<br>value of the check is determined at the time of the<br>transfer.                                                                                                    |
| Transferred<br>OUT  | The count and value of guest checks that were<br>transferred away from an employee (or out of a<br>revenue center) to any other employee using the<br>[Transfer Check] key. The value of the check is<br>determined at the time of the transfer.                                                                                                    |
| Outstanding         | The number and current value of open checks. This<br>amount is calculated as follows:<br>+ Checks Begun<br>- Checks Paid<br>+ Transferred IN<br>- Transferred OUT                                                                                                    |
| Gross<br>Receipts   | The total receipts recorded by Tender/Media keys<br>programmed to add to this total. Tax Collected can<br>also be included. This figure does not include charged<br>tips.<br>Receipts posted to a tendering key will add to Gross<br>Receipts if Tender/Media   Tender   Post to gross<br>receipts is selected.<br>Tax collected is not included in Gross Receipts if RVC<br>Taxes   General   Do not post tax to tip reports is<br>selected |
| Charged<br>Receipts | The total receipts for this employee recorded by<br>Tender/Media keys defined as charge keys (such as<br>credit cards and/or room charges) that are<br>programmed to require a charged tip.<br>Only tenders that include a non-zero charged tip (less<br>the tip) are included in this total.                                                                                                    |

| Column            | Description                                                                                                    |  |  |  |  |
|-------------------|----------------------------------------------------------------------------------------------------|--|--|--|--|
| Service<br>Charge | The total of all charged tips that will be paid to an<br>employee through payroll. Because they are paid<br>through the standard payroll process, these tips are<br>subject to payroll tax withholding. These tips do not<br>need to be declared separately, as do direct cash ti                                              |  |  |  |  |
|                   | Service charges can be programmed to add to either<br>the Service Charge field, or the Gross Receipts field.<br>When RVC Discount/Service   Covers post as service<br>charge is selected, the service charge will post to the<br>service charge field. When this option is cleared, the<br>totals will post to Gross Receipts. |  |  |  |  |
|                   | For more information on programming service charges, see "Service Charge" on page 6-7.                                                                                                    |  |  |  |  |
| Charged Tips      | The value of tips charged to credit cards or room<br>charge keys when the tender key is programmed to<br>automatically calculate any over-tendered amount as<br>a charged tip. A charged tip can also be entered<br>manually through a [Charged Tips] key.                                                                     |  |  |  |  |
| Tips<br>Declared  | The value of cash tips declared by the employee using the [Tips Declared] key.                                                                                                    |  |  |  |  |
| Total Tips        | Total Tips includes a tip percentage and a value amount.                                                                                                    |  |  |  |  |
|                   | The tip percentage is the value of total tips expressed<br>as a percentage of gross receipts. It is calculated<br>using the following formula:                                                                                                    |  |  |  |  |
|                   | Tip % =<br>Gross Receipts x 100%                                                                                                    |  |  |  |  |
|                   | The value amount is the total amount of service charge tips, charged tips and declared tips. It is calculated using the following formula:                                                                                                    |  |  |  |  |
|                   | Service Charged Declared<br>Total – Charge + Tips + Tips<br>Tips – Tips                                                                                                    |  |  |  |  |
| Tips Paid         | The sum of all charged tips and service charges that<br>are programmed to add automatically to Tips Paid<br>and/or recorded manually through a [Tips Paid] key.<br>This figure should equal the sum of charged tips and<br>service charge tips; otherwise, your employees have<br>not been paid all their tips.                |  |  |  |  |

| Column   | Description                                                                                 |
|----------|---------------------------------------------------------------------------------------------|
| Tips Due | Tips Due is calculated using the following formula:<br>Tips Total Tips<br>Due = Tips - Paid |

## Employee Labor Profile

| 12/14/97 1 Server<br>Weekly Total | 85.70<br><b>85.70</b> | 0.00  | 85.70<br><b>85.70</b> | 100.00%<br>100.00% | 248.52<br>248.52 | 0.00   |
|-----------------------------------|-----------------------|-------|-----------------------|--------------------|------------------|--------|
| Total                             | 85.70                 | 0.00  | 85.70                 | 92.47%             | 248.52           | 0.00   |
| Grand Total                       | 64.02                 | 28.66 | 92.68                 |                    | 185.65           | 124.66 |

The Employee Labor profile provides information on the number of hours an employee worked and the associated wages.

| (  | Column     | n Description                                                                                                    |  |  |  |  |  |
|----|------------|----------------------------------------------------------------------------------------------------|--|--|--|--|--|
| Ho | urs Worked |                                                                                                    |  |  |  |  |  |
|    | Regular    | The total number of non-overtime hours worked in the period covered by the report. The number of hours is reported to the nearest hundredth of an hour and is represented as a decimal figure.                                  |  |  |  |  |  |
|    | Overtime   | The total number of overtime hours worked in the<br>period covered by the report. The number of hours is<br>reported to the nearest hundredth of an hour and is<br>represented as a decimal figure.                             |  |  |  |  |  |
|    | Total      | The total number of hours worked. This figure is calculated as follows:<br>Total = Regular [Hours] + Overtime [Hours]                                                                                                    |  |  |  |  |  |
|    | % of Ttl   | The number of hours worked by this employee<br>expressed as a percentage of the total number of<br>hours worked by all employees in this job.<br>% of Ttl = $\frac{\text{Total [Hours]}}{\text{Total Hours}}$ X 100%<br>for Job |  |  |  |  |  |
|    |            |                                                                                                    |  |  |  |  |  |

|    | Column      | Description                                                                                                    |  |  |  |
|----|-------------|----------------------------------------------------------------------------------------------------|--|--|--|
| En | nployee Wag | jes                                                                                                    |  |  |  |
|    | Regular     | The gross wages earned for non-overtime hours. The default regular wage rate is programmed by job on Jobs   Job Definitions.        |  |  |  |
|    | Overtime    | The gross wages earned for overtime hours. The default overtime wage rate is programmed by job on Jobs   Job Definitions.           |  |  |  |
|    | Total       | The total gross salary earned by this employee. This figure is calculated as follows:<br>Total = Regular [Wages] + Overtime [Wages] |  |  |  |
|    | % of Ttl    | The wages earned by this employee expressed as a percentage of the total wages earned by all employees in this job.                 |  |  |  |
|    |             | % of Ttl =<br>Total [Wages] X 100%<br>Total Wages<br>for Job                                                                        |  |  |  |

### Labor Category Profile

| Labor Category | Regular Hours | <b>Overtime Hours</b> | Total Hours | Regular Total | Overtime Total | Total | %LaborfSales |
|----------------|---------------|-----------------------|-------------|---------------|----------------|-------|--------------|
|                | 0.00          | 00.0                  | 0.00        | 0.00          | 0.00           | 0.00  | 0.00%        |
|                | 0.00          | 0.00                  | 0.00        | 0.00          | 0.00           | 0.00  | 0.00%        |
|                | 0.00          | 0.00                  | 0.00        | 0.00          | 0.00           | 0.00  | 0.00%        |
|                | 0.00          | 0.00                  | 0.00        | 0.00          | 0.00           | 0.00  | 0.00%        |
| Total          | 0.00          | 0.00                  | 0.00        | 0.00          | 0.00           | 0.00  | 0.00%        |

The Labor Category profile provides information on the number of hours worked and the associated wages by labor category.

| Column            | Description                                                                                                    |  |  |  |  |
|-------------------|----------------------------------------------------------------------------------------------------|--|--|--|--|
| Labor<br>Category | The name of the labor category being reported. Labor categories are used to report the number of hours worked and the associated employee wages for a specified group of jobs. You can create up to four labor categories in Time and Attendance   General. |  |  |  |  |
|                   | Labor categories are then associated with job definitions in Jobs   Job Definitions.                                                                                                    |  |  |  |  |
| Regular<br>Hours  | The total number of non-overtime hours for this labor<br>category worked in the period covered by the report.<br>The number of hours is reported to the nearest<br>hundredth of an hour and is represented as a decimal<br>figure.                          |  |  |  |  |
| Overtime<br>Hours | The total number of overtime hours for this labor<br>category worked in the period covered by the report.<br>The number of hours is reported to the nearest<br>hundredth of an hour and is represented as a decimal<br>figure.                              |  |  |  |  |
| Total Hours       | The total number of hours worked in this labor category. This figure is calculated as follows:                                                                                                    |  |  |  |  |
|                   | Total Regular - Overtime<br>Hours = Hours + Hours                                                                                                    |  |  |  |  |
| Regular Total     | The total wages earned for non-overtime hours in this labor category.                                                                                                    |  |  |  |  |
| Overtime<br>Total | The total wages earned for overtime hours in this labor category.                                                                                                    |  |  |  |  |
| Total             | Total wages for this labor category, including regular<br>and overtime hours. This figure is calculated as<br>follows:                                                                                                    |  |  |  |  |
|                   | Total = Regular + Overtime<br>[Wages] Total + [Wages] Total                                                                                                    |  |  |  |  |

| Column            | Description                                                                   |
|-------------------|-------------------------------------------------------------------------------|
| % Labor/<br>Sales | The cost of labor for this labor category expressed as a percentage of sales. |
|                   | %Labor/ = <u>Total [Wages]</u> X 100%<br>Sales Sales                          |

|                   |         | Hours Worked | l I    |         | Labor C  | ost    |          | -         |          |             |
|-------------------|---------|--------------|--------|---------|----------|--------|----------|-----------|----------|-------------|
|                   | Regular | Overtime     | Total  | Regular | Overtime | Total  | % of Ttl | Net Sales | % of Ttl | Labor/Sales |
| Sunday 09/22/1996 |         |              |        |         |          |        |          |           |          |             |
| 1 - Dining Room   |         |              |        |         |          |        |          |           |          |             |
| 2 Server          | 201.25  | 63.00        | 264.25 | 654.07  | 315.00   | 969.07 | 88.99%   | 0.00      | 0.00%    | 0.00%       |
| 4 To Go           | 0.00    | 0.00         | 0.00   | 0.00    | 0.00     | 0.00   | 0.00%    | 0.00      | 0.00%    | 0.00%       |
| FOH Total         | 201.25  | 63.00        | 264.25 | 654.07  | 315.00   | 969.07 | 88.99%   | 0.00      | 0.00%    | 0.00%       |

#### Labor/Sales Profile

Information in the Labor/Sales profile is listed by revenue center. Within each revenue center, the figures are grouped by job category. Each job is listed separately, and totals are provided for each job category, as well as for the revenue center.

|    | Column Description |                                                                                                    |  |  |  |  |  |  |
|----|--------------------|----------------------------------------------------------------------------------------------------|--|--|--|--|--|--|
| Но | urs Worked         |                                                                                                    |  |  |  |  |  |  |
|    | Regular            | The total number of non-overtime hours worked by<br>employees assigned to this job for the period of the<br>report. The number of hours is reported to the nearest<br>hundredth of an hour and is represented as a decimal<br>figure. |  |  |  |  |  |  |
|    | Overtime           | The total number of overtime hours worked by<br>employees assigned to this job for the period of the<br>report. The number of hours is reported to the nearest<br>hundredth of an hour and is represented as a decimal<br>figure.     |  |  |  |  |  |  |
|    | Total              | The total number of hours worked by employees assigned to this job. This figure is calculated as follows:                                                                                                    |  |  |  |  |  |  |
|    |                    | Total = Regular [Hours] + Overtime [Hours]                                                                                                    |  |  |  |  |  |  |

|    | Column      | Description                                                                                                    |                                                                                                    |  |  |  |  |  |  |
|----|-------------|----------------------------------------------------------------------------------------------------|----------------------------------------------------------------------------------------------------|--|--|--|--|--|--|
| En | nployee Wag | jes                                                                                                    |                                                                                                    |  |  |  |  |  |  |
|    | Regular     | The cost of wages for regular hours (not overtime) for employees assigned to this job for the period of the report.                                                                                                    |                                                                                                    |  |  |  |  |  |  |
|    | Overtime    | The cost of wages for overtime hours for employees assigned to this job for the period of the report.                                                                                                    |                                                                                                    |  |  |  |  |  |  |
|    | Total       | The total cost of wages for employees assigned to this<br>job for the period of the report. This figure is calculated<br>as follows:<br>Total = Regular [Wages] + Overtime [Wages]                                                                        |                                                                                                    |  |  |  |  |  |  |
|    | % of Ttl    | The cost of total wages for this job expressed<br>percentage of wages for this job category.<br>% of Ttl = $\frac{\text{Total [Wages]}}{\text{Total Wages}}$ X 1<br>Total Wages<br>for Job Category<br>Totals are also provided for this field. The follo |                                                                                                    |  |  |  |  |  |  |
|    |             | Job Category Total                                                                                                    | The cost of total wages for this<br>job category expressed as a<br>percentages of revenue center<br>total wages.                                        |  |  |  |  |  |  |
|    |             | Revenue Center<br>Total                                                                                                    | The cost of total wages for this<br>revenue center expressed as a<br>percentage of report period<br>(i.e. daily, weekly, monthly,<br>etc.) total wages. |  |  |  |  |  |  |
|    |             | Daily Total                                                                                                    | The cost of total wages for this day expressed as a percentage of the weekly total wages.                                                               |  |  |  |  |  |  |
|    |             | Weekly Total                                                                                                    | The cost of total wages for this<br>week expressed as a<br>percentage of report period<br>total wages, for monthly and<br>yearly reports.               |  |  |  |  |  |  |
|    |             | Grand Total                                                                                                    | This field is blank. Grand total wages are 100% of the total.                                                                                           |  |  |  |  |  |  |

| Column      | Description                                                                                                    |  |  |  |  |
|-------------|----------------------------------------------------------------------------------------------------|--|--|--|--|
| Net Sales   | The net total of all sales activity for this job. All discounts, voids, returns, and any inclusive taxes have been subtracted.      |  |  |  |  |
|             | You can change the label that prints on the report for this field in Tax Rates   General   Net Sales Name.                          |  |  |  |  |
| % of Ttl    | The Net Sales for this job expressed as a percentage<br>of Net Sales for the job category. This figure is<br>calculated as follows: |  |  |  |  |
|             | % of Ttl = <u>Net Sales</u> X 100%<br>Total Net Sales<br>for Job Category                                                           |  |  |  |  |
| Labor/Sales | The cost of labor for this job expressed as a percentage of Daily Total Net Sales. This figure is calculated as follows:            |  |  |  |  |
|             | Labor/ =<br>Daily Total<br>Net Sales                                                                                                |  |  |  |  |

Sales Profile

|              |            | Sales Qty | % of Ttl | Rtn Qty | % of Ttl | Gross Sales | % of Ttl | Item Disc | % of Ttl | Net Sales | % of Ttl |
|--------------|------------|-----------|----------|---------|----------|-------------|----------|-----------|----------|-----------|----------|
| Sunday       | 09/22/1996 |           |          |         |          |             |          |           |          |           |          |
| 2 - Main Bar |            | _         |          |         |          |             |          |           |          |           |          |
| 100 APPS     |            | 11        | 4.04%    | 0       | 0.00%    | 64.75       | 8.25%    | 0.00      | 0.00%    | 64.75     | 8.25%    |
| 101 SOUPS    |            | 9         | 3.31%    | 0       | 0.00%    | 40.55       | 5.17%    | 0.00      | 0.00%    | 40.55     | 5.17%    |
| 103 PASTA    |            | 2         | 0.74%    | 0       | 0.00%    | 20.90       | 2.66%    | 0.00      | 0.00%    | 20.90     | 2.66%    |
| 104 SPECIALS |            | 2         | 0.74%    | 0       | 0.00%    | 21.90       | 2.79%    | 0.00      | 0.00%    | 21.90     | 2.79%    |

The Sales profile provides sales quantity and gross and net value amounts, as well as percentage of total amounts. Return quantity and percentage amounts, and discount values and percentages are also included.

| Column      | Description                                                                                                    |  |  |  |  |  |
|-------------|----------------------------------------------------------------------------------------------------|--|--|--|--|--|
| Sales Qty   | The number of items sold.                                                                                                    |  |  |  |  |  |
| % of Ttl    | The number of items sold represented as a percentage of the total. This figure is calculated as follows:                                       |  |  |  |  |  |
|             | % of Ttl = Sales Qty X 100%                                                                                                    |  |  |  |  |  |
|             | Total Sales Quantity                                                                                                    |  |  |  |  |  |
| Rtn Qty     | The number of items returned.                                                                                                    |  |  |  |  |  |
|             | The returned quantity is calculated as follows:                                                                                                |  |  |  |  |  |
|             | <ul><li>+ number of Return items</li><li>- Voids of Return items</li></ul>                                                                     |  |  |  |  |  |
| % of Ttl    | The number of items returned represented as a percentage of total returned items in this revenue center. This figure is calculated as follows: |  |  |  |  |  |
|             | % of Ttl = $\frac{\text{Rtn Qty}}{\text{Total Return Quantity}} \qquad X  100\%$                                                               |  |  |  |  |  |
| Gross Sales | The value amount of sales of this group. This figure is the sum of all sales in this category.                                                 |  |  |  |  |  |
|             | VAT is included in the Gross Sales figure. Inclusive taxes, add-on taxes, Florida surcharges, item and subtotal discounts are not included.    |  |  |  |  |  |
| % of Ttl    | Gross Sales represented as a percentage of the total.<br>This figure is calculated as follows:                                                 |  |  |  |  |  |
|             | Gross Sales                                                                                                    |  |  |  |  |  |
|             | Total Gross Sales                                                                                                    |  |  |  |  |  |
| Item Disc   | The net sales value of this group that were discounted.                                                                                        |  |  |  |  |  |

| Column    | Description                                                                                                    |  |  |  |  |  |
|-----------|----------------------------------------------------------------------------------------------------|--|--|--|--|--|
| % of Ttl  | Item Disc represented as a percentage of the total.<br>This figure is calculated as follows:                                         |  |  |  |  |  |
|           | Item Disc                                                                                                    |  |  |  |  |  |
|           | Total Item Discounts                                                                                                    |  |  |  |  |  |
| Net Sales | The Net Sales value of items in this group. This figure is calculated as follows:                                                    |  |  |  |  |  |
|           | Net Gross Item<br>Sales Sales Disc                                                                                                   |  |  |  |  |  |
|           | VAT is included in the Net Sales figure. Inclusive taxes, add-on taxes, Florida surcharges, and subtotal discounts are not included. |  |  |  |  |  |
|           | You can change the label that prints on the report for this field in Tax Rates   General   Net Sales Name.                           |  |  |  |  |  |
| % of Ttl  | Net Sales represented as a percentage of the total.<br>This figure is calculated as follows:                                         |  |  |  |  |  |
|           | % of Ttl = <u>Net Sales</u> X 100%                                                                                                   |  |  |  |  |  |
|           | Total Net Sales                                                                                                    |  |  |  |  |  |

### Sales and Guest Profile

| Order Type | Net Sales % of Ttl<br>0.00 0.00% | Guests % of Tt | Avg/Guest | Checks % of T1 | Avg/Chk<br>0.00 | Tables % of | Tti Avg/Tbi Tum Time |
|------------|----------------------------------|----------------|-----------|----------------|-----------------|-------------|----------------------|
| Total      | 0.00                             | 0              | 0.00      | 0              | 0.00            | 0           | 0.00                 |

This profile includes information about sales, guests, checks, and tables for different order types.

| Column     | Description                                                                                                    |  |  |  |  |  |  |
|------------|----------------------------------------------------------------------------------------------------|--|--|--|--|--|--|
| Order Type | The name of the order type. Examples of typical order types are eat in and take out.                                                                                                    |  |  |  |  |  |  |
| Net Sales  | The gross sales value minus all voids, returns, and discounts.                                                                                                    |  |  |  |  |  |  |
|            | You can change the label that prints on the report for this field in Tax Rates   General   Net Sales Name.                                                                                                    |  |  |  |  |  |  |
| % of Ttl   | Net Sales represented as a percentage of total net sales. This figure is calculated as follows:                                                                                                    |  |  |  |  |  |  |
|            | Net Sales                                                                                                    |  |  |  |  |  |  |
|            | % of Ttl = X 100%<br>Total Net Sales                                                                                                    |  |  |  |  |  |  |
| Guests     | The number of guests.                                                                                                    |  |  |  |  |  |  |
|            | Depending on how the System is programmed, this<br>total can be the sum of guest counts entered by<br>employees when beginning checks, the number of<br>seats on a check, or the number of specified menu<br>items or service charges. |  |  |  |  |  |  |
| % of Total | The number of guests represented as a percentage of<br>the total number of guests for this revenue center. This<br>figure is calculated as follows:                                                                                    |  |  |  |  |  |  |
|            | Guests                                                                                                    |  |  |  |  |  |  |
|            | % of Ttl =                                                                                                    |  |  |  |  |  |  |
| Avg/Guest  | The average value amount per guest. This figure is calculated as follows:                                                                                                    |  |  |  |  |  |  |
|            | Avg/Guest = Net Sales                                                                                                    |  |  |  |  |  |  |
|            | Guests                                                                                                    |  |  |  |  |  |  |
| Checks     | The number of guest checks.                                                                                                    |  |  |  |  |  |  |

| Column    | Description                                                                                                    |  |  |  |  |  |  |
|-----------|----------------------------------------------------------------------------------------------------|--|--|--|--|--|--|
| % of Ttl  | The number of guest checks represented as a percentage of total guest checks in the revenue center. This figure is calculated as follows:                                                                                                    |  |  |  |  |  |  |
|           | % of Ttl = Checks<br>Total Checks X 100%                                                                                                    |  |  |  |  |  |  |
| Avg/Chk   | The average value amount per guest check. This figure is calculated as follows:                                                                                                    |  |  |  |  |  |  |
|           | Avg/Chk = Net Sales                                                                                                    |  |  |  |  |  |  |
|           | Checks                                                                                                    |  |  |  |  |  |  |
| Tables    | The number of table turns. A turn begins when a check<br>is opened by table number while no other checks are<br>open for this table. A turn ends with the tendering of a<br>check that leaves no other checks open at the table. A<br>turn is counted only if it is less than four hours. |  |  |  |  |  |  |
| % of Ttl  | The number of tables represented as a percentage of<br>the total number of tables in the revenue center. This<br>figure is calculated as follows:                                                                                                    |  |  |  |  |  |  |
|           | % of Ttl = Tables X 100%<br>Total Tables                                                                                                    |  |  |  |  |  |  |
| Avg/Tbl   | The average value amount per table. This figure is calculated as follows:                                                                                                    |  |  |  |  |  |  |
|           | Avg/Thi – Net Sales                                                                                                    |  |  |  |  |  |  |
|           | Tables                                                                                                    |  |  |  |  |  |  |
| Turn Time | The average turn time. This figure is calculated as follows:                                                                                                    |  |  |  |  |  |  |
|           | Sum of All<br>Turn Times                                                                                                    |  |  |  |  |  |  |
|           | (Avg) Turn Time = Tables                                                                                                    |  |  |  |  |  |  |

Tax Profile

|                 | Туре      | Rate        | Tax Collected | Taxable Sales | Tax Exempt | Non-Taxable | Net Sales |
|-----------------|-----------|-------------|---------------|---------------|------------|-------------|-----------|
| Sundov 4996/09/ | 22        |             |               |               |            |             |           |
| Sunday          | 22        |             |               |               |            |             |           |
| 1 - FOOD TAX    | Percent   | 5.00        | 370.62        | 7,405.41      | 0.00       |             |           |
| 2 - LIQUOR TAX  | Inclusive | 5.00        | 53.57         | 1,070.90      | 0.00       |             |           |
|                 |           | Daily Total | 424.19        |               |            | 0.00        | 8,470.61  |

The Tax profile is used for all the tax-related reports. It includes the type, rate, and amount collected for each tax rate programmed on the Tax Rates form. It also includes taxable, tax exempt, and net sales information.

| Column | Description                                                        |
|--------|--------------------------------------------------------------------|
| Туре   | The type of tax. Possible tax types include the following:         |
|        | <ul> <li>Breakpoint</li> <li>Inclusive</li> <li>Percent</li> </ul> |
| Rate   | The tax rate for this tax type.                                    |

| Column           | Description                                                                                                    |                                                                                                    |  |  |  |  |
|------------------|----------------------------------------------------------------------------------------------------|----------------------------------------------------------------------------------------------------|--|--|--|--|
| Tax<br>Collected | The total value of collected sales tax for this tax rate.<br>This tax is calculated for each item at the time of sale<br>and is rounded to the smallest currency denomination.<br>(In U.S. dollars, this is the cent.) Tax Collected is the<br>sum of these rounded numbers. Because of the<br>rounded numbers, Tax Collected does not necessarily<br>equal Taxable Sales multiplied by Rate. However, the<br>amount of Tax Collected is the correct total of tax<br>calculated on menu items. |                                                                                                    |  |  |  |  |
|                  | If the tax type is The formula is                                                                                                    |                                                                                                    |  |  |  |  |
|                  | Add-on,<br>percentage                                                                                                    | ltem<br>Price X Rate                                                                                                    |  |  |  |  |
|                  | Add-on,<br>breakpoint                                                                                                    | This tax is calculated in two steps:                                                                                                    |  |  |  |  |
|                  |                                                                                                    | 1. The item price is rounded down<br>to the nearest \$10.00. This<br>rounded amount is multiplied by<br>the tax rate to determine Tax A.                  |  |  |  |  |
|                  |                                                                                                    | 2. The rounded amount from the previous step is subtracted from the item price to determine the remainder. Tax on the remainder is calculated as follows: |  |  |  |  |
|                  |                                                                                                    | <ul> <li>+ tax at price break 1</li> <li>+ tax at price break 2</li> <li>.</li> </ul>                                                                     |  |  |  |  |
|                  |                                                                                                    | + tax at price break <i>n</i><br>where price break <i>n</i> +1 > item<br>price.                                                                           |  |  |  |  |
|                  |                                                                                                    | This tax amount is Tax B. Tax A<br>and B are then added to calculate<br>the total tax.                                                                    |  |  |  |  |
|                  |                                                                                                    | This method approximates a straight add-on percentage tax.                                                                                                |  |  |  |  |
|                  | Inclusive                                                                                                    | Item<br>Item <u>Price</u><br>Price 1 + Rate                                                                                                    |  |  |  |  |

| Column               | Description                                                                                                    |  |  |
|----------------------|----------------------------------------------------------------------------------------------------|--|--|
| Taxable              | The value of sales that were taxed at this rate.                                                                                                    |  |  |
| Sales                | This figure is calculated using information from all menu item sales linked to the active tax rate. The formula is as follows:                                                                                                    |  |  |
|                      | <ul> <li>value of all menu items sold</li> <li>value of all menu items sold that were tax exempt</li> <li>voids of menu item sales</li> <li>returns of menu items</li> <li>voids of returns of menu items</li> </ul>                                                                           |  |  |
|                      | <ul> <li>+ service charges</li> <li>- voids of service charges</li> <li>- non-taxable discounts</li> <li>+ voids of non-taxable discounts</li> </ul>                                                                                                    |  |  |
|                      | You can change the label that prints on the report for<br>this field in Tax Rates   General   Taxable Sales<br>Name.                                                                                                    |  |  |
| Tax Exempt           | The value amount of sales that are exempt from the active sales tax. This figure is the sum of menu item sales that are linked to the active tax rate and have an exempt status.                                                                                                    |  |  |
|                      | You can change the label that prints on the report for this field in Tax Rates   General   Tax Exempt Name.                                                                                                    |  |  |
| Non Taxable<br>Sales | The value amount of sales of non taxable items. A tax<br>class is assigned to a menu item class in Menu Item<br>Classes   Description   Tax Class.                                                                                                    |  |  |
|                      | You can change the label that prints on the report for this field in Restaurant   Descriptions   Non-taxable Name.                                                                                                    |  |  |
| Net Sales            | The net sales of menu items with this tax type.                                                                                                    |  |  |
|                      | This figure is calculated using information from all menu item sales linked to the active tax rate. The formula is as follows:                                                                                                    |  |  |
|                      | <ul> <li>+ value of all menu items sold (less any included tax)</li> <li>- all voids of menu item entries</li> <li>- all discount entries</li> <li>+ any voids of discount entries</li> <li>- all returns of menu item entries</li> <li>+ any voids of returns of menu item entries</li> </ul> |  |  |
|                      | You can change the label that prints on the report for this field in Tax Rates   General   Net Sales Name.                                                                                                    |  |  |

### Tip Profile

|           |          | Shift   | Gross Rcpts | Chgd Rcpts | SvChg | Chgd Tips | Tips DecIrd | Tip % | Total Tips | Tips Paid | Tips Due |
|-----------|----------|---------|-------------|------------|-------|-----------|-------------|-------|------------|-----------|----------|
| 1002 - BE | V NELSON | 6       | 446.27      | 49.40      | 27.80 | 8.00      | 0.00        | 8.02% | 35.80      | 35.80     | 0.00     |
|           | Employe  | e Total | 446.27      | 49.40      | 27.80 | 8.00      | 0.00        | 8.02% | 35.80      | 35.80     | 0.00     |
|           |          | Shift   | Gross Rcpts | Chgd Rcpts | SvChg | Chgd Tips | Tips DecIrd | Tip % | Total Tips | Tips Paid | Tips Due |
|           |          |         |             |            |       |           |             |       |            |           |          |

The Tip profile includes information on gross receipts and charged receipts, as well as tip details.

| Column      | Description                                                                                                    |  |  |
|-------------|----------------------------------------------------------------------------------------------------|--|--|
| Gross Rcpts | The total receipts recorded by Tender/Media keys<br>programmed to add to this total. Tax Collected can<br>also be included. This figure does not include charged<br>tips.                                                                                                    |  |  |
|             | Receipts posted to a tendering key will add to Gross<br>Receipts if Tender/Media   Tender   Post to gross<br>receipts is selected.                                                                                                    |  |  |
|             | Tax collected is not included in Gross Rcpts if RVC<br>Taxes   General   Do not post tax to tip reports is<br>selected.                                                                                                    |  |  |
| Chgd Rcpts  | The total receipts for this employee recorded by<br>Tender/Media keys defined as charge keys (such as<br>credit cards and/or room charges) that are<br>programmed to require a charged tip.                                                                                                    |  |  |
|             | Only tenders that include a non-zero charged tip (less the tip) are included in this total.                                                                                                    |  |  |
| SvChg       | The total of all service charges except for charged tips.                                                                                                    |  |  |
|             | Depending on restaurant practice, these service<br>charges may include charged tips that will be paid to<br>an employee through payroll. If so, these tips are<br>subject to payroll tax withholding.                                                                                                    |  |  |
|             | These tips do not need to be declared separately, as do direct cash tips.                                                                                                    |  |  |
|             | Service charges can be programmed to add to either<br>the Service Charge field, or the Gross Receipts field.<br>When Discount/Service   Discount/Service Charges  <br>Post to svc charges total is selected, the service<br>charge will post to the service charge field. When this<br>option is cleared, the totals will post to Gross Receipts. |  |  |
|             | For more information on programming service charges, see "Service Charge" on page 6-7.                                                                                                    |  |  |

| Column      | Description                                                                                                    |  |  |
|-------------|----------------------------------------------------------------------------------------------------|--|--|
| Chgd Tips   | The value of tips charged to credit cards or to room<br>charges through a PMS system when the tender key is<br>programmed to automatically calculate any over-<br>tendered amount as a charged tip. A charged tip can<br>also be entered manually through a [Charged Tips]<br>key.                              |  |  |
| Tips Declrd | The value of cash tips declared by the employee using the [Tips Declared] key.                                                                                                    |  |  |
| Tip %       | The Tip % is calculated using the following formula:                                                                                                    |  |  |
|             | Tip % =<br>Gross Receipts x 100%                                                                                                    |  |  |
| Total Tips  | The total amount of service charge tips, charged tips<br>and declared tips:<br>Total<br>Tips = Charge + Charged Declared<br>Tips + Tips + Tips                                                                                                    |  |  |
| Tips Paid   | The sum of all charged tips and service charges that<br>are programmed to add automatically to Tips Paid and/<br>or recorded manually through a [Tips Paid] key. This<br>figure should equal the sum of charged tips and<br>service charge tips; otherwise, the employees have not<br>been paid all their tips. |  |  |
| Tips Due    | Tips Due is calculated using the following formula:                                                                                                    |  |  |
|             | Tips Total Declared Tips<br>Due = Tips Tips Paid                                                                                                    |  |  |
|                        |     | F J    | -            |    |       |              |    |        |
|------------------------|-----|--------|--------------|----|-------|--------------|----|--------|
| 1 - Tracking Group 1 - |     |        |              |    |       |              |    |        |
| Major Grp 1            | 79  | 324.10 | Family Grp 5 | 2  | 19.90 | Tax 4        | 0  | 0.00   |
| Major Grp 2            | 0   | 0.00   | Family Grp 6 | 10 | 62.70 | Subtotal Dsc | U  | 0.00   |
| Major Grp 3            | 0   | 0.00   | Family Grp 7 | 3  | 11.25 | Tenderl      | 15 | 234.61 |
| Major Grp 4            | 0   | 0.00   | Family Grp 8 | 0  | 0.00  | Tender2      | Û  | 0.00   |
| Major Grp 5            | ō   | 0.00   | Family Grp 9 | 0  | 0.00  | Tender3      | Ū  | 0.00   |
| Major Grp 6            | 0   | 0.00   | DSVC 1       | 0  | 0.00  | Tenderá      | D  | 0.00   |
| Major Grp 7            | 0   | 0.00   | DSVC 2       | 0  | 0.00  | Tender5      | U  | 0.00   |
| Major Grp 8            | ő   | 0.00   | DSVC 3       | ō  | 0.00  | Tender6      | Û  | 0.00   |
| Major Grp 9            | 0   | 0.00   | DSVC 4       | 0  | 0.00  | Tender7      | 1  | 5.00   |
| Major Grp 19           | 0   | 0.00   | DSVC 5       | 0  | 0.00  | Tender8      | 0  | 0.00   |
| Family Grp 1           | 12  | 59.90  | DSVC 6       | 0  | 0.00  | Tender9      | D  | 0.00   |
| Family Grp 2           | 0   | 0.00   | Tax 1        | 0  | 0.00  | Tender10     | D  | 0.00   |
| Family Grp 3           | 4   | 13.50  | Tax 2        | 0  | 0.00  | Order Type 1 | Û  | 317.36 |
| Family Grp 4           | 19  | 152.85 | Tax 3        | 0  | 0.00  | Order Type 2 | 0  | 0.00   |
| Subtotal               | 114 | 550.35 | Subtotal     | 15 | 93.85 | Subtotal     | 16 | 556.97 |

# Tracking Group Profile

The purpose of tracking groups is to provide customized totals information that does not appear on any of the standard report templates. You can specify the name of the tracking group and the type of information to be tracked. See "Tracking Groups" on page 1-8 for more information.

The tracking groups are arranged in three columns of 14 items, with a subtotal for each column. Since you can control where you place a tracking group item, you can create a customized report with totals information without having to make changes using Crystal Reports.

| Report Field   | Description                                  |
|----------------|----------------------------------------------|
| Programmable1  | The count and value amount for this tracking |
| to             | group.                                       |
| Programmable42 |                                              |

# Chapter

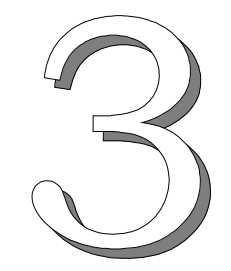

# Employee Reports

This chapter gives examples and provides an explanation of all employee reports.

# In this chapter

| Introduction                                          | 3-2    |
|-------------------------------------------------------|--------|
| Cashier Summary Totals                                | 3-3    |
| Cashier Summary Totals by Revenue Center              | 3-11   |
| Cashier Detail Totals                                 | . 3-17 |
| Cashier Detail Totals by Revenue Center               | . 3-25 |
| Consolidated Cashier Detail Totals                    | . 3-32 |
| Consolidated Cashier Detail Totals by Revenue Center  | . 3-39 |
| Employee Detail Totals                                | . 3-46 |
| Employee Detail Totals by Revenue Center              | . 3-54 |
| Consolidated Employee Detail Totals                   | . 3-61 |
| Consolidated Employee Detail Totals by Revenue Center | . 3-68 |
| Employee Sales and Tip Totals by Revenue Center       | . 3-75 |
| Employee Open LDS Report                              | . 3-80 |

# Introduction

Employee Reports provide both financial and operational statistics for cashiers and employees. The cashier and employee detail reports include all sales-related transactions (checks opened, menu item keys pressed, service charges, discounts, etc.) that occurred on a specified business date or range of dates.

This information can be used to balance an employee's bank or a cashier's drawer. You can also track an individual employee's sales performance, and identify employees who could benefit from additional training.

The Employee Sales and Tip Totals by Revenue Center Report provides a summary of both sales and tip information for each employee within a Revenue Center or range of Revenue Centers included in the report.

Most employees use these reports for balancing. Good internal control demands that there be a hard copy representation of every aspect of a transaction. For front-of-the-house employees, this means that every sale must have a guest check, every credit card or charge payment must have a voucher, every discount must have a supporting coupon, and so on. Using the totals provided by the financial reports, employees can verify that the balance of their hard copies matches those posted in the system. Errors, such as posting a payment to the wrong tender/media or misplacing checks or vouchers, can be corrected before the end of the day. The result is tight internal control, as well as accurate financial information.

#### **Check Employee and Transaction Employee**

Some programming considerations are related to posting totals to the cashier linked to either the check employee or the transaction employee.

The check employee owns the check. Ownership is established when a check is started using the [Begin Check] key or when a check is transferred to an employee. (The receiving employee becomes both the check and transaction employee.)

The transaction employee is the employee who picks up the guest check and either adds to it or closes it.

In many cases, one employee is responsible for a check from the time it is opened until it is closed. In this case, the employee is both the check employee and the transaction employee.

In some cases, however, a check may be opened by one employee and then added to by another employee. In some restaurants, a check is begun by a waiter (the check employee), and then closed by a cashier or bartender (the transaction employee).

# Cashier Summary Totals

#### Purpose

Cashier reports are a means of tracking financial information (tendering detail, amounts transferred in or out, cash draw balance, etc.) for each cashier in your system.

This report provides a financial summary for one or more cashiers in a concise format.

#### Format

This report includes the following profiles:

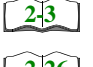

Detailed Sales profile

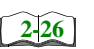

□ Sales and Guest profile

The profile has been modified for this report. It does not include this field:

Table Turn Time 

Template CSHR\_001.RPT

# Employee Reports

Cashier Summary Totals

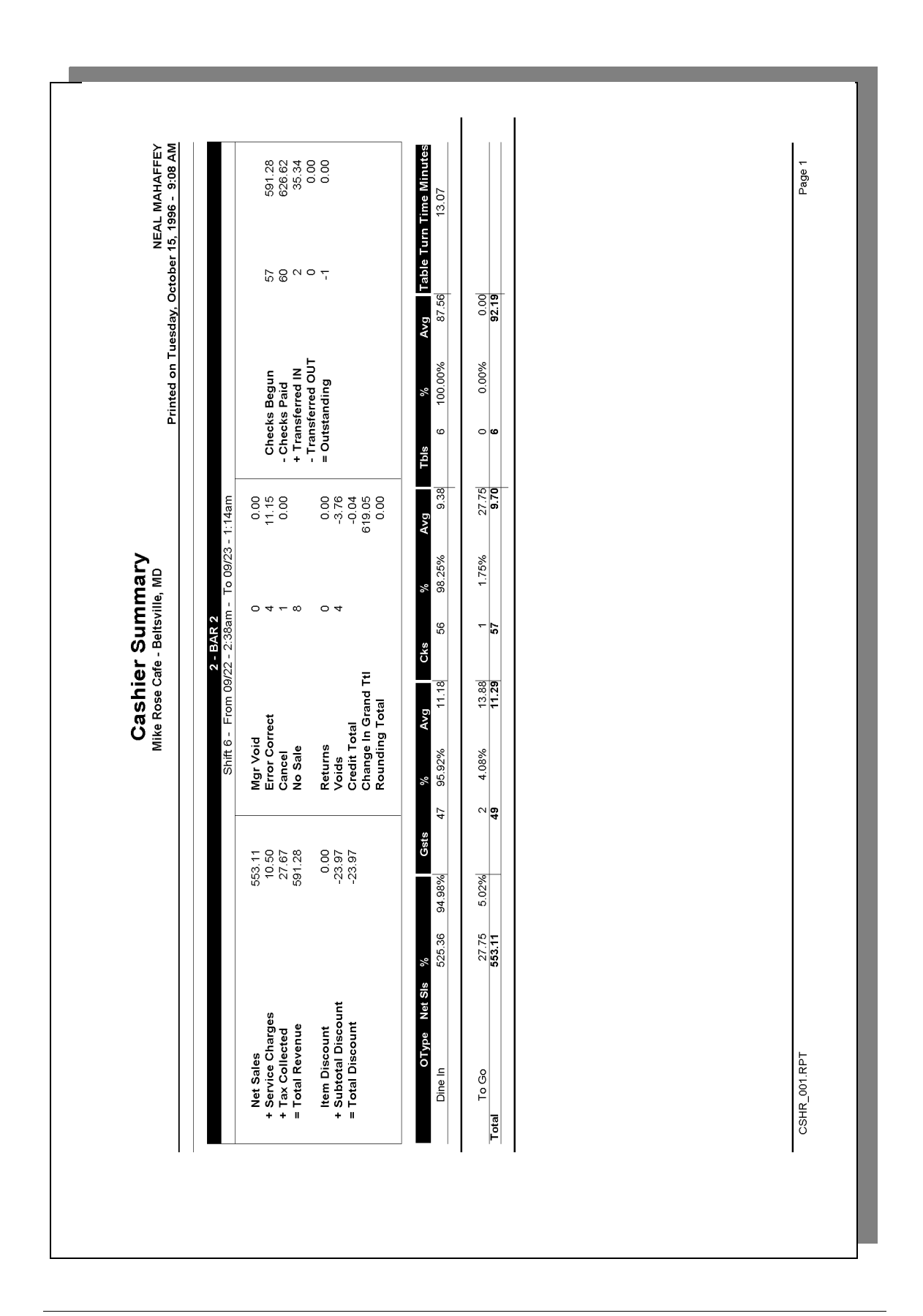

# **Cashier Summary**

| Cashi<br>Mike Rose Ca<br>NEAL                                                                                                | er Summa<br>fe - Be<br>MAHAFFE | ary<br>ltsville,<br>Y | MD                                                                                                  |
|----------------------------------------------------------------------------------------------------|--------------------------------|-----------------------|----------------------------------------------------------------------------------------------------|
| Printed on 1                                                                                                    | 0/16/199                       | 96 - 2:01             | L                                                                                                   |
| Shift - From<br>To O                                                                                                    | 09/22 ·                        | - 2:38am<br>1:14am    |                                                                                                    |
| 2 - BAR 2<br>Net Sales<br>+ Service Charg                                                                                    |                                |                       | 553.11<br>10.50                                                                                     |
| + Tax Collected<br>= Total Revenue                                                                                           |                                |                       | 27.67<br>591.28                                                                                     |
| Item Discount<br>+ Subtotal Disc<br>= Total Discoun<br>Returns<br>Voids<br>Credit Total<br>Change Grand Tt<br>Rounding Total | 0<br>4                         |                       | $\begin{array}{c} 0.00 \\ -23.97 \\ -23.97 \\ 0.00 \\ -3.76 \\ -0.04 \\ 619.05 \\ 0.00 \end{array}$ |
| Mgr Void<br>Error Corr<br>Cancel<br>No Sale 8                                                                                | 0<br>4<br>1                    |                       | 0.00<br>11.15<br>0.00                                                                               |
| Cks Begu<br>- Cks Paid<br>+ Xfer IN<br>- Xfer OU<br>= Outstand                                                               | 57<br>60<br>2<br>0<br>-1       |                       | 591.28<br>626.62<br>35.34<br>0.00<br>0.00                                                           |
| Dine In Net Sa<br>Guests, Avg<br>Checks, Avg<br>Tables, Avg                                                                  |                                | 47<br>56<br>6         | 525.36<br>11.18<br>9.38<br>87.56                                                                    |
| To Go Net Sale<br>Guests, Avg<br>Checks, Avg<br>Tables, Avg<br>Total Net Sale                                                |                                | 2<br>1<br>0           | 27.75<br>13.88<br>27.75<br>0.00<br>553.11                                                           |
| Guests, Avg<br>Checks, Avg<br>Tables, Avg                                                                                    |                                | 49<br>57<br>6         | 11.29<br>9.70<br>92.19                                                                              |
|                                                                                                    |                                |                       |                                                                                                    |

## Detailed Sales Profile Details

View: v\_R\_cashier Stored Procedure: sp\_R\_cashier

The following table lists each field in the Detailed Sales profile and provides detailed information on the source of each of the figures. Since all the numbers in this profile come from formulas, there is no view, table, or column information.

|      | Report<br>Field<br>Title | Formula                  |
|------|--------------------------|--------------------------|
| Net  | Sales                    | @ttl_Net_Sales           |
| Serv | vice Charge              | @ttl_Service_Charges     |
| Tax  | Collected                | @ttl_Tax_Collected       |
| Tota | l Revenue                | @ttl_Total_Revenue       |
| Item | Discount                 | @ttl_Item_Discount       |
| Sub  | total Discount           | @ttl_Sbtl_Discount       |
| Tota | l Discount               | @ttl_Total_Discount      |
| Retu | ım                       |                          |
|      | Number                   | @ttl_Return_Qty          |
|      | Value                    | @ttl_Return_Total        |
| Voic | 1                        |                          |
|      | Number                   | @ttl_Void_Qty            |
|      | Value                    | @ttl_Void_Total          |
| Cree | dit Total                | @ttl_Credit              |
| Cha  | nge In Grand Ttl         | @ttl_Change_Grand_Ttl    |
| Rou  | nding Total              | @ttl_Rounding            |
| Mgr  | Void                     |                          |
|      | Number                   | @ttl_Mgr_Void_Qty        |
|      | Value                    | @ttl_Mgr_Void_Total      |
| Erro | r Correct                |                          |
|      | Number                   | @ttl_Error_Correct_Qty   |
|      | Value                    | @ttl_Error_Correct_Total |
| Can  | cel                      |                          |
|      | Number                   | @ttl_Cancel_Qty          |
|      | Value                    | @ttl_Cancel_Total        |

|      | Report<br>Field<br>Title | Formula                |
|------|--------------------------|------------------------|
| No S | Sale                     | @ttl_NoSale            |
| Che  | cks Begun                |                        |
|      | Number                   | @ttl_Cks_Begun_Qty     |
|      | Value                    | @ttl_Cks_Begun_Total   |
| Che  | cks Paid                 |                        |
|      | Number                   | @ttl_Cks_Paid_Qty      |
|      | Value                    | @ttl_Cks_Paid_Total    |
| Trar | nsferred IN              |                        |
|      | Number                   | @ttl_Xfer_IN_Qty       |
|      | Value                    | @ttl_Xfer_IN_Total     |
| Trar | nsferred OUT             |                        |
|      | Number                   | @ttl_Xfer_OUT_Qty      |
|      | Value                    | @ttl_Xfer_OUT_Total    |
| Outs | standing                 |                        |
|      | Number                   | @ttl_Outstanding_Qty   |
|      | Value                    | @ttl_Outstanding_Total |
| Tabl | e Turn Time Minutes      | @ttl_Table_Turn        |

### Sales and Guest Profile Details

View: v\_R\_cashier Stored Procedure: sp\_R\_cashier

The following table lists each field in the Sales and Guest profile and provides detailed information on the source of each of the figures.

| Report  | View             | 3700 Dat        | tabase        | Formula                         |
|---------|------------------|-----------------|---------------|---------------------------------|
| Title   | Title            | Table           | Column        | Formula                         |
| ОТуре   | order_type_name  | order_type_def  | name          |                                 |
| Net SIs | ot_net_sales_ttl | dly_cshr_ot_ttl | net_sales_ttl |                                 |
| %       |                  |                 |               | @Percent_Of_Total_Net_Sale<br>s |
| Gsts    | cover_count      | dly_cshr_ot_ttl | cov_cnt       |                                 |
| %       |                  |                 |               | @Percent_Of_Total_Guests        |
| Avg     |                  |                 |               | @Avg_\$_Guest                   |
| Cks     | check_count      | dly_cshr_ot_ttl | chk_cnt       |                                 |
| %       |                  |                 |               | @Percent_Of_Total_Checks        |
| Avg     |                  |                 |               | @Avg_\$_Check                   |
| Tbls    | table_turn_count | dly_cshr_ot_ttl | tbl_turn_cnt  |                                 |
| %       |                  |                 |               | @Percent_Of_Total_Tables        |
| Avg     |                  |                 |               | @Avg_\$_Table                   |
| Total   |                  |                 |               |                                 |
| Net SIs |                  |                 |               | @ttl_OT_Net_Sales_Total         |
| Gsts    |                  |                 |               | @ttl_OT_Cover_Count             |
| Avg     |                  |                 |               | @ttl_Avg_\$_Guest               |
| Cks     |                  |                 |               | @ttl_OT_Check_Count             |
| Avg     |                  |                 |               | @ttl_Avg_\$_Check               |
| Tbls    |                  |                 |               | @ttl_OT_Table_Count             |
| Avg     |                  |                 |               | @ttl_Avg_\$_Table               |

# **Programming Considerations**

#### General

 RVC Posting | Options | Current round posts to transaction employee determines if totals are posted to the cashier linked to the check employee or the transaction employee.

Select this option to post totals to the cashier linked to the check

employee if the transaction employee does not have a cashier linked. Clear this option to always post tendering totals to the cashier linked to the transaction employee.

- Within a revenue center, a cashier may be required for all transactions, only for tendering actions, or not at all. In RVC Transactions | Cashier, the following options determine when a cashier is required:
  - **Require cashier for all transactions**
  - Require cashier for pickup/loan and tips
- □ Select User Workstations | Cashier | Assign cashier by UWS to define a cashier as a time period or shift.

#### Guests

□ The number of guests is determined by the seat count, the number of specified service charges or menu items, or by the guest count entered by the employees.

To use seat count to determine the number of guests, select RVC Seats | Use seat count for cover count.

To use a service charge to determine the number of guests, select Discount/Service | Discount/Service Charge | Post to cover count.

To use specified menu items to determine the number of guests, select Menu Item Classes | Price/Totals | Add to cover count. Then assign this menu item class to the menu items that will determine the guest count.

If none of these options is selected, the system will use the guest count entered by employees when beginning checks as the guest count.

#### Notes

#### **Types of Cashiers**

Depending on how a restaurant operates, cashiers can be a useful means of tracking cash flow and balancing media (payments and receipts) at a UWS and/or a cash drawer level.

You can define two types of cashiers: a cashier as an employee or a cashier as a time period, or shift. When the cashier is defined as a person, totals are linked to the employee or cash drawer. Using this method, employees can be held accountable for balancing their individual media.

When the cashier is defined as a shift, totals are linked to a UWS. Then, all employees who work at the UWS during the same period add to the set of totals. Using this method, no single employee can be held accountable for the media that is collected. This is useful when many employees share a common bank, such as at a counter service or bar area.

#### **Balancing Notes**

The combination of revenue center and UWS programming effects the totals that appear in a cashier report.

If a cashier is required for all transactions, and the cashier is assigned by workstation, the cashier reports will reflect all transaction activity during the period of the report.

If a cashier is required for all transactions and cashiers are assigned as individual employees who close their own checks, a given cashier report will be similar to the individual's Employee Detail Report.

# Cashier Summary Totals by Revenue Center

#### Purpose

This report provides a financial summary for one or more cashiers in a Revenue Center.

#### Format

This report includes the following profiles:

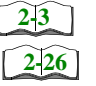

Detail Sales profile

Sales and Guest profile
 The profile has been modified for this report. It dies not include this field:

**D** Table Turn Time

#### Template CSHR\_601.RPT

| ытию тпе мападег<br>114, 1998 - 9:53 AM               | 577.60<br>662.65<br>0.00<br>-85.05                                                                                            | le Tum Time Minutes<br>1,245.17                                                              |  |
|-------------------------------------------------------|----------------------------------------------------------------------------------------------------|----------------------------------------------------------------------------------------------|--|
| n Saturday, March                                     | 6 × 7                                                                                                    | Avg 29.10<br>10.73<br>27.26                                                                  |  |
| Printed o                                             | Checks Begu<br>- Checks Paid<br>+ Transferred I<br>- Transferred C<br>= Outstanding                                           | Tbis     %       18     90.00%       2     10.00%       20     20                            |  |
| (08 - 4:30am                                          | 6.90<br>6.90<br>7.06<br>0.00<br>581.91<br>0.00                                                                                | Avg<br>15.41<br>15.15<br>15.15                                                               |  |
| е - Бенскипе, ми<br>  - BAR 1<br>)7 - 4:30am - То 03; | 0024 00                                                                                                    | CKs %<br>34 94.4%<br>2 5.6%<br>36                                                            |  |
| Shift 579 - From 03/0                                 | Mgr Void<br>Error Correct<br>Cancel<br>No Sale<br>Returns<br>Returns<br>Credit Total<br>Change In Grand Ttl<br>Rounding Total | % Avg<br>55.12% 13.43<br>4.88% 10.73<br>13.30                                                |  |
|                                                       | 545.28<br>5.00<br>27.32<br>577.60<br>0.00<br>-4.11                                                                            | %         Gsts           96.07%         39           3.93%         2           41         41 |  |
|                                                       | arges<br>ted<br>nue<br>scount<br>vunt                                                                                         | Net SIS<br>523 83<br>21.45<br>545 28                                                         |  |
| 2 - Main Bar                                          | Net Sales<br>+ Service Ch<br>+ Tax Collect<br>= Total Revei<br>Item Discou<br>+ Subtotal Di<br>= Total Disco                  | OrderType<br>Dine In<br>To Go                                                                |  |

# Detailed Sales Profile Details

Views: v\_R\_rvc\_cashier Stored Procedure: sp\_R\_rvc\_cashier

The following table lists each field in the Detailed Sales profile and provides detailed information on the source of each of the figures.

|      | Report<br>Field<br>Title | Formula                  |
|------|--------------------------|--------------------------|
| Net  | Sales                    | @ttl_Net_Sales           |
| Ser  | vice Charge              | @ttl_Service_Charges     |
| Tax  | Collected                | @ttl_Tax_Collected       |
| Tota | l Revenue                | @ttl_Total_Revenue       |
| Item | Discount                 | @ttl_Item_Discount       |
| Sub  | total Discount           | @ttl_Sbtl_Discount       |
| Tota | l Discount               | @ttl_Total_Discount      |
| Retu | JIU                      |                          |
|      | Number                   | @ttl_Return_Qty          |
|      | Value                    | @ttl_Return_Total        |
| Void | l                        |                          |
|      | Number                   | @ttl_Void_Qty            |
|      | Value                    | @ttl_Void_Total          |
| Cree | dit Total                | @ttl_Credit              |
| Cha  | nge In Grand Ttl         | @ttl_Change_Grand_Ttl    |
| Rou  | nding Total              | @ttl_Rounding            |
| Mgr  | Void                     |                          |
|      | Number                   | @ttl_Mgr_Void_Qty        |
|      | Value                    | @ttl_Mgr_Void_Total      |
| Erro | r Correct                |                          |
|      | Number                   | @ttl_Error_Correct_Qty   |
|      | Value                    | @ttl_Error_Correct_Total |
| Can  | cel                      |                          |
|      | Number                   | @ttl_Cancel_Qty          |
|      | Value                    | @ttl_Cancel_Total        |
| No S | Sale                     | @ttl_NoSale              |

| Report<br>Field<br>Title | Formula                |
|--------------------------|------------------------|
| Checks Begun             |                        |
| Number                   | @ttl_Cks_Begun_Qty     |
| Value                    | @ttl_Cks_Begun_Total   |
| Checks Paid              |                        |
| Number                   | @ttl_Cks_Paid_Qty      |
| Value                    | @ttl_Cks_Paid_Total    |
| Transferred IN           |                        |
| Number                   | @ttl_Xfer_IN_Qty       |
| Value                    | @ttl_Xfer_IN_Total     |
| Transferred OUT          |                        |
| Number                   | @ttl_Xfer_OUT_Qty      |
| Value                    | @ttl_Xfer_OUT_Total    |
| Outstanding              |                        |
| Number                   | @ttl_Outstanding_Qty   |
| Value                    | @ttl_Outstanding_Total |

# Sales and Guest Profile Detail

Views: v\_R\_rvc\_cashier Stored Procedure: sp\_R\_rvc\_cashier

The following table lists each field in the Sales and Guest profile and detailed information on the source of each figure.

| Report      | View  | 3700 Da | atabase | Formula                  |
|-------------|-------|---------|---------|--------------------------|
| Title       | Title | Table   | Column  | Formula                  |
| Order Type  |       |         |         | @lbl_OT_Total            |
| Net Sales   |       |         |         | @ttl_OT_Net _Sales_Total |
| Cover Count |       |         |         | @ttl_OT_Cover_Count      |
| Avg/Guest   |       |         |         | @ttl_Avg_\$_Guest        |
| Checks      |       |         |         | @ttl_OT_Check_Count      |
| Avg/Chk     |       |         |         | @ttl_Avg_\$_Check        |
| Tables      |       |         |         | @ttl_OT_Table_Count      |
| Avg/Tbl     |       |         |         | @ttl_Avg_\$_Table        |

# Programming Considerations

#### General

 RVC Posting | Options | Current round posts to transaction employee determines if totals are posted to the cashier linked to the check employee or the transaction employee.

Select this option to post totals to the cashier linked to the check employee if the transaction employee does not have a cashier linked. Clear this option to always post tendering totals to the cashier linked to the transaction employee.

- Within a revenue center, a cashier may be required for all transactions, only for tendering actions, or not at all. In RVC Transactions | Cashier, the following options determine when a cashier is required:
  - **Require cashier for all transactions**
  - □ Require cashier for pickup/loan and tips
- □ Select User Workstations | Cashier | Assign cashier by UWS to define a cashier as a time period or shift.

#### Guests

□ The number of guests is determined by the seat count, the number of specified service charges or menu items, or by the guest count entered by the employees.

To use seat count to determine the number of guests, select RVC Seats | Use seat count for cover count.

To use a service charge to determine the number of guests, select Discount/Service | Discount/Service Charge | Post to cover count.

To use specified menu items to determine the number of guests, select Menu Item Classes | Price/Totals | Add to cover count. Then assign this menu item class to the menu items that will determine the guest count.

If none of these options is selected, the system will use the guest count entered by employees when beginning checks as the guest count.

#### Notes

#### Types of Cashiers

Depending on how a restaurant operates, cashiers can be a useful means of tracking cash flow and balancing media (payments and receipts) at a UWS and/or a cash drawer level.

You can define two types of cashiers: a cashier as an employee or a cashier as a time period, or shift. When the cashier is defined as a person, totals are linked to the employee or cash drawer. Using this method, employees can be held accountable for balancing their individual media.

When the cashier is defined as a shift, totals are linked to a UWS. Then, all employees who work at the UWS during the same period add to the set of

totals. Using this method, no single employee can be held accountable for the media that is collected. This is useful when many employees share a common bank, such as at a counter service or bar area.

#### **Balancing Notes**

The combination of revenue center and UWS programming effects the totals that appear in a cashier report.

If a cashier is required for all transactions, and the cashier is assigned by workstation, the cashier reports will reflect all transaction activity during the period of the report.

If a cashier is required for all transactions and cashiers are assigned as individual employees who close their own checks, a given cashier report will be similar to the individual's Employee Detail Report.

# Cashier Detail Totals

#### Purpose

The Cashier Detail Report provides detailed information, including tracking totals, on one cashier or a range of cashiers.

#### Format

This report includes the following profiles:

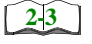

Detailed Sales profile

The profile has been modified for this report. It does not include this field:

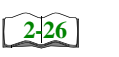

2-33

□ Sales and Guest profile

Turn Time

□ Tracking Group profile

# Template

CSHR\_101.RPT

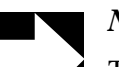

#### Note

This report can be run as a UWS report and looks like the 40column Crystal Report

## **Employee Reports** Cashier Detail Totals

|                                                                                   |                                                          |                                                                     | <b>CaShie</b><br>Mike Rose Cafe -                                             | e <b>r Detail</b><br>Beltsville, MD              |                                          | Printe                | ed on Monday, Octo                                                                  | NEAL  <br>ber 14, 1996       | ААНАFFI<br>:- 2:42 P              |
|-----------------------------------------------------------------------------------|----------------------------------------------------------|---------------------------------------------------------------------|-------------------------------------------------------------------------------|--------------------------------------------------|------------------------------------------|-----------------------|-------------------------------------------------------------------------------------|------------------------------|-----------------------------------|
| Shift 6 - From 09/22 - 2                                                          | ::38am - To 09/23                                        | - 1:14am                                                            |                                                                               |                                                  | 2                                        | 2                     |                                                                                     |                              |                                   |
| Net Sales<br>+Service Charge<br>+Tax Collected<br>=Total Revenue<br>Item Discount | 553.11<br>10.50<br>27.67<br>591.28<br>0.00               | Returns<br>Voids<br>Credit Total<br>Chand Grand 1<br>Rounding Total | 0 0.00<br>4 -3.76<br>-0.04<br>619.05<br>0.00                                  | Mgr Voids<br>Error Corrects<br>Cancel<br>No Sale | 04← ∞                                    | 0.00<br>11.15<br>0.00 | Checks Begun<br>-Checks Paid<br>+Transferred IN<br>-Transferred OUT<br>=Outstanding | -1 0 2 0 2 1<br>-1 0 2 0 2 1 | 591.28<br>626.62<br>35.34<br>0.00 |
| +Subtotal Discoun<br>=Total Discounts                                             | -23.97                                                   | n<br>n                                                              |                                                                               |                                                  | )                                        |                       |                                                                                     |                              |                                   |
| Order Type N<br>1 - Dine In<br>2 - To Go                                          | <u>Vet Sales % of Ttl</u><br>525.36 94.98<br>27.75 5.029 | 6 Guests                                                            | <u>% of Ttl</u> <u>Avg/Guest</u><br>95.92% <u>11.18</u><br>4.08% <u>13.88</u> | Checks %                                         | of Ttl Avg/Ch<br>8.25% 9.3<br>1.75% 27.1 | <u>처 8</u> 8 55       | ables         % of Ttl           6         100.00%           0         0.00%        | Avg/Tbl Tt<br>87.56<br>0.00  | rn Time<br>2.18<br>0.00           |
| Total                                                                             | 553.11                                                   | 49                                                                  | 11.29                                                                         | 57                                               | 6.7                                      | 15                    | 9                                                                                   | 92.19                        |                                   |
| 4 - Cashier Ttl Trackin,<br>100% Discount                                         | 0                                                        | -19 BD                                                              | =T+I Sve Chra                                                                 | C                                                | 00.0                                     |                       |                                                                                     | c                            | 000                               |
| 60% Emp Meal                                                                      | ı                                                        | -4.17                                                               | Amex                                                                          | 0 0                                              | 46.62                                    | House /               | Accounts                                                                            | 00                           | 0.00                              |
| 40% Emp Meal                                                                      | 0 (                                                      | 0.00                                                                | Visa                                                                          | ω,                                               | 54.64                                    |                       |                                                                                     | 0 0                          | 0.00                              |
| 40% Emp Comp<br>20% Coupon                                                        |                                                          | 00.0                                                                | Mastercard<br>Discover                                                        |                                                  | 16.45<br>0.00                            | Comp 1                | Customer<br>MGMT                                                                    | o -                          | 0.00                              |
| Dead Food                                                                         | 0                                                        | 00.0                                                                | Diner's Club                                                                  | o ←                                              | 20.40                                    | Comp 3                | Open                                                                                | - 0                          | 0.00                              |
| Dead Liquor                                                                       | 0                                                        | 0.00                                                                | =Ttl Credit Cards                                                             | 0                                                | 0.00                                     | Comp 4                |                                                                                     | 0                            | 0.00                              |
| 20 % Teacher                                                                      | 0 0                                                      | 0.00                                                                | G/C 21 Customer                                                               | 0 0                                              | 0.00                                     | Comp 5                | Promo                                                                               | 0 0                          | 0.0                               |
| \$1 Linuar Disc                                                                   |                                                          | 00.0                                                                | G/C 22 Employee<br>G/C 23 Charity                                             |                                                  | 00.0                                     | Comp -                | 10 60                                                                               |                              |                                   |
| =Ttl Discounts                                                                    | 0                                                        | 00.0                                                                | G/C 24 Advertising                                                            | 0                                                | 00.0                                     | =Ttl Con              | sdu                                                                                 | 00                           | 0.00                              |
| \$ Charged Tip                                                                    | 4                                                        | 10.50                                                               | G/C 25 Special Ever                                                           | 0                                                | 0.00                                     |                       |                                                                                     | 0                            | 00.00                             |
| Non Rev Svc Chrg<br>15% Auto Tip                                                  | 00                                                       | 00.0                                                                | G/C 26 Compliment<br>=Ttl G/C                                                 | 0 0                                              | 00.0                                     | -Tips Pa              | q                                                                                   | 70                           | 460.42<br>10.50                   |
| Subtotal                                                                          | <u> </u>                                                 | -13.47                                                              | Subtotal                                                                      | <u> </u>                                         | 138.11                                   |                       | Subtotal                                                                            | 57                           | 499.01                            |

# **Cashier Detail**

| Cashier Detail<br>Mike Rose Cafe - Beltsville, MD |                     |                 |        |  |  |
|---------------------------------------------------|---------------------|-----------------|--------|--|--|
| Printed on                                        | 10/16/1             | 996 - 1         | :46    |  |  |
| Shift 6 From<br>To 0                              | 09/22 -<br>9/23 - 1 | 2:38am<br>:14am |        |  |  |
| 2 - BAR 2                                         |                     |                 |        |  |  |
| Net Sales                                         |                     |                 | 553.11 |  |  |
| +Service Charge                                   |                     |                 | 10.50  |  |  |
| +Tax Collected                                    |                     |                 | 27.67  |  |  |
| =Total Revenue                                    |                     |                 | 591.28 |  |  |
|                                                   |                     |                 |        |  |  |
| Item Discount                                     |                     |                 | 0.00   |  |  |
| +Subtotal Disc                                    |                     |                 | -23.97 |  |  |
| =Total Discount                                   |                     |                 | -23.97 |  |  |
| Returns                                           | 0                   |                 | 0.00   |  |  |
| Voids                                             | 4                   |                 | -3.76  |  |  |
| Credit Total                                      |                     |                 | -0.04  |  |  |
| Change Grand Tt 619.05                            |                     |                 |        |  |  |
| Rounding Total                                    |                     |                 | 0.00   |  |  |
| 2                                                 |                     |                 |        |  |  |
| Mgr Voids                                         | 0                   |                 | 0.00   |  |  |
| Error Corr                                        | 4                   |                 | 11.15  |  |  |
| Cancel                                            | 1                   |                 | 0.00   |  |  |
| No Sale                                           | 8                   |                 |        |  |  |
|                                                   |                     |                 |        |  |  |
| Cks Begun                                         | 57                  |                 | 591.28 |  |  |
| -Cks Paid                                         | 60                  |                 | 626.62 |  |  |
| + Xfer IN                                         | 2                   |                 | 35.34  |  |  |
| - Xfer OUT                                        | 0                   |                 | 0.00   |  |  |
| =Outstandi                                        | -1                  |                 | 0.00   |  |  |
|                                                   |                     |                 |        |  |  |
| 1-Dine In Net S                                   |                     |                 | 525.36 |  |  |
| Guests, Avg                                       |                     | 47              | 11.18  |  |  |
| Checks, Avg                                       |                     | 56              | 9.38   |  |  |
| Tables, Avg                                       |                     | б               | 87.56  |  |  |
| Turn Time                                         |                     | 2.18            |        |  |  |
|                                                   |                     |                 |        |  |  |
|                                                   |                     |                 |        |  |  |

|                   |         | /      |
|-------------------|---------|--------|
|                   |         |        |
| 2-To Go Net Sal   |         | 27.75  |
| Guests, Avg       | 2       | 13.88  |
| Checks, Avg       | 1       | 27.75  |
| Tables, Avg       | 0       | 0.00   |
| Turn Time         | 0.00    |        |
| Total Net Sales   |         | 553.11 |
| Guests, Avg       | 49      | 11.29  |
| Checks, Avg       | 57      | 9.70   |
| Tables, Avg       | б       | 92.19  |
|                   |         |        |
| 4 - Cashier Ttl T | racking |        |
| 100% Disco        | 2       | -19.80 |
| 60% Emp Me        | 1       | -4.17  |
| 40% Emp Me        | 0       | 0.00   |
| 40% Emp Co        | 0       | 0.00   |
| 20% Coupon        | 0       | 0.00   |
| Dead Food         | 0       | 0.00   |
| Dead Liquo        | 0       | 0.00   |
| 20 % Teach        | 0       | 0.00   |
| \$1 Food Di       | 0       | 0.00   |
| \$1 Liquor        | 0       | 0.00   |
| =Ttl Disco        | 0       | 0.00   |
| \$ Charged        | 4       | 10.50  |
| Non Rev Sv        | 0       | 0.00   |
| 15% Auto T        | 0       | 0.00   |
| Subtotal          | 7       | -13.47 |
| =Ttl Svc C        | 0       | 0.00   |
|                   |         |        |

|       | Το       | tals omitted fo<br>display | or     |  |  |
|-------|----------|----------------------------|--------|--|--|
|       |          | 0                          | 0.00   |  |  |
| Cash  |          | 52                         | 460.42 |  |  |
| -Tips | Paid     | 4                          | 10.50  |  |  |
|       | Subtotal | 57                         | 499.01 |  |  |
|       |          |                            |        |  |  |

# Detailed Sales Profile Details

Views: v\_R\_cashier and v\_R\_cashier\_trk Stored Procedure: sp\_R\_cashier\_sales\_tracking

The following table lists each field in the Detailed Sales profile and provides detailed information on the source of each of the figures.

| Report              |                | View             | 3700           | Database         | Farmala                  |
|---------------------|----------------|------------------|----------------|------------------|--------------------------|
|                     | Title          | Title            | Table          | Column           | - Formula                |
| Net                 | Sales          |                  |                |                  | @ttl_Net_Sales           |
| Serv                | vice Charges   |                  |                |                  | @ttl_Service_Chg         |
| Tax                 | Collected      |                  |                |                  | @ttl_Tax_Collected       |
| Total Revenue       |                |                  |                |                  | @ttl_Total_Revenue       |
| Item                | Discount       |                  |                |                  | @ttl_ltem_Disc           |
| Subt                | total Discount |                  |                |                  | @ttl_Sbtl_Disc           |
| Tota                | I Discount     |                  |                |                  | @ttl_Total_Disc          |
| Retu                | Irn            |                  |                |                  |                          |
|                     | Number         |                  |                |                  | @ttl_Return_Qty          |
|                     | Value          |                  |                |                  | @ttl_Return_Total        |
| Void                |                |                  |                |                  |                          |
|                     | Number         |                  |                |                  | @ttl_Void_Qty            |
|                     | Value          |                  |                |                  | @ttl_Void_Total          |
| Credit Total        |                | credit_ttl       | daily_cshr_ttl | credit_ttl       |                          |
| Change In Grand Ttl |                | change_grand_ttl | daily_cshr_ttl | change_grand_ttl |                          |
| Rounding Total      |                | rounding_ttl     | daily_cshr_ttl | rounding_ttl     |                          |
| Mgr                 | Void           |                  |                |                  |                          |
|                     | Number         |                  |                |                  | @ttl_Mgr_Void_Qty        |
|                     | Value          |                  |                |                  | @ttl_Mgr_Void_Total      |
| Erro                | r Correct      |                  |                |                  |                          |
|                     | Number         |                  |                |                  | @ttl_Error_Correct_Qty   |
|                     | Value          |                  |                |                  | @ttl_Error_Correct_Total |
| Can                 | cel            |                  |                |                  |                          |
|                     | Number         |                  |                |                  | @ttl_Trans_Cancel_Qty    |
|                     | Value          |                  |                |                  | @ttl_Trans_Cancel_Total  |
| No S                | Sale           | no_sale_cnt      | daily_cshr_ttl | no_sale_cnt      |                          |

| Report<br>Field<br>Title |                 | View             | 3700 [         | Database         | Formula                 |  |  |  |
|--------------------------|-----------------|------------------|----------------|------------------|-------------------------|--|--|--|
|                          |                 | Title            | Table          | Column           | Formula                 |  |  |  |
| Cheo                     | ks Begun        |                  |                |                  |                         |  |  |  |
|                          | Number          |                  |                |                  | @ttl_Checks_Begun_Qty   |  |  |  |
|                          | Value           |                  |                |                  | @ttl_Checks_Begun_Total |  |  |  |
| Cheo                     | ks Paid         |                  |                |                  |                         |  |  |  |
|                          | Number          |                  |                |                  | @ttl_Checks_Paid_Qty    |  |  |  |
|                          | Value           |                  |                |                  | @ttl_Checks_Paid_Total  |  |  |  |
| Transferred IN           |                 |                  |                |                  |                         |  |  |  |
|                          | Number          | chk_xfer_in_cnt  | daily_cshr_ttl | chk_xfer_in_cnt  |                         |  |  |  |
|                          | Value           | chk_xfer_in_ttl  | daily_cshr_ttl | chk_xfer_in_ttl  |                         |  |  |  |
| Tran                     | Transferred OUT |                  |                |                  |                         |  |  |  |
|                          | Number          | chk_xfer_out_cnt | daily_cshr_ttl | chk_xfer_out_cnt |                         |  |  |  |
|                          | Value           | chk_xfer_out_ttl | daily_cshr_ttl | chk_xfer_out_ttl |                         |  |  |  |
| Outs                     | tanding         |                  |                |                  |                         |  |  |  |
|                          | Number          |                  |                |                  | @ttl_Outstanding_Qty    |  |  |  |
|                          | Value           |                  |                |                  | @ttl_Outstanding_Total  |  |  |  |

Sales and Guest Profile Details

Views: v\_R\_cashier and v\_R\_cashier\_trk Stored Procedure: sp\_R\_cashier\_sales\_tracking

The following table lists each field in the Sales and Guest profile and detailed information on the source of each figure.

| Report               | View   | 3700 Da | tabase | Formula            |  |  |
|----------------------|--------|---------|--------|--------------------|--|--|
| Title                | Title  | Table   | Column | Formula            |  |  |
| Net Sales            |        |         |        | @ttl_Net_Sales     |  |  |
| Service Charges      |        |         |        | @ttl_Service_Chg   |  |  |
| Tax Collected        |        |         |        | @ttl_Tax_Collected |  |  |
| Total Revenue        |        |         |        | @ttl_Total_Revenue |  |  |
| Item Discount        |        |         |        | @ttl_Item_Disc     |  |  |
| Subtotal<br>Discount |        |         |        | @ttl_Sbtl_Disc     |  |  |
| Total Discount       |        |         |        | @ttl_Total_Disc    |  |  |
| Return               | Return |         |        |                    |  |  |

| Report     | View                      | 3700 Da         | itabase      | Formula                      |  |  |
|------------|---------------------------|-----------------|--------------|------------------------------|--|--|
| Title      | Title                     | Table           | Column       | Formula                      |  |  |
| Order Type |                           |                 |              | @lbl_Order_Type_Num_And_Name |  |  |
| Net SIs    | ot_net_sls_ttl            | dly_cshr_ot_ttl | net_sls_ttl  |                              |  |  |
| % of Ttl   |                           |                 |              | @Percent_Of_Net_Total        |  |  |
| Guests     | cover_count               | dly_cshr_ot_ttl | cov_cnt      |                              |  |  |
| % of Ttl   |                           |                 |              | @Percent_Of_Guest_Total      |  |  |
| Avg/Guest  |                           |                 |              | @Avg_\$_Guest                |  |  |
| Checks     | check_count               | dly_cshr_ot_ttl | chk_cnt      |                              |  |  |
| % of Ttl   |                           |                 |              | @Percent_Of_Check_Total      |  |  |
| Avg/Chk    |                           |                 |              | @Avg_\$_Check                |  |  |
| Tables     | table_turn_count          | dly_cshr_ot_ttl | tbl_turn_cnt |                              |  |  |
| % of Ttl   |                           |                 |              | @Percent_Of_Table_Total      |  |  |
| Avg/Tbl    |                           |                 |              | @Avg_\$_Table                |  |  |
| Turn Time  |                           |                 |              | @Avg_Turn_Time               |  |  |
| Total      |                           |                 |              |                              |  |  |
| Net SIs    | $\Sigma$ ot_net_sales_ttl | dly_cshr_ot_ttl | net_sls_ttl  |                              |  |  |
| Guests     | $\Sigma$ cover_count      | dly_cshr_ot_ttl | cov_cnt      |                              |  |  |
| Avg/Guest  |                           |                 |              | @Total_Avg_\$_Guest          |  |  |
| Checks     | $\Sigma$ check_count      | dly_cshr_ot_ttl | chk_cnt      |                              |  |  |
| Avg/Chk    |                           |                 |              | @Total_Avg_\$_Check          |  |  |
| Tables     | $\Sigma$ table_turn_count | dly_cshr_ot_ttl | tbl_turn_cnt |                              |  |  |
| Avg/Tbl    |                           |                 |              | @Total_Avg_\$_Table          |  |  |

# Tracking Group Profile Details

Views: v\_R\_cashier and v\_R\_cashier\_trk Stored Procedure: sp\_R\_cashier\_sales\_tracking

The following table lists each field in the Tracking Group profile and provides detailed information on the source of each of the figures.

|     | Report         | View       | 3700 Database    |            | w 3700 Database |  | Formula |  |
|-----|----------------|------------|------------------|------------|-----------------|--|---------|--|
|     | Title          | Title      | Table Column     |            | Formula         |  |         |  |
| Pro | grammable1     |            |                  |            |                 |  |         |  |
| to  | to             |            |                  |            |                 |  |         |  |
| Pro | Programmable42 |            |                  |            |                 |  |         |  |
|     | Number         | trk_cnt_01 | dly_cshr_trk_ttl | trk_cnt_01 |                 |  |         |  |
|     |                | to         |                  | to         |                 |  |         |  |
|     |                | trk_cnt_42 |                  | trk_cnt_42 |                 |  |         |  |
|     | Value          | trk_ttl_01 | dly_cshr_trk_ttl | trk_ttl_01 |                 |  |         |  |
|     |                | to         |                  | to         |                 |  |         |  |
|     |                | trk_cnt_42 |                  | trk_cnt_42 |                 |  |         |  |

# Programming Considerations

#### General

RVC Posting | Options | Current round posts to transaction employee determines if totals are posted to the cashier linked to the check employee or the transaction employee.

Select this option to post totals to the cashier linked to the check employee if the transaction employee does not have a cashier linked. Clear this option to always post tendering totals to the cashier linked to the transaction employee.

- Within a revenue center, a cashier may be required for all transactions, only for tendering actions, or not at all. On RVC Transactions | Cashier, the following options determine when a cashier is required:
  - **Require cashier for all transactions**
  - **Require cashier for pickup / loan and tips**
- □ Select User Workstations | Cashier | Assign cashier by UWS to define a cashier as a time period or shift.

#### Guests

□ The number of guests is determined by the seat count, the number of specified service charges or menu items, or by the guest count entered by the employees.

To use seat count to determine the number of guests, select RVC Seats | Use seat count for cover count.

To use a service charge to determine the number of guests, select Discount/Service | Discount/Service Charge | Post to cover count.

To use specified menu items to determine the number of guests, select Menu Item Classes | Price/Totals | Add to cover count. Then assign this menu item class to the menu items that will determine the guest count.

If none of these options is selected, the system will use the guest count entered by employees when beginning checks as the guest count.

#### Notes

#### **Types of Cashiers**

Depending on how a restaurant operates, cashiers can be a useful means of tracking cash flow and balancing media (payments and receipts) at a UWS and/or a cash drawer level.

You can define two types of cashiers: a cashier as an employee or a cashier as a time period, or shift. When the cashier is defined as a person, totals are linked to the employee or cash drawer. Using this method, employees can be held accountable for balancing their individual media.

When the cashier is defined as a shift, totals are linked to a UWS. Then, all employees who work at the UWS during the same period add to the set of totals. Using this method, no single employee can be held accountable for the media that is collected. This is useful when many employees share a common bank, such as at a counter service or bar area.

#### **Tracking Totals**

Each defined cashier can be assigned to different tracking totals. When a specific employee is assigned as a cashier, tracking totals can provide useful cash drawer balancing information.

#### **Balancing Notes**

The combination of revenue center and UWS programming affects the totals that appear in a cashier report.

If a cashier is required for all transactions, and the cashier is assigned by workstation, the cashier reports will reflect all transaction activity during the period of the report.

If a cashier is required for all transactions and cashiers are assigned as individual employees who close their own checks, a given cashier report will be identical to the individual's Employee Detail Report.

# Cashier Detail Totals by Revenue Center

#### Purpose

The Cashier Detail Total by Revenue Center report provides detailed information including tracking totals, on one cashier or a range of cashiers within a Revenue Center.

#### Purpose

This report includes the following profiles:

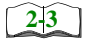

Detail Sales profile
 This profile has been modified for this report. It does not include this field:

□ Turn Time

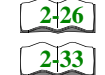

□ Sales and Guest profile

□ Tracking Group profile

#### Template

CSHR\_701.RPT

| Shift 5/9 - From US/U/                                                                                                    | - 4:30am - To 03/01                                                 | 3 - 4:30am                                                         | ÷                                                                                                    | BAR 1                                            |                                           | Printed on                                                      | Friday, Marc                                                                                          | 13, 1998 -                                     | -<br>-<br>-<br>-<br>-<br>-                 |
|----------------------------------------------------------------------------------------------------|---------------------------------------------------------------------|--------------------------------------------------------------------|----------------------------------------------------------------------------------------------------|--------------------------------------------------|-------------------------------------------|-----------------------------------------------------------------|----------------------------------------------------------------------------------------------------|------------------------------------------------|--------------------------------------------|
| Net Sales<br>+Service Charge<br>+Tax Collected<br>=Total Revenue<br>Item Discount<br>+Subtotal Discount<br>=Total Discounts | 545.28<br>5.00<br>27.32<br>577.60<br>0.00<br>-4.11                  | Returns<br>Voids<br>Credit Total<br>Change Grand<br>Rounding Total | - 14<br>0 0.00<br>0 0.00<br>0 0.00<br>0.00<br>0.00                                                      | Mgr Voids<br>Error Corrects<br>Cancel<br>No Sale | 001 0                                     | 0.00<br>Chec<br>6.90<br>7.06<br>Trans<br>7.06<br>Trans<br>=Outs | cks Begun<br>sks Paid<br>sferred IN<br>sferred OU <sup>-</sup><br>sferred OU <sup>-</sup><br>standing | 4 0 0 4                                        | 577.60<br>662.65<br>0.00<br>0.00<br>-85.05 |
| Order Type<br>1 - Dine In<br>2 - To Go<br>Total                                                                             | Vet Sales % of Ttl<br>523.83 96.07%<br>21.45 3.93%<br><b>545.28</b> | Guests 39 39 41                                                    | % of Ttl         Avg/Guest           95.12%         13.43           4.88%         10.73           13.30 | Checks % of T<br>34 94.44<br>36 5.56             | 11 Avg/Chh<br>19% 15.41<br>10.73<br>15.15 | <b>20</b>                                                       | o of Ttl / /                                                                                          | .vg/Tbl Turr<br>29.10<br>10.73<br><b>27.26</b> | <u>Time</u><br>68.75<br>3.81               |
| 4 - Cashier Ttl Tracki<br>100% Discount<br>60% Emp Meal                                                                     | <b>5</b>                                                            | 0.00                                                               | =Ttl Svc Chrg<br>Amex<br>Viceo                                                                          | 0 - 1                                            | 0.00<br>21.54<br>27.09                    | House Accounts                                                  | 10                                                                                                    | 000                                            | 0.00                                       |
| 40% Emp Comp<br>20% Coupon                                                                                                  |                                                                     | 8000                                                               | Mastercard<br>Discover                                                                                  | - 0 0 0                                          | <u> </u>                                  | Comp 1 Custome<br>Comp 2 MGMT                                   | Ja<br>Ja                                                                                              | 0000                                           | 8000                                       |
| Dead Liquor<br>Dead Liquor<br>20 % Teacher<br>\$1 Food Disc                                                                 | 0000                                                                | 000000<br>0000000000000000000000000000000                          | Enter s crub<br>=Ttl Credit Cards<br>G/C 21 Customer<br>G/C 22 Employee                                 | 0000                                             | 00000                                     | Comp 5 Promo<br>Comp 5 Promo<br>Comp 6 To Go                    |                                                                                                    | 0000                                           | 8000<br>8000<br>8000<br>8000               |
| \$1 Liquor Disc<br>=Ttl Discounts<br>\$ Charged Tip<br>Non Rev Svc Chrg                                                     | 00-00                                                               | 0.0000000000000000000000000000000000000                            | G/C 23 Charity<br>G/C 24 Advertising<br>G/C 25 Special Eve<br>G/C 26 Complimen                          | 00000                                            | 0 0 0 0 0                                 | Comp - 50%<br>=Ttl Comps<br>Cash<br>Tipe Daid                   |                                                                                                    | 000 <i>∞</i> ,                                 | 0.00<br>0.00<br>0.14.02                    |
| Subtotal                                                                                                    | <b>°</b>                                                            | <b>0.89</b>                                                        | Subtotal                                                                                                | <b>°</b>                                         | 48.63                                     | Subtol                                                          | [2]                                                                                                   | <br>၂.၇                                        | 319.02                                     |

# Detailed Sales Profile Details

Views: v\_R\_rvc\_cashier and v\_R\_rvc\_cashier\_trk Stored Procedure: sp\_R\_rvc\_cashier\_sales\_tracking

The following table lists each field in the Detailed Sales profile and provides detailed information on the source of each of the figures.

| Report              |             | View             | 3700 E             | Database         | <b>F</b> amily           |
|---------------------|-------------|------------------|--------------------|------------------|--------------------------|
|                     | Title       | Title            | Table              | Column           | Formula                  |
| Net S               | Sales       |                  |                    |                  | @ttl_Net_Sales           |
| Serv                | ice Charges |                  |                    |                  | @ttl_Service_Chg         |
| Tax (               | Collected   |                  |                    |                  | @ttl_Tax_Collected       |
| Total Revenue       |             |                  |                    |                  | @ttl_Total_Revenue       |
| Item Discount       |             |                  |                    |                  | @ttl_Item_Disc           |
| Subtotal Discount   |             |                  |                    |                  | @ttl_Sbtl_Disc           |
| Total Discount      |             |                  |                    |                  | @ttl_Total_Disc          |
| Return              |             |                  |                    |                  | •                        |
|                     | Number      |                  |                    |                  | @ttl_Return_Qty          |
|                     | Value       |                  |                    |                  | @ttl_Return_Total        |
| Void                |             |                  |                    |                  |                          |
|                     | Number      |                  |                    |                  | @ttl_Void_Qty            |
|                     | Value       |                  |                    |                  | @ttl_Void_Total          |
| Credit Total        |             | credit_ttl       | shift_rvc_cshr_ttl | credit_ttl       |                          |
| Change In Grand Ttl |             | change_grand_ttl | shift_rvc_cshr_ttl | change_grand_ttl |                          |
| Rounding Total      |             | rounding_ttl     | shift_rvc_cshr_ttl | rounding_ttl     |                          |
| Mgr '               | Void        |                  |                    |                  |                          |
|                     | Number      |                  |                    |                  | @ttl_Mgr_Void_Qty        |
|                     | Value       |                  |                    |                  | @ttl_Mgr_Void_Total      |
| Error               | Correct     |                  |                    |                  |                          |
|                     | Number      |                  |                    |                  | @ttl_Error_Correct_Qty   |
|                     | Value       |                  |                    |                  | @ttl_Error_Correct_Total |
| Cano                | cel         |                  |                    |                  |                          |
|                     | Number      |                  |                    |                  | @ttl_Trans_Cancel_Qty    |
|                     | Value       |                  |                    |                  | @ttl_Trans_Cancel_Total  |
| No S                | ale         | no_sale_cnt      | shift_rvc_cshr_ttl | no_sale_cnt      |                          |

| Report |                 | View             | 3700 E             | Database           | Formula                 |  |  |  |
|--------|-----------------|------------------|--------------------|--------------------|-------------------------|--|--|--|
|        | Title           | Title            | Table              | Column             | Formula                 |  |  |  |
| Cheo   | cks Begun       |                  |                    |                    |                         |  |  |  |
|        | Number          |                  |                    |                    | @ttl_Checks_Begun_Qty   |  |  |  |
|        | Value           |                  |                    |                    | @ttl_Checks_Begun_Total |  |  |  |
| Cheo   | cks Paid        |                  |                    |                    |                         |  |  |  |
|        | Number          |                  |                    |                    | @ttl_Checks_Paid_Qty    |  |  |  |
|        | Value           |                  |                    |                    | @ttl_Checks_Paid_Total  |  |  |  |
| Tran   | Transferred IN  |                  |                    |                    |                         |  |  |  |
|        | Number          | chk_xfer_in_cnt  | shift_rvc_cshr_ttl | check_xfer_in_cnt  |                         |  |  |  |
|        | Value           | chk_xfer_in_ttl  | shift_rvc_cshr_ttl | check_xfer_in_ttl  |                         |  |  |  |
| Tran   | Transferred OUT |                  |                    |                    |                         |  |  |  |
|        | Number          | chk_xfer_out_cnt | shift_rvc_cshr_ttl | check_xfer_out_ttl |                         |  |  |  |
|        | Value           | chk_xfer_out_ttl | shift_rvc_cshr_ttl | check_xfer_out_ttl |                         |  |  |  |
| Outs   | tanding         |                  |                    |                    |                         |  |  |  |
|        | Number          |                  |                    |                    | @ttl_Outstanding_Qty    |  |  |  |
|        | Value           |                  |                    |                    | @ttl_Outstanding_Total  |  |  |  |

## Sales and Guest Profile Details

Views: v\_R\_rvc\_cashier and v\_R\_rvc\_cashier\_trk Stored Procedure: sp\_R\_rvc\_cashier\_sales\_tracking

The following table lists each field in the Sales profile and provides detailed information on the source of each of the figures.

| Report View |                  | 3700 Dat              | abase       | Formula                          |  |
|-------------|------------------|-----------------------|-------------|----------------------------------|--|
| Title       | Title            | Table                 | Column      | i ornidia                        |  |
| Order Type  |                  |                       |             | @lbl_Order_Type_Num_And_Nam<br>e |  |
| Net SIs     | ot_net_sales_ttl | shift_rvc_cshr_ot_ttl | net_sls_ttl |                                  |  |
| % of Ttl    |                  |                       |             | @Percent_Of_Net_Total            |  |
| Guests      | cover_count      | shift_rvc_cshr_ot_ttl | cov_cnt     |                                  |  |
| % of Ttl    |                  |                       |             | @Percent_Of_Guest_Total          |  |
| Avg/Guest   |                  |                       |             | @Avg_\$_Guest                    |  |
| Checks      | check_count      | shift_rvc_cshr_ot_ttl | chk_cnt     |                                  |  |
| % of Ttl    |                  |                       |             | @Percent_Of_Check_Total          |  |

| Avg/Chk   |                           |                       |              | @Avg_\$_Check           |  |  |
|-----------|---------------------------|-----------------------|--------------|-------------------------|--|--|
| Tables    | table_turn_count          | shift_rvc_cshr_ot_ttl | tbl_turn_cnt |                         |  |  |
| % of Ttl  |                           |                       |              | @Percent_Of_Table_Total |  |  |
| Avg/Tbl   |                           |                       |              | @Avg_\$_Table           |  |  |
| Turn Time |                           |                       |              | @Avg_Turn_Time          |  |  |
| Total     |                           |                       |              |                         |  |  |
| Net SIs   | $\Sigma$ ot_net_sales_ttl | shift_rvc_cshr_ot_ttl | net_sls_ttl  |                         |  |  |
| Guests    | $\Sigma$ cover_count      | shift_rvc_cshr_ot_ttl | cov_cnt      |                         |  |  |
| Avg/Guest |                           |                       |              | @Total_Avg_\$_Guest     |  |  |
| Checks    | $\Sigma$ check_count      | shift_rvc_cshr_ot_ttl | chk_cnt      |                         |  |  |
| Avg/Chk   |                           |                       |              | @Total_Avg_\$_Check     |  |  |
| Tables    | $\Sigma$ table_turn_count | shift_rvc_cshr_ot_ttl | tbl_turn_cnt |                         |  |  |
| Avg/Tbl   |                           |                       |              | @Total_Avg_\$_Table     |  |  |

# Tracking Group Profile Details

Views: v\_R\_rvc\_cashier and v\_R\_rvc\_cashier\_trk Stored Procedure: sp\_R\_rvc\_cashier\_sales\_tracking

The following table lists each field in the Tracking Group profile and provides detailed information on the source of each figure.

| Report<br>Column<br>Title |                | View       | 3700 Database          |            | Formula   |  |  |
|---------------------------|----------------|------------|------------------------|------------|-----------|--|--|
|                           |                | Title      | Table                  | Column     | i officia |  |  |
| Pro                       | Programmable1  |            |                        |            |           |  |  |
| to                        | to             |            |                        |            |           |  |  |
| Pro                       | Programmable42 |            |                        |            |           |  |  |
|                           | Number         | trk_cnt_01 | shift_rvc_cshr_trk_ttl | trk_cnt_01 |           |  |  |
|                           |                | to         |                        | to         |           |  |  |
|                           |                | trk_cnt_42 |                        | trk_cnt_42 |           |  |  |
|                           | Value          | trk_ttl_01 | shift_rvc_cshr_trk_ttl | trk_ttl_01 |           |  |  |
|                           |                | to         |                        | to         |           |  |  |
|                           |                | trk_cnt_42 |                        | trk_ttl_42 |           |  |  |

#### **Programming Considerations**

#### General

RVC Posting | Options | Current round posts to transaction employee determines if totals are posted to the cashier linked to the check employee or the transaction employee.

Select this option to post totals to the cashier linked to the check employee if the transaction employee does not have a cashier linked. Clear this option to always post tendering totals to the cashier linked to the transaction employee.

- Within a revenue center, a cashier may be required for all transactions, only for tendering actions, or not at all. On RVC Transactions | Cashier, the following options determine when a cashier is required:
  - **Require cashier for all transactions**
  - **Require cashier for pickup** / loan and tips
- □ Select User Workstations | Cashier | Assign cashier by UWS to define a cashier as a time period or shift.

#### Guests

□ The number of guests is determined by the seat count, the number of specified service charges or menu items, or by the guest count entered by the employees.

To use seat count to determine the number of guests, select RVC Seats | Use seat count for cover count.

To use a service charge to determine the number of guests, select Discount/Service | Discount/Service Charge | Post to cover count.

To use specified menu items to determine the number of guests, select Menu Item Classes | Price/Totals | Add to cover count. Then assign this menu item class to the menu items that will determine the guest count.

If none of these options is selected, the system will use the guest count entered by employees when beginning checks as the guest count.

#### Notes

#### **Types of Cashiers**

Depending on how a restaurant operates, cashiers can be a useful means of tracking cash flow and balancing media (payments and receipts) at a UWS and/or a cash drawer level.

You can define two types of cashiers: a cashier as an employee or a cashier as a time period, or shift. When the cashier is defined as a person, totals are linked to the employee or cash drawer. Using this method, employees can be held accountable for balancing their individual media.

When the cashier is defined as a shift, totals are linked to a UWS. Then, all employees who work at the UWS during the same period add to the set of

totals. Using this method, no single employee can be held accountable for the media that is collected. This is useful when many employees share a common bank, such as at a counter service or bar area.

#### **Tracking Totals**

Each defined cashier can be assigned to different tracking totals. When a specific employee is assigned as a cashier, tracking totals can provide useful cash drawer balancing information.

#### **Balancing Notes**

The combination of revenue center and UWS programming affects the totals that appear in a cashier report.

If a cashier is required for all transactions, and the cashier is assigned by workstation, the cashier reports will reflect all transaction activity during the period of the report.

If a cashier is required for all transactions and cashiers are assigned as individual employees who close their own checks, a given cashier report will be identical to the individual's Employee Detail Report.

# Consolidated Cashier Detail Totals

#### Purpose

The Consolidated Cashier Detail Report provides the same information as the Cashier Detail Report, but for a range of business days.

#### Format

This report includes the following profiles:

**2-3 Detailed Sales profile** 

The profile has been modified for this report. It does not include this field:

**u** Turn Time

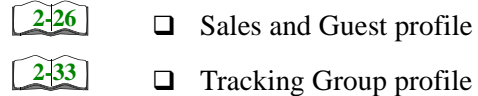

Template CSHR\_102.RPT

| Net Sales         2.079 43         Returns         0         0.00         Mar Voids         0.00         Mar Voids         0.00         Mar Voids         0.00         Checks Begu         0.00         Checks Begu         0.00         Mar Voids         0.00         Mar Voids         0.00         0.00         Checks Begu         0.00         0.00         Checks Begu         0.00         0.00         Checks Begu         0.00         0.00         Checks Begu         0.00         0.00         0.00         0.00         0.00         Checks Begu         0.00         0.00         0.00         0.00         0.00         0.00         0.00         0.00         0.00         0.00         0.00         0.00         0.00         0.00         0.00         0.00         0.00         0.00         0.00         0.00         0.00         0.00         0.00         0.00         0.00         0.00         0.00         0.00         0.00         0.00         0.00         0.00         0.00         0.00         0.00         0.00         0.00         0.00         0.00         0.00         0.00         0.00         0.00         0.00         0.00         0.00         0.00         0.00         0.00         0.00         0.00         0.00         0.00                                                                                                    |                                                                                                    |                                                                     |                                                                            |                                                                                                    |                                                           |                                                                      |                                                                                                    |                                                                                                    |                                                         |
|----------------------------------------------------------------------------------------------------|----------------------------------------------------------------------------------------------------|---------------------------------------------------------------------|----------------------------------------------------------------------------|----------------------------------------------------------------------------------------------------|-----------------------------------------------------------|----------------------------------------------------------------------|----------------------------------------------------------------------------------------------------|----------------------------------------------------------------------------------------------------|---------------------------------------------------------|
| Order Type         Net Sales         % of Ttl         Avg/Guest         Checks         % of Ttl         Avg/Chk         Tables         % of Ttl           1 - Dine In         1,900.41         91.39%         11.5         87.79%         16.53         18.8         94.95%         10.11         13         76.47%           2 - To Go         177.90         11.19         15.87         19.8         10.10         13         76.47%           2 - To Go         177.90         11.19         15.87         19.8         10.50         4         23.53%           2 - Cashier Ttl Tracking         3         -34.45         =Ttl Svc Chrg         11.19         10         0.00         17.90         4         23.53%           4 - Cashier Ttl Tracking         3         -34.45         =Ttl Svc Chrg         8         17.30         17         3         53.53%           100% Discount         3         -34.45         =Ttl Svc Chrg         8         17.382         4         23.53%           100% Discount         3         -34.45         =Ttl Svc Chrg         8         17.382         4         23.53%           100% Discount         3         -3         38.55         0         0.00         1         23.                                                                                                    | Net Sales<br>+Service Charge<br>+Tax Collected<br>=Total Revenue<br>Item Discount<br>+Subtotal Discou                                                                                                    | 2,079.43<br>37,10<br>103.94<br>2,220.47<br>0.00<br>-38.62<br>-38.62 | Returns<br>Voids<br>Credit Total<br>Change Gran<br>Rounding To             | 2-1<br>0 0.00<br>9 -32.58<br>9 -32.58<br>-1.18<br>tal 2,292.85<br>tal 0.00                                                                                                    | BAR 2<br>Mgr Voids<br>Error Corrects<br>Cancel<br>No Sale | 0<br>27<br>47                                                        | 0.00<br>68.42<br>65.65<br><b></b>                                                                                                    | Checks Begun 198<br>Checks Begun 198<br>Checks Paid 211<br>Fransferred IN 9<br>iransferred OU 0<br>Dutstanding -4                                           | 2,220,4<br>1705,6<br>5,6                                |
| 4 - Casnier In Lacking       0       0.00       0.00       0.00         100% Discount       3       -34.45       =TH Svc Chrg       0       0.00         60% Emp Meal       1       -417       Amex       8       173.82       House Accounts         60% Emp Meal       0       0.00       Visa       5       10691       -0.00         40% Emp Meal       0       0.00       Visa       5       10691       -0.00         20% Coupon       0       0.00       Mastercard       3       38.65       Comp 1 Custome         20% Coupon       0       0.00       Mastercard       3       38.65       Comp 2 MGMT         20% Coupon       0       0.00       Discover       1       20.40       Comp 3 Open         20% Coupor       0       0.00       G/C 22 Calcustomer       0       0.00       Comp 3 Open         20% Facher       0       0.00       G/C 22 Calcustomer       0       0.00       Comp 3 Open         20% Facher       0       0.00       G/C 22 Calcustomer       0       0.00       Comp 5 Promo         20% Facher       0       0.00       G/C 22 Employee       0       0.00       Comp 5 Promo                                                                                                    | rder Type<br>- Dine In<br>- To Go<br>Dtal                                                                                                    | Net Sales % of<br>1,900.41 91.5<br>179.02 8.6<br><b>2,079.43</b>    | Ttl Guests<br>39% 115<br>31% 15<br>131                                     | % of Ttl Avg/Guest<br>87.79% 16.53<br>12.21% 11.19<br><b>13.87</b>                                                                                                    | Checks % c<br>188 94.<br>198 5.                           | 105% 10.05% 10.05% 10.05%                                            | <b>.</b><br><b>.50</b><br><b>.50</b>                                                                                                    | Ss         % of Ttl         Avg/T           3         76.47%         146.           4         23.53%         44.1           7         135.53%         122.3 | 19<br>19<br>16<br>1.4<br>1.6<br>1.6<br>1.6              |
| Non Rev Svc Chr(         0         0.00         G/C 26 Complimer         0         0.00         Cash         15%         Auto Tip         0         0.00         Cash         15%         16%         16%         16%         16%         16%         16%         16%         16%         16%         16%         16%         16%         16%         16%         16%         16%         16%         16%         16%         16%         16%         16%         16%         16%         16%         16%         16%         16%         16%         16%         16%         16%         16%         16%         16%         16%         16%         16%         16%         16%         16%         16%         16%         16%         16%         16%         16%         16%         16%         16%         16%         16%         16%         16%         16%         16%         16%         16%         16%         16%         16%         16%         16%         16%         16%         16%         16%         16%         16%         16%         16%         16%         16%         16%         16%         16%         16%         16%         16%         16%         16% <th16%< th=""> <th< td=""><td><ul> <li>Construction</li> <li>Construction</li> <li>Construction&lt;</li></ul></td><td>ო≁000000000000000000000000000000000000</td><td>44<br/>44<br/>44<br/>44<br/>44<br/>44<br/>44<br/>44<br/>44<br/>44<br/>44<br/>44<br/>44</td><td>=Ttl Svc Chrg<br/>Amex<br/>Visa<br/>Mastercard<br/>Discover<br/>Diner's Club<br/>Discover<br/>G/C 21 Customer<br/>G/C 22 Charity<br/>G/C 25 Charity<br/>G/C 25 Special Evé<br/>G/C 26 Complimer<br/>=Ttl G/C</td><td>∞∞∞∞≁≁∞∞∞∞∞∞∞</td><td>0000<br/>0000<br/>0000<br/>0000<br/>0000<br/>0000<br/>0000<br/>0000<br/>0000</td><td>.House Accot<br/>Comp 1 Cust<br/>Comp 2 MGM<br/>Comp 3 Open<br/>Comp 5 Pror<br/>Comp 5 Pror<br/>Comp 5 To Gr<br/>Comp 5 To Gr<br/>Comp 5 To Gr<br/>Comp 5 To Gr<br/>Comp 5 To Gr<br/>Comp 5 To Gr<br/>Comp 7 To St<br/>Cash</td><td>oo<br/>00000000000000000000000000000000000</td><td>1,974,000,000,928,000,000,000,000,000,000,000,000,000,0</td></th<></th16%<> | <ul> <li>Construction</li> <li>Construction</li> <li>Construction&lt;</li></ul> | ო≁000000000000000000000000000000000000                              | 44<br>44<br>44<br>44<br>44<br>44<br>44<br>44<br>44<br>44<br>44<br>44<br>44 | =Ttl Svc Chrg<br>Amex<br>Visa<br>Mastercard<br>Discover<br>Diner's Club<br>Discover<br>G/C 21 Customer<br>G/C 22 Charity<br>G/C 25 Charity<br>G/C 25 Special Evé<br>G/C 26 Complimer<br>=Ttl G/C | ∞∞∞∞≁≁∞∞∞∞∞∞∞                                             | 0000<br>0000<br>0000<br>0000<br>0000<br>0000<br>0000<br>0000<br>0000 | .House Accot<br>Comp 1 Cust<br>Comp 2 MGM<br>Comp 3 Open<br>Comp 5 Pror<br>Comp 5 Pror<br>Comp 5 To Gr<br>Comp 5 To Gr<br>Comp 5 To Gr<br>Comp 5 To Gr<br>Comp 5 To Gr<br>Comp 5 To Gr<br>Comp 7 To St<br>Cash | oo<br>00000000000000000000000000000000000                                                                                                    | 1,974,000,000,928,000,000,000,000,000,000,000,000,000,0 |

# Detailed Sales Profile Details

Stored Procedures: sp\_R\_cons\_cshr\_ttls and sp\_R\_cashier\_sales\_tracking This report does not use any views.

The following table lists each field in the Detailed Sales profile and provides detailed information on the source of each of the figures.

| Report<br>Field<br>Title |            | Stored           | 3700 D         | atabase          |                          |
|--------------------------|------------|------------------|----------------|------------------|--------------------------|
|                          |            | Column<br>Title  | Table          | Column           | Formula                  |
| Net S                    | Sales      |                  |                |                  | @ttl_Net_Sales           |
| Serv                     | ice Charge |                  |                |                  | @ttl_Service_Chg         |
| Tax (                    | Collected  |                  |                |                  | @ttl_Tax_Collected       |
| Total                    | Revenue    |                  |                |                  | @ttl_Total_Revenue       |
| Item                     | Discount   |                  |                |                  | @ttl_Item_Disc           |
| Subtotal Discount        |            |                  |                |                  | @ttl_Sbtl_Disc           |
| Total Discount           |            |                  |                |                  | @ttl_Total_Disc          |
| Retu                     | rn         |                  |                |                  |                          |
|                          | Number     |                  |                |                  | @ttl_Return_Qty          |
|                          | Value      |                  |                |                  | @ttl_Return_Total        |
| Void                     | ·          |                  |                |                  |                          |
|                          | Number     |                  |                |                  | @ttl_Void_Qty            |
|                          | Value      |                  |                |                  | @ttl_Void_Total          |
| Credit Total             |            | credit_ttl       | shift_cshr_ttl | credit_ttl       |                          |
| Change In Grand Ttl      |            | change_grand_ttl | shift_cshr_ttl | change_grand_ttl |                          |
| Rounding Total           |            | rounding_ttl     | shift_cshr_ttl | rounding_ttl     |                          |
| Mgr Void                 |            |                  |                |                  |                          |
|                          | Number     |                  |                |                  | @ttl_Mgr_Void_Qty        |
|                          | Value      |                  |                |                  | @ttl_Mgr_Void_Total      |
| Error Correct            |            |                  |                |                  |                          |
|                          | Number     |                  |                |                  | @ttl_Error_Correct_Qty   |
|                          | Value      |                  |                |                  | @ttl_Error_Correct_Total |
| Cano                     | el         |                  | •              |                  |                          |
|                          | Number     |                  |                |                  | @ttl_Trans_Cancel_Qty    |
|                          | Value      |                  |                |                  | @ttl_Trans_Cancel_Total  |
|       | Report         | Stored           | 3700 Da        | atabase          |                         |
|-------|----------------|------------------|----------------|------------------|-------------------------|
|       | Field<br>Title | Column<br>Title  | Table          | Column           | Formula                 |
| No S  | ale            | no_sale_cnt      | shift_cshr_ttl | no_sale_cnt      |                         |
| Chec  | ks Begun       |                  |                |                  |                         |
|       | Number         |                  |                |                  | @ttl_Checks_Begun_Qty   |
|       | Value          |                  |                |                  | @ttl_Checks_Begun_Total |
| Chec  | ks Paid        |                  |                |                  |                         |
|       | Number         |                  |                |                  | @ttl_Checks_Paid_Qty    |
|       | Value          |                  |                |                  | @ttl_Checks_Paid_Total  |
| Trans | sferred IN     |                  |                |                  |                         |
|       | Number         | chk_xfer_in_cnt  | shift_cshr_ttl | chk_xfer_in_cnt  |                         |
|       | Value          | chk_xfer_in_ttl  | shift_cshr_ttl | chk_xfer_in_ttl  |                         |
| Trans | sferred OUT    |                  |                |                  |                         |
|       | Number         | chk_xfer_out_cnt | shift_cshr_ttl | chk_xfer_out_cnt |                         |
|       | Value          | chk_xfer_out_ttl | shift_cshr_ttl | chk_xfer_out_ttl |                         |
| Outst | anding         |                  |                |                  |                         |
|       | Number         |                  |                |                  | @ttl_Outstanding_Qty    |
|       | Value          |                  |                |                  | @ttl_Outstanding_Total  |

Sales and Guest Profile Details

Stored Procedures: sp\_R\_cons\_cshr\_ttls and sp\_R\_cashier\_sales\_tracking This report does not use any views.

The following table lists each field in the Sales and Guest profile and provides information on the source of each figure.

| Report          | Stored           | 3700 D            | atabase       |                                         |
|-----------------|------------------|-------------------|---------------|-----------------------------------------|
| Column<br>Title | Column<br>Title  | Table             | Column        | Formula                                 |
|                 |                  |                   |               |                                         |
|                 |                  |                   |               |                                         |
| Order Type      |                  |                   |               | <pre>@lbl_Order_Type_Num_And_Name</pre> |
| Net SIs         | ot_net_sales_ttl | shift_cshr_ot_ttl | net_sales_ttl |                                         |
| % of Ttl        |                  |                   |               | @Percent_Of_Net_Total                   |
| Guests          | cover_count      | shift_cshr_ot_ttl | cov_cnt       |                                         |

| Report          | Stored                    | 3700 D            | atabase       |                         |
|-----------------|---------------------------|-------------------|---------------|-------------------------|
| Column<br>Title | Column<br>Title           | Table             | Column        | Formula                 |
| % of Ttl        |                           |                   |               | @Percent_Of_Guest_Total |
| Avg/Guest       |                           |                   |               | @Avg_\$_Guest           |
| Checks          | check_count               | shift_cshr_ot_ttl | chk_cnt       |                         |
| % of Ttl        |                           |                   |               | @Percent_Of_Check_Total |
| Avg/Chk         |                           |                   |               | @Avg_\$_Check           |
| Tables          | table_turn_count          | shift_cshr_ot_ttl | tbl_turn_cnt  |                         |
| % of Ttl        |                           |                   |               | @Percent_Of_Table_Total |
| Avg/Tbl         |                           |                   |               | @Avg_\$_Table           |
| Turn Time       |                           |                   |               | @Avg_Turn_Time          |
| Total           |                           |                   | ·             |                         |
| Net SIs         | $\Sigma$ ot_net_sales_ttl | shift_cshr_ot_ttl | net_sales_ttl |                         |
| Guests          | $\Sigma$ cover_count      | shift_cshr_ot_ttl | cov_cnt       |                         |
| Avg/Guest       |                           |                   |               | @Total_Avg_\$_Guest     |
| Checks          | $\Sigma$ check_count      | shift_cshr_ot_ttl | chk_cnt       |                         |
| Avg/Chk         |                           |                   |               | @Total_Avg_\$_Check     |
| Tables          | $\Sigma$ table_turn_count | shift_cshr_ot_ttl | tbl_turn_cnt  |                         |
| Avg/Tbl         |                           |                   |               | @Total_Avg_\$_Table     |

# Tracking Group Profile Details

Stored Procedures: sp\_R\_cons\_cshr\_ttls and sp\_R\_cashier\_sales\_tracking This report does not use any views.

The following table lists each field in the Tracking Group profile and provides detailed information on the source of each figure.

|     | Report          | Stored          | 3700 E             | Database   |         |
|-----|-----------------|-----------------|--------------------|------------|---------|
|     | Column<br>Title | Column<br>Title | Table              | Column     | Formula |
| Pro | grammable1      |                 |                    |            |         |
| to  |                 |                 |                    |            |         |
| Pro | grammable42     |                 |                    |            |         |
|     | Number          | trk_cnt_01      | shift_cshr_trk_ttl | trk_cnt_01 |         |
|     |                 | to              |                    | to         |         |
|     |                 | trk_cnt_42      |                    | trk_cnt_42 |         |
|     | Value           | trk_ttl_01      | shift_cshr_trk_ttl | trk_ttl_01 |         |
|     |                 | to              |                    | to         |         |
|     |                 | trk_cnt_42      |                    | trk_cnt_42 |         |

## Programming Considerations

## General

 RVC Posting | Options | Current round posts to transaction employee determines if totals are posted to the cashier linked to the check employee or the transaction employee.

Select this option to post totals to the cashier linked to the check employee if the transaction employee does not have a cashier linked. Clear this option to always post tendering totals to the cashier linked to the transaction employee.

- Within a revenue center, a cashier may be required for all transactions, only for tendering actions, or not at all. On RVC Transactions | Cashier, the following options determine when a cashier is required:
  - **Require cashier for all transactions**
  - **□** Require cashier for pickup / loan and tips
- □ Select User Workstations | Cashier | Assign cashier by UWS to define a cashier as a time period or shift.

### Guests

□ The number of guests is determined by the seat count, the number of specified service charges or menu items, or by the guest count entered by the employees.

To use seat count to determine the number of guests, select RVC Seats | Use seat count for cover count.

To use a service charge to determine the number of guests, select Discount/Service | Discount/Service Charge | Post to cover count.

To use specified menu items to determine the number of guests, select Menu Item Classes | Price/Totals | Add to cover count. Then assign this menu item class to the menu items that will determine the guest count.

If none of these options is selected, the system will use the guest count entered by employees when beginning checks as the guest count.

### Notes

#### **Types of Cashiers**

Depending on how a restaurant operates, cashiers are a useful means of tracking cash flow and balancing media (payments and receipts) at a UWS and/or a cash drawer level.

You can define two types of cashiers: a cashier as an employee or a cashier as a time period, or shift. When the cashier is defined as a person, totals are linked to the employee or cash drawer. Using this method, employees can be held accountable for balancing their individual media.

When the cashier is defined as a shift, totals are linked to a UWS. Then, all employees who work at the UWS during the same period add to the set of totals. Using this method, no single employee can be held accountable for the media that is collected. This is useful when many employees share a common bank, such as at a counter service or bar area.

#### **Tracking Totals**

Each defined cashier can have a different tracking totals group assigned. When a specific employee is assigned as a cashier, tracking totals can provide useful cash drawer balancing information.

### **Balancing Notes**

The combination of revenue center and UWS programming affects the totals that appear in a cashier report.

If a cashier is required for all transactions, and the cashier is assigned by workstation, the cashier reports will reflect all transaction activity during the period of the report.

If a cashier is required for all transactions and cashiers are assigned as individual employees who close their own checks, a given cashier report will be identical to the individual's Employee Detail Report.

# Consolidated Cashier Detail Totals by Revenue Center

### Purpose

The Consolidates Cashier Detail Report by Revenue Center provides tracking information for a range of business days for a Revenue Center.

## Format

This report includes the following profiles:

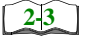

Detail Sales profile
 This profile has been modified for this report. It does not include this field:

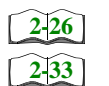

□ Sales and Guest profile

□ Turn Time

□ Tracking Group profile

Template CSHR\_702.RPT

|                                                                                                    |                                                               |                                                               |                                                                           |                                   |                                                     | - BAR 1                  |                                       |                                                                                    |                                      |                                                  |
|----------------------------------------------------------------------------------------------------|---------------------------------------------------------------|---------------------------------------------------------------|---------------------------------------------------------------------------|-----------------------------------|-----------------------------------------------------|--------------------------|---------------------------------------|------------------------------------------------------------------------------------|--------------------------------------|--------------------------------------------------|
| Net Sales<br>+Service Charge<br>+Tax Collected<br>=Total Revenue<br>Item Discount<br>+Subtotal Discount<br>=Total Discounts | 5,586.99<br>260.35<br>270.78<br>6,118.12<br>0.00<br>-102.98   | Returns<br>Voids<br>Credit Total<br>Change Gra<br>Rounding To | 0<br>otal 1tt                                                             |                                   | Mgr Voids<br>Error Corrects<br>Cancel<br>Vo Sale    | 11<br>87<br>240<br>240   | -37.12<br>225.92<br>187.67            | Checks Begur<br>-Checks Paid<br>+Transferred II<br>-Transferred OL<br>=Outstanding | - 446<br>- 460<br>- 9<br>- 9         | 6,118.12<br>6,506.07<br>69.14<br>0.00<br>-318.81 |
| Order Type<br>1 - Dine In<br>2 - To Go<br>Total                                                                             | Net Sales % 0<br>5,374.17 95.<br>245.05 4.<br><b>5,619.22</b> | 61% Guest<br>64% 436<br>36% 20<br>456                         | % of Ttl         Avg           6         95.61%           1         4.39% | /Guest<br>12.33<br>12.25<br>12.32 | Checks % of 1<br>425 95.29<br>21 4.71<br><b>446</b> | RI<br>                   | Chk Tab<br>2.65 2<br>1.67 2<br>2.60 2 | les % of Ttl<br>57 95.19%<br>13 4.81%                                              | Avg/Tbl 7<br>20.91<br>18.85<br>20.81 | urn Time<br>55.91<br>9.88                        |
| 4 - Cashier Ttl Tra                                                                                                    | cking                                                         |                                                               |                                                                           |                                   |                                                     |                          |                                       |                                                                                    |                                      |                                                  |
| 100% Discount<br>60% Emp Meal                                                                                               | 0 Q C                                                         | -30.00<br>-55.11                                              | =Ttl Svc Chrg<br>Amex<br>Vice                                             |                                   | 20<br>20<br>0                                       | 0.00<br>486.51<br>047.65 | .House Acc                            | ounts                                                                              | 000                                  | 0000                                             |
| 40% Emp Comp<br>20% Coupon                                                                                                  | 000                                                           |                                                               | Mastercard<br>Discover                                                    |                                   | 500                                                 | 310.52<br>54.96          | Comp 1 Cus<br>Comp 2 MG               | stomer<br>MT                                                                       | - J.J.                               | 44.49<br>8.60                                    |
| Dead Food                                                                                                    | o ← 00                                                        | -6.25<br>-11.62                                               | Diner's Club<br>=Ttl Credit Card                                          | u                                 | 100                                                 | 82.80<br>0.00            | Comp 3 Opt                            | en                                                                                 | · o c                                | 00.0                                             |
| 20 % Teacher                                                                                                    | 00                                                            | 0.0                                                           | G/C 21 Custome                                                            | . <u>.</u> .                      | 00                                                  | 000                      | Comp 5 Pro                            | omo                                                                                | 00                                   | 00.0                                             |
| \$1 Food Disc<br>\$1 Liquor Disc                                                                                            | 00                                                            | 00.0                                                          | G/C 22 Employe<br>G/C 23 Charity                                          | Ð                                 | 50                                                  | 00.0                     | Comp 6 10<br>Comp - 50%               | 9.                                                                                 | 00                                   | 00.0                                             |
| =Ttl Discounts<br>\$ Charged Tip                                                                                            | 0<br>29<br>0                                                  | 0.00<br>260.35                                                | G/C 24 Advertis<br>G/C 25 Special E                                       | ing<br>Eve                        | 0 0                                                 | 00.0                     | =Ttl Comps                            |                                                                                    | 00                                   | 00.0                                             |
| Non Rev Svc Chrg                                                                                                    | 00                                                            | 00.0                                                          | G/C 26 Complim                                                            | ent                               | 00                                                  | 00.0                     | Cash<br>Tinc Doid                     | (7)                                                                                | - çç                                 | 4,470.64                                         |
| Subtotal                                                                                                    | <u> </u>                                                      | 157.37                                                        | Subto                                                                     | stal                              | 20                                                  | 1,982.34                 |                                       | ubtotal 4                                                                          | 48                                   | 4,784.08                                         |

## Detailed Sales Profile Details

Stored Procedures: sp\_R\_cons\_rvc\_cshr\_ttls and sp\_R\_rvc\_cashier\_sales\_tracking This report does not use any views.

The following table lists each field in the Detailed Sales profile and provides detailed information on the source of each of the figures.

|       | Report           | Stored           | 3700 E             | Database         |                          |
|-------|------------------|------------------|--------------------|------------------|--------------------------|
|       | Field<br>Title   | Column<br>Title  | Table              | Column           | Formula                  |
| Net S | Sales            |                  |                    |                  | @ttl_Net_Sales           |
| Serv  | ice Charges      |                  |                    |                  | @ttl_Service_Chg         |
| Tax ( | Collected        |                  |                    |                  | @ttl_Tax_Collected       |
| Total | Revenue          |                  |                    |                  | @ttl_Total_Revenue       |
| Item  | Discount         |                  |                    |                  | @ttl_Item_Disc           |
| Subt  | otal Discount    |                  |                    |                  | @ttl_Sbtl_Disc           |
| Total | Discount         |                  |                    |                  | @ttl_Total_Disc          |
| Retu  | rn               |                  |                    |                  |                          |
|       | Number           |                  |                    |                  | @ttl_Return_Qty          |
|       | Value            |                  |                    |                  | @ttl_Return_Total        |
| Void  |                  |                  |                    |                  |                          |
|       | Number           |                  |                    |                  | @ttl_Void_Qty            |
|       | Value            |                  |                    |                  | @ttl_Void_Total          |
| Cred  | lit Total        | credit_ttl       | shift_rvc_cshr_ttl | credit_ttl       |                          |
| Char  | nge In Grand Ttl | change_grand_ttl | shift_rvc_cshr_ttl | change_grand_ttl |                          |
| Rour  | nding Total      | rounding_ttl     | shift_rvc_cshr_ttl | rounding_ttl     |                          |
| Mgr ' | Void             |                  |                    |                  |                          |
|       | Number           |                  |                    |                  | @ttl_Mgr_Void_Qty        |
|       | Value            |                  |                    |                  | @ttl_Mgr_Void_Total      |
| Error | Correct          |                  |                    |                  |                          |
|       | Number           |                  |                    |                  | @ttl_Error_Correct_Qty   |
|       | Value            |                  |                    |                  | @ttl_Error_Correct_Total |
| Cano  | cel              |                  |                    |                  |                          |
|       | Number           |                  |                    |                  | @ttl_Trans_Cancel_Qty    |
|       | Value            |                  |                    |                  | @ttl_Trans_Cancel_Total  |
| No S  | ale              | no_sale_cnt      | shift_rvc_cshr_ttl | no_sale_cnt      |                          |

|      | Report         | Stored           | 3700 E             | Database         |                             |
|------|----------------|------------------|--------------------|------------------|-----------------------------|
|      | Field<br>Title | Column<br>Title  | Table              | Column           | Formula                     |
| Cheo | cks Begun      |                  |                    |                  |                             |
|      | Number         |                  |                    |                  | @ttl_Checks_Begun_Qty       |
|      | Value          |                  |                    |                  | @ttl_Checks_Begun_Tot<br>al |
| Cheo | cks Paid       |                  |                    |                  |                             |
|      | Number         |                  |                    |                  | @ttl_Checks_Paid_Qty        |
|      | Value          |                  |                    |                  | @ttl_Checks_Paid_Total      |
| Tran | sferred IN     |                  |                    |                  |                             |
|      | Number         | chk_xfer_in_cnt  | shift_rvc_cshr_ttl | chk_xfer_in_cnt  |                             |
|      | Value          | chk_xfer_in_ttl  | shift_rvc_cshr_ttl | chk_xfer_in_ttl  |                             |
| Tran | sferred OUT    |                  |                    |                  |                             |
|      | Number         | chk_xfer_out_cnt | shift_rvc_cshr_ttl | chk_xfer_out_cnt |                             |
|      | Value          | chk_xfer_out_ttl | shift_rvc_cshr_ttl | chk_xfer_out_ttl |                             |
| Outs | tanding        |                  |                    |                  |                             |
|      | Number         |                  |                    |                  | @ttl_Outstanding_Qty        |
|      | Value          |                  |                    |                  | @ttl_Outstanding_Total      |

## Sales and Guest Profile Details

Stored Procedures: sp\_R\_cons\_rvc\_cshr\_ttls and sp\_R\_rvc\_cashier\_sales\_tracking This report does not use any views.

The following table lists each field in the Sales profile and provides detailed information on the source of each of the figures.

| Report          | Stored                    | 3700 Da            | atabase          |                                          |
|-----------------|---------------------------|--------------------|------------------|------------------------------------------|
| Column<br>Title | Column<br>Title           | Table              | Column           | Formula                                  |
| Order Type      |                           |                    |                  | <pre>@lbl_Order_Type_Num_And_Nam e</pre> |
| Net SIs         | ot_net_sales_ttl          | shift_rvc_cshr_ttl | ot_net_sales_ttl |                                          |
| % of Ttl        |                           |                    |                  | @Percent_Of_Net_Total                    |
| Guests          | cover_count               | shift_rvc_cshr_ttl | cover_count      |                                          |
| % of Ttl        |                           |                    |                  | @Percent_Of_Guest_Total                  |
| Avg/Guest       |                           |                    |                  | @Avg_\$_Guest                            |
| Checks          | check_count               | shift_rvc_cshr_ttl | check_count      |                                          |
| % of Ttl        |                           |                    |                  | @Percent_Of_Check_Total                  |
| Avg/Chk         |                           |                    |                  | @Avg_\$_Check                            |
| Tables          | table_turn_count          | shift_rvc_cshr_ttl | table_turn_count |                                          |
| % of Ttl        |                           |                    |                  | @Percent_Of_Table_Total                  |
| Avg/Tbl         |                           |                    |                  | @Avg_\$_Table                            |
| Turn Time       |                           |                    |                  | @Avg_Turn_Time                           |
| Total           |                           |                    |                  |                                          |
| Net SIs         | $\Sigma$ ot_net_sales_ttl | shift_rvc_cshr_ttl | ot_net_sales_ttl |                                          |
| Guests          | $\Sigma$ cover_count      | shift_rvc_cshr_ttl | cover_count      |                                          |
| Avg/Guest       |                           |                    |                  | @Total_Avg_\$_Guest                      |
| Checks          | $\Sigma$ check_count      | shift_rvc_cshr_ttl | check_count      |                                          |
| Avg/Chk         |                           |                    |                  | @Total_Avg_\$_Check                      |
| Tables          | $\Sigma$ table_turn_count | shift_rvc_cshr_ttl | table_turn_count |                                          |
| Avg/Tbl         |                           |                    |                  | @Total_Avg_\$_Table                      |

# Tracking Group Profile Details

Stored Procedures: sp\_R\_cons\_rvc\_cshr\_ttls and sp\_R\_rvc\_cashier\_sales\_tracking This report does not use any views.

The following table lists each field in the Tracking Group profile and provides detailed information on the source of each figure.

|     | Report          | Stored<br>Brocodure | 3700 E             | Database   |         |
|-----|-----------------|---------------------|--------------------|------------|---------|
|     | Column<br>Title | Column<br>Title     | Table              | Column     | Formula |
| Pro | grammable1      |                     |                    |            |         |
| to  |                 |                     |                    |            |         |
| Pro | grammable42     |                     |                    |            |         |
|     | Number          | trk_cnt_01          | shift_rvc_cshr_ttl | trk_cnt_01 |         |
|     |                 | to                  |                    | to         |         |
|     |                 | trk_cnt_42          |                    | trk_cnt_42 |         |
|     | Value           | trk_ttl_01          | shift_rvc_cshr_ttl | trk_ttl_01 |         |
|     |                 | to                  |                    | to         |         |
|     |                 | trk_cnt_42          |                    | trk_ttl_42 |         |

# Programming Considerations

## General

 RVC Posting | Options | Current round posts to transaction employee determines if totals are posted to the cashier linked to the check employee or the transaction employee.

Select this option to post totals to the cashier linked to the check employee if the transaction employee does not have a cashier linked. Clear this option to always post tendering totals to the cashier linked to the transaction employee.

- Within a revenue center, a cashier may be required for all transactions, only for tendering actions, or not at all. On RVC Transactions | Cashier, the following options determine when a cashier is required:
  - □ Require cashier for all transactions
  - **Require cashier for pickup** / loan and tips
- □ Select User Workstations | Cashier | Assign cashier by UWS to define a cashier as a time period or shift.

### Guests

□ The number of guests is determined by the seat count, the number of specified service charges or menu items, or by the guest count entered by the employees.

To use seat count to determine the number of guests, select RVC Seats | Use seat count for cover count.

To use a service charge to determine the number of guests, select Discount/Service | Discount/Service Charge | Post to cover count.

To use specified menu items to determine the number of guests, select Menu Item Classes | Price/Totals | Add to cover count. Then assign this menu item class to the menu items that will determine the guest count.

If none of these options is selected, the system will use the guest count entered by employees when beginning checks as the guest count.

## Notes

## **Types of Cashiers**

Depending on how a restaurant operates, cashiers are a useful means of tracking cash flow and balancing media (payments and receipts) at a UWS and/or a cash drawer level.

You can define two types of cashiers: a cashier as an employee or a cashier as a time period, or shift. When the cashier is defined as a person, totals are linked to the employee or cash drawer. Using this method, employees can be held accountable for balancing their individual media.

When the cashier is defined as a shift, totals are linked to a UWS. Then, all employees who work at the UWS during the same period add to the set of totals. Using this method, no single employee can be held accountable for the media that is collected. This is useful when many employees share a common bank, such as at a counter service or bar area.

### **Tracking Totals**

Each defined cashier can have a different tracking totals group assigned. When a specific employee is assigned as a cashier, tracking totals can provide useful cash drawer balancing information.

### **Balancing Notes**

The combination of revenue center and UWS programming affects the totals that appear in a cashier report.

If a cashier is required for all transactions, and the cashier is assigned by workstation, the cashier reports will reflect all transaction activity during the period of the report.

If a cashier is required for all transactions and cashiers are assigned as individual employees who close their own checks, a given cashier report will be identical to the individual's Employee Detail Report.

# Employee Detail Totals

## Purpose

The Daily Employee Detail report provides detailed financial information for an individual employee or a range of employees. This information can be used to balance an employee's bank, determine tips due, or track an employee's sales performance.

## Format

This report includes the following profiles:

2-9

Detailed Sales and Tip profile

The profile has been modified for this report. It includes these extra fields:

- No Sale
- Transferred In
- Transferred Out

It does not include these fields:

- Non Taxable Total
- Grand Total

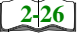

- □ Sales and Guest profile
- 2-33
- □ Tracking Group profile

## Template

EMP\_101.RPT

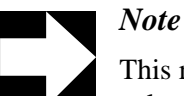

This report can be run as a UWS report and looks like the 40column Crystal Report

|                                                     |                          |                                               |                                    |                                                  |               | Printed                | ™⊑<br>on Tuesday, October 15,      | 1996 - 9:32 A   |
|-----------------------------------------------------|--------------------------|-----------------------------------------------|------------------------------------|--------------------------------------------------|---------------|------------------------|------------------------------------|-----------------|
| hift 6 - From 09/22 - 2:3                           | 36am - To 09/23          | - 1:12am                                      | 1002 - BE                          | V NELSON                                         |               |                        |                                    |                 |
| Net Sales                                           | 444.02                   | Returns<br>Voids                              | 0.00                               | Carried Over                                     | 0             | 0.00                   | Gross Receipts<br>Charged Receipts | 446.27<br>49.40 |
| +Service Charge<br>+Tax Collected<br>=Total Revenue | 29.64<br>22.23<br>495.89 | Credit Iotal<br>Change Grand<br>Rounding Tota | 0.00<br>Ttl 501.86                 | +Checks Begun<br>-Checks Paid<br>+Transferred IN | -<br>5000     | 502.05<br>0.00<br>0.00 | Service Charges<br>+Charged Tips   | 27.80<br>8.00   |
| ltem Discount<br>+Subtotal Discoun                  | 0.00<br>-5.97            | Mar Voids                                     | 00.0                               | =Outstanding                                     |               | -6.16                  | =Total Tip 8.02%                   | 35.80           |
| =Total Discounts                                    | -5.97                    | Error Corrects<br>Cancel                      | 12 28.10<br>0 0.00                 | No Sale                                          | 0             |                        | Tips Paid<br>Tips Due              | 35.80<br>0.00   |
| 1 - Dine In<br>fotal<br>3 - Employee Tracking       | 444.02<br>100            | 31<br>31<br>31                                | 100.00% 14.32<br>14.32             | <b>1</b> 2 100                                   | <u>37.(</u>   | :   <br>: 8 8          | 0.0<br>0<br>0<br>0<br>0            |                 |
| .Insuf Bev<br>.Bev Added                            | 00                       | 0.00                                          | 60% Emp Meal<br>40% Emp Meal       | <del>-</del> 0                                   | -5.97<br>0.00 | Visa<br>MasterCa       | <b>7</b>                           | 59.87<br>0.00   |
| Food Cold                                           | 00                       | 00.0                                          | 10% E                              | 00                                               | 00.0          | Discover/              | Bravo                              | 0.00            |
| Did not want                                        | 00                       | 0.00                                          | 20% Coupon                         | 00                                               | 00.0          |                        | EDIT 0                             | 0.0             |
| OverCooked                                          | 00                       | 0.00                                          | Dead Food                          | 00                                               | 0.00          | G/C 21 CI              | istomer 0                          | 0.0             |
| Tough<br>Tough                                      | 00                       | 0.00                                          | 20% Teacher                        | 00                                               | 00.0          | G/C 23 CI              | inproyee 0 a                       | 0.0             |
| Too Spicy<br>Service Error                          | 00                       | 0.00                                          | =Ttl Disc<br>& Charged Tipe        | 0 -                                              | 0.00          | G/C 24 Ac              | Ivertising 0                       | 0.0             |
| Bar Error                                           | 00                       | 0.00                                          | * Cliarged rips<br>Non Rev Svc Chg | - 0                                              | 00.0          | G/C 28 C               | supliment 0                        | 00.0            |
| Kitchen Error                                       | 0 (                      | 0.00                                          | 15% Auto Tip                       | ← (                                              | 21.64         | =Gift Cert             | ificate 0                          | 0.00            |
| =1ti voids<br>100% Discount                         | 00                       | 00.0                                          | = I I L SrV Chrg<br>Amex           | 00                                               | 00.0          | .COMPS                 |                                    | 00.0            |
| Subtotal                                            | <br> 0<br>               | 0.00                                          | Subtotal                           | ۳<br>۳                                           | 23.67         |                        | Subtotal 1                         | 59.87           |

# **Daily Employee Detail**

| Daily<br>Mike Rose<br>NEAL MAH<br>Printed on                                                                                                | Employ<br>Cafe - 1<br>AFFEY<br>10/16/ | ee Detail<br>Beltsville, MD<br>1996 - 2:04                           |
|----------------------------------------------------------------------------------------------------|---------------------------------------|----------------------------------------------------------------------|
| Shift 6 From<br>To 0                                                                                                    | 09/22<br>9/23 -                       | - 2:36am<br>1:12am                                                   |
| -<br>1002-BEV NELSON                                                                                                    |                                       |                                                                      |
| -<br>Net Sales<br>+Service Charge<br>+Tax Collected<br>=Total Revenue<br>-<br>Item Discount<br>+Subtotal Disc<br>=Total Discount<br>Returns | 0                                     | 444.02<br>29.64<br>22.23<br>495.89<br>0.00<br>-5.97<br>-5.97<br>0.00 |
| Voids<br>Credit Total<br>Change Grand Tt<br>Rounding Total<br>Training Total<br>Mgr Voids<br>Error Corre<br>Cancel                          | 0<br>0<br>12<br>0                     | 0.00<br>0.00<br>501.86<br>0.00<br>0.00<br>0.00<br>28.10<br>0.00      |
| -<br>Carry Ove<br>+Cks Begun<br>-Cks Paid<br>+ Xfer IN<br>- Xfer OUT<br>=Outstandin<br>No Sale                                              | 0<br>12<br>12<br>0<br>0<br>0<br>0     | 0.00<br>495.89<br>502.05<br>0.00<br>0.00<br>-6.16                    |
| -<br>Gross Receipts<br>Charged Receipt<br>Service Charges<br>+Charged Tips                                                                  |                                       | 446.27<br>49.40<br>27.80<br>8.00                                     |

| +Tips Declared     |                 | 0.00       |
|--------------------|-----------------|------------|
| =Ttl Tip           | 8.02%           | 35.80      |
| Tips Paid          |                 | 35.80      |
| Tips Due           |                 | 0.00       |
|                    |                 |            |
| 1-Dine In Net      |                 | 444.02     |
| Guests, Avg        | 31              | 14.32      |
| Checks, Avg        | 12              | 37.00      |
| Tables, Avg        | 0               | 0.00       |
| Turn Time          | 0.00            |            |
| Total Net Sale     |                 | 444.02     |
| Guests, Avg        | 31              | 14.32      |
| Checks, Avg        | 12              | 37.00      |
| Tables, Avg        | 0               | 0.00       |
|                    |                 |            |
|                    |                 |            |
| 3 - Employee       | Tracking        |            |
| _                  |                 |            |
| .Insuf Bev         | 0               | 0.00       |
| .Bev Added         | 0               | 0.00       |
| Food Cold          | 0               | 0.00       |
| Took Too L         | 0               | 0.00       |
| Did not wa         | 0               | 0.00       |
| OverCooked         | 0               | 0.00       |
| Foreign Ob         | 0               | 0.00       |
| Tough<br>Too Spicy | 0               | 0.00       |
| Server Err         | 0               | 0.00       |
| Server EII         | 0               | 0.00       |
|                    |                 |            |
|                    |                 |            |
|                    |                 |            |
|                    |                 |            |
|                    |                 |            |
| .House Acc         | als omitted for | r <u> </u> |
| .COMPS             | display         | 0.00       |
| Subtotal           | 1               | 59.87      |
|                    |                 |            |
|                    |                 |            |
|                    |                 |            |
|                    |                 |            |
|                    |                 |            |
|                    |                 |            |
|                    |                 |            |
|                    |                 |            |

## Detailed Sales and Tip Profile Details

Views: v\_R\_employee v\_R\_employee\_trk Stored Procedure: sp\_R\_employee\_sales\_tracking

The following table lists each field in the Detailed Sales and Tip profile and provides detailed information on the source of each of the figures. Since all the numbers in this profile come from formulas, there is no view, table, or column information.

|                     | Report<br>Field<br>Title | Formula                  |
|---------------------|--------------------------|--------------------------|
| Net Sa              | ales                     | @ttl_Net_Sales           |
| Servic              | e Charge                 | @ttl_Service_Chg         |
| Tax Co              | ollected                 | @ttl_Tax_Collected       |
| Total F             | Revenue                  | @ttl_Total_Revenue       |
| Item D              | viscount                 | @ttl_Item_Disc           |
| Subto               | al Discount              | @ttl_Sbtl_Disc           |
| Total E             | Discount                 | @ttl_Total_Disc          |
| Returr              | 1                        |                          |
|                     | Number                   | @ttl_Return_Qty          |
|                     | Value                    | @ttl_Return_Total        |
| Void                |                          |                          |
|                     | Number                   | @ttl_Void_Qty            |
|                     | Value                    | @ttl_Void_Total          |
| Credit              | Total                    | @ttl_Credit_Total        |
| Change In Grand Ttl |                          | @ttl_Change_Grand_Total  |
| Rounding Total      |                          | @ttl_Rounding_Total      |
| Mgr Void            |                          |                          |
|                     | Number                   | @ttl_Mgr_Void_Qty        |
|                     | Value                    | @ttl_Mgr_Void_Total      |
| Error Correct       |                          |                          |
|                     | Number                   | @ttl_Error_Correct_Qty   |
|                     | Value                    | @ttl_Error_Correct_Total |
| Cance               | 1                        |                          |
|                     | Number                   | @ttl_Trans_Cancel_Qty    |
|                     | Value                    | @ttl_Trans_Cancel_Total  |
| Carrie              | d Over                   |                          |

|                 | Report<br>Field<br>Title | Formula                  |  |
|-----------------|--------------------------|--------------------------|--|
|                 | Number                   | @ttl_Carried_Over_Qty    |  |
|                 | Value                    | @ttl_Carried_Over_Total  |  |
| Check           | s Begun                  |                          |  |
|                 | Number                   | @ttl_Checks_Begun_Qty    |  |
|                 | Value                    | @ttl_Checks_Begun_Total  |  |
| Check           | s Paid                   |                          |  |
|                 | Number                   | @ttl_Checks_Paid_Qty     |  |
|                 | Value                    | @ttl_Checks_Paid_Total   |  |
| Transf          | erred IN                 |                          |  |
|                 | Number                   | @ttl_Xfer_IN_Qty         |  |
|                 | Value                    | @ttl_Xfer_IN_Total       |  |
| Transf          | erred OUT                |                          |  |
|                 | Number                   | @ttl_Xfer_OUT_Qty        |  |
|                 | Value                    | @ttl_Xfer_OUT_Total      |  |
| Outsta          | inding                   |                          |  |
|                 | Number                   | @ttl_Outstanding_Qty     |  |
|                 | Value                    | @ttl_Outstanding_Total   |  |
| No Sale         |                          | @ttl_No_Sale             |  |
| Gross Receipts  |                          | @ttl_Gross_Rcpts_Total   |  |
| Charg           | ed Receipts              | @ttl_Charged_Rcpts_Total |  |
| Service Charges |                          | @ttl_Service_Chg_Total   |  |
| Charg           | ed Tips                  | @ttl_Charged_Tips        |  |
| Tips D          | eclared                  | @ttl_Tips_Declared       |  |
| Total T         | īps                      |                          |  |
|                 | Number                   | @ttl_Tip_Percent         |  |
|                 | Value                    | @ttl_Total_Tips          |  |
| Tips P          | aid                      | @ttl_Tips_Paid           |  |
| Tips D          | ue                       | @ttl_Tips_Due            |  |

# Sales and Tip Profile Details

Views: v\_R\_employee and v\_R\_employee\_trk Stored Procedure: sp\_R\_employee\_sales\_tracking

The following table lists each field in the Sales profile and provides detailed information on the source of each of the figures.

| Report     | View                      | 3700 Da        | atabase       | Formula                          |
|------------|---------------------------|----------------|---------------|----------------------------------|
| Title      | Title                     | Table          | Column        | Formula                          |
| Order Type |                           |                |               | @lbl_Order_Type_Num_And_Nam<br>e |
| Net SIs    | ot_net_sales_ttl          | dly_emp_ot_ttl | net_sales_ttl |                                  |
| % of Ttl   |                           |                |               | @Percent_Of_Net_Total            |
| Guests     | cover_count               | dly_emp_ot_ttl | cov_cnt       |                                  |
| % of Ttl   |                           |                |               | @Percent_Of_Guest_Total          |
| Avg/Guest  |                           |                |               | @Avg_\$_Guest                    |
| Checks     | check_count               | dly_emp_ot_ttl | chk_cnt       |                                  |
| % of Ttl   |                           |                |               | @Percent_Of_Check_Total          |
| Avg/Chk    |                           |                |               | @Avg_\$_Check                    |
| Tables     | table_turn_count          | dly_emp_ot_ttl | tbl_turn_cnt  |                                  |
| % of Ttl   |                           |                |               | @Percent_Of_Table_Total          |
| Avg/Tbl    |                           |                |               | @Avg_\$_Table                    |
| Turn Time  |                           |                |               | @Avg_Turn_Time                   |
| Total      |                           |                |               |                                  |
| Net SIs    | $\Sigma$ ot_net_sales_ttl | dly_emp_ot_ttl | net_sales_ttl |                                  |
| Guests     | $\Sigma$ cover_count      | dly_emp_ot_ttl | cov_cnt       |                                  |
| Avg/Guest  |                           |                |               | @Total_Avg_\$_Guest              |
| Checks     | $\Sigma$ check_count      | dly_emp_ot_ttl | chk_cnt       |                                  |
| Avg/Chk    |                           |                |               | @Total_Avg_\$_Check              |
| Tables     | $\Sigma$ table_turn_count | dly_emp_ot_ttl | tbl_turn_cnt  |                                  |
| Avg/Tbl    |                           |                |               | @Total_Avg_\$_Table              |

## Tracking Group Profile Details

Views: v\_R\_employee and v\_R\_employee\_trk Stored Procedure: sp\_R\_employee\_sales\_tracking

The following table lists each field in the Tracking Group profile and provides detailed information on the source of each figure.

|     | Report         | View       | 3700 [          | Database   | Formula |  |
|-----|----------------|------------|-----------------|------------|---------|--|
|     | Title          | Title      | Table           | Column     | Formula |  |
| Pro | grammable1     |            |                 |            |         |  |
| to  | to             |            |                 |            |         |  |
| Pro | Programmable42 |            |                 |            |         |  |
|     | Number         | trk_cnt_01 | dly_emp_trk_ttl | trk_cnt_01 |         |  |
|     |                | to         |                 | to         |         |  |
|     |                | trk_cnt_42 |                 | trk_cnt_42 |         |  |
|     | Value          | trk_ttl_01 | dly_emp_trk_ttl | trk_ttl_01 |         |  |
|     |                | to         |                 | to         |         |  |
|     |                | trk_cnt_42 |                 | trk_cnt_42 |         |  |

## Programming Considerations

### **Gross Receipts**

- Receipts posted to a tendering key will add to Gross Receipts if Tender/Media | Tender | Post to gross receipts is selected.
- □ Tax collected is not included in gross receipts if RVC Taxes | Do not post tax to tip reports is selected.
- □ This field does not include charged tips.

## **Charged Receipts**

 Only charge keys that are programmed to allow a charged tip add to the charged receipts field. To post totals to Charged Receipts select Tender/Media | CC Tender | Post to charge receipts.

### Service Charge

 Service charges can be programmed to add to either the Service Charge field, or the Gross Receipts field. Select Discount/Service | Discount/Service Charge | Post to svc charges total to post the service charge to the service charge field. Clear this option to post the totals to Gross Receipts.

You can use the Service Charge figures in one of two ways:

- to produce totals that can be used in preparing IRS tax forms, or
- □ to report autogratuities.

Service charges that are tips may be programmed to post to the service charge field. (Post to svc charges total is selected). Services charges that are not tips (for example, a cover charge, or banquet room charge) should be programmed to add to Gross Receipts (Post to svc charges total is cleared).

You may wish to use the Service Charge total to track autogratuities. In this case, program any autogratuities you wish to track to add to the service charge, and program all other service charges to add to gross receipts.

Post to svc charges total works in conjunction with Charge tip on the same form. Only one of these options should be selected. If both options are selected, Post to svc charges total will be ignored.

### Notes

### **Check Transfers**

Even if all active employees are included in the range of the report, neither the sum nor the count of all checks transferred in and out will necessarily equal that of checks transferred on the corresponding Daily Revenue Center Sales Detail Report. This is because checks transferred between employees in the same revenue center are included in employee balance reports but not in revenue center balance reports.

### Percent per Employee

If you run this report for all employees who were active during the period of the report, the percent of total fields for net sales, guests, checks, and tables should add to 100%.

### **Balancing Notes**

If you print a complete set of Daily Employee Detail Reports that includes all employees that were active during the period of the report, the combined totals should equal the totals on the corresponding Daily Revenue Center Sales Detail Report.

# Employee Detail Totals by Revenue Center

### Purpose

This report provides detailed financial information for an employee or a range of employees for a Revenue Center. This information can be used to determine tips due or track employee sales performance.

### Format

This report includes the following profiles:

| 2-9  | Detail Sales and Tip profile |
|------|------------------------------|
| 2-26 | Sales and Guest profile      |
| 2-33 | Tracking Group profile       |

## Template

EMP\_701.RPT

| 1 - Dining Room                       |                        | 08 - 4:30am                           | 1039 - Ja                       | ke English                                   |                         |                                         |                |                |
|---------------------------------------|------------------------|---------------------------------------|---------------------------------|----------------------------------------------|-------------------------|-----------------------------------------|----------------|----------------|
| Net Sales                             | 639 96                 | Returns<br>Voids                      | 0<br>0.00<br>9<br>-21.55        | Carried Over                                 |                         | Gross Receipt:<br>00 Charned Recei      | s<br>Ints      | 77.04<br>76.36 |
| +Service Charge                       | 44.94                  | Credit Total                          | -8.30                           | +Checks Begun                                | 25 715                  | 13                                      | 1              | 5              |
| +Tax Collected<br>=Total Revenue      | 30.23<br>715.13        | Change Grand Tt<br>Rounding Total     | 0:00                            | -Checks Paid<br>+Transferred IN              | 26 /54<br>1 38          | .06 Service Charg.<br>.93 +Charged Tips | es.            | 32.24<br>12.70 |
| Item Discount                         | 0.00                   | Training Total                        | 0.00                            | -Transferred OU <sup>T</sup><br>=Outstanding | 00<br>00                | 00 +Tips Declarec                       | 1<br>.64%      | 0.00           |
| +Subtotal Discour<br>=Total Discounts | -13.32                 | Mgr Voids<br>Error Corrects<br>Cancel | 9 -21.55<br>21 47.85<br>14 0.00 | No Sale                                      | )<br>)<br>)             | Tips Paid<br>Tips Due                   |                | 44.94<br>0.00  |
| Order Type N                          | let Sales % of .       | Til Guests %                          | of Ttl Ava/Guest                | Checks % of T                                | ti Ava/Chk              | Tables % of Ttl                         | Ava/Tbl Turi   | Time           |
| 1 - Dine In<br>Total                  | 639.96 100.0<br>639.96 | 0% 52 1(<br>52 1(                     | 00.00% 12.31<br>12.31           | 25 100.00                                    | <u>% 25.60</u><br>25.60 | 18 100.00%                              | 35.55<br>35.55 | 87.16          |
|                                       | C                      |                                       | 60% Emn Meal                    | c                                            | 0.00 Vis:               |                                         | c              |                |
| .Bev Added                            | 0                      |                                       | 40% Emp Meal                    |                                              |                         | terCard                                 | þ              |                |
| Food Cold                             | , 0                    | 00.0                                  |                                 | 00                                           | 0.00 Disc               | cover/Bravo                             | 0              | 0.0            |
| Took Too Long                         | 0                      | 00.00                                 | 40% Emp Comp                    | 0                                            | 0.00 Din                | ers/CB                                  | 0              | 0.0            |
| Did not want                          | 0                      | 0.00                                  | 20% Coupon                      | 0                                            | 0.00                    | L CREDIT                                | 0              | 0.0            |
| OverCooked                            | 0 (                    | 00:0                                  | Dead Food                       | 0 0                                          | 0.00                    | 21 Customer                             | 0 0            | 0.0            |
| Foreign Object                        | 50                     |                                       | Dead Liquor                     | 5 0                                          |                         | 22 Employee                             | 5 0            | 50             |
| Too Spicv                             | 00                     | 0000                                  | =Ttl Disc                       | 00                                           | 000                     | 24 Advertising                          | 00             | 000            |
| Server Error                          | 0                      | 00:00                                 | \$ Charged Tips                 | 0                                            | 0.00 G/C                | 25 Special                              | 0              | 0.0            |
| Bar Error                             | 0                      | 0.00                                  | Non Rev Svc Chg                 | 0                                            | 0.00 G/C                | 26 Complimen                            | 0              | 0.0            |
| Kitchen Error                         | 0                      | 00.00                                 | 15% Auto Tip                    | 0                                            | 0.00                    | ft Certificate                          | 0              | Ö              |
| =Ttl Voids<br>100% Discount           |                        |                                       | =TTL Srv Chrg<br>Amev           | 50                                           | 00:0<br>00:0            | JSE Accounts                            | 50             |                |
| Subtotal                              |                        | 00:0                                  | Subtotal                        |                                              | 0.0                     | Subtotal                                | )<br>          | 00             |

## Detailed Sales and Tip Profile Details

Views: v\_R\_rvc\_employee and v\_R\_rvc\_employee\_trk Stored Procedure: sp\_R\_rvc\_employee\_sales\_tracking

The following table lists each field in the Detailed Sales profile and provides detailed information on the source of each of the figures.

|                     | Report<br>Field<br>Title | Formula                  |
|---------------------|--------------------------|--------------------------|
| Net Sales           |                          | @ttl_Net_Sales           |
| Service C           | harges                   | @ttl_Service_Chg         |
| Tax Collec          | cted                     | @ttl_Tax_Collected       |
| Total Reve          | enue                     | @ttl_Total_Revenue       |
| Item Disco          | ount                     | @ttl_Item_Disc           |
| Subtotal D          | Discount                 | @ttl_Sbtl_Disc           |
| Total Disc          | ount                     | @ttl_Total_Disc          |
| Return              |                          |                          |
|                     | Number                   | @ttl_Return_Qty          |
|                     | Value                    | @ttl_Return_Total        |
| Void                |                          |                          |
|                     | Number                   | @ttl_Void_Qty            |
|                     | Value                    | @ttl_Void_Total          |
| Credit Tota         | al                       | @ttl_Credit_Total        |
| Change In Grand Ttl |                          | @ttl_Change_Grand_Total  |
| Rounding Total      |                          | @ttl_Rounding_Total      |
| Training Total      |                          | @ttl_Training_Total      |
| Mgr Void            |                          |                          |
|                     | Number                   | @ttl_Mgr_Void_Qty        |
|                     | Value                    | @ttl_Mgr_Void_Total      |
| Error Corr          | ect                      |                          |
|                     | Number                   | @ttl_Error_Correct_Qty   |
|                     | Value                    | @ttl_Error_Correct_Total |
| Cancel              |                          |                          |
|                     | Number                   | @ttl_Trans_Cancel_Qty    |
|                     | Value                    | @ttl_Trans_Cancel_Total  |
| No Sale             |                          | @ttl_No_Sale             |

|                | Report<br>Field<br>Title | Formula                  |
|----------------|--------------------------|--------------------------|
| Checks Ca      | arried Over              |                          |
|                | Number                   | @ttl_Carried_Over_Qty    |
|                | Value                    | @ttl_Carried_Over_Total  |
| Checks Be      | egun                     |                          |
|                | Number                   | @ttl_Checks_Begun_Qty    |
|                | Value                    | @ttl_Checks_Begun_Total  |
| Checks Pa      | aid                      |                          |
|                | Number                   | @ttl_Checks_Paid_Qty     |
|                | Value                    | @ttl_Checks_Paid_Total   |
| Transferre     | d IN                     |                          |
|                | Number                   | @ttl_Xfer_IN_Qty         |
|                | Value                    | @ttl_Xfer_IN_Total       |
| Transferre     | d OUT                    |                          |
|                | Number                   | @ttl_Xfer_OUT_Qty        |
|                | Value                    | @ttl_Xfer_OUT_Total      |
| Outstandir     | ng                       |                          |
|                | Number                   | @ttl_Outstanding_Qty     |
|                | Value                    | @ttl_Outstanding_Total   |
| Gross Receipts |                          | @ttl_Gross_Rcpts_Total   |
| Charged F      | Receipts                 | @ttl_Charged_Rcpts_Total |
| Service Cl     | harge                    | @ttl_Service_Chg_Total   |
| Charged T      | īps                      | @ttl_Charged_Tips        |
| Tips Decla     | ared                     | @ttl_Tips_Declared       |
| Total Tips     |                          |                          |
|                | Percent                  | @ttl_Tips_Percent        |
|                | Total                    | @ttl_Total_Tips          |
| Tips Paid      |                          | @ttl_Tips_Paid           |
| Tips Due       |                          | @ttl_Tips_Due            |

## Sales and Guest Profile Details

Views: v\_R\_rvc\_employee and v\_R\_rvc\_employee\_trk Stored Procedure: sp\_R\_rvc\_employee\_sales\_tracking

The following table lists each field in the Sales profile and provides detailed information on the source of each of the figures.

| Report     | View                      | View 3700 Data       |              | Formula                          |  |
|------------|---------------------------|----------------------|--------------|----------------------------------|--|
| Title      | Title                     | Table                | Column       | - Formula                        |  |
| Order Type |                           |                      |              | @lbl_Order_Type_Num_And_Nam<br>e |  |
| Net SIs    | ot_net_sales_ttl          | shift_rvc_emp_ot_ttl | net_sls_ttl  |                                  |  |
| % of Ttl   |                           |                      |              | @Percent_Of_Net_Total            |  |
| Guests     | cover_count               | shift_rvc_emp_ot_ttl | cov_cnt      |                                  |  |
| % of Ttl   |                           |                      |              | @Percent_Of_Guest_Total          |  |
| Avg/Guest  |                           |                      |              | @Avg_\$_Guest                    |  |
| Checks     | check_count               | shift_rvc_emp_ot_ttl | chk_cnt      |                                  |  |
| % of Ttl   |                           |                      |              | @Percent_Of_Check_Total          |  |
| Avg/Chk    |                           |                      |              | @Avg_\$_Check                    |  |
| Tables     | table_turn_count          | shift_rvc_emp_ot_ttl | tbl_turn_cnt |                                  |  |
| % of Ttl   |                           |                      |              | @Percent_Of_Table_Total          |  |
| Avg/Tbl    |                           |                      |              | @Avg_\$_Table                    |  |
| Turn Time  |                           |                      |              | @Avg_Turn_Time                   |  |
| Total      |                           |                      |              |                                  |  |
| Net SIs    | $\Sigma$ ot_net_sales_ttl | shift_rvc_emp_ot_ttl | net_sls_ttl  |                                  |  |
| Guests     | $\Sigma$ cover_count      | shift_rvc_emp_ot_ttl | cov_cnt      |                                  |  |
| Avg/Guest  |                           |                      |              | @Total_Avg_\$_Guest              |  |
| Checks     | $\Sigma$ check_count      | shift_rvc_emp_ot_ttl | chk_cnt      |                                  |  |
| Avg/Chk    |                           |                      |              | @Total_Avg_\$_Check              |  |
| Tables     | $\Sigma$ table_turn_count | shift_rvc_emp_ot_ttl | tbl_turn_cnt |                                  |  |
| Avg/Tbl    |                           |                      |              | @Total_Avg_\$_Table              |  |

# Tracking Group Profile Details

Views: v\_R\_rvc\_employee and v\_R\_rvc\_employee\_trk Stored Procedure: sp\_R\_rvc\_employee\_sales\_tracking

The following table lists each field in the Tracking Group profile and provides detailed information on the source of each figure.

|     | Report         | View       | 3700 D                | atabase    | Formula |
|-----|----------------|------------|-----------------------|------------|---------|
|     | Title          | Title      | Table                 | Column     | Formula |
| Pro | grammable1     |            |                       |            |         |
| to  | to             |            |                       |            |         |
| Pro | Programmable42 |            |                       |            |         |
|     | Number         | trk_cnt_01 | shift_rvc_emp_trk_ttl | trk_cnt_01 |         |
|     |                | to         |                       | to         |         |
|     |                | trk_cnt_42 |                       | trk_cnt_42 |         |
|     | Value          | trk_ttl_01 | shift_rvc_emp_trk_ttl | trk_ttl_01 |         |
|     |                | to         |                       | to         |         |
|     |                | trk_cnt_42 |                       | tr_ttl_42  |         |

## Programming Considerations

### **Gross Receipts**

- Receipts posted to a tendering key will add to Gross Receipts if Tender/Media | Tender | Post to gross receipts is selected.
- Tax collected is not included in gross receipts if RVC Taxes | Do not post tax to tip reports is selected.
- □ This field does not include charged tips.

### **Charged Receipts**

 Only charge keys that are programmed to allow a charged tip add to the charged receipts field. To post totals to Charged Receipts select Tender/Media | CC Tender | Post to charge receipts.

### Service Charge

 Service charges can be programmed to add to either the Service Charge field, or the Gross Receipts field. Select Discount/Service | Discount/Service Charge | Post to svc charges total to post the service charge to the service charge field. Clear this option to post the totals to Gross Receipts.

You can use the Service Charge figures in one of two ways:

- to produce totals that can be used in preparing IRS tax forms, or
- □ to report autogratuities.

Service charges that are tips may be programmed to post to the service charge field. (Post to svc charges total is selected). Services charges that are not tips (for example, a cover charge, or banquet room charge) should be programmed to add to Gross Receipts (Post to svc charges total is cleared).

You may wish to use the Service Charge total to track autogratuities. In this case, program any autogratuities you wish to track to add to the service charge, and program all other service charges to add to gross receipts.

Post to svc charges total works in conjunction with Charge tip on the same form. Only one of these options should be selected. If both options are selected, Post to svc charges total will be ignored.

### Notes

### **Check Transfers**

Even if all active employees are included in the range of the report, neither the sum nor the count of all checks transferred in and out will necessarily equal that of checks transferred on the corresponding Daily Revenue Center Sales Detail Report. This is because checks transferred between employees in the same revenue center are included in employee balance reports but not in revenue center balance reports.

### Percent per Employee

If you run this report for all employees who were active during the period of the report, the percent of total fields for net sales, guests, checks, and tables should add to 100%.

### **Balancing Notes**

If you print a complete set of Daily Employee Detail Reports that includes all employees that were active during the period of the report, the combined totals should equal the totals on the corresponding Daily Revenue Center Sales Detail Report.

# Consolidated Employee Detail Totals

## Purpose

The Consolidated Employee Detail Report provides the same detailed financial information as the Daily Employee Detail Report, but for a range of business dates.

### Format

This report includes the following profiles:

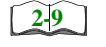

Detailed Sales and Tip profile

It does not include these fields:

Grand Total

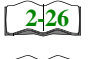

□ Sales and Guest profile

□ Tracking Group profile

2-33

Template EMP\_102.RPT

## **Employee Reports** Consolidated Employee Detail Totals

| eriod From : 09/22/96               | To : 09/22/96   |                              | Mike Rose Cafe -             |                                    |              | Printe               | d on Tuesday, October 1            | 5, 1996 - 9:26 / |
|-------------------------------------|-----------------|------------------------------|------------------------------|------------------------------------|--------------|----------------------|------------------------------------|------------------|
|                                     |                 |                              | 1002 - BE                    | V NELSON                           | I            |                      |                                    | I                |
| Net Sales                           | 930.11          | Returns<br>Voids             | 0 0.00<br>23 -60.58          | Carried Over                       | 0            | 0.0                  | Gross Receipts<br>Charged Receipts | 936.07<br>79.40  |
| +Service Charge<br>+Tax Collected   | 55.99<br>46.74  | Credit Total<br>Change Gran  | -14.19<br>d Ttl 1,158.88     | +Checks Begun<br>-Checks Paid      | 28<br>28     | 1,032.84<br>1,059.78 | Service Charges                    | 70.93            |
| =Total Revenue                      | 1,032.84        | Rounding To<br>Training Tota | <b>tal</b> 0.00<br>ป 0.00    | +Transferred IN<br>-Transferred OU | 0 0<br>L     | 00 <sup>.</sup> 0    | +Charged Tips<br>+Tips Declared    | 12.00<br>0.00    |
| Item Discount<br>+Subtotal Discount | 0.00            | Mar Voide                    |                              | =Outstanding                       | 0            | -26.94               | =Total Tips 8.86%                  | 82.93            |
| =Total Discounts                    | -51.27          | Error Correct<br>Cancel      | <b>s</b> 22 47.20<br>3 4.32  | No Sale                            | 0            |                      | Tips Paid<br>Tips Due              | 82.93<br>0.00    |
| Order Type                          | Net Sales % of  | Ttl Guests                   | : % of Ttl Ava/Guest         | Checks % o                         | f Ttl Avg/   | <br>Chk              | ables % of Ttl Avg                 | Tbl Turn Time    |
| 1 - Dine In                         | 930.11 100.     | 00% 72                       | 100.00% 12.92                | 28 100                             | .00% 3       | 3.22                 | 0.00%                              | 00.0             |
| - 3 - Employee Tracking             | g               |                              | 76.71                        | 8                                  | • – •        | 22.0                 | 5                                  | 2                |
| .Insuf Bev<br>Bev Added             | 0 0             | 0.00                         | 60% Emp Meal<br>40% Emp Meal | 00                                 | -7.32        | Visa<br>MeterCard    | - N                                | 95.05<br>27 72   |
| Food Cold                           | 00              | 0.00                         |                              | 00                                 | 00.0         | Discover/Bra         | - 0<br>0                           | 00'0             |
| Took Too Long                       | 0               | 00.0                         | 40% Emp Comp                 | 0 0                                | 00.0         | Diners/CB            |                                    | 00.0             |
| Did not want                        | 0               | 0.00                         | 20% Coupon                   | 0                                  | 00.0         | =TTL CREDI           | L                                  | 00.00            |
| OverCooked<br>Foreign Object        | 5 0             | 0.00                         | Dead Food                    | :o <del>-</del>                    | -40.00       | G/C 21 Custo         | omer U                             | 00.0             |
| Tough                               | 00              | 00.0                         | 20% Teacher                  | - 0                                | 00.0         | G/C 23 Chari         |                                    | 00.0             |
| Too Spicy                           | 26<br>2         | -56.82                       | =Ttl Disc                    | 0 0                                | 00.00        | G/C 24 Adve          | tising 0                           | 00.00            |
| Server Error                        | ⊃ ₹             | 0.00<br>3 76                 | S Charged Lips               | NC                                 | 00.21        | G/C 29 Speci         | al U                               |                  |
| Bai Eiroi<br>Kitchen Error          | - 0             | 0.00                         | 15% Auto Tip                 | o ←                                | 43.99        | =Gift Certific       | ate                                | 00.0             |
| =Ttl Voids                          | 0               | 00.0                         | =TTL Srv Chrg                | . 0 (                              | 0.00         | House Acco           | unts                               | 00.0             |
| 100% Discount<br>Subtotal           | )<br> <br> <br> | 0.00<br>-59 33               | Amex<br>Subtotal             | <b>2</b>  ₀                        | 0.00<br>4 73 | COMPS                | Subtotal 4                         | 18.59<br>141 36  |
| 00000                               | 3               | 20.20                        | 20000                        | !                                  | 1            |                      | 1                                  |                  |

## Detailed Sales and Tip Profile Details

Stored Procedure: sp\_R\_consolidated\_emp\_ttls and sp\_R\_employee\_sales\_tracking This report does not use any views.

The following table lists each field in the Detailed Sales and Tip profile and provides detailed information on the source of each of the figures. Since all the numbers in this profile come from formulas, there is no table, or column information.

|                | Report<br>Field<br>Title | Formula                  |
|----------------|--------------------------|--------------------------|
| Net Sa         | ales                     | @ttl_Net_Sales           |
| Servic         | e Charge                 | @ttl_Service_Chg         |
| Tax Co         | ollected                 | @ttl_Tax_Collected       |
| Total F        | Revenue                  | @ttl_Total_Revenue       |
| Item D         | liscount                 | @ttl_Item_Disc           |
| Subtot         | al Discount              | @ttl_Sbtl_Disc           |
| Total D        | Discount                 | @ttl_Total_Disc          |
| Returr         | 1                        |                          |
|                | Number                   | @ttl_Return_Qty          |
|                | Value                    | @ttl_Return_Total        |
| Void           |                          |                          |
|                | Number                   | @ttl_Void_Qty            |
|                | Value                    | @ttl_Void_Total          |
| Credit         | Total                    | @ttl_Credit_Total        |
| Chang          | e In Grand Ttl           | @ttl_Change_Grand_Total  |
| Rounding Total |                          | @ttl_Rounding_Total      |
| Mgr Void       |                          |                          |
|                | Number                   | @ttl_Mgr_Void_Qty        |
|                | Value                    | @ttl_Mgr_Void_Total      |
| Error Correct  |                          |                          |
|                | Number                   | @ttl_Error_Correct_Qty   |
|                | Value                    | @ttl_Error_Correct_Total |
| Cance          | 1                        |                          |
|                | Number                   | @ttl_Trans_Cancel_Qty    |
|                | Value                    | @ttl_Trans_Cancel_Total  |
|                |                          |                          |

|                  | Report<br>Field<br>Title | Formula                  |  |
|------------------|--------------------------|--------------------------|--|
| Carrie           | d Over                   |                          |  |
|                  | Number                   | @ttl_Carried_Over_Qty    |  |
|                  | Value                    | @ttl_Carried_Over_Total  |  |
| Check            | s Begun                  |                          |  |
|                  | Number                   | @ttl_Checks_Begun_Qty    |  |
|                  | Value                    | @ttl_Checks_Begun_Total  |  |
| Check            | s Paid                   |                          |  |
|                  | Number                   | @ttl_Checks_Paid_Qty     |  |
|                  | Value                    | @ttl_Checks_Paid_Total   |  |
| Transferred IN   |                          |                          |  |
|                  | Number                   | @ttl_Xfer_IN_Qty         |  |
|                  | Value                    | @ttl_Xfer_IN_Total       |  |
| Transf           | erred OUT                |                          |  |
|                  | Number                   | @ttl_Xfer_OUT_Qty        |  |
|                  | Value                    | @ttl_Xfer_OUT_Total      |  |
| Outsta           | nding                    |                          |  |
|                  | Number                   | @ttl_Outstanding_Qty     |  |
|                  | Value                    | @ttl_Outstanding_Total   |  |
| No Sale          |                          | @ttl_No_Sale             |  |
| Gross Receipts   |                          | @ttl_Gross_Rcpts_Total   |  |
| Charged Receipts |                          | @ttl_Charged_Rcpts_Total |  |
| Service Charges  |                          | @ttl_Service_Chg_Total   |  |
| Charged Tips     |                          | @ttl_Charged_Tips        |  |
| Tips Declared    |                          | @ttl_Tips_Declared       |  |
| Total Tips       |                          |                          |  |
|                  | Number                   | @ttl_Tip_Percent         |  |
|                  | Value                    | @ttl_Total_Tips          |  |
| Tips Paid        |                          | @ttl_Tips_Paid           |  |
| Tips Due         |                          | @ttl_Tips_Due            |  |

# Sales and Guest Profile Details

Stored Procedure: sp\_R\_consolidated\_emp\_ttls This report does not use any views.

The following table lists each field in the Sales and Guest profile and provides detailed information on the source of each of the figures.

| Report     | Stored                    | 3700 Da        | atabase       | Formula                          |
|------------|---------------------------|----------------|---------------|----------------------------------|
| Title      | Column Title              | Table          | Column        | Formula                          |
| Order Type |                           |                |               | @lbl_Order_Type_Num_And_Nam<br>e |
| Net SIs    | ot_net_sales_ttl          | dly_emp_ot_ttl | net_sales_ttl |                                  |
| % of Ttl   |                           |                |               | @Percent_Of_Net_Total            |
| Guests     | cover_count               | dly_emp_ot_ttl | cov_cnt       |                                  |
| % of Ttl   |                           |                |               | @Percent_Of_Guest_Total          |
| Avg/Guest  |                           |                |               | @Avg_\$_Guest                    |
| Checks     | check_count               | dly_emp_ot_ttl | chk_cnt       |                                  |
| % of Ttl   |                           |                |               | @Percent_Of_Check_Total          |
| Avg/Chk    |                           |                |               | @Avg_\$_Check                    |
| Tables     | table_turn_count          | dly_emp_ot_ttl | tbl_turn_cnt  |                                  |
| % of Ttl   |                           |                |               | @Percent_Of_Table_Total          |
| Avg/Tbl    |                           |                |               | @Avg_\$_Table                    |
| Turn Time  |                           |                |               | @Avg_Turn_Time                   |
| Total      |                           |                |               |                                  |
| Net SIs    | $\Sigma$ ot_net_sales_ttl | dly_emp_ot_ttl | net_sales_ttl |                                  |
| Guests     | $\Sigma$ cover_count      | dly_emp_ot_ttl | cov_cnt       |                                  |
| Avg/Guest  |                           |                |               | @Total_Avg_\$_Guest              |
| Checks     | $\Sigma$ check_count      | dly_emp_ot_ttl | chk_cnt       |                                  |
| Avg/Chk    |                           |                |               | @Total_Avg_\$_Check              |
| Tables     | $\Sigma$ table_turn_count | dly_emp_ot_ttl | tbl_turn_cnt  |                                  |
| Avg/Tbl    |                           |                |               | @Total_Avg_\$_Table              |

## Tracking Group Profile Details

Stored Procedure: sp\_R\_consolidated\_emp\_ttls This report does not use any views.

The following table lists each field in the Tracking Group profile and provides detailed information on the source of each of the figures.

| Report<br>Column<br>Title |                | Stored       | 3700 Database   |            | Formula |
|---------------------------|----------------|--------------|-----------------|------------|---------|
|                           |                | Column Title | Table           | Column     | Formula |
| Pro                       | grammable1     |              |                 |            |         |
| to                        | to             |              |                 |            |         |
| Pro                       | Programmable42 |              |                 |            |         |
|                           | Number         | trk_cnt_01   | dly_emp_trk_ttl | trk_cnt_01 |         |
|                           |                | to           |                 | to         |         |
|                           |                | trk_cnt_42   |                 | trk_cnt_42 |         |
|                           | Value          | trk_ttl_01   | dly_emp_trk_ttl | trk_ttl_01 |         |
|                           |                | to           |                 | to         |         |
|                           |                | trk_cnt_42   |                 | trk_cnt_42 |         |

## Programming Considerations

### **Gross Receipts**

- Receipts posted to a tendering key will add to Gross Receipts if Tender/Media | Tender | Post to gross receipts is selected.
- Tax collected is not included in gross receipts if RVC Taxes | Do not post tax to tip reports is selected.
- □ This field does not include charged tips.

### **Charged Receipts**

 Only charge keys that are programmed to allow a charged tip add to the charged receipts field. To post totals to Charged Receipts select Tender/Media | CC Tender | Post to charge receipts.

### Service Charge

 Service charges can be programmed to add to either the Service Charge field, or the Gross Receipts field. Select Discount/Service | Discount/Service Charge | Post to svc charges total to post the service charge to the service charge field. Clear this option to post the totals to Gross Receipts.

You can use the Service Charge figures in one of two ways:

- to produce totals that can be used in preparing IRS tax forms, or
- □ to report autogratuities.

Service charges that are tips may be programmed to post to the service charge field. (Post to svc charges total is selected). Services charges that are not tips (for example, a cover charge, or banquet room charge) should be programmed to add to Gross Receipts (Post to svc charges total is cleared).

You may wish to use the Service Charge total to track autogratuities. In this case, program any autogratuities you wish to track to add to the service charge, and program all other service charges to add to gross receipts.

Post to svc charges total works in conjunction with Charge tip on the same form. Only one of these options should be selected. If both options are selected, Post to svc charges total will be ignored.

### Guests

□ The number of guests is determined by the seat count, the number of specified service charges or menu items, or by the guest count entered by the employees.

To use seat count to determine the number of guests, select RVC Seats | Use seat count for cover count.

To use a service charge to determine the number of guests, select Discount/Service | Discount/Service Charge | Post to cover count.

To use specified menu items to determine the number of guests, select Menu Item Classes | Price/Totals | Add to cover count. Then assign this menu item class to the menu items that will determine the guest count.

If none of these options is selected, the system will use the guest count entered by employees when beginning checks as the guest count.

# Consolidated Employee Detail Totals by Revenue Center

## Purpose

This reports provides detailed financial information for an employee or a range of employees for a range of business dates for a Revenue Center.

## Format

This report includes the following profiles:

| 2-9  |  |
|------|--|
| 2-26 |  |
| 2-33 |  |

□ Sales and Guest profile

Detail Sales and Tip profile

□ Tracking Group profile

## Template

EMP\_702.RPT

|                                                                               |                                              |                                                                   |                                                                                          | 1039 - J                                                         | ake Endlish |                                                                                           |                                                                                 |                                         |
|-------------------------------------------------------------------------------|----------------------------------------------|-------------------------------------------------------------------|------------------------------------------------------------------------------------------|------------------------------------------------------------------|-------------|-------------------------------------------------------------------------------------------|---------------------------------------------------------------------------------|-----------------------------------------|
| Net Sales<br>Net Sales<br>+Service Charge<br>+Tax Collected<br>=Total Revenue | 1,007.36<br>62.79<br>48.62<br>1,118.77       | Returns<br>Voids<br>Credit Total<br>Change Grand<br>Rounding Tota | 0 0.00<br>13 -37.62<br>-9.40<br><b>1 Tt</b> l 1,185.26                                   | Carried Over<br>+Checks Begun<br>-Checks Paid<br>+Transferred IN | 0 6 0 4 -   | 0.00 C C C C C C C C C C C C C C C C C C                                                  | ross Receipts<br>harged Receipts<br>ervice Charges<br>Charged Tips              | 1,044.44<br>103.11<br>46.09<br>16.70    |
| Item Discount<br>+Subtotal Discount<br>=Total Discounts                       | 0.00<br>-19.47<br>-19.47                     | Training Total<br>Mgr Voids<br>Error Corrects<br>Cancel           | 0.00<br>13 -37.62<br>22 47.85<br>20 0.00                                                 | -Transferred OU<br>=Outstanding<br>No Sale                       | 00 0<br>E   |                                                                                           | Tips Declared<br>Total Tips    6.01%<br>ps Paid<br>ps Due                       | 0.00<br>62.79<br>62.79<br>0.00          |
| Order Type N<br>1 - Dine In<br>Total 3 - Employee Tracking                    | let Sales % of<br>1,007.36 100.0<br>1,007.36 | Ttl Guests<br>00% 77<br>77                                        | % of Tth         Avg/Guest           100.00%         13.08           13.08         13.08 | Checks % of Tt<br>3910 <u>0.00</u><br><b>39</b>                  | Avg/Ch      | 33 26                                                                                     | % of Ttl Avg/Tbl<br>100.00% 38.74<br><b>38.74</b>                               | Turn Time<br>88.67                      |
| .Insuf Bev<br>.Bev Added<br>Food Cold<br>Took Too Long                        | 0000                                         | 0.00000000                                                        | 60% Emp Meal<br>40% Emp Meal<br>40% Emp Comp                                             | 0000                                                             | 0 0 0 0 0   | ∕isa<br>MasterCard<br>Discover/Bravo<br>Diners/CB                                         | 0000                                                                            | 000000000000000000000000000000000000000 |
| Did not want<br>OverCooked<br>Foreign Object<br>Tough<br>Too Snicy            | 00000                                        | 000000000000000000000000000000000000000                           | 20% Coupon<br>Dead Food<br>Dead Liquor<br>20% Teacher<br>=TH Diec                        | 00000                                                            | 8 8 8 8 8 8 | =TTL CREDIT<br>3/C 21 Custome<br>3/C 22 Employe<br>5/C 23 Charity<br>2/C 24 Advertis      |                                                                                 | 0.0000000000000000000000000000000000000 |
| Server Error<br>Bar Error<br>Kitchen Error<br>=Ttl Voids<br>100% Discount     | 00000                                        |                                                                   | Scharged Tips<br>\$ Charged Tips<br>15% Auto Tip<br>■TTL Srv Chrg<br>■TTL Srv Chrg       | 00000                                                            |             | 3/C 25 Special<br>3/C 25 Special<br>3/C 26 Compliru<br>-Gift Certificate<br>House Account | ts<br>ts<br>ts<br>ts<br>ts<br>ts<br>ts<br>ts<br>ts<br>ts<br>ts<br>ts<br>ts<br>t |                                         |
| Subtotal                                                                      |                                              | 0.00                                                              | Subtotal                                                                                 |                                                                  | 0.0         | Sul                                                                                       | ototal 0                                                                        | 0.00                                    |

## Detailed Sales and Tip Profile Details

Stored Procedures: sp\_R\_cons\_rvc\_emp\_ttls and sp\_R\_rvc\_employee\_sales\_tracking This report does not use any views.

The following table lists each field in the Detailed Sales profile and provides detailed information on the source of each of the figures.

|                     | Report<br>Field<br>Title | Formula                  |  |
|---------------------|--------------------------|--------------------------|--|
| Net Sales           |                          | @ttl_Net_Sales           |  |
| Service C           | harges                   | @ttl_Service_Chg         |  |
| Tax Collec          | cted                     | @ttl_Tax_Collected       |  |
| Total Reve          | enue                     | @ttl_Total_Revenue       |  |
| Item Disco          | ount                     | @ttl_Item_Disc           |  |
| Subtotal D          | Discount                 | @ttl_Sbtl_Disc           |  |
| Total Disc          | ount                     | @ttl_Total_Disc          |  |
| Return              |                          |                          |  |
|                     | Number                   | @ttl_Return_Qty          |  |
|                     | Value                    | @ttl_Return_Total        |  |
| Void                |                          |                          |  |
|                     | Number                   | @ttl_Void_Qty            |  |
|                     | Value                    | @ttl_Void_Total          |  |
| Credit Tota         | al                       | @ttl_Credit_Total        |  |
| Change In Grand Ttl |                          | @ttl_Change_Grand_Total  |  |
| Rounding Total      |                          | @ttl_Rounding_Total      |  |
| Mgr Void            |                          |                          |  |
|                     | Number                   | @ttl_Mgr_Void_Qty        |  |
|                     | Value                    | @ttl_Mgr_Void_Total      |  |
| Error Correct       |                          |                          |  |
|                     | Number                   | @ttl_Error_Correct_Qty   |  |
|                     | Value                    | @ttl_Error_Correct_Total |  |
| Cancel              |                          |                          |  |
|                     | Number                   | @ttl_Trans_Cancel_Qty    |  |
|                     | Value                    | @ttl_Trans_Cancel_Total  |  |
| No Sale             |                          | @ttl_No_Sale             |  |
|               | Report<br>Field<br>Title | Formula                  |
|---------------|--------------------------|--------------------------|
| Checks Ca     | arried Over              |                          |
|               | Number                   | @ttl_Carried_Over_Qty    |
|               | Value                    | @ttl_Carried_Over_Total  |
| Checks Be     | egun                     |                          |
|               | Number                   | @ttl_Checks_Begun_Qty    |
|               | Value                    | @ttl_Checks_Begun_Total  |
| Checks Pa     | aid                      |                          |
|               | Number                   | @ttl_Checks_Paid_Qty     |
|               | Value                    | @ttl_Checks_Paid_Total   |
| Transferre    | d IN                     |                          |
|               | Number                   | @ttl_Xfer_IN_Qty         |
|               | Value                    | @ttl_Xfer_IN_Total       |
| Transferre    | d OUT                    |                          |
|               | Number                   | @ttl_Xfer_OUT_Qty        |
|               | Value                    | @ttl_Xfer_OUT_Total      |
| Outstandir    | ng                       |                          |
|               | Number                   | @ttl_Outstanding_Qty     |
|               | Value                    | @ttl_Outstanding_Total   |
| Gross Red     | ceipts                   | @ttl_Gross_Rcpts_Total   |
| Charged F     | Receipts                 | @ttl_Charged_Rcpts_Total |
| Service Cl    | harge                    | @ttl_Service_Chg_Total   |
| Charged T     | īps                      | @ttl_Charged_Tips        |
| Tips Declared |                          | @ttl_Tips_Declared       |
| Total Tips    |                          |                          |
|               | Percent                  | @ttl_Tips_Percent        |
|               | Total                    | @ttl_Total_Tips          |
| Tips Paid     |                          | @ttl_Tips_Paid           |
| Tips Due      |                          | @ttl_Tips_Due            |

#### Sales and Tip Profile Details

Stored Procedures: sp\_R\_cons\_rvc\_emp\_ttls and sp\_R\_rvc\_employee\_sales\_tracking This report does not use any views.

The following table lists each field in the Sales profile and provides detailed information on the source of each of the figures.

| Report          | Stored                    | 3700 Dat             | abase            |                                  |
|-----------------|---------------------------|----------------------|------------------|----------------------------------|
| Column<br>Title | Column<br>Title           | Table                | Column           | Formula                          |
| Order Type      |                           |                      |                  | @lbl_Order_Type_Num_And_Nam<br>e |
| Net SIs         | ot_net_sales_ttl          | shift_rvc_emp_ot_ttl | ot_net_sales     |                                  |
| % of Ttl        |                           |                      |                  | @Percent_Of_Net_Total            |
| Guests          | cover_count               | shift_rvc_emp_ot_ttl | cover_count      |                                  |
| % of Ttl        |                           |                      |                  | @Percent_Of_Guest_Total          |
| Avg/Guest       |                           |                      |                  | @Avg_\$_Guest                    |
| Checks          | check_count               | shift_rvc_emp_ot_ttl | check_count      |                                  |
| % of Ttl        |                           |                      |                  | @Percent_Of_Check_Total          |
| Avg/Chk         |                           |                      |                  | @Avg_\$_Check                    |
| Tables          | table_turn_count          | shift_rvc_emp_ot_ttl | table_turn_count |                                  |
| % of Ttl        |                           |                      |                  | @Percent_Of_Table_Total          |
| Avg/Tbl         |                           |                      |                  | @Avg_\$_Table                    |
| Turn Time       |                           |                      |                  | @Avg_Turn_Time                   |
| Total           | •<br>•                    |                      |                  |                                  |
| Net SIs         | $\Sigma$ ot_net_sales_ttl | shift_rvc_emp_ot_ttl | ot_net_sales     |                                  |
| Guests          | $\Sigma$ cover_count      | shift_rvc_emp_ot_ttl | cover_count      |                                  |
| Avg/Guest       |                           |                      |                  | @Total_Avg_\$_Guest              |
| Checks          | $\Sigma$ check_count      | shift_rvc_emp_ot_ttl | check_count      |                                  |
| Avg/Chk         |                           |                      |                  | @Total_Avg_\$_Check              |
| Tables          | $\Sigma$ table_turn_count | shift_rvc_emp_ot_ttl | table_turn_count |                                  |
| Avg/Tbl         |                           |                      |                  | @Total_Avg_\$_Table              |

#### Tracking Group Profile Details

Stored Procedures: sp\_R\_cons\_rvc\_emp\_ttls and sp\_R\_rvc\_employee\_sales\_tracking This report does not use any views.

The following table lists each field in the Tracking Group profile and provides detailed information on the source of each figure.

|                 | Report      | Stored          | 3700 Database     |            |         |
|-----------------|-------------|-----------------|-------------------|------------|---------|
| Column<br>Title |             | Column<br>Title | Table             | Column     | Formula |
| Pro             | grammable1  |                 |                   |            |         |
| to              |             |                 |                   |            |         |
| Pro             | grammable42 |                 |                   |            |         |
|                 | Number      | trk_cnt_01      | shift_rvc_emp_ttl | trk_cnt_01 |         |
|                 |             | to              |                   | to         |         |
|                 |             | trk_cnt_42      |                   | trk_cnt_42 |         |
|                 | Value       | trk_ttl_01      | shift_rvc_emp_ttl | trk_ttl_01 |         |
|                 |             | to              |                   | to         |         |
|                 |             | trk_cnt_42      |                   | trk_ttl_42 |         |

#### Programming Considerations

#### **Gross Receipts**

- Receipts posted to a tendering key will add to Gross Receipts if Tender/Media | Tender | Post to gross receipts is selected.
- □ Tax collected is not included in gross receipts if RVC Taxes | Do not post tax to tip reports is selected.
- □ This field does not include charged tips.

#### **Charged Receipts**

 Only charge keys that are programmed to allow a charged tip add to the charged receipts field. To post totals to Charged Receipts select Tender/Media | CC Tender | Post to charge receipts.

#### Service Charge

 Service charges can be programmed to add to either the Service Charge field, or the Gross Receipts field. Select Discount/Service | Discount/Service Charge | Post to svc charges total to post the service charge to the service charge field. Clear this option to post the totals to Gross Receipts.

You can use the Service Charge figures in one of two ways:

- to produce totals that can be used in preparing IRS tax forms, or
- □ to report autogratuities.

Service charges that are tips may be programmed to post to the service charge field. (Post to svc charges total is selected). Services charges that are not tips (for example, a cover charge, or banquet room charge) should be programmed to add to Gross Receipts (Post to svc charges total is cleared).

You may wish to use the Service Charge total to track autogratuities. In this case, program any autogratuities you wish to track to add to the service charge, and program all other service charges to add to gross receipts.

Post to svc charges total works in conjunction with Charge tip on the same form. Only one of these options should be selected. If both options are selected, Post to svc charges total will be ignored.

#### Guests

□ The number of guests is determined by the seat count, the number of specified service charges or menu items, or by the guest count entered by the employees.

To use seat count to determine the number of guests, select RVC Seats | Use seat count for cover count.

To use a service charge to determine the number of guests, select Discount/Service | Discount/Service Charge | Post to cover count.

To use specified menu items to determine the number of guests, select Menu Item Classes | Price/Totals | Add to cover count. Then assign this menu item class to the menu items that will determine the guest count.

If none of these options is selected, the system will use the guest count entered by employees when beginning checks as the guest count.

#### Employee Sales and Tip Totals by Revenue Center

#### Purpose

This report provides a summary of sales and tip information for each employee within a Revenue Center.

#### Format

The profile used for this report is unique—it is not used for any other reports. It is explained in the Report profile below.

#### Template

EMP\_821.RPT

#### **Report Profile**

This profile includes guest, check, and tip information.

| Column        | Description                                                                                                    |
|---------------|----------------------------------------------------------------------------------------------------|
| Net Sales Ttl | The total sales amount recorded for an employee, minus all voids, returned items, and discounts.                                                                                                    |
| Guests        | The total number of guests served by the employee.<br>Depending on how the system is programmed, this<br>total can be the sum of the guest counts entered by the<br>employee when beginning checks, the number of seats<br>on a check, or the number of specified menu items or<br>service charges. |
| Chks          | The total number of checks either opened using the [Begin Check] key or started as fast transactions and then service totalled.                                                                                                    |
|               | To allow a fast transaction to be service totalled select<br>RVC Transactions   Checks/Receipts   Allow fast<br>transaction service total.                                                                                                    |
| Avg Ttl Guest | The average revenue generated by each guest. This figure is calculated using the following formula:                                                                                                    |
|               | Avg Ttl Guest = <u>Net Sales Ttl</u><br>Guests                                                                                                    |
| Avg Ttl Chk   | The average revenue per check. This figure is calculated using the following formula:                                                                                                    |
|               | Avg Ttl Chk = <u>Net Sales Ttl</u><br>Chks                                                                                                    |
| Svc Charge    | The preset or percent amount added to a guest check.                                                                                                    |

| Column      | Description                                                                                                    |  |  |
|-------------|----------------------------------------------------------------------------------------------------|--|--|
| Chgd Tips   | The value of tips charged to credit cards or room<br>charge keys when the tender key is programmed to<br>automatically calculate any over-tendered amount as a<br>charged tip. A charged tip can also be entered<br>manually through a [Charged Tips] key.                                                       |  |  |
| Tips Declrd | The value of cash tips declared by the employee using the [Tips Declared] key.                                                                                                    |  |  |
| Tip %       | The Tip % is calculated using the following formula:                                                                                                    |  |  |
|             | Tip % = $\frac{\text{Total Tips}}{\text{Employee Gross Receipts}} \times 100\%$                                                                                                    |  |  |
| Total Tips  | The total amount of service charge tips, charged tips<br>and declared tips:<br>Total<br>Tips = Charge + Charged Declared<br>Tips + Tips                                                                                                    |  |  |
| Tips Paid   | The sum of all charged tips and service charges that<br>are programmed to add automatically to Tips Paid and/<br>or recorded manually through a [Tips Paid) key. This<br>figure should equal the sum of charged tips and<br>service charge tips; otherwise, your employees have<br>not been paid all their tips. |  |  |
| Tips Due    | Tips Due is the amount owed to the employee and is<br>calculated using the following formula:<br>Tips Total Tips<br>Due Tips Paid                                                                                                    |  |  |

| . 1 🗖                       |                                                                                                    | I          |
|-----------------------------|----------------------------------------------------------------------------------------------------|------------|
| fanager<br>1:01 AM          | 0.00<br>0.00                                                                                                    | Page 1     |
| 3runo The N<br>14, 1998 - 1 | 14.94<br>44.94<br>44.94                                                                                                    |            |
| E<br>day, March 1           | 0tal Tips T<br>44.94<br>44.94                                                                                                    |            |
| ter<br>ted on Satur         | 6.64%<br>6.64%<br>6.64%                                                                                                    |            |
| le Cent                     | ps Decird<br>0.00<br>0.00                                                                                                    |            |
| Revenu                      | Chgd Tips Ii<br>12.70<br>12.70                                                                                                    |            |
| tals by<br>tsville, MD      | 32.24<br>32.24                                                                                                    |            |
| e Cafe - Bel                | 9 Ttl Chk<br>25.60<br>25.60                                                                                                    |            |
| es and<br>Mike Ros          | 12.31<br>12.31<br>12.31                                                                                                    |            |
| ee Sale                     | 25<br>25<br>25                                                                                                    |            |
| yolqr                       | 52<br>52<br>52                                                                                                    |            |
| Ε<br>E                      | 6339.96 (339.96 (339.96)))))))))))))))))))))))))))))))))) |            |
|                             | nglish<br>4:30 - 03/08 C<br>imployee Total                                                                                                    |            |
|                             | S87 - 03/07 0<br>587 - 03/07 0<br>F                                                                                                    | EMP_821.RP |
|                             |                                                                                                    |            |
|                             |                                                                                                    |            |

#### Report Profile Details

View: v\_R\_rvc\_employee\_sales\_tips Stored Procedure: sp\_R\_rvc\_employee

The following table lists each column in the report and provides detailed information on the source of the figures in each column.

| Report        | View                     | 3700 Database     |                  | Farmeria          |
|---------------|--------------------------|-------------------|------------------|-------------------|
| Title         | Name                     | Table             | Column           | Formula           |
| Net Sales Ttl | net_sls_ttl              | shift_rvc_emp_ttl | net_sls_ttl      |                   |
| Guests        | cov_cnt                  | shift_rvc_emp_ttl | cov_cnt          |                   |
| Chks          | chk_cnt                  | shift_rvc_emp_ttl | chk_cnt          |                   |
| Avg Ttl Guest |                          |                   |                  | @Avg_\$_Guest     |
| Avg Ttl Chk   |                          |                   |                  | @Avg_\$_Check     |
| Service Total | tip_scv_ttl              | shift_rvc_emp_ttl | tip_svc_ttl      |                   |
| Chgd Tips     | chgd_tips_ttl            | shift_rvc_emp_ttl | charged_tips_ttl |                   |
| Tips Declrd   | tips_decl_ttl            | shift_rvc_emp_ttl | tips_decl_ttl    |                   |
| Tip %         |                          |                   |                  | @Tip_%            |
| Total Tips    |                          |                   |                  | @Total_Tips       |
| Tips Paid     | tips_paid_ttl            | shift_rvc_emp_ttl | tips_paid_ttl    |                   |
| Tips Due      |                          |                   |                  | @Tips_Due         |
| Daily Total   |                          |                   |                  |                   |
| Net Sales Ttl | $\Sigma$ net_sls_ttl     | shift_rvc_emp_ttl | net_sls_ttl      |                   |
| Guests        | $\Sigma \text{ cov_cnt}$ | shift_rvc_emp_ttl | cov_cnt          |                   |
| Chks          | $\Sigma$ chk_cnt         | shift_rvc_emp_ttl | chk_cnt          |                   |
| Avg Ttl Guest |                          |                   |                  | @Ttl_Avg_\$_Guest |
| Avg Ttl Chk   |                          |                   |                  | @Ttl_Avg_\$_Check |
| Service Total | $\Sigma$ tip_svc_ttl     | shift_rvc_emp_ttl | tip_scv_ttl      |                   |
| Chgd Tips     | $\Sigma$ chgd_tips_ttl   | shift_rvc_emp_ttl | charged_tips_ttl |                   |
| Tips Declrd   | $\Sigma$ tips_decl_ttl   | shift_rvc_emp_ttl | tips_decl_ttl    |                   |
| Tip %         |                          |                   |                  | @Total_Tip_%      |
| Total Tips    |                          |                   |                  | @Total_Tips       |
| Tips Paid     | $\Sigma$ tips_paid_ttl   | shift_rvc_emp_ttl | tips_paid_ttl    |                   |
| Tips Due      |                          |                   |                  | @Tips_Due         |

#### Programming Considerations

#### Guests

To use seat count to determine the number of guests, select RVC Seats
 Use seat count for cover count.

To use a service charge to determine the number of guests, select Discount/Service | Discount/Service Charge | Post to cover count. To use specified menu items to determine the number of guests, select

Menu Item Classes | Price/Totals | Add to cover count. Then assign this menu item class to the menu items that will determine the guest count.

If none of these options is selected, the system will use the guest count entered by employees when beginning checks as the guest count.

#### Employee Open LDS Report

#### Purpose

This report is used to identify the status of the LDS Suspense File at any given time.

#### **Report Profile**

The following table lists each field in the Employee Open LDS Report and provides detailed information on the source of the information.

| Column Heading              | Description                                                                                                    |
|-----------------------------|----------------------------------------------------------------------------------------------------|
| Header                      | This area shows the name, address, and<br>phone number (if desired) of the<br>restaurant.                                                                       |
| Employee Number<br>and Name | These columns are generated in order, according to the employee ID number.                                                                                      |
| Item Quantity               | This column specifies the quantity of outstanding drinks by item number.                                                                                        |
| Item Number and<br>Name     | This column provides a description of the<br>drink items as they are programmed in<br>the Menu Item File, and identifies each<br>drink by its Menu Item Number. |
| Item Total                  | This column specifies the net total for each outstanding drink.                                                                                                 |
| Report Total                | This column shows the net number of outstanding drinks and the net total for those drinks.                                                                      |

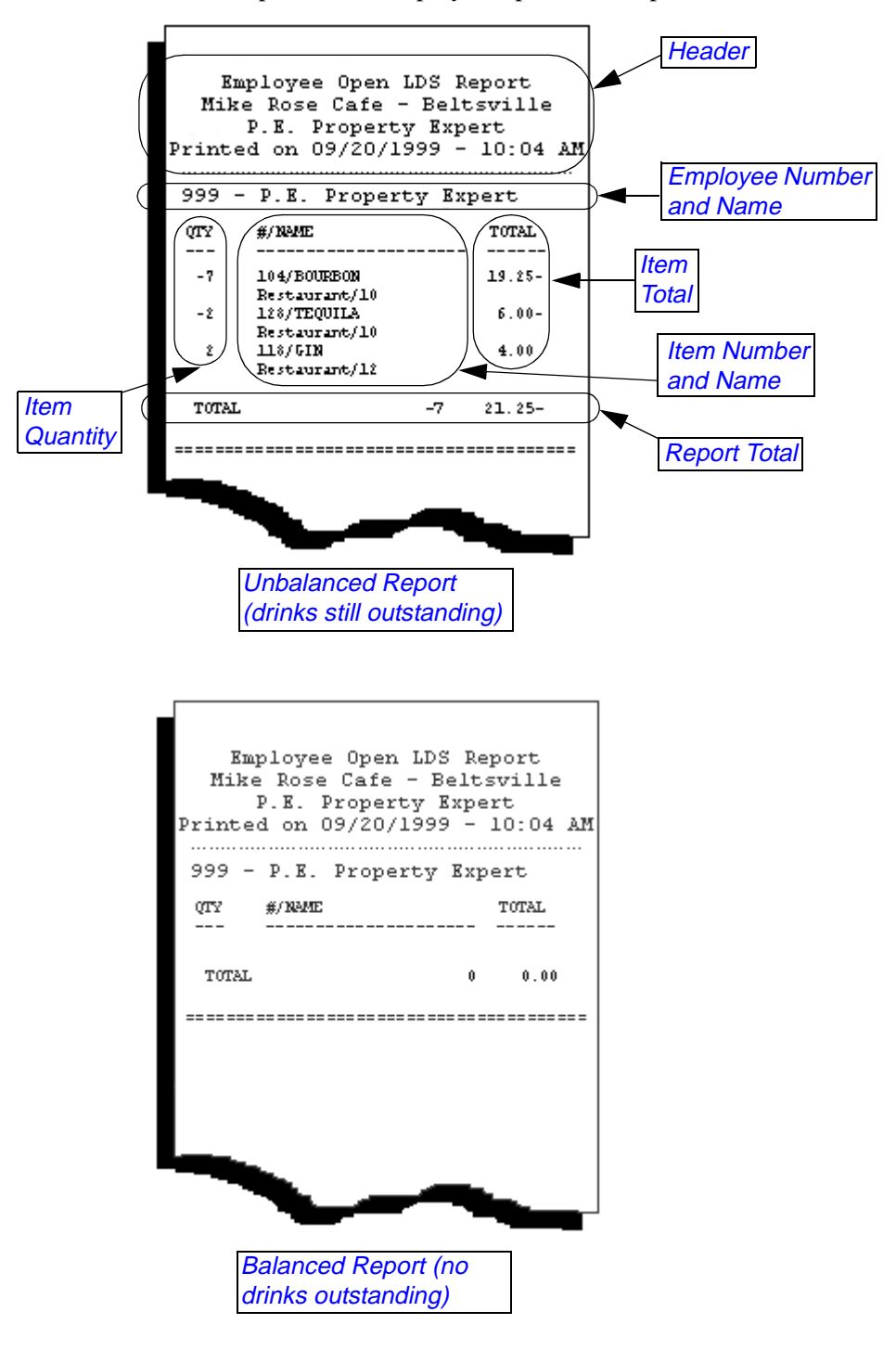

Below are examples of the Employee Open LDS Report.

## Chapter

### Labor Reports

This chapter shows examples and provides an explanation of all labor reports, which are used to track time and attendance.

#### In this chapter

| Introduction                            | 4-2  |
|-----------------------------------------|------|
| Employee Time Card and Job Detail       |      |
| Employee Job Summary                    |      |
| Consolidated Employee Job Summary       | 4-12 |
| Revenue Center Job Summary              | 4-16 |
| Consolidated Revenue Center Job Summary | 4-22 |
| System Job Summary                      | 4-27 |
| Consolidated System Job Summary         | 4-33 |
| Clock In Status                         | 4-38 |
| Labor Availability                      |      |

#### Introduction

In addition to tracking sales revenue and food costs, the 3700 also provides comprehensive labor reporting capabilities. Labor reports are designed to provide you with information about labor availability, an accounting of gross wages, and an analysis of labor costs and net sales percentages for a particular job category or department.

#### **Crediting Labor Hours**

You can specify when your business day starts since many restaurants are open past midnight, or even 24 hours a day. You can also specify if labor hours are credited to the actual business day on which they occur, or if an employee's entire shift is credited to the clock-in business day. Define how labor hours are credited in Time and Attendance | General | Allocate Labor Hours.

#### Example

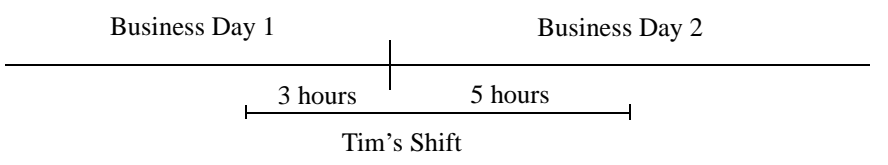

Tim works an eight-hour shift, with three hours on business day 1 and five hours on business day 2. If Allocate Labor Hours To actual business day is selected, three hours are credited to business day one and five hours to business day two. If Allocate Labor Hours To clock-in business day is selected, all eight hours are credited to business day 1.

#### Employee Time Card and Job Detail

#### Purpose

This report provides an accounting of work performed by each employee: the dates, times, and job of each clock in and clock out, the total hours of regular and overtime worked at each job, and the gross pay earned.

#### Format

The profile used for this report is unique—it is not used for any other reports. It is explained in the Report Profile below.

#### Template

TIME\_002.RPT

#### **Report Profile**

This profile provides time clock and pay information by job.

| Report Column                 | Description                                                                                                    |  |
|-------------------------------|----------------------------------------------------------------------------------------------------|--|
| Job # and Name                | The job number and name on Jobs   Job Definitions that is associated with the clock in detailed in the next column.                                                                                                    |  |
| Clock In/Out<br>Date and Time | Each clock in and clock out for the specified<br>employee is listed here in chronological order. The<br>clock in includes the day of the week and the date,<br>as well as time of day. Clock out only includes day<br>and date information if it is different than the clock in<br>day and date. |  |
| Hours                         | The number of hours between clock in and clock<br>out, expressed as a decimal figure. Each clock out<br>row includes an entry in the hours column.                                                                                                    |  |
| Status                        | The status of this clock in or clock out. Possible<br>statuses are:<br>• OnTime<br>• Early<br>• Late<br>• OnBreak<br>• OnPaidBreak<br>• EarlyFromBreak<br>• LateFromBreak<br>• NotScheduled<br>• MgrClockOut<br>• No Schedule                                                                    |  |

| Report Column  | Description                                                                                                    |
|----------------|----------------------------------------------------------------------------------------------------|
| Adjusted By    | If a clock in or clock out has been adjusted, this<br>column provides the name of the person who made<br>the change. If the clock in or clock out was not<br>adjusted, this field is blank.                                        |
| Reason         | The reason for any adjustment made to the time<br>card. Reasons are defined on the Reasons form.<br>You can define as many reasons as necessary,<br>subject to the space restraints of your system.                                |
| Job Totals     |                                                                                                    |
| Regular Hours  | The total number of regular (not overtime) hours<br>worked by this employee at this job expressed as a<br>decimal figure.                                                                                                    |
| Overtime Hours | The total number of overtime hours worked by this employee at this job expressed as a decimal figure.                                                                                                    |
| Regular Pay    | The value of wages earned for regular hours. This figure is calculated using the wage rate defined in Jobs   Job Definitions unless an overriding rate is defined in Employees   Job Rates   Override Regular Rate.                |
| Overtime Pay   | The value of wages earned for overtime hours. This figure is calculated using the overtime wage rate defined in the Jobs   Job Definitions unless an overriding rate is defined in Employees   Job Rates   Override Overtime Rate. |
| Total Pay      | The total wages earned for regular and overtime hours.                                                                                                    |

This profile also includes totals figures by week (if the pay period is something other than weekly) and by pay period. The weekly totals list the number of regular hours, the number of overtime hours, and the total number of hours for the week. The pay period totals list the total number of hours, as well as regular hours, overtime hours, regular pay, overtime pay, and total pay for the pay period.

| TIME   |   |
|--------|---|
| _002.F |   |
| P      | I |

**Total Hours Worked This Pay Period:** 

7.61

Regular Hours 7.61

Overtime: 0.00 Overtime Hours 0.00

Regular Pay 32.35

Overtime Pay 0.00

Total Pay 32.35

Job Totals

401 - Servers 401 - Servers

OUT 10:46am IN Tue 1996/10/0<sup>.7</sup> 2:52pm OUT 7:59pm IN Tue 1996/10/0<sup>.7</sup> 8:40pm OUT 8:41pm **Total Hours Worked This Week**:

2.48 Not Scheduled On Time 5.11 On Break Late From Break 0.02 Not Scheduled **7.61 Regular: 7.61** 

OUT IN Tue OUT Tue

| Page |  |
|------|--|
| 4    |  |

Г

Г

# Employee Time Card And Job Detail MICROS Systems - Mike Rose Cafe

Bruno The Manager Printed on Thursday, October 03, 1996 - 11:09 AM

|   |           |              |             |                |       | ļ             |       | 2.0       | 1000100-     | -                  | 2.0              |  |
|---|-----------|--------------|-------------|----------------|-------|---------------|-------|-----------|--------------|--------------------|------------------|--|
|   |           |              | Reason      | Adjusted By    |       | Status        | Hours | Time      | ut Date and  | Clock In/O         | Job # and Name   |  |
|   |           |              |             |                | -1235 | 456-78        |       |           |              |                    | 2 - Dave Sherman |  |
|   | 27.71     | 0.00         | 27.71       | 0.00           | 6.52  |               | 6.52  | / Period: | ked This Pay | al Hours Wor       | Tot              |  |
|   | Total Pay | Overtime Pay | Regular Pay | Overtime Hours | Hours | Regular       |       | otals     | Job T        |                    |                  |  |
| I |           |              |             | Overtime: 0.00 | 6.52  | Regular:      | 6.52  | s Week:   | Worked Thi   | <b>Total Hours</b> |                  |  |
|   |           |              |             |                |       | On Time       | 4.04  | 2:50pm    |              | OUT                |                  |  |
|   |           |              |             |                |       | On Time       |       | 10:48am   | 1996/10/01   | IN Tue             | 401 - Servers    |  |
|   |           |              |             |                |       | Not Scheduled | 2.48  | 10:44am   |              | OUT                |                  |  |
|   |           |              |             |                |       | No Schedule   |       | 8:15am    | 1996/10/01   | IN Tue             | 401 - Servers    |  |
|   |           |              | Reason      | Adjusted By    |       | Status        | Hours | Time      | ut Date and  | Clock In/O         | Job # and Name   |  |
|   |           |              |             |                | -6789 | 123-46        |       |           |              | 7                  | 1 - Phoebe Krame |  |
|   |           |              |             |                |       | - ayioi       |       |           |              |                    | Employee #       |  |

| 401 - Se                 | Job # and                      | 3 - Rache  |                               |                       |                           |             | 401 - Se                 |                                |
|--------------------------|--------------------------------|------------|-------------------------------|-----------------------|---------------------------|-------------|--------------------------|--------------------------------|
| vers IN Tue 1996/10/0° 2 | lame Clock In/Out Date and Tin | Johnson    | Total Hours Worked This Pay P | Job Tota              | Total Hours Worked This V | OUT         | vers IN Tue 1996/10/0 10 | Name Clock In/Out Date and Tin |
| 2:52pm                   | ne Hours                       |            | eriod: 4.03                   | als                   | Veek: 4.03                | 2:51pm 4.03 | ):49am                   | sinou al                       |
| On Time                  | Status                         | 453-09-341 | 4.                            | Regular Hou           | Regular: 4.0              | Early       | On Time                  | Status                         |
|                          | Adjusted By                    | 12         | 03 0.0                        | rs Overtime Hour      | 03 Overtime: 0.0          |             |                          | Adjusied by                    |
|                          | Reason                         |            | 10 17.13                      | <u>'s</u> Regular Pay | õ                         |             |                          | NedSon                         |
|                          |                                |            | 0.00                          | Overtime Pay          |                           |             |                          |                                |
|                          |                                |            | 17.13                         | Total Pay             |                           |             |                          |                                |

|            |         | Reason      | Adjusted By    | Status<br>Schedule   | Hours<br>No | IN Tue 1996/10/0° 8:18am            | 401 - Servers  |
|------------|---------|-------------|----------------|----------------------|-------------|-------------------------------------|----------------|
|            | Í       |             |                | 435-94-0923          |             |                                     | 4 - John Mark  |
| 0.00       |         | 21.68       | 0.00           | 5.10                 | 5.10        | Total Hours Worked This Pay Period: |                |
| ertime Pay | ١٥<br>ا | Regular Pay | Overtime Hours | <b>Regular Hours</b> |             | Job Totals                          |                |
|            |         |             | Overtime: 0.00 | Regular: 5.10        | 5.10        | Total Hours Worked This Week:       |                |
|            |         |             |                | n Time               | 5.10 O      | OUT 7:58pm                          |                |
|            |         |             |                | n Time               | 0           | IN Tue 1996/10/0° 2:52pm            | 401 - Servers  |
|            |         | Reason      | Adjusted By    | Status               | Hours       | Clock In/Out Date and Time          | Job # and Nam  |
|            |         |             |                | 453-09-3412          |             | Inson                               | 3 - Rachel Jol |
| 0.00       |         | 17.13       | 0.00           | 4.03                 | 4.03        | Total Hours Worked This Pay Period: |                |
| time Pay   | Over    | Regular Pay | Overtime Hours | <b>Regular Hours</b> |             | Job Totals                          |                |
|            |         |             | Overtime: 0.00 | Regular: 4.03        | 4.03        | Total Hours Worked This Week:       |                |
|            |         |             |                | arly                 | 4.03 Es     | OUT 2:51pm                          |                |
|            |         |             |                | n Ilme               |             | IN TUE (1996/10/01 10:49am          | 401 - Servers  |

#### Report Details

View: v\_R\_employee\_time\_card Stored Procedure: sp\_R\_time\_card\_ttls

The following table lists each column in the report and provides information on the source of the figures in each column.

|      | Report            | View  | 3700 Data | abase  | Formulo              |
|------|-------------------|-------|-----------|--------|----------------------|
|      | Title             | Title | Table     | Column | Formula              |
| Job  | # and Name        |       |           |        | @Job_Number_And_Name |
| Cloc | k In Information  |       |           |        |                      |
|      | Day               |       |           |        | @IN_Weekday          |
|      | Date              |       |           |        | @IN_Date             |
|      | Time              |       |           |        | @IN_Time             |
|      | Status            |       |           |        | @IN_Status           |
|      | Adjusted By       |       |           |        | @IN_Adj_Employee     |
|      | Reason            |       |           |        | @IN_Adj_Reason       |
| Cloc | k Out Information |       |           |        |                      |
|      | Day               |       |           |        | @OUT_Weekday         |
|      | Date              |       |           |        | @OUT_Date            |
|      | Time              |       |           |        | @OUT_Time            |
|      | Hours             |       |           |        | @Hours_Worked        |
|      | Status            |       |           |        | @OUT_Status          |
|      | Adjusted By       |       |           |        | @OUT_Adj_Employee    |
|      | Reason            |       |           |        | @OUT_Adj_Reason      |

| Job Totals        |                         |               |         |                                          |
|-------------------|-------------------------|---------------|---------|------------------------------------------|
| Regular Hours     |                         |               |         | @Job1_Reg_Hours<br>to<br>@Job6_Reg_Hours |
| Overtime Hours    |                         |               |         | @Job1_Ovt_Hours<br>to<br>@Job6_Ovt_Hours |
| Regular Pay       |                         |               |         | @Job1_Reg_Rate<br>to<br>@Job6_Reg_Rate   |
| Overtime Pay      |                         |               |         | @Job1_Ovt_Rate<br>to<br>@Job6_Ovt_Rate   |
| Total Pay         |                         |               |         | @Job1_Rate_Ttl<br>to<br>@Job6_Rate_Ttl   |
| Weekly Totals     |                         |               |         |                                          |
| Total Hours       |                         |               |         | $\Sigma$ @Hours_Worked                   |
| Regular           | $\Sigma$ regular_hours  | time_card_dtl | reg_hrs |                                          |
| Overtime          | $\Sigma$ overtime_hours | time_card_dtl | ovt_hrs |                                          |
| Pay Period Totals |                         |               |         |                                          |
| Total Hours       |                         |               |         | $\Sigma$ @Hours_Worked                   |
| Regular Hours     | $\Sigma$ regular_hours  | time_card_dtl | reg_hrs |                                          |
| Overtime Hours    | $\Sigma$ overtime_hours | time_card_dtl | ovt_hrs |                                          |
| Regular Pay       | $\Sigma$ regular_ttl    | time_card_dtl | reg_dtl |                                          |
| Overtime Pay      | $\Sigma$ overtime_ttl   | time_card_dtl | ovt_ttl |                                          |
| Total Pay         |                         |               |         | @ttl_Rate_Total                          |

#### **Programming Issues**

#### General

□ Jobs and default pay rates are defined on the Jobs form.

#### **Overtime Pay**

□ Conditions for awarding overtime are defined on the Time and Attendance form.

#### Notes

#### **Reports Produced While Employees Are Clocked In**

If this report is produced for the current day while employees are clocked in, the report shows a clock in with a date and time, but no clock out for these employees. The hours column shows the number of hours the employees have worked in this shift. The Job Totals and Total Hours Worked This Pay Period fields both include the current hours.

#### Employee Job Summary

#### Purpose

This report summarizes labor information by job. It also provides weekly and period totals.

This information can be useful in analyzing scheduling and the wages of employees. For example, by reviewing this report you could discover that you have scheduled too many individuals in one labor classification and not enough in another.

#### Format

This report includes the following profile:

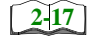

Employee Labor Profile

**Template** TIME\_003.RPT

| Period Print 12/14/97         10: 12/14/97         10: 12/14/97         10: 12/14/97         10: 12/14/97         12/14/97         1 Server         -21.68         28.66         6.98         100.00%         -62.87         124.4           12/14/97         1 Server         -21.68         28.66         6.98         100.00%         -62.87         124.4           Correct         Total         -21.68         28.66         6.98         100.00%         -62.87         124.4           Correct         Total         -21.68         28.66         6.98         100.00%         -62.87         124.4           Correct         Total         -21.68         28.66         6.98         7.53%         -62.87         124.4           Correct         Total         -21.68         28.66         6.98         7.53%         -62.87         124.4           Correct         Weekly Total         85.70         0.00         85.70         100.00%         248.52         0.4           Total         85.70         0.00         85.70         92.47%         248.52         0.4           Grand Total         64.02         28.66         92.68         185.65         124.4 | Period (Fight: 12)497         10: 12)497         10: 12)497         10: 12)497         10: 12)497         10: 12)497         10: 12)497         10: 12)497         10: 12)497         10: 12)497         10: 12)497         10: 12)497         10: 12)497         10: 12)497         10: 12)497         10: 12)497         10: 12)497         10: 12)497         10: 12)497         10: 12)497         10: 12)497         10: 12)497         10: 12)497         10: 12)497         10: 12)497         10: 12)497         10: 12)497         10: 12)497         10: 12)497         10: 12)497         10: 12)497         10: 12)497         12: 14         10: 12)497         12: 14         10: 12)497         12: 14         12: 14         12: 14         12: 14: 12: 14         12: 14: 12: 14         12: 14: 12: 14         12: 14: 12: 14         12: 14: 12: 14: 12: 12: 12: 12: 12: 12: 12: 12: 12: 12                                                                                                    | Sund             | ay Sunday         | WIKE RUS | e Cale - T Ma | annattan S | q.       | 07      | 4.44 0           |
|----------------------------------------------------------------------------------------------------|----------------------------------------------------------------------------------------------------|------------------|-------------------|----------|---------------|------------|----------|---------|------------------|
| Regular         Overtime         Total         % of Til         Regular         Overtime           18 - Michele Lamar         12/14/97         1 Server         -21.68         28.66         6.98         100.00%         -62.87         124.1           Total         -21.68         28.66         6.98         100.00%         -62.87         124.1           Total         -21.68         28.66         6.98         100.00%         -62.87         124.1           Total         -21.68         28.66         6.98         7.53%         -62.87         124.1           61 - Jodi Bisher         108-66-5735         -         -         -         -         -         -         -         -         -         -         -         -         -         -         -         -         -         -         -         -         -         -         -         -         -         -         -         -         -         -         -         -         -         -         -         -         -         -         -         -         -         -         -         -         -         -         -         -         -         -         -         -         -               | Regular         Overtime         Total         % of Til         Regular         Overtim           12/14/87         1 Server         -21.68         28.66         6.98         100.00%         -62.87         124.           Total         -21.68         28.66         6.98         100.00%         -62.87         124.           61 - Jodi Bisher         108-68-5735                                                                                                    | Period From : 12 | 14/97 10:12/14/97 |          | Hours W       | orked      |          | Labor ( | - 1.44 P<br>Cost |
| 12/14/97         1 Server         -21.68         28.66         6.98         100.00%         -62.87         124.           Total         -21.68         28.66         6.98         7.53%         -62.87         124.           C1         Jodi Bisher         108.66-5785         -         -         -         -         -         -         -         -         -         -         -         -         -         -         -         -         -         -         -         -         -         -         -         -         -         -         -         -         -         -         -         -         -         -         -         -         -         -         -         -         -         -         -         -         -         -         -         -         -         -         -         -         -         -         -         -         -         -         -         -         -         -         -         -         -         -         -         -         -         -         -         -         -         -         -         -         -         -         -         -         -         -                                                     | 12/14/97         1 Server         -21.68         28.66         6.98         100.00%         -62.87         124.           Total         -21.68         28.66         6.98         7.53%         -62.87         124.           61 - Jodi Bisher         108-56-5735                                                                                                    | 18 - Michele Lan | nar               | Regular  | Overtime      | Total      | % of Ttl | Regular | Overtin          |
| Weekly Total         -21.68         28.66         6.98         100.00%         -62.87         124.           61 - Jodi Bisher         108-66-5735         -62.87         124.         -62.87         124.           61 - Jodi Bisher         108-66-5735                                                                                                    | Weekly Total         -21.68         28.66         6.98         100.00%         -62.87         124.           61 - Jodi Bisher         108-66-5735         -         -         -         -         -         -         -         -         -         -         -         -         -         -         -         -         -         -         -         -         -         -         -         -         -         -         -         -         -         -         -         -         -         -         -         -         -         -         -         -         -         -         -         -         -         -         -         -         -         -         -         -         -         -         -         -         -         -         124.1497         1         Server         -         28.570         0.00         -         85.70         100.00%         -         248.52         0.0           Total         85.70         0.00         85.70         92.47%         248.52         0.0           Grand Total         64.02         28.66         92.68         185.65         124.9         -         -         -         - <th>12/14/97</th> <th>1 Server</th> <th>-21.68</th> <th>28.66</th> <th>6.98</th> <th>100.00%</th> <th>-62.87</th> <th>124.</th> | 12/14/97         | 1 Server          | -21.68   | 28.66         | 6.98       | 100.00%  | -62.87  | 124.             |
| Total         -21.68         28.66         6.98         7.53%         -62.87         124.           61 - Jodi Bisher         108-66-5735         1         1         21.4/97         1         Server         85.70         0.00         85.70         100.00%         248.52         0.           Weekly Total         85.70         0.00         85.70         100.00%         248.52         0.           Total         85.70         0.00         85.70         92.47%         248.52         0.           Grand Total         64.02         28.66         92.68         185.65         124.                                                                                                    | Total         -21.68         28.66         6.98         7.53%         -62.87         124.           61 - Jodi Bisher         108-66-5735         108-66-5735         100.00%         248.52         0.           12/14/97         1 Server         85.70         0.00         85.70         100.00%         248.52         0.           Total         85.70         0.00         85.70         100.00%         248.52         0.           Total         85.70         0.00         85.70         92.47%         248.52         0.           Grand Total         64.02         28.66         92.68         185.65         124.                                                                                                    |                  | Weekly Total      | -21.68   | 28.66         | 6.98       | 100.00%  | -62.87  | 124.             |
| 61 - Jodi Bisher         108-68-5735           12/14/97         1         Server         85.70         0.00         85.70         100.00%         248.52         0.0           Weekly Total         85.70         0.00         85.70         100.00%         248.52         0.0           Total         85.70         0.00         85.70         92.47%         248.52         0.0           Grand Total         64.02         28.66         92.68         185.65         124.                                                                                                    | 61 - Jodi Bisher         108-66-5735           12/14/97         1 Server         85.70         0.00         85.70         100.00%         248.52         0.0           Total         85.70         0.00         85.70         92.47%         248.52         0.0           Grand Total         64.02         28.66         92.68         185.55         124.                                                                                                    |                  | Total             | -21.68   | 28.66         | 6.98       | 7.53%    | -62.87  | 124.             |
| 12/14/97         1         Server         85.70         0.00         85.70         100.00%         248.52         0.0           Total         85.70         0.00         85.70         92.47%         248.52         0.0           Grand Total         64.02         28.66         92.68         185.65         124.9                                                                                                    | 12/14/97         1 Server         85.70         0.00         85.70         100.00%         248.52         0.0           Total         85.70         0.00         85.70         92.47%         248.52         0.0           Grand Total         64.02         28.66         92.68         185.65         124.55                                                                                                    | 61 - Jodi Bisher | 108-66-5735       |          |               |            |          |         |                  |
| Weekly Total         85.70         0.00         85.70         100.00%         248.52         0.00           Total         85.70         0.00         85.70         92.47%         248.52         0.00           Grand Total         64.02         28.66         92.68         185.65         124.55                                                                                                    | Weekly Total         85.70         0.00         85.70         100.00%         248.52         0.           Total         85.70         0.00         85.70         92.47%         248.52         0.           Grand Total         64.02         28.66         92.68         185.65         124.                                                                                                    | 12/14/97         | 1 Server          | 85.70    | 0.00          | 85.70      | 100.00%  | 248.52  | 0.               |
| Total         85.70         0.00         85.70         92.47%         248.52         0.0           Grand Total         64.02         28.66         92.68         185.65         124.0                                                                                                    | Total         85.70         0.00         85.70         92.47%         248.52         0.           Grand Total         64.02         28.66         92.68         185.65         124.                                                                                                    |                  | Weekly Total      | 85.70    | 0.00          | 85.70      | 100.00%  | 248.52  | 0.0              |
| Grand Total 64.02 28.66 92.68 185.65 124.                                                                                                    | Grand Total 64.02 28.56 92.68 185.65 124.                                                                                                    |                  | Total             | 85.70    | 0.00          | 85.70      | 92.47%   | 248.52  | 0.               |
|                                                                                                    |                                                                                                    |                  | Grand Total       | 64.02    | 28.66         | 92.68      |          | 185.65  | 124.             |
|                                                                                                    |                                                                                                    |                  |                   |          |               |            |          |         |                  |

#### Employee Labor Profile Details

View: v\_R\_employee\_job\_code Stored Procedure: sp\_R\_employee\_job\_code

The following table lists each column in the Employee Labor Profile and provides detailed information on the source of each figure.

|     | Report     | View               | 3700 Da              | tabase  | Formula                  |
|-----|------------|--------------------|----------------------|---------|--------------------------|
|     | Title      | Title              | Table                | Column  | Formula                  |
| Но  | urs Worked |                    |                      |         |                          |
|     | Regular    | reg_hours          | dly_emp_job_code_ttl | reg_hrs |                          |
|     | Overtime   | ovt_hours          | dly_emp_job_code_ttl | otm_hrs |                          |
|     | Total      |                    |                      |         | @ttl_Hours               |
|     | % of Ttl   |                    |                      |         | @ttl_%_Of_Weekly_Hours   |
| Lat | oor Cost   |                    |                      |         |                          |
|     | Regular    | reg_ttl            | dly_emp_job_code_ttl | reg_ttl |                          |
|     | Overtime   | ovt_ttl            | dly_emp_job_code_ttl | otm_ttl |                          |
|     | Total      |                    |                      |         | @ttl_Cost                |
|     | % of Ttl   |                    |                      |         | @ttl_%_Of_Weekly_Cost    |
| We  | ekly Total |                    |                      |         | ·                        |
| Но  | urs Worked |                    |                      |         |                          |
|     | Regular    | $\Sigma$ reg_hours | dly_emp_job_code_ttl | reg_hrs |                          |
|     | Overtime   | $\Sigma$ ovt_hours | dly_emp_job_code_ttl | otm_hrs |                          |
|     | Total      |                    |                      |         | $\Sigma$ @ttl_Hours      |
|     | % of Ttl   |                    |                      |         | @ttl_%_Of_Employee_Hours |
| Lab | oor Cost   |                    |                      |         | ·                        |
|     | Regular    | $\Sigma$ reg_ttl   | dly_emp_job_code_ttl | reg_ttl |                          |
|     | Overtime   | $\Sigma$ ovt_ttl   | dly_emp_job_code_ttl | otm_ttl |                          |
|     | Total      |                    |                      |         | $\Sigma$ @ttl_Cost       |
|     | % of Ttl   |                    |                      |         | @ttl_%_Of_Employee_Cost  |
| Tot | al         |                    |                      |         |                          |
| Но  | urs Worked |                    |                      |         |                          |
|     | Regular    | $\Sigma$ reg_hours | dly_emp_job_code_ttl | reg_hrs |                          |
|     | Overtime   | $\Sigma$ ovt_hours | dly_emp_job_code_ttl | otm_hrs |                          |
|     | Total      |                    |                      |         | $\Sigma$ @ttl_Hours      |
|     | % of Ttl   |                    |                      |         | @ttl_%_Of_Hours          |

| Lab        | oor Cost   |                    |                      |         |                     |
|------------|------------|--------------------|----------------------|---------|---------------------|
|            | Regular    | $\Sigma$ reg_ttl   | dly_emp_job_code_ttl | reg_ttl |                     |
|            | Overtime   | $\Sigma$ ovt_ttl   | dly_emp_job_code_ttl | otm_ttl |                     |
|            | Total      |                    |                      |         | $\Sigma$ @ttl_Cost  |
|            | % of Ttl   |                    |                      |         | @ttl_%_Of_Cost      |
| Gra        | and Total  |                    |                      |         |                     |
| Но         | urs Worked |                    |                      |         |                     |
|            | Regular    | $\Sigma$ reg_hours | dly_emp_job_code_ttl | reg_hrs |                     |
|            | Overtime   | $\Sigma$ ovt_hours | dly_emp_job_code_ttl | otm_hrs |                     |
|            | Total      |                    |                      |         | $\Sigma$ @ttl_Hours |
| Labor Cost |            |                    |                      |         |                     |
|            | Regular    | $\Sigma$ reg_ttl   | dly_emp_job_code_ttl | reg_ttl |                     |
|            | Overtime   | $\Sigma$ ovt_ttl   | dly_emp_job_code_ttl | otm_ttl |                     |
|            | Total      |                    |                      |         | ∑ @ttl_Cost         |

#### Programming Considerations

#### General

□ Jobs and default pay rates are defined on the Jobs form.

Default pay rates are overridden by Employees | Job Rates | Override Regular Rate and Override Overtime Rate fields.

#### **Overtime Pay**

□ Conditions for awarding overtime are defined on the Time and Attendance form.

#### Notes

#### **Reports Produced While Employees Are Clocked In**

If this report is produced for a time period that includes the current day, and employees are clocked in at the time, any hours they have worked in their current shift will be included in the report.

#### Job Pay Rates

Wages will not reflect a consistent wage rate by job unless all employees clocking in under the same job use the default pay rates defined on the Jobs form.

#### Consolidated Employee Job Summary

#### Purpose

This report is similar to the Employee Job Summary except information for each employee is consolidated into one set of figures for each job, rather than being individually listed by date. The report also provides totals for each employee for the period of the report, and grand total figures that include all employees on the report.

#### Format

This report includes the following profile:

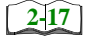

Employee Labor Profile

#### Template

TIME\_004.RPT

#### Employee Labor Profile Details

View: v\_R\_employee\_job\_code Stored Procedure: sp\_R\_employee job\_code

The following table lists each column in the Employee Labor Profile and provides detailed information on the source of the figures in each column.

|      | Report     | View                       | 3700 D               | atabase | Formula                |
|------|------------|----------------------------|----------------------|---------|------------------------|
|      | Title      | Title                      | Table                | Column  | Formula                |
| Но   | urs Worked |                            |                      |         |                        |
|      | Regular    | reg_hours                  | dly_emp_job_code_ttl | reg_hrs |                        |
|      | Overtime   | ovt_hours                  | dly_emp_job_code_ttl | otm_hrs |                        |
|      | Total      |                            |                      |         | $\Sigma$ @ttl_Hours    |
|      | % of Ttl   |                            |                      |         | @ttl_%_Of_Weekly_Hours |
| Lab  | oor Cost   |                            |                      |         |                        |
|      | Regular    | $\Sigma$ reg_ttl           | dly_emp_job_code_ttl | reg_ttl |                        |
|      | Overtime   | $\Sigma \text{ ovt}_{ttl}$ | dly_emp_job_code_ttl | otm_ttl |                        |
|      | Total      |                            |                      |         | Σ @ttl_Cost            |
|      | % of Ttl   |                            |                      |         | @ttl_%_Of_Weekly_Cost  |
| Tota | al         |                            |                      |         |                        |
| Но   | urs Worked |                            |                      |         |                        |
|      | Regular    | $\Sigma$ reg_hours         | dly_emp_job_code_ttl | reg_hrs |                        |
|      | Overtime   | $\Sigma$ ovt_hours         | dly_emp_job_code_ttl | otm_hrs |                        |
|      | Total      |                            |                      |         | $\Sigma$ @ttl_Hours    |
|      | % of Ttl   |                            |                      |         | @ttl_%_Of_Hours        |
| Lab  | oor Cost   |                            |                      |         |                        |
|      | Regular    | $\Sigma$ reg_ttl           | dly_emp_job_code_ttl | reg_ttl |                        |
|      | Overtime   | $\Sigma$ ovt_ttl           | dly_emp_job_code_ttl | otm_ttl |                        |
|      | Total      |                            |                      |         | Σ @ttl_Cost            |
|      | % of Ttl   |                            |                      |         | @ttl_%_Of_Cost         |

| Gra | and Total  |                    |                      |         |                     |  |  |
|-----|------------|--------------------|----------------------|---------|---------------------|--|--|
| Но  | urs Worked |                    |                      |         |                     |  |  |
|     | Regular    | $\Sigma$ reg_hours | dly_emp_job_code_ttl | reg_hrs |                     |  |  |
|     | Overtime   | $\Sigma$ ovt_hours | dly_emp_job_code_ttl | otm_hrs |                     |  |  |
|     | Total      |                    |                      |         | $\Sigma$ @ttl_Hours |  |  |
| Lab | Labor Cost |                    |                      |         |                     |  |  |
|     | Regular    | $\Sigma$ reg_ttl   | dly_emp_job_code_ttl | reg_ttl |                     |  |  |
|     | Overtime   | $\Sigma$ ovt_ttl   | dly_emp_job_code_ttl | otm_ttl |                     |  |  |
|     | Total      |                    |                      |         | $\Sigma$ @ttl_Cost  |  |  |

#### Programming Considerations

#### General

□ Jobs and default pay rates are defined on the Jobs form.

Default pay rates are overridden by Employees | Job Rates | Override Regular Rate and Override Overtime Rate fields.

#### **Overtime Pay**

□ Conditions for awarding overtime are defined on the Time and Attendance form.

#### Notes

#### **Reports Produced While Employees Are Clocked In**

If this report is produced for a time period that includes the current day, and employees are clocked in at the time, any hours they have worked in their current shift will be included in the report.

#### Job Pay Rates

Wages will not reflect a consistent wage rate by job unless all employees clocking in under the same job use the default pay rates defined on the Jobs form.

#### Revenue Center Job Summary

#### Purpose

This report summarizes labor information by job for each revenue center. It also provides labor category totals, revenue center totals, and daily totals.

#### Format

This report includes the following profile:

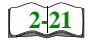

□ Labor/Sales Profile

Template TIME\_R011.RPT

| ŕ        |
|----------|
| -        |
|          |
| 56       |
| 8  8     |
|          |
| <b>3</b> |
| 23       |
| 288.     |
| 288.     |
| 288      |

#### Revenue Center Job Summary

| Mike Rose Cafe - Beltsville, M         NEAL MAHAFFEY         Printed on 10/19/1996 - 11:27         Sunday 09/22/1996         Net Sales: 0.00         1 - Dining Room         Labor/         Hours       Pay Dly Net         2 Server         Regular       201.2       654.07         Overtime       63.00       315.00         Total       264.2       969.07       0.00%         % of RVC Total       100.00%         4       To Go       0.00       0.00         Regular       0.00       0.00       0.00%         % of RVC Total       0.00%       0.00%         FOH Total       Regular       201.2       654.07         Overtime       63.00       315.00         Total       264.2       969.07       0.00%         Poining Room Total       264.2       969.07       0.00%         Dining Room Total       100.00%       100.00%         Dining Room Total       264.2       969.07       0.00%         Cotal       264.2       969.07       0.00%         * of Daily Total       100.00%       100.00%         Cotal       264.2 <th colspan="7">Daily RVC Job Summary</th>                                       | Daily RVC Job Summary          |                |             |         |  |  |  |  |  |
|----------------------------------------------------------------------------------------------------|--------------------------------|----------------|-------------|---------|--|--|--|--|--|
| NEAL MAHAFFEY         Printed on 10/19/1996 - 11:27         Sunday       09/22/1996         Net Sales:       0.00         1 - Dining Room       Labor/         Regular       201.2       654.07         Overtime       63.00       315.00         Total       264.2       969.07       0.00%         % of RVC Total       100.00%         4       To Go       0.00       0.00         Regular       0.00       0.00       0.00%         % of RVC Total       0.00       0.00%         % of RVC Total       0.00       0.00%         % of RVC Total       0.00%       0.00%         FOH Total       264.2       969.07       0.00%         % of RVC Total       0.00%       0.00%       0.00%         FOH Total       264.2       969.07       0.00%         Poining Room Total       264.2       969.07       0.00%         Poining Room Total       264.2       969.07       0.00%         Poining Room Total       264.2       969.07       0.00%         Poining Room Total       264.2       969.07       0.00%         Cotal       264.2       969.07       0.00% <td colspan="7">Mike Rose Cafe - Beltsville, M</td> | Mike Rose Cafe - Beltsville, M |                |             |         |  |  |  |  |  |
| Printed on 10/19/1996 - 11:27         Sunday       09/22/1996         Net Sales:       0.00         1 - Dining Room       Labor/         Hours       Pay       Dly Net         2 Server       Regular       201.2       654.07         Overtime       63.00       315.00       Total       264.2       969.07       0.00%         4 To Go       Regular       0.00       0.00       Overtime       0.00         Yotal       0.00       0.00       0.00%       Overtime       0.00%         4 To Go       Regular       0.00       0.00       0.00%         Yotal       0.00       0.00       0.00%         FOH Total       0.00       0.00%       0.00%         FOH Total       264.2       969.07       0.00%         Yotal       201.2       654.07       0.00%         Vertime       63.00       315.00       100.00%         Dining Room Total       264.2       969.07       0.00%         Yotal       201.2       654.07       0.00%         Overtime       63.00       315.00       100.00%         Otal       264.2       969.07       0.00%         Grand                                                         | NEAL MAHAFFEY                  |                |             |         |  |  |  |  |  |
| Sunday       09/22/1996         Net Sales:       0.00         1 - Dining Room       Labor/         Hours       Pay       Dly Net         2 Server       Regular       201.2       654.07         Covertime       63.00       315.00         Total       264.2       969.07       0.00%         % of RVC Total       100.00%       100.00%         4       To Go       100.00         Regular       0.00       0.00         Overtime       0.00       0.00         Yotal       0.00       0.00%         Yotal       0.00       0.00%         FOH Total       Regular       201.2       654.07         Overtime       63.00       315.00       100.00%         Total       264.2       969.07       0.00%         % of RVC Total       100.00%       100.00%         Dining Room Total       264.2       969.07       0.00%         Yotal       100.00%       100.00%       100.00%         Dialy Total       264.2       969.07       0.00%         Grand Total       264.2       969.07       0.00%         Grand Total       264.2       969.07                                                                           | Printed                        | on 10/19       | 9/1996 -    | 11:27   |  |  |  |  |  |
| Sunday       09/22/1996         Net Sales:       0.00         1 - Dining Room       Labor/         Hours       Pay Dly Net         2 Server       Regular         Regular       201.2       654.07         Overtime       63.00       315.00         Total       264.2       969.07       0.00%         % of RVC Total       100.00%       100.00%         4       To Go       Regular       0.00         Regular       0.00       0.00       0.00%         % of RVC Total       0.000       0.00%         % of RVC Total       0.00%       0.00%         FOH Total       Regular       201.2       654.07         Overtime       63.00       315.00       100.00%         Dining Room Total       Regular       201.2       654.07         Overtime       63.00       315.00       100.00%         Total       264.2       969.07       0.00%         % of Daily Total       100.00%       100.00%         Total       264.2       969.07       0.00%         % of Grand Total       100.00%       100.00%       100.00%         Total       264.2       969.07 <td></td> <td></td> <td></td> <td></td>                   |                                |                |             |         |  |  |  |  |  |
| Net Sales:       0.00         1 - Dining Room       Labor/         Hours       Pay Dly Net         2 Server       Regular         Regular       201.2       654.07         Overtime       63.00       315.00         Total       264.2       969.07       0.00%         % of RVC Total       100.00%         4       To Go       Regular       0.00         Cvertime       0.00       0.00       0.00%         % of RVC Total       0.00%       0.00%         FOH Total       Regular       201.2       654.07         Overtime       63.00       315.00       0.00%         Y of RVC Total       100.00%       100.00%         Dining Room Total       Regular       201.2       654.07         Overtime       63.00       315.00       100.00%         Dining Room Total       264.2       969.07       0.00%         % of Daily Total       100.00%       100.00%         Daily Total       264.2       969.07       0.00%         % of Grand Total       100.00%       100.00%       100.00%                                                                                                    | Sunday                         | 09/22/1        | 996         |         |  |  |  |  |  |
| Labor/         Labor/           Hours         Pay Dly Net           2         Server           Regular         201.2         654.07           Overtime         63.00         315.00           Total         264.2         969.07         0.00%           % of RVC Total         100.00%           4         To Go         Regular         0.00         0.00           Overtime         0.00         0.00         0.00%           % of RVC Total         0.00         0.00%           % of RVC Total         0.00%         0.00%           % of RVC Total         0.00%         0.00%           % of RVC Total         100.00%         0.00%           % of RVC Total         100.00%         100.00%           Dining Room Total         Regular         201.2         654.07           Overtime         63.00         315.00         100.00%           Otal         264.2         969.07         0.00%           % of Daily Total         100.00%         100.00%           Cotal         264.2         969.07         0.00%           % of Grand Total         100.00%         100.00%                                   | Net Sales: U.UU                |                |             |         |  |  |  |  |  |
| Hours         Pay         Dly Net           2         Server           Regular         201.2         654.07           Overtime         63.00         315.00           Total         264.2         969.07         0.00%           % of RVC Total         100.00%         100.00%           4         To Go                                                                                                    | I - DINING KO                  | Olli           |             | I abor/ |  |  |  |  |  |
| 10015       Fig. D.y.Ret         2       Server         Regular       201.2       654.07         Overtime       63.00       315.00         Total       264.2       969.07       0.00%         % of RVC Total       100.00%         4       To Go       Regular       0.00       0.00         Overtime       0.00       0.00       0.00%         % of RVC Total       0.00       0.00%         FOH Total       Regular       201.2       654.07         Overtime       63.00       315.00       0.00%         Total       264.2       969.07       0.00%         bining Room Total       Regular       201.2       654.07         Overtime       63.00       315.00       000%         Total       264.2       969.07       0.00%         % of Daily Total       100.00%       000%       0000%         Dining Room Total       264.2       969.07       0.00%         % of Daily Total       100.00%       0000%       0000%         Cotal       264.2       969.07       0.00%         * of Grand Total       100.00%       0000%       00000%         Cotal                                                              |                                | Hours          | Dav         | Dly Net |  |  |  |  |  |
| Regular       201.2       654.07         Overtime       63.00       315.00         Total       264.2       969.07       0.00%         % of RVC Total       100.00%         4       To Go         Regular       0.00       0.00         Overtime       0.00       0.00         Overtime       0.00       0.00         Total       0.00       0.00         Total       0.00       0.00         Total       0.00       0.00%         % of RVC Total       0.00%       0.00%         FOH Total       Regular       201.2       654.07         Overtime       63.00       315.00       0.00%         Total       264.2       969.07       0.00%         % of Daily Total       100.00%       100.00%                                                                                                    | 2 Server                       | nours          | ray         | DIY NCC |  |  |  |  |  |
| Novertime       63.00       315.00         Overtime       63.00       315.00         Total       264.2       969.07       0.00%         % of RVC Total       100.00%         4       To Go       100.00%         4       To Go       0.00       0.00         Regular       0.00       0.00       0.00%         % of RVC Total       0.00%       0.00%         FOH Total       Regular       201.2       654.07         Overtime       63.00       315.00       0.00%         % of RVC Total       100.00%       100.00%         bining Room Total       Regular       201.2       654.07         Overtime       63.00       315.00       0.00%         % of Daily Total       100.00%       100.00%                                                                                                    | Regular                        | 201.2          | 654.07      |         |  |  |  |  |  |
| Total       264.2       969.07       0.00%         % of RVC Total       100.00%         4       To Go         Regular       0.00       0.00         Overtime       0.00       0.00         Total       0.00       0.00         Overtime       0.00       0.00%         FOH Total       0.00       0.00%         FOH Total       Regular       201.2         Regular       201.2       654.07         Overtime       63.00       315.00         Total       264.2       969.07       0.00%         % of RVC Total       100.00%       100.00%         Dining Room Total       Regular       201.2       654.07         Overtime       63.00       315.00       100.00%         Total       264.2       969.07       0.00%         % of Daily Total       100.00%       100.00%         Total       264.2       969.07       0.00%         % of Grand Total       100.00%       100.00%         Total       264.2       969.07       0.00%         Grand Total       100.00%       100.00%       100.00%         Total       264.2       969.07 <t< td=""><td>Overtime</td><td>63.00</td><td>315.00</td><td></td></t<>       | Overtime                       | 63.00          | 315.00      |         |  |  |  |  |  |
| 100.00%         4       To Go         Regular       0.00       0.00         Overtime       0.00       0.00         Total       0.00       0.00         Total       0.00       0.00%         % of RVC Total       0.00%         FOH Total       0.00%         Regular       201.2       654.07         Overtime       63.00       315.00         Total       264.2       969.07       0.00%         % of RVC Total       100.00%         Dining Room Total       Regular       201.2       654.07         Overtime       63.00       315.00       100.00%         Total       264.2       969.07       0.00%         % of Daily Total       100.00%       100.00%                                                                                                    | Total                          | 264.2          | 969.07      | 0.00%   |  |  |  |  |  |
| 4       To Go         Regular       0.00       0.00         Overtime       0.00       0.00         Total       0.00       0.00         Total       0.00       0.00%         % of RVC Total       0.00%         FOH Total       0.00%         Regular       201.2       654.07         Overtime       63.00       315.00         Total       264.2       969.07       0.00%         % of RVC Total       100.00%       100.00%         Dining Room Total       84.2       969.07       0.00%         % of Daily Total       100.00%       100.00%         Total       264.2       969.07       0.00%         * of Grand Total       100.00%       100.00%         Total       264.2       969.07       0.00%         % of Grand Total       100.00%       100.00%         Total       264.2       969.07       0.00%         % of Grand Total       100.00%       100.00%         Total       264.2       969.07       0.00%         * of Grand Total       100.00%       100.00%       100.00%         Total       264.2       969.07       0.00%       100                                                                | % of RVC Tota                  | 1              |             | 100.00% |  |  |  |  |  |
| 4       To Go         Regular       0.00       0.00         Overtime       0.00       0.00         Total       0.00       0.00         Total       0.00       0.00%         % of RVC Total       0.00%         FOH Total       201.2       654.07         Overtime       63.00       315.00         Total       2064.2       969.07       0.00%         % of RVC Total       100.00%       100.00%         Dining Room Total       264.2       969.07       0.00%         % of RVC Total       100.00%       100.00%       100.00%         Dining Room Total       264.2       969.07       0.00%         A of Daily Total       100.00%       100.00%       100.00%         Daily Total       201.2       654.07       0.00%         Yortime       63.00       315.00       100.00%         Total       264.2       969.07       0.00%         Grand Total       100.00%       100.00%       100.00%         Total       264.2       969.07       0.00%         Grand Total       201.2       654.07       0.00%         Total       201.2       654.07       0.00                                                        |                                |                |             |         |  |  |  |  |  |
| Regular       0.00       0.00         Overtime       0.00       0.00         Total       0.00       0.00%         % of RVC Total       0.00%         FOH Total       0.00%         Regular       201.2       654.07         Overtime       63.00       315.00         Total       264.2       969.07       0.00%         % of RVC Total       100.00%       100.00%         Dining Room Total       264.2       969.07       0.00%         % of RVC Total       100.00%       100.00%       100.00%         Dining Room Total       264.2       969.07       0.00%         Sof Daily Total       100.00%       100.00%       100.00%         Daily Total       201.2       654.07       0.00%         % of Grand Total       264.2       969.07       0.00%         % of Grand Total       100.00%       100.00%                                                                                                    | 4 To Go                        |                |             |         |  |  |  |  |  |
| Overtime         0.00         0.00           Total         0.00         0.00%           % of RVC Total         0.00%           FOH Total         201.2         654.07           Overtime         63.00         315.00           Total         264.2         969.07         0.00%           % of RVC Total         100.00%         100.00%           Dining Room Total         654.07         0.00%           % of RVC Total         100.00%         100.00%           Dining Room Total         264.2         969.07         0.00%           % of Daily Total         100.00%         100.00%         100.00%           Total         264.2         969.07         0.00%           % of Grand Total         264.2         969.07         0.00%           % of Grand Total         100.00%         100.00%         100.00%                                                                                                    | Regular                        | 0.00           | 0.00        |         |  |  |  |  |  |
| Total       0.00       0.00%         % of RVC Total       0.00%         FOH Total       201.2       654.07         Qvertime       63.00       315.00         Total       264.2       969.07       0.00%         % of RVC Total       100.00%       100.00%         Dining Room Total       8       654.07         Regular       201.2       654.07         Overtime       63.00       315.00         Total       264.2       969.07       0.00%         % of Daily Total       100.00%         Total       201.2       654.07         Overtime       63.00       315.00         Total       264.2       969.07       0.00%         * of Grand Total       100.00%       100.00%                                                                                                    | Overtime                       | 0.00           | 0.00        |         |  |  |  |  |  |
| % of RVC Total       0.00%         FOH Total       201.2       654.07         Regular       201.2       654.07         Overtime       63.00       315.00         Total       264.2       969.07       0.00%         % of RVC Total       100.00%       100.00%         Dining Room Total       654.07       0.00%         Regular       201.2       654.07       0.00%         Overtime       63.00       315.00       0.00%         Total       264.2       969.07       0.00%         % of Daily Total       100.00%       100.00%         Daily Total       654.07       0.00%         Kegular       201.2       654.07         Overtime       63.00       315.00         Total       264.2       969.07       0.00%         * of Grand Total       100.00%       100.00%         Crand Total       264.2       969.07       0.00%         Crand Total       201.2       654.07       0.00%         Crand Total       201.2       654.07       0.00%         Covertime       63.00       315.00       0.00%         Cotal       264.2       969.07       0.00%     <                                                    | Total                          | 0.00           | 0.00        | 0.00%   |  |  |  |  |  |
| FOH Total         Regular       201.2       654.07         Overtime       63.00       315.00         Total       264.2       969.07       0.00%         % of RVC Total       100.00%         Dining Room Total       201.2       654.07         Regular       201.2       654.07         Overtime       63.00       315.00         Total       264.2       969.07       0.00%         % of Daily Total       100.00%          100.00%         Daily Total       654.07         Regular       201.2       654.07         Overtime       63.00       315.00         Total       264.2       969.07       0.00%         % of Grand Total       100.00%       100.00%         Grand Total       264.2       969.07       0.00%         Grand Total       201.2       654.07         Regular       201.2       654.07       0.00%         Grand Total       201.2       654.07       0.00%         Grand Total       201.2       654.07       0.00%         Mark       201.2       654.07       0.00%       0.00%         Mark       201.2<                                                                                     | % of RVC Tota                  | 1              |             | 0.00%   |  |  |  |  |  |
| FOH Total         Regular       201.2       654.07         Overtime       63.00       315.00         Total       264.2       969.07       0.00%         % of RVC Total       100.00%         Dining Room Total       201.2       654.07         Regular       201.2       654.07         Overtime       63.00       315.00         Total       264.2       969.07       0.00%         % of Daily Total       100.00%                                                                                                    |                                |                |             |         |  |  |  |  |  |
| Regular       201.2       654.07         Overtime       63.00       315.00         Total       264.2       969.07       0.00%         % of RVC Total       100.00%         Dining Room Total       100.00%         Regular       201.2       654.07         Overtime       63.00       315.00         Total       264.2       969.07       0.00%         % of Daily Total       100.00%                                                                                                    | FOH Total                      |                |             |         |  |  |  |  |  |
| Overtime         63.00         315.00           Total         264.2         969.07         0.00%           % of RVC Total         100.00%           Dining Room Total         100.00%           Regular         201.2         654.07           Overtime         63.00         315.00           Total         264.2         969.07         0.00%           Vertime         63.00         315.00           Total         264.2         969.07         0.00%           * of Daily Total         100.00%                                                                                                    | Regular                        | 201.2          | 654.07      |         |  |  |  |  |  |
| Total       264.2       969.07       0.00%         % of RVC Total       100.00%         Dining Room Total       Regular       201.2       654.07         Overtime       63.00       315.00         Total       264.2       969.07       0.00%         % of Daily Total       100.00%         Paily Total       100.00%         Regular       201.2       654.07         Overtime       63.00       315.00         Total       264.2       969.07       0.00%         % of Grand Total       100.00%                                                                                                    | Overtime                       | 63.00          | 315.00      |         |  |  |  |  |  |
| % of RVC Total       100.00%         Dining Room Total       Regular       201.2       654.07         Overtime       63.00       315.00       Total       264.2       969.07       0.00%         % of Daily Total       100.00%       100.00%       Total       201.2       654.07       0.00%         Daily Total       201.2       654.07       0.00%       Total       264.2       969.07       0.00%         % of Grand Total       264.2       969.07       0.00%       Total       264.2       969.07       0.00%         Grand Total       201.2       654.07       0.00%       Total       264.2       969.07       0.00%         Grand Total       201.2       654.07       0.00%       Total       201.2       654.07         Overtime       63.00       315.00       Total       264.2       969.07       0.00%                                                                                                    | Total                          | 264.2          | 969.07      | 0.00%   |  |  |  |  |  |
| Dining Room Total         Regular       201.2       654.07         Overtime       63.00       315.00         Total       264.2       969.07       0.00%         % of Daily Total       100.00%         Daily Total       201.2       654.07         Overtime       63.00       315.00         Total       264.2       969.07       0.00%         % of Grand Total       100.00%                                                                                                    | % of RVC Tota                  | 1              |             | 100.00% |  |  |  |  |  |
| Dining Room Total<br>Regular 201.2 654.07<br>Overtime 63.00 315.00<br>Total 264.2 969.07 0.00%<br>% of Daily Total 100.00%<br>                                                                                                    |                                |                |             |         |  |  |  |  |  |
| Regular       201.2       654.07         Overtime       63.00       315.00         Total       264.2       969.07       0.00%         % of Daily Total       100.00%          100.00%          100.00%          000         Baily Total       100.00%          654.07         Overtime       63.00       315.00         Total       264.2       969.07       0.00%         % of Grand Total       100.00%          100.00%          100.00%          100.00%          654.07         Overtime       63.00       315.00         Total       264.2       969.07                                                                                                    | Dining Room Total              |                |             |         |  |  |  |  |  |
| Overtime         63.00         315.00           Total         264.2         969.07         0.00%           % of Daily Total         100.00%            100.00%           Daily Total         100.00%           Regular         201.2         654.07           Overtime         63.00         315.00           Total         264.2         969.07         0.00%           % of Grand Total         100.00%            Grand Total         100.00%            0.01.2         654.07           Overtime         63.00         315.00           Total         201.2         654.07           Overtime         63.00         315.00           Total         264.2         969.07                                                                                                    | Regular                        | 201.2          | 654.07      |         |  |  |  |  |  |
| Total       264.2       969.07       0.00%         % of Daily Total       100.00%          100.00%         Daily Total       100.00%         Regular       201.2       654.07         Overtime       63.00       315.00         Total       264.2       969.07       0.00%         % of Grand Total       100.00%          Grand Total       100.00%         Regular       201.2       654.07         Overtime       63.00       315.00         Total       264.2       969.07                                                                                                    | Overtime                       | 63.00          | 315.00      |         |  |  |  |  |  |
| <pre>% of Daily Total 100.00% Daily Total Regular 201.2 654.07 Overtime 63.00 315.00 Total 264.2 969.07 0.00% % of Grand Total 100.00% Grand Total Regular 201.2 654.07 Overtime 63.00 315.00 Total 264.2 969.07</pre>                                                                                                    | Total                          | 264.2          | 969.07      | 0.00%   |  |  |  |  |  |
| Daily Total<br>Regular 201.2 654.07<br>Overtime 63.00 315.00<br>Total 264.2 969.07 0.00%<br>% of Grand Total 100.00%<br><br>Grand Total<br>Regular 201.2 654.07<br>Overtime 63.00 315.00<br>Total 264.2 969.07                                                                                                    | % of Daily Total 100.00%       |                |             |         |  |  |  |  |  |
| Daily Total<br>Regular 201.2 654.07<br>Overtime 63.00 315.00<br>Total 264.2 969.07 0.00%<br>% of Grand Total 100.00%<br><br>Grand Total<br>Regular 201.2 654.07<br>Overtime 63.00 315.00<br>Total 264.2 969.07                                                                                                    |                                |                |             |         |  |  |  |  |  |
| Daily Total         Regular       201.2       654.07         Overtime       63.00       315.00         Total       264.2       969.07       0.00%         % of Grand Total       100.00%         Grand Total       201.2       654.07         Overtime       63.00       315.00         Total       264.2       969.07                                                                                                    |                                |                |             |         |  |  |  |  |  |
| Regular       201.2       654.07         Overtime       63.00       315.00         Total       264.2       969.07       0.00%         % of Grand Total       100.00%                                                                                                    | Daily Total                    |                |             |         |  |  |  |  |  |
| Overtime         63.00         315.00           Total         264.2         969.07         0.00%           % of Grand Total         100.00%            Grand Total         201.2         654.07           Overtime         63.00         315.00           Total         264.2         969.07                                                                                                    | Regular                        | 201.2          | 654.07      |         |  |  |  |  |  |
| Total     264.2     969.07     0.00%       % of Grand Total     100.00%                                                                                                    | Overtime                       | 63.00          | 315.00      |         |  |  |  |  |  |
| % of Grand Total       100.00%                                                                                                    | Total                          | 264.2          | 969.07      | 0.00%   |  |  |  |  |  |
| Grand Total<br>Regular 201.2 654.07<br>Overtime 63.00 315.00<br>Total 264.2 969.07                                                                                                    | % of Grand To                  | tal            |             | 100.00% |  |  |  |  |  |
| Grand Total<br>Regular 201.2 654.07<br>Overtime 63.00 315.00<br>Total 264.2 969.07                                                                                                    |                                |                |             |         |  |  |  |  |  |
| Grand Total         Regular       201.2       654.07         Overtime       63.00       315.00         Total       264.2       969.07                                                                                                    |                                |                |             |         |  |  |  |  |  |
| Regular         201.2         654.07           Overtime         63.00         315.00           Total         264.2         969.07                                                                                                    | Grand Total                    |                |             |         |  |  |  |  |  |
| Overtime         63.00         315.00           Total         264.2         969.07                                                                                                    | Regular                        | 201 2          | 654         | 07      |  |  |  |  |  |
| Total         264.2         969.07                                                                                                    | Overtime                       | 201.2<br>63 00 | 215         | 0.0     |  |  |  |  |  |
| 201.2 201.2 209.07                                                                                                    | Total                          | 264 2          | 0K0<br>3T3. | 07      |  |  |  |  |  |
|                                                                                                    | 10LAI 204.2 909.07             |                |             |         |  |  |  |  |  |
|                                                                                                    |                                |                |             |         |  |  |  |  |  |

#### Labor/Sales Profile Details

View: v\_R\_job\_code Stored Procedure: sp\_R\_job\_code\_totals

The following table lists each column in the Labor/Sales Profile and provides detailed information on the source of the figures in each column.

| Report<br>Column<br>Title |                | View                         | 3700 Data        | base        | Formula                      |
|---------------------------|----------------|------------------------------|------------------|-------------|------------------------------|
|                           |                | Title                        | Table            | Column      | Formula                      |
| Hours Worked              |                |                              |                  |             |                              |
|                           | Regular        | reg_hours                    | dly_job_code_ttl | reg_hrs     |                              |
|                           | Overtime       | ovt_hours                    | dly_job_code_ttl | otm_hrs     |                              |
|                           | Total          |                              |                  |             | @ttl_Hours                   |
| Lab                       | oor Cost       |                              |                  |             |                              |
|                           | Regular        | reg_ttl                      | dly_job_code_ttl | reg_ttl     |                              |
|                           | Overtime       | ovt_ttl                      | dly_job_code_ttl | otm_ttl     |                              |
|                           | Total          |                              |                  |             | @ttl_Cost                    |
|                           | % of Ttl       |                              |                  |             | @ttl_%_Of_Category_Cost      |
| Net                       | Sales          | net_sls_ttl                  | dly_job_code_ttl | net_sls_ttl |                              |
| % c                       | of Ttl         |                              |                  |             | @ttl_%_Of_Category_Net_Sales |
| Lab                       | oor/Sales      |                              |                  |             | @ttl_%_Of_Job_Labor          |
| Job                       | Category Total | l                            |                  |             |                              |
| Но                        | urs Worked     |                              |                  |             |                              |
|                           | Regular        | $\Sigma$ reg_hours           | dly_job_code_ttl | reg_hrs     |                              |
|                           | Overtime       | $\Sigma \text{ ovt}_{hours}$ | dly_job_code_ttl | otm_hrs     |                              |
|                           | Total          |                              |                  |             | $\Sigma$ @ttl_Hours          |
| Labor Cost                |                |                              |                  |             |                              |
|                           | Regular        | $\Sigma$ reg_ttl             | dly_job_code_ttl | reg_ttl     |                              |
|                           | Overtime       | $\Sigma \text{ ovt}_{ttl}$   | dly_job_code_ttl | otm_ttl     |                              |
|                           | Total          |                              |                  |             | $\Sigma$ @ttl_Cost           |
|                           | % of Ttl       |                              |                  |             | @ttl_%_Of_RVC_Cost           |
| Net                       | Sales          | $\Sigma$ net_sls_ttl         | dly_job_code_ttl | net_sls_ttl |                              |
| % 0                       | of Ttl         |                              |                  |             | @ttl_%_Of_RVC_Net_Sales      |
| Lab                       | oor/Sales      |                              |                  |             | @ttl_%_Of_Category_Labor     |

| Revenue Center Total |            |                            |                  |             |                            |  |
|----------------------|------------|----------------------------|------------------|-------------|----------------------------|--|
| Ho                   | urs Worked |                            |                  |             |                            |  |
|                      | Regular    | $\Sigma$ reg_hours         | dly_job_code_ttl | reg_hrs     |                            |  |
|                      | Overtime   | $\Sigma$ ovt_hours         | dly_job_code_ttl | otm_hrs     |                            |  |
|                      | Total      |                            |                  |             | $\Sigma$ @ttl_Hours        |  |
| Lat                  | oor Cost   |                            |                  |             |                            |  |
|                      | Regular    | $\Sigma$ reg_ttl           | dly_job_code_ttl | reg_ttl     |                            |  |
|                      | Overtime   | $\Sigma \text{ ovt}_{ttl}$ | dly_job_code_ttl | otm_ttl     |                            |  |
|                      | Total      |                            |                  |             | $\Sigma$ @ttl_Cost         |  |
|                      | % of Ttl   |                            |                  |             | @ttl_%_Of_Daily_Cost       |  |
| Net Sales            |            | $\Sigma$ net_sls_ttl       | dly_job_code_ttl | net_sls_ttl |                            |  |
| % of Ttl             |            |                            |                  |             | @ttl_%_Of_Daily_Net_Sales  |  |
| Lat                  | oor/Sales  |                            |                  |             | @ttl_%_Of_RVC_Labor        |  |
| Dai                  | ily Total  |                            |                  |             |                            |  |
| Ho                   | urs Worked |                            |                  |             |                            |  |
|                      | Regular    | $\Sigma$ reg_hours         | dly_job_code_ttl | reg_hrs     |                            |  |
|                      | Overtime   | $\Sigma$ ovt_hours         | dly_job_code_ttl | otm_hrs     |                            |  |
|                      | Total      |                            |                  |             | $\Sigma$ @ttl_Hours        |  |
| Lat                  | oor Cost   |                            |                  |             |                            |  |
|                      | Regular    | $\Sigma$ reg_ttl           | dly_job_code_ttl | reg_ttl     |                            |  |
|                      | Overtime   | $\Sigma$ ovt_ttl           | dly_job_code_ttl | otm_ttl     |                            |  |
|                      | Total      |                            |                  |             | $\Sigma$ @ttl_Cost         |  |
|                      | % of Ttl   |                            |                  |             | @ttl_%_Of_Weekly_Cost      |  |
| Net Sales            |            | $\Sigma$ net_sls_ttl       | dly_job_code_ttl | net_sls_ttl |                            |  |
| % of Ttl             |            |                            |                  |             | @ttl_%_Of_Weekly_Net_Sales |  |
| Lat                  | oor/Sales  |                            |                  |             | @ttl_%_Of_Daily_Labor      |  |
| Weekly Total         |            |                            |                  |             |                            |  |
| Ho                   | urs Worked |                            |                  |             |                            |  |
|                      | Regular    | $\Sigma$ reg_hours         | dly_job_code_ttl | reg_hrs     |                            |  |
|                      | Overtime   | $\Sigma$ ovt_hours         | dly_job_code_ttl | otm_hrs     |                            |  |
|                      | Total      |                            |                  |             | $\Sigma @$ ttl_Hours       |  |

| Lat         | Labor Cost |                      |                  |             |                           |  |  |  |
|-------------|------------|----------------------|------------------|-------------|---------------------------|--|--|--|
|             | Regular    | $\Sigma$ reg_ttl     | dly_job_code_ttl | reg_ttl     |                           |  |  |  |
|             | Overtime   | $\Sigma$ ovt_ttl     | dly_job_code_ttl | otm_ttl     |                           |  |  |  |
|             | Total      |                      |                  |             | $\Sigma$ @ttl_Cost        |  |  |  |
|             | % of Ttl   |                      |                  |             | @ttl_%_Of_Grand_Cost      |  |  |  |
| Net         | Sales      | $\Sigma$ net_sls_ttl | dly_job_code_ttl | net_sls_ttl |                           |  |  |  |
| % of Ttl    |            |                      |                  |             | @ttl_%_Of_Grand_Net_Sales |  |  |  |
| Lat         | oor/Sales  |                      |                  |             | @ttl_%_Of_Weekly_Labor    |  |  |  |
| Gra         | and Total  |                      |                  |             |                           |  |  |  |
| Но          | urs Worked |                      |                  |             |                           |  |  |  |
|             | Regular    | $\Sigma$ reg_hours   | dly_job_code_ttl | reg_hrs     |                           |  |  |  |
|             | Overtime   | $\Sigma$ ovt_hours   | dly_job_code_ttl | otm_hrs     |                           |  |  |  |
|             | Total      |                      |                  |             | $\Sigma$ @ttl_Hours       |  |  |  |
| Labor Cost  |            |                      |                  |             |                           |  |  |  |
|             | Regular    | $\Sigma$ reg_ttl     | dly_job_code_ttl | reg_ttl     |                           |  |  |  |
|             | Overtime   | $\Sigma$ ovt_ttl     | dly_job_code_ttl | otm_ttl     |                           |  |  |  |
|             | Total      |                      |                  |             | $\Sigma @$ ttl_Cost       |  |  |  |
| Net         | Sales      | $\Sigma$ net_sls_ttl | dly_job_code_ttl | net_sls_ttl |                           |  |  |  |
| Labor/Sales |            |                      |                  |             | @ttl_%_Of_Grand_Labor     |  |  |  |

#### Programming Considerations

#### General

□ Jobs and default pay rates are defined on the Jobs form.

Default pay rates are overridden by Employees | Job Rates | Override Regular Rate and Override Overtime Rate fields.

#### **Overtime Pay**

□ Conditions for awarding overtime are defined on the Time and Attendance form.

#### Notes

#### **Reports Produced While Employees Are Clocked In**

If this report is produced for a time period that includes the current day, and employees are clocked in at the time, any hours they have worked in their current shift will be included in the report.

#### Job Pay Rates

Wages will not reflect a consistent wage rate by job unless all employees clocking in under the same job use the default pay rates defined on the Jobs form.

#### Consolidated Revenue Center Job Summary

#### Purpose

This report is similar to the Revenue Center Job Summary except information for each revenue center is consolidated, rather than being individually listed by date.

#### Format

This report includes the following profile:

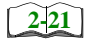

□ Labor/Sales Profile

Template TIME\_R012.RPT

| 6 To : 03<br>To : 04<br>To : 04<br>Total<br>Total | Weekly Consolidated Revenue Center Job Summary         Mike Rose Cafe - Belfsville, MD         Friday         Friday         6 To : 09/27/96         Labor Cost         Friday         Friday     < | 467.18         63.51         530.69         1,517.92         317.31         1,835.23         100.00%         0.00         0.00         0.00         0.00         0.00         0.00%         0.00         0.00%         0.00         0.00%         0.00%         0.00         0.00%         0.00%         0.00%         0.00%         0.00%         0.00%         0.00%         0.00%         0.00%         0.00%         0.00%         0.00%         0.00%         0.00%         0.00%         0.00%         0.00%         0.00%         0.00%         0.00%         0.00%         0.00%         0.00%         0.00%         0.00%         0.00%         0.00%         0.00%         0.00%         0.00%         0.00%         0.00%         0.00%         0.00%         0.00%         0.00%         0.00%         0.00%         0.00%         0.00%         0.00%         0.00%         0.00%         0.00%         0.00%         0.00%         0.00%         0.00%         0.00%         0.00%         0.00%         0.00%         0.00%         0.00%         0.00%         0.00%         0.00%         0.00%         0.00%         0.00%         0.00%         0.00%         0.00%         0.00%         0.00%         0.00%         0.00%         0.00%         0.00% | m Totai 467.18 63.51 530.69 1,517.92 317.31 1,835.23 73.56% 0.00 0.00% | 131.88         0.00         131.88         659.48         0.00         659.48         100.00%         0.00         0.000         0.000         0.000         0.000         0.000         0.000         0.000         0.000         0.000         0.000         0.000         0.000         0.000         0.000         0.000         0.000         0.000         0.000         0.000         0.000         0.000         0.000         0.000         0.000         0.000         0.000         0.000         0.000         0.000         0.000         0.000         0.000         0.000         0.000         0.000         0.000         0.000         0.000         0.000         0.000         0.000         0.000         0.000         0.000         0.000         0.000         0.000         0.000         0.000         0.000         0.000         0.000         0.000         0.000         0.000         0.000         0.000         0.000         0.000         0.000         0.000         0.000         0.000         0.000         0.000         0.000         0.000         0.000         0.000         0.000         0.000         0.000         0.000         0.000         0.000         0.000         0.000         0.000         0.000         0.000 | ar rotal 1599.06 63.51 662.57 2,177.40 317.31 2,494.71 100.00% 0.00 0.00% | Total 599.06 63.51 662.57 2,177.40 317.31 2,494.71 0.00 |  |
|---------------------------------------------------|----------------------------------------------------------------------------------------------------|----------------------------------------------------------------------------------------------------|------------------------------------------------------------------------|----------------------------------------------------------------------------------------------------|---------------------------------------------------------------------------|---------------------------------------------------------|--|
|---------------------------------------------------|----------------------------------------------------------------------------------------------------|----------------------------------------------------------------------------------------------------|------------------------------------------------------------------------|----------------------------------------------------------------------------------------------------|---------------------------------------------------------------------------|---------------------------------------------------------|--|

#### Labor/Sales Profile Details

View: v\_R\_job\_code Stored Procedure: sp\_R\_job\_code\_totals

The following table lists each column in the Labor/Sales Profile and provides detailed information on the source of the figures in each column.

| Report       |               | View                 | 3700 Dat         | abase       | <b>F</b>                     |
|--------------|---------------|----------------------|------------------|-------------|------------------------------|
|              | Title Title   |                      | Table            | Column      | - Formula                    |
| Hours Worked |               |                      |                  |             |                              |
|              | Regular       | $\Sigma$ reg_hours   | dly_job_code_ttl | reg_hrs     |                              |
|              | Overtime      | $\Sigma$ ovt_hours   | dly_job_code_ttl | otm_hrs     |                              |
|              | Total         |                      |                  |             | $\Sigma$ @ttl_Hours          |
| Lat          | oor Cost      |                      |                  |             |                              |
|              | Regular       | $\Sigma$ reg_ttl     | dly_job_code_ttl | reg_ttl     |                              |
|              | Overtime      | $\Sigma$ ovt_ttl     | dly_job_code_ttl | otm_ttl     |                              |
|              | Total         |                      |                  |             | Σ @ttl_Cost                  |
|              | % of Ttl      |                      |                  |             | @ttl_%_Of_Category_Cost      |
| Ne           | t Sales       | $\Sigma$ net_sls_ttl | dly_job_code_ttl | net_sls_ttl |                              |
| % (          | of Ttl        |                      |                  |             | @ttl_%_Of_Category_Net_Sales |
| Lab          | oor/Sales     |                      |                  |             | @ttl_%_Of_Job_Labor          |
| Job          | Category Tota | I                    |                  |             |                              |
| Ho           | urs Worked    |                      |                  |             |                              |
|              | Regular       | $\Sigma$ reg_hours   | dly_job_code_ttl | reg_hrs     |                              |
|              | Overtime      | $\Sigma$ ovt_hours   | dly_job_code_ttl | otm_hrs     |                              |
|              | Total         |                      |                  |             | $\Sigma$ @ttl_Hours          |
| Lat          | oor Cost      |                      |                  |             |                              |
|              | Regular       | $\Sigma$ reg_ttl     | dly_job_code_ttl | reg_ttl     |                              |
|              | Overtime      | $\Sigma$ ovt_ttl     | dly_job_code_ttl | otm_ttl     |                              |
|              | Total         |                      |                  |             | Σ @ttl_Cost                  |
|              | % of Ttl      |                      |                  |             | @ttl_%_Of_RVC_Cost           |
| Ne           | t Sales       | $\Sigma$ net_sls_ttl | dly_job_code_ttl | net_sls_ttl |                              |
| % (          | of Ttl        |                      |                  |             | @ttl_%_Of_RVC_Net_Sales      |
| Lab          | oor/Sales     |                      |                  |             | @ttl_%_Of_Category_Labor     |
| Rev          | venue Center T | otal                       |                  |             |                           |
|--------------|----------------|----------------------------|------------------|-------------|---------------------------|
| Но           | urs Worked     |                            |                  |             |                           |
|              | Regular        | $\Sigma$ reg_hours         | dly_job_code_ttl | reg_hrs     |                           |
|              | Overtime       | $\Sigma$ ovt_hours         | dly_job_code_ttl | otm_hrs     |                           |
|              | Total          |                            |                  |             | $\Sigma$ @ttl_Hours       |
| Lab          | oor Cost       |                            |                  |             |                           |
|              | Regular        | $\Sigma$ reg_ttl           | dly_job_code_ttl | reg_ttl     |                           |
|              | Overtime       | $\Sigma$ ovt_ttl           | dly_job_code_ttl | otm_ttl     |                           |
|              | Total          |                            |                  |             | $\Sigma$ @ttl_Cost        |
|              | % of Ttl       |                            |                  |             | @ttl_%_Of_Daily_Cost      |
| Net          | Sales          | $\Sigma$ net_sls_ttl       | dly_job_code_ttl | net_sls_ttl |                           |
| % 0          | of Ttl         |                            |                  |             | @ttl_%_Of_Daily_Net_Sales |
| Lab          | oor/Sales      |                            |                  |             | @ttl_%_Of_RVC_Labor       |
| We           | ekly Total     |                            |                  |             |                           |
| Hours Worked |                |                            |                  |             |                           |
|              | Regular        | $\Sigma$ reg_hours         | dly_job_code_ttl | reg_hrs     |                           |
|              | Overtime       | $\Sigma$ ovt_hours         | dly_job_code_ttl | otm_hrs     |                           |
|              | Total          |                            |                  |             | $\Sigma$ @ttl_Hours       |
| Lab          | oor Cost       |                            |                  |             |                           |
|              | Regular        | $\Sigma$ reg_ttl           | dly_job_code_ttl | reg_ttl     |                           |
|              | Overtime       | $\Sigma$ ovt_ttl           | dly_job_code_ttl | otm_ttl     |                           |
|              | Total          |                            |                  |             | $\Sigma$ @ttl_Cost        |
|              | % of Ttl       |                            |                  |             | @ttl_%_Of_Cost            |
| Net          | Sales          | $\Sigma$ net_sls_ttl       | dly_job_code_ttl | net_sls_ttl |                           |
| % 0          | of Ttl         |                            |                  |             | @ttl_%_Of_Net_Sales       |
| Lab          | oor/Sales      |                            |                  |             | @ttl_%_Of_Weekly_Labor    |
| Gra          | and Total      |                            |                  |             |                           |
| Но           | urs Worked     |                            |                  |             |                           |
|              | Regular        | $\Sigma$ reg_hours         | dly_job_code_ttl | reg_hrs     |                           |
|              | Overtime       | $\Sigma \text{ ovt_hours}$ | dly_job_code_ttl | otm_hrs     |                           |
|              | Total          |                            |                  |             | Σ @ttl_Hours              |

| Lat | oor Cost  |                      |                  |             |                    |
|-----|-----------|----------------------|------------------|-------------|--------------------|
|     | Regular   | $\Sigma$ reg_ttl     | dly_job_code_ttl | reg_ttl     |                    |
|     | Overtime  | $\Sigma$ ovt_ttl     | dly_job_code_ttl | otm_ttl     |                    |
|     | Total     |                      |                  |             | $\Sigma$ @ttl_Cost |
| Net | t Sales   | $\Sigma$ net_sls_ttl | dly_job_code_ttl | net_sls_ttl |                    |
| Lat | oor/Sales |                      |                  |             | @ttl_%_Of_Labor    |

# Programming Considerations

#### General

□ Jobs and default pay rates are defined on the Jobs form.

Default pay rates are overridden by Employees | Job Rates | Override Regular Rate and Override Overtime Rate fields.

#### **Overtime Pay**

□ Conditions for awarding overtime are defined on the Time and Attendance form.

# Notes

# **Reports Produced While Employees Are Clocked In**

If this report is produced for a time period that includes the current day, and employees are clocked in at the time, any hours they have worked in their current shift will be included in the report.

# Job Pay Rates

Wages will not reflect a consistent wage rate by job unless all employees clocking in under the same job use the default pay rates defined on the Jobs form.

# System Job Summary

# Purpose

This report summarizes labor information by job for the entire system. Labor category totals and daily totals are also provided.

# Format

This report includes the following profile:

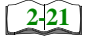

□ Labor/Sales Profile

# Template

TIME\_S011.RPT

# **Labor Reports** System Job Summary

| Sunday Su<br>Period From - 04/23/96 To | лау<br>Ар/сстри         | -                       | Daily Sy<br><sup>Mike F</sup> | <b>ystem Jo</b><br>Rose Cafe - Belt | <b>b Sumn</b><br>tsville, MD | nary                     | Printed                   | on Saturday C | NE/<br>NE/     | AL MAHAFFE<br>1996 - 9:36 A |
|----------------------------------------|-------------------------|-------------------------|-------------------------------|-------------------------------------|------------------------------|--------------------------|---------------------------|---------------|----------------|-----------------------------|
| Sunday 09/22/1996                      | Regular                 | ours Worked<br>Overtime | Total                         | Regular                             | Labor O<br>Overtime          | Cost<br>Total            | % of Ttl                  | Net Sales     | % of Ttl       | Labor/Sale                  |
| 2 Server<br>3 Bartender<br>4 To Co     | 201.25<br>23.97<br>0.00 | 63.00<br>0.00           | 264.25<br>23.97<br>0.00       | 654.07<br>119.87<br>0.00            | 315.00<br>0.00               | 969.07<br>119.87<br>0.00 | 88.99%<br>11.01%<br>0.00% | 00.0          | 0.00%<br>0.00% | 00.0<br>0.00<br>0.00        |
| FOH Total                              | 225.22                  | 63.00                   | 288.22                        | 773.94                              | 315.00                       | 1,088.94                 | 100.00%                   | 0.00          | 0.00%          | 0000                        |
| Daily Total                            | 225.22                  | 63.00                   | 288.22                        | 773.94                              | 315.00                       | 1,088.94                 | 100.00%                   | 0.00          | 00.0%          | 600.0                       |
| Weekly Total                           | 225.22                  | 63.00                   | 288.22                        | 773.94                              | 315.00                       | 1,088.94                 | 100.00%                   | 0.0           | 0.00%          | 600.0                       |
| Grand Total                            | 225.22                  | 63.00                   | 288.22                        | 773.94                              | 315.00                       | 1,088.94                 |                           | 0.00          |                | 00.0                        |
|                                        |                         |                         |                               |                                     |                              |                          |                           |               |                |                             |
|                                        |                         |                         |                               |                                     |                              |                          |                           |               |                |                             |
| TIME SO11 RDT                          |                         |                         |                               |                                     |                              |                          |                           |               |                | •                           |

# System Job Summary

| Dail          | y System | n Job Sumi | nary  |       |
|---------------|----------|------------|-------|-------|
| Mike Ro       | se Cafe  | - Beltsv:  | ille, | М     |
|               | NEAL N   | AHAFFEY    |       |       |
| Printed       | on 10/1  | L9/1996 -  | 11:29 | Ð     |
|               | Sund     | lay        |       |       |
| Period From:  | 09/22/96 | 5          |       |       |
|               | Sur      | nday       |       |       |
| Т             | o: 09/22 | 2/96       |       |       |
|               |          |            |       |       |
| Sunday        | 09/      | /22/1996   |       |       |
| Net Sales:    | 0.00     |            |       |       |
| 0.00          |          |            |       |       |
|               |          |            | Labor | r/    |
|               | Hours    | Pav        | Dlv 1 | vet   |
| 2 Server      |          | -          | -     |       |
| Regular       | 201.2    | 654.07     |       |       |
| Overtime      | 63.00    | 315.00     |       |       |
| Total         | 264.2    | 969.07     |       | 0.00% |
| % of Daily To | tal      |            | 88    | .99%  |
|               |          |            |       |       |
| 3 Barten      | der      |            |       |       |
| Regular       | 23.97    | 119.87     |       |       |
| Overtime      | 0.00     | 0.00       |       |       |
| Total         | 23.97    | 119.87     |       | 0.00% |
| % of Daily To | tal      |            | 11    | .01%  |
|               |          |            |       |       |
| 4 To Go       |          |            |       |       |
| Regular       | 0.00     | 0.00       |       |       |
| Overtime      | 0.00     | 0.00       |       |       |
| Total         | 0.00     | 0.00       | 0     | 0.00% |
| % of Daily To | tal      |            | 0     | .00%  |
| FOU Total     |          |            |       |       |
| Pogular       | 225 2    | 773 0/     |       |       |
| Overtime      | 63 00    | 315 00     |       |       |
| Total         | 288.2    | 1.088.9    |       | 0.00% |
| % of Dalilv T | otal     | 1,000.0    | 100   | .00%  |
|               |          |            |       |       |
| Daily Total   |          |            |       |       |
| Regular       | 225.2    | 773.94     |       |       |
| Overtime      | 63.00    | 315.00     |       |       |
| Total         | 288.2    | 1,088.9    |       | 0.00% |
| % of Grand To | tal      |            | 100   | .00%  |
|               |          |            |       |       |
|               |          |            |       |       |
|               |          |            |       |       |

|             |       |          | - |
|-------------|-------|----------|---|
| Grand Total |       |          |   |
| Regular     | 225.2 | 773.94   |   |
| Overtime    | 63.00 | 315.00   |   |
| Total       | 288.2 | 1,088.94 |   |
|             |       |          |   |
|             |       |          |   |

# Labor/Sales Profile Details

View: v\_R\_job\_code Stored Procedure: sp\_R\_job\_code\_totals

The following table lists each column in the Labor/Sales Profile and provides detailed information on the source of the figures in each column.

|     | Report        | View                 | 3700 Dat         | tabase      | E a marcela                  |
|-----|---------------|----------------------|------------------|-------------|------------------------------|
|     | Title         | Title                | Table            | Column      | - Formula                    |
| Но  | urs Worked    |                      | •                |             | ·                            |
|     | Regular       | $\Sigma$ reg_hours   | dly_job_code_ttl | reg_hrs     |                              |
|     | Overtime      | $\Sigma$ ovt_hours   | dly_job_code_ttl | otm_hrs     |                              |
|     | Total         |                      |                  |             | $\Sigma$ @ttl_Hours          |
| Lab | oor Cost      |                      |                  |             |                              |
|     | Regular       | $\Sigma$ reg_ttl     | dly_job_code_ttl | reg_ttl     |                              |
|     | Overtime      | ∑ ovt_ttl            | dly_job_code_ttl | otm_ttl     |                              |
|     | Total         |                      |                  |             | $\Sigma$ @ttl_Cost           |
|     | % of Ttl      |                      |                  |             | @ttl_%_Of_Category_Cost      |
| Ne  | t Sales       | $\Sigma$ net_sls_ttl | dly_job_code_ttl | net_sls_ttl |                              |
| % ( | of Ttl        |                      |                  |             | @ttl_%_Of_Category_Net_Sales |
| Lab | oor/Sales     |                      |                  |             | @ttl_%_Of_Job_Labor          |
| Job | Category Tota | I                    |                  |             | ·                            |
| Но  | urs Worked    |                      |                  |             |                              |
|     | Regular       | $\Sigma$ reg_hours   | dly_job_code_ttl | reg_hrs     |                              |
|     | Overtime      | $\Sigma$ ovt_hours   | dly_job_code_ttl | otm_hrs     |                              |
|     | Total         |                      |                  |             | $\Sigma$ @ttl_Hours          |
| Lab | oor Cost      |                      | ·                |             | ·                            |
|     | Regular       | $\Sigma$ reg_ttl     | dly_job_code_ttl | reg_ttl     |                              |
|     | Overtime      | ∑ ovt_ttl            | dly_job_code_ttl | otm_ttl     |                              |
|     | Total         |                      |                  |             | ∑ @ttl_Cost                  |
|     | % of Ttl      |                      |                  |             | @ttl_%_Of_Daily_Cost         |
| Ne  | t Sales       | $\Sigma$ net_sls_ttl | dly_job_code_ttl | net_sls_ttl |                              |
| % ( | of Ttl        |                      |                  |             | @ttl_%_Of_Daily_Net_Sales    |
| Lat | oor/Sales     |                      |                  |             | @ttl_%_Of_Category_Labor     |

| Dai | ly Total   |                      |                  |             |                            |
|-----|------------|----------------------|------------------|-------------|----------------------------|
| Но  | urs Worked |                      |                  |             |                            |
|     | Regular    | $\Sigma$ reg_hours   | dly_job_code_ttl | reg_hrs     |                            |
|     | Overtime   | $\Sigma$ ovt_hours   | dly_job_code_ttl | otm_hrs     |                            |
|     | Total      |                      |                  |             | $\Sigma$ @ttl_Hours        |
| Lab | oor Cost   |                      |                  | •           |                            |
|     | Regular    | $\Sigma$ reg_ttl     | dly_job_code_ttl | reg_ttl     |                            |
|     | Overtime   | $\Sigma$ ovt_ttl     | dly_job_code_ttl | otm_ttl     |                            |
|     | Total      |                      |                  |             | $\Sigma$ @ttl_Cost         |
|     | % of Ttl   |                      |                  |             | @ttl_%_Of_Weekly_Cost      |
| Net | Sales      | $\Sigma$ net_sls_ttl | dly_job_code_ttl | net_sls_ttl |                            |
| % c | of Ttl     |                      |                  |             | @ttl_%_Of_Weekly_Net_Sales |
| Lab | oor/Sales  |                      |                  |             | @ttl_%_Of_Daily_Labor      |
| We  | ekly Total |                      |                  |             |                            |
| Но  | urs Worked |                      |                  |             |                            |
|     | Regular    | $\Sigma$ reg_hours   | dly_job_code_ttl | reg_hrs     |                            |
|     | Overtime   | $\Sigma$ ovt_hours   | dly_job_code_ttl | otm_hrs     |                            |
|     | Total      |                      |                  |             | $\Sigma$ @ttl_Hours        |
| Lab | oor Cost   |                      |                  |             |                            |
|     | Regular    | $\Sigma$ reg_ttl     | dly_job_code_ttl | reg_ttl     |                            |
|     | Overtime   | $\Sigma$ ovt_ttl     | dly_job_code_ttl | otm_ttl     |                            |
|     | Total      |                      |                  |             | $\Sigma$ @ttl_Cost         |
|     | % of Ttl   |                      |                  |             | @ttl_%_Of_Cost             |
| Net | Sales      | $\Sigma$ net_sls_ttl | dly_job_code_ttl | net_sls_ttl |                            |
| % c | of Ttl     |                      |                  |             | @ttl_%_Of_Net_Sales        |
| Lab | oor/Sales  |                      |                  |             | @ttl_%_Of_Weekly_Labor     |
| Gra | and Total  |                      |                  |             |                            |
| Но  | urs Worked |                      |                  |             |                            |
|     | Regular    | $\Sigma$ reg_hours   | dly_job_code_ttl | reg_hrs     |                            |
|     | Overtime   | $\Sigma$ ovt_hours   | dly_job_code_ttl | otm_hrs     |                            |
|     | Total      |                      |                  |             | $\Sigma$ @ttl_Hours        |

| Lat | oor Cost  |                      |                  |             |                    |
|-----|-----------|----------------------|------------------|-------------|--------------------|
|     | Regular   | $\Sigma$ reg_ttl     | dly_job_code_ttl | reg_ttl     |                    |
|     | Overtime  | $\Sigma$ ovt_ttl     | dly_job_code_ttl | otm_ttl     |                    |
|     | Total     |                      |                  |             | $\Sigma$ @ttl_Cost |
| Net | t Sales   | $\Sigma$ net_sls_ttl | dly_job_code_ttl | net_sls_ttl |                    |
| Lat | oor/Sales |                      |                  |             | @ttl_%_Of_Labor    |

# **Programming Considerations**

# General

□ Jobs and default pay rates are defined on the Jobs form.

Default pay rates are overridden by Employees | Job Rates | Override Regular Rate and Override Overtime Rate fields.

# **Overtime Pay**

□ Conditions for awarding overtime are defined on the Time and Attendance form.

# Notes

# **Reports Produced While Employees Are Clocked In**

If this report is produced for a time period that includes the current day, and employees are clocked in at the time, any hours they have worked in their current shift will be included in the report.

# Job Pay Rates

Wages will not reflect a consistent wage rate by job unless all employees clocking in under the same job use the default pay rates defined on the Jobs form.

# Consolidated System Job Summary

# Purpose

This report is similar to the System Job Summary except information for each revenue center is consolidated, rather than being individually listed by date.

# Format

This report includes the following profile:

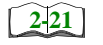

□ Labor/Sales Profile

# Template

TIME\_S012.RPT

| NEAL MAHAFFE<br>1996 - 9:38 A                 | of Ttl Labor/Sale       | .00%<br>.00%<br>.00%<br>.00%            | %00.0 %00.0 | %00 <sup>.</sup> 0 %00 <sup>.</sup> | 0.00%       |
|-----------------------------------------------|-------------------------|-----------------------------------------|-------------|-------------------------------------|-------------|
| on Saturday, Octobe                           | Net Sales % c           | 000000000000000000000000000000000000000 | 0.0         | 0.00                                | 0.0         |
| <b>nary</b><br>Printed o                      | % of Ttl                | 92.32%<br>7.68%<br>0.00%                | 100.00%     | 100.00%                             |             |
| o Sumn                                        | Cost<br>Total           | 723.25<br>60.13<br>0.00                 | 783.38      | 783.38                              | 783.38      |
| <b>em Jok</b><br>ille, MD                     | Labor<br>Overtime       | 2.31<br>0.00                            | 2.31        | 2.31                                | 2.31        |
| <b>ated Syst</b><br>ose Cafe - Beltsv         | Regular                 | 720.94<br>60.13<br>0.00                 | 781.07      | 781.07                              | 781.07      |
| onsolida<br>Mike Re                           | Total                   | 222.47<br>12.03                         | 234.50      | 234.50                              | 234.50      |
| Daily Co                                      | ours Worked<br>Overtime | 0.51                                    | 0.51        | 0.51                                | 0.51        |
| riday<br>: 09/27/96                           | Regular                 | 221.96<br>12.03                         | 233.99      | 233.99                              | 233.99      |
| Friday<br>Friday<br>Period From : 09/27/96 To |                         | 2 Server<br>3 Bartender<br>4 To Co      | FOH Total   | Weekly Total                        | Grand Total |

# Labor/Sales Profile Details

View: v\_R\_job\_code Stored Procedure: sp\_R\_job\_code\_totals

The following table lists each column in the Labor/Sales Profile and provides detailed information on the source of the figures in each column.

|     | Report         | View                         | 3700 Da          | tabase      | Formula                      |
|-----|----------------|------------------------------|------------------|-------------|------------------------------|
|     | Title          | Title                        | Table            | Column      | Formula                      |
| Ηοι | urs Worked     |                              |                  | •           |                              |
|     | Regular        | $\Sigma$ reg_hours           | dly_job_code_ttl | reg_hrs     |                              |
|     | Overtime       | $\Sigma \text{ ovt}_{hours}$ | dly_job_code_ttl | otm_hrs     |                              |
|     | Total          |                              |                  |             | $\Sigma$ @ttl_Hours          |
| Lab | oor Cost       |                              |                  |             |                              |
|     | Regular        | $\Sigma$ reg_ttl             | dly_job_code_ttl | reg_ttl     |                              |
|     | Overtime       | $\Sigma \text{ ovt}_{ttl}$   | dly_job_code_ttl | otm_ttl     |                              |
|     | Total          |                              |                  |             | ∑ @ttl_Cost                  |
|     | % of Ttl       |                              |                  |             | @ttl_%_Of_Category_Cost      |
| Net | Sales          | $\Sigma$ net_sls_ttl         | dly_job_code_ttl | net_sls_ttl |                              |
| % c | of Ttl         |                              |                  |             | @ttl_%_Of_Category_Net_Sales |
| Lab | oor/Sales      |                              |                  |             | @ttl_%_Of_Job_Labor          |
| Job | Category Total | l                            |                  |             |                              |
| Но  | urs Worked     |                              |                  |             |                              |
|     | Regular        | $\Sigma$ reg_hours           | dly_job_code_ttl | reg_hrs     |                              |
|     | Overtime       | $\Sigma \text{ ovt_hours}$   | dly_job_code_ttl | otm_hrs     |                              |
|     | Total          |                              |                  |             | $\Sigma$ @ttl_Hours          |
| Lab | oor Cost       |                              |                  |             |                              |
|     | Regular        | $\Sigma$ reg_ttl             | dly_job_code_ttl | reg_ttl     |                              |
|     | Overtime       | $\Sigma$ ovt_ttl             | dly_job_code_ttl | otm_ttl     |                              |
|     | Total          |                              |                  |             | $\Sigma$ @ttl_Cost           |
|     | % of Ttl       |                              |                  |             | @ttl_%_Of_RVC_Cost           |
| Net | Sales          | $\Sigma$ net_sls_ttl         | dly_job_code_ttl | net_sls_ttl |                              |
| % ( | of Ttl         |                              |                  |             | @ttl_%_Of_RVC_Net_Sales      |
| Lab | oor/Sales      |                              |                  |             | @ttl_%_Of_Category_Labor     |

| Rev | venue Center T | otal                 |                  |             |                           |
|-----|----------------|----------------------|------------------|-------------|---------------------------|
| Но  | urs Worked     |                      |                  |             |                           |
|     | Regular        | $\Sigma$ reg_hours   | dly_job_code_ttl | reg_hrs     |                           |
|     | Overtime       | $\Sigma$ ovt_hours   | dly_job_code_ttl | otm_hrs     |                           |
|     | Total          |                      |                  |             | $\Sigma$ @ttl_Hours       |
| Lab | oor Cost       |                      |                  |             |                           |
|     | Regular        | $\Sigma$ reg_ttl     | dly_job_code_ttl | reg_ttl     |                           |
|     | Overtime       | $\Sigma$ ovt_ttl     | dly_job_code_ttl | otm_ttl     |                           |
|     | Total          |                      |                  |             | $\Sigma$ @ttl_Cost        |
|     | % of Ttl       |                      |                  |             | @ttl_%_Of_Daily_Cost      |
| Net | Sales          | $\Sigma$ net_sls_ttl | dly_job_code_ttl | net_sls_ttl |                           |
| % 0 | of Ttl         |                      |                  |             | @ttl_%_Of_Daily_Net_Sales |
| Lab | oor/Sales      |                      |                  |             | @ttl_%_Of_RVC_Labor       |
| We  | ekly Total     |                      |                  |             |                           |
| Но  | urs Worked     |                      |                  |             |                           |
|     | Regular        | $\Sigma$ reg_hours   | dly_job_code_ttl | reg_hrs     |                           |
|     | Overtime       | $\Sigma$ ovt_hours   | dly_job_code_ttl | otm_hrs     |                           |
|     | Total          |                      |                  |             | $\Sigma$ @ttl_Hours       |
| Lab | oor Cost       |                      |                  |             |                           |
|     | Regular        | $\Sigma$ reg_ttl     | dly_job_code_ttl | reg_ttl     |                           |
|     | Overtime       | $\Sigma$ ovt_ttl     | dly_job_code_ttl | otm_ttl     |                           |
|     | Total          |                      |                  |             | $\Sigma$ @ttl_Cost        |
|     | % of Ttl       |                      |                  |             | @ttl_%_Of_Cost            |
| Net | Sales          | $\Sigma$ net_sls_ttl | dly_job_code_ttl | net_sls_ttl |                           |
| % ( | of Ttl         |                      |                  |             | @ttl_%_Of_Net_Sales       |
| Lab | oor/Sales      |                      |                  |             | @ttl_%_Of_Weekly_Labor    |
| Gra | and Total      |                      |                  |             |                           |
| Но  | urs Worked     |                      |                  |             |                           |
|     | Regular        | $\Sigma$ reg_hours   | dly_job_code_ttl | reg_hrs     |                           |
|     | Overtime       | $\Sigma$ ovt_hours   | dly_job_code_ttl | otm_hrs     |                           |
|     | Total          |                      |                  |             | $\Sigma$ @ttl_Hours       |

| Lab | or Cost  |                      |                  |             |                    |
|-----|----------|----------------------|------------------|-------------|--------------------|
|     |          |                      |                  |             |                    |
|     | Regular  | $\Sigma$ reg_ttl     | dly_job_code_ttl | reg_ttl     |                    |
|     | Overtime | $\Sigma$ ovt_ttl     | dly_job_code_ttl | otm_ttl     |                    |
|     | Total    |                      |                  |             | $\Sigma$ @ttl_Cost |
| Net | Sales    | $\Sigma$ net_sls_ttl | dly_job_code_ttl | net_sls_ttl |                    |
| Lab | or/Sales |                      |                  |             | @ttl_%_Of_Labor    |

# Programming Considerations

# General

□ Jobs and default pay rates are defined on the Jobs form.

Default pay rates are overridden by Employees | Job Rates | Override Regular Rate and Override Overtime Rate fields.

#### **Overtime Pay**

□ Conditions for awarding overtime are defined on the Time and Attendance form.

# Notes

# **Reports Produced While Employees Are Clocked In**

If this report is produced for a time period that includes the current day, and employees are clocked in at the time, any hours they have worked in their current shift will be included in the report.

#### Job Pay Rates

Wages will not reflect a consistent wage rate by job unless all employees clocking in under the same job use the default pay rates defined on the Jobs form.

# Clock In Status

#### Purpose

This report is designed to indicate which employees are clocked in at the time the report is generated. This information can be useful for a variety of reasons. For example, at the beginning of a shift, you can determine if anyone is late. You may want a list of the employees that are currently working when you make decisions about who to send home early. Or, before generating any of the labor reports, you may want to verify that everyone is clocked out.

#### Format

The profile used for this report is unique—it is not used for any other reports. It is explained in the Report Profile below.

#### Template

TIME\_005.RPT

#### **Report Profile**

This profile provides job information and clock in date and time for each employee who is currently clocked in.

| Column                 | Description                                                                                                    |  |  |
|------------------------|----------------------------------------------------------------------------------------------------|--|--|
| Job # and Name         | The job number and name the employee used when clocking in.                                                                                                    |  |  |
| Clock IN Date/<br>TIme | The date and time the employee clocked in. Only<br>employees who are currently clocked in appear on<br>this report.                                                                                                    |  |  |
|                        | The date is in the format month/day.                                                                                                    |  |  |
|                        | The time on this report is rounded to the nearest<br>minute. However, the system stores clock in data as<br>a decimal figure, rounded to the nearest 1/100th of<br>an hour. This decimal figure is used for any<br>calculations involving clock in time. |  |  |

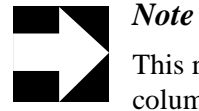

This report can be run as a UWS report and looks like the 40column Crystal Report

| MTime Duration<br>am 2:30<br>am 2:30<br>am 2:28<br>am 2:28 |  |
|------------------------------------------------------------|--|
| lam 2:30<br>lam 2:30<br>am 2:28<br>am 2:28                 |  |
| lam 2:30<br>lam 2:30<br>am 2:28<br>am 2:28                 |  |
| am 2.28<br>am 2.28<br>am 2.28<br>am 2.28                   |  |
| am 2:28<br>am 2:28                                         |  |
| am 2:28<br>am 2:28                                         |  |
| am 2:28                                                    |  |
|                                                            |  |
|                                                            |  |
| am 2:20                                                    |  |
|                                                            |  |
| ec.c                                                       |  |
| am 2:29                                                    |  |
|                                                            |  |
|                                                            |  |
|                                                            |  |

# **Employee Clock In Status**

Employee Clock IN Status Mike Rose Cafe - Beltsville, MD NEAL MAHAFFEY Printed on 10/19/1996 - 11:55 \_\_\_\_\_ 1 - Dining Room 1006 - HICKSON LARRY Saturday 10/12/96 6:40pm 2 - Server 161:15 -----1 - Dining Room 1004 - SUE DINGFELDER Saturday 10/19/96 11:34am 0:21 2 - Server 1003 - CHRIS MARTIN Saturday 10/19/96 11:34am 2 - Server 0:21 1002 - BEV NELSON Saturday 10/19/96 11:33am 2 - Server 0:22 1023 - SARAH SMITH Saturday 10/19/96 11:47am 2 - Server 0:08 1034 - DARLENE JOHNSON 
 Saturday
 10/19/96
 11:47am

 2 - Server
 0:08
\_\_\_\_\_ 2 - Main Bar 5001 - HOPE WILSON Saturday 10/19/96 11:48am 1 - Manager 0:07 \_\_\_\_\_

# Report Details

View: v\_R\_employee\_time\_card There are no stored procedures used with this report.

The following table lists each column in the report and provides detailed information on the source of the figures in each column.

|     | Report          | View       | 3700 Da | Formula |          |
|-----|-----------------|------------|---------|---------|----------|
|     | Title           | Title      | Table   | Column  | Tornula  |
| Job | # and Name      |            |         |         |          |
|     | Job #           | job_number | job_def | obj_num |          |
|     | Job Name        | job_name   |         | name    |          |
| Clo | ck IN Date/Time |            |         |         |          |
|     | Clock IN Date   |            |         |         | @IN_Date |
|     | Clock IN TIME   |            |         |         | @IN_Time |

Notes

- □ The number associated with the employee's name is the object number from the Employees form, not the employee's ID number.
- □ The clock in date and time on this report should match the most recent clock in date and time on the Employee Time Card and Job Detail Report. No clock out should be associated with this clock in.

# Labor Availability

#### Purpose

This report provides a count of all employees (by job) who are clocked in (including those on break) at the time the report is generated. This is particularly useful for establishments that need a quick summary, by job, of the number of employees that are currently active in the system. It also provides management with an efficient way to confirming that the scheduled number of employees are available.

#### Format

The profile used for this report is unique—it is not used for any other reports. It is explained in the Report Profile below.

#### Template

TIME\_006.RPT

#### **Report Profile**

This profile includes the number of employees clocked in, on break, and total numbers for each job category.

| Column         | Description                                                                                                    |
|----------------|----------------------------------------------------------------------------------------------------|
| Job # and Name | The job number and name the employee used when clocking in.                                                                                      |
| Clocked IN     | The number of employees in this job category who are currently clocked in and not on break.                                                      |
| On Break       | The number of employees in this job category who are currently clocked in but are on break.                                                      |
| Total          | The total number of employees in this job category<br>who are currently clocked in. This figure includes<br>both working and on-break employees. |

This profile also includes totals by job category, revenue center, and a daily total.

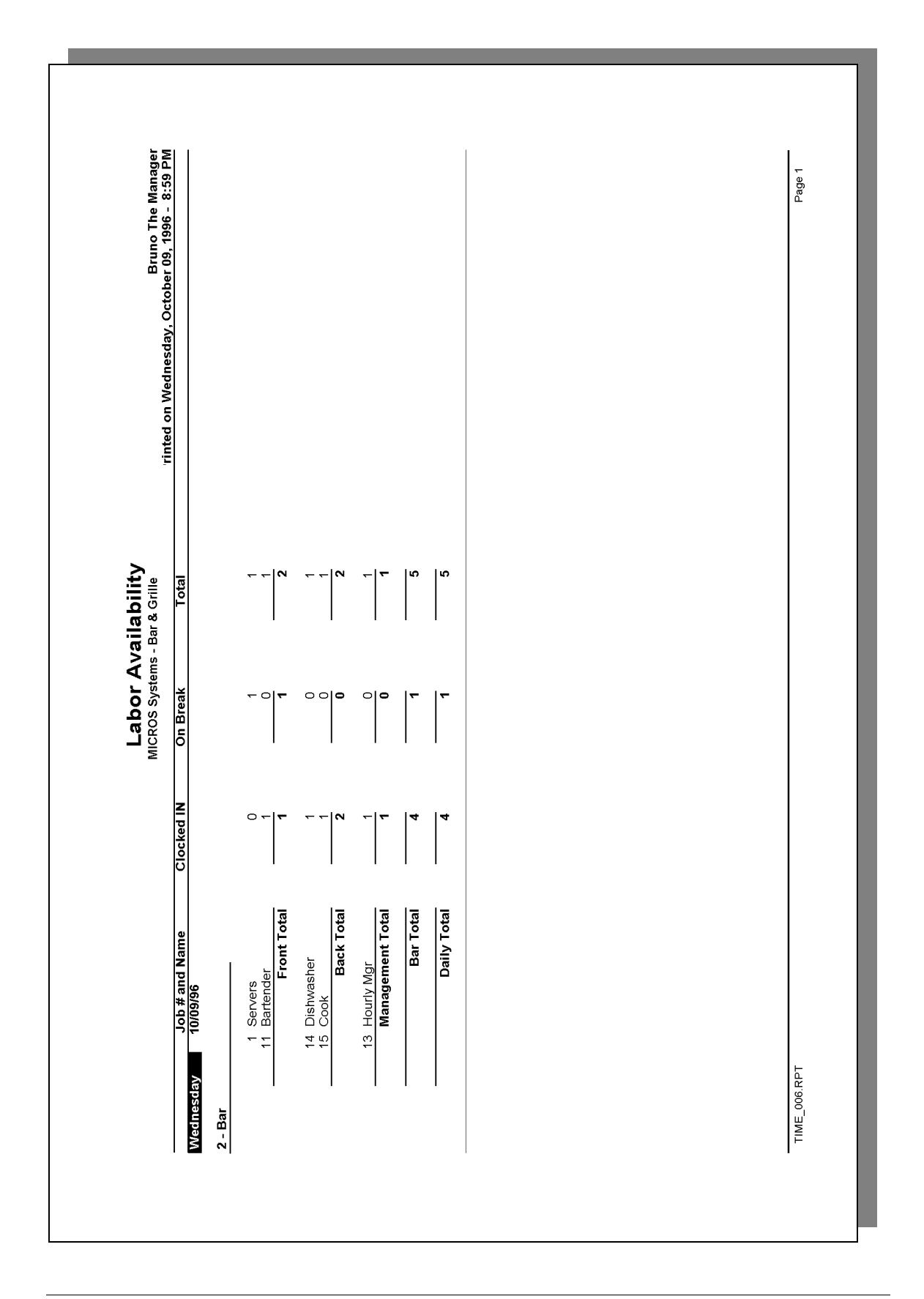

E.

# Labor Availability

| Labor Availability<br>Mike Rose Cafe - Beltsville, MD<br>NEAL MAHAFFEY<br>Printed on 10/19/1996 - 11:49 |       |       |       |  |  |  |  |
|----------------------------------------------------------------------------------------------------|-------|-------|-------|--|--|--|--|
| Saturday 10/12                                                                                          | /96   |       |       |  |  |  |  |
| I - Dining Room                                                                                         | IN    | Break | Total |  |  |  |  |
|                                                                                                    | 1     | 0     | 1     |  |  |  |  |
| 2 Server<br>FOH Total                                                                                   | 1     | 0     | 1     |  |  |  |  |
| Dining Room Tot                                                                                         | 1     | 0     | 1     |  |  |  |  |
|                                                                                                    |       |       |       |  |  |  |  |
| Daily Total                                                                                             | 1     | 0     | 1     |  |  |  |  |
|                                                                                                    | ===== |       |       |  |  |  |  |
| Saturday 10/19<br>1 - Dining Room                                                                       | /96   |       |       |  |  |  |  |
|                                                                                                    | IN    | Break | Total |  |  |  |  |
| 2 Server                                                                                                | 5     | 0     | 5     |  |  |  |  |
| FOH Total                                                                                               | 5     | 0     | 5     |  |  |  |  |
| Dining Room Tot                                                                                         | 5     | 0     | 5     |  |  |  |  |
| 2 - Main Bar                                                                                            |       |       |       |  |  |  |  |
|                                                                                                    | IN    | Break | Total |  |  |  |  |
| 1 Manager                                                                                               | 1     | 0     | 1     |  |  |  |  |
| ADMIN Total                                                                                             | 1     | 0     | 1     |  |  |  |  |
| Main Bar Total                                                                                          | 1     | 0     | 1     |  |  |  |  |
|                                                                                                    |       |       |       |  |  |  |  |

# Report Details

View: v\_R\_employee\_time\_card There are no stored procedures used with this report.

The following table lists each column in the report and provides detailed information on the source of the figures in each column. Since all the numbers in this profile come from formulas, there is no view, table, or column information.

| Report<br>Column<br>Title | Formula                  |
|---------------------------|--------------------------|
| Clocked IN                | @ttl_IN_Job_Number       |
| On Break                  | @ttl_BREAK_Job_Number    |
| Total                     | @ttl_Job_Number          |
| Job Category Total        |                          |
| Clocked IN                | @ttl_IN_Job_Category     |
| On Break                  | @ttl_BREAK_Job_Category  |
| Total                     | @ttl_Job_Category        |
| Revenue Center Total      |                          |
| Clocked IN                | @ttl_IN_RVC_Number       |
| On Break                  | @ttl_BREAK_RVC_Number    |
| Total                     | @ttl_RVC_Number          |
| Daily Total               |                          |
| Clocked IN                | @ttl_IN_Business_Date    |
| On Break                  | @ttl_BREAK_Business_Date |
| Total                     | @ttl_Business_Date       |

# Programming Considerations

# General

□ Jobs are defined on the Jobs form.

# Notes

# **Clocked In Employees**

The number of employees listed on this report should match the number of employees on the Clock In Status Report. If these numbers do not match, check to be sure both reports are for the same range of jobs.

# Chapter

# Tax Reports

This chapter provides a detailed explanation of the standard tax reports with examples of each.

# In this chapter

| Introduction                           | 5-2  |
|----------------------------------------|------|
| Daily Revenue Center Tax Totals        | 5-3  |
| Consolidated Revenue Center Tax Totals | 5-8  |
| Daily System Tax Totals                | 5-11 |
| Consolidated System Tax Totals         | 5-15 |

# Introduction

Tax reports provide a detailed listing of all federal, state, province, or city taxes which may apply to menu items and service charges.

The 3700 supports the following tax types:

- □ United States Add-on and Inclusive Taxes
- □ European Value Added Tax (VAT)
- □ Canadian GST
- □ Singapore Tax
- □ Florida Surcharge Tax
- □ Japanese Tax
- Thai Tax

# **Calculating Tax Amounts**

The tax amount due for each item on the check is calculated at the time of sale and rounded to the smallest currency denomination. (In U.S. dollars, the smallest currency denomination is the cent.) The tax collected total is the sum of the tax on each individual item.

Because of accumulated rounding differences, you will find that, for example, at a 5% tax rate, the tax collected is not 5% of taxable sales. A 5% tax is calculated for each menu item, and these amounts are then totalled to arrive at the tax collected amount. This tax collected is the correct amount for the tax rate.

# Daily Revenue Center Tax Totals

# Purpose

This report summarizes tax collections by active tax rate for a revenue center and provides revenue center totals, daily totals, and grand total amounts.

This template supports U.S. taxes. Other taxes may require a different template.

# Format

This report includes the following profile:

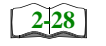

□ Tax Profile

The profile has been modified for this report. It includes this extra field:

Non Taxable Sales

# Template

TAX\_R001.RPT

TAX\_R001.RPT

|                    |                        |            |                    | 424.19         |                | nd Total  | Gra               |
|--------------------|------------------------|------------|--------------------|----------------|----------------|-----------|-------------------|
|                    |                        |            |                    | 424.19         | Daily Total    |           |                   |
| 772.67             | 0.00                   |            |                    | 38.66          | lain Bar Total | N         |                   |
|                    |                        | 0.00       | 449.63             | 22.45          | 5.00           | Inclusive | 2 - LIQUOR TAX    |
|                    |                        | 0.00       | 323.04             | 16.21          | 5.00           | Percent   | 1 - FOOD TAX      |
|                    |                        |            |                    |                |                |           | 2 - Main Bar      |
| 7,697.94           | 0.00                   |            |                    | 385.53         | g Room Total   | Dining    |                   |
|                    |                        | 0.00       | 621.27             | 31.12          | 5.00           | Inclusive | 2 - LIQUOR TAX    |
|                    |                        | 0.00       | 7,082.37           | 354.41         | 5.00           | Percent   | 1 - FOOD TAX      |
|                    |                        |            |                    |                |                |           | 1 - Dining Room   |
|                    |                        |            |                    |                |                |           |                   |
|                    |                        |            |                    |                |                |           | Subday 1996/09/22 |
| Net Sales          | Non-Taxable            | Tax Exempt | Taxable Sales      | Tax Collected  | Rate           | Туре      |                   |
| 14, 1996 - 1:58 PM | ted on Monday, October | Print      |                    |                |                |           |                   |
| NEAL MAHAFFEY      |                        |            | ) - Beltsville, MD | Mike Rose Cafe |                |           |                   |
|                    |                        | otais      | Center lax lo      | illy Revenue   | Da             |           |                   |
|                    |                        |            |                    |                | ]              |           |                   |

Page 1

# **Revenue Center Tax Totals**

| Daily Revenue C   | enter Tax To                            | tal      |
|-------------------|-----------------------------------------|----------|
| Mike Rose Cafe    | - Beltsville                            | , MD     |
| NEAL MAH          | AFFEY                                   |          |
| Printed on 10     | /16/1996 -                              | 1:00     |
| Sunday 9/22       | /19                                     |          |
| 1 - Dining Room   |                                         |          |
|                   | Туре                                    | Rate     |
| 1 - FOOD TAX      | Percent                                 | 5.00     |
| FOOD TAX          |                                         | 354.41   |
| TAXABLE SALE      |                                         | 7,082.37 |
| TAX EXEMPT        |                                         | 0.00     |
|                   | Туре                                    | Rate     |
| 2 - LIQUOR TAX    | Inclusive                               | 5.00     |
| BEV TAX           |                                         | 31.12    |
| TAXABLE SALE      |                                         | 621.27   |
| TAX EXEMPT        |                                         | 0.00     |
|                   |                                         |          |
| Dining Room Total |                                         |          |
| Tax Collected     |                                         | 385.53   |
| Non-Taxable       |                                         | 0.00     |
| Net Sales         |                                         | 7,697.94 |
|                   |                                         |          |
| 2 - Main Bar      | <b>m</b>                                | Data     |
| 1                 | Туре                                    | Rate     |
| I - FOOD TAX      | Percent                                 | 5.00     |
| FOOD TAX          |                                         | 16.21    |
| TAXABLE SALE      |                                         | 323.04   |
| TAX EXEMPT        |                                         | 0.00     |
| Totals o          | mitted for _                            |          |
|                   | , , , , , , , , , , , , , , , , , , , , |          |
| Daily Total       |                                         |          |
| Tax Collected     |                                         | 424.19   |
|                   |                                         |          |
| Grand Total       |                                         |          |
| Tax Collected     |                                         | 424.19   |
|                   |                                         |          |
|                   |                                         |          |

# Tax Profile Details

View: v\_R\_rvc\_tax Stored Procedure: sp\_R\_tax

The following table lists each column in the Tax Profile and provides detailed information on the source of the figures in each column.

| Report             | View                       | 3700 Da         | Formula        |           |
|--------------------|----------------------------|-----------------|----------------|-----------|
| Title              | Title                      | Table           | Column         | Formula   |
| Туре               |                            |                 |                | @Tax_Type |
| Rate               | tax_percentage             | tax_rate_def    | percentage     |           |
| Tax Collected      | tax_collected_ttl          | dly_rvc_tax_ttl | coll_ttl       |           |
| Taxable Sales      | taxable_sales_ttl          | dly_rvc_tax_ttl | txable_sls_ttl |           |
| Tax Exempt         | tax_exempt_ttl             | dly_rvc_tax_ttl | exempt_ttl     |           |
| Net Sales          | net_sales_ttl              | dly_rvc_ttl     | net_sls_ttl    |           |
| Revenue Center Tot | al                         |                 | ·              |           |
| Tax Collected      | $\Sigma$ tax_collected_ttl |                 |                |           |
| Taxable Sales      | $\Sigma$ taxable_sales_ttl |                 |                |           |
| Tax Exempt         | $\Sigma$ tax_exempt_ttl    |                 |                |           |
| Net Sales          | $\Sigma$ net_sales_ttl     |                 |                |           |
| Daily Total        |                            |                 |                |           |
| Tax Collected      | $\Sigma$ tax_collected_ttl |                 |                |           |
| Taxable Sales      | $\Sigma$ taxable_sales_ttl |                 |                |           |
| Tax Exempt         | $\Sigma$ tax_exempt_ttl    |                 |                |           |
| Net Sales          | $\Sigma$ net_sales_ttl     |                 |                |           |
| Grand Total        |                            |                 | ·              |           |
| Tax Collected      | $\Sigma$ tax_collected_ttl |                 |                |           |
| Taxable Sales      | $\Sigma$ taxable_sales_ttl |                 |                |           |
| Tax Exempt         | $\Sigma$ tax_exempt_ttl    |                 |                |           |
| Net Sales          | $\Sigma$ net_sales_ttl     |                 |                |           |

# Programming Considerations

# General

□ Only tax rates that are active and include totals print on this report. A tax rate is active when it is assigned to a tax class on Tax Classes.

# Rate

□ Tax rates are programmed on the Tax Rates form. Rates are assigned to a class on the Tax Classes form.

# Notes

# Balancing

The sums of the figures for all revenue centers should equal the figures on the System Tax Totals Report for the same period.

# Consolidated Revenue Center Tax Totals

#### Purpose

This report is similar to the Revenue Center Tax Totals Report except the tax totals are summarized for the date range, rather than being listed separately for each day. Revenue center totals and grand total amounts are included.

This template supports U.S. taxes. Other taxes may require a different template.

# Format

This report includes the following profile:

2-28

□ Tax Profile

The profile has been modified for this report. It includes this extra field:

Non Taxable Sales

Template TAX\_R002.RPT

| . MAHAFFEY<br>96 - 1:54 PM            | Net Sales                                       |                                   |             |
|---------------------------------------|-------------------------------------------------|-----------------------------------|-------------|
| NEAL<br>0 Nonday, October 14, 19      | Non-Taxable                                     |                                   |             |
| Iax Iotals                            | Tax Exempt<br>0.00<br>0.00                      | 0.00                              |             |
| enue Center<br>Beltsville, MD         | Taxable Sales<br>41,600.21<br>6,508.95          | 4,238.65<br>7,631.70              |             |
| Mike Rose Cafe -                      | Tax Collected<br>2,082.23<br>324.61<br>2,406.84 | 212.72<br>379.99<br><b>592.71</b> | 2, 399.55   |
|                                       | Rate<br>5.00<br>5.00<br>Room Total              | 5.00<br>5.00<br>n Bar Total       |             |
| <b>D</b><br>Saturday<br>To : 09/28/96 | Type<br>Percent<br>Inclusive<br>Dining F        | Percent<br>Inclusive<br>Mai       | Grand Total |
| Sunday<br>Period From : 09/2/96       | 1 - FOOD TAX<br>2 - LIQUOR TAX                  | 1 - FOOD TAX<br>2 - LIQUOR TAX    |             |

# Tax Profile Details

View: v\_R\_rvc\_tax Stored Procedure: sp\_R\_tax

The following table lists each column in the report and provides detailed information on the source of the figures in each column.

| Report View      |                            | 3700 E          | 3700 Database |           |  |
|------------------|----------------------------|-----------------|---------------|-----------|--|
| Title            | Title                      | Table           | Column        | Formula   |  |
| Туре             |                            |                 |               | @Tax_Type |  |
| Rate             | tax_percentage             | tax_rate_def    | percentage    |           |  |
| Tax Collected    | $\Sigma$ tax_collected_ttl | dly_rvc_tax_ttl |               |           |  |
| Taxable Sales    | $\Sigma$ taxable_sales_ttl | dly_rvc_tax_ttl |               |           |  |
| Tax Exempt       | $\Sigma$ tax_exempt_ttl    | dly_rvc_tax_ttl |               |           |  |
| Net Sales        | $\Sigma$ net_sales_ttl     | dly_rvc_tax_ttl |               |           |  |
| Revenue Center T | otal                       |                 |               |           |  |
| Tax Collected    | $\Sigma$ tax_collected_ttl |                 |               |           |  |
| Taxable Sales    | $\Sigma$ taxable_sales_ttl |                 |               |           |  |
| Tax Exempt       | $\Sigma$ tax_exempt_ttl    |                 |               |           |  |
| Net Sales        | $\Sigma$ net_sales_ttl     |                 |               |           |  |
| Grand Total      |                            |                 |               |           |  |
| Tax Collected    | $\Sigma$ tax_collected_ttl |                 |               |           |  |
| Taxable Sales    | $\Sigma$ taxable_sales_ttl |                 |               |           |  |
| Tax Exempt       | $\Sigma$ tax_exempt_ttl    |                 |               |           |  |
| Net Sales        | $\Sigma$ net_sales_ttl     |                 |               |           |  |

# **Programming Considerations**

# General

□ Only tax rates that are active and include totals print on this report. A tax rate is active when it is assigned to a tax class on Tax Classes.

# Notes

#### Balancing

The sums of the figures for all revenue centers should equal the figures on the Consolidated System Tax Totals Report for the same period.

# Daily System Tax Totals

# Purpose

This report summarizes tax collections by active tax rate for an entire system and provides daily total and grand total amounts.

This template supports U.S. taxes. Other taxes may require a different template.

# Format

This report includes the following profile:

2-28

□ Tax Profile

The profile has been modified for this report. It includes this extra field:

Non Taxable Sales

# Template

TAX\_S001.RPT

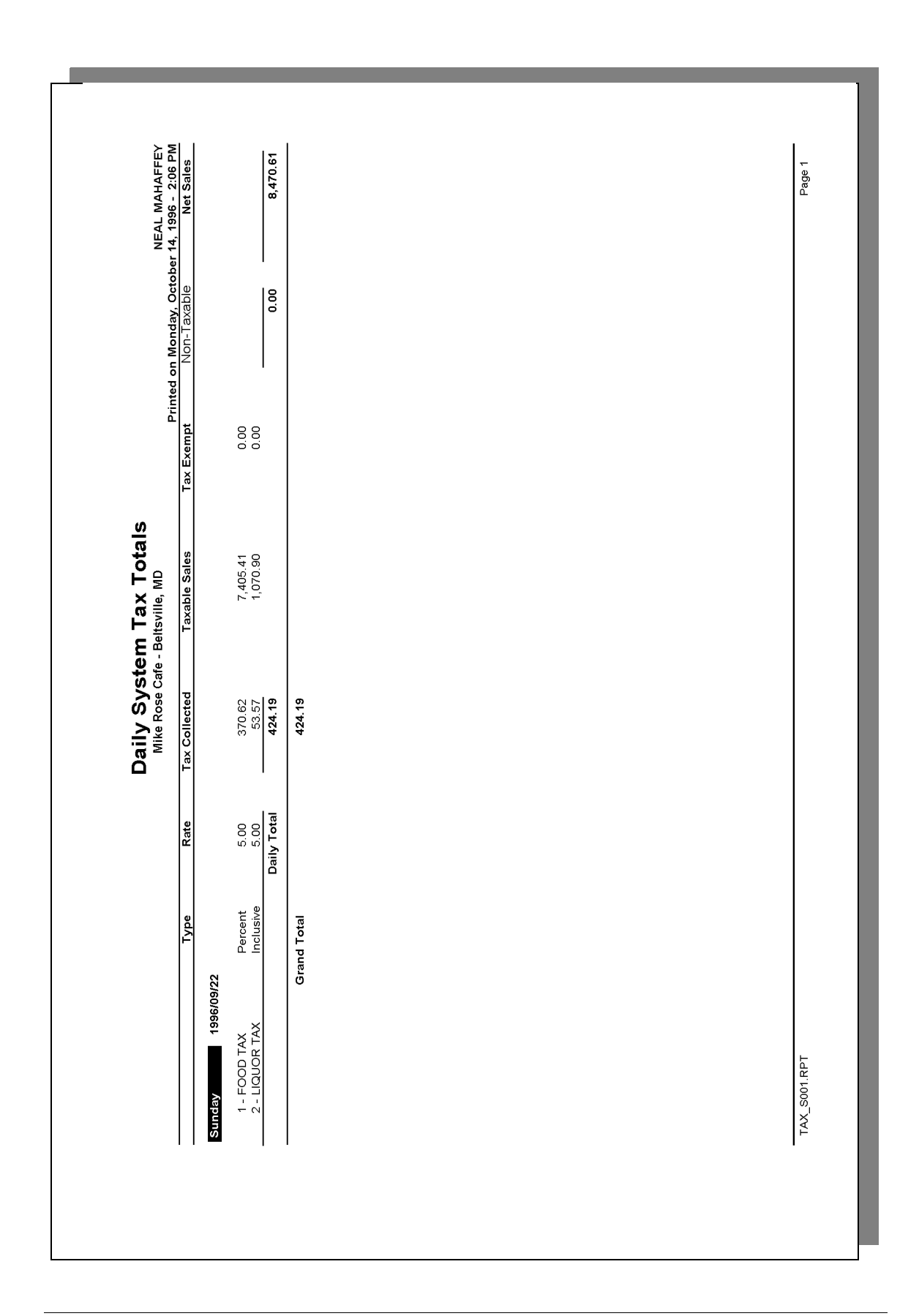

# System Tax Totals

| Daily System Tax Totals<br>Mike Rose Cafe - Beltsville, MD<br>NEAL MAHAFFEY<br>Printed on 10/16/1996 - 1:03<br><br>Sunday 9/22/19 |           |         |  |  |  |
|----------------------------------------------------------------------------------------------------|-----------|---------|--|--|--|
|                                                                                                    |           |         |  |  |  |
|                                                                                                    | Type      | Rate    |  |  |  |
| 1 - FOOD TAX                                                                                                    | Percent   | 5.00    |  |  |  |
| FOOD TAX                                                                                                    |           | 370.62  |  |  |  |
| TAXABLE SALE                                                                                                    | 7,405.41  |         |  |  |  |
| TAX EXEMPT                                                                                                    |           | 0.00    |  |  |  |
|                                                                                                    |           |         |  |  |  |
|                                                                                                    | Туре      | Rate    |  |  |  |
| 2 - LIQUOR TAX                                                                                                    | Inclusive | 5.00    |  |  |  |
| BEV TAX                                                                                                    |           | 53.57   |  |  |  |
| TAXABLE SALE                                                                                                    | 1,070.90  |         |  |  |  |
| TAX EXEMPT                                                                                                    |           | 0.00    |  |  |  |
|                                                                                                    |           |         |  |  |  |
|                                                                                                    |           |         |  |  |  |
| Daily Total                                                                                                    |           | 404 10  |  |  |  |
| Tax Collected                                                                                                    | 424.19    |         |  |  |  |
| Non-Taxable                                                                                                    | 0         | 0.00    |  |  |  |
| Net Sales                                                                                                    | 8         | ,4/0.6⊥ |  |  |  |
|                                                                                                    |           |         |  |  |  |
|                                                                                                    |           |         |  |  |  |
| Grand Total                                                                                                    |           |         |  |  |  |
| Tax Collected                                                                                                    |           | 424.19  |  |  |  |
|                                                                                                    |           |         |  |  |  |
|                                                                                                    |           |         |  |  |  |

# Tax Profile Details

View: v\_R\_sys\_tax Stored Procedure: sp\_R\_tax

The following table lists each column in the Tax Profile and provides detailed information on the source of the figures in each column.

| Report        | View<br>Column<br>Title    | 3700 Database   |               | Formula   |  |  |
|---------------|----------------------------|-----------------|---------------|-----------|--|--|
| Title         |                            | Table           | Column        | Formula   |  |  |
| Туре          |                            |                 |               | @Tax_Type |  |  |
| Rate          | tax_percentage             | tax_rate_def    | percentage    |           |  |  |
| Tax Collected | tax_collected_ttl          | dly_sys_tax_ttl | coll_ttl      |           |  |  |
| Taxable Sales | taxable_sales_ttl          | dly_sys_tax_ttl | txbl_sls_ttl  |           |  |  |
| Tax Exempt    | tax_exempt_ttl             | dly_sys_tax_ttl | exempt_ttl    |           |  |  |
| Net Sales     | net_sales_ttl              | dly_sys_ttl     | net_sales_ttl |           |  |  |
| Daily Total   |                            |                 |               |           |  |  |
| Tax Collected | $\Sigma$ tax_collected_ttl |                 |               |           |  |  |
| Taxable Sales | $\Sigma$ taxable_sales_ttl |                 |               |           |  |  |
| Tax Exempt    | $\Sigma$ tax_exempt_ttl    |                 |               |           |  |  |
| Net Sales     | $\Sigma$ net_sales_ttl     |                 |               |           |  |  |
| Grand Total   |                            |                 |               |           |  |  |
| Tax Collected | $\Sigma$ tax_collected_ttl |                 |               |           |  |  |
| Taxable Sales | $\Sigma$ taxable_sales_ttl |                 |               |           |  |  |
| Tax Exempt    | $\Sigma$ tax_exempt_ttl    |                 |               |           |  |  |
| Net Sales     | $\Sigma$ net_sales_ttl     |                 |               |           |  |  |

# Programming Considerations

# General

□ Only tax rates that are active and include totals print on this report. A tax rate is active when it is assigned to a tax class on Tax Classes.
# Consolidated System Tax Totals

### Purpose

This report is similar to the System Tax Totals Report except the tax totals are summarized for the date range, rather than being listed separately for each day. Period totals are included.

This template supports U.S. taxes. Other taxes may require a different template.

### Format

This report includes the following profile:

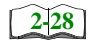

□ Tax Profile

The profile has been modified for this report. It includes this extra field:

Non Taxable Sales

### Template

TAX\_S002.RPT

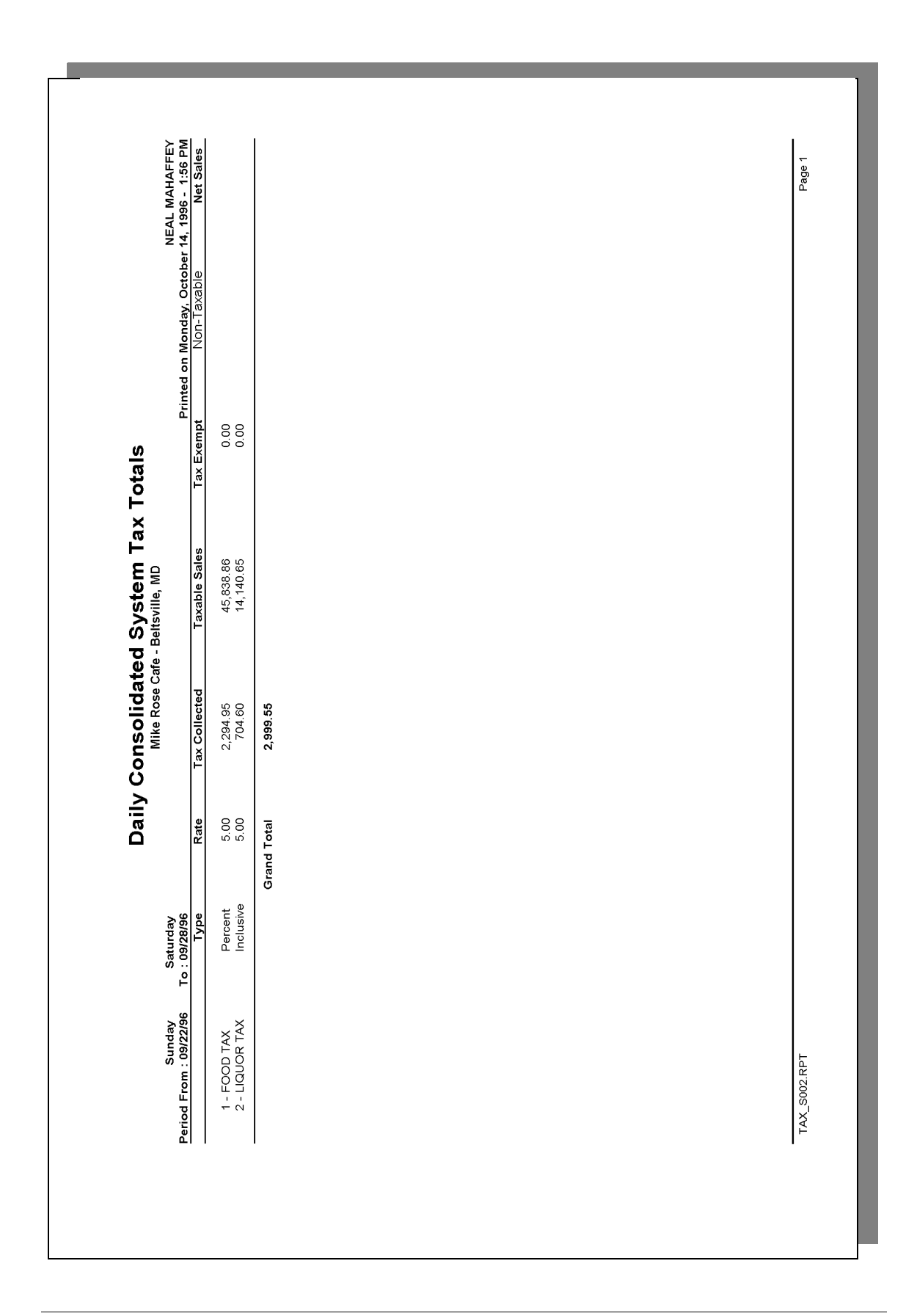

### Tax Profile Details

View: v\_R\_sys\_tax Stored Procedure: sp\_R\_tax

The following table lists each column in the report and provides detailed information on the source of the figures in each column.

| Report        | View<br>Column<br>Title    | 3700 Da         | Formula |           |
|---------------|----------------------------|-----------------|---------|-----------|
| Title         |                            | Table           | Column  | Formula   |
| Туре          |                            |                 |         | @Tax_Type |
| Rate          | tax_percentage             | tax_rate_def    |         |           |
| Tax Collected | $\Sigma$ tax_collected_ttl | dly_sys_tax_ttl |         |           |
| Taxable Sales | $\Sigma$ taxable_sales_ttl | dly_sys_tax_ttl |         |           |
| Tax Exempt    | $\Sigma$ tax_exempt_ttl    | dly_sys_tax_ttl |         |           |
| Net Sales     | $\Sigma$ net_sales_ttl     | dly_sys_ttl     |         |           |
| Grand Total   |                            |                 |         |           |
| Tax Collected | $\Sigma$ tax_collected_ttl |                 |         |           |
| Taxable Sales | $\Sigma$ taxable_sales_ttl |                 |         |           |
| Tax Exempt    | $\Sigma$ tax_exempt_ttl    |                 |         |           |
| Net Sales     | $\Sigma$ net_sales_ttl     |                 |         |           |

# Programming Considerations

### General

□ Only tax rates that are active and include totals print on this report. A tax rate is active when it is assigned to a tax class on Tax Classes.

# Chapter

# Tip Reports

This chapter shows examples and provides an explanation of all 3700 Tip Reports.

# In this chapter

| Introduction                                       | 6-2  |
|----------------------------------------------------|------|
| Employee Tip Totals                                | 6-3  |
| Employee Tip Totals by Revenue Center              | 6-8  |
| Consolidated Employee Tip Totals                   | 6-12 |
| Consolidated Employee Tip Totals by Revenue Center | 6-17 |
| Consolidated Revenue Center Tip Totals             | 6-22 |
| Consolidated System Tip Totals                     | 6-27 |

# Introduction

Tip handling is an integral part of any restaurant's operation. The 3700 Tip Reports keep track of tips received from either cash, charges, or automatic gratuities. The 3700 Tip Reports record tips paid to employees, directly and indirectly. These reports can serve as documentation in the event of an IRS audit. Therefore, we recommend that tip reports be included in your daily and period autosequences.

# Employee Tip Totals

### Purpose

This report summarizes the total tip activity by employee.

### Format

This report includes the following profile:

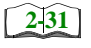

□ Tip Profile

### **Template** EMP\_205.RPT.

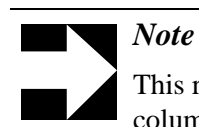

This report can be run as a UWS report and looks like the 40-column Crystal Report.

EMP\_205.RPT

# Employee Tip Totals

| Employee Tip Totals         |            |  |  |  |
|-----------------------------|------------|--|--|--|
| Mike Rose Cafe - Beltsville |            |  |  |  |
| Neal Mahaffey               |            |  |  |  |
| Printed on 9/8/96           | - 10:04 PM |  |  |  |
|                             |            |  |  |  |
|                             |            |  |  |  |
| Shift 1-From 09/03          | - 5:45pm   |  |  |  |
| To 09/06 -                  | 2:37pm     |  |  |  |
| 1,009 - BETH FOX            |            |  |  |  |
|                             |            |  |  |  |
|                             | 887.54     |  |  |  |
| Charged Receipts            | 91.74      |  |  |  |
|                             |            |  |  |  |
| Service Chg Rcpt            | 0.00       |  |  |  |
| Charged Tips                | 14.43      |  |  |  |
| Gross Receipts              |            |  |  |  |
| Tips Declared               | 0.00       |  |  |  |
| -                           |            |  |  |  |
| Total Tips 1.63%            | 14.43      |  |  |  |
| 1                           |            |  |  |  |
| Tips Paid                   | 14.43      |  |  |  |
| Tips Due                    | 0.00       |  |  |  |
|                             |            |  |  |  |
| Shift 1-From 09/03          | - 5:45pm   |  |  |  |
| то 09/06 -                  | 2:37pm     |  |  |  |
| 1.013 - GARY KENGOR         | 2          |  |  |  |
| _,                          | -          |  |  |  |
| Gross Receipts              | 815.18     |  |  |  |
| Charged Receipts            | 109.51     |  |  |  |
| chargea heeerpeb            | 109.51     |  |  |  |
| Service Cha Ropt            | 0.00       |  |  |  |
| Charged Tips                | 15.00      |  |  |  |
| Tips Declared               | 19.00      |  |  |  |
| TIPS Declared               | 0.00       |  |  |  |
| Total Tipe 1 848            | 15 00      |  |  |  |
| 100at 11b2 1.040            | 13.00      |  |  |  |
| Ting Daid                   | 15 00      |  |  |  |
| Tips Due                    | 13.00      |  |  |  |
| TTPS DUE                    | 0.00       |  |  |  |
|                             |            |  |  |  |
|                             |            |  |  |  |
|                             |            |  |  |  |

| Shift 1-From 09/03 | - 5:45pm |  |
|--------------------|----------|--|
| To 09/06 -         | 2:36pm   |  |
| 2,005 - STEVE THOM | AS       |  |
|                    |          |  |
| Gross Receipts     | 598.53   |  |
| Charged Receipts   | 10.80    |  |
|                    |          |  |
| Service Chg Rcpt   | 0.00     |  |
| Charged Tips       | 1.00     |  |
| Tips Declared      | 0.00     |  |
|                    |          |  |
| Total Tips 0.17%   | 1.00     |  |
|                    |          |  |
| Tips Paid          | 1.00     |  |
| Tips Due           | 0.00     |  |
|                    |          |  |
|                    |          |  |
| Daily Iocal        | 2 201 25 |  |
| Gross Receipts     | 2,301.25 |  |
| Charged Receipts   | 212.00   |  |
| Service Cha Ropt   | 0.00     |  |
| Charged Tips       | 30.43    |  |
| Tips Declared      | 0.00     |  |
|                    |          |  |
|                    |          |  |
|                    |          |  |

View: v\_R\_employee\_sales\_tip Stored Procedure: sp\_R\_employee

The following table lists each column in the Tip Profile and provides detailed information on the source of the figures in each column.

| Report      | View<br>Column<br>Name   | 3700 D        | Formula           |                      |
|-------------|--------------------------|---------------|-------------------|----------------------|
| Title       |                          | Table         | Column            | Formula              |
| Gross Rcpts | gross_rcpts_ttl          | shift_emp_ttl | gross_rcpts_ttl   |                      |
| Chgd Rcpts  | chgd_rcpts_ttl           | shift_emp_ttl | charged_rcpts_ttl |                      |
| SvChg       | tip_svc_ttl              | shift_emp_ttl | tip_svc_ttl       |                      |
| Chgd Tips   | chgd_tips_ttl            | shift_emp_ttl | charged_tips_ttl  |                      |
| Tips Declrd | tips_decl_ttl            | shift_emp_ttl | tips_decl_ttl     |                      |
| Tip %       |                          |               |                   | @Tip_%               |
| Total Tips  |                          |               |                   | @Total_Tips          |
| Tips Paid   | tips_paid_ttl            | shift_emp_ttl | tips_paid_ttl     |                      |
| Tips Due    |                          |               |                   | @Tips_Due            |
| Daily Total |                          |               |                   |                      |
| Gross Rcpts | $\Sigma$ gross_rcpts_ttl | shift_emp_ttl | gross_rcpts_ttl   |                      |
| Chgd Rcpts  | $\Sigma$ chgd_rcpts_ttl  | shift_emp_ttl | charged_rcpts_ttl |                      |
| SvChg       | $\Sigma$ tip_svc_ttl     | shift_emp_ttl | tip_svc_ttl       |                      |
| Chgd Tips   | $\Sigma$ chgd_tips_ttl   | shift_emp_ttl | charged_tips_ttl  |                      |
| Tips Declrd | $\Sigma$ tips_decl_ttl   | shift_emp_ttl | tips_decl_ttl     |                      |
| Tip %       |                          |               |                   | @Total_Tip_%         |
| Total Tips  |                          |               |                   | $\Sigma$ @Total_Tips |
| Tips Paid   | ∑ tips_paid_ttl          | shift_emp_ttl | tips_paid_ttl     |                      |
| Tips Due    |                          |               |                   | ∑ @Tips_Due          |

### Programming Considerations

### General

RVC Posting | Options | Current round posts to transaction employee determines if totals are posted to the check employee (and associated cashier) or the transaction employee (and associated cashier). See "Check Employee and Transaction Employee" on page 3-2 for more information.

Select this option to post totals to the check employee (and associated cashier) if the transaction employee does not have a cashier link. Clear this option to always post tendering totals to the transaction employee (and associated cashier).

### **Gross Receipts**

- Receipts posted to a tendering key will add to Gross Receipts if Tender/Media | Tender |Post to gross receipts is selected.
- Tax collected is not included in gross receipts if RVC Taxes | Do not post tax to tip reports is selected.
- □ This field does not include charged tips.
- □ This field may not include some service charges.

### **Charged Receipts**

 Only charge keys that are programmed to allow a charged tip add to the charged receipts field. To post totals to Charged Receipts select Tender/Media | CC Tender | Post to charge receipts.

### Note

Only tenders that include a non-zero charged tip (less the tip) add to this value.

### Service Charge

 Service charges can be programmed to add to either the Service Charge field, or the Gross Receipts field. Select Discount/Service | Discount/Service Charge | Post to svc charges total to post the service charge to the service charge field. Clear this option to post the totals to Gross Receipts.

You can use the Service Charge figures in one of two ways:

- to produce totals that can be used in preparing IRS tax forms, or
- □ to report autogratuities.

Service charges that are tips may be programmed to post to the Service Charge field. (Post to svc charges total is selected). Service charges that are not tips (for example, a cover charge, or banquet room charge) should be programmed to add to Gross Receipts (Post to svc charges total is cleared).

You may wish to use the Service Charge total to track autogratuities. In this case, program any autogratuities you wish to track to add to the service charge, and program all other service charges to add to gross receipts.

# Employee Tip Totals by Revenue Center

### Purpose

This report summarizes the total tip activity within a Revenue Center by employees.

### Format

This report includes the following profiles:

2-31

Tip ProfileTemplate

EMP\_805.RPT

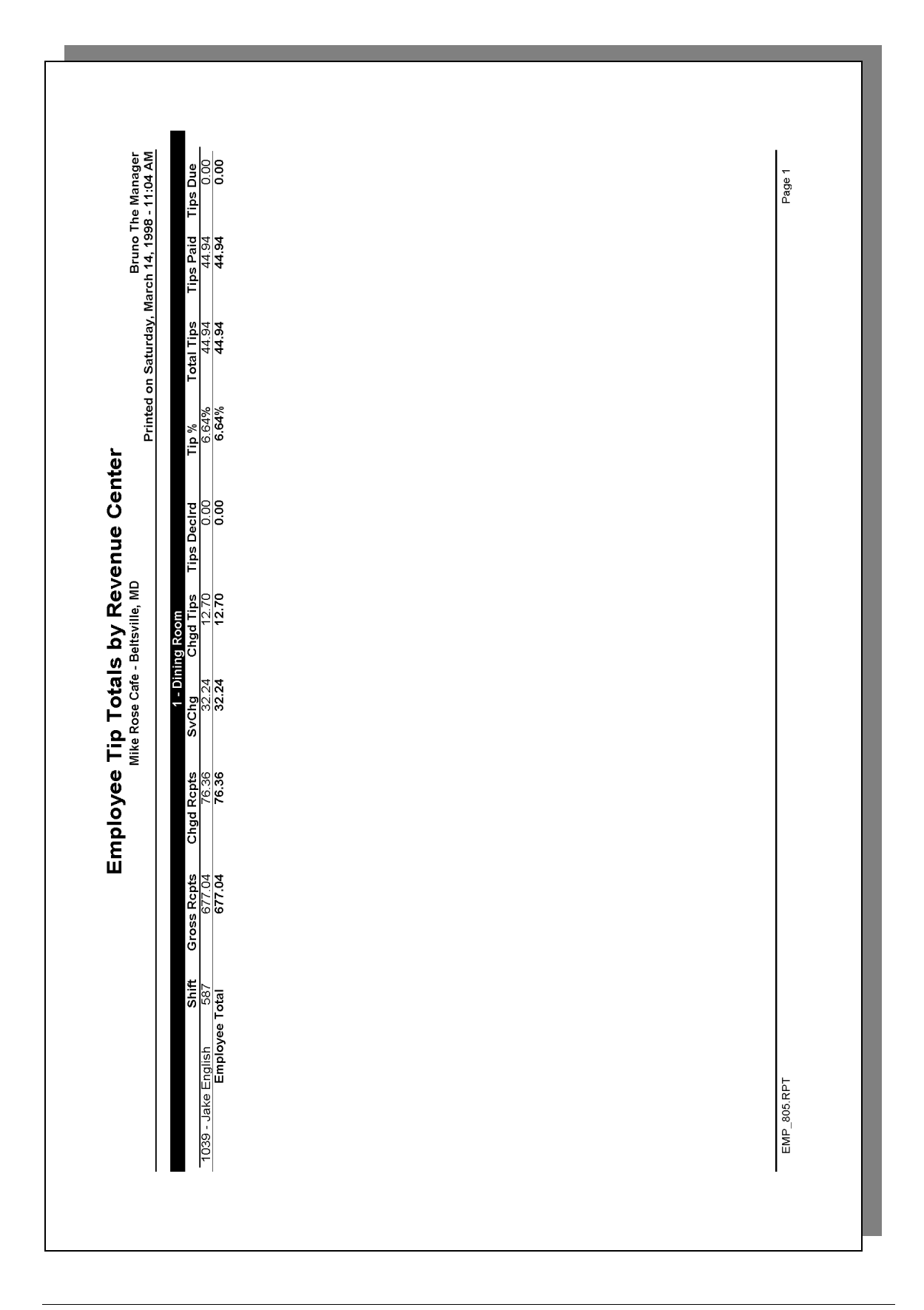

View: v\_R\_rvc\_employee\_sales\_tip Stored Procedure: sp\_R\_rvc\_employee

The following table lists each column in the Tip Profile and provides detailed information on the source of the figures in each column.

| Report        | View<br>Column<br>Name   | 3700 Database     |                   | Formula       |
|---------------|--------------------------|-------------------|-------------------|---------------|
| Title         |                          | Table             | Column            | Formula       |
| Gross Rcpts   | gross_rcpts_ttl          | shift_rvc_emp_ttl | gross_rcpts_ttl   |               |
| Chgd Rcpts    | chg_rcpts_ttl            | shift_rvc_emp_ttl | charged_rcpts_ttl |               |
| SvChg         | tip_svc_ttl              | shift_rvc_emp_ttl | tip_svc_ttl       |               |
| Chgd Tips     | chgd_tips_ttl            | shift_rvc_emp_ttl | charged_tips_ttl  |               |
| Tips Declrd   | tips_decl_ttl            | shift_rvc_emp_ttl | tips_decl_ttl     |               |
| Tip %         |                          |                   |                   | @Tip_%        |
| Total Tips    |                          |                   |                   | @Total_Tips   |
| Tips Paid     | tips_paid_ttl            | shift_rvc_emp_ttl | tips_paid_ttl     |               |
| Tips Due      |                          |                   |                   | @tips_due     |
| Employee Tota | 1                        |                   |                   |               |
| Gross Rcpts   | $\Sigma$ gross_rcpts_ttl | shift_rvc_emp_ttl | gross_rcpts_ttl   |               |
| Chgd Rcpts    | $\Sigma$ chgd_rcpts_ttl  | shift_rvc_emp_ttl | charged_rcpts_ttl |               |
| SvChg         | ∑ tip_svc_ttl            | shift_rvc_emp_ttl | tip_svc_ttl       |               |
| Chgd Tips     | $\Sigma$ chgd_tips_ttl   | shift_rvc_emp_ttl | charged_tips_ttl  |               |
| Tips Declrd   | $\Sigma$ tips_decl_ttl   | shift_rvc_emp_ttl | tips_decl_ttl     |               |
| Tip %         |                          |                   |                   | @Total_Tip_%  |
| Total Tips    |                          |                   |                   | ∑ @Total_Tips |
| Tips Paid     | $\Sigma$ tips_paid_ttl   | shift_rvc_emp_ttl | tips_paid_ttl     |               |
| Tips Due      |                          |                   |                   | ∑ @Tips_Due   |

### **Programming Considerations**

### General

RVC Posting | Options | Current round posts to transaction employee determines if totals are posted to the check employee (and associated cashier) or the transaction employee (and associated cashier). See "Check Employee and Transaction Employee" on page 3-2 for more information.

Select this option to post totals to the check employee (and associated cashier) if the transaction employee does not have a cashier link. Clear this option to always post tendering totals to the transaction employee (and associated cashier).

### **Gross Receipts**

- Receipts posted to a tendering key will add to Gross Receipts if Tender/Media | Tender |Post to gross receipts is selected.
- Tax collected is not included in gross receipts if RVC Taxes | Do not post tax to tip reports is selected.
- □ This field does not include charged tips.
- □ This field may not include some service charges.

### **Charged Receipts**

Note

 Only charge keys that are programmed to allow a charged tip add to the charged receipts field. To post totals to Charged Receipts select Tender/Media | CC Tender | Post to charge receipts.

# Only tenders that include a non-zero charged tip (less the tip) add to this value.

### Service Charge

 Service charges can be programmed to add to either the Service Charge field, or the Gross Receipts field. Select Discount/Service | Discount/Service Charge | Post to svc charges total to post the service charge to the service charge field. Clear this option to post the totals to Gross Receipts.

You can use the Service Charge figures in one of two ways:

- to produce totals that can be used in preparing IRS tax forms, or
- □ to report autogratuities.

Service charges that are tips may be programmed to post to the Service Charge field. (Post to svc charges total is selected). Service charges that are not tips (for example, a cover charge, or banquet room charge) should be programmed to add to Gross Receipts (Post to svc charges total is cleared).

You may wish to use the Service Charge total to track autogratuities. In this case, program any autogratuities you wish to track to add to the service charge, and program all other service charges to add to gross receipts.

# Consolidated Employee Tip Totals

### Purpose

This report summarizes the total tip activity by employee.

### Format

This report includes the following profile:

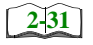

□ Tip Profile

Template EMP\_206.RPT

| Printed   ips Decird Tip %   0.00 8.02%   0.00 8.02%   0.00 10.04%   0.00 4.80%   0.00 10.11%   0.00 10.71%   0.00 10.71%   0.00 10.71% | Printed on Tuesday, October 15,<br>Tips Decird   Tip % Total Tips Tips Paid   0.00 8.02% 35.80 35.80   0.00 8.02% 35.80 35.80   0.00 8.02% 35.80 35.80   0.00 10.04% 19.15 19.15   0.00 4.80% 23.64 23.64   0.00 4.80% 23.64 23.64   0.00 10.71% 37.93 37.93   0.00 10.71% 37.93 37.93   0.00 7.85% 116.52 116.52                                                          |
|----------------------------------------------------------------------------------------------------|----------------------------------------------------------------------------------------------------|
|                                                                                                    | m Tuesday, October 15, vial Tips Paid   35.80 35.80   35.80 35.80   35.80 35.80   35.80 35.80   35.80 35.80   35.80 35.80   35.80 35.80   35.80 35.80   35.80 35.80   37.93 37.93   37.93 37.93   37.93 37.93   37.93 37.93   37.93 37.93   37.93 37.93   37.93 37.93   37.93 37.93   37.93 37.93   37.93 37.93   37.93 37.93   37.94 23.64   37.95 116.52   116.52 116.52 |

View: v\_R\_employee\_sales\_tip Stored Procedure:sp\_R\_employee

The following table lists each column in the Tip Profile and provides detailed information on the source of the figures in each column.

| Report        | View                     | 3700 Database |                   | Formula              |
|---------------|--------------------------|---------------|-------------------|----------------------|
| Title         | Title                    | Table         | Column            | Formula              |
| Gross Rcpts   | gross_rcpts_ttl          | shift_emp_ttl | gross_rcpts_ttl   |                      |
| Chgd Rcpts    | chgd_rcpts_ttl           | shift_emp_ttl | charged_rcpts_ttl |                      |
| SvChg         | tip_svc_ttl              | shift_emp_ttl | tip_svc_ttl       |                      |
| Chgd Tips     | chgd_tips_ttl            | shift_emp_ttl | charged_tips_ttl  |                      |
| Tips Declrd   | tips_decl_ttl            | shift_emp_ttl | tips_decl_ttl     |                      |
| Tip %         |                          |               |                   | @Tip_%               |
| Total Tips    |                          |               |                   | @Total_Tips          |
| Tips Paid     | tips_paid_ttl            | shift_emp_ttl | tips_paid_ttl     |                      |
| Tips Due      |                          |               |                   | @Tips_Due            |
| Employee Tota | I                        |               |                   |                      |
| Gross Rcpts   | $\Sigma$ gross_rcpts_ttl | shift_emp_ttl | gross_rcpts_ttl   |                      |
| Chgd Rcpts    | $\Sigma$ chgd_rcpts_ttl  | shift_emp_ttl | charged_rcpts_ttl |                      |
| SvChg         | $\Sigma$ tip_svc_ttl     | shift_emp_ttl | tip_svc_ttl       |                      |
| Chgd Tips     | $\Sigma$ chgd_tips_ttl   | shift_emp_ttl | charged_tips_ttl  |                      |
| Tips Declrd   | $\Sigma$ tips_decl_ttl   | shift_emp_ttl | tips_decl_ttl     |                      |
| Tip %         |                          |               |                   | @Total_Tip_%         |
| Total Tips    |                          |               |                   | $\Sigma$ @Total_Tips |
| Tips Paid     | $\Sigma$ tips_paid_ttl   | shift_emp_ttl | tips_paid_ttl     |                      |
| Tips Due      |                          |               |                   | $\Sigma$ @Tips_Due   |
| Grand Total   |                          |               |                   |                      |
| Gross Rcpts   | $\Sigma$ gross_rcpts_ttl | shift_emp_ttl | gross_rcpts_ttl   |                      |
| Chgd Rcpts    | $\Sigma$ chgd_rcpts_ttl  | shift_emp_ttl | charged_rcpts_ttl |                      |
| SvChg         | $\Sigma$ tip_svc_ttl     | shift_emp_ttl | tip_svc_ttl       |                      |
| Chgd Tips     | $\Sigma$ chgd_tips_ttl   | shift_emp_ttl | charged_tips_ttl  |                      |
| Tips Declrd   | $\Sigma$ tips_decl_ttl   | shift_emp_ttl | tips_decl_ttl     |                      |
| Tip %         |                          |               |                   | @Grand_Ttl_Tip_%     |

| Report View |                        | 3700 D        | Formula       |                      |  |
|-------------|------------------------|---------------|---------------|----------------------|--|
| Title       | Title                  | Table         | Column        | Formula              |  |
| Total Tips  |                        |               |               | $\Sigma$ @Total_Tips |  |
| Tips Paid   | $\Sigma$ tips_paid_ttl | shift_emp_ttl | tips_paid_ttl |                      |  |
| Tips Due    |                        |               |               | $\Sigma$ @Tips_Due   |  |

## Programming Considerations

### General

RVC Posting | Options | Current round posts to transaction employee determines if totals are posted to the check employee (and associated cashier) or the transaction employee (and associated cashier). See "Check Employee and Transaction Employee" on page 3-2 for more information.

Select this option to post totals to the check employee (and associated cashier) if the transaction employee does not have a cashier link. Clear this option to always post tendering totals to the transaction employee (and associated cashier).

### **Gross Receipts**

- Receipts posted to a tendering key will add to Gross Receipts if Tender/Media | Tender | Post to gross receipts is selected.
- □ Tax collected is not included in gross receipts if RVC Taxes | Do not post tax to tip reports is selected.
- □ This field does not include charged tips.
- □ This field may not include some service charges.

### **Charged Receipts**

Only charge keys that are programmed to allow a charged tip add to the charged receipts field. To post totals to Charged Receipts select Tender/Media | CC Tender | Post to charge receipts.

# Note

Only tenders that include a non-zero charged tip (less the tip) add to this value.

### Service Charge

 Service charges can be programmed to add to either the Service Charge field, or the Gross Receipts field. Select Discount/Service | Discount/Service Charge | Post to svc charges total to post the service charge to the service charge field. Clear this option to post the totals to Gross Receipts.

You can use the Service Charge figures in one of two ways:

- to produce totals that can be used in preparing IRS tax forms, or
- □ to report autogratuities.

Service charges that are tips may be programmed to post to the service charge field. (Post to svc charges total is selected). Service charges that are not tips (for example, a cover charge, or banquet room charge) should be programmed to add to Gross Receipts (Post to svc charges total is cleared).

You may wish to use the Service Charge total to track autogratuities. In this case, program any autogratuities you wish to track to add to the service charge, and program all other service charges to add to gross receipts.

# Consolidated Employee Tip Totals by Revenue Center

### Purpose

This report summarizes the total tip activity, by Revenue Center, for employees over several business days.

### Format

This report includes the following profiles:

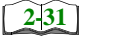

**D** Tip Profile

### Template EMP\_806.RPT

|                                                                                 |                                     |                                 | 1 - Dini                       | ng Room                       |              | Printe                          | d on Saturday,                 |                                | he Manager<br>8 - 10:21 AM |
|---------------------------------------------------------------------------------|-------------------------------------|---------------------------------|--------------------------------|-------------------------------|--------------|---------------------------------|--------------------------------|--------------------------------|----------------------------|
|                                                                                 | Gross Rcpts                         | Chgd Rcpts                      | SvChg                          | Chgd Tips Ti                  | ps DecIrd    | Tip %                           | Total Tips                     | Tips Paid                      | Tips Due                   |
| lake English<br>07 04:30 - 03/08 04:30<br>08:39 - 03/09 04:30<br>Employee Total | 677.04<br>367.40<br><b>1,044.44</b> | 76.36<br>26.75<br><b>103.11</b> | 32.24<br>13.85<br><b>46.09</b> | 12.70<br>4.00<br><b>16.70</b> | 0.00<br>0.00 | 6.64%<br>4.86%<br><b>6.01</b> % | 44.94<br>17.85<br><b>62.79</b> | 44.94<br>17.85<br><b>62.79</b> | 0.00<br>0.00               |
| Revenue Center Total                                                            | 1,044.44                            | 103.11                          | 46.09                          | 16.70                         | 0.00         | 6.01%                           | 62.79                          | 62.79                          | 0.00                       |
| Grand Total                                                                     | 1,044.44                            | 103.11                          | <b>4</b> 6.09                  | 16.70                         | 0.<br>0.     | 6.01%<br>                       | 62.79                          | 62.79                          | 8.0                        |
| J6.RPT                                                                          |                                     |                                 |                                |                               |              |                                 |                                |                                | Page 1                     |

View: v\_R\_employee\_sales\_tip Stored Procedure: sp\_R\_rvc\_employee

The following table lists each column in the Tip Profile and provides detailed information on the source of the figures in each column.

| Report        | View                     | 3700 [            | Database            | Formula              |  |
|---------------|--------------------------|-------------------|---------------------|----------------------|--|
| Title         | Title                    | Table             | Column              | Formula              |  |
| Gross Rcpts   | gross_rcpts_ttl          | shift_rvc_emp_ttl | gross_rcpt_ttl      |                      |  |
| Chgd Rcpts    | chgd_rcpts_ttl           | shift_rvc_emp_ttl | charged_rcpts_total |                      |  |
| SvChg         | tip_svc_ttl              | shift_rvc_emp_ttl | tip_svc_ttl         |                      |  |
| Chgd Tips     | chgd_tips_ttl            | shift_rvc_emp_ttl | charged_tips_ttl    |                      |  |
| Tips Declrd   | tips_decl_ttl            | shift_rvc_emp_ttl | tips_decl_ttl       |                      |  |
| Tip %         |                          |                   |                     | @Tip_%               |  |
| Total Tips    |                          |                   |                     | @Total_Tips          |  |
| Tips Paid     | tips_paid_ttl            | shift_rvc_emp_ttl | tips_paid_ttl       |                      |  |
| Tips Due      |                          |                   |                     | @Tips_Due            |  |
| Employee Tota | l                        |                   |                     |                      |  |
| Gross Rcpts   | $\Sigma$ gross_rcpts_ttl | shift_rvc_emp_ttl | gross_rcpt_ttl      |                      |  |
| Chgd Rcpts    | $\Sigma$ chgd_rcpts_ttl  | shift_rvc_emp_ttl | charged_rcpts_total |                      |  |
| SvChg         | $\Sigma$ tip_svc_ttl     | shift_rvc_emp_ttl | tip_svc_ttl         |                      |  |
| Chgd Tips     | $\Sigma$ chgd_tips_ttl   | shift_rvc_emp_ttl | charged_tips_ttl    |                      |  |
| Tips Declrd   | $\Sigma$ tips_decl_ttl   | shift_rvc_emp_ttl | tips_decl_ttl       |                      |  |
| Tip %         |                          |                   |                     | @Total_Tip_%         |  |
| Total Tips    |                          |                   |                     | $\Sigma$ @Total_Tips |  |
| Tips Paid     | $\Sigma$ tips_paid_ttl   | shift_rvc_emp_ttl | tips_paid_ttl       |                      |  |
| Tips Due      |                          |                   |                     | $\Sigma$ @Tips_Due   |  |
| Revenue Cente | r                        |                   |                     |                      |  |
| Gross Rcpts   | $\Sigma$ gross_rcpts_ttl | shift_rvc_emp_ttl | gross_rcpt_ttl      |                      |  |
| Chgd Rcpts    | $\Sigma$ chgd_rcpts_ttl  | shift_rvc_emp_ttl | charged_rcpts_total |                      |  |
| SvChg         | $\Sigma$ tip_svc_ttl     | shift_rvc_emp_ttl | tip_svc_ttl         |                      |  |
| Chgd Tips     | $\Sigma$ chgd_tips_ttl   | shift_rvc_emp_ttl | charged_tips_ttl    |                      |  |
| Tips Declrd   | $\Sigma$ tips_decl_ttl   | shift_rvc_emp_ttl | tips_decl_ttl       |                      |  |

| Report      | View                        | 3700 [            | Database            | Formula              |  |  |
|-------------|-----------------------------|-------------------|---------------------|----------------------|--|--|
| Title       | Title                       | Table             | Column              | Formula              |  |  |
| Tip %       |                             |                   |                     | @Grand_Ttl_Tip_%     |  |  |
| Total Tips  |                             |                   |                     | $\Sigma$ @Total_Tips |  |  |
| Tips Paid   | $\Sigma$ tips_paid_ttl      | shift_rvc_emp_ttl | tips_paid_ttl       |                      |  |  |
| Tips Due    |                             |                   |                     | ∑ @Tips_Due          |  |  |
| Grand Total |                             |                   |                     |                      |  |  |
| Gross Rcpts | $\Sigma$<br>gross_rcpts_ttl | shift_rvc_emp_ttl | gross_rcpt_ttl      |                      |  |  |
| Chgd Rcpts  | $\Sigma$ chgd_rcpts_ttl     | shift_rvc_emp_ttl | charged_rcpts_total |                      |  |  |
| SvChg       | $\Sigma$ tip_svc_ttl        | shift_rvc_emp_ttl | tip_svc_ttl         |                      |  |  |
| Chgd Tips   | $\Sigma$ chgd_tips_ttl      | shift_rvc_emp_ttl | charged_tips_ttl    |                      |  |  |
| Tips Declrd | $\Sigma$ tips_decl_ttl      | shift_rvc_emp_ttl | tips_decl_ttl       |                      |  |  |
| Tip %       |                             |                   |                     | @Grand_Ttl_Tip_%     |  |  |
| Total Tips  |                             |                   |                     | $\Sigma$ @Total_Tips |  |  |
| Tips Paid   | $\Sigma$ tips_paid_ttl      | shift_rvc_emp_ttl | tips_paid_ttl       |                      |  |  |
| Tips Due    |                             |                   |                     | Σ @Tips_Due          |  |  |

### Programming Considerations

### General

RVC Posting | Options | Current round posts to transaction employee determines if totals are posted to the check employee (and associated cashier) or the transaction employee (and associated cashier). See "Check Employee and Transaction Employee" on page 3-2 for more information.

Select this option to post totals to the check employee (and associated cashier) if the transaction employee does not have a cashier link. Clear this option to always post tendering totals to the transaction employee (and associated cashier).

### **Gross Receipts**

- Receipts posted to a tendering key will add to Gross Receipts if Tender/Media | Tender | Post to gross receipts is selected.
- □ Tax collected is not included in gross receipts if RVC Taxes | Do not post tax to tip reports is selected.
- □ This field does not include charged tips.
- □ This field may not include some service charges.

### **Charged Receipts**

Only charge keys that are programmed to allow a charged tip add to the charged receipts field. To post totals to Charged Receipts select Tender/Media | CC Tender | Post to charge receipts.

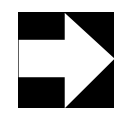

### Note

Only tenders that include a non-zero charged tip (less the tip) add to this value.

### Service Charge

 Service charges can be programmed to add to either the Service Charge field, or the Gross Receipts field. Select Discount/Service | Discount/Service Charge | Post to svc charges total to post the service charge to the service charge field. Clear this option to post the totals to Gross Receipts.

You can use the Service Charge figures in one of two ways:

- to produce totals that can be used in preparing IRS tax forms, or
- □ to report autogratuities.

Service charges that are tips may be programmed to post to the service charge field. (Post to svc charges total is selected). Service charges that are not tips (for example, a cover charge, or banquet room charge) should be programmed to add to Gross Receipts (Post to svc charges total is cleared).

You may wish to use the Service Charge total to track autogratuities. In this case, program any autogratuities you wish to track to add to the service charge, and program all other service charges to add to gross receipts.

# Consolidated Revenue Center Tip Totals

### Purpose

This report summarizes total tip activity during the selected period for a revenue center and provides revenue center totals and a grand total.

### Format

This report includes the following profile:

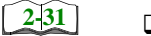

□ Tip Profile

Template TIP\_R001.RPT

| ІАНАFFEY<br>:- 1:32 РМ               | Tips Due       | 00.0<br>00.0<br>00.0                         | 0.00<br>0.00                                   | 000<br>000<br>000<br>000<br>000<br>000<br>000<br>000<br>000<br>00                                                              |  |
|--------------------------------------|----------------|----------------------------------------------|------------------------------------------------|----------------------------------------------------------------------------------------------------|--|
| NEAL N<br>tober 14, 1996             | Tips Paid      | 466.56<br>423.22<br>603.74<br>673.08         | 766.79<br>1,564.46<br><b>4,497.85</b>          | 22.77<br>49.22<br>61.20<br>54.56<br>89.85<br>133.27<br><b>410.87</b><br><b>4,908.72</b>                                        |  |
| on Monday, O                         | Total Tips     | 466.56<br>423.22<br>603.74<br>673.08         | 766.79<br>1,564.46<br><b>4,497.85</b>          | 22.77<br>49.22<br>61.20<br>54.85<br>89.85<br>133.27<br><b>410.87</b><br><b>4,908.72</b>                                        |  |
| ALS<br>Printed                       | Tip %          | 6.09%<br>7.79%<br>9.65%<br>9.50%             | 10. 10%<br>11.65%<br><b>9.48</b> %             | 2.64%<br>3.79%<br>4.16%<br>2.33%<br>3.14%<br>8.11%                                                                             |  |
|                                      | Tips DecIrd    | 0.0<br>00.0<br>00.0                          | 0.00<br>0.00                                   | 0.0<br>0.0<br>0.0<br>0.0<br>0.0<br>0.0<br>0.0<br>0.0<br>0.0                                                                    |  |
| le Center<br>eltsville, MD           | Chgd Tips      | 234.10<br>225.78<br>354.38<br>385.48         | 390.55<br>629.00<br><b>2,219.29</b>            | 22.77<br>49.22<br>61.20<br>54.56<br>89.85<br>133.27<br><b>410.87</b><br><b>2,630.16</b>                                        |  |
| <b>d Kevenu</b><br>(e Rose Cafe - Bo | SvChg          | 232.46<br>197.44<br>249.36<br>287.60         | 376.24<br>935.46<br><b>2,278.56</b>            | 0.00<br>0.00<br>0.00<br>0.00<br>0.00<br>0.00<br><b>0.00</b><br>2,278.56                                                        |  |
| onsolidate                           | Chgd Rcpts     | 1,465.94<br>1,428.88<br>2,129.54<br>2,291.74 | 2,083.85<br>2,374.43<br><b>11,774.38</b>       | 128.18<br>260.87<br>319.12<br>242.89<br>683.77<br><b>2,152.56</b><br>13,926.94                                                 |  |
| urday<br>9/28/96                     | Gross Rcpts    | 7,660.36<br>5,432.89<br>6,256.77<br>7,082.92 | 7,594.90<br>13,430.38<br><b>47,458.22</b>      | 863.82<br>1,297.50<br>1,509.36<br>1,513.68<br>2,161.84<br>2,161.84<br><b>13,064.39</b><br><b>13,064.39</b><br><b>60,522.61</b> |  |
| inday Satu<br>19/22/96 To : 09       | ε              | 1996/09/<br>1996/09/<br>1996/09/<br>1996/09/ | 1996/09/<br>1996/09/<br>Room Total             | 1996/09/<br>1996/09/<br>1996/09/<br>1996/09/<br>1996/09/<br>1986/09/<br>In Bar Total<br>3rand Total                            |  |
| Su<br>Period From : 0                | 1 - Dining Roo | Sunday<br>Monday<br>Tuesday<br>Wednesday     | Thursday<br>Friday<br>Dining I<br>2 - Main Bar | Sunday<br>Monday<br>Tuesday<br>Wedesday<br>Thursday<br>Friday<br>Mai                                                           |  |

View: v\_R\_rvc\_sales\_tips Stored Procedure: sp\_R\_rvc\_totals

The following table lists each column in the Tip Profile and provides detailed information on the source of the figures in each column.

| Report        | View                        | 3700 Da     | tabase          |                      |
|---------------|-----------------------------|-------------|-----------------|----------------------|
| Title         | Title                       | Table       | Column          | Formula              |
| Gross Rcpts   | gross_receipts_ttl          | dly_rvc_ttl | gross_rcpts_ttl |                      |
| Chgd Rcpts    | chgd_receipts_ttl           | dly_rvc_ttl | chgd_rcpts_ttl  |                      |
| SvChg         | tip_svc_ttl                 | dly_rvc_ttl | tip_svc_ttl     |                      |
| Chgd Tips     | tips_paid_ttl               | dly_rvc_ttl | chgd_tips_ttl   |                      |
| Tips Declrd   | tips_declared_ttl           | dly_rvc_ttl | tips_decl_ttl   |                      |
| Tip %         |                             |             |                 | @Tip_%               |
| Total Tips    |                             |             |                 | @Total_Tips          |
| Tips Paid     | tips_paid_ttl               | dly_rvc_ttl | tips_paid_ttl   |                      |
| Tips Due      |                             |             |                 | @Tips_Due            |
| Revenue Cente | er Total                    |             |                 |                      |
| Gross Rcpts   | $\Sigma$ gross_receipts_ttl | dly_rvc_ttl | gross_rcpts_ttl |                      |
| Chgd Rcpts    | $\Sigma$ chgd_receipts_ttl  | dly_rvc_ttl | chgd_rcpts_ttl  |                      |
| SvChg         | $\Sigma$ tip_svc_ttl        | dly_rvc_ttl | tip_svc_ttl     |                      |
| Chgd Tips     | $\Sigma$ tips_paid_ttl      | dly_rvc_ttl | chgd_tips_ttl   |                      |
| Tips Declrd   | $\Sigma$ tips_declared_ttl  | dly_rvc_ttl | tips_decl_ttl   |                      |
| Tip %         |                             |             |                 | @RVC_Tip_%           |
| Total Tips    |                             |             |                 | $\Sigma$ @Total_Tips |
| Tips Paid     | $\Sigma$ tips_paid_ttl      | dly_rvc_ttl | tips_paid_ttl   |                      |
| Tips Due      |                             |             |                 | $\Sigma$ @Tips_Due   |
| Grand Total   |                             |             |                 |                      |
| Gross Rcpts   | $\Sigma$ gross_receipts_ttl | dly_rvc_ttl | gross_rcpts_ttl |                      |
| Chgd Rcpts    | $\Sigma$ chgd_receipts_ttl  | dly_rvc_ttl | chgd_rcpts_ttl  |                      |
| SvChg         | $\Sigma$ tip_svc_ttl        | dly_rvc_ttl | tip_svc_ttl     |                      |
| Chgd Tips     | $\Sigma$ tips_paid_ttl      | dly_rvc_ttl | chgd_tips_ttl   |                      |
| Tips Declrd   | $\Sigma$ tips_declared_ttl  | dly_rvc_ttl | tips_decl_ttl   |                      |

| Report     | View                   | View 3700 Database |               |                      |  |
|------------|------------------------|--------------------|---------------|----------------------|--|
| Title      | Title                  | Table              | Column        | Formula              |  |
| Tip %      |                        |                    |               | @Total_Tip_%         |  |
| Total Tips |                        |                    |               | $\Sigma$ @Total_Tips |  |
| Tips Paid  | $\Sigma$ tips_paid_ttl | dly_rvc_ttl        | tips_paid_ttl |                      |  |
| Tips Due   |                        |                    |               | $\Sigma$ @Tips_Due   |  |

### **Programming Considerations**

### **Gross Receipts**

- □ Receipts posted to a tendering key will add to Gross Receipts if Tender/Media | Tender | Post to gross receipts is selected.
- □ Tax collected is not included in gross receipts if RVC Taxes | Do not post tax to tip reports is selected.
- □ This field does not include charged tips.
- □ This field may not include some service charges.

### **Charged Receipts**

Only charge keys that are programmed to allow a charged tip add to the charged receipts field. To post totals to Charged Receipts select Tender/Media | CC Tender | Post to charge receipts.

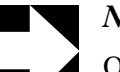

### Note

Only tenders that include a non-zero charged tip (less the tip) add to this value.

### Service Charge

□ Service charges can be programmed to add to either the Service Charge field, or the Gross Receipts field. Select Discount/Service | Discount/Service Charge | Post to svc charges total to post the service charge to the service charge field. Clear this option to post the totals to Gross Receipts.

You can use the Service Charge figures in one of two ways:

- to produce totals that can be used in preparing IRS tax forms, or
- to report autogratuities.

Service charges that are tips may be programmed to post to the service charge field. (Post to svc charges total is selected). Service charges that are not tips (for example, a cover charge, or banquet room charge) should be programmed to add to Gross Receipts (Post to svc charges total is cleared).

You may wish to use the Service Charge total to track autogratuities. In this case, program any autogratuities you wish to track to add to the service charge, and program all other service charges to add to gross receipts.

# Consolidated System Tip Totals

### Purpose

This report summarizes total tip activity that occurred during a selected period for the establishment.

### Format

This report includes the following profile:

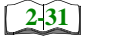

□ Tip Profile

### Template

TIP\_S001.RPT

| \НАFFEY<br>1:51 PM                             | ps Due       | 0.0          | 00.0       | 0.00       | 00.0       | 00.0       | 00.00      |                  |  |
|------------------------------------------------|--------------|--------------|------------|------------|------------|------------|------------|------------------|--|
| NEAL MA<br>NEAL MA<br>tober 14, 1996 -         | ips Paid Ti  | 00.00t       | 472.44     | 664.94     | 727.64     | 856.64     | 1,697.73   | N<br>D<br>D      |  |
| n Mondav, Oct                                  | Fotal Tips T | 00.000       | 472.44     | 664.94     | 727.64     | 856.64     | 1,697.73   | N<br>D<br>D<br>D |  |
| Printed o                                      | Tip % 7      |              | 7.02%      | 8.56%      | 8.46%      | 8.78%      | 8.87%      | e<br>-<br>-<br>0 |  |
| Totals                                         | Tips DecIrd  | 0            | 0.00       | 0.00       | 00.0       | 0.00       | 00.0       |                  |  |
| r <b>stem Tip</b><br><sup>Beltsville, MD</sup> | Chgd Tips    | 0.000        | 275.00     | 415.58     | 440.04     | 480.40     | 762.27     |                  |  |
| idated Sy<br>ike Rose Cafe - E                 | SvChg        | 01.101       | 197.44     | 249.36     | 287.60     | 376.24     | 935.46     |                  |  |
| Consol<br>∞                                    | Chgd Rcpts   | 1.100        | 1,689.75   | 2,448.66   | 2,534.63   | 2,621.58   | 3,038.20   |                  |  |
| lay<br>8/96                                    | Gross Rcpts  | 0-14000      | 6,730.39   | 7,766.13   | 8,596.60   | 9,756.74   | 19,148.57  |                  |  |
| nday Saturo<br>3/22/96 To : 09/2               | 1006/00/00   | 77 100 10001 | 1996/09/23 | 1996/09/24 | 1996/09/25 | 1996/09/26 | 1996/09/27 |                  |  |
| Sur<br>Period From : 09                        | Sunday       | Cuiday       | Monday     | Tuesday    | Wednesday  | Thursday   | Friday     |                  |  |

View: v\_R\_sys\_sales\_tips Stored Procedure: sp\_R\_sys\_totals

The following table lists each column in the Tip Profile and provides detailed information on the source of the figures in each column.

| Report      | View                        | 3700 E      | Database        | Formula               |  |
|-------------|-----------------------------|-------------|-----------------|-----------------------|--|
| Title       | Title                       | Table       | Column          | Formula               |  |
| Gross Rcpts | gross_receipts_ttl          | dly_sys_ttl | gross_rcpts_ttl |                       |  |
| Chgd Rcpts  | chgd_receipts_ttl           | dly_sys_ttl | chgd_rcpts_ttl  |                       |  |
| SvChg       | tip_svc_ttl                 | dly_sys_ttl | tip_svc_ttl     |                       |  |
| Chgd Tips   | tips_paid_ttl               | dly_sys_ttl | chgd_tips_ttl   |                       |  |
| Tips Declrd | tips_declared_ttl           | dly_sys_ttl | tips_decl_ttl   |                       |  |
| Tip %       |                             |             |                 | @Tip_%                |  |
| Total Tips  |                             |             |                 | @Total_Tips           |  |
| Tips Paid   | tips_paid_ttl               | dly_sys_ttl | tips_paid_ttl   |                       |  |
| Tips Due    |                             |             |                 | @Tips_Due             |  |
| Grand Total |                             |             |                 |                       |  |
| Gross Rcpts | $\Sigma$ gross_receipts_ttl | dly_sys_ttl | gross_rcpts_ttl |                       |  |
| Chgd Rcpts  | $\Sigma$ chgd_receipts_ttl  | dly_sys_ttl | chgd_rcpts_ttl  |                       |  |
| SvChg       | $\Sigma$ tip_svc_ttl        | dly_sys_ttl | tip_svc_ttl     |                       |  |
| Chgd Tips   | $\Sigma$ tips_paid_ttl      | dly_sys_ttl | chgd_tips_ttl   |                       |  |
| Tips Declrd | $\Sigma$ tips_declared_ttl  | dly_sys_ttl | tips_decl_ttl   |                       |  |
| Tip %       |                             |             |                 | @Total_Tip_%          |  |
| Total Tips  |                             |             |                 | $\Sigma$ @ Total_Tips |  |
| Tips Paid   | $\Sigma$ tips_paid_ttl      | dly_sys_ttl | tips_paid_ttl   |                       |  |
| Tips Due    |                             |             |                 | ∑ @Tips_Due           |  |

### Programming Considerations

### **Gross Receipts**

- Receipts posted to a tendering key will add to Gross Receipts if Tender/Media | Tender | Post to gross receipts is selected.
- □ Tax collected is not included in gross receipts if RVC Taxes | Do not post tax to tip reports is selected.
- □ This field does not include charged tips.
- □ This field may not include some service charges.

### **Charged Receipts**

 Only charge keys that are programmed to allow a charged tip add to the charged receipts field. To post totals to Charged Receipts select Tender/Media | CC Tender | Post to charge receipts.

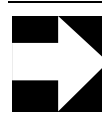

Note

Only tenders that include a non-zero charged tip (less the tip) add to this value.

### Service Charge

 Service charges can be programmed to add to either the Service Charge field, or the Gross Receipts field. Select Discount/Service | Discount/Service Charge | Post to svc charges total to post the service charge to the service charge field. Clear this option to post the totals to Gross Receipts.

You can use the Service Charge figures in one of two ways:

- to produce totals that can be used in preparing IRS tax forms, or
- □ to report autogratuities.

Service charges that are tips may be programmed to post to the service charge field. (Post to svc charges total is selected). Service charges that are not tips (for example, a cover charge, or banquet room charge) should be programmed to add to Gross Receipts (Post to svc charges total is cleared).

You may wish to use the Service Charge total to track autogratuities. In this case, program any autogratuities you wish to track to add to the service charge, and program all other service charges to add to gross receipts.

# Chapter

# Time Period Sales Reports

This chapter shows examples and provides an explanation of all time period sales reports.

### In this chapter

| Introduction                                    | 7-2 |
|-------------------------------------------------|-----|
| Revenue Center Time Period Totals               |     |
| Revenue Center Time Period Detail               |     |
| Consolidated Revenue Center Time Period Totals  |     |
| Revenue Center Time Period Summary              |     |
| Consolidated Revenue Center Time Period Summary |     |
| System Time Period Totals                       |     |
| System Time Period Detail                       |     |
| Consolidated System Time Period Totals          |     |
| System Time Period Summary                      |     |
| Consolidated System Time Period Summary         |     |
| Consolidated System Time Period Summary w/Graph |     |

## Introduction

The Time Period Sales reports allow you to see how effectively revenues were generated during a specific time period. These reports include operational statistics such as the average turn time and average amount per table to help you gauge the efficiency of the revenue center or system.

To allow you to analyze the flow of sales over time, time periods may be of varying length and may overlap. For example, sales made between 5:00 p.m. and 6:00 p.m. might be included in two time period reports—happy hour (5:00 p.m. to 6:00 p.m.) and dinner (5:00 p.m. to 11:00 p.m.).

Longer time periods may be used to analyze shifts. Short time periods may be defined to predict peak work load or peak demand times in order to develop server work schedules or to better schedule kitchen activity. Comparing time period reports over a period of weeks or months can help you to analyze trends and link sales to external factors such as the influence of the weather or of holidays.

Because time periods can overlap, these reports are generally not used to balance cash drawers or banks. They provide sales and labor information that can be used to spot trends, and to make informed decisions about labor scheduling.

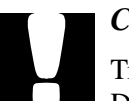

### Caution

Time periods must not be programmed to span the Business Day Start Time.

Example:

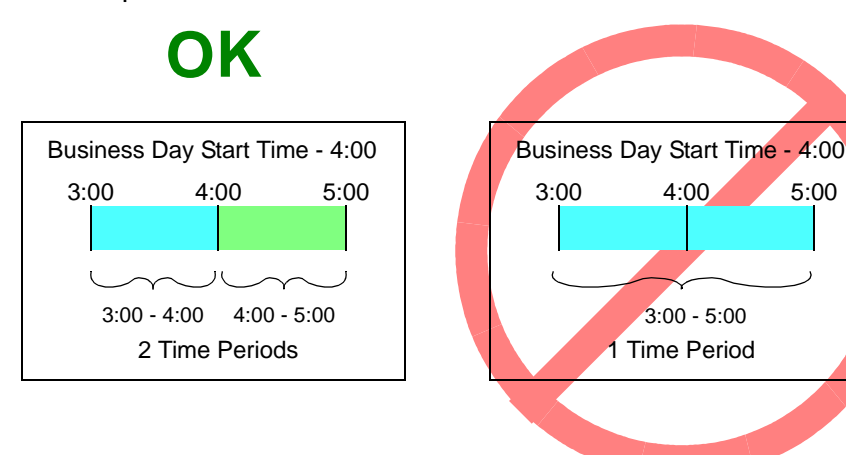
## Revenue Center Time Period Totals

#### Purpose

This report provides sales information for each selected revenue center by time period for each order type. The report includes net sales, turn time, and guest, check, and table details. Revenue center totals, daily totals, and grand totals are also included.

#### Format

This report includes the following profile:

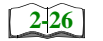

□ Sales and Guest Profile

Template TP\_R001.RPT

### **Time Period Sales Reports** Revenue Center Time Period Totals

TIP\_R001.RPT

| p Totals       NEAL MAHA<br>Printed on Monday, October 14, 1996 - 1:<br>Decird       NEAL MAHA<br>Tips         0.00       6.09%       466.56       466.56         0.00       7.79%       423.22       423.22         0.00       9.65%       603.74       603.74         0.00       10.10%       766.79       766.79         0.00       11.65%       1,564.46       1,564.46         0.00       9.48%       4,497.85       4,497.85         0.00       2.64%       22.77       22.77         0.00       3.60%       61.20       61.20         0.00       3.60%       54.56       54.56         0.00       3.14%       410.87       410.87         0.00       8.11%       4,908.72       4,908.72 | ue Center Ti<br>Beltsville, MD<br>234.10<br>225.78<br>385.43<br>385.43<br>38 | ed Revent<br>like Rose Cafe - E<br>SvChg<br>232.46<br>197.44<br>287.60<br>376.24<br>935.46<br>2.278.56<br>0.00<br>0.00<br>0.00<br>0.00<br>0.00<br>0.00<br>0.00<br>0 | Chyd Repts<br>Chyd Repts<br>1,465.94<br>1,428.88<br>2,129.54<br>2,374.43<br>11,774.38<br>128.18<br>260.87<br>319.12<br>242.89<br>537.73<br>663.77<br>2,152.56<br>13,926.94 | aturday<br>Gross Repts<br>Gross Repts<br>7,660.36<br>5,432.89<br>6,256.77<br>7,582.92<br>13,430.38<br>47,458.22<br>1,597.50<br>1,597.50 | m<br>1992/2/96<br>1996/09/<br>1996/09/<br>1996/09/<br>1996/09/<br>1996/09/<br>1996/09/<br>1996/09/<br>1996/09/<br>1996/09/<br>1996/09/<br>1996/09/<br>1996/09/<br>1996/09/<br>1996/09/<br>1996/09/<br>1996/09/<br>1996/09/<br>1996/09/ | Period From : C<br>1 - Dining Roo<br>Sunday<br>Monday<br>Tuesday<br>Wednesday<br>Thursday<br>Friday<br>Sunday<br>Monday<br>Monday<br>Tuesday<br>Thursday<br>Friday<br>Main Bar |
|----------------------------------------------------------------------------------------------------|----------------------------------------------------------------------------------------------------|----------------------------------------------------------------------------------------------------|----------------------------------------------------------------------------------------------------|----------------------------------------------------------------------------------------------------|----------------------------------------------------------------------------------------------------|----------------------------------------------------------------------------------------------------|
|----------------------------------------------------------------------------------------------------|----------------------------------------------------------------------------------------------------|----------------------------------------------------------------------------------------------------|----------------------------------------------------------------------------------------------------|----------------------------------------------------------------------------------------------------|----------------------------------------------------------------------------------------------------|----------------------------------------------------------------------------------------------------|

Page 1

# **Revenue Center Time Period Totals**

| Revenue Center<br>Time Period Total |        |          |  |  |  |  |  |
|-------------------------------------|--------|----------|--|--|--|--|--|
| Mike Rose Cafe - Beltsville MD      |        |          |  |  |  |  |  |
| Neil Mahaffey                       |        |          |  |  |  |  |  |
| Printed on 9/                       | 8/96 - | 10:46 PM |  |  |  |  |  |
|                                     |        |          |  |  |  |  |  |
|                                     |        |          |  |  |  |  |  |
| Tuesday 9/ 3/96                     |        |          |  |  |  |  |  |
| 1 - Dining Room                     |        |          |  |  |  |  |  |
| 1 - Lunch Period                    |        |          |  |  |  |  |  |
| 5:00am to 1                         | 0:00pm |          |  |  |  |  |  |
|                                     |        |          |  |  |  |  |  |
| 1 - Dine In                         |        |          |  |  |  |  |  |
|                                     | 38.60  | 100.00%  |  |  |  |  |  |
| Guests                              | 3      |          |  |  |  |  |  |
| Average, %                          | 12.87  | 100.00%  |  |  |  |  |  |
| Checks                              | 3      |          |  |  |  |  |  |
| Average, %                          | 12.87  | 100.00%  |  |  |  |  |  |
| Tables                              | 3      |          |  |  |  |  |  |
| Average, %                          | 12.87  | 100.00%  |  |  |  |  |  |
| Turn Time                           | 0.17   |          |  |  |  |  |  |
|                                     |        |          |  |  |  |  |  |
| Period Total                        |        |          |  |  |  |  |  |
|                                     | 38.60  | 1.13%    |  |  |  |  |  |
| Guests                              | 3      |          |  |  |  |  |  |
| Average, %                          | 12.87  | 1.18%    |  |  |  |  |  |
| Checks                              | 3      |          |  |  |  |  |  |
| Average, %                          | 12.87  | 4.76%    |  |  |  |  |  |
| Tables                              | 3      |          |  |  |  |  |  |
| Average, %                          | 12.87  | 5.88%    |  |  |  |  |  |
|                                     |        |          |  |  |  |  |  |
|                                     |        |          |  |  |  |  |  |
| 2 - Dinner Per                      | iod    |          |  |  |  |  |  |
| 10:01pm to                          | 4:59am |          |  |  |  |  |  |
|                                     |        |          |  |  |  |  |  |
| 1 - Dine In                         |        |          |  |  |  |  |  |
| 1,                                  | 674.69 | 100.00%  |  |  |  |  |  |
| Guests                              | 125    |          |  |  |  |  |  |
| Average, %                          | 13.40  | 100.00%  |  |  |  |  |  |
| Checks                              | 29     |          |  |  |  |  |  |
| Average, %                          | 57.75  | 100.00%  |  |  |  |  |  |
| Tables                              | 23     |          |  |  |  |  |  |
| Average, %                          | 72.81  | 100.00%  |  |  |  |  |  |
| Turn Time                           | 1.11   |          |  |  |  |  |  |
|                                     |        |          |  |  |  |  |  |
|                                     |        |          |  |  |  |  |  |
|                                     |        |          |  |  |  |  |  |
|                                     |        |          |  |  |  |  |  |

|            | _   |         |        |  |
|------------|-----|---------|--------|--|
| Period Tot | al  |         |        |  |
|            | 1   | ,674.69 | 48.98% |  |
| Guests     |     | 125     |        |  |
| Average,   | 00  | 13.40   | 49.02% |  |
| Checks     |     | 29      |        |  |
| Average,   | 00  | 57.75   | 46.03% |  |
| Tables     |     | 23      |        |  |
| Average,   | 00  | 72.81   | 45.10% |  |
|            |     |         |        |  |
|            |     |         |        |  |
| 3 - Нарру  | Hou | ır      |        |  |
| 3:00pm     | to  | 7:00pm  |        |  |
|            |     |         |        |  |
| Guests     |     |         |        |  |
| Average,   | \$  |         |        |  |
| Checks     |     |         |        |  |
|            |     |         |        |  |
|            |     |         |        |  |

View: v\_R\_rvc\_time\_period Stored Procedure: sp\_R\_time\_period

| Report             | View 3700 Database        |                       | Formula      |                         |
|--------------------|---------------------------|-----------------------|--------------|-------------------------|
| Title              | Title                     | Table                 | Column       | Formula                 |
| Total Net Sales    |                           |                       |              | @ttl_Net_Sales          |
| Net Sales          | ot_net_sales_ttl          | dly_rvc_tm_prd_ot_ttl | net_sls_ttl  |                         |
| % of Ttl           |                           |                       |              | @Percent_Of_Net_Total   |
| Guests             | cover_count               | dly_rvc_tm_prd_ot_ttl | cov_cnt      |                         |
| % of Ttl           |                           |                       |              | @Percent_Of_Guest_Total |
| Avg/Guest          |                           |                       |              | @Avg_\$_Guest           |
| Checks             | check_count               | dly_rvc_tm_prd_ot_ttl | chk_cnt      |                         |
| % of Ttl           |                           |                       |              | @Percent_Of_Check_Tota  |
| Avg/Chk            |                           |                       |              | @Avg_\$_Check           |
| Tables             | table_turn_count          | dly_rvc_tm_prd_ot_ttl | tbl_turn_cnt |                         |
| % of Ttl           |                           |                       |              | @Percent_Of_Table_Total |
| Avg/Tbl            |                           |                       |              | @Avg_\$_Table           |
| Turn Time          |                           |                       |              | @Avg_Turn_Time          |
| Total              |                           |                       |              |                         |
| Net Sales          | $\Sigma$ ot_net_sales_ttl | dly_rvc_tm_prd_ot_ttl | net_sls_ttl  |                         |
| Guests             | $\Sigma$ cover_count      | dly_rvc_tm_prd_ot_ttl | cov_cnt      |                         |
| Avg/Guest          |                           |                       |              | @Total_Avg_\$_Guest     |
| Checks             | $\Sigma$ check_count      | dly_rvc_tm_prd_ot_ttl | chk_cnt      |                         |
| Avg/Chk            |                           |                       |              | @Total_Avg_\$_Check     |
| Tables             | $\Sigma$ table_turn_count | dly_rvc_tm_prd_ot_ttl | tbl_turn_cnt |                         |
| Avg/Tbl            |                           |                       |              | @Total_Avg_\$_Table     |
| Revenue Center Tot | tal                       |                       |              |                         |
| Net Sales          | $\Sigma$ ot_net_sales_ttl | dly_rvc_tm_prd_ot_ttl | net_sls_ttl  |                         |
| Guests             | $\Sigma$ cover_count      | dly_rvc_tm_prd_ot_ttl | cov_cnt      |                         |
| Checks             | $\Sigma$ check_count      | dly_rvc_tm_prd_ot_ttl | chk_cnt      |                         |
| Tables             | $\Sigma$ table_turn_count | dly_rvc_tm_prd_ot_ttl | tbl_turn_cnt |                         |

| Report      | View                      | 3700 Database         |              | Formula |  |
|-------------|---------------------------|-----------------------|--------------|---------|--|
| Title       | Title                     | Table                 | Column       | Formula |  |
| Daily Total |                           |                       |              |         |  |
| Net Sales   | $\Sigma$ ot_net_sales_ttl | dly_rvc_tm_prd_ot_ttl | net_sls_ttl  |         |  |
| Guests      | $\Sigma$ cover_count      | dly_rvc_tm_prd_ot_ttl | cov_cnt      |         |  |
| Checks      | $\Sigma$ check_count      | dly_rvc_tm_prd_ot_ttl | chk_cnt      |         |  |
| Tables      | $\Sigma$ table_turn_count | dly_rvc_tm_prd_ot_ttl | tbl_turn_cnt |         |  |
| Grand Total |                           |                       |              |         |  |
| Net Sales   | $\Sigma$ ot_net_sales_ttl | dly_rvc_tm_prd_ot_ttl | net_sls_ttl  |         |  |
| Guests      | $\Sigma$ cover_count      | dly_rvc_tm_prd_ot_ttl | cov_cnt      |         |  |
| Checks      | $\Sigma$ check_count      | dly_rvc_tm_prd_ot_ttl | chk_cnt      |         |  |
| Tables      | $\Sigma$ table_turn_count | dly_rvc_tm_prd_ot_ttl | tbl_turn_cnt |         |  |

## Revenue Center Time Period Detail

#### Purpose

This report is identical to the Revenue Center Time Period Totals Report, with the addition of tracking group and labor category information.

#### Format

This report includes the following profiles:

| 2-26 | <b>S</b> ale | s and C | Guest 1 | Profile |
|------|--------------|---------|---------|---------|
|      |              |         |         |         |

| Tracking | Group      | Profile        |
|----------|------------|----------------|
|          | □ Tracking | Tracking Group |

The profile has been modified for this report. It includes this extra field:

□ % Labor/Sales

Template TP\_R101.RPT

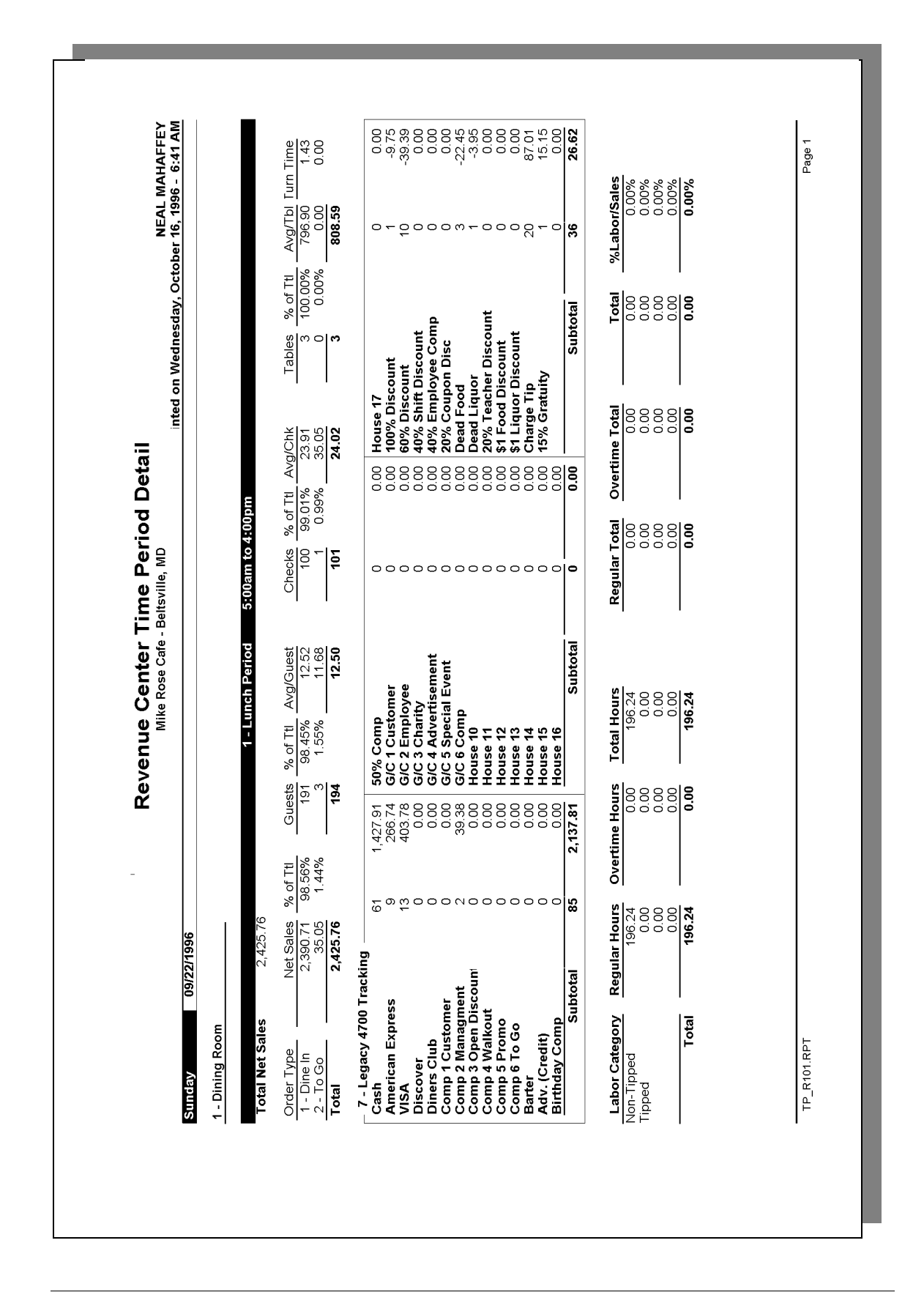

## **Revenue Center Time Period Detail**

```
Revenue Center Time Period Detail
Mike Rose Cafe - Beltsville, MD
NEAL MAHAFFEY
```

-----

Printed on 10/16/1996 - 1:07

Sunday 9/22/1996

- 1 Dining Room
- 1 Lunch Period 5:00am to 4:00pm
- 1 Dine In

|               | 2,390.71 | 98.56%   |
|---------------|----------|----------|
| Guests        | 191      |          |
| Average, %    | 12.52    | 98.45%   |
| Checks        | 100      |          |
| Average, %    | 23.91    | 99.01%   |
| Tables        | 3        |          |
| Average, %    | 796.90   | 100.00%  |
| Turn Time     | 1.43     |          |
| 2 - To Go     |          |          |
|               | 35.05    | 1.44%    |
| Guests        | 3        |          |
| Average, %    | 11.68    | 1.55%    |
| Checks        | 1        |          |
| Average, %    | 35.05    | 0.99%    |
| Tables        | 0        |          |
| Average, %    | 0.00     | 0.00%    |
| Turn Time     | 0.00     |          |
| Period Totals |          |          |
|               | 2,425.76 | 100.00%  |
| Guests        | 194      |          |
| Average, %    | 12.50    | 100.00%  |
| Checks        | 101      |          |
| Average, %    | 24.02    | 100.00%  |
| Tables        | 3        |          |
| Average, %    | 808.59   | 100.00%  |
|               |          |          |
| 7 - Tracking  |          |          |
| Cash          | 61       | 1,427.91 |
| American E    | 9        | 266.74   |
| VISA          | 13       | 403.78   |
| Discover      | 0        | 0.00     |
| Diners Clu    | 0        | 0.00     |
| Comp 1 Cus    | 0        | 0.00     |
| Comp 2 Man    | 2        | 39.38    |
| Comp 3 Ope    | 0        | 0.00     |
|               |          |          |
|               |          |          |
|               |          |          |

| Comp 4 Wal | 0  | 0.00     |
|------------|----|----------|
| Comp 5 Pro | 0  | 0.00     |
| Comp 6 To  | 0  | 0.00     |
| Barter     | 0  | 0.00     |
| Adv. (Cred | 0  | 0.00     |
| Birthday C | 0  | 0.00     |
| Subtotal   | 85 | 2,137.81 |
|            |    |          |

|        | Tot    | als omitted for | Labor/ |
|--------|--------|-----------------|--------|
|        | Hours  | display         | Sales  |
| Non-Ti | pped   | alopiay         |        |
| Reg    | 196.24 | 0.00            |        |
| Ovt    | 0.00   | 0.00            |        |
| Ttl    | 196.24 | 0.00            | 0.00%  |
| Tipped | 1      |                 |        |
| Reg    | 0.00   | 0.00            |        |
| Ovt    | 0.00   | 0.00            |        |
| Ttl    | 0.00   | 0.00            | 0.00%  |
| Reg    | 0.00   | 0.00            |        |
| Ovt    | 0.00   | 0.00            |        |
| Ttl    | 0.00   | 0.00            | 0.00%  |
| Reg    | 0.00   | 0.00            |        |
| Ovt    | 0.00   | 0.00            |        |
| Ttl    | 0.00   | 0.00            | 0.00%  |
| Total  | Labor  |                 |        |
| Reg    | 196.24 | 0.00            |        |
| Ovt    | 0.00   | 0.00            |        |
| Ttl    | 196.24 | 0.00            | 0.00%  |
|        |        |                 |        |

Views: v\_R\_rvc\_time\_period and v\_R\_rvc\_time\_period\_trk Stored Procedures: sp\_R\_time\_prd\_time\_card\_ttls and sp\_R\_rvc\_time\_prd\_sales\_trk

| Report             | View                      | 3700 Database         |              | Formula                 |
|--------------------|---------------------------|-----------------------|--------------|-------------------------|
| Title              | Title                     | Table                 | Column       | Formula                 |
| Total Net Sales    |                           |                       |              | @ttl_Net_Sales          |
| Net Sales          | net_sales_ttl             | dly_rvc_tm_prd_ttl    | net_sls_ttl  |                         |
| % of Ttl           |                           |                       |              | @Percent_Of_Net_Total   |
| Guests             | cover_count               | dly_rvc_tm_prd_ot_ttl | cov_cnt      |                         |
| % of Ttl           |                           |                       |              | @Percent_Of_Guest_Total |
| Avg/Guest          |                           |                       |              | @Avg_\$_Guest           |
| Checks             | check_count               | dly_rvc_tm_prd_ot_ttl | chk_cnt      |                         |
| % of Ttl           |                           |                       |              | @Percent_Of_Check_Total |
| Avg/Chk            |                           |                       |              | @Avg_\$_Check           |
| Tables             | table_turn_count          | dly_rvc_tm_prd_ot_ttl | tbl_turn_cnt |                         |
| % of Ttl           |                           |                       |              | @Percent_Of_Table_Total |
| Avg/Tbl            |                           |                       |              | @Avg_\$_Table           |
| Turn Time          |                           |                       |              | @Avg_Turn_Time          |
| Total              |                           |                       |              |                         |
| Net Sales          | $\Sigma$ net_sales_ttl    | dly_rvc_tm_prd_ttl    | net_sls_ttl  |                         |
| Guests             | $\Sigma$ cover_count      | dly_rvc_tm_prd_ot_ttl | cov_cnt      |                         |
| Avg/Guest          |                           |                       |              | @Total_Avg_\$_Guest     |
| Checks             | $\Sigma$ check_count      | dly_rvc_tm_prd_ot_ttl | chk_cnt      |                         |
| Avg/Chk            |                           |                       |              | @Total_Avg_\$_Check     |
| Tables             | $\Sigma$ table_turn_count | dly_rvc_tm_prd_ot_ttl | tbl_turn_cnt |                         |
| Avg/Tbl            |                           |                       |              | @Total_Avg_\$_Table     |
| Revenue Center Tot | al                        |                       |              |                         |
| Net Sales          | $\Sigma$ net_sales_ttl    | dly_rvc_tm_prd_ttl    | net_sls_ttl  |                         |
| Guests             | $\Sigma$ cover_count      | dly_rvc_tm_prd_ot_ttl | cov_cnt      |                         |
| Checks             | $\Sigma$ check_count      | dly_rvc_tm_prd_ot_ttl | chk_cnt      |                         |
| Tables             | $\Sigma$ table_turn_count | dly_rvc_tm_prd_ot_ttl | tbl_turn_cnt |                         |

| Report      | View<br>Column<br>Title   | 3700 Data             | base         | Formula |  |
|-------------|---------------------------|-----------------------|--------------|---------|--|
| Title       |                           | Table                 | Column       | Formula |  |
| Daily Total | •                         |                       |              |         |  |
| Net Sales   | $\Sigma$ net_sales_ttl    | dly_rvc_tm_prd_ttl    | net_sls_ttl  |         |  |
| Guests      | $\Sigma$ cover_count      | dly_rvc_tm_prd_ot_ttl | cov_cnt      |         |  |
| Checks      | $\Sigma$ check_count      | dly_rvc_tm_prd_ot_ttl | chk_cnt      |         |  |
| Tables      | $\Sigma$ table_turn_count | dly_rvc_tm_prd_ot_ttl | tbl_turn_cnt |         |  |
| Grand Total |                           |                       |              |         |  |
| Net Sales   | $\Sigma$ net_sales_ttl    | dly_rvc_tm_prd_ttl    | net_sls_ttl  |         |  |
| Guests      | $\Sigma$ cover_count      | dly_rvc_tm_prd_ot_ttl | cov_cnt      |         |  |
| Checks      | $\Sigma$ check_count      | dly_rvc_tm_prd_ot_ttl | chk_cnt      |         |  |
| Tables      | $\Sigma$ table_turn_count | dly_rvc_tm_prd_ot_ttl | tbl_turn_cnt |         |  |

## Tracking Group Profile Details

Views: v\_R\_rvc\_time\_period and v\_Rrvc\_\_time\_period\_trk

| Report View<br>Column Colur<br>Title Title |                             | View                           | 3700 Datab             | Formula                        |         |
|--------------------------------------------|-----------------------------|--------------------------------|------------------------|--------------------------------|---------|
|                                            |                             | Title                          | Table                  | Column                         | Formula |
| Pro<br>to<br>Pro                           | ogrammable1<br>ogrammable42 |                                |                        |                                |         |
|                                            | Number                      | trk_cnt_01<br>to<br>trk_cnt_42 | dly_rvc_tm_prd_trk_ttl | trk_cnt_01<br>to<br>trk_cnt_42 |         |
|                                            | Value                       | trk_ttl_01<br>to<br>trk_ttl_42 | dly_rvc_tm_prd_trk_ttl | trk_ttl_01<br>to<br>trk_ttl_42 |         |

## Labor Category Profile Details

Views: v\_R\_rvc\_time\_period and v\_R\_rvc\_time\_period\_trk

The following table lists each column in the Labor Profile and provides detailed information on the source of the figures in each column. You can program four labor categories. Each of these labor categories is then associated with a number that is represented in the following table as the variable #. For example, if labor category 1 is programmed as dining room, then the regular hours for dining room staff comes from the view column labor\_cat\_1\_reg\_hrs.

| Report         | View                | 3700 Da            | Formula             |                    |  |
|----------------|---------------------|--------------------|---------------------|--------------------|--|
| Title          | Title               | Table              | Column              | i ornidia          |  |
| Labor Category |                     |                    |                     | @Lab_#_Name        |  |
| Regular Hours  | labor_cat_#_reg_hrs | dly_rvc_tm_prd_ttl | labor_cat_#_reg_hrs |                    |  |
| Overtime Hours | labor_cat_#_ovt_hrs | dly_rvc_tm_prd_ttl | labor_cat_#_ovt_hrs |                    |  |
| Total Hours    |                     |                    |                     | @ttl_Total_Hours_# |  |
| Regular Total  | labor_cat_#_reg_ttl | dly_rvc_tm_prd_ttl | labor_cat_#_reg_ttl |                    |  |
| Overtime Total | labor_cat_#_ovt_ttl | dly_rvc_tm_prd_ttl | labor_cat_#_ovt_ttl |                    |  |
| Total          |                     |                    |                     | @ttl_Total_#       |  |
| %Labor/Sales   |                     |                    |                     | @ttl_%Labor_#      |  |

Programming Considerations

### Labor Categories

**L**abor categories are programmed in Time and Attendance | General.

## Consolidated Revenue Center Time Period Totals

#### Purpose

This report provides the same information as the Revenue Center Time Period Totals Report, but for a range of business days.

#### Format

This report includes the following profile:

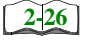

□ Sales and Guest Profile

Template TP\_R002.RPT

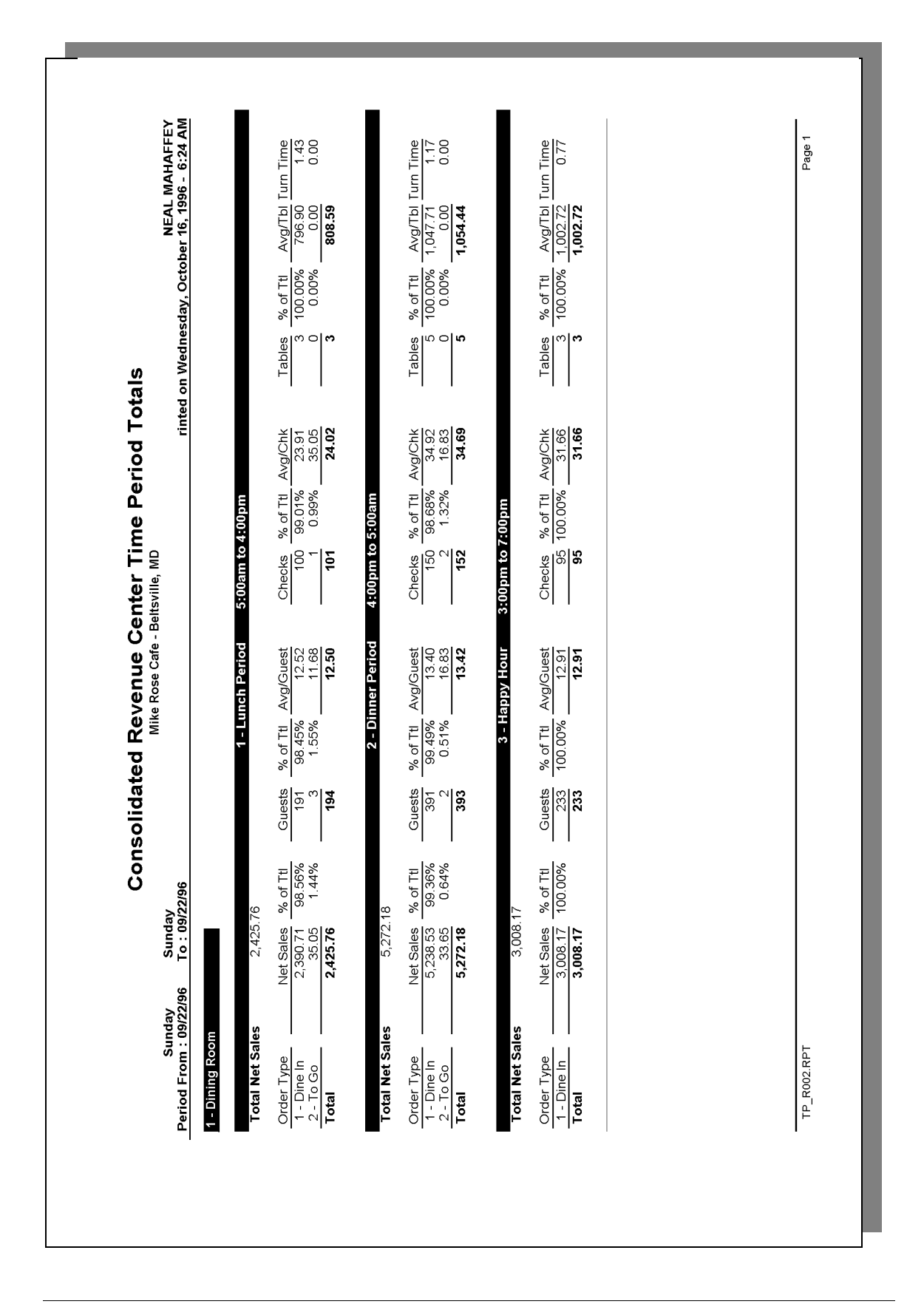

Stored Procedure: sp\_R\_consolidated\_rvc\_time\_prd\_ttls and sp\_R\_time\_period This report does not use any views.

| Report             | Stored                    | 3700 Data             | Ibase        | Formula                 |  |
|--------------------|---------------------------|-----------------------|--------------|-------------------------|--|
| Column Title       | Column Title              | Table                 | Column       | Formula                 |  |
| Total Net Sales    |                           |                       |              | @ttl_Net_Sales          |  |
| Net Sales          | $\Sigma$ ot_net_sales_ttl | dly_rvc_tm_prd_ot_ttl | net_sls_ttl  |                         |  |
| % of Ttl           |                           |                       |              | @Percent_Of_Net_Total   |  |
| Guests             | $\Sigma$ cover_count      | dly_rvc_tm_prd_ot_ttl | cov_cnt      |                         |  |
| % of Ttl           |                           |                       |              | @Percent_Of_Guest_Total |  |
| Avg/Guest          |                           |                       |              | @Avg_\$_Guest           |  |
| Checks             | $\Sigma$ check_count      | dly_rvc_tm_prd_ot_ttl | chk_cnt      |                         |  |
| % of Ttl           |                           |                       |              | @Percent_Of_Check_Total |  |
| Avg/Chk            |                           |                       |              | @Avg_\$_Check           |  |
| Tables             | $\Sigma$ table_turn_count | dly_rvc_tm_prd_ot_ttl | tbl_turn_cnt |                         |  |
| % of Ttl           |                           |                       |              | @Percent_Of_Table_Total |  |
| Avg/Tbl            |                           |                       |              | @Avg_\$_Table           |  |
| Turn Time          |                           |                       |              | @Avg_Turn_Time          |  |
| Total              |                           |                       |              |                         |  |
| Net Sales          | $\Sigma$ ot_net_sales_ttl | dly_rvc_tm_prd_ot_ttl | net_sls_ttl  |                         |  |
| Guests             | $\Sigma$ cover_count      | dly_rvc_tm_prd_ot_ttl | cov_cnt      |                         |  |
| Avg/Guest          |                           |                       |              | @Total_Avg_\$_Guest     |  |
| Checks             | $\Sigma$ check_count      | dly_rvc_tm_prd_ot_ttl | chk_cnt      |                         |  |
| Avg/Chk            |                           |                       |              | @Total_Avg_\$_Check     |  |
| Tables             | $\Sigma$ table_turn_count | dly_rvc_tm_prd_ot_ttl | tbl_turn_cnt |                         |  |
| Avg/Tbl            |                           |                       |              | @Total_Avg_\$_Table     |  |
| Revenue Center Tot | tal                       | ·                     |              | ·                       |  |
| Net Sales          | $\Sigma$ net_sales_ttl    | dly_rvc_tm_prd_ttl    | net_sls_ttl  |                         |  |
| Guests             | $\Sigma$ cover_count      | dly_rvc_tm_prd_ot_ttl | cov_cnt      |                         |  |
| Checks             | $\Sigma$ check_count      | dly_rvc_tm_prd_ot_ttl | chk_cnt      |                         |  |
| Tables             | $\Sigma$ table_turn_count | dly_rvc_tm_prd_ot_ttl | tbl_turn_cnt |                         |  |

| Report       | Stored                    | 3700 Data             | Formula      |        |
|--------------|---------------------------|-----------------------|--------------|--------|
| Column Title | Column Title              | Table                 | Column       | Tornua |
| Grand Total  |                           |                       |              |        |
| Net Sales    | $\Sigma$ net_sales_ttl    | dly_rvc_tm_prd_ttl    | net_sls_ttl  |        |
| Guests       | $\Sigma$ cover_count      | dly_rvc_tm_prd_ot_ttl | cov_cnt      |        |
| Checks       | $\Sigma$ check_count      | dly_rvc_tm_prd_ot_ttl | chk_cnt      |        |
| Tables       | $\Sigma$ table_turn_count | dly_rvc_tm_prd_ot_ttl | tbl_turn_cnt |        |

## Revenue Center Time Period Summary

#### Purpose

This report provides a summary of sales, guest, check, and table information for each time period in the specified revenue center. Revenue center totals, daily totals, and grand totals are also included.

#### Format

This report includes the following profile:

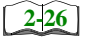

□ Sales and Guest Profile

The profile has been modified for this report. It does not include these fields:

- □ Order Type
- □ Turn Time

## Template

TP\_R103.RPT

| НАFFEY<br>2:45 <u>АМ</u> | /g/Table    |              | 0.00<br>193.57<br>0.00                                                                              | 00.0                                                                            |                                      | 00.0                           | 65.00            | 123.43<br>0.00                        | 00.0                                    |
|--------------------------|-------------|--------------|----------------------------------------------------------------------------------------------------|---------------------------------------------------------------------------------|--------------------------------------|--------------------------------|------------------|---------------------------------------|-----------------------------------------|
| NEAL MA<br>17, 1996 - 1  | % of Ttl A  |              | 0.00%<br>0.00%<br>0.00%                                                                             | 0.00%<br>200%                                                                   | %00.0                                | %00.0                          | 33.33%           | 00.00%<br>00.00%                      | 00.00%<br>00.00%                        |
| /, October               | Tables      |              | 0 7 0                                                                                               | 000                                                                             |                                      | 00                             | 20               | - 0                                   | • •                                     |
| n Thursday               | /g/Check    |              | 12.00<br>10.01<br>10.98                                                                             | 11.20<br>9.15<br>21.23                                                          | 12.46                                | 11.61                          | 11.82            | 9.49<br>8.40                          | 11.32<br>7.41                           |
| Printed o                | % of Ttl .v |              | 9.47%<br>0.59%<br>12.43%                                                                            | 2.37%<br>3.55%<br>1.18%                                                         | 2.37%                                | 4.73%                          | 6.51%            | 0.59%<br>5.33%                        | 1.78%<br>2.96%                          |
|                          | Checks      |              | 16<br>58<br>21                                                                                      | 400                                                                             | 14 6                                 | 004                            | , <del>,</del> , | <del>ر</del> م                        | e e                                     |
| e, MD<br>e, MD           | vg/Guest    |              | 11.29<br>11.17<br>12.13                                                                             | 11.20<br>7.84<br>21.23                                                          | 12.46<br>9.67                        | 13.27                          | 10.00            | 17.63<br>10.80                        | 8.49<br>6.17                            |
| fe - Beltsvill           | % of Itl \  |              | 10.83%<br>33.12%<br>12.10%                                                                          | 2.55%<br>4.46%<br>1.27%                                                         | 2.55%                                | 4.46%                          | 8.28%            | 4.46%<br>4.46%                        | 2.55%<br>3.82%                          |
| ke Rose Cat              | Guests      |              | 19 23                                                                                               | 4 / 0                                                                           | 14 5                                 | ~~~                            | ງ <del>ເ</del>   | ~ ~                                   | 6 4                                     |
|                          | % of It     |              | 5 10.81%<br>2 1.56%<br>9 12.98%                                                                     | 9 2.52%<br>3.09%                                                                | 2 2.81%<br>2.72%                     | 5.23%                          | 7.32%            | 3 1.56%<br>D 4.26%                    | 7 1.91%<br>5 2.09%                      |
| Reve                     | Net Sales   |              | 191.9<br>580.7<br>230.4                                                                             | 44.7<br>54.8<br>7.2 A                                                           | 49.8                                 | 92.8                           | 130.0            | 123.4<br>75.6                         | 33.9<br>37.0                            |
|                          | )/22/1996   |              | 5:00am to 4:00pm<br>4:00pm to 5:00am<br>3:00pm to 7:00pm<br>9:00am to 10:00am<br>10:00am to 11:00am | 11:00am to 12:00pm<br>12:00pm to 1:00pm<br>1:00pm to 2:00pm<br>2:00pm to 3:00pm | 3:00pm to 4:00pm<br>4:00pm to 5:00pm | 5:00pm to 6:00pm               | 7:00pm to 8:00pm | 8:00pm to 9:00pm<br>9:00pm to 10:00pm | 10:00pm to 11:00pm<br>11:00pm to 0:00am |
|                          | Sunday 09.  | 2 - Main Bar | 1 - Lunch Period<br>2 - Dinner Period<br>3 - Happy Hour<br>109 - 9am - 10am<br>110 - 10am - 11am    | 111 - 11am - 12pm<br>112 - 12pm - 1pm<br>113 - 1pm - 2pm<br>114 - 2pm - 3pm     | 115 - 3pm - 4pm<br>116 - 4pm - 5pm   | 117 - 5pm - 6pm<br>118 6pm 7pm | 119 - 7pm - 8pm  | 120 - 8pm - 9pm<br>121 - 9pm - 10pm   | 122 - 10pm -11pm<br>123 - 11pm - 12am   |

# **Revenue Center Time Period Summary**

| Revenue Cente     | r Time Perio | d Summary |
|-------------------|--------------|-----------|
| Mike Rose Caf     | e – Beltsvil | le, MD    |
| NEAL              | MAHAFFEY     |           |
| Printed on 10     | /19/1996 - 1 | 0:37      |
|                   |              |           |
|                   |              |           |
| Sunday 09/        | 22/199       |           |
|                   |              |           |
| 2 - Main Bar      |              |           |
|                   |              |           |
| 1 - Lunch Period  |              |           |
| 5:00am to 4:00pm  |              |           |
| Net Sales         |              |           |
|                   | 191.95       | 12.12%    |
| Guests            | 17           |           |
| Average, %        | 11.29        | 19.32%    |
| Checks            | 16           |           |
| Average, %        | 12.00        | 16.84%    |
| Tables            | 0            |           |
| Average, %        | 0.00         | 0.00%     |
|                   |              |           |
| 2 - Dinner Period |              |           |
| 4:00pm to 5:00am  |              |           |
| Net Sales         |              |           |
|                   | 580.72       | 36.66%    |
| Guests            | 52           |           |
| Average, %        | 11.17        | 59.09%    |
| Checks            | 58           |           |
| Average, %        | 10.01        | 1.05%     |
| Tables            | 3            |           |
| Average, %        | 193.57       | 0.00%     |
|                   |              |           |
| 3 - Happy Hour    |              |           |
| 3:00pm to 7:00pm  |              |           |
| Net Sales         |              |           |
|                   | 230.49       | 14.55%    |
| Guests            | 19           |           |
| Average, %        | 12.13        | 21.59%    |
| Checks            | 21           |           |
| Average, %        | 10.98        | 22.11%    |
| Tables            | 0            |           |
| Average, %        | 0.00         | 0.00%     |
|                   |              |           |
|                   |              |           |
|                   |              |           |

View: v\_R\_rvc\_time\_period Stored Procedure: sp\_R\_time\_period

| Report<br>Column | View                                 | 3700 Data             | base         | Formula                     |
|------------------|--------------------------------------|-----------------------|--------------|-----------------------------|
| Title            | Title                                | Table                 | Column       | Tormula                     |
| Net Sales        | net_sales_ttl                        | dly_rvc_tm_prd_ttl    | net_sls_ttl  |                             |
| % of Ttl         |                                      |                       |              | @Percent_Of_Net_Total       |
| Guests           | $\Sigma$ cover_count                 | dly_rvc_tm_prd_ot_ttl | cov_cnt      |                             |
| % of Ttl         |                                      |                       |              | @Percent_Of_Guest_Count     |
| Avg/Guest        |                                      |                       |              | @Average_\$_Guest           |
| Checks           | $\Sigma$ check_count                 | dly_rvc_tm_prd_ot_ttl | chk_cnt      |                             |
| % of Ttl         |                                      |                       |              | @Percent_Of_Check_Coun<br>t |
| Avg/Check        |                                      |                       |              | @Average_\$_Check           |
| Tables           | $\Sigma$ table_turn_count            | dly_rvc_tm_prd_ot_ttl | tbl_turn_cnt |                             |
| % of Ttl         |                                      |                       |              | @Percent_Of_Table_Count     |
| Avg/Table        |                                      |                       |              | @Average_\$_Table           |
| Daily Total      |                                      |                       |              |                             |
| Net Sales        | $\Sigma$ net_sales_ttl               | dly_rvc_tm_prd_ttl    | net_sls_ttl  |                             |
| Guests           | $\Sigma \operatorname{cover\_count}$ | dly_rvc_tm_prd_ot_ttl | cov_cnt      |                             |
| Checks           | $\Sigma$ check_count                 | dly_rvc_tm_prd_ot_ttl | chk_cnt      |                             |
| Tables           | $\Sigma$ table_turn_count            | dly_rvc_tm_prd_ot_ttl | tbl_turn_cnt |                             |
| Grand Total      |                                      |                       |              |                             |
| Net Sales        | $\Sigma$ net_sales_ttl               | dly_rvc_tm_prd_ttl    | net_sls_ttl  |                             |
| Guests           | $\Sigma$ cover_count                 | dly_rvc_tm_prd_ot_ttl | cov_cnt      |                             |
| Checks           | $\Sigma$ check_count                 | dly_rvc_tm_prd_ot_ttl | chk_cnt      |                             |
| Tables           | $\Sigma$ table_turn_count            | dly_rvc_tm_prd_ot_ttl | tbl_turn_cnt |                             |

## Consolidated Revenue Center Time Period Summary

#### Purpose

This report provides the same information as the Revenue Center Time Period Summary Report, but for a range of business days.

#### Format

2-26

This report includes the following profile:

□ Sales and Guest Profile

The profile has been modified for this report. It does not include these fields:

- Order Type
- **u** Turn Time

**Template** TP\_R104.RPT

| IAHAFFEY<br>- 6:22 AM           | Avg/Table       | 1,594.29<br>942.21<br>663.62                                                                      | 0.00<br>3,577,13<br>454.78<br>1,350.08<br>579.95<br>579.95<br>579.95<br>571.18<br>632.67<br>0.00<br>1,351.24                                                                                              | 193.69<br>201.57<br>100.04<br>0.00<br>558.900<br>439.74<br>41.31<br>41.31<br>185.55<br>185.55<br>185.55<br>185.55<br>185.55<br>185.55                                                                                                    |  |
|---------------------------------|-----------------|---------------------------------------------------------------------------------------------------|----------------------------------------------------------------------------------------------------|----------------------------------------------------------------------------------------------------|--|
| NEAL N<br>16, 1996              | % of Ttl        | 11.59%<br>33.33%<br>20.29%                                                                        | 0.00%<br>2.90%<br>5.80%<br>1.45%<br>5.80%<br>8.70%<br>0.00%                                                                                                    | 11.69%<br>31.17%<br>20.78%<br>0.00%<br>1.30%<br>7.79%<br>7.79%<br>5.19%<br>6.49%                                                                                                    |  |
| av. October                     | k Tables        | 8<br>23<br>14                                                                                     | 0074784008                                                                                                    | 0400 0077700784v                                                                                                    |  |
| al y<br>Wednesd                 | Avg/Checl       | 24.11<br>28.63<br>23.28                                                                           | 25,113<br>25,113<br>25,113<br>25,210<br>16,420<br>25,31<br>25,31<br>25,31<br>33,78<br>33,78                                                                                                    | 13.51<br>7.38<br>6.73<br>115.67<br>113.35<br>7.83<br>6.73<br>8.99<br>8.913<br>8.913<br>12.66                                                                                                    |  |
| inted on                        | % of Ttl        | 18.90%<br>27.05%<br>14.26%                                                                        | 2.97%<br>5.07%<br>3.79%<br>3.39%<br>4.57%<br>4.29%                                                                                                    | 9.94%<br>37.13%<br>16.72%<br>0.54%<br>0.54%<br>1.77%<br>5.85%<br>5.86%<br>6.24%<br>6.24%                                                                                                    |  |
| )                               | Checks          | 529<br>757<br>399                                                                                 | 158<br>159<br>106<br>138<br>138<br>138<br>128<br>128<br>128<br>128<br>128<br>128<br>128<br>128<br>128<br>12                                                                                               | 225<br>23<br>23<br>23<br>23<br>23<br>23<br>23<br>23<br>23<br>23<br>23<br>25<br>25<br>25<br>25<br>25<br>25<br>25<br>25<br>25<br>25<br>25<br>25<br>25                                                                                                    |  |
| ДМ                              | Avg/Guest       | 10.36<br>13.27<br>12.05                                                                           | 7.70<br>9.74<br>1.1.53<br>11.25<br>11.25<br>11.28<br>11.96<br>13.84                                                                                                    | 11110<br>11110<br>11110<br>11110<br>111110<br>11111111                                                                                                    |  |
| Beltsville,                     | % of Ttl /      | 20.02%<br>26.56%<br>12.54%                                                                        | 3.37%<br>5.19%<br>2.33%<br>1.94%<br>2.52%<br>5.48%<br>5.48%                                                                                                    | 14.65%<br>33.96%<br>14.46%<br>0.09%<br>5.5156%<br>5.136%<br>5.137%<br>4.38%<br>4.29%<br>4.29%                                                                                                    |  |
| kose Cafe -                     | Guests '        | 1,231<br>1,633<br>771                                                                             | 207<br>207<br>119<br>2143<br>201<br>201<br>201<br>201<br>201<br>201<br>201<br>201<br>201<br>201                                                                                                    | 755<br>755<br>755<br>755<br>755<br>755<br>755<br>755<br>755<br>755                                                                                                    |  |
| Mike                            | % of Ttl        | 17.92%<br>30.44%<br>0.00%<br>0.00%                                                                | 0.00%<br>5.17%<br>5.17%<br>5.36%<br>5.33%<br>5.33%<br>5.33%<br>5.33%                                                                                                    | 5.85%<br>5.85%<br>5.81%<br>5.81%<br>5.17%<br>5.177%<br>5.85%<br>5.71%<br>5.85%<br>5.85%                                                                                                    |  |
|                                 | Net Sales       | 12,754.29<br>21,670.74<br>9,290.65                                                                | 1,594,03<br>4,313,94<br>3,677,13<br>1,3819,11<br>1,3819,11<br>1,739,85<br>1,739,85<br>2,404,72<br>3,744,76<br>4,744,76<br>4,744,76                                                                        | 1,743.18<br>4,837.68<br>1,600.65<br>42.36<br>0.00<br>558.103<br>558.103<br>558.103<br>558.103<br>558.103<br>558.103<br>558.103<br>558.103<br>558.103<br>247.88<br>728.666<br>728.666<br>728.666                                                                                                    |  |
| Friday<br>96 To : 09/27/96      |                 | 5:00am to 4:00pm<br>4:00pm to 5:00am<br>8:00pm to 7:00pm<br>1:00am to 2:00am<br>2:00am to 10:00am | 0000am to 11:00am<br>11:00am to 12:00pm<br>12:00pm to 10:00pm<br>1:00pm to 2:00pm<br>8:00pm to 4:00pm<br>8:00pm to 5:00pm<br>8:00pm to 5:00pm<br>8:00pm to 7:00pm<br>8:00pm to 8:00pm<br>8:00pm to 9:00pm | 500am to 4:00pm<br>4:00pm to 5:00pm<br>8:00pm to 7:00pm<br>8:00pm to 7:00pm<br>9:00am to 2:00am<br>9:00pm to 10:00pm<br>11:00pm to 10:00pm<br>12:00pm to 10:00pm<br>12:00pm to 3:00pm<br>5:00pm to 5:00pm<br>7:00pm to 6:00pm<br>8:00pm to 8:00pm                                                                                                    |  |
| Sunday<br>Period From : 09/22/5 | 1 - Dining Room | 1 - Lunch Period<br>2 - Dinner Period<br>3 - Happy Hour<br>101 - 1am - 2am<br>109 - 9am - 10am    | 110 - 10am - 11am<br>111 - 11am - 12pm<br>112 - 12pm - 12pm<br>113 - 1pm - 2pm<br>114 - 2pm - 3pm<br>116 - 4pm - 5pm<br>117 - 5pm - 6pm<br>118 - 6pm - 7pm<br>119 - 7pm - 8pm<br>119 - 7pm - 8pm          | 2 - Math Bar<br>1 - Lunch Period<br>3 - Happy Hour<br>3 - Happy Hour<br>101 - 1am - 2am<br>109 - 9am - 10am<br>112 - 12pm - 11am<br>112 - 12pm - 12pm<br>113 - 1pm - 2pm<br>114 - 2pm - 3pm<br>115 - 3pm - 4pm<br>115 - 5pm - 3pm<br>116 - 3pm - 3pm<br>117 - 5pm - 8pm<br>117 - 5pm - 8pm<br>118 - 6pm - 8pm<br>119 - 7pm - 8pm<br>119 - 8pm - 8pm<br>119 - 8pm - 8pm<br>119 - 8pm - 8pm<br>119 - 8pm - 8pm<br>119 - 8pm - 8pm<br>119 - 8pm - 8pm<br>110 - 8pm - 8pm<br>110 - 8pm - 8pm<br>110 - 8pm - 8pm<br>110 - 8pm - 8pm<br>110 - 8pm - 8pm<br>111 - 112 - 8pm - 8pm<br>111 - 112 - 8pm - 8pm<br>112 - 8pm - 8pm<br>112 - 8pm - 8pm<br>112 - 8pm - 8pm<br>113 - 8pm - 8pm<br>114 - 8pm - 8pm<br>114 - 8pm - 8pm<br>115 - 8pm - 8pm<br>114 - 8pm - 8pm<br>115 - 8pm - 8pm<br>115 - 8pm - 8pm<br>116 - 8pm - 8pm<br>117 - 8pm - 8pm<br>117 - 8pm - 8pm - 8pm<br>118 - 8pm - 8pm - 8pm<br>119 - 8pm - 8pm |  |

Stored Procedure: sp\_R\_consolidated\_rvc\_time\_prd\_ttls and sp\_time\_period This report does not use any views.

| Report             | Stored                    | 3700 Data             | Formula      |                         |
|--------------------|---------------------------|-----------------------|--------------|-------------------------|
| Column Title       | Column Title              | Table                 | Column       | Formula                 |
| Net Sales          | net_sales_ttl             | dly_rvc_tm_prd_ttl    | net_sls_ttl  |                         |
| % of Ttl           |                           |                       |              | @Percent_Of_Net_Total   |
| Guests             | $\Sigma$ cover_count      | dly_rvc_tm_prd_ot_ttl | cov_cnt      |                         |
| % of Ttl           |                           |                       |              | @Percent_Of_Guest_Count |
| Avg/Guest          |                           |                       |              | @Average_\$_Guest       |
| Checks             | $\Sigma$ check_count      | dly_rvc_tm_prd_ot_ttl | chk_cnt      |                         |
| % of Ttl           |                           |                       |              | @Percent_Of_Check_Count |
| Avg/Check          |                           |                       |              | @Average_\$_Check       |
| Tables             | $\Sigma$ table_turn_count | dly_rvc_tm_prd_ot_ttl | tbl_turn_cnt |                         |
| % of Ttl           |                           |                       |              | @Percent_Of_Table_Count |
| Avg/Table          |                           |                       |              | @Average_\$_Table       |
| Revenue Center Tot | tal                       |                       |              |                         |
| Guests             | $\Sigma$ cover_count      | dly_rvc_tm_prd_ot_ttl | cov_cnt      |                         |
| Checks             | $\Sigma$ check_count      | dly_rvc_tm_prd_ot_ttl | chk_cnt      |                         |
| Tables             | $\Sigma$ table_turn_count | dly_rvc_tm_prd_ot_ttl | tbl_turn_cnt |                         |
| Daily Total        | ·                         |                       |              |                         |
| Net Sales          | $\Sigma$ net_sales_ttl    | dly_rvc_tm_prd_ttl    | net_sls_ttl  |                         |
| Guests             | $\Sigma$ cover_count      | dly_rvc_tm_prd_ot_ttl | cov_cnt      |                         |
| Checks             | $\Sigma$ check_count      | dly_rvc_tm_prd_ot_ttl | chk_cnt      |                         |
| Tables             | $\Sigma$ table_turn_count | dly_rvc_tm_prd_ot_ttl | tbl_turn_cnt |                         |
| Grand Total        |                           |                       | ·            |                         |
| Net Sales          | $\Sigma$ net_sales_ttl    | dly_rvc_tm_prd_ttl    | net_sls_ttl  |                         |
| Guests             | $\Sigma$ cover_count      | dly_rvc_tm_prd_ot_ttl | cov_cnt      |                         |
| Checks             | $\Sigma$ check_count      | dly_rvc_tm_prd_ot_ttl | chk_cnt      |                         |
| Tables             | $\Sigma$ table_turn_count | dly_rvc_tm_prd_ot_ttl | tbl_turn_cnt |                         |

## System Time Period Totals

#### Purpose

This report provides a summary of sales, guest, check, and table information for each time period in the system. Sales are listed by order type.

#### Format

This report includes the following profile:

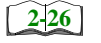

□ Sales and Guest Profile

#### Template

TP\_S001.RPT

| Order Type<br>1 - Dine In<br>Total                                                                                                    | Total Net Sales  | Order Type<br>1 - Dine In<br>2 - To Go<br><b>Total</b>                                                                                                    | Total Net Sales   | Order Type<br>1 - Dine In<br>2 - To Go<br><b>Total</b>                                                                                                    | Total Net Sales  | Sunday                                                      |
|----------------------------------------------------------------------------------------------------|------------------|----------------------------------------------------------------------------------------------------|-------------------|----------------------------------------------------------------------------------------------------|------------------|-------------------------------------------------------------|
| Net Sales % of Ttl<br>3,238.66<br>3,238.66                                                                                                    | 3,238.66         | Net Sales         % of Ttl           5,791.50         98.95%           61.40         1.05% <b>5,852.90</b>                                                                                                    | 5,852.90          | Net Sales         % of Ttl           2,582.66         98.66%           35.05         1.34% <b>2,617.71</b> 1.34%                                                                                                    | 2,617.71         | 09/22/1996                                                  |
| Guests         % of Ttl         Avg/Guest           252         100.00%         12.85           252         12.85         12.85                                  | 3 - Happy Hour   | Guests         % of Ttl         Avg/Guest           441         99.10%         13.13           4         0.90%         15.35           445         13.15         13.15                                                     | 2 - Dinner Period | Guests         % of Ttl         Avg/Guest           208         98.58%         12.42           3         1.42%         11.68           211         12.41         12.41                                                     | 1 - Lunch Period | System Time<br>Mike Rose Cafe -                             |
| Checks         % of Ttl         Avg/Chk           116         100.00%         27.92           116         27.92         27.92                                    | 3:00pm to 7:00pm | Checks         % of Ttl         Avg/Chk           207         98.57%         27.98           3         1.43%         20.47           210         27.88         27.87                                                       | 4:00pm to 5:00am  | Checks         % of Ttl         Avg/Chk           116         99.15%         22.26           1         0.85%         35.05           117         22.37                                                                     | 5:00am to 4:00pm | Period Totals Beltsville, MD 'rinte                         |
| Tables         % of Ttl         Avg/Tbl         Turn Time           3         100.00%         1,079.55         0.77           1,079.55         0.77         0.77 |                  | Tables         % of Ttl         Avg/Tbl         Turn Time           0         100.00%         723.94         1.99           0         0.00%         0.00         0.00           8         731.61         0.00         0.00 |                   | Tables         % of Ttl         Avg/Tbl         Turn Time           3         100.00%         860.89         1.43           0         0.00%         0.00         0.00           3         872.57         0.00         0.00 |                  | NEAL MAHAFFEY<br>d on Wednesday, October 16, 1996 - 6:51 AM |

TP\_S001.RPT

# System Time Period Totals

| System Tin        | ne Period To | tals    |
|-------------------|--------------|---------|
| Mike Rose Cafe    | e - Beltsvil | le, MD  |
| NEAL M            | IAHAFFEY     |         |
| Printed on 10     | )/16/1996 -  | 1:13    |
|                   |              |         |
| Sunday 9          | 0/22/1996    |         |
|                   |              |         |
| 1 - Lunch Period  |              |         |
| 5:00am to 4:00pm  |              |         |
|                   |              |         |
| 1 - Dine In       |              |         |
| I DINC IN         | 2 582 66     | 98 66%  |
| Guests            | 2,302.00     | 20.000  |
| Average, %        | 12.42        | 98.58%  |
| Checks            | 116          |         |
| Average, %        | 22.26        | 99.15%  |
| Tables            | 3            |         |
| Average, %        | 860.89       | 100.00% |
| Turn Time         | 1.43         |         |
| 2 - To Go         |              |         |
|                   | 35.05        | 1.34%   |
| Guests            | 3            |         |
| Average, %        | 11.68        | 1.42%   |
| Checks            | 1            |         |
| Average, %        | 35.05        | 0.85%   |
| Tables            | 0            |         |
| Average, %        | 0.00         | 0.00%   |
| Turn Time         | 0.00         |         |
| Period Totals     |              |         |
| Que et e          | 2,617.71     | 22.36%  |
| Guests            | 12 41        | 23.24%  |
| Average, %        | 117          | 26 118  |
| Average %         | 22 37        | 20.41%  |
| Tables            | 3            | 21.43%  |
| Average, %        | 872.57       | 211100  |
|                   |              |         |
| 2 - Dinner Period |              |         |
| 4:00pm to 5:00am  |              |         |
|                   |              |         |
|                   |              |         |
| 1 - Dine In       |              |         |
|                   | 5,791.50     | 98.95%  |
|                   |              |         |
|                   |              |         |
|                   |              |         |
|                   |              |         |

| Guests        | 441      |         |
|---------------|----------|---------|
| Average, %    | 13.13    | 99.10%  |
| Checks        | 207      |         |
| Average, %    | 27.98    | 98.57%  |
| Tables        | 8        |         |
| Average, %    | 723.94   | 100.00% |
| Turn Time     | 1.99     |         |
| 2 - To Go     |          |         |
|               | 61.40    | 1.05%   |
| Guests        | 4        |         |
| Average, %    | 15.35    | 0.90%   |
| Checks        | 3        |         |
| Average, %    | 20.47    | 1.43%   |
| Tables        | 0        |         |
| Average, %    | 0.00     | 0.00%   |
| Turn Time     | 0.00     |         |
| Period Totals |          |         |
|               | 5,852.90 | 49.99%  |
| Guests        | 445      | 49.01%  |
| Average, %    | 13.15    |         |
| Checks        | 210      | 47.40%  |
| Average, %    | 27.87    |         |
| Tables        | 8        | 57.14%  |
|               | 701 61   |         |

View: v\_R\_sys\_time\_period Stored Procedure:sp\_R\_time\_period

| Report          | View                      | 3700 Database         |              | Formula                 |
|-----------------|---------------------------|-----------------------|--------------|-------------------------|
| Title           | Title                     | Table                 | Column       | Formula                 |
| Total Net Sales |                           |                       |              | @ttl_Net_Sales          |
| Net Sales       | ot_net_sales_ttl          | dly_sys_tm_prd_ot_ttl | net_sls_ttl  |                         |
| % of Ttl        |                           |                       |              | @Percent_Of_Net_Total   |
| Guests          | cover_count               | dly_sys_tm_prd_ot_ttl | cov_cnt      |                         |
| % of Ttl        |                           |                       |              | @Percent_Of_Guest_Total |
| Avg/Guest       |                           |                       |              | @Avg_\$_Guest           |
| Checks          | check_count               | dly_sys_tm_prd_ot_ttl | chk_cnt      |                         |
| % of Ttl        |                           |                       |              | @Percent_Of_Check_Total |
| Avg/Chk         |                           |                       |              | @Avg_\$_Check           |
| Tables          | table_turn_count          | dly_sys_tm_prd_ot_ttl | tbl_turn_cnt |                         |
| % of Ttl        |                           |                       |              | @Percent_Of_Table_Total |
| Avg/Tbl         |                           |                       |              | @Avg_\$_Table           |
| Turn Time       |                           |                       |              | @Avg_Turn_Time          |
| Total           |                           |                       |              |                         |
| Net Sales       | $\Sigma$ ot_net_sales_ttl | dly_sys_tm_prd_ot_ttl | net_sls_ttl  |                         |
| Guests          | $\Sigma$ cover_count      | dly_sys_tm_prd_ot_ttl | cov_cnt      |                         |
| Avg/Guest       |                           |                       |              | @Total_Avg_\$_Guest     |
| Checks          | $\Sigma$ check_count      | dly_sys_tm_prd_ot_ttl | chk_cnt      |                         |
| Avg/Chk         |                           |                       |              | @Total_Avg_\$_Check     |
| Tables          | $\Sigma$ table_turn_count | dly_sys_tm_prd_ot_ttl | tbl_turn_cnt |                         |
| Avg/Tbl         |                           |                       |              | @Total_Avg_\$_Table     |
| Daily Total     |                           |                       |              |                         |
| Net Sales       | $\Sigma$ ot_net_sales_ttl | dly_sys_tm_prd_ot_ttl | net_sls_ttl  |                         |
| Guests          | $\Sigma$ cover_count      | dly_sys_tm_prd_ot_ttl | cov_cnt      |                         |
| Checks          | $\Sigma$ check_count      | dly_sys_tm_prd_ot_ttl | chk_cnt      |                         |
| Tables          | $\Sigma$ table_turn_count | dly_sys_tm_prd_ot_ttl | tbl_turn_cnt |                         |

| Report      | View                      | 3700 Database         |              | Formula |
|-------------|---------------------------|-----------------------|--------------|---------|
| Title       | Title                     | Table                 | Column       | Tornula |
| Grand Total |                           |                       |              |         |
| Net Sales   | $\Sigma$ ot_net_sales_ttl | dly_sys_tm_prd_ot_ttl | net_sls_ttl  |         |
| Guests      | $\Sigma$ cover_count      | dly_sys_tm_prd_ot_ttl | cov_cnt      |         |
| Checks      | $\Sigma$ check_count      | dly_sys_tm_prd_ot_ttl | chk_cnt      |         |
| Tables      | $\Sigma$ table_turn_count | dly_sys_tm_prd_ot_ttl | tbl_turn_cnt |         |

## System Time Period Detail

#### Purpose

This report is identical to the System Time Period Totals Report, with the addition of tracking group and labor category information.

#### Format

This report includes the following profiles:

| 2-26 | Sales and Guest Profile |
|------|-------------------------|
|      |                         |

| 2-3. | 3 |  | Tracking | Group | Profile |
|------|---|--|----------|-------|---------|
|------|---|--|----------|-------|---------|

The profile has been modified for this report. It includes this extra field:

□ % Labor/Sales

Template TP\_S101.RPT

| Total Net Sales         2,617.71         1 - Lunch Period         Stotem to : 400pm           Order Type         Net Sales         % of Tti         Avg/Guest         Checks         % of Tti         Avg/Guest         Checks         % of Tti         Avg/Chk         Tables         9           1 - Dine In         2.3506         98.69%         23         14.2%         11.68         11         99.75%         12.48         11         99.75%         12.47         12.48         11         99.75%         12.47         12.41         117         0.85%         32.26         0         1         12.47         12.41         117         0.85%         32.26         0         1         1         1.62.25         0         1         1.62.26         0         0.00         House 17         3         1         1.63.76         GUC 2 Employee         0         0.00         House 17         3         1         1.25.76         1         0.00         House 17         3         1         1.05.76         1         22.37         3         3         1         1.05.76         1         1.25.76         1         0.00         House 17         0         0.00         1         0.00         1.00%         Discount         0.00                                                                                                    |                                                                                                    |          | 0.00              | 204.07                      | 0.00                 | 204.07              | Total                     |       |
|----------------------------------------------------------------------------------------------------|----------------------------------------------------------------------------------------------------|----------|-------------------|-----------------------------|----------------------|---------------------|---------------------------|-------|
| Total Net Sales         2,617.71         1 - Lunch Period         500cm to 400pm           Order Type<br>1 - Dine In         Net Sales<br>2,567.71         % of TH<br>2,562.66         % of TH<br>350.66%         Avg/Guest<br>208         Checks<br>30.66%         % of TH<br>11.68         Avg/Guest<br>11.68         Tables<br>1.1242         Tables<br>11.68         Tables<br>35.05         Tables<br>35.05 <thtupe< th="">         Tables<br/>35.05         <t< th=""><th>0.00</th><th></th><th>0.00</th><th>0.00</th><th>0.00</th><th>0.00</th><th></th></t<></thtupe<> | 0.00                                                                                                    |          | 0.00              | 0.00                        | 0.00                 | 0.00                |                           |       |
| Total Net Sales         2,617.71         1 - Lunch Period         Student of 400pm           Order Type<br>1 - Dine In<br>2 - Fold         Net Sales<br>2,582.66         % of Ttl<br>2,582.66         Guests<br>98.68%         % of Ttl<br>2,000         Avg/Guest<br>12,42         Checks<br>11,69         % of Ttl<br>99.15%         Avg/Chk<br>35.05         Tables<br>3         Tables<br>1,142%         Tables<br>11,188         % of Ttl<br>11,188         Avg/Chk<br>12,42         Tables<br>11,188         % of Ttl<br>11,188         Avg/Chk<br>12,42         Tables<br>11,188         % of Ttl<br>11,188         Avg/Chk<br>12,42         Tables<br>11,188         % of Ttl<br>11,188         Avg/Chk<br>11,188         Tables<br>11,188         % of Ttl<br>11,188         Avg/Chk<br>11,188         Tables<br>12,22,5         Tables<br>11,188         % of Ttl<br>11,188         Avg/Chk<br>11,188         Tables<br>11,188         % of Ttl<br>11,188         Avg/Chk<br>11,188         Tables<br>11,188         % of Ttl<br>11,188         Avg/Chk<br>11,242         Tables<br>11,188         % of Ttl<br>11,188         Avg/Chk<br>11,242         Tables<br>11,188         % of Ttl<br>11,188         Avg/Chk<br>11,242         Tables<br>12,237         Tables<br>32,305         % of Ttl<br>14,25%         Avg/Chk<br>12,42         Tables<br>12,237         Tables<br>32,305         % of Ttl<br>14,25%         Avg/Chk<br>11,22%         Tables<br>12,237         Tables<br>32,305         % of Ttl<br>14,25%         Avg/Chk<br>12,42         Tables<br>14,25%         % of Ttl<br>14,25%         Avg/Chk<br>12,42         Tables<br>14,237         % of Ttl<br>14,25%<                                                                                   | 0.00                                                                                                    |          | 0.00              | 0.00                        | 0.00                 | 0.00                | Tipped                    |       |
| Total Net Sales         2,617.71         1 - Lunch Period         500em to4400pm           Order Type         Net Sales         % of Tt<br>35.05         Guests         % of Tt<br>20         Avg/Guest         Checks         % of Tt<br>1.34%         Avg/Chk         Tables         %<br>3         Tables         %<br>3         Tables         %         Tables         %         %                                                                                                    | ne Total                                                                                                    | Overtim  | Regular Total     | Total Hours                 | Overtime Hours       | Regular Hours       | Labor Category            |       |
| Total Net Sales         2,617.71         1 - Lunch Period         Gouestic         % of TH<br>3000         Avg/Cluest<br>30,505         Checks<br>30,505         % of TH<br>30,505         Avg/Cluest<br>114         Checks<br>30,505         % of TH<br>30,505         Avg/Cluest<br>30,505         Tables<br>30,505         90,506         Tables<br>30,505         90,506         70,506         70,506         70,506         70,506         70,506         70,506         70,506         70,506         70,506         70,506         70,506         70,506         70,506         70,506         70,506         70,506         70,506         70,506         70,506         70,506         70,506         70,506         70,506         70,506         70,506         70,506         70,506         70,506         70,506         70,506         70,506         70,506 <th 70,50<="" th=""><th>Subtota</th><th>0.00</th><th>0</th><th>Subtotal</th><th>2,302.61</th><th>tal 98</th><th>Subto</th></th>                                                                                                    | <th>Subtota</th> <th>0.00</th> <th>0</th> <th>Subtotal</th> <th>2,302.61</th> <th>tal 98</th> <th>Subto</th> | Subtota  | 0.00              | 0                           | Subtotal             | 2,302.61            | tal 98                    | Subto |
| Total Net Sales         2,617.71         1 - Lunch Period         500am to #00pm           Order Type         Net Sales         % of Til         Guests         % of Til         Avg/Guest         Checks         % of Til         Avg/Chk         Tables         9           2 - To Go         2.582.66         98.68%         208         98.58%         12.42         116         99.15%         22.26         33.05         1         4/2%         11.68         11.68         116         99.15%         22.26         3         1         4/2%         11.68         116         99.15%         22.26         3         1         1         1         1         1         1         1         1         1         1         1         1         1         1         1         1         1         1         1         1         1         1         1         1         1         1         1         1         1         1         1         1         1         1         1         1         1         1         1         1         1         1         1         1         1         1         1         1         1         1         1         1         1         1         <                                                                                                    |                                                                                                    | 0.00     |                   | House 16                    | 0.00                 | <br> <br> _<br>     | Birthday Comp             |       |
| Total Net Sales         2,617.71         1 - Lunch Period         5400cm to 4400pm           Order Type         Net Sales         % of Ttl         Guests         % of Ttl         Avg/Guest         Checks         % of Ttl         Avg/Chk         Tables         9           1 - Dine In         2,582.66         98.66%         12.42         11.68         91.5%         35.05         1         34%         12.42         11.6         99.15%         35.05         1         3         1         42%         11.68         11.68         11.6         99.15%         35.05         0         1         1         1         1         1         1         1         1         1         1         1         1         1         1         1         1         1         1         1         1         1         1         1         1         1         1         1         1         1         1         1         1         1         1         1         1         1         1         1         1         1         1         1         1         1         1         1         1         1         1         1         1         1         1         1         1         1 </td <td>15% Gratuity</td> <td>0.00</td> <td>0</td> <td>House 15</td> <td>0.00</td> <td>0</td> <td>Adv. (Credit)</td>                                                                                                    | 15% Gratuity                                                                                                 | 0.00     | 0                 | House 15                    | 0.00                 | 0                   | Adv. (Credit)             |       |
| Total Net Sales         2,617.71         1 - Lunch Period         500gmto4400pm           Order Type         Net Sales         % of Ttl         Guests         % of Ttl         Avg/Guest         Checks         % of Ttl         Avg/Chk         Tables         9           1 - Dine In         2,582.66         98.66%         206         98.58%         12.42         Checks         % of Ttl         Avg/Chk         Tables         9           2 - To Go         35.05         1.34%         21         21.42%         11.68         11         99.15%         32.05         3         1           7 - Legacy 4700 Tracking         72         1,542.85         50% Comp         0         0.00         Moss 17         0.85%         32.05         3         1           Observer         0         0.00         4/03.78         G/C 1 Customer         0         0.00         Mo% Discount         6/C 2 Employee         0         0.00         40% Shift Discount           Comp 1 Customer         1         29.39         G/C 4 Advertisemen         0         0.00         40% Shift Discount           Comp 2 Managmen         2         39.38         G/C 6 Comp         0         0.00         20% Coupon Disc           Comp 5 Pomo <th< td=""><td>Charge Tip</td><td>0.00</td><td>0</td><td>House 14</td><td>0.00</td><td>0</td><td>Barter</td></th<>                                                                                                    | Charge Tip                                                                                                   | 0.00     | 0                 | House 14                    | 0.00                 | 0                   | Barter                    |       |
| Total Net Sales         2,617.71         1 - Lunch Period         5400gmto4400pm           Order Type         Net Sales         % of Ttl         Guests         % of Ttl         Avg/Guest         Checks         % of Ttl         Avg/Chk         Tables         9           1 - Dine In         2.582.66         98.66%         208         98.58%         12.42         116         99.15%         22.25         1         3         1           Total         2.5617.71         Guests         % of Ttl         Avg/Guest         Checks         % of Ttl         Avg/Chk         Tables         9           Cash         2.5617.71         1.34%         211         11.68         11.68         11.68         11.68         11.68         12.22         10         0.85%         35.05         100         100         100         100         100         100         100         100%         Discount         100%         Discount         403.76         G/C 1 Customer         0         0.00         100%         Discount         40%         Most 17         100%         Discount         40%         Most 17         40%         Most 17         40%         Most 17         40%         Most 10         0.00         40%         Most 10 <t< td=""><td>\$1 Liquor Discount</td><td>0.00</td><td>0</td><td>House 13</td><td>0.00</td><td>0</td><td>Comp 6 To Go</td></t<>                                                                                                    | \$1 Liquor Discount                                                                                          | 0.00     | 0                 | House 13                    | 0.00                 | 0                   | Comp 6 To Go              |       |
| Total Net Sales         2,617.71         1 - Lunch Period         5400cm to 4400pm           Order Type         Net Sales         % of Ttl         Guests         % of Ttl         Avg/Guest         Checks         % of Ttl         Avg/Chk         Tables         9           2 - To Go         2,582.66         98.66%         12.42         11.68         12.42         11.6         99.15%         22.26         0         31.05         1         31.05         1         31.05         1         31.05         1         40%         22.37         0         35.05         0         1         1         0.85%         22.26         0         31.05         1         1         1         22.26         1         0         85.05         0         1         1         22.26         1         0         85.05         1         1         1         22.26         1         0         1         1         1         1         1         1         22.26         1         0         0         0         0         0         0         0         1         1         1         1         22.37         1         1         1         1         1         1         1         1         1                                                                                                    | \$1 Food Discount                                                                                            | 0.00     | 0                 | House 12                    | 0.00                 | 0                   | Comp 5 Promo              |       |
| Total Net Sales         2,617.71         1 - Lunch Period         5:00am to 4:00pm           Order Type         Net Sales         % of Ttl         Guests         % of Ttl         Avg/Guest         Checks         % of Ttl         Avg/Chk         Tables         ?           1 - Dine In         2,582.66         98.66%         208         98.58%         12.42         11.68         11.68         22.26         0         3         1         3         1         3         1         3         1         3         1         4         22.26         0         3         1         1         0         85%         3         1         1         0         3         1         1         1         1         1         1         1         1         1         1         1         1         1         1         1         1         1         1         1         1         1         1         1         1         1         1         1         1         1         1         1         1         1         1         1         1         1         1         1         1         1         1         1         1         1         1         1         1                                                                                                    | 20% Teacher Discour                                                                                          | 0.00     | 0                 | House 11                    | 0.00                 | 0                   | Comp 4 Walkout            |       |
| Total Net Sales         2,617.71         1 - Lunch Period         5400am to 4400pm           Order Type         Net Sales         % of Ttl         Guests         % of Ttl         Avg/Cluest         Checks         % of Ttl         Avg/Chk         Tables         9           1 - Dine In         2,582.66         98.66%         208         98.58%         12.42         116         99.15%         22.26         3         1           Total         2,582.66         1.34%         208         98.58%         12.42         Checks         % of Ttl         Avg/Chk         Tables         9           Total         2,582.66         1.34%         211         12.42         116         99.15%         22.26         0         0         3         1           Cash         2,647.71         7         1,542.85         50% Comp         0         0.00         House 17           Discover         9         266.74         G/C 1 Customer         0         0.00         House 17           Discourt         0         0.00         G/C 3 Special Event         0         0.00         40% Exount           Ocomp 1 Managmen         2         39.38         G/C 6 Comp         0         0.00         40% Exount <td>Dead Liquor</td> <td>0.00</td> <td>0</td> <td>House 10</td> <td>20.27</td> <td>1</td> <td>Comp 3 Open Dis</td>                                                                                                    | Dead Liquor                                                                                                  | 0.00     | 0                 | House 10                    | 20.27                | 1                   | Comp 3 Open Dis           |       |
| Total Net Sales         2,617.71         1 - Lunch Period         5:00gm to 4:00pm           Order Type         Net Sales         % of Ttl         Guests         % of Ttl         Avg/Guest         Checks         % of Ttl         Avg/Chk         Tables         9           1 - Dine In         2.582.66         98.66%         208         98.58%         12.42         116         99.15%         22.26         3         1           Total         2.562.771         1.34%         211         1.42%         11.68         11         0.85%         32.05         1         3         1           Total         2.617.71         1.34%         211         1.42%         11.68         11         0.85%         32.05         0         3         1           Cash         2.617.71         72         1.542.85         50% Comp         0         0.00         000         House 17           Discourt         9         266.74         G/C 1 Customer         0         0.00         000         000% Discount           Objects Club         0         0.00         G/C 3 Charity         0         0.00         40% Employee Comp           Output         0         0.00         0.00         0.00         0                                                                                                    | Dead Food                                                                                                    | 0.00     | 0                 | G/C 6 Comp                  | 39.38                | <b>en</b> 2         | Comp 2 Managm             |       |
| Total Net Sales         2,617.71         1 - Lunch Period         5:00am to 4:00pm           Order Type         Net Sales         % of Ttl         Guests         % of Ttl         Avg/Guest         Checks         % of Ttl         Avg/Chk         Tables         9           1 - Dine In         2,582.66         98.66%         35.05         1.34%         31.42%         11.68         11.42         116         99.15%         22.26         3         1           2 - To Go         2,617.71         2.582.66         98.66%         214         12.42         116         99.15%         22.26         3         1           2 - To Go         2,617.71         1.34%         211         208         98.58%         12.42         116         99.15%         22.26         0         3         1           2 - To Go         2,617.71         1.34%         211         21.41         11.68         11.68         40.85%         22.37         3           7 - Legacy 4700 Tracking         72         1,542.85         50% Comp         0         0.00         0.00         0.00         0.00         0.00         0.00         0.00         0.00         0.00         0.00         0.00         0.00         0.00         0.00                                                                                                    | 20% Coupon Disc                                                                                              | 0.00     | 0                 | G/C 5 Special Event         | 29.59                | <b>i</b>            | Comp 1 Custome            |       |
| Total Net Sales         2,617.71         1 - Lunch Period         5:00am to 4:00pm           Order Type         Net Sales         % of Ttl         Guests         % of Ttl         Avg/Guest         Checks         % of Ttl         98,58%         12.42         116         99,15%         22.26         3         1         4         1         1         1         1         1         1         1         1         1         1         1         1         1         1         1         1         1         1         1         1         1         1         1         1         1         1         1         1         1         1         1         1         1         1         1         1         1         1         1         1         1         1         1         1         1         1         1         1         1         1         1         1         1         1         1         1         1         1         1         1         1         1         1         1         1         1         1         1         1         1         1         1         1         1         1         1 <th1< th=""> <th1< th=""> <th1< th=""> <th< td=""><td>40% Employee Comp</td><td>0.00</td><td>0</td><td>G/C 4 Advertisemen</td><td>0.00</td><td>0</td><td>Diners Club</td></th<></th1<></th1<></th1<>                                                                                                    | 40% Employee Comp                                                                                            | 0.00     | 0                 | G/C 4 Advertisemen          | 0.00                 | 0                   | Diners Club               |       |
| Total Net Sales         2,617.71         1 - Lunch Period         5:00am to 4:00pm           Order Type         Net Sales         % of Ttl         Guests         % of Ttl         Avg/Guest         Checks         % of Ttl         Avg/Chk         Tables         9           1 - Dine In         2,582.66         98.66%         208         98.58%         12.42         116         99.15%         22.26         3         1           2 - To Go         35.05         1.34%         211         12.42         116         99.15%         22.26         0         3         1         3         1         1         0.85%         3         1         3         1         1         0.85%         22.26         0         0         3         1         1         1         0.85%         3         1         1         1         0.85%         3         1         1         1         0         1         1         1         1         1         1         1         1         1         1         1         1         1         1         1         1         1         1         1         1         1         1         1         1         1         1         1         1 </td <td>40% Shift Discount</td> <td>0.00</td> <td>0</td> <td>G/C 3 Charity</td> <td>0.00</td> <td>0</td> <td>Discover</td>                                                                                                    | 40% Shift Discount                                                                                           | 0.00     | 0                 | G/C 3 Charity               | 0.00                 | 0                   | Discover                  |       |
| Total Net Sales         2,617.71         1 - Lunch Period         5:00am to 4:00pm           Order Type         Net Sales         % of Ttl         Guests         % of Ttl         Avg/Guest         Checks         % of Ttl         Avg/Chk         Tables         9           1 - Dine In         2,582.66         98.66%         208         98.58%         12.42         116         99.15%         22.26         3         1           2 - To Go         35.05         1.34%         211         1.42%         11.68         11         0.85%         35.05         0         0         35.05         0         0         3         1         3         1         1         0.85%         35.05         0         0         0         0         0         0         0         0         0         0         0         0         0         0         0         0         0         0         0         0         0         0         0         0         0         0         0         0         0         0         0         0         0         0         0         0         0         0         0         0         0         0         0         0         0         0                                                                                                    | 60% Discount                                                                                                 | 0.00     | 0                 | G/C 2 Employee              | 403.78               | 13                  | VISA                      |       |
| Total Net Sales         2,617.71         1 - Lunch Period         5:00am to 4:00pm           Order Type         Net Sales         % of Ttl         Guests         % of Ttl         Avg/Guest         Checks         % of Ttl         Avg/Chk         Tables         ?           1 - Dine In         2,582.66         98.66%         208         98.58%         12.42         116         99.15%         22.26         3         1         2         11.68         1         0.85%         35.05         0         0         0         0         0         0         0         0         0         0         0         0         0         0         0         0         0         0         0         0         0         0         0         0         0         0         0         0         0         0         0         0         0         0         0         0         0         0         0         0         0         0         0         0         0         0         0         0         0         0         0         0         0         0         0         0         0         0         0         0         0         0         0         0         0                                                                                                    | 100% Discount                                                                                                | 0.00     | 0                 | G/C 1 Customer              | 266.74               | <b>9</b>            | American Expres           |       |
| Total Net Sales         2,617.71         1 - Lunch Period         5:00am to 4:00pm           Order Type         Net Sales         % of Ttl         Guests         % of Ttl         Avg/Guest         Checks         % of Ttl         Avg/Chk         Tables         %         7           1 - Dine In         2,582.66         98.66%         208         98.58%         12.42         116         99.15%         22.26         3         1         4         1         1         0.85%         35.05         0         3         1         42%         11.68         11         0.85%         35.05         0         0         3         3         3         1         42.41         117         0.85%         22.37         3         3         3         3         3         3         3         3         3         3         3         3         3         3         3         3         3         3         3         3         3         3         3         3         3         3         3         3         3         3         3         3         3         3         3         3         3         3         3         3         3         3         3         3                                                                                                    | House 17                                                                                                    | 0.00     | 0                 | 50% Comp                    | 1,542.85             | racking 72          | 7 - Legacy 4700 T<br>Cash |       |
| Total Net Sales         2,617.71         1 - Lunch Period         5:00am to 4:00pm           Order Type         Net Sales         % of Ttl         Guests         % of Ttl         Avg/Cuest         Checks         % of Ttl         Avg/Chk         Tables         9           1 - Dine In         2,582.66         98.66%         208         98.58%         12.42         116         99.15%         22.26         3         1           2 - To Go         35.05         1.34%         3         1.42%         11.68         1         0.85%         35.05         0                                                                                                    | 2.37 3                                                                                                    | 2        | 117               | 12.41                       | 211                  | 2,617.71            | Total                     |       |
| Total Net Sales     2,617.71     1 - Lunch Period     5:00am to 4:00pm       Order Type     Net Sales     % of Ttl     Guests     % of Ttl     Avg/Guest     Checks     % of Ttl     Avg/Chk     Tables     %                                                                                                    | 22.26<br>35.05 0 10                                                                                          | 5%<br>3  | 116 99.1<br>1 0.8 | 98.38% 12.42<br>1.42% 11.68 | 8.66% ∠U8<br>1.34% 3 | 2,082.66 9<br>35.05 | 1 - Dine in<br>2 - To Go  |       |
| Total Net Sales 2,617.71 1 - Lunch Period 5:00am to 4:00pm                                                                                                    | VChk Tables %                                                                                                | Ttl Avg/ | Checks % of       | % of Ttl Avg/Guest          | of Ttl Guests        | Net Sales %         | Order Type                |       |
| 1 - Lunch Period 5:00am to 4:00pm                                                                                                    |                                                                                                    |          |                   |                             | <b>→</b>             | 2,617.7             | Total Net Sales           |       |
|                                                                                                    |                                                                                                    | m        | 5:00am to 4:00p   | 1 - Lunch Period            |                      |                     |                           |       |

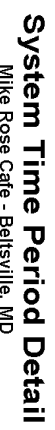

TP\_S101.RPT

Page 1

System Time Period Detail

# System Time Period Detail

| System Time Period              | Detail          |  |  |  |
|---------------------------------|-----------------|--|--|--|
| Mike Rose Cafe - Beltsville, MD |                 |  |  |  |
| NEAL MAHAFFEY                   |                 |  |  |  |
| Printed on 10/16/1996           | - 1:15          |  |  |  |
|                                 |                 |  |  |  |
|                                 |                 |  |  |  |
| Sunday 9/22/1996                |                 |  |  |  |
|                                 |                 |  |  |  |
| 1 - Lunch Period                |                 |  |  |  |
| 5:00am to 4:00pm                |                 |  |  |  |
|                                 |                 |  |  |  |
|                                 |                 |  |  |  |
| l - Dine In                     |                 |  |  |  |
| 2,582.                          | 66 98.66%       |  |  |  |
| Guests 2                        | 08              |  |  |  |
| Average, * 12.                  | 42 98.58%       |  |  |  |
| Checks 1                        | 16              |  |  |  |
| Average, * 22.                  | 20 99.15%       |  |  |  |
| Tables                          | 3<br>90 100 00% |  |  |  |
| Average, s obu.                 | 43 100.00%      |  |  |  |
| 2 - To Go                       | 15              |  |  |  |
| 2 10 00 35                      | 05 134%         |  |  |  |
| Guests                          | 3               |  |  |  |
| Average, % 11.                  | 68 1.42%        |  |  |  |
| Checks                          | 1               |  |  |  |
| Average, % 35.                  | _<br>05 0.85%   |  |  |  |
| Tables                          | 0               |  |  |  |
| Average, % 0.                   | 00 0.00%        |  |  |  |
| Turn Time 0.                    | 00              |  |  |  |
| Period Total                    |                 |  |  |  |
| 2,617.                          | 71 100.00%      |  |  |  |
| Guests 2                        | 11              |  |  |  |
| Average, % 12.                  | 41 100.00%      |  |  |  |
| Checks 1                        | 17              |  |  |  |
| Average, % 22.                  | 37 100.00%      |  |  |  |
| Tables                          | 3               |  |  |  |
| Average, % 872.                 | 57 100.00%      |  |  |  |
|                                 |                 |  |  |  |
| 7 - Tracking                    |                 |  |  |  |
| Cash 72                         | 1,542.85        |  |  |  |
| American E 9                    | 266.74          |  |  |  |
| VISA 13                         | 403.78          |  |  |  |
| Discover 0                      | 0.00            |  |  |  |
| Diners Clu 0                    | 0.00            |  |  |  |
| Comp 1 Cus 1                    | 29.59           |  |  |  |
| Comp 2 Man 2                    | 39.38           |  |  |  |
|                                 |                 |  |  |  |
|                                 |                 |  |  |  |
| <b>•</b>                        |                 |  |  |  |

| Comp 3 Ope | 1  | 20.27    |
|------------|----|----------|
| Comp 4 Wal | 0  | 0.00     |
| Comp 5 Pro | 0  | 0.00     |
| Comp 6 To  | 0  | 0.00     |
| Barter     | 0  | 0.00     |
| Adv. (Cred | 0  | 0.00     |
| Birthday C | 0  | 0.00     |
| Subtotal   | 98 | 2,302.61 |

#### Totals omitted for \_\_\_\_\_ display

| Hours         Pay         Labor/           Non-Tipped         Sales         Sales           Reg         204.07         0.00         Over           Ovt         0.00         0.00         Time           Tipped         0.00         0.00         0.00           Tipped         0.00         0.00         0.00           Ovt         0.00         0.00         0.00           Ttl         0.00         0.00         0.00           Ovt         0.00         0.00         0.00           Ovt         0.00         0.00         0.00           Ovt         0.00         0.00         0.00           Ttl         0.00         0.00         0.00           Ovt         0.00         0.00         0.00           Ttl         0.00         0.00         0.00           Ttl         0.00         0.00         0.00           Total Labor         Reg         204.07         0.00           Ovt         0.00         0.00         0.00                              |        |        |      |        |
|----------------------------------------------------------------------------------------------------|--------|--------|------|--------|
| Non-Tipped         Sales           Reg         204.07         0.00           Ovt         0.00         0.00           Ttl         204.07         0.00         0.00           Ttl         204.07         0.00         0.00           Ttl         204.07         0.00         0.00           Ttl         204.07         0.00         0.00           Ovt         0.00         0.00         0.00           Ovt         0.00         0.00         0.00           Ttl         0.00         0.00         0.00%           Reg         0.00         0.00         0.00%           Reg         0.00         0.00         0.00%           Ttl         0.00         0.00         0.00%           Ttl         0.00         0.00         0.00%           Ttl         0.00         0.00         0.00%           Ttl         0.00         0.00         0.00%           Ttl         204.07         0.00         0.00%           Ttl         204.07         0.00         0.00% |        | Hours  | Pay  | Labor/ |
| Reg         204.07         0.00           Ovt         0.00         0.00           Ttl         204.07         0.00         0.00           Tipped         Reg         0.00         0.00           Ovt         0.00         0.00         0.00           Ovt         0.00         0.00         0.00           Ttl         0.00         0.00         0.00           Ttl         0.00         0.00         0.00           Ovt         0.00         0.00         0.00%           Reg         0.00         0.00         0.00%           Ttl         0.00         0.00         0.00%           Ttl         0.00         0.00         0.00%           Ttl         0.00         0.00         0.00%           Total Labor         Reg         204.07         0.00           Ttl         204.07         0.00         0.00%                                                                                                    | Non-Ti | ipped  |      | Sales  |
| Ovt         0.00         0.00           Ttl         204.07         0.00         0.00%           Tipped         Reg         0.00         0.00           Ovt         0.00         0.00         0.00           Ttl         0.00         0.00         0.00%           Ttl         0.00         0.00         0.00%           Reg         0.00         0.00         0.00%           Ovt         0.00         0.00         0.00%           Ttl         0.00         0.00         0.00%           Reg         0.00         0.00         0.00%           Ttl         0.00         0.00         0.00%           Ttl         0.00         0.00         0.00%           Total Labor         Reg         204.07         0.00           Ovt         0.00         0.00%         0.00%           Ttl         204.07         0.00         0.00%                                                                                                    | Reg    | 204.07 | 0.00 |        |
| Ttl       204.07       0.00       0.00%         Tipped         Reg       0.00       0.00         Ovt       0.00       0.00         Ttl       0.00       0.00         Ttl       0.00       0.00         Ovt       0.00       0.00         Ovt       0.00       0.00         Ttl       0.00       0.00         Ttl       0.00       0.00         Ovt       0.00       0.00         Ttl       0.00       0.00         Ttl       0.00       0.00         Ovt       0.00       0.00%         Total Labor       Reg       204.07       0.00         Ttl       204.07       0.00       0.00%                                                                                                    | Ovt    | 0.00   | 0.00 |        |
| Tipped         Reg       0.00       0.00         Ovt       0.00       0.00         Ttl       0.00       0.00         Reg       0.00       0.00         Ovt       0.00       0.00         Ttl       0.00       0.00         Ttl       0.00       0.00         Ttl       0.00       0.00         Ovt       0.00       0.00         Ttl       0.00       0.00         Total Labor       Reg       204.07       0.00         Ovt       0.00       0.00         Ttl       204.07       0.00       0.00%                                                                                                    | Ttl    | 204.07 | 0.00 | 0.00%  |
| Reg         0.00         0.00           Ovt         0.00         0.00           Ttl         0.00         0.00           Reg         0.00         0.00           Ovt         0.00         0.00           Ovt         0.00         0.00           Ttl         0.00         0.00           Ttl         0.00         0.00           Ovt         0.00         0.00           Ovt         0.00         0.00           Ttl         0.00         0.00           Ttl         0.00         0.00%           Total Labor         Reg         204.07         0.00           Ovt         0.00         0.00%           Ttl         204.07         0.00         0.00%                                                                                                    | Tipped | 1      |      |        |
| Ovt         0.00         0.00           Ttl         0.00         0.00           Reg         0.00         0.00           Ovt         0.00         0.00           Ttl         0.00         0.00           Ttl         0.00         0.00           Ttl         0.00         0.00           Ovt         0.00         0.00           Ovt         0.00         0.00           Ttl         0.00         0.00           Ttl         0.00         0.00%           Total Labor         Reg         204.07         0.00           Ovt         0.00         0.00%           Ttl         204.07         0.00                                                                                                    | Reg    | 0.00   | 0.00 |        |
| Ttl       0.00       0.00       0.00%         Reg       0.00       0.00       0.00%         Ovt       0.00       0.00       0.00%         Ttl       0.00       0.00       0.00%         Reg       0.00       0.00       0.00%         Ovt       0.00       0.00       0.00%         Ttl       0.00       0.00       0.00%         Total Labor       Reg       204.07       0.00         Ovt       0.00       0.00%         Ttl       204.07       0.00       0.00%                                                                                                    | Ovt    | 0.00   | 0.00 |        |
| Reg         0.00         0.00           Ovt         0.00         0.00           Ttl         0.00         0.00           Reg         0.00         0.00           Ovt         0.00         0.00           Ttl         0.00         0.00           Ttl         0.00         0.00           Ttl         0.00         0.00           Total Labor         Reg         204.07         0.00           Ovt         0.00         0.00           Ttl         204.07         0.00         0.00%                                                                                                    | Ttl    | 0.00   | 0.00 | 0.00%  |
| Ovt         0.00         0.00           Ttl         0.00         0.00           Reg         0.00         0.00           Ovt         0.00         0.00           Ttl         0.00         0.00           Ttl         0.00         0.00           Ttl         0.00         0.00           Total Labor         Reg         204.07         0.00           Ovt         0.00         0.00         Ttl           Ttl         204.07         0.00         0.00%                                                                                                    | Reg    | 0.00   | 0.00 |        |
| Ttl       0.00       0.00       0.00%         Reg       0.00       0.00       0.00%         Ovt       0.00       0.00       0.00%         Ttl       0.00       0.00       0.00%         Total Labor       Reg       204.07       0.00         Ovt       0.00       0.00%         Ttl       204.07       0.00       0.00%                                                                                                    | Ovt    | 0.00   | 0.00 |        |
| Reg         0.00         0.00           Ovt         0.00         0.00           Ttl         0.00         0.00%           Total Labor         0.00         0.00           Reg         204.07         0.00           Ovt         0.00         0.00           Ttl         204.07         0.00                                                                                                    | Ttl    | 0.00   | 0.00 | 0.00%  |
| Ovt         0.00         0.00           Ttl         0.00         0.00%           Total Labor         0.00         0.00           Reg         204.07         0.00           Ovt         0.00         0.00           Ttl         204.07         0.00                                                                                                    | Reg    | 0.00   | 0.00 |        |
| Ttl     0.00     0.00%       Total Labor       Reg     204.07     0.00       Ovt     0.00     0.00       Ttl     204.07     0.00                                                                                                    | Ovt    | 0.00   | 0.00 |        |
| Total Labor           Reg         204.07         0.00           Ovt         0.00         0.00           Ttl         204.07         0.00         0.00%                                                                                                    | Ttl    | 0.00   | 0.00 | 0.00%  |
| Reg         204.07         0.00           Ovt         0.00         0.00           Ttl         204.07         0.00         0.00%                                                                                                    | Total  | Labor  |      |        |
| Ovt         0.00         0.00           Ttl         204.07         0.00         0.00%                                                                                                    | Reg    | 204.07 | 0.00 |        |
| Ttl 204.07 0.00 0.00%                                                                                                    | Ovt    | 0.00   | 0.00 |        |
|                                                                                                    | Ttl    | 204.07 | 0.00 | 0.00%  |
|                                                                                                    | ====== |        |      |        |

Views: v\_R\_sys\_time\_period and v\_R\_sys\_time\_period\_trk Stored Procedures: sp\_R\_time\_prd\_time\_card\_ttls and sp\_R\_sys\_time\_prd\_sales\_trk

| Report          | View                      | 3700 Database         |              | Formula                 |
|-----------------|---------------------------|-----------------------|--------------|-------------------------|
| Title           | Title                     | Table                 | Column       | Formula                 |
| Total Net Sales |                           |                       |              | @ttl_Net_Sales          |
| Net Sales       | net_sales_ttl             | dly_sys_tm_prd_ttl    | net_sls_ttl  |                         |
| % of Ttl        |                           |                       |              | @Percent_Of_Net_Total   |
| Guests          | cover_count               | dly_sys_tm_prd_ot_ttl | cov_cnt      |                         |
| % of Ttl        |                           |                       |              | @Percent_Of_Guest_Total |
| Avg/Guest       |                           |                       |              | @Avg_\$_Guest           |
| Checks          | check_count               | dly_sys_tm_prd_ot_ttl | chk_cnt      |                         |
| % of Ttl        |                           |                       |              | @Percent_Of_Check_Total |
| Avg/Chk         |                           |                       |              | @Avg_\$_Check           |
| Tables          | table_turn_count          | dly_sys_tm_prd_ot_ttl | tbl_turn_cnt |                         |
| % of Ttl        |                           |                       |              | @Percent_Of_Table_Total |
| Avg/Tbl         |                           |                       |              | @Avg_\$_Table           |
| Turn Time       |                           |                       |              | @Avg_Turn_Time          |
| Total           |                           |                       | ·            |                         |
| Net Sales       | $\Sigma$ net_sales_ttl    | dly_sys_tm_prd_ttl    | net_sls_ttl  |                         |
| Guests          | $\Sigma$ cover_count      | dly_sys_tm_prd_ot_ttl | cov_cnt      |                         |
| Avg/Guest       |                           |                       |              | @Total_Avg_\$_Guest     |
| Checks          | $\Sigma$ check_count      | dly_sys_tm_prd_ot_ttl | chk_cnt      |                         |
| Avg/Chk         |                           |                       |              | @Total_Avg_\$_Check     |
| Tables          | $\Sigma$ table_turn_count | dly_sys_tm_prd_ot_ttl | tbl_turn_cnt |                         |
| Avg/Tbl         |                           |                       |              | @Total_Avg_\$_Table     |
| Daily Total     |                           |                       |              |                         |
| Net Sales       | $\Sigma$ net_sales_ttl    | dly_sys_tm_prd_ttl    | net_sls_ttl  |                         |
| Guests          | $\Sigma$ cover_count      | dly_sys_tm_prd_ot_ttl | cov_cnt      |                         |
| Checks          | $\Sigma$ check_count      | dly_sys_tm_prd_ot_ttl | chk_cnt      |                         |
| Tables          | $\Sigma$ table_turn_count | dly_sys_tm_prd_ot_ttl | tbl_turn_cnt |                         |

| Report      | View                      | 3700 Database         |              | Formula  |
|-------------|---------------------------|-----------------------|--------------|----------|
| Title       | Title                     | Table                 | Column       | Tornidia |
| Grand Total |                           |                       |              |          |
| Net Sales   | $\Sigma$ net_sales_ttl    | dly_sys_tm_prd_ttl    | net_sls_ttl  |          |
| Guests      | $\Sigma$ cover_count      | dly_sys_tm_prd_ot_ttl | cov_cnt      |          |
| Checks      | $\Sigma$ check_count      | dly_sys_tm_prd_ot_ttl | chk_cnt      |          |
| Tables      | $\Sigma$ table_turn_count | dly_sys_tm_prd_ot_ttl | tbl_turn_cnt |          |

## Tracking Group Profile

Views: v\_R\_sys\_time\_period and v\_R\_sys\_time\_period\_trk Stored Procedures: sp\_R\_time\_prd\_time\_card\_ttls and sp\_R\_sys\_time\_prd\_sales\_trk

|                  | Report                      | View                           | 3700 Databa            | ase                            | Formula |
|------------------|-----------------------------|--------------------------------|------------------------|--------------------------------|---------|
|                  | Title                       | Title                          | Table                  | Column                         | Tornula |
| Pro<br>to<br>Pro | ogrammable1<br>ogrammable42 |                                |                        |                                |         |
|                  | Number                      | trk_cnt_01<br>to<br>trk_cnt_42 | dly_sys_tm_prd_trk_ttl | trk_cnt_01<br>to<br>trk_cnt_42 |         |
|                  | Value                       | trk_ttl_01<br>to<br>trk_ttl_42 | dly_sys_tm_prd_trk_ttl | trk_ttl_01<br>to<br>trk_ttl_42 |         |

### Labor Category Profile

Views: v\_R\_sys\_time\_period and v\_R\_sys\_time\_period\_trk Stored Procedures: sp\_R\_time\_prd\_time\_card\_ttls and sp\_R\_sys\_time\_prd\_sales\_trk

The following table lists each column in the Labor Profile and provides detailed information on the source of the figures in each column. You can program four labor categories. Each of these labor categories is then associated with a number that is represented in the following table as the variable #. For example, if labor category 1 is programmed as dining room, then the regular hours for dining room staff comes from the view column labor\_cat\_1\_reg\_hrs..

| Report         | oort View 3700 Database |                    | Formula             |                    |
|----------------|-------------------------|--------------------|---------------------|--------------------|
| Title          | Title                   | Table              | Column              | Formula            |
| Labor Category |                         |                    |                     | @Lab_#_Name        |
| Regular Hours  | labor_cat_#_reg_hrs     | dly_rvc_tm_prd_ttl | labor_cat_#_reg_hrs |                    |
| Overtime Hours | labor_cat_#_ovt_hrs     | dly_rvc_tm_prd_ttl | labor_cat_#_ovt_hrs |                    |
| Total Hours    |                         |                    |                     | @ttl_Total_Hours_# |
| Regular Total  | labor_cat_#_reg_ttl     | dly_rvc_tm_prd_ttl | labor_cat_#_reg_ttl |                    |
| Overtime Total | labor_cat_#_ovt_ttl     | dly_rvc_tm_prd_ttl | labor_cat_#_ovt_ttl |                    |
| Total          |                         |                    |                     | @ttl_Total_#       |
| %Labor/Sales   |                         |                    |                     | @ttl_%Labor_#      |

## Consolidated System Time Period Totals

#### Purpose

This report provides the same information as the System Time Period Totals Report, but for a range of business days.

#### Format

This report includes the following profile:

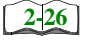

□ Sales and Guest Profile

Template TP\_S002.RPT

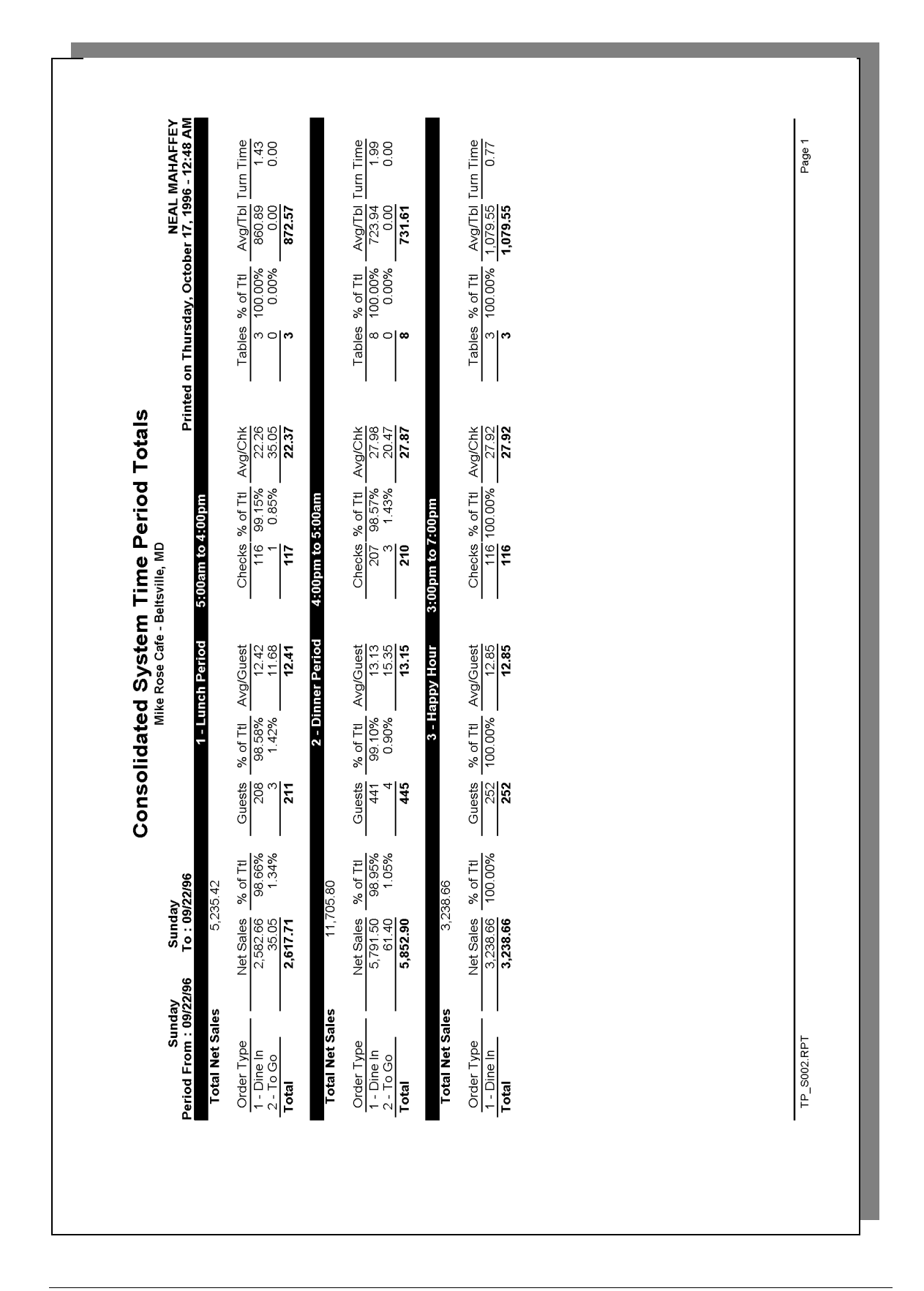

Stored Procedure: sp\_R\_consolidated\_sys\_time\_prd\_ttls and sp\_R\_time\_period This report dies not use any views.

| Report<br>Column Title | Stored<br>Procedure<br>Column Title | 3700 Database         |              | Formula                 |
|------------------------|-------------------------------------|-----------------------|--------------|-------------------------|
|                        |                                     | Table                 | Column       | Formula                 |
| Total Net Sales        |                                     |                       |              | @ttl_Net_Sales          |
| Net Sales              | $\Sigma$ ot_net_sales_ttl           | dly_sys_tm_prd_ot_ttl | net_sls_ttl  |                         |
| % of Ttl               |                                     |                       |              | @Percent_Of_Net_Total   |
| Guests                 | $\Sigma$ cover_count                | dly_sys_tm_prd_ot_ttl | cov_cnt      |                         |
| % of Ttl               |                                     |                       |              | @Percent_Of_Guest_Total |
| Avg/Guest              |                                     |                       |              | @Avg_\$_Guest           |
| Checks                 | $\Sigma$ check_count                | dly_sys_tm_prd_ot_ttl | chk_cnt      |                         |
| % of Ttl               |                                     |                       |              | @Percent_Of_Check_Total |
| Avg/Chk                |                                     |                       |              | @Avg_\$_Check           |
| Tables                 | $\Sigma$ table_turn_count           | dly_sys_tm_prd_ot_ttl | tbl_turn_cnt |                         |
| % of Ttl               |                                     |                       |              | @Percent_Of_Table_Total |
| Avg/Tbl                |                                     |                       |              | @Avg_\$_Table           |
| Turn Time              |                                     |                       |              | @Avg_Turn_Time          |
| Total                  |                                     | ·                     |              |                         |
| Net Sales              | $\Sigma$ ot_net_sales_ttl           | dly_sys_tm_prd_ot_ttl | net_sls_ttl  |                         |
| Guests                 | $\Sigma$ cover_count                | dly_sys_tm_prd_ot_ttl | cov_cnt      |                         |
| Avg/Guest              |                                     |                       |              | @Total_Avg_\$_Guest     |
| Checks                 | $\Sigma$ check_count                | dly_sys_tm_prd_ot_ttl | chk_cnt      |                         |
| Avg/Chk                |                                     |                       |              | @Total_Avg_\$_Check     |
| Tables                 | $\Sigma$ table_turn_count           | dly_sys_tm_prd_ot_ttl | tbl_turn_cnt |                         |
| Avg/Tbl                |                                     |                       |              | @Total_Avg_\$_Table     |
| Grand Total            |                                     | ·                     |              |                         |
| Net Sales              | $\Sigma$ ot_net_sales_ttl           | dly_sys_tm_prd_ot_ttl | net_sls_ttl  |                         |
| Guests                 | $\Sigma$ cover_count                | dly_sys_tm_prd_ot_ttl | cov_cnt      |                         |
| Checks                 | $\Sigma$ check_count                | dly_sys_tm_prd_ot_ttl | chk_cnt      |                         |
| Tables                 | $\Sigma$ table_turn_count           | dly_sys_tm_prd_ot_ttl | tbl_turn_cnt |                         |
# System Time Period Summary

#### Purpose

This report provides a summary of sales, guest, check, and table information for each time period in the system. Daily totals and grand totals are also included.

#### Format

This report includes the following profile:

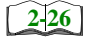

□ Sales and Guest Profile

The profile has been modified for this report. It does not include these fields:

- □ Order Type
- □ Turn Time

#### Template

TP\_S103.RPT

|                                                                                                    |                                                                                                    | Sys                                                                                                    | s <b>tem T</b> i<br><sup>Mike Ro</sup>                                        | ime Pe                                      | eriod<br>Beltsville,                                                 | Summa<br>MD                                                                     | ۲ī                |                                                                        |                                                                                                    | -                       | NEAL M                                                                                 | ИНАЕРЕУ                                                                |
|----------------------------------------------------------------------------------------------------|----------------------------------------------------------------------------------------------------|----------------------------------------------------------------------------------------------------|-------------------------------------------------------------------------------|---------------------------------------------|----------------------------------------------------------------------|---------------------------------------------------------------------------------|-------------------|------------------------------------------------------------------------|----------------------------------------------------------------------------------------------------|-------------------------|----------------------------------------------------------------------------------------|------------------------------------------------------------------------|
| 1<br>1<br>1<br>1<br>1<br>1                                                                                                    | Net                                                                                                    | t Sales 9                                                                                                    | % of Ttl                                                                      | Guests %                                    | of Ttl A                                                             | vg/Guest                                                                        | Checks            | rinted on \<br>% of Ttl _                                              | Vednesday<br>Avg/Check                                                                                                    | , October 1<br>Tables 9 | 16, 1996 -<br><u>% of Ttl /</u>                                                        | 6:50 AM<br>Avg/Table                                                   |
| 1 - Lunch Period<br>2 - Dinner Period<br>3 - Happy Hour<br>101 - 1am - 2am<br>109 - 9am - 10am                                                                                                    | 5:00am to 4:00pm<br>5:00pm to 5:00am<br>3:00pm to 7:00pm<br>1:00am to 2:00am<br>9:00am to 10:00am                                                                                                    | 2,617.71<br>5,852.90<br>3,238.66                                                                                                    | 0.17%<br>0.30%<br>16.05%                                                      | 211 1<br>445 2<br>252 1                     | 3.49%<br>.8.45%<br>6.11%                                             | 12.41<br>13.15<br>12.85                                                         | 117<br>210<br>116 | 0.13%<br>0.39%<br>15.06%                                               | 22.37<br>27.87<br>27.92                                                                                                    | nwn                     | 0.00%<br>0.00%<br>12.00%                                                               | 872.57<br>731.61<br>1,079.55                                           |
| 110 - 10am - 11am<br>111 - 11am - 12pm<br>112 - 12pm - 2pm<br>113 - 1pm - 2pm<br>114 - 3pm - 4pm<br>115 - 5pm - 6pm<br>117 - 5pm - 7pm<br>119 - 6pm - 10pm<br>120 - 8pm - 10pm<br>121 - 9pm - 11pm<br>122 - 11pm - 11pm<br>124 - 12am - 1am | 10:00am to 11:00am<br>11:00am to 12:00pm<br>12:00pm to 12:00pm<br>2:00pm to 2:00pm<br>3:00pm to 5:00pm<br>4:00pm to 4:00pm<br>5:00pm to 10:00pm<br>7:00pm to 10:00pm<br>11:00pm to 11:00pm<br>0:00am to 11:00pm | 308 33<br>624 95<br>624 95<br>722 17<br>722 17<br>863 76<br>863 76<br>863 76<br>865 16<br>365 16<br>365 10<br>365 10<br>315 10<br>315 10 | 1.53%<br>3.58%<br>3.58%<br>4.28%<br>5.92%<br>0.12%<br>0.12%<br>0.12%<br>0.12% | 8 8 8 7 9 7 8 8 8 8 8 7 9 8 8 9 8 7 9 8 9 8 | 2.11%<br>3.58%<br>3.58%<br>3.71%<br>3.71%<br>5.32%<br>0.38%<br>0.38% | 9<br>25<br>25<br>25<br>25<br>25<br>25<br>25<br>25<br>25<br>25<br>25<br>25<br>25 | ÷≈≈≈≈≈≈≈≈≈≈≈≈≈≈   | 1.95%<br>3.64%<br>2.838%<br>2.838%<br>1.95%<br>0.13%<br>0.13%<br>0.13% | 22,095<br>25,794<br>25,794<br>25,449<br>22,22,449<br>22,22,449<br>22,22,449<br>22,22,449<br>22,22,449<br>22,22,449<br>22,22,449<br>22,22,449<br>22,22,449<br>22,22,449<br>22,22,449<br>22,22,449<br>22,22,734<br>24,449<br>24,44924<br>24,449<br>24,449<br>24,449<br>24,449<br>24,44924<br>24,449<br>24,449<br>24,449<br>24,449<br>24,449<br>24,449<br>24,449<br>24,44924<br>24,449<br>24,449<br>24,449<br>24,44924<br>24,449<br>24,449<br>24,449<br>24,44924<br>24,449<br>24,449<br>24,44924<br>24,449<br>24,449<br>24,44924<br>24,449<br>24,449<br>24,44924<br>24,449<br>24,44924<br>24,449<br>24,449<br>24,44924<br>24,449<br>24,44924<br>24,449<br>24,449<br>24,44924<br>24,449<br>24,44924,449<br>24,44924,449<br>24,44924,449<br>24,44924,449<br>24,44924,44 | 000-0-00000-0           | 0.00%<br>0.00%<br>0.00%<br>0.00%<br>0.00%<br>0.00%<br>0.00%<br>0.00%<br>0.00%<br>0.00% | 0.00<br>312.48<br>0.00<br>621.50<br>863.70<br>315.01<br>315.01<br>0.00 |
| TP S103 RPT                                                                                                    |                                                                                                    |                                                                                                    |                                                                               |                                             |                                                                      |                                                                                 |                   |                                                                        |                                                                                                    |                         |                                                                                        | Page 1                                                                 |

# System Time Period Summary

| System Time<br>Mike Rose Caf<br>NEAL M<br>Printed on         | Period Summa<br>e - Beltsvil<br>AHAFFEY<br>Wed, Oct 16, | ary<br>le, MD<br>1996 |
|--------------------------------------------------------------|---------------------------------------------------------|-----------------------|
|                                                              |                                                         |                       |
| Sunday                                                       | 9/22/1996                                               |                       |
| 1 - Lunch Period<br>5:00am to 4:00pm<br>Net Sales            |                                                         |                       |
|                                                              | 2,617.71                                                | 12.97%                |
| Guests                                                       | 211                                                     |                       |
| Average, %                                                   | 12.41                                                   | 23.24%                |
| Checks                                                       | 117                                                     |                       |
| Average, %                                                   | 22.37                                                   | 0.23%                 |
| Tables                                                       | 3                                                       |                       |
| Average, %                                                   | 872.57                                                  | 0.00%                 |
| 2 - Dinner Period<br>4:00pm to 5:00am<br>Net Sales<br>Guests | 5,852.90                                                | 29.00%                |
| Average, %                                                   | 13.15                                                   | 49.01%                |
| Checks<br>Average, %                                         | 210<br>27.87                                            | 0.68%                 |
| Tables                                                       | 8                                                       |                       |
| Average, %                                                   | 731.61                                                  | 0.00%                 |
| 3 - Happy Hour<br>3:00pm to 7:00pm<br>Net Sales              | 3,238.66                                                | 16.05%                |
| Guests                                                       | 252                                                     |                       |
| Average, %                                                   | 12.85                                                   | 27.75%                |
| Checks                                                       | 116                                                     |                       |
| Average, %                                                   | 27.92                                                   | 26.19%                |
| Tables                                                       | 3                                                       |                       |
| Average, %                                                   | 1,079.                                                  | 21.43%                |
|                                                              |                                                         |                       |

## Sales and Guest Profile Details

View: v\_R\_sys\_time\_period Stored Procedure: sp\_R\_time\_period

The following table lists each column in the Sales and Guest Profile and provides detailed information on the source of the figures in each column.

| Report      | View                      | 3700 Data             | base         | Formula                     |
|-------------|---------------------------|-----------------------|--------------|-----------------------------|
| Title       | Title                     | Table                 | Column       | Formula                     |
| Net Sales   | net_sales_ttl             | dly_sys_tm_prd_ttl    | net_sls_ttl  |                             |
| % of Ttl    |                           |                       |              | @Percent_Of_Net_Total       |
| Guests      | $\Sigma$ cover_count      | dly_sys_tm_prd_ot_ttl | cov_cnt      |                             |
| % of Ttl    |                           |                       |              | @Percent_Of_Guest_Count     |
| Avg/Guest   |                           |                       |              | @Average_\$_Guest           |
| Checks      | $\Sigma$ check_count      | dly_sys_tm_prd_ot_ttl | chk_cnt      |                             |
| % of Ttl    |                           |                       |              | @Percent_Of_Check_Coun<br>t |
| Avg/Check   |                           |                       |              | @Average_\$_Check           |
| Tables      | $\Sigma$ table_turn_count | dly_sys_tm_prd_ot_ttl | tbl_turn_cnt |                             |
| % of Ttl    |                           |                       |              | @Percent_Of_Table_Count     |
| Avg/Table   |                           |                       |              | @Average_\$_Table           |
| Daily Total |                           |                       |              |                             |
| Net Sales   | $\Sigma$ net_sales_ttl    | dly_sys_tm_prd_ttl    | net_sls_ttl  |                             |
| Guests      | $\Sigma$ cover_count      | dly_sys_tm_prd_ot_ttl | cov_cnt      |                             |
| Checks      | $\Sigma$ check_count      | dly_sys_tm_prd_ot_ttl | chk_cnt      |                             |
| Tables      | $\Sigma$ table_turn_count | dly_sys_tm_prd_ot_ttl | tbl_turn_cnt |                             |
| Grand Total |                           |                       |              |                             |
| Net Sales   | $\Sigma$ net_sales_ttl    | dly_sys_tm_prd_ttl    | net_sls_ttl  |                             |
| Guests      | $\Sigma$ cover_count      | dly_sys_tm_prd_ot_ttl | cov_cnt      |                             |
| Checks      | $\Sigma$ check_count      | dly_sys_tm_prd_ot_ttl | chk_cnt      |                             |
| Tables      | $\Sigma$ table_turn_count | dly_sys_tm_prd_ot_ttl | tbl_turn_cnt |                             |

# Consolidated System Time Period Summary

#### Purpose

This report provides the same information as the System Time Period Summary Report, but for a range of business days.

#### Format

This report includes the following profile:

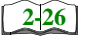

□ Sales and Guest Profile

The profile has been modified for this report. It does not include these fields:

- Order Type
- **u** Turn Time

# Template

TP\_S104.RPT

| AHAFFEY<br>- 6:26 AM<br>Avg/Table | 852.79<br>564.01<br>363.04<br>0.00                                                        | 0.00<br>6.2000<br>2.007<br>2.001<br>2.002<br>2.012<br>2.012<br>2.012<br>2.012<br>2.000<br>2.012<br>2.000<br>2.0000<br>2.0000<br>2.0000<br>2.0000<br>2.0000<br>2.0000<br>2.00000<br>2.00000<br>2.00000000                                                                                                    |  |
|-----------------------------------|-------------------------------------------------------------------------------------------|----------------------------------------------------------------------------------------------------|--|
| NEAL M/<br>16, 1996 ·             | 3.16%<br>3.16%<br>2.53%<br>0.00%                                                          | 0.00%<br>0.00%<br>0.63%<br>0.63%<br>0.63%<br>0.63%<br>0.03%<br>0.03%<br>0.63%<br>0.63%<br>0.63%                                                                                                    |  |
| October 7<br>Tables 7             | 17<br>47<br>30<br>0                                                                       | 00 0 0 0 0 0 0 0 0 0 0 0 0 0 0 0 0 0 0 0                                                                                                     |  |
| /ednesday,<br><u>Avg/Check</u>    | 22.03<br>21.40<br>17.68<br>6.05                                                           | 0.0<br>233,61<br>11,11,22,233,86<br>12,28,82<br>12,28,82<br>12,28,82<br>12,28,82<br>12,28,82<br>12,28,82<br>12,28,82<br>12,28,82<br>12,28,82<br>12,28,82<br>12,28,82<br>12,28,82<br>12,24,42<br>12,24,42,42<br>12,24,42<br>12,24,42,42<br>12,24,42,42<br>12,24,42,42<br>12,24,42,42<br>12,24,42,42<br>12,24,42,42,42<br>12,24,42,42,42<br>12,24,42,42,42<br>12,24,42,42,42,42,42,42,42,42,42,42,42,42                                                                                                    |  |
| ary<br>ited on W<br>6 of Tti 7    | 0.91%<br>0.75%<br>0.34%<br>0.16%                                                          | 0.02%<br>0.27%<br>0.11%<br>0.118%<br>0.07%<br>0.07%<br>0.09%<br>0.09%<br>0.07%<br>0.07%                                                                                                    |  |
| oumma<br>checks ?                 | 658<br>1,239<br>616<br>7                                                                  | 2881222224<br>28822222222<br>28222222222222222                                                                                                    |  |
| Period :<br>MD<br>Avg/Guest       | 10.44<br>13.27<br>11.76<br>42.36                                                          | 0 0 0 0 0 0 0 0 0 0 0 0 0 0 0 0 0 0 0                                                                                                    |  |
| eltsville,<br>of Ttl              | 0.79%<br>0.45%<br>0.18%<br>0.01%                                                          | 0.00%<br>0.126%<br>0.13%<br>0.13%<br>0.05%<br>0.05%<br>0.05%<br>0.05%<br>0.05%                                                                                                    |  |
| Stem<br>se Cafe - B<br>Guests %   | 1,388<br>1,997<br>926<br>1                                                                | 213<br>366<br>366<br>366<br>365<br>172<br>172<br>172<br>175<br>175<br>175<br>175<br>175<br>175<br>175<br>175<br>175<br>175                                                                                                    |  |
| Ged Cy<br>Mike Ry                 | 15.61%<br>28.54%<br>11.73%<br>0.02%                                                       | 0.00%<br>1.77%<br>1.77%<br>1.13%<br>1.13%<br>3.23%<br>5.17%<br>0.25%<br>0.25%                                                                                                    |  |
| onsolidat<br>Net Sales 9          | 14,497.47<br>26,508.42<br>10,891.30<br>42.36                                              | 0.00<br>1,645,06<br>4,157,85<br>1,987,38<br>1,987,38<br>3,600.04<br>3,451,11<br>2,079,255<br>1,152,00<br>1,152,00<br>1,152,00<br>1,152,00<br>229,71                                                                                                    |  |
| C<br>Friday<br>To : 09/27/96      | 5:00am to 4:00pm<br>4:00pm to 5:00am<br>3:00pm to 7:00pm<br>1:00am to 2:00am              | 0:00am to 11:00am<br>11:00am to 11:00am<br>11:00am to 1:00pm<br>12:00pm to 2:00pm<br>2:00pm to 5:00pm<br>5:00pm to 5:00pm<br>5:00pm to 10:00pm<br>0:00pm to 11:00pm<br>11:00pm to 11:00pm<br>0:00pm to 11:00pm<br>0:00pm to 11:00pm<br>0:00am to 1:00am                                                                                                    |  |
| Sunday<br>Period From : 09/22/96  | 1 - Lunch Period<br>2 - Dinner Period<br>3 - Happy Hour<br>101 - 1am - 2am<br>100 - 0.000 | 110 - Jaam - Jaam - Jaa |  |

# Sales and Guest Profile Details

Stored Procedure: sp\_R\_consolidated\_sys\_time\_prd\_ttls and sp\_R\_time\_period This report does use any views.

The following table lists each column in the Sales and Guest Profile and provides detailed information on the source of the figures in each column.

| Report       | Stored                    | 3700 Data             | base         | Formula                     |
|--------------|---------------------------|-----------------------|--------------|-----------------------------|
| Column Title | Column Title              | Table                 | Column       | Formula                     |
| Net Sales    | net_sales_ttl             | dly_sys_tm_prd_ttl    | net_sls_ttl  |                             |
| % of Ttl     |                           |                       |              | @Percent_Of_Net_Total       |
| Guests       | $\Sigma$ cover_count      | dly_sys_tm_prd_ot_ttl | cov_cnt      |                             |
| % of Ttl     |                           |                       |              | @Percent_Of_Guest_Count     |
| Avg/Guest    |                           |                       |              | @Average_\$_Guest           |
| Checks       | $\Sigma$ check_count      | dly_sys_tm_prd_ot_ttl | chk_cnt      |                             |
| % of Ttl     |                           |                       |              | @Percent_Of_Check_Coun<br>t |
| Avg/Check    |                           |                       |              | @Average_\$_Check           |
| Tables       | $\Sigma$ table_turn_count | dly_sys_tm_prd_ot_ttl | tbl_turn_cnt |                             |
| % of Ttl     |                           |                       |              | @Percent_Of_Table_Count     |
| Avg/Table    |                           |                       |              | @Average_\$_Table           |
| Grand Total  |                           |                       |              |                             |
| Net Sales    | $\Sigma$ net_sales_ttl    | dly_sys_tm_prd_ttl    | net_sls_ttl  |                             |
| Guests       | $\Sigma$ cover_count      | dly_sys_tm_prd_ot_ttl | cov_cnt      |                             |
| Checks       | $\Sigma$ check_count      | dly_sys_tm_prd_ot_ttl | chk_cnt      |                             |
| Tables       | $\Sigma$ table_turn_count | dly_sys_tm_prd_ot_ttl | tbl_turn_cnt |                             |

# Consolidated System Time Period Summary w/Graph

#### Purpose

This report is identical to the Consolidated System Time Period Summary, with the addition of a graph that charts net sales by time period.

A sample report is included here. However, see page 7-43 for a complete description of the report which includes detail tables.

#### Format

This report includes the following profile:

- 2-26
- □ Sales and Guest Profile

The profile has been modified for this report. It does not include these fields:

- Order Type
- **u** Turn Time

#### Template TP\_S204.RPT

| A System Time Period Summary w/Graph<br>Mike Rose Cafe - Beltsville, MD<br>- inted on Wednesday, October 16, 1996 - 6:3<br>inted on Wednesday, October 16, 1996 - 6:3 | 7.47       1561%       1388       0.79%       10.44       658       0.91%       22.03       17       316%       65         2.36       0.02%       1.937       0.45%       13.27       1.239       0.75%       21.40       47       316%       65         2.36       0.02%       1       0.11%       1.176       0.17%       7.08       0.00%       0       0.00%       0       0.00%       0       0.00%       0       0.00%       0       0.00%       0       0.00%       0       0.00%       0       0.00%       0       0.00%       0       0.00%       0       0.00%       0       0.00%       0       0.00%       0       0.00%       0       0.00%       0       0.00%       0       0.00%       0       0.00%       0       0.00%       0       0.00%       0       0.00%       0       0.00%       0       0.00%       0       0       0.00%       0       0       0.00%       0       0       0       0       0       0       0       0       0       0       0       0       0       0       0       0       0       0       0       0       0       0       0       <                     |
|----------------------------------------------------------------------------------------------------|----------------------------------------------------------------------------------------------------|
| CONSOIIDAteC<br>Sunday Friday<br>Period From : 09/22/96 To : 09/27/96 Net Sa                                                                                          | 1 - Lunch Period       5:00am to 4:00pm         2 - Dinner Period       3:00pm to 5:00pm         3 - Happy Hour       3:00pm to 5:00pm         10 - 10am       1:000am to 2:00pm         110 - 10am       1:000am to 10:00am         111 - 11am       1:000am to 10:00am         112 - 12pm       1:000am to 10:00am         113 - 11am       1:000am to 10:00am         114 - 2pm       1:000am to 10:00am         115 - 12pm       1:000am to 10:00am         116 - 5pm       5:00pm to 1:00pm         116 - 5pm       5:00pm to 1:00pm         116 - 5pm       5:00pm to 1:00pm         116 - 5pm       5:00pm to 1:00pm         116 - 5pm       5:00pm to 1:00pm         116 - 5pm       5:00pm         117 - 12pm       1:00pm to 0:00pm         118 - 6pm       5:00pm         120 - 10pm       10:00pm         121 - 9pm       10pm         122 - 11pm       10:00pm         122 - 11pm       10:00pm         122 - 11pm       10:00pm         122 - 11pm       10:00pm         122 - 10pm       10:00pm         123 - 11pm       1:000pm         124 - 12am       1:000pm         122 - 10pm |

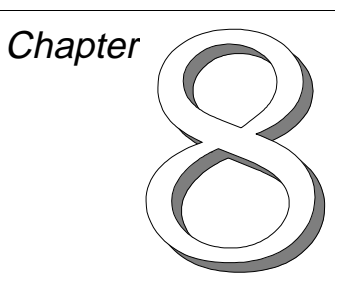

# Sales Balance Reports

This chapter gives examples and provides an explanation of all sales balance reports.

# In this chapter

| Introduction                             | 8-2  |
|------------------------------------------|------|
| Daily Revenue Center Sales Detail        | 8-3  |
| Daily Revenue Center Sales Detail        | 8-3  |
| Consolidated Revenue Center Sales Detail | 8-12 |
| Daily System Sales Detail                | 8-20 |
| Consolidated System Sales Detail         | 8-29 |

# Introduction

The sales balance reports provide a wealth of information about how well the restaurant is operating financially. They allow management to see how effectively revenues were generated in the entire restaurant or in a given revenue center. In addition, the reports gauge efficiency by providing operational statistics, such as the average turn time and the average check amount. In general, the sales balance reports act as a report card for each revenue center, the system, and the management.

#### **Using Sales Balance Reports**

The potential uses of sales balance reports are practically limitless. The information provided by the reports not only helps to summarize today's sales, but can also guide you in operating better tomorrow. In other words, the reports allow you to evaluate how well today's work was done, and to act on the results.

#### Evaluating

Managers can use the reports to see if the day's sales were as high as expected. Managers will also find the sales balance reports useful in evaluating the day's operations and asking such questions as: Is a low net sales total deceiving because of a correspondingly high amount of discounts? Could sales have been higher if we turned tables faster? Is an over-abundance of credit card payments eating into profits? Were employee meals especially costly? Are there too many tables in this restaurant, or too few? Was there an excessive number of returned meals? Why are there so many voided transactions? The information provided by sales balance reports can be used in examining these and other issues.

#### **Taking Action**

Evaluation of the day's operations can lead to your desired results. For instance, you may want to limit the availability of discounts during certain periods. You may want to change procedures so that tables can turn faster. You may even decide to change the layout of your restaurant. The possibilities are endless, so in general, you should realize that the sales balance reports can help you with more than just accounting; they are tools which can help you make informed management decisions.

# Daily Revenue Center Sales Detail

#### Purpose

This report provides detailed sales information, as well as guest, check, and table totals, percentages, and averages for each order type in the revenue center. Tracking group and labor category information are also included.

This information can be useful, for example, in balancing banks, and comparing sales activity between outlets or departments. The report can also be helpful for financial forecasting and determining staff requirements.

#### Format

This report includes the following profiles:

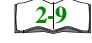

Detailed Sales and Tip Profile

The profile has been modified for this report. It includes these extra fields:

- Transferred In
- Transferred Out

It does not include this field:

Non Taxable Total

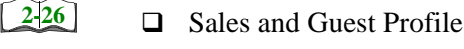

- **2**→33 □ Tracking Group Profile
- 2-19
- □ Labor Category Profile

The profile has been modified for this report. It includes this extra field:

□ % Labor/Sales

#### Template

RVC\_101.RPT.

#### Note

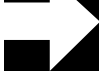

This report can be run as a UWS report and looks like the 40column Crystal Report.

| Sunday 05                            | 9/22/1996                    |                                              | 1 - Dini                    | ing Room                           |                        |                       |                                  |                |                                 |
|--------------------------------------|------------------------------|----------------------------------------------|-----------------------------|------------------------------------|------------------------|-----------------------|----------------------------------|----------------|---------------------------------|
| Net Sales                            | 7,697.94                     | Returns<br>Voids                             | 0 0.00<br>63 -257.55        |                                    | þ                      |                       | Gross Receipts<br>Charged Receip |                | <sup>7</sup> ,660.36<br>,465.94 |
| +Tax Collected<br>=Total Revenue     | 303.00<br>385.53<br>8,467.27 | Cleuit Iotai<br>Change Grand<br>Rounding Tot | al - 13.01<br>al 0.00       | -Checks Begu                       | 253                    | 3,467.27<br>3,477.89  | Service Charge<br>+Charged Tips  | S              | 232.46<br>234.10                |
| Item Discount                        | 0.00                         | Grand Tota                                   | 63,421.23<br>0.00           | +Transferred IN<br>-Transferred OL | τοωο                   | 72.14                 | +Tips Declared<br>=Total Tips 6  | %60            | 0.00<br>466.56                  |
| +Subtotal Discou<br>=Total Discounts | -180.08<br>-180.08           | Mgr Voids<br>Error Corrects<br>Cancel        | 202 542.18<br>80 157.18     | =Outstanding                       | С                      | -82.76                | Tips Paid<br>Tips Due            |                | 466.56<br>0.00                  |
| Order Type                           | Net Sales % c                | of Ttl Guests                                | % of Ttl Avg/Guest          | Checks % of                        | Ttl Avg/Chl            | Ta                    | bles % of Ttl                    | Avg/Tbl Tur    | n Time                          |
| 1 - Dine In<br>2 - To Go             | 7,629.24 99<br>68.70 0       | .11% 582<br>.89% 5                           | 99.15% 13.11<br>0.85% 13.74 | 250 98.8<br>3 1.1                  | 31% 30.52<br>19% 22.90 |                       | 8 100.00%<br>0 0.00%             | 953.66<br>0.00 | 1.27<br>0.00                    |
| Total                                | 7,697.94                     | 587                                          | 13.11                       | 253                                | 30.43                  | •                     | 8                                | 962.24         |                                 |
| Food                                 | 2,488                        | 6,956.00                                     | Beverage Tax                | 00                                 | 31.12                  | Dead Liquo            |                                  | 9 19           | -5.70                           |
| Total Food                           | 00                           | 0.00                                         | Charged Tip                 | 44 0                               | 234.10                 | Barter                |                                  | 00             | 0.00                            |
| Liquor                               | 237<br>21                    | 422.30                                       | 15% Gratutity               | <b>ე</b> თ                         | 149.70                 | House 10              |                                  | 00             | 0.00                            |
| Wine                                 | 37                           | 147.73                                       |                             | 00                                 | 0.00                   | House 12              |                                  | 00             | 0.00                            |
| Soft Beverage                        | 305                          | 281.70                                       | Less Discounts              | 31<br>-`                           | 180.08                 | House 13              |                                  | 00             | 0.00                            |
| Gift Certificates                    | 00                           | 0.00                                         | 100% Discount               | ~ ~                                | -71.35                 | House 15              |                                  | 00             | 0.00                            |
| Novelties                            | 00                           | 0.00                                         | 60% Employee Me             | 14<br>0 4                          | -53.73<br>n nn         | House 16              |                                  | 00             | 0.00                            |
| + To Go                              | 0                            | 68.70                                        | 40% Employee Cc             | 0                                  | 0.00                   | Cash                  |                                  | 181 5          | 5,361.42                        |
| Food Tax                             | 00                           | 0.00<br>354.41                               | 20% Coupon<br>Dead Food     | ~ -                                | -45.45                 | Less Tips<br>Cash Due |                                  | 79<br>0        | 466.56<br>0.00                  |
| Subtot                               | al 3,091                     | 8,369.83                                     | Subtotal                    | 110                                | 60.46                  | Su                    | btotal                           | 262 5          | ,822.28                         |
| Labor Category                       | Regular Hours                | Overtime Hours                               | Total Hours                 | Regular Total                      | Overtime               | Total                 | Total                            | %Labor/Sat     | les                             |
| Non-Tipped                           | 0.00                         | 0.00                                         | 0.00                        | 0.00                               |                        | 0.00                  | 0,00                             | 0.00           | %                               |
|                                      | 0.00                         | 0.00                                         | 0.00                        | 0.00                               |                        | 0.00                  | 0.00                             | 0.009          | %                               |
|                                      | 0.00                         | 0.00                                         | 0.00                        | 0.00                               |                        | 0.00                  | 0.00                             | 0.00           | 8                               |
|                                      | 0.00                         | 0.00                                         | 0.00                        | 0.00                               |                        | 0.00                  | 0.00                             | 0.00           | %                               |

# Daily Revenue Center Sales Detail Mike Rose Cafe - Beltsville, MD

# Daily Revenue Center Sales Detail

| Mike Rose Cafe - Beltsville<br>Report Employee         Printed on 9/8/96 - 10:33 PM         Tuesday 9/3/96         1 - Dining Room         Net Sales       1,713.29         +Service Charge       29.43         +Tax Collected       70.87         = Total Revenue       1,813.59         Item Discount       0.00         +Subtotal Disc       -68.05         = Total Discount       -68.05         = Total Discount       -68.05         = Total Discount       -68.05         = Total Discount       -68.05         = Total Discount       -68.05         = Total Discount       -68.05         = Total Discount       -68.05         = Total Discount       -68.05         = Total Discount       -68.05         = Total Discount       -18.00         Crady of 0       0.00         Grand Total       1,897.59         Training Total       0.00         Bary Voids       0       0.00         Error Corr       12       164.00         Carry Ove       0       0.00         = Carry Ove       0       0.00         = Cks Paid       31       1,802.49         + | Daily Revenue Cent | er Sales Detail |
|----------------------------------------------------------------------------------------------------|--------------------|-----------------|
| Report Employee         Printed on 9/8/96 - 10:33 PM         Tuesday 9/3/96         1 - Dining Room         Net Sales       1,713.29         +Service Charge       29.43         +Tax Collected       70.87         =Total Revenue       1,813.59         Item Discount       0.00         +Subtotal Disc       -68.05         =Total Discount       -68.05         =Total Discount       -68.05         =Total Discount       -68.05         =Total Discount       -68.05         Returns       0       0.00         Voids       0       0.00         Credit Total       0.00       0.00         Grand Total       1,897.59       1         Training Total       0.00       0.00         Error Corr       12       164.00         Cancel       2       44.55         Carry Ove       0       0.00         +Kfer IN       0       0.00         -Cks Paid       31       1,802.49         + Xfer IN       0       0.00         -Outstandi       1       11.10         Gross Receipts       1,702.72         Charged Receipt                                            | Mike Rose Cafe -   | Beltsville      |
| Printed on 9/8/96 - 10:33 PM         Tuesday 9/ 3/96         1 - Dining Room         Net Sales       1,713.29         +Service Charge       29.43         +Tax Collected       70.87         =Total Revenue       1,813.59         Item Discount       0.00         +Subtotal Disc       -68.05         =Total Discount       -68.05         =Total Discount       -68.05         =Total Discount       -68.05         Eturns       0       0.00         Voids       0       0.00         Credit Total       0.00         Grand Total       1,897.59         Training Total       0.00         Grand Total       1,897.59         Training Total       0.00         Error Corr       12         164.00       Cancel         2       44.55         Carry Ove       0         -Cks Begun       32         1,802.49         + Xfer IN       0         -Cks Paid       1         Gross Receipts       1,702.72         Charged Receipt       201.25         Service Charges       0.00         +Charged Tips <td< td=""><td>Report Empl</td><td>loyee</td></td<>          | Report Empl        | loyee           |
| Tuesday 9/ 3/96         1 - Dining Room         Net Sales       1,713.29         +Service Charge       29.43         +Tax Collected       70.87         =Total Revenue       1,813.59         Item Discount       0.00         +Subtotal Disc       -68.05         =Total Discount       -68.05         =Total Discount       -68.05         =Total Discount       -68.05         =Total Discount       -68.05         =Total Discount       -68.05         Returns       0       0.00         Voids       0       0.00         Credit Total       0.00       0.00         Grand Total       1,897.59         Training Total       0.00         Grand Total       1,897.59         Training Total       0.00         Error Corr       12       164.00         Cancel       2       44.55         Carry Ove       0       0.00         +Cks Begun       32       1,813.59         -Cks Paid       31       1,802.49         + Xfer IN       0       0.00         -Outstandi       1       1.10         Gross Receipts       1,                                         | Printed on 9/8/96  | 5 - 10:33 PM    |
| Tuesday 9/ 3/96         1 - Dining Room         Net Sales       1,713.29         +Service Charge       29.43         +Tax Collected       70.87         =Total Revenue       1,813.59         Item Discount       0.00         +Subtotal Disc       -68.05         =Total Discount       -68.05         =Total Discount       -68.05         =Total Discount       -68.05         Returns       0       0.00         Cradit Total       0.00         Grand Total       1,897.59         Training Total       0.00         Grand Total       1,897.59         Training Total       0.00         Grary Ove       0       0.00         Error Corr       12       164.00         Cancel       2       44.55         Carry Ove       0       0.00         +Xfer IN       0       0.00         -Xfer OUT       0       0.00         -Xfer OUT       0       0.00         *Outstandi       1       11.10         Gross Receipts       1,702.72       1.43         Yips Declared       0.00       .00         *Charged Receipt                                                |                    |                 |
| 1 - Dining Room         Net Sales       1,713.29         +Service Charge       29.43         +Tax Collected       70.87         =Total Revenue       1,813.59         Item Discount       0.00         +Subtotal Disc       -68.05         =Total Discount       -68.05         =Total Discount       -68.05         =Total Discount       -68.05         Returns       0       0.00         Voids       0       0.00         Credit Total       0.00         Grand Total       1,897.59         Training Total       0.00         Grand Total       1,897.59         Training Total       0.00         Error Corr       12         Item Ove       0         Query Ove       0         Carry Ove       0         Carry Ove       0         -Cks Begun       32         I,813.59       -Cks Paid         -Cks Paid       31         I,802.49       +         + Xfer IN       0         - Xfer OUT       0         Gross Receipts       1,702.72         Charged Receipt       201.25                                                                                   | Tuesday 9/ 3/96    |                 |
| Net Sales       1,713.29         +Service Charge       29.43         +Tax Collected       70.87         =Total Revenue       1,813.59         Item Discount       0.00         +Subtotal Disc       -68.05         =Total Discount       -68.05         =Total Discount       -68.05         =Total Discount       -68.05         Returns       0       0.00         Voids       0       0.00         Credit Total       0.00         Grand Total       1,897.59         Training Total       0.00         Grand Total       1,897.59         Training Total       0.00         Error Corr       12         Ic44.00       Cancel         Cancel       2         44.55       Carry Ove       0         Carry Ove       0       0.00         + Kfer IN       0       0.00         - Xfer OUT       0       0.00         - Outstandi       1       11.10         Gross Receipts       1,702.72       Charged Receipt         Service Charges       0.00       -         +Charged Tips       29.43       -         +Tips                                                  | 1 - Dining Room    |                 |
| +Service Charge       29.43         +Tax Collected       70.87         =Total Revenue       1,813.59         Item Discount       0.00         +Subtotal Disc       -68.05         =Total Discount       -68.05         =Total Discount       -68.05         Returns       0       0.00         Voids       0       0.00         Credit Total       0.00         Grand Total       1,897.59         Rounding Total       0.00         Grand Total       1,897.59         Training Total       0.00         Error Corr       12         Ic4.00       0.00         Error Corr       12         Ic4.00       0.00         Error Corr       12         Ic4.00       0.00         Cancel       2         44.55       0.00         Carry Ove       0         Voids       1,802.49         + Xfer IN       0         -Xfer OUT       0         Gross Receipts       1,702.72         Charged Receipt       201.25         Service Charges       0.00         +Charged Tips       29.43                                                                                        | Net Sales          | 1,713.29        |
| +Tax Collected       70.87         =Total Revenue       1,813.59         Item Discount       0.00         +Subtotal Disc       -68.05         =Total Discount       -68.05         =Total Discount       -68.05         Returns       0       0.00         Voids       0       0.00         Credit Total       0.00         Cradit Total       0.00         Grand Total       1,897.59         Rounding Total       0.00         Grand Total       1,897.59         Training Total       0.00         Error Corr       12         164.00       Cancel         2       44.55         Carry Ove       0         Carry Ove       0         0       0.00         +Cks Begun       32         1,802.49       +         + Xfer IN       0         0       0.00         -Cks Paid       31         1,802.49       +         + Xfer IN       0         0.00       -         -Outstandi       1         11.10       Gross Receipts         Gross Receipts       1,702.72     <                                                                                                 | +Service Charge    | 29.43           |
| =Total Revenue       1,813.59         Item Discount       0.00         +Subtotal Disc       -68.05         =Total Discount       -68.05         Returns       0       0.00         Voids       0       0.00         Credit Total       0.00         Credit Total       0.00         Crange Grand Tt       1,897.59         Rounding Total       0.00         Grand Total       1,897.59         Training Total       0.00         Error Corr       12         164.00       Cancel         2       44.55         Carry Ove       0         Carry Ove       0         + Xfer IN       0         0       0.00         - Ks Paid       31         1,802.49       +         + Xfer IN       0         - Outstandi       1         Gross Receipts       1,702.72         Charged Receipt       201.25         Service Charges       0.00         +Charged Tips       29.43         +Tips Declared       0.00         =Ttl Tip       1.73%         Tips Paid       29.43         Tips Due<                                                                                   | +Tax Collected     | 70.87           |
| Item Discount       0.00         +Subtotal Disc       -68.05         =Total Discount       -68.05         Returns       0       0.00         Voids       0       0.00         Credit Total       0.00         Cradit Total       0.00         Grand Total       1,897.59         Rounding Total       0.00         Grand Total       1,897.59         Training Total       0.00         Mgr Voids       0       0.00         Error Corr       12       164.00         Cancel       2       44.55         Carry Ove       0       0.00         +Cks Begun       32       1,813.59         -Cks Paid       31       1,802.49         + Xfer IN       0       0.00         - Xfer OUT       0       0.00         - Outstandi       1       11.10         Gross Receipts       1,702.72       Charged Receipt         Charged Tips       29.43       +         +Tips Declared       0.00       -         -Ttl Tip       1.73%       29.43         Tips Paid       29.43       -         Tips Due       0.00 </td <td>=Total Revenue</td> <td>1,813.59</td>                | =Total Revenue     | 1,813.59        |
| +Subtotal Disc       -68.05         =Total Discount       -68.05         Returns       0       0.00         Voids       0       0.00         Credit Total       0.00         Change Grand Tt       1,897.59         Rounding Total       0.00         Grand Total       1,897.59         Training Total       0.00         Mgr Voids       0       0.00         Error Corr       12       164.00         Cancel       2       44.55         Carry Ove       0       0.00         +Cks Begun       32       1,813.59         -Cks Paid       31       1,802.49         + Xfer IN       0       0.00         - Xfer OUT       0       0.00         =Outstandi       1       11.10         Gross Receipts       1,702.72       Charged Receipt         Service Charges       0.00       -         +Charged Tips       29.43         +Tips Declared       0.00         =Ttl Tip       1.73%       29.43         Tips Paid       29.43         Tips Due       0.00                                                                                                    | Item Discount      | 0.00            |
| =Total Discount       -68.05         Returns       0       0.00         Voids       0       0.00         Credit Total       0.00         Change Grand Tt       1,897.59         Rounding Total       0.00         Grand Total       1,897.59         Training Total       0.00         Mgr Voids       0       0.00         Error Corr       12       164.00         Cancel       2       44.55         Carry Ove       0       0.00         +Cks Begun       32       1,813.59         -Cks Paid       31       1,802.49         + Xfer IN       0       0.00         - Xfer OUT       0       0.00         =Outstandi       1       11.10         Gross Receipts       1,702.72       Charged Receipt         Service Charges       0.00       -         +Charged Tips       29.43         +Tips Declared       0.00         =Ttl Tip 1.73%       29.43         Tips Paid       29.43         Tips Due       0.00                                                                                                    | +Subtotal Disc     | -68.05          |
| Returns       0       0.00         Voids       0       0.00         Credit Total       0.00         Change Grand Tt       1,897.59         Rounding Total       0.00         Grand Total       1,897.59         Training Total       0.00         Mgr Voids       0       0.00         Error Corr       12       164.00         Cancel       2       44.55         Carry Ove       0       0.00         +Cks Begun       32       1,813.59         -Cks Paid       31       1,802.49         + Xfer IN       0       0.00         - Xfer OUT       0       0.00         =Outstandi       1       11.10         Gross Receipts       1,702.72       Charged Receipt         Service Charges       0.00       +         +Tips Declared       0.00       -         =Ttl Tip       1.73%       29.43         +Tips Paid       29.43       -         Tips Paid       29.43       -         Tips Due       0.00       -                                                                                                    | =Total Discount    | -68.05          |
| Voids       0       0.00         Credit Total       0.00         Change Grand Tt       1,897.59         Rounding Total       0.00         Grand Total       1,897.59         Training Total       0.00         Mgr Voids       0       0.00         Error Corr       12       164.00         Cancel       2       44.55         Carry Ove       0       0.00         +Cks Begun       32       1,813.59         -Cks Paid       31       1,802.49         + Xfer IN       0       0.00         - Xfer OUT       0       0.00         = Outstandi       1       11.10         Gross Receipts       1,702.72       Charged Receipt         Charged Receipt       201.25       Service Charges       0.00         +Charged Tips       29.43       +Tips Declared       0.00         =Ttl Tip 1.73%       29.43       Tips Paid       29.43         Tips Due       0.00       0.00       0.00                                                                                                    | Returns 0          | 0.00            |
| Credit Total       0.00         Change Grand Tt       1,897.59         Rounding Total       0.00         Grand Total       1,897.59         Training Total       0.00         Mgr Voids       0       0.00         Error Corr       12       164.00         Cancel       2       44.55         Carry Ove       0       0.00         +Cks Begun       32       1,813.59         -Cks Paid       31       1,802.49         + Xfer IN       0       0.00         - Xfer OUT       0       0.00         - Outstandi       1       11.10         Gross Receipts       1,702.72       Charged Receipt         Charged Tips       29.43       +Tips Declared         -Ttl Tip       1.73%       29.43         Tips Paid       29.43       Tips Due                                                                                                    | Voids 0            | 0.00            |
| Change Grand Tt       1,897.59         Rounding Total       0.00         Grand Total       1,897.59         Training Total       0.00         Mgr Voids       0       0.00         Error Corr       12       164.00         Cancel       2       44.55         Carry Ove       0       0.00         +Cks Begun       32       1,813.59         -Cks Paid       31       1,802.49         + Xfer IN       0       0.00         - Xfer OUT       0       0.00         = Outstandi       1       11.10         Gross Receipts       1,702.72       Charged Receipt         Charged Receipt       201.25       Service Charges         Service Charges       0.00       -         +Tips Declared       0.00       -         Tips Paid       29.43       -         Tips Due       0.00       -                                                                                                    | Credit Total       | 0.00            |
| Rounding Total       0.00         Grand Total       1,897.59         Training Total       0.00         Mgr Voids       0       0.00         Error Corr       12       164.00         Cancel       2       44.55         Carry Ove       0       0.00         +Cks Begun       32       1,813.59         -Cks Paid       31       1,802.49         + Xfer IN       0       0.00         - Xfer OUT       0       0.00         = Outstandi       1       11.10         Gross Receipts       1,702.72         Charged Receipt       201.25         Service Charges       0.00         +Charged Tips       29.43         +Tips Declared       0.00         =Ttl Tip 1.73%       29.43         Tips Paid       29.43         Tips Due       0.00                                                                                                    | Change Grand Tt    | 1,897.59        |
| Grand Total       1,897.59         Training Total       0.00         Mgr Voids       0       0.00         Error Corr       12       164.00         Cancel       2       44.55         Carry Ove       0       0.00         +Cks Begun       32       1,813.59         -Cks Paid       31       1,802.49         + Xfer IN       0       0.00         - Xfer OUT       0       0.00         = Outstandi       1       11.10         Gross Receipts       1,702.72       Charged Receipt         Charged Tips       29.43         +Tips Declared       0.00         =Ttl Tip       1.73%       29.43         Tips Paid       29.43         Tips Due       0.00                                                                                                    | Rounding Total     | 0.00            |
| Training Total       0.00         Mgr Voids       0       0.00         Error Corr       12       164.00         Cancel       2       44.55         Carry Ove       0       0.00         +Cks Begun       32       1,813.59         -Cks Paid       31       1,802.49         + Xfer IN       0       0.00         - Xfer OUT       0       0.00         =Outstandi       1       11.10         Gross Receipts       1,702.72       Charged Receipt         Charged Tips       29.43       43         +Tips Declared       0.00       -         =Ttl Tip       1.73%       29.43         Tips Paid       29.43       -         Tips Due       0.00       -                                                                                                    | Grand Total        | 1,897.59        |
| Mgr Voids       0       0.00         Error Corr       12       164.00         Cancel       2       44.55         Carry Ove       0       0.00         +Cks Begun       32       1,813.59         -Cks Paid       31       1,802.49         + Xfer IN       0       0.00         - Xfer OUT       0       0.00         = Outstandi       1       11.10         Gross Receipts       1,702.72       Charged Receipt         Charged Tips       29.43       43         Tips Declared       0.00       0.00         = Ttl Tip       1.73%       29.43         Tips Paid       29.43       1         Tips Due       0.00       0.00                                                                                                    | Training Total     | 0.00            |
| Error Corr 12 164.00<br>Cancel 2 44.55<br>Carry Ove 0 0.00<br>+Cks Begun 32 1,813.59<br>-Cks Paid 31 1,802.49<br>+ Xfer IN 0 0.00<br>- Xfer OUT 0 0.00<br>=Outstandi 1 11.10<br>Gross Receipts 1,702.72<br>Charged Receipt 201.25<br>Service Charges 0.00<br>+Charged Tips 29.43<br>+Tips Declared 0.00<br>=Ttl Tip 1.73% 29.43<br>Tips Paid 29.43<br>Tips Due 0.00                                                                                                    | Mgr Voids 0        | 0.00            |
| Cancel       2       44.55         Carry Ove       0       0.00         +Cks Begun       32       1,813.59         -Cks Paid       31       1,802.49         + Xfer IN       0       0.00         - Xfer OUT       0       0.00         =Outstandi       1       11.10         Gross Receipts       1,702.72         Charged Receipt       201.25         Service Charges       0.00         +Charged Tips       29.43         +Tips Declared       0.00         =Ttl Tip       1.73%       29.43         Tips Paid       29.43         Tips Due       0.00                                                                                                    | Error Corr 12      | 164.00          |
| Carry Ove 0 0.00<br>+Cks Begun 32 1,813.59<br>-Cks Paid 31 1,802.49<br>+ Xfer IN 0 0.00<br>- Xfer OUT 0 0.00<br>=Outstandi 1 11.10<br>Gross Receipts 1,702.72<br>Charged Receipt 201.25<br>Service Charges 0.00<br>+Charged Tips 29.43<br>+Tips Declared 0.00<br>=Ttl Tip 1.73% 29.43<br>Tips Paid 29.43<br>Tips Due 0.00                                                                                                    | Cancel 2           | 44.55           |
| +Cks Begun       32       1,813.59         -Cks Paid       31       1,802.49         + Xfer IN       0       0.00         - Xfer OUT       0       0.00         =Outstandi       1       11.10         Gross Receipts       1,702.72         Charged Receipt       201.25         Service Charges       0.00         +Charged Tips       29.43         +Tips Declared       0.00         =Ttl Tip       1.73%       29.43         Tips Paid       29.43                                                                                                    | Carry Ove 0        | 0.00            |
| -Cks Paid       31       1,802.49         + Xfer IN       0       0.00         - Xfer OUT       0       0.00         =Outstandi       1       11.10         Gross Receipts       1,702.72         Charged Receipt       201.25         Service Charges       0.00         +Charged Tips       29.43         +Tips Declared       0.00         =Ttl Tip       1.73%       29.43         Tips Paid       29.43         Tips Due       0.00                                                                                                    | +Cks Begun 32      | 1,813.59        |
| + Xfer IN 0 0.00<br>- Xfer OUT 0 0.00<br>=Outstandi 1 11.10<br>Gross Receipts 1,702.72<br>Charged Receipt 201.25<br>Service Charges 0.00<br>+Charged Tips 29.43<br>+Tips Declared 0.00<br>=Ttl Tip 1.73% 29.43<br>Tips Paid 29.43<br>Tips Due 0.00                                                                                                    | -Cks Paid 31       | 1,802.49        |
| - Xfer OUT 0 0.00<br>=Outstandi 1 11.10<br>Gross Receipts 1,702.72<br>Charged Receipt 201.25<br>Service Charges 0.00<br>+Charged Tips 29.43<br>+Tips Declared 0.00<br>=Ttl Tip 1.73% 29.43<br>Tips Paid 29.43<br>Tips Due 0.00                                                                                                    | + Xfer IN 0        | 0.00            |
| =Outstandi       1       11.10         Gross Receipts       1,702.72         Charged Receipt       201.25         Service Charges       0.00         +Charged Tips       29.43         +Tips Declared       0.00         =Ttl Tip       1.73%       29.43         Tips Paid       29.43         Tips Due       0.00                                                                                                    | - Xfer OUT 0       | 0.00            |
| Gross Receipts       1,702.72         Charged Receipt       201.25         Service Charges       0.00         +Charged Tips       29.43         +Tips Declared       0.00         =Ttl Tip       1.73%         Tips Paid       29.43         Tips Due       0.00                                                                                                    | =Outstandi 1       | 11.10           |
| Charged Receipt 201.25<br>Service Charges 0.00<br>+Charged Tips 29.43<br>+Tips Declared 0.00<br>=Ttl Tip 1.73% 29.43<br>Tips Paid 29.43<br>Tips Due 0.00                                                                                                    | Gross Receipts     | 1,702.72        |
| Service Charges 0.00<br>+Charged Tips 29.43<br>+Tips Declared 0.00<br>=Ttl Tip 1.73% 29.43<br>Tips Paid 29.43<br>Tips Due 0.00                                                                                                    | Charged Receipt    | 201.25          |
| +Charged Tips 29.43<br>+Tips Declared 0.00<br>=Ttl Tip 1.73% 29.43<br>Tips Paid 29.43<br>Tips Due 0.00                                                                                                    | Service Charges    | 0.00            |
| +Tips Declared 0.00<br>=Ttl Tip 1.73% 29.43<br>Tips Paid 29.43<br>Tips Due 0.00                                                                                                    | +Charged Tips      | 29.43           |
| =Ttl Tip 1.73% 29.43<br>Tips Paid 29.43<br>Tips Due 0.00                                                                                                    | +Tips Declared     | 0.00            |
| Tips Paid 29.43<br>Tips Due 0.00                                                                                                    | =Ttl Tip 1.73%     | 29.43           |
| Tips Due 0.00                                                                                                    | Tips Paid          | 29.43           |
|                                                                                                    | Tips Due           | 0.00            |
|                                                                                                    |                    |                 |
|                                                                                                    |                    |                 |

| 1 - Dine I | In       | 1,7  | 713.29 |
|------------|----------|------|--------|
| Guests, A  | Avg      | 128  | 13.39  |
| Checks, A  | Avg      | 32   | 53.54  |
| Tables, A  | Avg      | 26   | 65.90  |
| Turn Time  | e 1      | .00  |        |
|            |          |      |        |
| Total      |          | 1,7  | 713.29 |
| Guests, A  | Avg      | 128  | 13.39  |
| Checks, A  | Avg      | 32   | 53.54  |
| Tables, A  | Avg      | 26   | 65.90  |
|            |          |      |        |
|            |          |      |        |
| 1 - Syst   | tem Trac | king |        |
| Food       | 454      | 1,2  | 230.75 |
| Less To Go | o 0      |      | 0.00   |
|            |          |      |        |

#### Detailed Sales and Tip Profile Details

Views: v\_R\_rvc\_sales and v\_R\_rvc\_trk Stored Procedures: sp\_R\_time\_card\_ttls and sp\_R\_rvc\_sales\_tracking

The following table lists each column in the Detailed Sales and Tip Profile and provides detailed information on the source of the figures. Since all the numbers in this profile come from formulas, there is no view, table, or column information.

|      | Report<br>Field<br>Title | Formula                  |
|------|--------------------------|--------------------------|
| Net  | Sales                    | @ttl_Net_Sales           |
| Ser  | vice Charge              | @ttl_Service_Chg         |
| Тах  | Collected                | @ttl_Tax_Collected       |
| Tota | al Revenue               | @ttl_Total_Revenue       |
| Iter | n Discount               | @ttl_Item_Disc           |
| Sub  | ototal Discount          | @ttl_Sbtl_Disc           |
| Tota | al Discount              | @ttl_Total_Disc          |
| Noi  | n Taxable Total          | @ttl_Non_Tax             |
| Ret  | urns                     |                          |
|      | Number                   | @ttl_Return_Qty          |
|      | Value                    | @ttl_Return_Total        |
| Voi  | ds                       |                          |
|      | Number                   | @ttl_Void_Qty            |
|      | Value                    | @ttl_Void_Total          |
| Cre  | edit Total               | @ttl_Credit_Total        |
| Cha  | ange In Grand Ttl        | @ttl_Change_Grand_Total  |
| Ro   | unding Total             | @ttl_Rounding_Total      |
| Gra  | and Total                | @ttl_Grand_Total         |
| Mg   | r Voids                  |                          |
|      | Number                   | @ttl_Mgr_Void_Qty        |
|      | Value                    | @ttl_Mgr_Void_Total      |
| Err  | or Corrects              |                          |
|      | Number                   | @ttl_Error_Correct_Qty   |
|      | Value                    | @ttl_Error_Correct_Total |

|      | Report<br>Field<br>Title | Formula                  |
|------|--------------------------|--------------------------|
| Car  | ncel                     |                          |
|      | Number                   | @ttl_Trans_Cancel_Qty    |
|      | Value                    | @ttl_Trans_Cancel_Total  |
| Car  | ried Over                |                          |
|      | Number                   | @ttl_Carried_Over_Qty    |
|      | Value                    | @ttl_Carried_Over_Total  |
| Che  | ecks Begun               |                          |
|      | Number                   | @ttl_Checks_Begun_Qty    |
|      | Value                    | @ttl_Checks_Begun_Total  |
| Che  | ecks Paid                |                          |
|      | Number                   | @ttl_Checks_Paid_Qty     |
|      | Value                    | @ttl_Checks_Paid_Total   |
| Tra  | nsferred IN              |                          |
|      | Number                   | @ttl_Xfer_IN_Qty         |
|      | Value                    | @ttl_Xfer_IN_Total       |
| Tra  | nsferred OUT             |                          |
|      | Number                   | @ttl_Xfer_OUT_Qty        |
|      | Value                    | @ttl_Xfer_OUT_Total      |
| Out  | standing                 |                          |
|      | Number                   | @ttl_Outstanding_Qty     |
|      | Value                    | @ttl_Outstanding_Total   |
| Gro  | oss Receipts             | @ttl_Gross_Rcpts_Total   |
| Cha  | arged Receipts           | @ttl_Charged_Rcpts_Total |
| Ser  | vice Charges             | @ttl_Service_Chg_Total   |
| Cha  | arged Tips               | @ttl_Charged_Tips        |
| Tips | s Declared               | @ttl_Tips_Declared       |
| Tota | al Tips                  |                          |
|      | Percent                  | @ttl_Tip_Percent         |
|      | Value                    | @ttl_Total_Tips          |
| Tips | s Paid                   | @ttl_Tips_Paid           |
| Tips | s Due                    | @ttl_Tips_Due            |

#### Sales and Guest Profile Details

Views: v\_R\_rvc\_sales and v\_R\_rvc\_trk Stored Procedures: sp\_R\_time\_card\_ttls and sp\_R\_rvc\_sales\_tracking

The following table lists each field in the Sales and Guest Profile and provides detailed information on the source of each of the figures.

| Report    | View                      | 3700 Data      | base         | Formula                 |
|-----------|---------------------------|----------------|--------------|-------------------------|
| Title     | Title                     | Table          | Column       | Formula                 |
| Net Sales | ot_net_sls_ttl            | dly_rvc_ot_ttl | net_sls_ttl  |                         |
| % of Ttl  |                           |                |              | @Percent_Of_Net_Total   |
| Guests    | cover_count               | dly_rvc_ot_ttl | cov_cnt      |                         |
| % of Ttl  |                           |                |              | @Percent_Of_Guest_Total |
| Avg/Guest |                           |                |              | @Avg_\$_Guest           |
| Checks    | check_count               | dly_rvc_ot_ttl | chk_cnt      |                         |
| % of Ttl  |                           |                |              | @Percent_Of_Check_Total |
| Avg/Chk   |                           |                |              | @Avg_\$_Check           |
| Tables    | table_turn_count          | dly_rvc_ot_ttl | tbl_turn_cnt |                         |
| % of Ttl  |                           |                |              | @Percent_Of_Table_Total |
| Avg/Tbl   |                           |                |              | @Avg_\$_Table           |
| Turn Time |                           |                |              | @Avg_Turn_Time          |
| Total     |                           |                | ·            |                         |
| Net Sales | $\Sigma$ ot_net_sales_ttl | dly_rvc_ot_ttl | net_sls_ttl  |                         |
| Guests    | $\Sigma$ cover_count      | dly_rvc_ot_ttl | cov_cnt      |                         |
| Avg/Guest |                           |                |              | @Total_Avg_\$_Guest     |
| Checks    | $\Sigma$ check_count      | dly_rvc_ot_ttl | chk_cnt      |                         |
| Avg/Chk   |                           |                |              | @Total_Avg_\$_Check     |
| Tables    | $\Sigma$ table_turn_count | dly_rvc_ot_ttl | tbl_turn_cnt |                         |
| Avg/Tbl   |                           |                |              | @Total_Avg_\$_Table     |

# Tracking Group Profile Details

Views: v\_R\_rvc\_sales and v\_R\_rvc\_trk Stored Procedures: sp\_R\_time\_card\_ttls and sp\_R\_rvc\_sales\_tracking

The following table lists each field in the Tracking Group Profile and provides detailed information on the source of each of the figures.

|                  | Report                      | View                           | 3700 Da         | atabase                        | Formula |
|------------------|-----------------------------|--------------------------------|-----------------|--------------------------------|---------|
|                  | Title                       | Title                          | Table           | Column                         | Tornula |
| Pro<br>to<br>Pro | ogrammable1<br>ogrammable42 |                                |                 |                                |         |
|                  | Number                      | trk_cnt_01<br>to<br>trk_cnt_42 | dly_rvc_trk_ttl | trk_cnt_01<br>to<br>trk_cnt_42 |         |
|                  | Value                       | trk_ttl_01<br>to<br>trk_ttl_42 | dly_rvc_trk_ttl | trk_ttl_01<br>to<br>trk_ttl_42 |         |

#### Labor Category Profile Details

Views: v\_R\_rvc\_sales and v\_R\_rvc\_trk Stored Procedures: sp\_R\_time\_card\_ttls and sp\_R\_rvc\_sales\_tracking

The following table lists each field in the Labor Category Profile and provides detailed information on the source of each of the figures. You can program up to four labor categories. Each of these labor categories is then associated with a number that is represented in the following table as the variable #. For example, if labor category 1 is programmed as dining room, then the regular hours for dining room staff comes from the view column labor\_cat\_1\_reg\_hrs.

| Report         | View                | 3700 Da            | atabase             | Formula                  |
|----------------|---------------------|--------------------|---------------------|--------------------------|
| Title          | Title               | Table              | Column              | Formula                  |
| Regular Hours  | labor_cat_#_reg_hrs | dly_rvc_tm_prd_ttl | labor_cat_#_reg_hrs |                          |
| Overtime Hours | labor_cat_#_ovt_hrs | dly_rvc_tm_prd_ttl | labor_cat_#_ovt_hrs |                          |
| Total Hours    |                     |                    |                     | @ttl_Total_Hours_#       |
| Regular Total  | labor_cat_#_reg_ttl | dly_rvc_tm_prd_ttl | labor_cat_#_reg_ttl |                          |
| Overtime Total | labor_cat_#_ovt_ttl | dly_rvc_tm_prd_ttl | labor_cat_#_ovt_ttl |                          |
| Total          |                     |                    |                     | @ttl_Total_#             |
| %Labor/Sales   |                     |                    |                     | @ttl_%Labor_#            |
| Total          |                     |                    |                     |                          |
| Regular Hours  |                     |                    |                     | @ttl_Total_Reg_Hour<br>s |
| Overtime Hours |                     |                    |                     | @ttl_Total_Ovt_Hours     |
| Total Hours    |                     |                    |                     | @ttl_Total_Hours         |
| Regular Total  |                     |                    |                     | @ttl_Total_Reg_Total     |
| Overtime Total |                     |                    |                     | @ttl_Total_Ovt_Total     |
| Total          |                     |                    |                     | @ttl_Total               |
| %Labor/Sales   |                     |                    |                     | @ttl_%Labor_Total        |

#### **Programming Considerations**

#### Guests

□ The number of guests is determined by the seat count, the number of specified service charges or menu items, or by the guest count entered by the employees.

To use seat count to determine the number of guests, select RVC Seats | Use seat count for cover count.

To use a service charge to determine the number of guests, select Discount/Service | Discount/Service Charge | Post to cover count.

To use specified menu items to determine the number of guests, select Menu Item Classes | Price/Totals | Add to cover count. Then assign this menu item class to the menu items that will determine the guest count.

If none of these options is selected, the System will use the guest count entered by employees when beginning checks as the guest count.

#### Notes

#### General

The sum of the figures on all revenue center reports should add up, line by line, to equal the figures on the Daily System Sales Detail Report. For example, if there are two revenue centers in the system, restaurant and bar, the Net Sales on the system report will equal restaurant Net Sales plus bar Net Sales.

#### **Check Transfers**

The sum of checks transferred out in all revenue centers will equal the sum of all checks transferred in.

For example, in a system with three revenue centers, the number of checks transferred out is 6 + 2 + 1 = 9. The number of checks transferred in is 5 + 0 + 4 = 9. The totals are the same.

#### **Checks Outstanding**

The sum of all checks outstanding in the revenue center will equal the sum of all open checks in the revenue center at the time of the report.

#### **Turn Time**

If the average table turn time does not seem reasonable, check the date and time of the UWSs in this revenue center using a manager procedure.

For example, if a check were begun by table number on UWS 1 at 1:00 p.m., and tendered at UWS 2 at 1:30 p.m., then the table turn time for that check would be 30 minutes. But if the clock in UWS 2 read 2:30 p.m., one hour ahead of UWS 1, then the table turn time for that check would be 90 minutes. If the clock in UWS 2 were one hour behind UWS 1 (reading 12:30 when the clock in UWS 1 reads 1:30) then the table turn time would be negative 30 minutes (printed as 30-).

If a table is actually turned in thirty minutes, but the check is not closed for another three hours, average table turn time will not be correct.

Table turns longer than four hours are not included in the average table turn.

# Consolidated Revenue Center Sales Detail

#### Purpose

This report provides the same information as the Revenue Center Sales Detail Report, but for a range of business days.

#### Format

This report includes the following profiles:

Detailed Sales and Tip Profile

The profile has been modified for this report. It includes these extra fields:

- Transferred In
- Transferred Out

It does not include this field:

- Non Taxable Total
- $\boxed{2}$   $\boxed{2}$   $\boxed{2}$  Sales and Guest Profile
- **2**33 **D** Tracking Group Profile
- **2**19 **L**abor Category Profile

The profile has been modified for this report. It includes this extra field:

□ % Labor/Sales

Template RVC\_102.RPT

| eriod From : 09/22/96                                                                                                    | To : 09/27/9                                                    | 90                                                                                                    |                                                                                                    | ing Room                                                                                                    | Printed on W                                                                      | ednesday, October 16, 199                                                                                                    | 96 - 2:37 A                                                                                |
|----------------------------------------------------------------------------------------------------|-----------------------------------------------------------------|----------------------------------------------------------------------------------------------------|----------------------------------------------------------------------------------------------------|----------------------------------------------------------------------------------------------------|-----------------------------------------------------------------------------------|----------------------------------------------------------------------------------------------------|--------------------------------------------------------------------------------------------|
| Net Sales<br>+Service Charge<br>+Tax Collected<br>=Total Revenue<br>Item Discount<br>+Subtotal Discount<br>=Total Discounts                                                                                                    | 48,017,61<br>3,983,50<br>2,406,84<br>54,407,95<br>-1,102,54     | Returns<br>Voids<br>Credit Total<br>Crading Total<br>Rounding Total<br>Training Total<br>Mgr Voids<br>Error Corrects<br>Cancel                                                                                                    | 0 0 0.00<br>356 -1,110.10<br>-93.40<br>-93.40<br>-93.40<br>0.00<br>111,215.31<br>-29.59<br>944 2,651.09              | Carried Over<br>Carried Over<br>-Checks Paegun 1,697<br>-Checks Paid 1,637<br>-Transferred IN 5<br>-Transferred OUT 5<br>-Outstanding 2 | 54,407,95<br>53,995,75<br>53,995,75<br>866,63<br>745,43                           | Gross Receipts<br>Charged Receipt:<br>Service Charges<br>-Charged Tips<br>+Tips Declared<br>=Total Tips 9.48%<br>Tips Paid<br>Tips Due                                                                                                    | 47,458.22<br>11,774.38<br>2,278.56<br>2,219.29<br>2,219.29<br>4,497.85<br>4,497.85<br>0.00 |
| Order Type range of the construction of the construction of the co | Vet Sales % o<br>47,190.36 98<br>827.25 1<br><b>18,017.61</b>   | f Tth Guests 90<br>72% 3,852 90<br>72% <b>3,942</b>                                                                                                    | % of Ttl         Avg/Guest           97.72%         12.25           2.28%         9.19           12.18         12.18 | Checks % of Ttl A<br>1,635 96.35%<br>1,632 3.65%<br>1,697                                                                               | vg/Chk Ta<br>28.86<br>13.34<br><b>28.30</b>                                       | ables         % of Ttl         Avg/Tbl           36         100.00%         1,310.84           0         0.00%         1,333.82                                                                                                    | Turn Time<br>1.22<br>0.00                                                                  |
| <ul> <li>- 1 - System Tracking<br/>Food<br/>Less To Go<br/>Total Food<br/>Liquor<br/>Beer<br/>Wine<br/>Soff Beverane</li> </ul>                                                                                                    | <b>1</b><br>14,803<br>1,735<br>1,735<br>248<br>248              | 41,047,70<br>827,25<br>0,000<br>4,424,18<br>1,229,00<br>1,229,00<br>1,229,00<br>1,229,00<br>1,407,30                                                                                                    | everage Tax<br>harged Tip<br>5% Gratutity<br>ion Rev Svc Chg                                                         | 0 324.61<br>0 324.61<br>379 2.219.29<br>157 1,764.21<br>0 000<br>195 -1107.54                                                           | Dead Lique<br>20% Teach<br>Barter<br>House 10<br>House 12<br>House 12<br>House 12 | <b>e</b><br>4 – 00000                                                                                                    | -141.55<br>-5.29<br>0.00<br>0.00<br>0.00                                                   |
| Total Liquor<br>Gift Certificates<br>Novelties<br>Liquor Issue<br>+ To Go<br>Food Tax                                                                                                    | 10 ← 0 0 0 0 0<br>-                                             | 2000<br>2000<br>200<br>2000<br>2000<br>2 | ess Discounts<br>00% Discount<br>0% Employee Mea<br>0% Employee Con<br>0% Coupon<br>ead Food                         | 75 - 222.69<br>40 - 383.65<br>75 - 282.69<br>75 - 282.69<br>75 - 16.44<br>3 -16.13<br>3 - 16.13<br>37 - 229.44                          | House 14<br>House 14<br>House 15<br>House 15<br>Cash Cash Due<br>Cash Due         | 1,133<br>706<br>0                                                                                                    | 0.00<br>0.00<br>0.00<br>0.00<br>0.00<br>32,815.04<br>4,497.85<br>0.00                      |
| Subtotal<br>Labor Category Re<br>Ion-Tipped<br>ipped                                                                                                    | <b>19,114.00</b><br><u>igular Hours</u><br>0.00<br>0.00<br>0.00 | 52,856.88<br>Overtime Hours<br>0.00<br>0.00<br>0.00                                                                                                    | Subtotal<br>Total Hours<br>0.02<br>0.00<br>0.00<br>0.00                                                              | 891.00 2,249.87<br>Regular Total Ov<br>0.07<br>0.00<br>0.00<br>0.00<br>0.00                                                             | ertime Total<br>0.00<br>0.00<br>0.00<br>0.00<br>0.00<br>0.00<br>0.00              | Subtotal 1,874.00<br>Total 7,874.00<br>0.07<br>0.07<br>0.00<br>0.00<br>0 | <b>37,166.05</b><br><b>iales</b><br>00%<br>00%<br>00%                                      |

#### Detailed Sales and Tip Profile Details

Stored Procedures: sp\_R\_time\_card\_ttls, sp\_R\_cons\_rvc\_ttls, and sp\_R\_rvc\_sales\_tracking This report does not use any views.

The following table lists each column in the Detailed Sales and Tip Profile and provides detailed information on the source of the figures. Since all the numbers in this profile come from formulas, there is no view, table, or column information.

|      | Report<br>Field<br>Title | Formula                  |
|------|--------------------------|--------------------------|
| Net  | Sales                    | @ttl_Net_Sales           |
| Ser  | vice Charge              | @ttl_Service_Chg         |
| Тах  | Collected                | @ttl_Tax_Collected       |
| Tota | al Revenue               | @ttl_Total_Revenue       |
| Iten | n Discount               | @ttl_Item_Disc           |
| Sub  | ototal Discount          | @ttl_Sbtl_Disc           |
| Tota | al Discount              | @ttl_Total_Disc          |
| Ret  | urns                     |                          |
|      | Number                   | @ttl_Return_Qty          |
|      | Value                    | @ttl_Return_Total        |
| Voi  | ds                       |                          |
|      | Number                   | @ttl_Void_Qty            |
|      | Value                    | @ttl_Void_Total          |
| Cre  | edit Total               | @ttl_Credit_Total        |
| Cha  | ange In Grand Ttl        | @ttl_Change_Grand_Total  |
| Rou  | unding Total             | @ttl_Rounding_Total      |
| Gra  | and Total                | @ttl_Grand_Total         |
| Tra  | ining                    | @ttl_training_           |
| Mg   | r Voids                  |                          |
|      | Number                   | @ttl_Mgr_Void_Qty        |
|      | Value                    | @ttl_Mgr_Void_Total      |
| Erro | or Corrects              |                          |
|      | Number                   | @ttl_Error_Correct_Qty   |
|      | Value                    | @ttl_Error_Correct_Total |

|      | Report<br>Field<br>Title | Formula                  |
|------|--------------------------|--------------------------|
| Car  | ncel                     |                          |
|      | Number                   | @ttl_Trans_Cancel_Qty    |
|      | Value                    | @ttl_Trans_Cancel_Total  |
| Car  | ried Over                |                          |
|      | Number                   | @ttl_Carried_Over_Qty    |
|      | Value                    | @ttl_Carried_Over_Total  |
| Che  | ecks Begun               |                          |
|      | Number                   | @ttl_Checks_Begun_Qty    |
|      | Value                    | @ttl_Checks_Begun_Total  |
| Che  | ecks Paid                |                          |
|      | Number                   | @ttl_Checks_Paid_Qty     |
|      | Value                    | @ttl_Checks_Paid_Total   |
| Tra  | nsferred IN              |                          |
|      | Number                   | @ttl_Xfer_IN_Qty         |
|      | Value                    | @ttl_Xfer_IN_Total       |
| Tra  | nsferred OUT             |                          |
|      | Number                   | @ttl_Xfer_OUT_Qty        |
|      | Value                    | @ttl_Xfer_OUT_Total      |
| Out  | standing                 |                          |
|      | Number                   | @ttl_Outstanding_Qty     |
|      | Value                    | @ttl_Outstanding_Total   |
| Gro  | oss Receipts             | @ttl_Gross_Rcpts_Total   |
| Cha  | arged Receipts           | @ttl_Charged_Rcpts_Total |
| Ser  | vice Charges             | @ttl_Service_Chg_Total   |
| Cha  | arged Tips               | @ttl_Charged_Tips        |
| Tips | s Declared               | @ttl_Tips_Declared       |
| Tota | al Tips                  |                          |
|      | Percent                  | @ttl_Tip_Percent         |
|      | Value                    | @ttl_Total_Tips          |
| Tips | s Paid                   | @ttl_Tips_Paid           |
| Tips | s Due                    | @ttl_Tips_Due            |

#### Sales and Guest Profile Details

Stored Procedures: sp\_R\_time\_card\_ttls, sp\_R\_cons\_rvc\_ttls, and sp\_R\_rvc\_sales\_tracking This report does not use any views.

The following table lists each field in the Sales and Guest Profile and provides detailed information on the source of each of the figures.

| Report    | Stored Procedure          | 3700 Data      | Ibase          | Formula                 |
|-----------|---------------------------|----------------|----------------|-------------------------|
| Title     | Title                     | Table          | Column         | Formula                 |
| Net Sales | ot_net_sls_ttl            | dly_rvc_ot_ttl | ot_net_sls_ttl |                         |
| % of Ttl  |                           |                |                | @Percent_Of_Net_Total   |
| Guests    | cover_count               | dly_rvc_ot_ttl | cov_cnt        |                         |
| % of Ttl  |                           |                |                | @Percent_Of_Guest_Total |
| Avg/Guest |                           |                |                | @Avg_\$_Guest           |
| Checks    | check_count               | dly_rvc_ot_ttl | check_cnt      |                         |
| % of Ttl  |                           |                |                | @Percent_Of_Check_Total |
| Avg/Chk   |                           |                |                | @Avg_\$_Check           |
| Tables    | table_turn_count          | dly_rvc_ot_ttl | table_turn_cnt |                         |
| % of Ttl  |                           |                |                | @Percent_Of_Table_Total |
| Avg/Tbl   |                           |                |                | @Avg_\$_Table           |
| Turn Time |                           |                |                | @Avg_Turn_Time          |
| Total     |                           |                | ·              |                         |
| Net Sales | $\Sigma$ ot_net_sales_ttl | dly_rvc_ot_ttl | net_sls_ttl    |                         |
| Guests    | $\Sigma$ cover_count      | dly_rvc_ot_ttl | cov_cnt        |                         |
| Avg/Guest |                           |                |                | @Total_Avg_\$_Guest     |
| Checks    | $\Sigma$ check_count      | dly_rvc_ot_ttl | chk_cnt        |                         |
| Avg/Chk   |                           |                |                | @Total_Avg_\$_Check     |
| Tables    | $\Sigma$ table_turn_count | dly_rvc_ot_ttl | tbl_turn_cnt   |                         |
| Avg/Tbl   |                           |                |                | @ Total_Avg_\$_Table    |

# Tracking Group Profile Details

Stored Procedures: sp\_R\_time\_card\_ttls, sp\_R\_cons\_rvc\_ttls, and sp\_R\_rvc\_sales\_tracking This report does not use any views.

The following table lists each field in the Tracking Group Profile and provides detailed information on the source of each of the figures.

|                  | Report                      | Stored                         | 3700 Da         | atabase                        |         |
|------------------|-----------------------------|--------------------------------|-----------------|--------------------------------|---------|
|                  | Column<br>Title             | Column<br>Title                | Table           | Column                         | Formula |
| Pro<br>to<br>Pro | ogrammable1<br>ogrammable42 |                                |                 |                                |         |
|                  | Number                      | trk_cnt_01<br>to<br>trk_cnt_42 | dly_rvc_trk_ttl | trk_cnt_01<br>to<br>trk_cnt_42 |         |
|                  | Value                       | trk_ttl_01<br>to<br>trk_ttl_42 | dly_rvc_trk_ttl | trk_ttl_01<br>to<br>trk_ttl_42 |         |

#### Labor Category Profile Details

Stored Procedures: sp\_R\_time\_card\_ttls, sp\_R\_cons\_rvc\_ttls, and sp\_R\_rvc\_sales\_tracking This report does not use any views.

The following table lists each field in the Labor Category Profile and provides detailed information on the source of each of the figures. You can program up to four labor categories. Each of these labor categories is then associated with a number that is represented in the following table as the variable #. For example, if labor category 1 is programmed as dining room, then the regular hours for dining room staff comes from the view column labor\_cat\_1\_reg\_hrs.

| Report          | Stored              | 3700 Da     | tabase                  |                          |
|-----------------|---------------------|-------------|-------------------------|--------------------------|
| Column<br>Title | Column<br>Title     | Table       | Column                  | Formula                  |
| Regular Hours   | labor_cat_#_reg_hrs | dly_rvc_ttl | labor_cat_#_reg_hr<br>s |                          |
| Overtime Hours  | labor_cat_#_ovt_hrs | dly_rvc_ttl | labor_cat_#_ovt_hrs     |                          |
| Total Hours     |                     |             |                         | @ttl_Total_Hours_#       |
| Regular Total   | labor_cat_#_reg_ttl | dly_rvc_ttl | labor_cat_#_reg_ttl     |                          |
| Overtime Total  | labor_cat_#_ovt_ttl | dly_rvc_ttl | labor_cat_#_ovt_ttl     |                          |
| Total           |                     |             |                         | @ttl_Total_#             |
| %Labor/Sales    |                     |             |                         | @ttl_%Labor_#            |
| Total           |                     |             |                         |                          |
| Regular Hours   |                     |             |                         | @ttl_Total_Reg_Hour<br>s |
| Overtime Hours  |                     |             |                         | @ttl_Total_Ovt_Hours     |
| Total Hours     |                     |             |                         | @ttl_Total_Hours         |
| Regular Total   |                     |             |                         | @ttl_Total_Reg_Total     |
| Overtime Total  |                     |             |                         | @ttl_Total_Ovt_Total     |
| Total           |                     |             |                         | @ttl_Total               |
| %Labor/Sales    |                     |             |                         | @ttl_%Labor_Total        |

## Programming Considerations

#### Guests

□ The number of guests is determined by the seat count, the number of specified service charges or menu items, or by the guest count entered by the employees.

To use seat count to determine the number of guests, select RVC Seats | Use seat count for cover count.

To use a service charge to determine the number of guests, select Discount/Service | Discount/Service Charge | Post to cover count.

To use specified menu items to determine the number of guests, select Menu Item Classes | Price/Totals | Add to cover count. Then assign this menu item class to the menu items that will determine the guest count.

If none of these options is selected, the System will use the guest count entered by employees when beginning checks as the guest count.

#### Notes

#### General

The sum of the figures on all revenue center reports should add up, line by line, to equal the figures on the Consolidated System Sales Detail Report for the same period. For example, if there are two revenue centers in the system, restaurant and bar, the Net Sales on the system report will equal restaurant Net Sales plus bar Net Sales.

#### **Check Transfers**

The sum of checks transferred out in all revenue centers will equal the sum of all checks transferred in.

For example, in a system with three revenue centers, the number of checks transferred out is 6 + 2 + 1 = 9. The number of checks transferred in is 5 + 0 + 4 = 9. The totals are the same.

#### **Turn Time**

If the average table turn time does not seem reasonable, check the date and time of the UWSs in this revenue center.

For example, if a check were begun by table number on UWS 1 at 1:00 p.m., and tendered at UWS 2 at 1:30 p.m., then the table turn time for that check would be 30 minutes. But if the clock in UWS 2 read 2:30 p.m., one hour ahead of UWS 1, then the table turn time for that check would be 90 minutes. If the clock in UWS 2 were one hour behind UWS 1 (reading 12:30 when the clock in UWS 1 reads 1:30) then the table turn time would be negative 30 minutes (printed as 30-).

Table turns longer than four hours are not included in the average table turn. However, if a table was actually turned in thirty minutes, but the check was not closed for three hours longer, average table turn time will not be correct.

# Daily System Sales Detail

#### Purpose

This report provides detailed sales information, as well as guest, check, and table totals, percentages, and averages for each order type in the system. Tracking group and labor category information are also included.

#### Format

This report includes the following profiles:

2-9

2-19

Detailed Sales and Tip Profile

The profile has been modified for this report. It does not include this field:

- Non Taxable Total
- 226 **G** Sales and Guest Profile
- **2**-33 □ Tracking Group Profile
  - Labor Category Profile

The profile has been modified for this report. It includes this extra field:

□ % Labor/Sales

Note

**Template** SYS\_101.RPT.

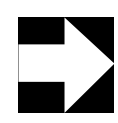

This report can be run as a UWS report and looks like the 40column Crystal Report.

| Sales Balance   | Reports    |
|-----------------|------------|
| Daily System Sa | les Detail |

| Smitty         007201496         Constrated<br>(1984)         470 (6)<br>(1984)         Constrated<br>(1984)         470 (6)<br>(1984)         Constrated<br>(1984)         470 (6)<br>(1984)         Returns<br>(1984)         Constrated<br>(1984)         470 (6)<br>(1984)         Returns<br>(1984)         670 (1984)         670 (1984)         670 (1984)         670 (1984)         670 (1984)         670 (1984)         670 (1984)         670 (1984)         670 (1984)         670 (1984)         670 (1984)         670 (1984)         670 (1984)         670 (1984)         670 (1984)         670 (1984)         670 (1984)         670 (1984)         670 (1984)         670 (1984)         670 (1984)         670 (1984)         670 (1984)         670 (1984)         670 (1984)         670 (1984)         670 (1984)         670 (1984)         670 (1984)         670 (1984)         670 (1984)         670 (1984)         670 (1984)         670 (1984)         670 (1984)         670 (1984)         670 (1984)         670 (1984)         670 (1984)         670 (1984)         670 (1984)         670 (1984)         670 (1984)         670 (1984)         670 (1984)         670 (1984)         670 (1984)         670 (1984)         670 (1984)         670 (1984)         670 (1984)         670 (1984)         670 (1984)         670 (1984)         670 (1984)         670 (1984)         670 (1984)         670 (1984)         670 (1984)                                                                                                    |                                                                                                    |                                                                                         |                                                                                                    | Daily Syster<br>Mike Rose Cafe -                                                                                                    | 1 Sales Def<br>Beltsville, MD                                | tail                                                                                                    | Printed on                                                                                                    | NI<br>Mondav, October 14.                                                                                                    | EAL MAHAFFE<br>. 1996 - 7:54 P                                                                                                    |
|----------------------------------------------------------------------------------------------------|----------------------------------------------------------------------------------------------------|-----------------------------------------------------------------------------------------|----------------------------------------------------------------------------------------------------|----------------------------------------------------------------------------------------------------|--------------------------------------------------------------|----------------------------------------------------------------------------------------------------|----------------------------------------------------------------------------------------------------|----------------------------------------------------------------------------------------------------|----------------------------------------------------------------------------------------------------|
| Net Sales<br>Factor Character<br>Service Character<br>Factor Character<br>Factor Factor<br>Factor Factor<br>Factor Factor<br>Factor Factor<br>Factor Factor<br>Factor Factor<br>Factor Factor<br>Factor<br>Fact | Sunday 0                                                                                                    | 9/22/1996                                                                               | -                                                                                                    |                                                                                                    | -                                                            |                                                                                                    | -                                                                                                    |                                                                                                    |                                                                                                    |
| $ \begin{array}{ c c c c c c c c c c c c c c c c c c c$                                                                                                    | Net Sales<br>+Service Charge<br>+Tax Collected<br>=Total Revenue<br>Item Discount<br>+Subtotal Discount:<br>=Total Discount:                                                                                                    | 8,470,61<br>406,57<br>9,301,37<br>9,301,37<br>-192,29<br>-192,29                        | Returns<br>Voids<br>Credit Total<br>Change Grand<br>Rounding Tot<br>Grand Tot<br>Training Tot<br>Mgr Voids<br>Error Corrects<br>Cancel                | 0 0.00<br>67 -261.31<br>15.05<br>9,770.02<br>9,770.02<br>9,770.02<br>0,000<br>0,000<br>208 557.28<br>89 208.98                                                      | Carried Over<br>+Checks Begu<br>-Checks Paid<br>=Outstanding | 327<br>328<br>-1                                                                                                   | 0,301.37<br>9,384.13<br>-82.76                                                                                                    | Sross Receipt:<br>Charged Recei<br>Service Charge<br>Charged Tips<br>Trips Declarec<br>Total Tij 5.74%<br>Fips Paid<br>Tips Due                            | 8,524.18<br>1,594.12<br>232.46<br>256.87<br>489.33<br>489.33<br>489.33<br>0.00                                                                                                    |
|                                                                                                    | Order Type<br>1 - Dine In<br>2 - To Go<br>Total                                                                                                    | Net Sales % of<br>8,374.16 98.8<br>96.45 1.1<br><b>8,470.61</b>                         | Ttl         Guests           86%         649           14%         7           656         656                                                        | % of Ttl Avg/Guest<br>98.93% 12.90<br>1.07% 13.78<br><b>1.2.91</b>                                                                                                  | Checks % (<br>323 98<br>4 1<br><b>327</b>                    | of Ttl Avg/Ch <sup>I</sup><br>3.78% 25.95<br>.22% 24.11<br><b>25.90</b>                                            |                                                                                                    | % of Ttl         Avg/<br>761           0         0.00%         761           11         0.00%         70.00                                                | [b] Turn Time<br>29 1.84<br>00 0.00                                                                                                    |
| Labor Category         Regular Hours         Coretime Hours         Coretime Hours         Coretime Total         Total         MLabor/Sales         Coretime Total         MLabor/Sales         MLabor/Sales         MLabor/Sa                                                                                                    | <ul> <li>T - System Iracking</li> <li>Food</li> <li>Less To Go</li> <li>Total Food</li> <li>Liquor</li> <li>Beer</li> <li>Wine</li> <li>Soft Beverage</li> <li>Total Liquor</li> <li>Gift Certificate</li> <li>Novelties</li> <li>Liquor</li> <li>Liquor</li> <li>Food Tax</li> </ul> | 2,589<br>350<br>350<br>350<br>350<br>350<br>350<br>0<br>0<br>0<br>0<br>0<br>0<br>0<br>0 | 7,275,85<br>96,45<br>759,76<br>150,19<br>185,90<br>291,20<br>291,20<br>0,000<br>0,000<br>96,45<br>96,45<br>96,45<br>96,45<br>96,45<br>96,45<br>976,00 | Beverage Tax<br>Charged Tip<br>15% Gratutity<br>Non Rev Svc Chg<br>Less Discounts<br>100% Discount<br>60% Employee Mé<br>40% Employee Mé<br>40% Coupon<br>Dead Food | 00 <sup>2</sup> 00040770047                                  | 53.57<br>53.57<br>0.00<br>0.00<br>0.00<br>19.229<br>19.229<br>0.00<br>0.00<br>0.00<br>0.00<br>0.00<br>0.00<br>0.00 | Dead Liquor<br>20% Teachel<br>Barter<br>House 10<br>House 12<br>House 13<br>House 13<br>House 15<br>House 16<br>House 17<br>Cash Due 17<br>Cash Due |                                                                                                    | - <sup>5</sup> , 70<br>-5, 70<br>-5, |
|                                                                                                    | Labor Category Re<br>Non-Tipped<br>Tipped<br>Total                                                                                                    | egular Hours<br>232.45<br>23.98<br>0.00<br>0.00<br>256.43                               | Overtime Hours<br>45.67<br>0.00<br>0.00<br>0.00<br>45.67                                                                                              | Total Hours           278.12           23.98           0.00           0.00           302.10                                                                         | Regular Total<br>796.40<br>119.92<br>0.00<br>916.32          | Overtime Tot<br>228.2<br>0.0<br>0.0<br>0.0<br>0.0<br>0.0<br>0<br>228.2                                             |                                                                                                    | Total         %Labor/           12         12           124.67         12           1092         12           11992         12           144.59         13 | sales<br>10%<br>000%<br>51%                                                                                                    |

# **Daily System Sales Detail**

Daily System Sales Detail Mike Rose Cafe - Beltsville, MD NEAL MAHAFFEY Printed on 10/16/1996 - 12:49

| Sunday         9/22/1996           Net Sales         8,470.61           +Service Charge         406.57           tTax Collected         424.19 |
|----------------------------------------------------------------------------------------------------|
| Net Sales         8,470.61           +Service Charge         406.57           tTax Collected         424.19                                    |
| +Service Charge 406.57<br>+Tax Collected 424 19                                                                                                |
| +Tax Collected 424.19                                                                                                    |
|                                                                                                    |
| =Total Revenue 9,301.37                                                                                                    |
|                                                                                                    |
|                                                                                                    |
| Item Discount 0.00                                                                                                    |
| +Subtotal Disc -192.29                                                                                                    |
| =Total Discount -192.29                                                                                                    |
| Returns 0 0.00                                                                                                    |
| Voids 67 -261.31                                                                                                    |
| Credit Total -15.05                                                                                                    |
| Change Grand Tt 9,770.02                                                                                                    |
| Rounding Total 0.00                                                                                                    |
| Grand Total 9,770.02                                                                                                    |
| Training Total 0.00                                                                                                    |
| Mgr Voids 0 0.00                                                                                                    |
| Error Corr 208 557.28                                                                                                    |
| Cancel 89 208.98                                                                                                    |
|                                                                                                    |
|                                                                                                    |
| Carry Ove 0 0.00                                                                                                    |
| +Cks Begun 327 9,301.37                                                                                                    |
| -Cks Paid 328 9,384.13                                                                                                    |
| =Outstandi -1 -82.76                                                                                                    |
|                                                                                                    |
| Grada Bagainta 9 524 19                                                                                                    |
| Gross Receipts 0,524.10                                                                                                    |
| Charged Receipt 1,594.12                                                                                                    |
| Service Charges 232.46                                                                                                    |
| +Charged Tips 256.87                                                                                                    |
| +Tips Declared 0.00                                                                                                    |
| =Ttl Tip 5.74% 489.33                                                                                                    |
| Tips Paid 489.33                                                                                                    |
| Tips Due 0.00                                                                                                    |
|                                                                                                    |
|                                                                                                    |
|                                                                                                    |

| 1 - Dine In |      | 8,374.16 |
|-------------|------|----------|
| Guests, Avg | 649  | 12.90    |
| Checks, Avg | 323  | 25.93    |
| Tables, Avg | 11   | 761.29   |
| Turn Time   | 1.84 |          |
| 2 - To Go   |      | 96.45    |
| Guests, Avg | 7    | 13.78    |
| Checks, Avg | 4    | 24.11    |
| Tables, Avg | 0    | 0.00     |
| Turn Time   | 0.00 |          |
| Total       |      | 8,470.61 |
| Guests, Avg | 656  | 12.91    |
| Checks, Avg | 327  | 25.90    |
| Tables, Avg | 11   | 770.06   |
|             |      |          |

1 - System Tracking

| Totals omitted for<br>display |          |          |        |  |  |
|-------------------------------|----------|----------|--------|--|--|
|                               |          | _        | /      |  |  |
|                               | Hours    | Pay      | Labor/ |  |  |
| Non                           | -Tipped  |          | Sales  |  |  |
| Reg                           | 232.45   | 796.40   |        |  |  |
| Ovt                           | 45.67    | 228.27   |        |  |  |
| Ttl                           | 278.12   | 1,024.67 | 12.10% |  |  |
| Tip                           | ped      |          |        |  |  |
| Reg                           | 23.98    | 119.92   |        |  |  |
| Ovt                           | 0.00     | 0.00     |        |  |  |
| Ttl                           | 23.98    | 119.92   | 1.42%  |  |  |
|                               |          |          |        |  |  |
| Reg                           | 0.00     | 0.00     |        |  |  |
| Ovt                           | 0.00     | 0.00     |        |  |  |
| Ttl                           | 0.00     | 0.00     | 0.00%  |  |  |
|                               |          |          |        |  |  |
| Reg                           | 0.00     | 0.00     |        |  |  |
| Ovt                           | 0.00     | 0.00     |        |  |  |
| Ttl                           | 0.00     | 0.00     | 0.00%  |  |  |
| Tota                          | al Labor |          |        |  |  |
| Reg                           | 256.43   | 916.32   |        |  |  |
| Ovt                           | 45.67    | 228.27   |        |  |  |
| Ttl                           | 302.10   | 1,144.59 | 13.51% |  |  |
|                               |          |          |        |  |  |
| =====                         |          |          |        |  |  |

# Detailed Sales and Tip Profile Details

Views: v\_R\_sys\_sales and v\_R\_sys\_trk Stored Procedures: sp\_R\_time\_card\_ttls and sp\_R\_sys\_sales\_tracking

The following table lists each column in the Detailed Sales and Tip Profile and provides detailed information on the source of the figures. Since all the numbers in this profile come from formulas, there is no view, table, or column information.

| Report<br>Field<br>Title |                    | View         | 3700 Database |              | Formula                  |
|--------------------------|--------------------|--------------|---------------|--------------|--------------------------|
|                          |                    | Title        | Table         | Column       | - Formula                |
| Ne                       | et Sales           |              |               |              | @ttl_Net_Sales           |
| Se                       | ervice Charge      |              |               |              | @ttl_Service_Chg         |
| Та                       | x Collected        |              |               |              | @ttl_Tax_Collected       |
| То                       | tal Revenue        |              |               |              | @ttl_Total_Revenue       |
| lte                      | m Discount         |              |               |              | @ttl_ltem_Disc           |
| Su                       | btotal Discount    |              |               |              | @ttl_Sbtl_Disc           |
| То                       | tal Discount       |              |               |              | @ttl_Total_Disc          |
| No                       | on Taxable Total   | non_txbl_ttl | dly_sys_ttl   | non_txbl_ttl |                          |
| Re                       | eturns             |              |               |              |                          |
|                          | Number             |              |               |              | @ttl_Return_Qty          |
|                          | Value              |              |               |              | @ttl_Return_Total        |
| Voids                    |                    |              |               |              |                          |
|                          | Number             |              |               |              | @ttl_Void_Qty            |
|                          | Value              |              |               |              | @ttl_Void_Total          |
| Cr                       | edit Total         |              |               |              | @ttl_Credit_Total        |
| Cł                       | nange In Grand Ttl |              |               |              | @ttl_Change_Grand_Total  |
| Ro                       | ounding Total      |              |               |              | @ttl_Rounding_Total      |
| Gr                       | and Total          | grand_total  | dly_sys_ttl   | grand_ttl    |                          |
| Mg                       | gr Voids           |              |               |              |                          |
|                          | Number             |              |               |              | @ttl_Mgr_Void_Qty        |
|                          | Value              |              |               |              | @ttl_Mgr_Void_Total      |
| Error Corrects           |                    |              |               |              |                          |
|                          | Number             |              |               |              | @ttl_Error_Correct_Qty   |
|                          | Value              |              |               |              | @ttl_Error_Correct_Total |

# Sales Balance Reports Daily System Sales Detail

| Report<br>Field<br>Title |                 | View  | w 3700 Database |                | Formula                  |  |
|--------------------------|-----------------|-------|-----------------|----------------|--------------------------|--|
|                          |                 | Title | Table           | Column         | - Formula                |  |
| С                        | ancel           |       |                 |                |                          |  |
|                          | Number          |       |                 |                | @ttl_Trans_Cancel_Qty    |  |
|                          | Value           |       |                 |                | @ttl_Trans_Cancel_Total  |  |
| С                        | arried Over     |       |                 |                |                          |  |
|                          | Number          |       |                 |                | @ttl_Carried_Over_Qty    |  |
|                          | Value           |       |                 |                | @ttl_Carried_Over_Total  |  |
| С                        | hecks Begun     |       |                 |                |                          |  |
|                          | Number          |       |                 |                | @ttl_Checks_Begun_Qty    |  |
|                          | Value           |       |                 |                | @ttl_Checks_Begun_Total  |  |
| С                        | hecks Paid      |       |                 |                | ·                        |  |
|                          | Number          |       |                 |                | @ttl_Checks_Paid_Qty     |  |
|                          | Value           |       |                 |                | @ttl_Checks_Paid_Total   |  |
| 0                        | utstanding      |       |                 |                | ·                        |  |
|                          | Number          |       |                 |                | @ttl_Outstanding_Qty     |  |
|                          | Value           |       |                 |                | @ttl_Outstanding_Total   |  |
| G                        | ross Receipts   |       |                 |                | @ttl_Gross_Rcpts_Total   |  |
| С                        | harged Receipts |       |                 |                | @ttl_Charged_Rcpts_Total |  |
| S                        | ervice Charges  |       |                 |                | @ttl_Service_Chg_Total   |  |
| С                        | harged Tips     |       |                 |                | @ttl_Charged_Tips        |  |
| Ti                       | ps Declared     |       |                 |                | @ttl_Tips_Declared       |  |
| Total Tips               |                 | ·     |                 |                |                          |  |
|                          | Percent         |       |                 |                | @ttl_Tip_Percent         |  |
|                          | Value           |       |                 |                | @ttl_Total_Tips          |  |
| Ti                       | Tips Paid       |       |                 | @ttl_Tips_Paid |                          |  |
| Ti                       | ps Due          |       |                 |                | @ttl_Tips_Due            |  |

# Sales and Guest Profile Details

Views: v\_R\_sys\_sales and v\_R\_sys\_trk Stored Procedures: sp\_R\_time\_card\_ttls and sp\_R\_sys\_sales\_tracking

The following table lists each field in the Sales and Guest Profile and provides detailed information on the source of each of the figures.

| Report    | View<br>Column<br>Title   | 3700 Data      | Formula      |                         |
|-----------|---------------------------|----------------|--------------|-------------------------|
| Title     |                           | Table          | Column       | Formula                 |
| Net Sales | ot_net_sls_ttl            | dly_sys_ot_ttl | net_sls_ttl  |                         |
| % of Ttl  |                           |                |              | @Percent_Of_Net_Total   |
| Guests    | cover_count               | dly_sys_ot_ttl | cov_cnt      |                         |
| % of Ttl  |                           |                |              | @Percent_Of_Guest_Total |
| Avg/Guest |                           |                |              | @Avg_\$_Guest           |
| Checks    | check_count               | dly_sys_ot_ttl | chk_cnt      |                         |
| % of Ttl  |                           |                |              | @Percent_Of_Check_Total |
| Avg/Chk   |                           |                |              | @Avg_\$_Check           |
| Tables    | table_turn_count          | dly_sys_ot_ttl | tbl_turn_cnt |                         |
| % of Ttl  |                           |                |              | @Percent_Of_Table_Total |
| Avg/Tbl   |                           |                |              | @Avg_\$_Table           |
| Turn Time |                           |                |              | @Avg_Turn_Time          |
| Total     |                           |                |              |                         |
| Net Sales | $\Sigma$ ot_net_sales_ttl | dly_sys_ot_ttl | net_sls_ttl  |                         |
| Guests    | $\Sigma$ cover_count      | dly_sys_ot_ttl | cov_cnt      |                         |
| Avg/Guest |                           |                |              | @Total_Avg_\$_Guest     |
| Checks    | $\Sigma$ check_count      | dly_sys_ot_ttl | chk_cnt      |                         |
| Avg/Chk   |                           |                |              | @Total_Avg_\$_Check     |
| Tables    | $\Sigma$ table_turn_count | dly_sys_ot_ttl | tbl_turn_cnt |                         |
| Avg/Tbl   |                           |                |              | @Total_Avg_\$_Table     |

# Tracking Group Profile Details

Views: v\_R\_sys\_sales and v\_R\_sys\_trk Stored Procedures: sp\_R\_time\_card\_ttls and sp\_R\_sys\_sales\_tracking

The following table lists each field in the Tracking Group Profile and provides detailed information on the source of each of the figures.

| Report<br>Column<br>Title |                             | View                           | 3700 Da         | Formula                        |         |
|---------------------------|-----------------------------|--------------------------------|-----------------|--------------------------------|---------|
|                           |                             | Title                          | Table           | Column                         | Tornula |
| Pro<br>to<br>Pro          | ogrammable1<br>ogrammable42 |                                |                 |                                |         |
|                           | Number                      | trk_cnt_01<br>to<br>trk_cnt_42 | dly_sys_trk_ttl | trk_cnt_01<br>to<br>trk_cnt_42 |         |
|                           | Value                       | trk_ttl_01<br>to<br>trk_ttl_42 | dly_sys_trk_ttl | trk_ttl_01<br>to<br>trk_ttl_42 |         |

# Labor Category Profile Details

Views: v\_R\_sys\_sales and v\_R\_sys\_trk Stored Procedures: sp\_R\_time\_card\_ttls and sp\_R\_sys\_sales\_tracking

The following table lists each field in the Labor Category Profile and provides detailed information on the source of each of the figures. You can program up to four labor categories. Each of these labor categories is then associated with a number that is represented in the following table as the variable #. For example, if labor category 1 is programmed as dining room, then the regular hours for dining room staff comes from the view column labor\_cat\_1\_reg\_hrs.

| Report         | View                | 3700 Da            | Formula             |                    |
|----------------|---------------------|--------------------|---------------------|--------------------|
| Title          | Title               | Table              | Column              | Tornula            |
| Regular Hours  | labor_cat_#_reg_hrs | dly_rvc_tm_prd_ttl | labor_cat_#_reg_hrs |                    |
| Overtime Hours | labor_cat_#_ovt_hrs | dly_rvc_tm_prd_ttl | labor_cat_#_ovt_hrs |                    |
| Total Hours    |                     |                    |                     | @ttl_Total_Hours_# |
| Regular Total  | labor_cat_#_reg_ttl | dly_rvc_tm_prd_ttl | labor_cat_#_reg_ttl |                    |
| Overtime Total | labor_cat_#_ovt_ttl | dly_rvc_tm_prd_ttl | labor_cat_#_ovt_ttl |                    |
| Total          |                     |                    |                     | @ttl_Total_#       |
| %Labor/Sales   |                     |                    |                     | @ttl_%Labor_#      |
| Report         | View  | 3700 Da | tabase | Formula                  |
|----------------|-------|---------|--------|--------------------------|
| Title          | Title | Table   | Column | i officia                |
| Total          |       |         |        |                          |
| Regular Hours  |       |         |        | @ttl_Total_Reg_Ho<br>urs |
| Overtime Hours |       |         |        | @ttl_Total_Ovt_Ho<br>urs |
| Total Hours    |       |         |        | @ttl_Total_Hours         |
| Regular Total  |       |         |        | @ttl_Reg_Total           |
| Overtime Total |       |         |        | @ttl_Ovt_Total           |
| Total          |       |         |        | @ttl_Total               |
| %Labor/Sales   |       |         |        | @ttl_%Labor_Total        |

### Programming Considerations

### Guests

□ The number of guests is determined by the seat count, the number of specified service charges or menu items, or by the guest count entered by the employees.

To use seat count to determine the number of guests, select RVC Seats | Use seat count for cover count.

To use a service charge to determine the number of guests, select Discount/Service | Discount/Service Charge | Post to cover count.

To use specified menu items to determine the number of guests, select Menu Item Classes | Price/Totals | Add to cover count. Then assign this menu item class to the menu items that will determine the guest count.

If none of these options is selected, the System will use the guest count entered by employees when beginning checks as the guest count.

### Notes

### **Check Transfers**

This report does not include check transfer information because checks are not transferred in to or out of the system.

### **Turn Time**

If the average table turn time does not seem reasonable, check the date and time of the UWSs in this revenue center.

For example, if a check were begun by table number on UWS 1 at 1:00 p.m., and tendered at UWS 2 at 1:30 p.m., then the table turn time for that check would be 30 minutes. But if the clock in UWS 2 read 2:30 p.m., one hour ahead of UWS 1, then the table turn time for that check would be 90 minutes. If the clock in UWS 2 were one hour behind UWS 1 (reading 12:30 when the clock in UWS 1 reads 1:30) then the table turn time would be negative 30 minutes (printed as 30-).

Table turns longer than four hours are not included in the average table turn. However, if a table was actually turned in thirty minutes, but the check was not closed for three hours longer, average table turn time will not be correct.

# Consolidated System Sales Detail

### Purpose

This report provides the same information as the System Sales Detail Report, but for a range of business days.

### Format

This report includes the following profiles:

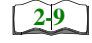

2-19

**D** Detailed Sales and Tip Profile

The profile has been modified for this report. It does not include this field:

Non Taxable Total

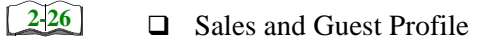

- **2**-33 **D** Tracking Group Profile
  - Labor Category Profile

The profile has been modified for this report. It includes this extra field:

□ % Labor/Sales

### Template

SYS\_102.RPT

3700 Reports

| eriod From : 09/22/96                                                                                                    | To:09/27/9                                                                                                    | 9                                                                                                    |                                                                                                    |                                                                                | Pr                                                                                                    | inted on Monday, (                                                                                                    |                                                                                                    |                                                                                    |
|----------------------------------------------------------------------------------------------------|----------------------------------------------------------------------------------------------------|----------------------------------------------------------------------------------------------------|----------------------------------------------------------------------------------------------------|--------------------------------------------------------------------------------|----------------------------------------------------------------------------------------------------|----------------------------------------------------------------------------------------------------|----------------------------------------------------------------------------------------------------|------------------------------------------------------------------------------------|
| Net Sales<br>+Service Charge<br>+Tax Collected<br>=Total Revenue<br>Item Discount<br>+Subtotal Discounts<br>=Total Discounts                                                                                                    | 59,880.71<br>4,394.37<br>2,999.55<br>67,274.63<br>0.00<br>-1,192.14                                                                                    | Returns<br>Voids<br>Credit Total<br>Change Grand<br>Rounding Tot<br>Grand Tot<br>Training Tc<br>Mgr Voids<br>Error Corrects<br>Cancel                             | 0 00<br>419 -1,267,8<br>-98,833,5<br>68,833,5<br>0,00<br>0,00<br>0,00<br>0,00<br>1,265,<br>1,265,6<br>1,265,6<br>1,265,6<br>1,265,6<br>1,267,6<br>1,267,6<br>1,267,6<br>-98,6<br>-98,6<br>-99,6<br>-99,6<br>-99,6<br>-99,6<br>-99,6<br>-99,6<br>-90,6<br>-90,6<br>-90,6<br>-90,6<br>-1,26<br>-29,6<br>-29,6<br>-29,6<br>-29,6<br>-29,6<br>-29,6<br>-29,6<br>-29,6<br>-29,6<br>-29,6<br>-29,6<br>-29,6<br>-29,6<br>-29,6<br>-29,6<br>-29,6<br>-29,6<br>-29,6<br>-29,6<br>-29,6<br>-29,6<br>-29,6<br>-29,6<br>-29,6<br>-29,6<br>-29,6<br>-29,6<br>-29,6<br>-29,6<br>-29,6<br>-29,6<br>-29,6<br>-20,6<br>-20,6 | Carried Ove<br>Carried Ove<br>-Checks Beg<br>-Checks Paid<br>-Outstandin<br>33 | и 0 67,274<br>н 3,013 67,274<br>в 3,015 67,772<br>-456                                                                                                    | Gross Rec<br>Gross Rec<br>Charged R<br>Charged R<br>653 +Charged<br>1500 +Tips Decl<br>127 =Total Til<br>Tips Paid<br>Tips Due  | eipts<br>teceil<br>aarge<br>11ps<br>8.11%                                                                           | 80,522.61<br>13,926.94<br>2,278.56<br>2,230.16<br>4,908.72<br>4,908.72<br>4,908.72 |
| Order Type         Ne           1 - Dine In         58, 1, 1, 2, 2, 10 Go         1, 1, 2, 10 Go           2 - To Go         59, 59, 59, 59, 59, 59, 59, 59, 59, 59,                                                                                                    | et Sales % of<br>(,606.95 97<br>,273.76 2.<br>, <b>880.71</b>                                                                                          | f Ttl Guests .<br>87% 4,499 .<br>13% <b>4,624</b>                                                                                                    | % of Ttl Avg/Gues<br>97.30% 13.00<br>2.70% 10.15<br><b>12.95</b>                                                                                                    | tt<br>Checks %<br>2,917 <u>c</u><br>3,013                                      | of Ttl Avg/Chk<br>6.81% 20.09<br>3.19% 13.27<br>19.87                                                                                                    | Tables % of<br>99 88.3<br>11.6<br><b>112</b>                                                                                    | Ttl         Avg/Tbl         I           39%         591.99         97.98           51%         97.98         534.65 | urn Time<br>1.00<br>1.67                                                           |
| <ul> <li>1 - System Tracking<br/>Food</li> <li>Less to Go</li> <li>Less to Go</li> <li>Total Food</li> <li>Liquor</li> <li>Soft Beverage</li> <li>Nortel Liquor</li> <li>Gift Certificate</li> <li>Novertificate</li> <li>Novertificate</li> <li>Novertificate</li> <li>Novertificate</li> <li>Novertificate</li> <li>Soft Back</li> <li>Subtotal</li> <li>23</li> </ul> | 16,317<br>3,519<br>1,184<br>1,184<br>2,039<br>2,039<br>2,039<br>0<br>0<br>0<br>0<br>0<br>0<br>0<br>0<br>0<br>0<br>0<br>0<br>0<br>0<br>0<br>0<br>0<br>0 | 45, 193.98<br>1,273.76<br>5,57.29<br>3,537.29<br>3,537.29<br>1,567.90<br>1,567.90<br>1,567.90<br>1,273.76<br>1,273.76<br>1,273.76<br>2,294.95<br><b>65,915.32</b> | Beverage Tax<br>Charged Tip<br>15% Gratutity<br>Non Rev Svc Chç<br>Less Discounts<br>60% Employee M<br>40% Employee C<br>20% Coupon<br>Dead Food<br>Subtotal                                                                                                    | 0<br>157<br>157<br>215<br>20<br>39<br>90<br>90<br>90<br>90<br>1,040.00         | 704.60 Deat<br>0.00 20%<br>1,764.21 Hou<br>0.00 Hou<br>1,192.14 Hou<br>0.00 Hou<br>-1,192.14 Hou<br>-1.18.90 Hou<br>-16.16 Casl<br>-260.14 Casl<br>2,869.43 Casl | 1 Liquor<br>1 Acher<br>er<br>se 10<br>se 11<br>se 12<br>se 13<br>se 15<br>se 15<br>se 15<br>se 16<br>se 17<br>n Due<br>Subtotal | 35<br>35<br>0<br>1<br>2,360<br>817<br>817<br>817<br>817<br>817                                                      | -148.80<br>-148.80<br>0.00<br>9.89<br>9.89<br>0.00<br>0.00<br>0.00<br>0.00         |
| Labor Category Regulon-Tipped<br>ipped                                                                                                    | <b>Jlar Hours</b><br>246.42<br>131.88<br>0.00<br>378 30                                                                                                | Overtime Hours<br>45.67<br>0.00<br>0.00<br>0.00<br>0.00                                                                                                    | Total Hours<br>292.09<br>131.88<br>0.00<br>0.00                                                                                                    | Regular Total<br>841.81<br>659.52<br>0.00<br>0.00<br>1.501 33                  | Overtime Total<br>228.27<br>0.00<br>0.00<br>0.00<br>0.00<br>0.00                                                                                                 | Total<br>1,070.08<br>659.52<br>0.00<br>1.729 60                                                                                 | %Labor/Sale<br>84.019<br>51.789<br>0.000<br>0.000<br>0.000                                                          | <b>v</b>                                                                           |

### Detailed Sales and Tip Profile Details

Stored Procedures: sp\_R\_time\_card\_ttls and sp\_R\_cons\_sys\_ttls and sp\_R\_sys\_sales\_tracking This report does not use any views.

The following table lists each column in the Detailed Sales and Tip Profile and provides detailed information on the source of the figures. Since all the numbers in this profile come from formulas, there is no view, table, or column information.

|     | Report            | View         | 3700 1      | Database     | Formula                  |
|-----|-------------------|--------------|-------------|--------------|--------------------------|
|     | Title             | Title        | Table       | Column       | - Formula                |
| Ne  | et Sales          |              |             |              | @ttl_Net_Sales           |
| Se  | rvice Charge      |              |             |              | @ttl_Service_Chg         |
| Та  | x Collected       |              |             |              | @ttl_Tax_Collected       |
| То  | tal Revenue       |              |             |              | @ttl_Total_Revenue       |
| lte | m Discount        |              |             |              | @ttl_Item_Disc           |
| Su  | btotal Discount   |              |             |              | @ttl_Sbtl_Disc           |
| То  | tal Discount      |              |             |              | @ttl_Total_Disc          |
| No  | on Taxable Total  | non_txbl_ttl | dly_sys_ttl | non_txbl_ttl |                          |
| Re  | eturns            |              |             |              |                          |
|     | Number            |              |             |              | @ttl_Return_Qty          |
|     | Value             |              |             |              | @ttl_Return_Total        |
| Vo  | ids               |              |             |              |                          |
|     | Number            |              |             |              | @ttl_Void_Qty            |
|     | Value             |              |             |              | @ttl_Void_Total          |
| Cr  | edit Total        |              |             |              | @ttl_Credit_Total        |
| Cł  | ange In Grand Ttl |              |             |              | @ttl_Change_Grand_Total  |
| Ro  | ounding Total     |              |             |              | @ttl_Rounding_Total      |
| Gr  | and Total         | grand_total  | dly_sys_ttl | grand_ttl    |                          |
| Mę  | gr Voids          |              |             |              |                          |
|     | Number            |              |             |              | @ttl_Mgr_Void_Qty        |
|     | Value             |              |             |              | @ttl_Mgr_Void_Total      |
| Er  | ror Corrects      |              |             |              |                          |
|     | Number            |              |             |              | @ttl_Error_Correct_Qty   |
|     | Value             |              |             |              | @ttl_Error_Correct_Total |

| Report           | View  | 3700 E | Database | Farmula                  |
|------------------|-------|--------|----------|--------------------------|
| Title            | Title | Table  | Column   | - Formula                |
| Cancel           |       |        |          |                          |
| Number           |       |        |          | @ttl_Trans_Cancel_Qty    |
| Value            |       |        |          | @ttl_Trans_Cancel_Total  |
| Carried Over     |       |        |          |                          |
| Number           |       |        |          | @ttl_Carried_Over_Qty    |
| Value            |       |        |          | @ttl_Carried_Over_Total  |
| Checks Begun     |       |        |          |                          |
| Number           |       |        |          | @ttl_Checks_Begun_Qty    |
| Value            |       |        |          | @ttl_Checks_Begun_Total  |
| Checks Paid      |       |        |          |                          |
| Number           |       |        |          | @ttl_Checks_Paid_Qty     |
| Value            |       |        |          | @ttl_Checks_Paid_Total   |
| Outstanding      |       |        |          |                          |
| Number           |       |        |          | @ttl_Outstanding_Qty     |
| Value            |       |        |          | @ttl_Outstanding_Total   |
| Gross Receipts   |       |        |          | @ttl_Gross_Rcpts_Total   |
| Charged Receipts |       |        |          | @ttl_Charged_Rcpts_Total |
| Service Charges  |       |        |          | @ttl_Service_Chg_Total   |
| Charged Tips     |       |        |          | @ttl_Charged_Tips        |
| Tips Declared    |       |        |          | @ttl_Tips_Declared       |
| Total Tips       |       |        |          |                          |
| Percent          |       |        |          | @ttl_Tip_Percent         |
| Value            |       |        |          | @ttl_Total_Tips          |
| Tips Paid        |       |        |          | @ttl_Tips_Paid           |
| Tips Due         |       |        |          | @ttl_Tips_Due            |

### Sales and Guest Profile Details

Stored Procedures: sp\_R\_time\_card\_ttls and sp\_R\_cons\_sys\_ttls and sp\_R\_sys\_sales\_tracking

This report does not use any views

The following table lists each field in the Sales and Guest Profile and provides detailed information on the source of each of the figures.

| Report    | View                      | Formula        |              |                         |
|-----------|---------------------------|----------------|--------------|-------------------------|
| Title     | Title                     | Table          | Column       | Formula                 |
| Net Sales | ot_net_sls_ttl            | dly_sys_ot_ttl | net_sls_ttl  |                         |
| % of Ttl  |                           |                |              | @Percent_Of_Net_Total   |
| Guests    | cover_count               | dly_sys_ot_ttl | cov_cnt      |                         |
| % of Ttl  |                           |                |              | @Percent_Of_Guest_Total |
| Avg/Guest |                           |                |              | @Avg_\$_Guest           |
| Checks    | check_count               | dly_sys_ot_ttl | chk_cnt      |                         |
| % of Ttl  |                           |                |              | @Percent_Of_Check_Total |
| Avg/Chk   |                           |                |              | @Avg_\$_Check           |
| Tables    | table_turn_count          | dly_sys_ot_ttl | tbl_turn_cnt |                         |
| % of Ttl  |                           |                |              | @Percent_Of_Table_Total |
| Avg/Tbl   |                           |                |              | @Avg_\$_Table           |
| Turn Time |                           |                |              | @Avg_Turn_Time          |
| Total     |                           |                |              |                         |
| Net Sales | $\Sigma$ ot_net_sales_ttl | dly_sys_ot_ttl | net_sls_ttl  |                         |
| Guests    | $\Sigma$ cover_count      | dly_sys_ot_ttl | cov_cnt      |                         |
| Avg/Guest |                           |                |              | @Total_Avg_\$_Guest     |
| Checks    | $\Sigma$ check_count      | dly_sys_ot_ttl | chk_cnt      |                         |
| Avg/Chk   |                           |                |              | @Total_Avg_\$_Check     |
| Tables    | $\Sigma$ table_turn_count | dly_sys_ot_ttl | tbl_turn_cnt |                         |
| Avg/Tbl   |                           |                |              | @Total_Avg_\$_Table     |

### Tracking Group Profile Details

Stored Procedures: sp\_R\_time\_card\_ttls and sp\_R\_cons\_sys\_ttls and sp\_R\_sys\_sales\_tracking This report does not use any views

The following table lists each field in the Tracking Group Profile and provides detailed information on the source of each of the figures.

|                  | Report                      | View                           | 3700 Da         | atabase                        | Formula |
|------------------|-----------------------------|--------------------------------|-----------------|--------------------------------|---------|
|                  | Title                       | Title                          | Table           | Column                         | Tornula |
| Pro<br>to<br>Pro | ogrammable1<br>ogrammable42 |                                |                 |                                |         |
|                  | Number                      | trk_cnt_01<br>to<br>trk_cnt_42 | dly_sys_trk_ttl | trk_cnt_01<br>to<br>trk_cnt_42 |         |
|                  | Value                       | trk_ttl_01<br>to<br>trk_ttl_42 | dly_sys_trk_ttl | trk_ttl_01<br>to<br>trk_ttl_42 |         |

# Labor Category Profile Details

Stored Procedures: sp\_R\_time\_card\_ttls and sp\_R\_cons\_sys\_ttls and sp\_R\_sys\_sales\_tracking This report does not use any views.

The following table lists each field in the Labor Category Profile and provides detailed information on the source of each of the figures. You can program up to four labor categories. Each of these labor categories is then associated with a number that is represented in the following table as the variable #. For example, if labor category 1 is programmed as dining room, then the regular hours for dining room staff comes from the view column labor\_cat\_1\_reg\_hrs.

| Report         | View                | 3700 D             | atabase             | Formula            |  |  |  |
|----------------|---------------------|--------------------|---------------------|--------------------|--|--|--|
| Title          | Title               | Title Table Column |                     |                    |  |  |  |
| Regular Hours  | labor_cat_#_reg_hrs | dly_rvc_tm_prd_ttl | labor_cat_#_reg_hrs |                    |  |  |  |
| Overtime Hours | labor_cat_#_ovt_hrs | dly_rvc_tm_prd_ttl | labor_cat_#_ovt_hrs |                    |  |  |  |
| Total Hours    |                     |                    |                     | @ttl_Total_Hours_# |  |  |  |
| Regular Total  | labor_cat_#_reg_ttl | dly_rvc_tm_prd_ttl | labor_cat_#_reg_ttl |                    |  |  |  |
| Overtime Total | labor_cat_#_ovt_ttl | dly_rvc_tm_prd_ttl | labor_cat_#_ovt_ttl |                    |  |  |  |
| Total          |                     |                    |                     | @ttl_Total_#       |  |  |  |
| %Labor/Sales   |                     |                    |                     | @ttl_%Labor_#      |  |  |  |

| Report         | View  | 3700 D | atabase | Formula                  |
|----------------|-------|--------|---------|--------------------------|
| Title          | Title | Table  | Column  | Tornua                   |
| Total          |       |        |         |                          |
| Regular Hours  |       |        |         | @ttl_Total_Reg_Hour<br>s |
| Overtime Hours |       |        |         | @ttl_Total_Ovt_Hours     |
| Total Hours    |       |        |         | @ttl_Total_Hours         |
| Regular Total  |       |        |         | @ttl_Reg_Total           |
| Overtime Total |       |        |         | @ttl_Ovt_Total           |
| Total          |       |        |         | @ttl_Total               |
| %Labor/Sales   |       |        |         | @ttl_%Labor_Total        |

# Chapter

# Group Sales Reports

This chapter provides detailed information on each of the group sales reports.

# In this chapter

| Introduction                                                |  |
|-------------------------------------------------------------|--|
| Daily RVC Group Sales Detail Subtotal by Category           |  |
| Daily RVC Group Sales Detail                                |  |
| Consolidated RVC Group Sales Detail Subtotal by Category    |  |
| Consolidated RVC Group Sales Detail                         |  |
| Daily RVC Group Sales Summary                               |  |
| Consolidated RVC Group Sales Summary                        |  |
| Daily SYS Group Sales Detail Subtotal by Category           |  |
| Daily SYS Group Sales Detail                                |  |
| Consolidated System Group Sales Detail Subtotal by Category |  |
| Consolidated System Group Sales Detail                      |  |
| Consolidated System Group Sales Detail w/Graph              |  |
| Daily System Group Sales Summary                            |  |
| Consolidated System Group Sales Summary                     |  |
|                                                             |  |

# Introduction

Next to financial and labor reports, sales reports may be the most useful. These reports allow you to see how your revenue is being generated. You will find that the information provided in these reports (much like that provided by a marketing research firm) offers an insight to seasonal trends, customer profiles, etc. The information provided in these reports helps take the guess work out of marketing approaches and gives you the hard facts needed to develop your concept.

Each of the reports in this chapter can be produced for family groups, major groups, and menu item groups. The format and content of the reports is identical, and is only explained once for each report. All examples in this chapter are of family group reports.

However, since the numbers in the different group reports are being drawn from different places in the database, there is a separate detail table for each group. The detail tables tell you the exact source of the information in the report.

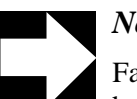

### Note

Family groups, major groups, and menu item groups can also be assigned to tracking totals. When this is done, group information appears on any reports that include tracking totals.

# Daily RVC Group Sales Detail Subtotal by Category

### Purpose

This report provides a detailed summary of sales quantities, returns, item discounts, gross sales, and net sales for each group. Percentage information is also included. Information for each day is presented separately, with totals for each revenue center and each day, and grand totals for the period of the report. Subtotals by category are also included.

### Format

This report includes the following profile:

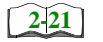

□ Labor/Sales Profile

**Template** FG\_R010.RPT FG\_R010.RPT

| Grand Total                 |           | Daily Total        |            |           | Main Bar Total | Category 券 Subtotal | 501 BEVERAGES | Category #4 Subtotal | 401 GLASS WINE | Category 共3 Subtotal | 302 DRAFT BEER | 301 BOTTLED BEER | Category #2 Subtotal | 203 COCKTAILS | 201 LIQUOR | Category #1 Subtotal | 123 PRICED CONDIMENTS | 122 CONDIMENTS | 120 BRUNCH | 113 DESSERTS | 112 SIDES | 110 SANDWICHES | 109 BURGERS | 107 SEAFOOD | 106 STEAK & RIBS | 104 SPECIALS | 103 PASTA | 101 SOUPS | 100 APPS | Sunday 09/22/1996<br>2 - Main Bar | S           |                  |               |             |
|-----------------------------|-----------|--------------------|------------|-----------|----------------|---------------------|---------------|----------------------|----------------|----------------------|----------------|------------------|----------------------|---------------|------------|----------------------|-----------------------|----------------|------------|--------------|-----------|----------------|-------------|-------------|------------------|--------------|-----------|-----------|----------|-----------------------------------|-------------|------------------|---------------|-------------|
| 272                         |           | 272                |            |           | 272            | 1                   |               | 10                   | 10             | 28                   | 12             | 16               | 88                   | 38            | 50         | 135                  | 25                    | 62             | ω          | 4            | 2         | 7              | თ           | 2           | -                | 2            | 2         | 9         | 11       |                                   | les Qty     |                  |               | אויגר       |
|                             |           | 100.00%            |            |           | 100.00%        | 4.04%               | 100.00%       | 3.68%                | 100.00%        | 10.29%               | 42.86%         | 57.14%           | 32.35%               | 43.18%        | 56.82%     | 49.63%               | 18.52%                | 45.93%         | 2.22%      | 2.96%        | 1.48%     | 5.19%          | 3.70%       | 1.48%       | 0.74%            | 1.48%        | 1.48%     | 6.67%     | 8.15%    |                                   | % of Ttl    |                  |               | Dever       |
| 0                           |           | 0                  |            |           | 0              | 0                   | 0             | 0                    | 0              | 0                    | 0              | 0                | 0                    | 0             | 0          | 0                    | 0                     | 0              | 0          | 0            | 0         | 0              | 0           | 0           | 0                | 0            | 0         | 0         | 0        |                                   | Rtn Qty     |                  | Mike Ro       | <br>lie Cen |
|                             |           | 0.00%              |            |           | 0.00%          | 0.00%               | 0.00%         | 0.00%                | 0.00%          | 0.00%                | 0.00%          | 0.00%            | 0.00%                | 0.00%         | 0.00%      | 0.00%                | 0.00%                 | 0.00%          | 0.00%      | 0.00%        | 0.00%     | 0.00%          | 0.00%       | 0.00%       | 0.00%            | 0.00%        | 0.00%     | 0.00%     | 0.00%    |                                   | % of Ttl    |                  | se Cafe - Be  | iter Fai    |
| 784.88                      |           | 784.88             |            |           | 784.88         | 19.15               | 19.15         | 38.17                | 38.17          | 79.90                | 38.00          | 41.90            | 325.62               | 138.15        | 187.47     | 322.04               | 9.14                  | 5.50           | 28.65      | 14.30        | 5.40      | 45.65          | 28.05       | 25.30       | 11.95            | 21.90        | 20.90     | 40.55     | 64.75    |                                   | Gross Sales |                  | eltsville, MD | milv Grou   |
|                             |           | 100.00%            |            |           | 100.00%        | 2.44%               | 100.00%       | 4.86%                | 100.00%        | 10.18%               | 47.56%         | 52.44%           | 41.49%               | 42.43%        | 57.57%     | 41.03%               | 2.84%                 | 1.71%          | 8.90%      | 4.44%        | 1.68%     | 14.18%         | 8.71%       | 7.86%       | 3.71%            | 6.80%        | 6.49%     | 12.59%    | 20.11%   |                                   | % of Ttl    |                  |               | in Sales    |
| 0.00<br>- O<br>Net Sa       | Net Sa    | 0.00               | Net Sa     | -0        | 0.00           | 0.00                | 0.00          | 0.00                 | 0.00           | 0.00                 | 0.00           | 0.00             | 0.00                 | 0.00          | 0.00       | 0.00                 | 0.00                  | 0.00           | 0.00       | 0.00         | 0.00      | 0.00           | 0.00        | 0.00        | 0.00             | 0.00         | 0.00      | 0.00      | 0.00     |                                   | Item Disc   | Printed on       |               | " Detail    |
| ther Disc<br>les Total      | les Total | 0.00%<br>ther Disc | iles Total | ther Disc | 0.00%          | 0.00%               | 0.00%         | 0.00%                | 0.00%          | 0.00%                | 0.00%          | 0.00%            | 0.00%                | 0.00%         | 0.00%      | 0.00%                | 0.00%                 | 0.00%          | 0.00%      | 0.00%        | 0.00%     | 0.00%          | 0.00%       | 0.00%       | 0.00%            | 0.00%        | 0.00%     | 0.00%     | 0.00%    |                                   | % of Ttl    | Wednesday,       |               |             |
| 784.88<br>-192.29<br>592.59 | 592.59    | 784.88<br>-192.29  | 772.67     | -12.21    | 784.88         | 19.15               | 19.15         | 38.17                | 38.17          | 79.90                | 38.00          | 41.90            | 325.62               | 138.15        | 187.47     | 322.04               | 9.14                  | 5.50           | 28.65      | 14.30        | 5.40      | 45.65          | 28.05       | 25.30       | 11.95            | 21.90        | 20.90     | 40.55     | 64.75    |                                   | Net Sales   | October 16, 1996 | NEAL M.       |             |
|                             |           | 100.00%            |            |           | 100.00%        | 2.44%               | 100.00%       | 4.86%                | 100.00%        | 10.18%               | 47.56%         | 52.44%           | 41.49%               | 42.43%        | 57.57%     | 41.03%               | 2.84%                 | 1.71%          | 8.90%      | 4.44%        | 1.68%     | 14.18%         | 8.71%       | 7.86%       | 3.71%            | 6.80%        | 6.49%     | 12.59%    | 20.11%   |                                   | % of Ttl    | - 4:31 AM        | AHAFFEY       |             |

### **Group Sales Reports** Daily RVC Group Sales Detail Subtotal by Category

Page 1

### Family Group Labor/Sales Profile Details

View: v\_R\_rvc\_fam\_grp Stored Procedure: sp\_R\_family\_group

The following table lists each column in the Family Group Labor/Sales Profile and provides detailed information on the source of the figures in each column.

| Report         | View                    | 3700 Datab          | base    | Formula                     |
|----------------|-------------------------|---------------------|---------|-----------------------------|
| Title          | Title                   | Table               | Column  | Formula                     |
| Sales Qty      | sales_qty               | dly_rvc_fam_grp_ttl | sls_cnt |                             |
| % of Ttl       |                         |                     |         | @Percent_Category_Qty       |
| Rtn Qty        | return_qty              | dly_rvc_fam_grp_ttl | rtn_cnt |                             |
| % of Ttl       |                         |                     |         | @Percent_Category_Rtn_Qty   |
| Gross Sales    | sales_total             | dly_rvc_fam_grp_ttl | sls_ttl |                             |
| % of Ttl       |                         |                     |         | @Percent_Category_Total     |
| Item Disc      | discount_total          | dly_rvc_fam_grp_ttl | dsc_ttl |                             |
| % of Ttl       |                         |                     |         | @Percent_Category_Discount  |
| Net Sales      |                         |                     |         | @Net_Sales_Total            |
| % of Ttl       |                         |                     |         | @Percent_Category_Net_Total |
| Category Subto | tal                     |                     |         |                             |
| Sales Qty      | $\Sigma$ sales_qty      | dly_rvc_fam_grp_ttl | sls_cnt |                             |
| % of Ttl       |                         |                     |         | @Percent_RVC_Qty            |
| Rtn Qty        | $\Sigma$ return_qty     | dly_rvc_fam_grp_ttl | rtn_cnt |                             |
| % of Ttl       |                         |                     |         | @Percent_RVC_Rtn_Qty        |
| Gross Sales    | $\Sigma$ sales_total    | dly_rvc_fam_grp_ttl | sls_ttl |                             |
| % of Ttl       |                         |                     |         | @Percent_RVC_Total          |
| Item Disc      | $\Sigma$ discount_total | dly_rvc_fam_grp_ttl | dsc_ttl |                             |
| % of Ttl       |                         |                     |         | @Percent_RVC_Discount       |
| Net Sales      |                         |                     |         | $\Sigma$ @Net_Sales_Total   |
| % of Ttl       |                         |                     |         | @Percent_RVC_Net_Total      |

| Report          | View                             | 3700 Datab          | oase         | E                          |
|-----------------|----------------------------------|---------------------|--------------|----------------------------|
| Title           | Title                            | Table               | Column       | Formula                    |
| Revenue Center  | Total                            |                     |              |                            |
| Sales Qty       | $\Sigma$ sales_qty               | dly_rvc_fam_grp_ttl | sls_cnt      |                            |
| % of Ttl        |                                  |                     |              | @Percent_Daily_Qty         |
| Rtn Qty         | $\Sigma$ return_qty              | dly_rvc_fam_grp_ttl | rtn_cnt      |                            |
| % of Ttl        |                                  |                     |              | @Percent_Daily_Rtn_Qty     |
| Gross Sales     | $\Sigma$ sales_total             | dly_rvc_fam_grp_ttl | sls_ttl      |                            |
| % of Ttl        |                                  |                     |              | @Percent_Daily_Total       |
| Item Disc       | $\Sigma$ discount_total          | dly_rvc_fam_grp_ttl | dsc_ttl      |                            |
| % of Ttl        |                                  |                     |              | @Percent_Daily_Discount    |
| Net Sales       |                                  |                     |              | $\Sigma$ @Net_Sales_Total  |
| % of Ttl        |                                  |                     |              | @Percent_Daily_Net_Total   |
| Daily Total     |                                  |                     |              |                            |
| Sales Qty       | $\Sigma$ sales_qty               | dly_rvc_fam_grp_ttl | sls_cnt      |                            |
| % of Ttl        |                                  |                     |              | @Percent_Total_Qty         |
| Rtn Qty         | $\Sigma$ return_qty              | dly_rvc_fam_grp_ttl | rtn_cnt      |                            |
| % of Ttl        |                                  |                     |              | @Percent_Total_Rtn_Qty     |
| Gross Sales     | $\Sigma$ sales_total             | dly_rvc_fam_grp_ttl | sls_ttl      |                            |
| % of Ttl        |                                  |                     |              | @Percent_Total_Total       |
| Item Disc       | $\Sigma$ discount_total          | dly_rvc_fam_grp_ttl | dsc_ttl      |                            |
| % of Ttl        |                                  |                     |              | @Percent_Total_Discount    |
| Net Sales       |                                  |                     |              | $\Sigma$ @Net_Sales_Total  |
| % of Ttl        |                                  |                     |              | @Percent_Total_Net_Total   |
| Other Disc      | $\Sigma$ rvc_sbtl_discount_total | dly_rvc_ttl         | sttl_dsc_ttl |                            |
| Net Sales Total |                                  |                     |              | @ttl_Net_Sales_Total       |
| Grand Total     |                                  |                     |              |                            |
| Sales Qty       | $\Sigma$ sales_qty               | dly_rvc_fam_grp_ttl | sls_cnt      |                            |
| Rtn Qty         | $\Sigma$ return_qty              | dly_rvc_fam_grp_ttl | rtn_cnt      |                            |
| Gross Sales     | $\Sigma$ sales_total             | dly_rvc_fam_grp_ttl | sls_ttl      |                            |
| Item Disc       | $\Sigma$ discount_total          | dly_rvc_fam_grp_ttl | dsc_ttl      |                            |
| Net Sales       |                                  |                     |              | $\Sigma @ Net_Sales_Total$ |
| Other Disc      | $\Sigma$ rvc_sbtl_discount_total |                     |              |                            |
| Net Sales Total |                                  |                     |              | @ttl_Net_Sales_Total       |

### Major Group Labor/Sales Profile Details

View: v\_R\_rvc\_maj\_grp Stored Procedure: sp\_R\_major\_group

The following table lists each column in the Major Group Labor/Sales Profile and provides detailed information on the source of the figures in each column.

| Report         | View                    | 3700 Data           | base    | Formula                     |
|----------------|-------------------------|---------------------|---------|-----------------------------|
| Title          | Title                   | Table               | Column  | Formula                     |
| Sales Qty      | sales_qty               | dly_rvc_maj_grp_ttl | sls_cnt |                             |
| % of Ttl       |                         |                     |         | @Percent_Category_Qty       |
| Rtn Qty        | return_qty              | dly_rvc_maj_grp_ttl | rtn_cnt |                             |
| % of Ttl       |                         |                     |         | @Percent_Category_Rtn_Qty   |
| Gross Sales    | sales_total             | dly_rvc_maj_grp_ttl | sls_ttl |                             |
| % of Ttl       |                         |                     |         | @Percent_Category_Total     |
| Item Disc      | discount_total          | dly_rvc_maj_grp_ttl | dsc_ttl |                             |
| % of Ttl       |                         |                     |         | @Percent_Category_Discount  |
| Net Sales      |                         |                     |         | @Net_Sales_Total            |
| % of Ttl       |                         |                     |         | @Percent_Category_Net_Total |
| Category Subto | tal                     |                     |         |                             |
| Sales Qty      | $\Sigma$ sales_qty      | dly_rvc_maj_grp_ttl | sls_cnt |                             |
| % of Ttl       |                         |                     |         | @Percent_RVC_Qty            |
| Rtn Qty        | $\Sigma$ return_qty     | dly_rvc_maj_grp_ttl | rtn_cnt |                             |
| % of Ttl       |                         |                     |         | @Percent_RVC_Rtn_Qty        |
| Gross Sales    | $\Sigma$ sales_total    | dly_rvc_maj_grp_ttl | sls_ttl |                             |
| % of Ttl       |                         |                     |         | @Percent_RVC_Total          |
| Item Disc      | $\Sigma$ discount_total | dly_rvc_maj_grp_ttl | dsc_ttl |                             |
| % of Ttl       |                         |                     |         | @Percent_RVC_Discount       |
| Net Sales      |                         |                     |         | $\Sigma$ @Net_Sales_Total   |
| % of Ttl       |                         |                     |         | @Percent_RVC_Net_Total      |

| Report          | View                             | 3700 Data           | base         | <b>-</b> .                |
|-----------------|----------------------------------|---------------------|--------------|---------------------------|
| Title           | Title                            | Table               | Column       | Formula                   |
| Revenue Center  | · Total                          |                     |              |                           |
| Sales Qty       | $\Sigma$ sales_qty               | dly_rvc_maj_grp_ttl | sls_cnt      |                           |
| % of Ttl        |                                  |                     |              | @Percent_Daily_Qty        |
| Rtn Qty         | $\Sigma$ return_qty              | dly_rvc_maj_grp_ttl | rtn_cnt      |                           |
| % of Ttl        |                                  |                     |              | @Percent_Daily_Rtn_Qty    |
| Gross Sales     | $\Sigma$ sales_total             | dly_rvc_maj_grp_ttl | sls_ttl      |                           |
| % of Ttl        |                                  |                     |              | @Percent_Daily_Total      |
| Item Disc       | $\Sigma$ discount_total          | dly_rvc_maj_grp_ttl | dsc_ttl      |                           |
| % of Ttl        |                                  |                     |              | @Percent_Daily_Discount   |
| Net Sales       |                                  |                     |              | $\Sigma$ @Net_Sales_Total |
| % of Ttl        |                                  |                     |              | @Percent_Daily_Net_Total  |
| Daily Total     |                                  |                     | •            |                           |
| Sales Qty       | $\Sigma$ sales_qty               | dly_rvc_maj_grp_ttl | sls_cnt      |                           |
| % of Ttl        |                                  |                     |              | @Percent_Total_Qty        |
| Rtn Qty         | $\Sigma$ return_qty              | dly_rvc_maj_grp_ttl | rtn_cnt      |                           |
| % of Ttl        |                                  |                     |              | @Percent_Total_Rtn_Qty    |
| Gross Sales     | $\Sigma$ sales_total             | dly_rvc_maj_grp_ttl | sls_ttl      |                           |
| % of Ttl        |                                  |                     |              | @Percent_Total_Total      |
| Item Disc       | $\Sigma$ discount_total          | dly_rvc_maj_grp_ttl | dsc_ttl      |                           |
| % of Ttl        |                                  |                     |              | @Percent_Total_Discount   |
| Net Sales       |                                  |                     |              | $\Sigma$ @Net_Sales_Total |
| % of Ttl        |                                  |                     |              | @Percent_Total_Net_Total  |
| Other Disc      | $\Sigma$ rvc_sbtl_discount_total | dly_rvc_ttl         | sttl_dsc_ttl |                           |
| Net Sales Total |                                  |                     |              | @ttl_Net_Sales_Total      |
| Grand Total     |                                  |                     |              |                           |
| Sales Qty       | $\Sigma$ sales_qty               | dly_rvc_maj_grp_ttl | sls_cnt      |                           |
| Rtn Qty         | $\Sigma$ return_qty              | dly_rvc_maj_grp_ttl | rtn_cnt      |                           |
| Gross Sales     | $\Sigma$ sales_total             | dly_rvc_maj_grp_ttl | sls_ttl      |                           |
| Item Disc       | $\Sigma$ discount_total          | dly_rvc_maj_grp_ttl | dsc_ttl      |                           |
| Net Sales       |                                  |                     |              | $\Sigma$ @Net_Sales_Total |
| Other Disc      | $\Sigma$ rvc_sbtl_discount_total | dly_rvc_ttl         | sttl_dsc_ttl |                           |
| Net Sales Total |                                  |                     |              | @gttl_Net_Sales_Total     |

### Menu Item Group Labor/Sales Profile Details

View: v\_R\_rvc\_mi\_grp Stored Procedure: sp\_R\_menuitem\_group

The following table lists each column in the Menu Item Group Labor/ Sales Profile and provides detailed information on the source of the figures in each column.

| Report          | View                    | 3700 Data          | base    | Formula                     |
|-----------------|-------------------------|--------------------|---------|-----------------------------|
| Title           | Title                   | Table              | Column  | Formula                     |
| Sales Qty       | sales_qty               | dly_rvc_mi_grp_ttl | sls_cnt |                             |
| % of Ttl        |                         |                    |         | @Percent_Category_Qty       |
| Rtn Qty         | return_qty              | dly_rvc_mi_grp_ttl | rtn_cnt |                             |
| % of Ttl        |                         |                    |         | @Percent_Category_Rtn_Qty   |
| Gross Sales     | sales_total             | dly_rvc_mi_grp_ttl | sls_ttl |                             |
| % of Ttl        |                         |                    |         | @Percent_Category_Total     |
| Item Disc       | discount_total          | dly_rvc_mi_grp_ttl | dsc_ttl |                             |
| % of Ttl        |                         |                    |         | @Percent_Category_Discount  |
| Net Sales       |                         |                    |         | @Net_Sales_Total            |
| % of Ttl        |                         |                    |         | @Percent_Category_Net_Total |
| Category Subtor | tal                     |                    |         |                             |
| Sales Qty       | $\Sigma$ sales_qty      | dly_rvc_mi_grp_ttl | sls_cnt |                             |
| % of Ttl        |                         |                    |         | @Percent_RVC_Qty            |
| Rtn Qty         | $\Sigma$ return_qty     | dly_rvc_mi_grp_ttl | rtn_cnt |                             |
| % of Ttl        |                         |                    |         | @Percent_RVC_Rtn_Qty        |
| Gross Sales     | $\Sigma$ sales_total    | dly_rvc_mi_grp_ttl | sls_ttl |                             |
| % of Ttl        |                         |                    |         | @Percent_RVC_Total          |
| Item Disc       | $\Sigma$ discount_total | dly_rvc_mi_grp_ttl | dsc_ttl |                             |
| % of Ttl        |                         |                    |         | @Percent_RVC_Discount       |
| Net Sales       |                         |                    |         | $\Sigma$ @Net_Sales_Total   |
| % of Ttl        |                         |                    |         | @Percent_RVC_Net_Total      |

| Report          | View                             | 3700 Data          | base         | E a marcel a              |
|-----------------|----------------------------------|--------------------|--------------|---------------------------|
| Title           | Title                            | Table              | Column       | Formula                   |
| Revenue Center  | Total                            |                    | •            |                           |
| Sales Qty       | $\Sigma$ sales_qty               | dly_rvc_mi_grp_ttl | sls_cnt      |                           |
| % of Ttl        |                                  |                    |              | @Percent_Daily_Qty        |
| Rtn Qty         | $\Sigma$ return_qty              | dly_rvc_mi_grp_ttl | rtn_cnt      |                           |
| % of Ttl        |                                  |                    |              | @Percent_Daily_Rtn_Qty    |
| Gross Sales     | $\Sigma$ sales_total             | dly_rvc_mi_grp_ttl | sls_ttl      |                           |
| % of Ttl        |                                  |                    |              | @Percent_Daily_Total      |
| Item Disc       | $\Sigma$ discount_total          | dly_rvc_mi_grp_ttl | dsc_ttl      |                           |
| % of Ttl        |                                  |                    |              | @Percent_Daily_Discount   |
| Net Sales       |                                  |                    |              | $\Sigma$ @Net_Sales_Total |
| % of Ttl        |                                  |                    |              | @Percent_Daily_Net_Total  |
| Daily Total     |                                  |                    |              |                           |
| Sales Qty       | $\Sigma$ sales_qty               | dly_rvc_mi_grp_ttl | sls_cnt      |                           |
| % of Ttl        |                                  |                    |              | @Percent_Total_Qty        |
| Rtn Qty         | $\Sigma$ return_qty              | dly_rvc_mi_grp_ttl | rtn_cnt      |                           |
| % of Ttl        |                                  |                    |              | @Percent_Total_Rtn_Qty    |
| Gross Sales     | $\Sigma$ sales_total             | dly_rvc_mi_grp_ttl | sls_ttl      |                           |
| % of Ttl        |                                  |                    |              | @Percent_Total_Total      |
| Item Disc       | $\Sigma$ discount_total          | dly_rvc_mi_grp_ttl | dsc_ttl      |                           |
| % of Ttl        |                                  |                    |              | @Percent_Total_Discount   |
| Net Sales       |                                  |                    |              | $\Sigma$ @Net_Sales_Total |
| % of Ttl        |                                  |                    |              | @Percent_Total_Net_Total  |
| Other Disc      | $\Sigma$ rvc_sbtl_discount_total | dly_rvc_ttl        | sttl_dsc_ttl |                           |
| Net Sales Total |                                  |                    |              | @ttl_Net_Sales_Total      |
| Grand Total     |                                  |                    |              |                           |
| Sales Qty       | $\Sigma$ sales_qty               | dly_rvc_mi_grp_ttl | sls_cnt      |                           |
| Rtn Qty         | $\Sigma$ return_qty              | dly_rvc_mi_grp_ttl | rtn_cnt      |                           |
| Gross Sales     | $\Sigma$ sales_total             | dly_rvc_mi_grp_ttl | sls_ttl      |                           |
| Item Disc       | $\Sigma$ discount_total          | dly_rvc_mi_grp_ttl | dsc_ttl      |                           |
| Net Sales       |                                  |                    |              | $\Sigma$ @Net_Sales_Total |
| Other Disc      | $\Sigma$ rvc_sbtl_discount_total | dly_rvc_ttl        | sttl_dsc_ttl |                           |
| Net Sales Total |                                  |                    |              | @gttl_Net_Sales_Total     |

### Programming Considerations

### Menu Items

- □ A menu item with a price of zero will not post to reports if Menu Item Classes | Print/Display | Do not post to reports if price = 0 is selected.
- □ A menu item with a price of zero will not add to detail totals if Menu Item Classes | Print/Display | Do not add to detail if price = 0 is selected.
- A menu item can be programmed to have up to four different prices if Menu Item Classes | Price/Totals | Enable prices 2 through 4 is selected.

### Categories

□ Categories for each group are defined on the Report Groups form.

### Notes

### Discounts

The sum of Daily Total Item Disc and Other Disc should equal Total Discounts on the corresponding sales balance report.

### Menu Items

On Menu Items | Groups, each menu item must be assigned a major and a family group.

### Categories

Major groups, family groups, and menu item groups are assigned to categories on the Report Groups form. You can use up to nine categories. These categories are used on any sales reports with subtotal by category to provide subtotal information.

### Tax

Figures in this report, including Gross Sales, do not include tax. When tax is included in the sale price of a menu item (for example, when an inclusive tax is in effect), only the net price (sales price minus the tax) will be posted to these totals.

# Daily RVC Group Sales Detail

### Purpose

This report provides a detailed summary of sales quantities, returns, item discounts, gross sales, and net sales for this group. It also includes percentage information for each of these categories. Information for each day is presented separately, with totals for each revenue center and each day, and grand totals for the period of the report.

This report is similar to the Daily RVC Group Sales Detail Subtotal by Category Report, but subtotal information is not provided. For complete detail and programming information, see page 9-3.

### Format

This report includes the following profile:

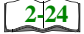

□ Sales Profile

Template FG\_R001.RPT

| 1AHAFFE<br>- 4:20 AI       | % of Ttl        |          | 8.25%    | 5.17%     | 2.79%                     | 1.52%            | 3.22%           | 5.82%          | 0.69%     | 1.82%          | 3.65%<br>0 70%               | 1.16%           | 23.89%     | 17.60%<br>5.34% | 4.84%          | 4.86%          | 2.44%         | 100.00%            |           | 100.00%     |            |             |            |  |
|----------------------------|-----------------|----------|----------|-----------|---------------------------|------------------|-----------------|----------------|-----------|----------------|------------------------------|-----------------|------------|-----------------|----------------|----------------|---------------|--------------------|-----------|-------------|------------|-------------|------------|--|
| NEAL N<br>Dctober 16. 1996 | Net Sales       |          | 64.75    | 40.55     | 20.90<br>21.90            | 11.95            | 25.30           | 45.65          | 5.40      | 14.30          | 28.65                        | 9.14            | 187.47     | 138.15          | 38.00          | 38.17          | 19.15         | 784.88<br>-12.21   | 772.67    | 784.88      | -192.59    | 784.88      | 592.59     |  |
| Vednesdav. (               | % of Ttl        |          | 0.00%    | 0.00%     | %00.0                     | 0.00%            | 0.00%           | %00.0<br>0.00% | 0.00%     | 0.00%          | 0.00%<br>0.00%               | 0.00%           | 0.00%      | 0.00%           | %00.0<br>0.00% | 0.00%          | 0.00%         | 0.00%<br>ther Disc | Net Sales | 0.00%       | ales Total | Pice        | ales Total |  |
| Printed on V               | Item Disc       |          | 00.0     | 0.00      | 00.0                      | 00.00            | 00.0            | 00.0           | 0.00      | 0.00           |                              | 0.00            | 0.00       | 0.0             | 00.0           | 0.00           | 00.0          | 0<br>8.0<br>7      | Main Bar  | 0.00        | Net Sa     | 0.00        | Net Se     |  |
| _                          | % of Ttl        |          | 8.25%    | 5.17%     | 2 79%                     | 1.52%            | 3.22%<br>3.57%  | 5.82%          | 0.69%     | 1.82%<br>0.65% | 3.65%<br>070%                | 1.16%           | 23.89%     | 17.60%<br>5.34% | 4.84%          | 4.86%          | 2.44%         | 100.00%            |           | 100.00%     |            |             |            |  |
| tsville, MD                | Gross Sales     |          | 64.75    | 40.55     | 21.90<br>21.90            | 11.95            | 25.30<br>28.05  | 45.65          | 5.40      | 14.30          | 28.65                        | 9.14            | 187.47     | 138.15          | 38.00          | 38.17          | 19.15         | 784.88             |           | 784.88      |            | 784.88      |            |  |
| ie Cafe - Bel              | % of Ttl        |          | 0.00%    | 0.00%     | 0.00%                     | 0.00%            | 0.00%           | %00.0          | 0.00%     | 0.00%          | 0.00%                        | 0.00%           | 0.00%      | 0.00%           | %00.0          | 0.00%          | 0.00%         | 0.00%              |           | 0.00%       |            |             |            |  |
| Mike Ros                   | Rtn Qty         |          | 0        | 00        |                           | 0                | 00              | 00             | 0         | 0 (            |                              | 0               | 0 0        | 00              | 00             | 0 0            |               | 0                  |           | 0           |            | 0           |            |  |
|                            | % of Ttl        |          | 4.04%    | 3.31%     | 0.74%<br>0.74%            | 0.37%            | 0.74%<br>1 8.4% | 1.04%<br>2.57% | 0.74%     | 1.47%          | 7.10%<br>22.79%              | 9.19%           | 18.38%     | 13.97%<br>5.88% | 0.00%<br>4.41% | 3.68%          | 4.04%         | 100.00%            |           | 100.00%     |            |             |            |  |
|                            | ales Qty        |          | 11       | o (       | 70                        | I ←              | () v            |                | 0         | 4              | С                            | 25              | 50         | 89 <del>1</del> | <u>5</u> 6     | 9              | 11            | 272                |           | 272         |            | 272         |            |  |
|                            | S<br>09/22/1996 |          |          |           |                           |                  |                 |                |           |                |                              | IMENTS          |            | 0               | 2              |                |               | Main Bar Total     |           | Daily Total |            | Grand Total |            |  |
|                            | nday            | Main Bar | 100 APPS | 101 SOUPS | 103 PASTA<br>104 SPECIALS | 106 STEAK & RIBS | 107 SEAFOOD     | 110 SANDWICHES | 112 SIDES | 113 DESSERTS   | 120 BRUNCH<br>122 CONDIMENTS | 123 PRICED COND | 201 LIQUOR | 203 COCKIAILS   | 302 DRAFT BEER | 401 GLASS WINE | 501 BEVERAGES |                    |           |             |            |             |            |  |

Г

# Daily Revenue Center Family Group Sales Detail

| Daily Revenue Center            |
|---------------------------------|
| Family Group Sales Detail       |
| Mike Rose Cafe - Beltsville, MD |
| NEAL MAHAFFEY                   |
| Printed on 10/16/1996 - 2:27    |
|                                 |
|                                 |
| Sunday 9/22/1996                |
|                                 |
| 2 - Main Bar                    |
| 100                             |
|                                 |
| Sales Qty II 4.04%              |
| Returns 0 0.00%                 |
| Gross 64.75 8.25%               |
| Item Disc 0.00 0.00%            |
| Net Sis 64.75 8.25%             |
| 101 50005                       |
|                                 |
| Poturna 0 0.00%                 |
| Cross 40.55 5.178               |
| Liem Dica 0.00 0.008            |
| Net Sig 40.55 5.17%             |
|                                 |
| 103 PASTA                       |
| Sales Qty 2 0.74%               |
| Returns 0 0.00%                 |
| Gross 20.90 2.66%               |
| Item Disc 0.00 0.00%            |
| Net Sls 20.90 2.66%             |
|                                 |
| 104 SPECIALS                    |
| Sales Qty 2 0.74%               |
| Returns 0 0.00%                 |
| Gross 21.90 2.79%               |
| Item Disc 0.00 0.00%            |
| Net Sls 21.90 2.79%             |
|                                 |
|                                 |

|                 |               | /       |
|-----------------|---------------|---------|
|                 |               |         |
| 106 STEAK & RIE | S             |         |
| Sales Qty       | 1             | 0.37%   |
| Returns         | 0             | 0.00%   |
| Gross           | 11.95         | 1.52%   |
| Item Disc       | 0.00          | 0.00%   |
| Net Sls         | 11.95         | 1.52%   |
| 107 SEAFOOD     |               |         |
| Sales Otv       | 2             | 0.74%   |
| Returns         | 0             | 0.00%   |
| Gross           | 25.30         | 3.22%   |
| Item Disc       | 0.00          | 0.00%   |
| Net Sls         | 25.30         | 3.22%   |
| Total           | s omitted for |         |
|                 | display       |         |
|                 |               |         |
| Main Bar Total  |               |         |
| Sales Qty       | 272           | 100.00% |
| Returns         | 0             | 0.00%   |
| Gross           | 784.88        | 100.00% |
| Item Disc       | 0.00          | 0.00%   |
| Sbtotal         | 784.88        | 100.00% |
| Sbtl Disc       | -12.21        |         |
| Net Sls         | 772.67        |         |
|                 |               |         |
| Daily Total     |               |         |
| Sales Oty       | 272           | 100.00% |
| Returns         | 0             | 0.00%   |
| Gross           | 784.88        | 100.00% |
| Item Disc       | 0.00          | 0.00%   |
| Sbtotal         | 784.88        | 100.00% |
| Sbtl Disc       | -192.29       |         |
| Net Sls         | 592.59        |         |
|                 |               |         |
|                 |               |         |
| Grand Total     |               |         |
| Sales Qty       |               | 272     |
| Return Qty      |               | 0       |
| Gross Sales     |               | 784.88  |
| Item Disc       |               | 0.00    |
| Sales Subtt     |               | 784.88  |
| -Other Disc     |               | -192.29 |
| Net Sales       |               | 592.59  |

# Consolidated RVC Group Sales Detail Subtotal by Category

### Purpose

This report provides a detailed summary of sales quantities, returns, item discounts, gross sales, and net sales for each group. Percentage information is also included. Totals are provided for each revenue center, as well as a grand total and net sales total for the period of the report. Subtotals by category are also included.

This report is almost identical to the Daily Revenue Center Group Sales Detail Report Subtotal by Category, except the information for the period of the report is consolidated into one set of figures, rather than being presented separately for each day.

### Format

This report includes the following profile:

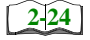

□ Sales Profile

**Template** FG\_R012.RPT **Group Sales Reports** Consolidated RVC Group Sales Detail Subtotal by Category

| AAHAFFEY<br>3:- 3:18 AM                        | % of Ttl           |            | 20.11%         | 0 12.59%       | 0.49%          | 3 71%                            | 7.86%       | 6.71%       | 14.18%         | 1.68%                     | 8 90%          | 1.71%          | 2.84%            | 41.03%        | 57.57%     | 42.45%        |          | ) 52.44%<br>1 47.56%               | 10.18%        | 100.00%        | 4.86%         | 100.00%       | 2.44%         | 100.00%          |           | <b>a</b> =       |            |  |
|------------------------------------------------|--------------------|------------|----------------|----------------|----------------|----------------------------------|-------------|-------------|----------------|---------------------------|----------------|----------------|------------------|---------------|------------|---------------|----------|------------------------------------|---------------|----------------|---------------|---------------|---------------|------------------|-----------|------------------|------------|--|
| NEAL N<br>Dctober 16, 1996                     | Net Sales          |            | 64.75          | 40.04<br>00.00 | 20.90          | 11 05                            | 25.30       | 28.05       | 45.65          | 07:40                     | 28.65<br>28.65 | 5.50           | 9.14             | 322.04        | 187.47     | 325.62        | 70.070   | 41.90<br>38.00                     | 06.67         | 38.17          | 38.17         | 19.15         | 19.15         | 784.88<br>-12.21 | 772.67    | 784.88<br>102 20 | 592.59     |  |
| Detail<br>ednesdav. C                          | % of Ttl           |            | 0.00%          | %00.0          | 0.00%          | %00.0                            | 0.00%       | 0.00%       | 0.00%          | %00.0                     | %00.0          | 0.00%          | 0.00%            | %00.0         | 0.00%      |               | 0/ 0010  | 0.00%<br>0.00%                     | 0.00%         | 0.00%          | 0.00%         | 0.00%         | %00.0         | 0.00%            | les Total | ther Disc        | ales Total |  |
| p Sales                                        | Item Disc          |            | 0.0            | 00.0           |                |                                  | 00.0        | 0.00        | 0.00           | 000                       |                | 0.00           | 0.00             | 0.00          | 0.00       |               | 0.0      | 00.0                               | 0.00          | 00.00          | 0.00          | 0.00          | 0.00          | 0.0              | Net Sa    | 0.00             | Net S      |  |
| iy Grou                                        | % of Ttl           |            | 20.11%         | 12.59%         | 0.49%<br>6 80% | 3 71%                            | 7.86%       | 8.71%       | 14.18%         | 1.68%                     | 4.44%<br>8.90% | 1.71%          | 2.84%            | 41.03%        | 57.57%     | 41.49%        |          | 52.44%<br>47.56%                   | 10.18%        | 100.00%        | 4.86%         | 100.00%       | 2.44%         | 100.00%          |           |                  |            |  |
| <b>Iter Fallin</b><br>Category<br>Itsville, MD | <b>Gross Sales</b> |            | 64.75          | 40.04<br>00.00 | 20.90          | 11 95                            | 25.30       | 28.05       | 45.65          | 0.40<br>14 20             | 14.3U<br>28.65 | 5.50           | 9.14             | 322.04        | 187.47     | 325.62        | 20.020   | 41.90<br>38.00                     | 79.90         | 38.17          | 38.17         | 19.15         | 19.15         | 784.88           |           | 784.88           |            |  |
| total By (<br>se Cafe - Bel                    | % of Ttl           |            | 0.00%          | %00.0          | %nn.n          | %00.0                            | 0.00%       | 0.00%       | 0.00%          | 0.00%                     | %00.0          | 0.00%          | 0.00%            | 0.00%         | 0.00%      | 0.00%         | 0/0010   | %00.0<br>0.00%                     | 0.00%         | 0.00%          | 0.00%         | 0.00%         | %00.0         | 0.00%            |           |                  |            |  |
| <b>Sub</b><br>Mike Ros                         | Rtn Qty            |            | 00             | 0 0            |                |                                  | 0           | 0           | 0 0            | 00                        |                | 0              | 0                | 0             | 00         |               | >        | 00                                 | 0             | 0              | 0             |               | 0             | •                |           | 0                |            |  |
| 5                                              | % of Ttl           |            | 8.15%<br>0.07% | 6.67%          | 1.46%          | 0.74%                            | 1.48%       | 3.70%       | 5.19%          | 1.48%<br>2.06%            | 2.30%          | 45.93%         | 18.52%           | 49.63%        | 56.82%     | 32 35%        | 0/ 00.30 | 57.14%<br>42.86%                   | 10.29%        | 100.00%        | 3.68%         | 100.00%       | 4.04%         | 100.00%          |           |                  |            |  |
| 98<br>98                                       | ales Qty           |            | 5.             | ກເ             | 7 r            | ч <del>-</del>                   | - 0         | 5           | ~ 0            | N 4                       | 4 (r.          | 62             | 25 -             | 135           | 50         | ନ <b>ାଝ</b>   | 8        | 1<br>10                            | 28            | 10             | 9             | ± ;           | 5             | 272              |           | 272              |            |  |
| Sunday<br>To:09/22/                            | Š                  |            |                |                |                |                                  |             |             |                |                           |                |                | MENTS            | / #1 Subtotal |            | / #2 Subtotal |          | ~                                  | / #3 Subtotal |                | / #4 Subtotal |               | / #5 Subtotal | /ain Bar Total   |           | Grand Total      |            |  |
| Sunday<br>sunday<br>eriod From : 09/22/96      | Main Dor           | - Main Dar | 100 APPS       | 101 SOUPS      |                | 104 STECIALS<br>106 STEAK & PIRS | 107 SEAFOOD | 109 BURGERS | 110 SANDWICHES | 112 SIDES<br>113 DESCEDTS | 110 DESSERIS   | 122 CONDIMENTS | 123 PRICED CONDI | Categon       | 201 LIQUOR | ZUS CUUNIAILS | Categor  | 301 BOTTLED BEEF<br>302 DRAFT BEER | Categon       | 401 GLASS WINE | Category      | 501 BEVERAGES | Category      | 2                |           |                  |            |  |

### Family Group Sales Profile Details

View: v\_R\_rvc\_fam\_grp Stored Procedure: sp\_R\_family\_group

The following table lists each column in the Family Group Sales Profile and provides detailed information on the source of the figures in each column.

| Report          | View                    | 3700 Data           | abase   | Formula                   |
|-----------------|-------------------------|---------------------|---------|---------------------------|
| Title           | Title                   | Table               | Column  | Formula                   |
| Sales Qty       | $\Sigma$ sales_qty      | dly_rvc_fam_grp_ttl | sls_cnt |                           |
| % of Ttl        |                         |                     |         | @Percent_RVC_Qty          |
| Rtn Qty         | $\Sigma$ return_qty     | dly_rvc_fam_grp_ttl | rtn_cnt |                           |
| % of Ttl        |                         |                     |         | @Percent_RVC_Rtn_Qty      |
| Gross Sales     | $\Sigma$ sales_total    | dly_rvc_fam_grp_ttl | sls_ttl |                           |
| % of Ttl        |                         |                     |         | @Percent_RVC_Total        |
| Item Disc       | $\Sigma$ discount_total | dly_rvc_fam_grp_ttl | dsc_ttl |                           |
| % of Ttl        |                         |                     |         | @Percent_RVC_Discount     |
| Net Sales       |                         |                     |         | $\Sigma$ @Net_Sales_Total |
| % of Ttl        |                         |                     |         | @Percent_Net_RVC_Total    |
| Category Subtor | tal                     |                     |         |                           |
| Sales Qty       | $\Sigma$ sales_qty      | dly_rvc_fam_grp_ttl | sls_cnt |                           |
| % of Ttl        |                         |                     |         | @Percent_RVC_Qty          |
| Rtn Qty         | $\Sigma$ return_qty     | dly_rvc_fam_grp_ttl | rtn_cnt |                           |
| % of Ttl        |                         |                     |         | @Percent_RVC_Rtn_Qty      |
| Gross Sales     | $\Sigma$ sales_total    | dly_rvc_fam_grp_ttl | sls_ttl |                           |
| % of Ttl        |                         |                     |         | @Percent_RVC_Total        |
| Item Disc       | $\Sigma$ discount_total | dly_rvc_fam_grp_ttl | dsc_ttl |                           |
| % of Ttl        |                         |                     |         | @Percent_RVC_Discount     |
| Net Sales       |                         |                     |         | $\Sigma$ @Net_Sales_Total |
| % of Ttl        |                         |                     |         | @Percent_Net_RVC_Total    |

| Report          | View                             | 3700 Data           | abase        | Formula                   |
|-----------------|----------------------------------|---------------------|--------------|---------------------------|
| Title           | Title                            | Table               | Column       | Formula                   |
| Revenue Center  | Total                            |                     |              |                           |
| Sales Qty       | $\Sigma$ sales_qty               | dly_rvc_fam_grp_ttl | sls_cnt      |                           |
| % of Ttl        |                                  |                     |              | @Percent_Total_Qty        |
| Rtn Qty         | $\Sigma$ return_qty              | dly_rvc_fam_grp_ttl | rtn_cnt      |                           |
| % of Ttl        |                                  |                     |              | @Percent_Total_Rtn_Qty    |
| Gross Sales     | $\Sigma$ sales_total             | dly_rvc_fam_grp_ttl | sls_ttl      |                           |
| % of Ttl        |                                  |                     |              | @Percent_Total_Total      |
| Item Disc       | $\Sigma$ discount_total          | dly_rvc_fam_grp_ttl | dsc_ttl      |                           |
| % of Ttl        |                                  |                     |              | @Percent_Total_Discount   |
| Net Sales       |                                  |                     |              | $\Sigma$ @Net_Sales_Total |
| % of Ttl        |                                  |                     |              | @Percent_Total_Net_Total  |
| Grand Total     |                                  |                     |              |                           |
| Sales Qty       | $\Sigma$ sales_qty               | dly_rvc_fam_grp_ttl | sls_cnt      |                           |
| Rtn Qty         | $\Sigma$ return_qty              | dly_rvc_fam_grp_ttl | rtn_cnt      |                           |
| Gross Sales     | $\Sigma$ sales_total             | dly_rvc_fam_grp_ttl | sls_ttl      |                           |
| Item Disc       | $\Sigma$ discount_total          | dly_rvc_fam_grp_ttl | dsc_ttl      |                           |
| Net Sales       |                                  |                     |              | $\Sigma$ @Net_Sales_Total |
| Other Disc      | $\Sigma$ rvc_sbtl_discount_total | dly_rvc_ttl         | sttl_dsc_ttl |                           |
| Net Sales Total |                                  |                     |              | @ttl_Net_Sales_Total      |

### Major Group Sales Profile Details

View: v\_R\_rvc\_maj\_grp Stored Procedure: sp\_R\_major\_group

The following table lists each column in the Major Group Sales Profile and provides detailed information on the source of the figures in each column.

| Report         | View                    | 3700 Data           | base    | Formula                   |
|----------------|-------------------------|---------------------|---------|---------------------------|
| Title          | Title                   | Table               | Column  | Formula                   |
| Sales Qty      | $\Sigma$ sales_qty      | dly_rvc_maj_grp_ttl | sls_cnt |                           |
| % of Ttl       |                         |                     |         | @Percent_RVC_Qty          |
| Rtn Qty        | $\Sigma$ return_qty     | dly_rvc_maj_grp_ttl | rtn_cnt |                           |
| % of Ttl       |                         |                     |         | @Percent_RVC_Rtn_Qty      |
| Gross Sales    | $\Sigma$ sales_total    | dly_rvc_maj_grp_ttl | sls_ttl |                           |
| % of Ttl       |                         |                     |         | @Percent_RVC_Total        |
| Item Disc      | $\Sigma$ discount_total | dly_rvc_maj_grp_ttl | dsc_ttl |                           |
| % of Ttl       |                         |                     |         | @Percent_RVC_Discount     |
| Net Sales      |                         |                     |         | $\Sigma$ @Net_Sales_Total |
| % of Ttl       |                         |                     |         | @Percent_Net_RVC_Total    |
| Category Subto | tal                     |                     |         |                           |
| Sales Qty      | $\Sigma$ sales_qty      | dly_rvc_maj_grp_ttl | sls_cnt |                           |
| % of Ttl       |                         |                     |         | @Percent_RVC_Qty          |
| Rtn Qty        | $\Sigma$ return_qty     | dly_rvc_maj_grp_ttl | rtn_cnt |                           |
| % of Ttl       |                         |                     |         | @Percent_RVC_Rtn_Qty      |
| Gross Sales    | $\Sigma$ sales_total    | dly_rvc_maj_grp_ttl | sls_ttl |                           |
| % of Ttl       |                         |                     |         | @Percent_RVC_Total        |
| Item Disc      | $\Sigma$ discount_total | dly_rvc_maj_grp_ttl | dsc_ttl |                           |
| % of Ttl       |                         |                     |         | @Percent_RVC_Discount     |
| Net Sales      |                         |                     |         | $\Sigma$ @Net_Sales_Total |
| % of Ttl       |                         |                     |         | @Percent_Net_RVC_Total    |

| Report          | View                             | 3700 Data           | base         | Farmula                   |
|-----------------|----------------------------------|---------------------|--------------|---------------------------|
| Title           | Title                            | Table               | Column       | Formula                   |
| Revenue Center  | Total                            |                     |              |                           |
| Sales Qty       | $\Sigma$ sales_qty               | dly_rvc_maj_grp_ttl | sls_cnt      |                           |
| % of Ttl        |                                  |                     |              | @Percent_Total_Qty        |
| Rtn Qty         | $\Sigma$ return_qty              | dly_rvc_maj_grp_ttl | rtn_cnt      |                           |
| % of Ttl        |                                  |                     |              | @Percent_Total_Rtn_Qty    |
| Gross Sales     | $\Sigma$ sales_total             | dly_rvc_maj_grp_ttl | sls_ttl      |                           |
| % of Ttl        |                                  |                     |              | @Percent_Total_Total      |
| Item Disc       | $\Sigma$ discount_total          | dly_rvc_maj_grp_ttl | dsc_ttl      |                           |
| % of Ttl        |                                  |                     |              | @Percent_Total_Discount   |
| Net Sales       |                                  |                     |              | $\Sigma$ @Net_Sales_Total |
| % of Ttl        |                                  |                     |              | @Percent_Total_Net_Total  |
| Grand Total     |                                  |                     |              |                           |
| Sales Qty       | $\Sigma$ sales_qty               | dly_rvc_maj_grp_ttl | sls_cnt      |                           |
| Rtn Qty         | $\Sigma$ return_qty              | dly_rvc_maj_grp_ttl | rtn_cnt      |                           |
| Gross Sales     | $\Sigma$ sales_total             | dly_rvc_maj_grp_ttl | sls_ttl      |                           |
| Item Disc       | $\Sigma$ discount_total          | dly_rvc_maj_grp_ttl | dsc_ttl      |                           |
| Net Sales       |                                  |                     |              | $\Sigma$ @Net_Sales_Total |
| Other Disc      | $\Sigma$ rvc_sbtl_discount_total | dly_rvc_ttl         | sttl_dsc_ttl |                           |
| Net Sales Total |                                  |                     |              | @ttl_Net_Sales_Total      |

### Menu Item Group Sales Profile Details

View: v\_R\_rvc\_mi\_grp Stored Procedure: sp\_R\_menuitem\_group

The following table lists each column in the Menu Item Group Sales Profile and provides detailed information on the source of the figures in each column.

| Report         | View                    | 3700 Data          | base    | Formula                    |
|----------------|-------------------------|--------------------|---------|----------------------------|
| Title          | Title                   | Table              | Column  | Formula                    |
| Sales Qty      | $\Sigma$ sales_qty      | dly_rvc_mi_grp_ttl | sls_cnt |                            |
| % of Ttl       |                         |                    |         | @Percent_RVC_Qty           |
| Rtn Qty        | $\Sigma$ return_qty     | dly_rvc_mi_grp_ttl | rtn_cnt |                            |
| % of Ttl       |                         |                    |         | @Percent_RVC_Rtn_Qty       |
| Gross Sales    | $\Sigma$ sales_total    | dly_rvc_mi_grp_ttl | sls_ttl |                            |
| % of Ttl       |                         |                    |         | @Percent_RVC_Total         |
| Item Disc      | $\Sigma$ discount_total | dly_rvc_mi_grp_ttl | dsc_ttl |                            |
| % of Ttl       |                         |                    |         | @Percent_RVC_Discount      |
| Net Sales      |                         |                    |         | $\Sigma$ @Net_Sales_Total  |
| % of Ttl       |                         |                    |         | @Percent_Net_RVC_Total     |
| Category Subto | tal                     |                    |         |                            |
| Sales Qty      | $\Sigma$ sales_qty      | dly_rvc_mi_grp_ttl | sls_cnt |                            |
| % of Ttl       |                         |                    |         | @Percent_RVC_Qty           |
| Rtn Qty        | $\Sigma$ return_qty     | dly_rvc_mi_grp_ttl | rtn_cnt |                            |
| % of Ttl       |                         |                    |         | @Percent_RVC_Rtn_Qty       |
| Gross Sales    | $\Sigma$ sales_total    | dly_rvc_mi_grp_ttl | sls_ttl |                            |
| % of Ttl       |                         |                    |         | @Percent_RVC_Total         |
| Item Disc      | $\Sigma$ discount_total | dly_rvc_mi_grp_ttl | dsc_ttl |                            |
| % of Ttl       |                         |                    |         | @Percent_RVC_Discount      |
| Net Sales      |                         |                    |         | $\Sigma @ Net_Sales_Total$ |
| % of Ttl       |                         |                    |         | @Percent_Net_RVC_Total     |

| Report          | View                             | 3700 Data          | base         | Fammela                   |  |  |  |  |  |  |  |
|-----------------|----------------------------------|--------------------|--------------|---------------------------|--|--|--|--|--|--|--|
| Title           | Title                            | Column             | Formula      |                           |  |  |  |  |  |  |  |
| Revenue Center  | Total                            |                    |              |                           |  |  |  |  |  |  |  |
| Sales Qty       | $\Sigma$ sales_qty               | dly_rvc_mi_grp_ttl | sls_cnt      |                           |  |  |  |  |  |  |  |
| % of Ttl        |                                  |                    |              | @Percent_Total_Qty        |  |  |  |  |  |  |  |
| Rtn Qty         | $\Sigma$ return_qty              | dly_rvc_mi_grp_ttl | rtn_cnt      |                           |  |  |  |  |  |  |  |
| % of Ttl        |                                  |                    |              | @Percent_Total_Rtn_Qty    |  |  |  |  |  |  |  |
| Gross Sales     | $\Sigma$ sales_total             | dly_rvc_mi_grp_ttl | sls_ttl      |                           |  |  |  |  |  |  |  |
| % of Ttl        |                                  |                    |              | @Percent_Total_Total      |  |  |  |  |  |  |  |
| Item Disc       | $\Sigma$ discount_total          | dly_rvc_mi_grp_ttl | dsc_ttl      |                           |  |  |  |  |  |  |  |
| % of Ttl        |                                  |                    |              | @Percent_Total_Discount   |  |  |  |  |  |  |  |
| Net Sales       |                                  |                    |              | $\Sigma$ @Net_Sales_Total |  |  |  |  |  |  |  |
| % of Ttl        |                                  |                    |              | @Percent_Total_Net_Total  |  |  |  |  |  |  |  |
| Grand Total     |                                  |                    |              |                           |  |  |  |  |  |  |  |
| Sales Qty       | $\Sigma$ sales_qty               | dly_rvc_mi_grp_ttl | sls_cnt      |                           |  |  |  |  |  |  |  |
| Rtn Qty         | $\Sigma$ return_qty              | dly_rvc_mi_grp_ttl | rtn_cnt      |                           |  |  |  |  |  |  |  |
| Gross Sales     | $\Sigma$ sales_total             | dly_rvc_mi_grp_ttl | sls_ttl      |                           |  |  |  |  |  |  |  |
| Item Disc       | $\Sigma$ discount_total          | dly_rvc_mi_grp_ttl | dsc_ttl      |                           |  |  |  |  |  |  |  |
| Net Sales       |                                  |                    |              | $\Sigma$ @Net_Sales_Total |  |  |  |  |  |  |  |
| Other Disc      | $\Sigma$ rvc_sbtl_discount_total | dly_rvc_ttl        | sttl_dsc_ttl |                           |  |  |  |  |  |  |  |
| Net Sales Total |                                  |                    |              | @ttl_Net_Sales_Total      |  |  |  |  |  |  |  |

### **Programming Considerations**

### **Menu Items**

- □ A menu item with a price of zero will not post to reports if Menu Item Classes | Print/Display | Do not post to reports if price = 0 is selected.
- □ A menu item with a price of zero will not add to detail totals if Menu Item Classes | Print/Display | Do not add to detail if price = 0 is selected.
- □ A menu item can be programmed to have up to four different prices if Menu Item Classes | Price/Totals | Enable prices 2 through 4 is selected.

### Notes

### Discounts

The sum of Daily Total Item Disc and Other Disc should equal Total Discounts on the corresponding sales balance report.

### Menu Items

On Menu Items | Groups each menu item must be assigned a major and a family group.

### Tax

Figures in this report, including Gross Sales, do not include tax. When tax is included in the sale price of a menu item (for example, when a VAT or inclusive tax is in effect), only the net price (sales price minus the tax) will be posted to these totals.

# Consolidated RVC Group Sales Detail

### Purpose

This report is similar to the Consolidated RVC Group Sales Detail Subtotal by Category Report, but subtotal information is not provided. For complete detail and programming information, see page 9-15.

### Format

This report includes the following profile:

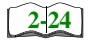

□ Sales Profile

Template FG\_R002.RPT

| NEAL MAHAFF<br>NEAL MAHAFF<br>1996 - 2:54 A<br>et Sales % of Tti            |              | 1,489.80 12.44<br>245.05 1 200 | 134.60 1.12 | 271.00 2.26<br>127.25 1.06 | 9.65 0.08   | 96.10 0.80<br>448.65 3.75'    | 136.40 1.14 | 362.95 3.03  | 71.75 0.60'               | 115.85 0.97   | 154.7U 1.29<br>155.05 1.30                         | 17.85 0.15    | 97.05 0.81          | 32.05 0.27   | 116.39 0.97   | 20.30 0.22 3.027.95 25.29' | 13.80 0.12     | 1,939.25 16.20 | 1,167.88 9.75 | 632.71 5.28   | 66.50 0.56                                                                                                    | 318.05 2.66<br>11 072 05 100 000 | -30.55 100.00              | 11,942.40       | 11,972.95          | -1 132. 14<br>10 780 81 | 10.00 101 | Page 1      |
|-----------------------------------------------------------------------------|--------------|--------------------------------|-------------|----------------------------|-------------|-------------------------------|-------------|--------------|---------------------------|---------------|----------------------------------------------------|---------------|---------------------|--------------|---------------|----------------------------|----------------|----------------|---------------|---------------|----------------------------------------------------------------------------------------------------|----------------------------------|----------------------------|-----------------|--------------------|-------------------------|-----------|-------------|
| l <b>les Detail</b><br>n <u>Wednesday, Octobe</u><br><u>Disc % of Ttt N</u> |              | 0.00 0.00%                     | 0.00 0.00%  | 0.00 0.00%                 | 0.00 0.00%  | 0.00 0.00%                    | 0.00 0.00%  | 0.00 0.00%   | 0.00 0.00%                | 0.00 0.00%    | 0.00 0.00%                                         | 0.00 0.00%    | 0.00 0.00%          | 0.00 0.00%   | 0.00 0.00%    | 0.00 0.00%                 | 0.00 0.00%     | 0.00 0.00%     | 0.00 0.00%    | 0.00 0.00%    | 0.00 0.00%                                                                                                    | 0.00 0.00%                       | u.uu u.uu%<br>- Other Disc | Vet Sales Total | 0.00<br>Other Dice | - Ourier Disc           |           |             |
| amily Group Sa<br>ed o<br>les % of Tti tem T                                |              | 9.80 12.44%<br>5.05 1.00%      | 4.60 1.12%  | 1.00 2.26%<br>7.25 1.06%   | 9.65 0.08%  | 5.10 0.80%<br>3.65 3.75%      | 3.40 1.14%  | 2.95 3.03%   | 9.30 0.33%                | 5.85 0.97%    | 4.70 1.29%<br>5.05 1.30%                           | 7.85 0.15%    | 7.05 0.81%          | 2.05 0.27%   | 5.39 0.97%    | 7.95 25.29%                | 3.80 0.12%     | 9.25 16.20%    | 7.88 9.75%    | 2.71 5.28%    | o.90 0.56%                                                                                                    | <u>8.05</u> 2.66%                | %.00.001 CE.2              | 2               | 2.95               |                         | -         |             |
| L'Venue Center F<br>e Rose Cafe - Beltsville, MD<br>2010 % of Ttl Gross Sa  | 1            | 0 0.00% 1,480                  | 0 0.00% 13/ | 0 0.00% 27                 | %00.0       | 0 0.00% 96<br>0 0.00% 446     | 0 0.00% 136 | 0 0.00% 362  | .2<br>%00.0<br>0          | 0 0.00% 11!   | 21 %00.0 0 %121 %21 %21 %21 %21 %21 %21 %21 %21 %2 | 0 0.00%       | 00.00%              | 0.00%        | 0 0.00% 11(   | 0 0.00% 3.02               | 0 0.00%        | 0 0.00% 1,939  | 0 0.00% 1,167 | 0 0.00% 63    | 0.00% 0.00% | 0 0.00% 318<br>0 0.00% 11 07     | 11,8/11. 0/00.0 0          |                 | 0 11,97            |                         |           |             |
| onsolidated Re<br><sup>Mik</sup>                                            |              | 228 5.18%<br>57 1.20%          | 24 0.54%    | 27 0.61%<br>13 0.30%       | 1 0.02%     | 8 0.18%<br>37 0.84%           | 26 0.59%    | 53 1.20%     | 23 0.52%                  | 18 0.41%      | 26 U.39%<br>27 0.61%                               | 3 0.07%       | 16 0.36%<br>3 0.07% | 794 18.02%   | 376 8.54%     | 3 U.U.%<br>306 20.57%      | 4 0.09%        | 558 12.67%     | 474 10.76%    | 245 5.56%     | 177 4.02%<br>27 0.61%                                                                                                    | 228 5.18%<br>105 100 0000        | %.007.001. CO+             |                 | 105                |                         |           |             |
| Weekly Co<br>Friday<br>296 To: 09/27/96                                     |              |                                |             |                            |             | BS                            |             | IES          |                           | STA           | -AU<br>MBO                                         | ECIAL         | <b>NDWICHES</b>     | ī. TS        |               | U,                         | 2R             |                |               | Ϋ́,           | <u> </u>                                                                                                    | S Main Bar Total 4               |                            |                 | Grand Total 4,4    |                         |           |             |
| Sunday<br>Period From : 09/2                                                | 2 - Main Bar | 100 APPS                       | 102 SALADS  | 103 PASTA<br>104 SPECIALS  | 105 FAJITAS | 106 STEAK & RI<br>107 SFAFOOD | 109 BURGERS | 110 SANDWICH | 112 SIDES<br>113 DESSERTS | 115 LUNCH PAS | 116 LUNCH SAL                                      | 118 LUNCH SPE | 119 LUNCH SAN       | 122 CONDIMEN | 123 PRICED CO | 201 LIQUOR                 | 202 MISC LIQUC | 203 COCKTAILS  | 301 BOTTLED B | 302 DRAFT BEE | 401 GLASS WIN<br>402 HOUSE WIN                                                                                                    | 501 BEVERAGE                     |                            |                 |                    |                         |           | FG_R002.RPT |

# Daily RVC Group Sales Summary

### Purpose

This report provides a brief summary of sales quantities, and net sales for each group, as well as percentages for each. Information for each day is presented separately, with totals for each revenue center and each day, and a grand total for net sales for the period of the report.

### Format

This report includes the following profile:

2-24

□ Sales Profile

The profile has been modified for this report. It does not include these fields:

- □ Rtn Qty
- □ % of Ttl
- Gross Sales
- □ % of Ttl
- □ Item Disc
- □ % of Ttl

### Template

FG\_R101.RPT
| Vednesdav October 16, 1996 - 4:           | % of Ttl Net Sales % of T | iales Total 7 174 52                    |              | 3.87% 128.45 9.<br>2.03% 38.85 2 | 2:00% 26:25 1.<br>0.92% 26:25 1. | 0.55% 29.85 2. | 0.55% 27.85 2. | 0.55% 36.85 2.     | 1.66% 106.85 7. | 0.55% 15.75 1.       | 1.48% 55.80 4.   | 0.37% 2.90 0.  | 0.55% 19.10 1.    | 0.55% 17.85 1.  | 0.92% 28.95 2.  | 0.92% 29.95 2.         | 24.54% 4.95 0.     | 8.12% 10.44 0.           | 17.34% 329.66 24. | 7.38% 134.48 9.      | 8.86% 113.77 8.     | 8.30% 113.09 8.       | 1.29% 25.35 1.   | 0.18% 2.85 0.    | 8.49% 61.88 4.   | 15.68% 1,361.72 1. | Discounts -15.47 | Sales Total 1,346.25 | 8,708.35<br>24 51 407 50 | Sales Total 8,520.77 |                     | Paç         |
|-------------------------------------------|---------------------------|-----------------------------------------|--------------|----------------------------------|----------------------------------|----------------|----------------|--------------------|-----------------|----------------------|------------------|----------------|-------------------|-----------------|-----------------|------------------------|--------------------|--------------------------|-------------------|----------------------|---------------------|-----------------------|------------------|------------------|------------------|--------------------|------------------|----------------------|--------------------------|----------------------|---------------------|-------------|
| IIY Group Sales Summary<br>Lettsville, MD | Sales Qty                 |                                         | 2 - Main Bar | 100 APPS 21<br>101 SOULDS 11     | 102 SALADS 5                     | 103 PASTA 3    | 104 SPECIALS 3 | 106 STEAK & RIBS 3 | 107 SEAFOOD 9   | 109 BURGERS 3        | 110 SANDWICHES 8 | 112 SIDES 2    | 115 LUNCH PASTA 3 | 116 LUNCH SALAD | 117 LUNCH COMBO | 119 LUNCH SANDWICHES 5 | 122 CONDIMENTS 133 | 123 PRICED CONDIMENTS 44 | 201 LIQUOR 94     | 203 COCKTAILS 40     | 301 BOTTLED BEER 48 | 302 DRAFT BEER 45     | 401 GLASS WINE 7 | 402 HOUSE WINE 1 | 501 BEVERAGES 46 | Main Bar Total 542 | - Other          | Net S                | Daily Total 3,457        | Net 9                |                     |             |
| <b>r Fam</b> i<br>se Cafe - B             | of Ttl                    |                                         | 10.19%       | 4.47%                            | 6.00%                            | 6.46%          | 0.65%          | 6.47%              | 18.15%          | 1.35%                | 1.53%            | 4.96%          | 0.54%             | 0.31%           | 1.96%           | 2.11%                  | 5.18%              | 2.97%                    | 0.16%             | 4.02%                | 0.41%               | 1.78%                 | 0.02%            | 2.54%            | 4.30%            | 0.05%              | 1 16%            | 1.30%                | 0.38%                    | 6.83%                | 84.36%              |             |
| le Centel<br>Mike Ros                     | let Sales % d             |                                         | 748.50       | 328.65                           | 441 15                           | 474.90         | 47.85          | 475.15             | 1,333.45        | 99.10                | 112.05           | 364.45         | 39.95             | 22.85           | 144.00          | 155.00                 | 380.80             | 218.50                   | 11.90             | 295.45               | 30.25               | 130.94                | 1.50             | 186.93           | 315.86           | 3.67               | 85.40            | 95.36                | 28.05                    | 501.75               | 7,346.63<br>-172.11 |             |
| Revenu                                    | % of Ttl N                |                                         | 4.05%        | 3.19%<br>1.10%                   | 1.10%                            | 1.58%          | 0.17%          | 1.34%              | 3.67%           | 0.48%                | 0.72%            | 1.82%          | 0.58%             | 0.45%           | 1.72%           | 0.86%                  | 2.20%              | 1.30%                    | %20.0             | 1.68%                | 33.38%              | 12.35%                | 0.07%            | 2.26%            | 3.02%            | 0.03%              | 0.00.1<br>0.80%  | 0.93%                | 0.27%                    | 16.98%               | 84.32%<br>icounts   |             |
| Daily                                     | ales Qty                  |                                         | 118          | 93<br>93                         | 45                               | 94             | ۍ<br>ا         | 39                 | 107             | 14                   | 21               | 53             | 17                | 13              | 50              | 25                     | 64                 | 38                       | 2                 | 49                   | 973                 | 360                   | 0                | 99               | 88               | - 00               | 2 %              | 27                   | ; °0                     | 495                  | 2,915               |             |
|                                           | 0                         | Wednesday 09/25/1996<br>1 - Dining Room | 100 APPS     | 101 SOUPS                        | 102 DACADO                       | 104 SPECIALS   | 105 FAJITAS    | 106 STEAK & RIBS   | 107 SEAFOOD     | 108 EGGS & OMELETTES | 109 BURGERS      | 110 SANDWICHES | 111 KID'S MEALS   | 112 SIDES       | 113 DESSERTS    | 115 LUNCH PASTA        | 116 LUNCH SALAD    | 117 LUNCH COMBO          | 118 LUNCH SPECIAL | 119 LUNCH SANDWICHES | 122 CONDIMENTS      | 123 PRICED CONDIMENTS | 127 OPEN FOOD    | 201 LIQUOR       | 203 COCKTAILS    | 204 SPECIAL URINKS | 307 DRAFT REFR   | 401 GLASS WINE       | 402 HOUSE WINE           | 501 BEVERAGES        | Dining Room Total   | FG_R101.RPT |

# Daily Revenue Center Group Sales Summary

| Daily Revenue Center            |
|---------------------------------|
| Family Group Sales Summary      |
| Mike Rose Cafe - Beltsville, MD |
| NEAL MAHAFFEY                   |
| Printed on 10/16/1996 - 2:30    |
|                                 |

Wednesday 9/25/1996

1 - Dining Room

| 100APPS         |          |        |
|-----------------|----------|--------|
| Sales Qty       | 118      | 4.05%  |
| Net Sls         | 748.50   | 10.19% |
| 101SOUPS        |          |        |
| Sales Qty       | 93       | 3.19%  |
| Net Sls         | 328.65   | 4.47%  |
| 102SALADS       |          |        |
| Sales Qty       | 32       | 1.10%  |
| Net Sls         | 178.40   | 2.43%  |
| 103PASTA        |          |        |
| Sales Qty       | 45       | 1.54%  |
| Net Sls         | 441.15   | 6.00%  |
| 104SPECIALS     |          |        |
| Sales Qty       | 46       | 1.58%  |
| Net Sls         | 474.90   | 6.46%  |
| 105FAJITAS      |          |        |
| Sales Qty       | 5        | 0.17%  |
| Net Sls         | 47.85    | 0.65%  |
| 106STEAK & RIBS |          |        |
| Sales Qty       | 39       | 1.34%  |
| Net Sls         | 475.15   | 6.47%  |
| 107SEAFOOD      |          |        |
| Sales Qty       | 107      | 3.67%  |
| Net Sls         | 1,333.45 | 18.15% |
| 108EGGS & OMELE |          |        |
| Sales Qty       | 14       | 0.48%  |
| Net Sls         | 99.10    | 1.35%  |
| 109BURGERS      |          |        |
| Sales Qty       | 21       | 0.72%  |
| Net Sls         | 112.05   | 1.53%  |
| 110SANDWICHES   |          |        |
| Sales Qty       | 53       | 1.82%  |
|                 |          |        |
|                 |          |        |
|                 |          |        |

| Net Sls           | 364.45     | 4.96%   |
|-------------------|------------|---------|
| 111KID'S MEALS    |            |         |
| Sales Qty         | 17         | 0.58%   |
| Net Sls           | 39.95      | 0.54%   |
| 112SIDES          |            |         |
| Sales Qty         | 13         | 0.45%   |
| Net Sls           | 22.85      | 0.31%   |
| 113DESSERTS       |            |         |
| Sales Qty         | 50         | 1.72%   |
| Net Sls           | 144.00     | 1.96%   |
| 115LUNCH PASTA    |            |         |
| Sales Qty         | 25         | 0.86%   |
| Net Sls           | 155.00     | 2.11%   |
| 116LUNCH SALAD    |            |         |
| Sales Qty         | 64         | 2.20%   |
| Net Sls           | 380.80     | 5.18%   |
| 117LUNCH COMBO    |            |         |
| Sales Qty         | 38         | 1.30%   |
| Net Sls           | 218.50     | 2.97%   |
| 118LUNCH SPECIA   |            |         |
| Sales Qty         | 2          | 0.07%   |
| Net Sls           | 11.90      | 0.16%   |
| 119LUNCH SANDWI   |            |         |
| Sales Qty         | 49         | 1.68%   |
| Net Sls           | 295.45     | 4.02%   |
| 122CONDIMENTS     |            |         |
| Sales Qty         | 973        | 33.38%  |
| Net Sls           | 30.25      | 0.41%   |
| 123PRICED CONDI   |            |         |
| Sales Qty         | 360        | 12.35%  |
| Net Sls           | 130.94     | 1.78%   |
| Totala            | mitted for |         |
|                   |            |         |
| di                | spiay      |         |
|                   |            |         |
| Dining Room Total |            |         |
| Sales Qty         | 2,915      | 100.00% |
| Subttl            | 7,346.63   | 100.00% |
| Other Di          | -172.11    |         |
| Net Sls           | 7,174.52   |         |
|                   |            |         |
|                   |            |         |
| Daily Total       |            |         |
|                   |            |         |

## Family Group Sales Profile Details

View: v\_R\_rvc\_fam\_grp Stored Procedure: sp\_R\_family\_group

The following table lists each column in the Family Group Sales Profile and provides detailed information on the source of the figures in each column. Since all the numbers in this profile come from formulas, there is no view, table, or column information.

| Report<br>Column<br>Title | Formula                   |
|---------------------------|---------------------------|
| Sales Qty                 | @Detail_Qty               |
| % of Ttl                  | @Percent_of_RVC_Qty       |
| Net Sales                 | @Detail_Net_Sales         |
| % of Ttl                  | @Percent_of_RVC_Net_Sales |
| Revenue Center Total      |                           |
| Sales Qty                 | @RVC_Total_Qty            |
| % of Ttl                  | @Percent_of_Daily_Qty     |
| Net Sales                 | @RVC_Total_Total          |
| % of Ttl                  | @Percent_of_Daily_Total   |
| Daily Total               |                           |
| Sales Qty                 | @Daily_Total_Qty          |
| Net Sales                 | @Daily_Total_Total        |
| Other Disc                | @Daily_Other_Discount     |
| Net Sales Total           | @Daily_Net_Sales          |

## Major Group Sales Profile Details

View: v\_R\_rvc\_maj\_grp Stored Procedure: sp\_R\_major\_group

The following table lists each column in the Major Group Sales Profile and provides detailed information on the source of the figures in each column. Since all the numbers in this profile come from formulas, there is no view, table, or column information.

| Report<br>Column<br>Title | Formula                   |
|---------------------------|---------------------------|
| Sales Qty                 | @Detail_Qty               |
| % of Ttl                  | @Percent_of_RVC_Qty       |
| Net Sales                 | @Detail_Net_Sales         |
| % of Ttl                  | @Percent_of_RVC_Net_Sales |
| Revenue Center Total      |                           |
| Sales Qty                 | @RVC_Total_Qty            |
| % of Ttl                  | @Percent_of_Daily_Qty     |
| Net Sales                 | @RVC_Total_Total          |
| % of Ttl                  | @Percent_of_Daily_Total   |
| Daily Total               |                           |
| Sales Qty                 | @Daily_Total_Qty          |
| Net Sales                 | @Daily_Total_Total        |
| Other Disc                | @Daily_Other_Discount     |
| Net Sales Total           | @Daily_Net_Sales          |

## Menu Item Group Sales Profile Details

View: v\_R\_rvc\_mi\_grp Stored Procedure: sp\_R\_menuitem\_group

The following table lists each column in the Menu Item Group Sales Profile and provides detailed information on the source of the figures in each column. Since all the numbers in this profile come from formulas, there is no view, table, or column information.

| Report<br>Column<br>Title | Formula                   |
|---------------------------|---------------------------|
| Sales Qty                 | @Detail_Qty               |
| % of Ttl                  | @Percent_of_RVC_Qty       |
| Net Sales                 | @Detail_Net_Sales         |
| % of Ttl                  | @Percent_of_RVC_Net_Sales |
| Revenue Center Total      |                           |
| Sales Qty                 | @RVC_Total_Qty            |
| % of Ttl                  | @Percent_of_Daily_Qty     |
| Net Sales                 | @RVC_Total_Total          |
| % of Ttl                  | @Percent_of_Daily_Total   |
| Daily Total               |                           |
| Sales Qty                 | @Daily_Total_Qty          |
| Net Sales                 | @Daily_Total_Total        |
| Other Disc                | @Daily_Other_Discount     |
| Net Sales Total           | @Daily_Net_Sales          |

# Programming Considerations

#### Menu Items

- □ A menu item with a price of zero will not post to reports if Menu Item Classes | Print/Display | Do not post to reports if price = 0 is selected.
- □ A menu item with a price of zero will not add to detail totals if Menu Item Classes | Print/Display | Do not add to detail if price = 0 is selected.
- A menu item can be programmed to have up to four different prices if Menu Item Classes | Price/Totals | Enable prices 2 through 4 is selected.

## Notes

#### Discounts

The sum of Daily Total Item Disc and Other Disc should equal Total Discounts on the corresponding sales balance report.

#### Menu Items

On Menu Item | Groups each menu item must be assigned a major and a family group.

#### Tax

Figures in this report, including Gross Sales, do not include tax. When tax is included in the sale price of a menu item (for example, when a VAT or inclusive tax is in effect), only the net price (sales price minus the tax) will be posted to these totals.

# Consolidated RVC Group Sales Summary

### Purpose

This report provides a brief summary of sales quantities, and net sales for each group, as well as percentages for each. Totals are provided for each revenue center, as well as a grand total and net sales total for the period of the report.

This report is almost identical to the Daily Revenue Center Group Sales Summary Report, except the information for the period of the report is consolidated into one set of figures, rather than being presented separately for each day.

#### Format

This report includes the following profile:

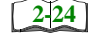

□ Sales Profile

The profile has been modified for this report. It does not include these fields:

- □ Rtn Qty
- □ % of Ttl
- Gross Sales
- □ % of Ttl
- □ Item Disc
- □ % of Ttl

## Template

FG\_R111.RPT

| el odood0      | y, October 15, 1996 - 5:2 | Ttl Net Sales % of It |         |                       |                |            |           |                          |         |             |            |                                                   |                       |                         |                       |                |                  |          |            |                      |        |  |  |  |      |
|----------------|---------------------------|-----------------------|---------|-----------------------|----------------|------------|-----------|--------------------------|---------|-------------|------------|---------------------------------------------------|-----------------------|-------------------------|-----------------------|----------------|------------------|----------|------------|----------------------|--------|--|--|--|------|
|                | Printed on Tuesda         | Sales Qty % ot        |         |                       |                |            |           |                          |         |             |            |                                                   |                       |                         |                       |                |                  |          |            |                      |        |  |  |  |      |
| r & Grille     |                           |                       |         |                       |                |            |           |                          |         |             |            |                                                   |                       |                         |                       |                |                  |          |            |                      |        |  |  |  |      |
| S Systems - Ba |                           | of Ttl                |         | 1.15%                 | 8.33%          | 5.70%      | 8.38%     | 43.43%                   | 3.35%   | 4.78%       | 1.24%      | 0.77%                                             | 0.77%                 | 2.78%                   | 10.72%                | 0.00%          | 100.00%          |          |            |                      |        |  |  |  | <br> |
| MICRO          |                           | Net Sales %           |         | 3.00                  | 21.75          | 14.90      | 21.90     | 113.45<br>8.00           | 8.75    | 12.50       | 3.25       | 6.50<br>6.50                                      | 2.00                  | 7.25                    | 28.00                 |                | 261.25           | 261.25   | 261.25     | 261.25               | 24.116 |  |  |  |      |
|                |                           | y% of Ttl             |         | 1.15%<br>1.15%        | 3.45%          | 2.30%      | 2.30%     | 12.64%<br>2.30%          | 8.05%   | 10.34%      | 1.15%      | 2.30%                                             | 1.15%                 | 2.30%                   | 1.15%                 | 45.98%         | 100.00%          | s Total  | <br>;      | ner UISC<br>es Total | 3      |  |  |  |      |
|                | : 10/16/96                | Sales Ot              |         | ~ ~                   | - m            | 2          | 64 ;      | :                        | 1 -     | <u></u> .   |            | e                                                 | · ←                   | сı +                    |                       | 40             | 0ther Di         | Net Sale | 87         | Net Sal              |        |  |  |  |      |
| Mode           | : 10/13/96 To             |                       | taurant | 11 Soups<br>17 Salads | 13 Sandiwiches | 14 Burgers | 16 Pastas | 1/ Entrees<br>25 Decente | 81 Soda | 84 Beverage | 101 Liquor | 111 Domestic Drait Bee<br>112 Domestic Bottled Be | 113 Import Draft Beer | 114 Import Bottled Beer | 124 Bottled Premium W | 901 Condiments | Restaurant Total |          | Grand Tota |                      |        |  |  |  |      |

# Family Group Sales Profile Details

View: v\_R\_rvc\_fam\_grp Stored Procedure: sp\_R\_family\_group

The following table lists each column in the Family Group Sales Profile and provides detailed information on the source of the figures in each column. Since all the numbers in this profile come from formulas, there is no view, table, or column information.

| Report<br>Column<br>Title | Formula                   |
|---------------------------|---------------------------|
| Sales Qty                 | @Detail_Qty               |
| % of Ttl                  | @Percent_of_RVC_Qty       |
| Net Sales                 | @Detail_Net_Sales         |
| % of Ttl                  | @Percent_of_RVC_Net_Sales |
| Revenue Center Total      |                           |
| Sales Qty                 | @RVC_Total_Qty            |
| % of Ttl                  | @Percent_of_Daily_Qty     |
| Net Sales                 | @RVC_Total_Total          |
| % of Ttl                  | @Percent_of_Daily_Total   |
| Daily Total               |                           |
| Sales Qty                 | @Daily_Total_Qty          |
| Net Sales                 | @Daily_Total_Total        |
| Other Disc                | @Daily_Other_Discount     |
| Net Sales Total           | @Daily_Net_Sales          |

## Major Group Sales Profile Details

View: v\_R\_rvc\_maj\_grp Stored Procedure: sp\_R\_family\_group

The following table lists each column in the Major Group Sales Profile and provides detailed information on the source of the figures in each column. Since all the numbers in this profile come from formulas, there is no view, table, or column information.

| Report<br>Column<br>Title | Formula                   |
|---------------------------|---------------------------|
| Sales Qty                 | @Detail_Qty               |
| % of Ttl                  | @Percent_of_RVC_Qty       |
| Net Sales                 | @Detail_Net_Sales         |
| % of Ttl                  | @Percent_of_RVC_Net_Sales |
| Revenue Center Total      |                           |
| Sales Qty                 | @RVC_Total_Qty            |
| % of Ttl                  | @Percent_of_Daily_Qty     |
| Net Sales                 | @RVC_Total_Total          |
| % of Ttl                  | @Percent_of_Daily_Total   |
| Daily Total               |                           |
| Sales Qty                 | @Daily_Total_Qty          |
| Net Sales                 | @Daily_Total_Total        |
| Other Disc                | @Daily_Other_Discount     |
| Net Sales Total           | @Daily_Net_Sales          |

## Menu Item Group Sales Profile Details

View: v\_R\_rvc\_mi\_grp Stored Procedure: sp\_R\_family\_group

The following table lists each column in the Menu Item Group Sales Profile and provides detailed information on the source of the figures in each column. Since all the numbers in this profile come from formulas, there is no view, table, or column information.

| Report<br>Column<br>Title | Formula                   |
|---------------------------|---------------------------|
| Sales Qty                 | @Detail_Qty               |
| % of Ttl                  | @Percent_of_RVC_Qty       |
| Net Sales                 | @Detail_Net_Sales         |
| % of Ttl                  | @Percent_of_RVC_Net_Sales |
| Revenue Center Total      |                           |
| Sales Qty                 | @RVC_Total_Qty            |
| % of Ttl                  | @Percent_of_Daily_Qty     |
| Net Sales                 | @RVC_Total_Total          |
| % of Ttl                  | @Percent_of_Daily_Total   |
| Daily Total               |                           |
| Sales Qty                 | @Daily_Total_Qty          |
| Net Sales                 | @Daily_Total_Total        |
| Other Disc                | @Daily_Other_Discount     |
| Net Sales Total           | @Daily_Net_Sales          |

## Programming Considerations

#### Menu Items

- □ A menu item with a price of zero will not post to reports if Menu Item Classes | Print/Display | Do not post to reports if price = 0 is selected.
- □ A menu item with a price of zero will not add to detail totals if Menu Item Classes | Print/Display | Do not add to detail if price = 0 is selected.
- □ A menu item can be programmed to have up to four different prices if Menu Item Classes | Price/Totals | Enable prices 2 through 4 is selected.

## Notes

#### Menu Items

On Menu Item | Groups, each menu item must be assigned a major and a family group.

### Tax

Figures in this report, including Gross Sales, do not include tax. When tax is included in the sale price of a menu item (for example, when a VAT or inclusive tax is in effect), only the net price (sales price minus the tax) will be posted to these totals.

# Daily SYS Group Sales Detail Subtotal by Category

#### Purpose

This report provides a detailed summary of sales quantities, returns, item discounts, gross sales, and net sales for each group. Percentage information is also included. Information for each day is presented separately, with totals for each day, and grand totals for the period of the report.

This report is almost identical to the Daily System Group Sales Detail Report, except it includes subtotals by category.

#### Format

This report includes the following profile:

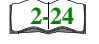

□ Sales Profile

**Template** FG\_S010.RPT FG\_S010.RPT

|                 | 8,470.61            | les Total         | Net Sa       |         |               |              |          |         |           |                       |
|-----------------|---------------------|-------------------|--------------|---------|---------------|--------------|----------|---------|-----------|-----------------------|
|                 | 8,662.90<br>-192.29 | her Disc          | 0.00<br>- Ot |         | 8,662.90      |              | 0        |         | 3,363     | Grand Total           |
|                 | 8,470.61            | les Total         | Net Sal      |         |               |              |          |         |           |                       |
| 100.00%         | 8,662.90<br>-192.29 | 0.00%<br>her Disc | 0.00<br>- Ot | 100.00% | 8,662.90      | 0.00%        | 0        | 100.00% | 3,363     | Daily Total           |
| 6.36%           | 550.70              | 0.00%             | 0.00         | 6.36%   | 550.70        | 0.00%        | 0        | 14.54%  | 489       | Category              |
| 100.00%         | 550.70              | 0.00%             | 0.00         | 100.00% | 550.70        | 0.00%        | 0        | 100.00% | 489       | 501 BEVERAGES         |
| 2.15%           | 185.90              | 0.00%             | 0.00         | 2.15%   | 185.90        | 0.00%        | 0        | 1.40%   | 47        | Category #4 Subtotal  |
| 10.49%          | 19.50               | 0.00%             | 0.00         | 10.49%  | 19.50         | 0.00%        | 0        | 8.51%   | 4         | 402 HOUSE WINE        |
| 89.51%          | 166.40              | 0.00%             | 0.00         | 89.51%  | 166.40        | 0.00%        | 0        | 91.49%  | 43        | 401 GLASS WINE        |
| 1.73%           | 150.19              | 0.00%             | 0.00         | 1.73%   | 150.19        | 0.00%        | 。        | 1.55%   | 52        | Category 株3 Subtotal  |
| 43.76%          | 65.72               | 0.00%             | 0.00         | 43.76%  | 65.72         | 0.00%        | 0        | 38.46%  | 20        | 302 DRAFT BEER        |
| 56.24%          | 84.47               | 0.00%             | 0.00         | 56.24%  | 84.47         | 0.00%        | 0        | 61.54%  | 32        | 301 BOTTLED BEER      |
| 8.37%           | 724.89              | 0.00%             | 0.00         | 8.37%   | 724.89        | 0.00%        | 0        | 6.18%   | 208       | Category #2 Subtotal  |
| 59.53%          | 431.52              | 0.00%             | 0.00         | 59.53%  | 431.52        | 0.00%        | 0        | 58.17%  | 121       | 203 COCKTAILS         |
| 0.52%           | 3.76                | 0.00%             | 0.00         | 0.52%   | 3.76          | 0.00%        | 0        | 0.48%   | -         | 202 MISC LIQUOR       |
| 39.95%          | 289.61              | 0.00%             | 0.00         | 39.95%  | 289.61        | 0.00%        | 0        | 41.35%  | 86        | 201 LIQUOR            |
| 81.40%          | 7,051.22            | 0.00%             | 0.00         | 81.40%  | 7,051.22      | 0.00%        | 0        | 76.33%  | 2,567     | Category #1 Subtotal  |
| 0.07%           | 5.00                | 0.00%             | 0.00         | 0.07%   | 5.00          | 0.00%        | 0        | 0.08%   | 2         | 127 OPEN FOOD         |
| 2.08%           | 146.82              | 0.00%             | 0.00         | 2.08%   | 146.82        | 0.00%        | 0        | 14.96%  | 384       | 123 PRICED CONDIMENTS |
| 0.36%           | 25.40               | 0.00%             | 0.00         | 0.36%   | 25.40         | 0.00%        | 0        | 47.49%  | 1,219     | 122 CONDIMENTS        |
| 15.42%          | 1,087.15            | 0.00%             | 0.00         | 15.42%  | 1,087.15      | 0.00%        | 0        | 8.06%   | 207       | 120 BRUNCH            |
| 0.08%           | 5.95                | 0.00%             | 0.00         | 0.08%   | 5.95          | 0.00%        | 0        | 0.04%   |           | 119LUNCH SANDWICHES   |
| 0,10%           | 7.20                | 0.00%             | 0.00         | 0.10%   | 7.20          | 0.00%        | 0        | 0.04%   | -         | 115LUNCH PASTA        |
| 1.81%           | 127.90              | 0.00%             | 0.00         | 1.81%   | 127.90        | 0.00%        | 0        | 2.06%   | 53        | 113 DESSERTS          |
| 0.82%           | 57.95               | 0.00%             | 0.00         | 0.82%   | 57.95         | 0.00%        | 0        | 1.09%   | 28        | 112 SIDES             |
| 1.02%           | 71.95               | 0.00%             | 0.00         | 1.02%   | 71.95         | 0.00%        | 0        | 1.29%   | 33        | 111 KID'S MEALS       |
| 4.74%           | 334.45              | 0.00%             | 0.00         | 4.74%   | 334.45        | 0.00%        | 0        | 1.91%   | 49        | 110 SANDWICHES        |
| 1.41%           | 99.70               | 0.00%             | 0.00         | 1.41%   | 99.70         | 0.00%        | 0        | 0.70%   | 18        | 109 BURGERS           |
| 0.51%           | 35 65               | 0.00%             | 0.00         | 0.51%   | 1,007.10      | 0.00%        | 0 0      | 0.19%   | Ju c      | 108 EGGS & OMELETTES  |
| 23 2006         | 1 DJ7 1J            | 0.00%             |              | 73 FU07 | 1 DD7 1D      | 0.00%        | 5 0      | л 1204  | 13 t      | 107 SEAEOOD           |
| 7 70%           | 510.1U              |                   |              | 7 700/  | 540.45        |              |          | 1 750/  | λo        | 108 STEAK & DIDS      |
| 10.19%          | 70 70               | 0.00%             |              | 10.19%  | 70.00         | 0.00%        |          | 2.13%   | , è       |                       |
| 10.72%          | 718 60              | 0.00%             |              | 10.72%  | 710 60        | 0.00%        |          | 3.00%   | 7         |                       |
| 3.70%           | 260.95              | 0.00%             | 0.00         | 3.70%   | 260.95        | 0.00%        | 0        | 1.60%   | 41        | 102 SALADS            |
| 3.49%           | 245.75              | 0.00%             | 0.00         | 3.49%   | 245.75        | 0.00%        | 0        | 2.77%   | 71        | 101 SOUPS             |
| 11.09%          | 781.80              | 0.00%             | 0.00         | 11.09%  | 781.80        | 0.00%        | 0        | 4.75%   | 122       | 100 APPS              |
| % OT 11         | Net Sales           | % OT  1           | Item UISC    | % OT  1 | Gross Sales   | % OT 11      | Kth Uty  | % OF 11 | bales uty |                       |
| - 4:51 AM       | October 16, 1996    | n Wednesday,      | Printed or   |         | )<br>-        |              | 2        |         | 2         |                       |
| <b>1AHAFFEY</b> | NEAL N              |                   |              |         | ∍ltsville, MD | se Cafe - B€ | Mike Ro: |         |           |                       |
|                 |                     |                   |              |         | Calegory      | IOTAL BY     | oup<br>0 |         |           |                       |

Daily System Family Group Sales Detail Subtotal By Category

Page 1

## Family Group Sales Profile Details

View: v\_R\_sys\_fam\_grp Stored Procedure: sp\_R\_family\_group

The following table lists each column in the Family Group Sales Profile and provides detailed information on the source of the figures in each column.

| Report           | View                    | 3700 Datab          | ase     | Formula                    |
|------------------|-------------------------|---------------------|---------|----------------------------|
| Title            | Title                   | Table               | Column  | Formula                    |
| Sales Qty        | sales_qty               | dly_sys_fam_grp_ttl | sls_cnt |                            |
| % of Ttl         |                         |                     |         | @Percent_Category_Qty      |
| Rtn Qty          | return_qty              | dly_sys_fam_grp_ttl | rtn_cnt |                            |
| % of Ttl         |                         |                     |         | @Percent_Category_Rtn_Qty  |
| Gross Sales      | sales_total             | dly_sys_fam_grp_ttl | sls_ttl |                            |
| % of Ttl         |                         |                     |         | @Percent_Category_Total    |
| Item Disc        | discount_total          | dly_sys_fam_grp_ttl | dsc_ttl |                            |
| % of Ttl         |                         |                     |         | @Percent_Category_Discount |
| Net Sales        |                         |                     |         | @Net_Sales_Total           |
| % of Ttl         |                         |                     |         | @Percent_Category_Net_Tota |
| Category Subtota | 1                       |                     |         |                            |
| Sales Qty        | $\Sigma$ sales_qty      | dly_sys_fam_grp_ttl | sls_cnt |                            |
| % of Ttl         |                         |                     |         | @Percent_Daily_Qty         |
| Rtn Qty          | $\Sigma$ return_qty     | dly_sys_fam_grp_ttl | rtn_cnt |                            |
| % of Ttl         |                         |                     |         | @Percent_Daily_Rtn_Qty     |
| Gross Sales      | $\Sigma$ sales_total    | dly_sys_fam_grp_ttl | sls_ttl |                            |
| % of Ttl         |                         |                     |         | @Percent_Daily_Total       |
| Item Disc        | $\Sigma$ discount_total | dly_sys_fam_grp_ttl | dsc_ttl |                            |
| % of Ttl         |                         |                     |         | @Percent_Daily_Discount    |
| Net Sales        |                         |                     |         | $\Sigma$ @Net_Sales_Total  |
| % of Ttl         |                         |                     |         | @Percent_Daily_Net_Total   |

| Report          | View                             | 3700 Datab          | ase          | Formula                   |
|-----------------|----------------------------------|---------------------|--------------|---------------------------|
| Title           | Title                            | Table               | Column       | Formula                   |
| Daily Total     | ·                                |                     |              |                           |
| Sales Qty       | $\Sigma$ sales_qty               | dly_sys_fam_grp_ttl | sls_cnt      |                           |
| % of Ttl        |                                  |                     |              | @Percent_Total_Qty        |
| Rtn Qty         | $\Sigma$ return_qty              | dly_sys_fam_grp_ttl | rtn_cnt      |                           |
| % of Ttl        |                                  |                     |              | @Percent_Total_Rtn_Qty    |
| Gross Sales     | $\Sigma$ sales_total             | dly_sys_fam_grp_ttl | sls_ttl      |                           |
| % of Ttl        |                                  |                     |              | @Percent_Total_Total      |
| Item Disc       | $\Sigma$ discount_total          | dly_sys_fam_grp_ttl | dsc_ttl      |                           |
| % of Ttl        |                                  |                     |              | @Percent_Total_Discount   |
| Net Sales       |                                  |                     |              | $\Sigma$ @Net_Sales_Total |
| % of Ttl        |                                  |                     |              | @Percent_Total_Net_Total  |
| Other Disc      | $\Sigma$ sys_sbtl_discount_total | dly_sys_ttl         | sttl_dsc_ttl |                           |
| Net Sales Total |                                  |                     |              | @ttl_Net_Sales_Total      |
| Grand Total     |                                  |                     |              |                           |
| Sales Qty       | $\Sigma$ sales_qty               | dly_sys_fam_grp_ttl | sls_cnt      |                           |
| Rtn Qty         | $\Sigma$ return_qty              | dly_sys_fam_grp_ttl | rtn_cnt      |                           |
| Gross Sales     | $\Sigma$ sales_total             | dly_sys_fam_grp_ttl | sls_ttl      |                           |
| Item Disc       | $\Sigma$ discount_total          | dly_sys_fam_grp_ttl | dsc_ttl      |                           |
| Net Sales       |                                  |                     |              | $\Sigma$ @Net_Sales_Total |
| Other Disc      | $\Sigma$ sys_sbtl_discount_total | dly_sys_ttl         | sttl_dsc_ttl |                           |
| Net Sales Total |                                  |                     |              | @ttl_Net_Sales_Total      |

## Major Group Sales Profile Details

View: v\_R\_sys\_maj\_grp Stored Procedure: sp\_R\_family\_group

The following table lists each column in the Major Group Sales Profile and provides detailed information on the source of the figures in each column.

| Report         | View                    | 3700 Datab          | ase     | Formula                     |
|----------------|-------------------------|---------------------|---------|-----------------------------|
| Title          | Title                   | Table               | Column  | Formula                     |
| Sales Qty      | sales_qty               | dly_sys_maj_grp_ttl | sls_cnt |                             |
| % of Ttl       |                         |                     |         | @Percent_Category_Qty       |
| Rtn Qty        | return_qty              | dly_sys_maj_grp_ttl | rtn_cnt |                             |
| % of Ttl       |                         |                     |         | @Percent_Category_Rtn_Qty   |
| Gross Sales    | sales_total             | dly_sys_maj_grp_ttl | sls_ttl |                             |
| % of Ttl       |                         |                     |         | @Percent_Category_Total     |
| Item Disc      | discount_total          | dly_sys_maj_grp_ttl | dsc_ttl |                             |
| % of Ttl       |                         |                     |         | @Percent_Category_Discount  |
| Net Sales      |                         |                     |         | @Net_Sales_Total            |
| % of Ttl       |                         |                     |         | @Percent_Category_Net_Total |
| Category Subto | tal                     |                     |         |                             |
| Sales Qty      | $\Sigma$ sales_qty      | dly_sys_maj_grp_ttl | sls_cnt |                             |
| % of Ttl       |                         |                     |         | @Percent_Daily_Qty          |
| Rtn Qty        | $\Sigma$ return_qty     | dly_sys_maj_grp_ttl | rtn_cnt |                             |
| % of Ttl       |                         |                     |         | @Percent_Daily_Rtn_Qty      |
| Gross Sales    | $\Sigma$ sales_total    | dly_sys_maj_grp_ttl | sls_ttl |                             |
| % of Ttl       |                         |                     |         | @Percent_Daily_Total        |
| Item Disc      | $\Sigma$ discount_total | dly_sys_maj_grp_ttl | dsc_ttl |                             |
| % of Ttl       |                         |                     |         | @Percent_Daily_Discount     |
| Net Sales      |                         |                     |         | $\Sigma$ @Net_Sales_Total   |
| % of Ttl       |                         |                     |         | @Percent_Daily_Net_Total    |

| Report             | View                             | 3700 Datat          | base         | Formula                   |  |  |  |
|--------------------|----------------------------------|---------------------|--------------|---------------------------|--|--|--|
| Title              | Title                            | Table               | Column       | Formula                   |  |  |  |
| Daily Total        |                                  |                     |              |                           |  |  |  |
| Sales Qty          | $\Sigma$ sales_qty               | dly_sys_maj_grp_ttl | sls_cnt      |                           |  |  |  |
| % of Ttl           |                                  |                     |              | @Percent_Total_Qty        |  |  |  |
| Rtn Qty            | $\Sigma$ return_qty              | dly_sys_maj_grp_ttl | rtn_cnt      |                           |  |  |  |
| % of Ttl           |                                  |                     |              | @Percent_Total_Rtn_Qty    |  |  |  |
| Gross Sales        | $\Sigma$ sales_total             | dly_sys_maj_grp_ttl | sls_ttl      |                           |  |  |  |
| % of Ttl           |                                  |                     |              | @Percent_Total_Total      |  |  |  |
| Item Disc          | $\Sigma$ discount_total          | dly_sys_maj_grp_ttl | dsc_ttl      |                           |  |  |  |
| % of Ttl           |                                  |                     |              | @Percent_Total_Discount   |  |  |  |
| Net Sales          |                                  |                     |              | $\Sigma$ @Net_Sales_Total |  |  |  |
| % of Ttl           |                                  |                     |              | @Percent_Total_Net_Total  |  |  |  |
| Other Disc         | $\Sigma$ sys_sbtl_discount_total | dly_sys_ttl         | sttl_dsc_ttl |                           |  |  |  |
| Net Sales<br>Total |                                  |                     |              | @ttl_Net_Sales_Total      |  |  |  |
| Grand Total        |                                  |                     |              |                           |  |  |  |
| Sales Qty          | $\Sigma$ sales_qty               | dly_sys_maj_grp_ttl | sls_cnt      |                           |  |  |  |
| Rtn Qty            | $\Sigma$ return_qty              | dly_sys_maj_grp_ttl | rtn_cnt      |                           |  |  |  |
| Gross Sales        | $\Sigma$ sales_total             | dly_sys_maj_grp_ttl | sls_ttl      |                           |  |  |  |
| Item Disc          | $\Sigma$ discount_total          | dly_sys_maj_grp_ttl | dsc_ttl      |                           |  |  |  |
| Net Sales          |                                  |                     |              | $\Sigma$ @Net_Sales_Total |  |  |  |
| Other Disc         | $\Sigma$ sys_sbtl_discount_total | dly_sys_ttl         | sttl_dsc_ttl |                           |  |  |  |
| Net Sales<br>Total |                                  |                     |              | @ttl_Net_Sales_Total      |  |  |  |

## Menu Item Group Sales Profile Details

View: v\_R\_sys\_mi\_grp Stored Procedure: sp\_R\_family\_group

The following table lists each column in the Menu Item Group Sales Profile and provides detailed information on the source of the figures in each column.

| Report            | View                    | 3700 Data          | base    | Formula                    |
|-------------------|-------------------------|--------------------|---------|----------------------------|
| Title             | Title                   | Table              | Column  | Formula                    |
| Sales Qty         | sales_qty               | dly_sys_mi_grp_ttl | sls_cnt |                            |
| % of Ttl          |                         |                    |         | @Percent_Category_Qty      |
| Rtn Qty           | return_qty              | dly_sys_mi_grp_ttl | rtn_cnt |                            |
| % of Ttl          |                         |                    |         | @Percent_Category_Rtn_Qty  |
| Gross Sales       | sales_total             | dly_sys_mi_grp_ttl | sls_ttl |                            |
| % of Ttl          |                         |                    |         | @Percent_Category_Total    |
| Item Disc         | discount_total          | dly_sys_mi_grp_ttl | dsc_ttl |                            |
| % of Ttl          |                         |                    |         | @Percent_Category_Discount |
| Net Sales         |                         |                    |         | @Net_Sales_Total           |
| % of Ttl          |                         |                    |         | @Percent_Category_Net_Tota |
| Category Subtotal |                         |                    |         |                            |
| Sales Qty         | $\Sigma$ sales_qty      | dly_sys_mi_grp_ttl | sls_cnt |                            |
| % of Ttl          |                         |                    |         | @Percent_Daily_Qty         |
| Rtn Qty           | $\Sigma$ return_qty     | dly_sys_mi_grp_ttl | rtn_cnt |                            |
| % of Ttl          |                         |                    |         | @Percent_Daily_Rtn_Qty     |
| Gross Sales       | $\Sigma$ sales_total    | dly_sys_mi_grp_ttl | sls_ttl |                            |
| % of Ttl          |                         |                    |         | @Percent_Daily_Total       |
| Item Disc         | $\Sigma$ discount_total | dly_sys_mi_grp_ttl | dsc_ttl |                            |
| % of Ttl          |                         |                    |         | @Percent_Daily_Discount    |
| Net Sales         |                         |                    |         | $\Sigma @ Net_Sales_Total$ |
| % of Ttl          |                         |                    |         | @Percent_Daily_Net_Total   |

| Report          | View                             | 3700 Datal         | base         | Formula                   |
|-----------------|----------------------------------|--------------------|--------------|---------------------------|
| Title           | Title                            | Table              | Column       | Formula                   |
| Daily Total     |                                  |                    |              |                           |
| Sales Qty       | $\Sigma$ sales_qty               | dly_sys_mi_grp_ttl | sls_cnt      |                           |
| % of Ttl        |                                  |                    |              | @Percent_Total_Qty        |
| Rtn Qty         | $\Sigma$ return_qty              | dly_sys_mi_grp_ttl | rtn_cnt      |                           |
| % of Ttl        |                                  |                    |              | @Percent_Total_Rtn_Qty    |
| Gross Sales     | $\Sigma$ sales_total             | dly_sys_mi_grp_ttl | sls_ttl      |                           |
| % of Ttl        |                                  |                    |              | @Percent_Total_Total      |
| Item Disc       | $\Sigma$ discount_total          | dly_sys_mi_grp_ttl | dsc_ttl      |                           |
| % of Ttl        |                                  |                    |              | @Percent_Total_Discount   |
| Net Sales       |                                  |                    |              | $\Sigma$ @Net_Sales_Total |
| % of Ttl        |                                  |                    |              | @Percent_Total_Net_Total  |
| Other Disc      | $\Sigma$ sys_sbtl_discount_total | dly_sys_ttl        | sttl_dsc_ttl |                           |
| Net Sales Total |                                  |                    |              | @ttl_Net_Sales_Total      |
| Grand Total     |                                  |                    |              |                           |
| Sales Qty       | $\Sigma$ sales_qty               | dly_sys_mi_grp_ttl | sls_cnt      |                           |
| Rtn Qty         | $\Sigma$ return_qty              | dly_sys_mi_grp_ttl | rtn_cnt      |                           |
| Gross Sales     | $\Sigma$ sales_total             | dly_sys_mi_grp_ttl | sls_ttl      |                           |
| Item Disc       | $\Sigma$ discount_total          | dly_sys_mi_grp_ttl | dsc_ttl      |                           |
| Net Sales       |                                  |                    |              | $\Sigma$ @Net_Sales_Total |
| Other Disc      | $\Sigma$ sys_sbtl_discount_total | dly_sys_ttl        | sttl_dsc_ttl |                           |
| Net Sales Total |                                  |                    |              | @ttl_Net_Sales_Total      |

## **Programming Considerations**

#### Menu Items

- □ A menu item with a price of zero will not post to reports if Menu Item Classes | Print/Display | Do not post to reports if price = 0 is selected.
- □ A menu item with a price of zero will not add to detail totals if Menu Item Classes | Print/Display | Do not add to detail if price = 0 is selected.
- □ A menu item can be programmed to have up to four different prices if Menu Item Classes | Price/Totals | Enable prices 2 through 4 is selected.

#### Categories

**C**ategories for each group are defined on the Report Groups form.

### Notes

### Menu Items

On Menu Item | Groups, each menu item must be assigned a major and a family group.

### Categories

On the Report Groups form, family groups, major groups, and menu item groups are all identified by a sequential number. These groups may then be assigned to up to nine categories. Categories are used to provide additional subtotals on some sales reports.

#### Tax

Figures in this report, including Gross Sales, do not include tax. When tax is included in the sale price of a menu item (for example, when a VAT or inclusive tax is in effect), only the net price (sales price minus the tax) will be posted to these totals.

# Daily SYS Group Sales Detail

#### Purpose

This report provides a detailed summary of sales quantities, returns, item discounts, gross sales, and net sales for each group. Percentage information is also included. Information for each day is presented separately, with totals for each day, and grand totals for the period of the report.

This report is similar to the Daily SYS Group Sales Detail Subtotal by Category Report except subtotal information is not included. See page 9-39 for complete detail and programming information.

#### Format

This report includes the following profile:

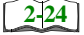

□ Sales Profile

**Template** FG\_S001.RPT

| Rtn Gty         % of T4         Frimued on vertical on vertical on vector int, loss 3-lies         % of T4           0         0.00%         781.80         9.02%         0.00         0.00%         255.75         2.84%           0         0.00%         755.71         8.72%         0.00         0.00%         755.77         2.84%           0         0.00%         755.70         8.72%         0.00         0.00%         755.77         2.84%           0         0.00%         755.76         8.72%         0.00         0.00%         755.77         2.84%           0         0.00%         755.76         8.72%         0.00         0.00%         755.77         2.84%           0         0.00%         755.76         8.72%         0.00         0.00%         755.70         8.72%           0         0.00%         7.85         0.41%         0.00         0.00%         755.77         1.95         0.41%           0         0.00%         7.195         0.83%         7.1195         0.83%         7.195         0.83%           0         0.00%         0.00         0.00%         7.195         0.83%         7.195         0.83%           0         0.00%                                                                                                    |
|----------------------------------------------------------------------------------------------------|
| 0         0.00%         781.80         9.02%         0.00         0.00%         245.75         2.84%         0.00         0.00%         245.75         2.84%         0.00         0.00%         245.75         2.84%         0.00         0.00%         245.75         2.84%         0.00         0.00%         245.75         2.84%         0.00         0.00%         245.75         2.84%         0.00         0.00%         718.60         8.72%         0.00         0.00%         718.60         8.72%         0.00         0.00%         718.60         8.72%         0.00         0.00%         718.60         8.72%         0.00         0.00%         718.60         8.72%         0.00         0.00%         718.60         0.00         0.00%         718.60         0.00         0.00%         718.60         0.00         0.00%         718.60         0.14%         718.60         0.00         0.00%         718.60         0.14%         718.60         0.14%         77.750         0.14%         77.750         0.14%         77.750         0.14%         77.750         0.14%         77.750         0.14%         77.750         0.00%         718.60         0.755%         0.65%         0.00%         718.60         0.756%         0.756%         0.75%        |
| 0         0.00%         245.75         2.84%         0.00         0.00%         755.70         2.84%         0.00         2.84%         2.84%         0.00         0.00%         755.70         2.84%         0.00         0.00%         755.70         2.84%         0.00         0.00%         755.70         2.84%         0.00         0.00%         755.76         0.00         0.00%         755.76         0.00         0.00%         755.76         0.00         0.00%         755.71         1.867.15         19.13%         0.00         0.00%         756.70         8.30%         0.00         0.00%         757.15         19.13%         0.00         0.00%         757.15         19.13%         0.00         0.00%         757.15         19.13%         0.00         0.00%         757.15         19.13%         0.00         0.00%         77.95         0.01%         0.00         0.00%         77.95         0.01%         0.00         0.00%         0.01%         0.01%         0.01%         0.01%         0.01%         0.01%         0.01%         0.01%         0.01%         0.01%         0.01%         0.01%         0.01%         0.01%         0.01%         0.01%         0.01%         0.01%         0.01%         0.01%         0.01% <t< th=""></t<> |
| 0         0.00%         756.70         8.72%         0.00         0.00%         755.70         8.72%         0.00         755.70         8.72%         0.00         0.00%         755.70         8.72%         0.00         0.00%         755.70         8.72%         0.00         0.00%         756.715         18.176         0.00%         757.15         19.13%         0.00         0.00%         757.15         19.13%         0.00         0.00%         757.15         19.13%         0.00         0.00%         757.15         19.13%         0.00         0.00%         757.15         19.13%         0.00         0.00%         757.45         0.41%         0.00         0.00%         757.45         0.41%         0.00         0.00%         71.95         0.83%         0.00         0.00%         71.95         0.83%         0.00         0.00%         71.95         0.83%         0.00         0.00%         71.95         0.83%         0.00         0.00%         71.95         0.83%         0.00         0.00%         71.95         0.83%         0.00         0.00%         71.95         0.83%         0.00         0.00%         71.95         0.83%         0.00         0.00%         71.95         0.83%         0.00         0.00%         71.9          |
| $ \begin{array}{c ccccccccccccccccccccccccccccccccccc$                                                                                                    |
| $ \begin{array}{c ccccccccccccccccccccccccccccccccccc$                                                                                                    |
| $ \begin{array}{c ccccccccccccccccccccccccccccccccccc$                                                                                                    |
| $ \begin{array}{c ccccccccccccccccccccccccccccccccccc$                                                                                                    |
| 0         0.00%         99.70         1.15%         0.00         99.70         1.15%           0         0.00%         33.45         3.86%         0.00         0.00%         33.45         3.86%           0         0.00%         71.95         0.87%         0.00         0.00%         71.95         0.83%           0         0.00%         71.95         0.87%         0.00         0.00%         71.95         0.83%           0         0.00%         7.79         0.000         0.00%         77.95         0.67%           0         0.00%         7.59         0.67%         0.00         0.00%         71.95         0.83%           0         0.00%         7.59         0.67%         0.00         0.00%         77.20         0.09%           0         0.00%         1.48%         0.00         0.00%         7.12%         0.07%           0         0.00%         1.66%         0.00         0.00%         7.12%         0.07%           0         0.00%         1.66%         0.00         0.00%         7.15%         0.07%           0         0.00%         1.66%         0.00         0.00%         0.00%         0.06% <t< th=""></t<>                                                                                                    |
| 0         0.00%         7344         5.3.86%         0.00         0.00%         7344         5.3.86%         0.00         0.00%         7195         0.334%         0.00         0.00%         7195         0.38%         0.00         0.00%         71.95         0.38%         0.00         0.00%         77.95         0.67%         0.00         0.00%         77.95         0.67%         0.00         0.00%         77.95         0.67%         7.20         0.00%         77.95         0.67%         7.20         0.00%         7.72         0.00%         77.95         0.67%         7.20         0.00%         77.95         0.67%         7.20         0.00%         77.95         0.67%         7.20         0.00%         77.95         0.67%         7.20         0.00%         77.95         0.67%         7.20         0.00%         77.95         0.67%         7.20         0.00%         77.95         0.67%         7.20         0.00%         77.95         0.07%         77.20         0.07%         7.20         0.07%         7.20         0.07%         7.20         0.07%         7.20         0.07%         7.20         0.07%         7.20         0.07%         7.20         0.07%         7.20         0.07%         7.20         0.07%                   |
| $ \begin{array}{c ccccccccccccccccccccccccccccccccccc$                                                                                                    |
| 0         0.00%         127.30         1.43%         0.00         1.27.90         1.43%           0         0.00%         7.20         0.08%         0.00         1.00%         7.20         0.08%           0         0.00%         5.95         0.07%         7.20         0.08%         7.20         0.08%           0         0.00%         5.95         0.00%         1.087.15         12.55%         0.00         0.00%         7.595         0.07%           0         0.00%         7.20         0.28%         0.00         0.00%         7.595         0.07%           0         0.00%         7.50         0.08%         0.00         0.00%         1.68.42         10.68%           0         0.00%         7.20         0.08%         0.00         0.00%         16.64         0.29%           0         0.00%         7.20         0.09%         0.00         0.00%         3.4%         0.09%         0.09%         0.09%         0.09%         0.09%         0.09%         0.09%         0.09%         0.06%         0.09%         0.09%         0.09%         0.09%         0.09%         0.09%         0.09%         0.09%         0.09%         0.09%         0.09% <t< th=""></t<>                                                                                    |
| $ \begin{array}{c ccccccccccccccccccccccccccccccccccc$                                                                                                    |
| 0         0.00%         0.55         0.00%         0.55%         0.00%         0.55%         0.00%         0.55%         0.00%         0.55%         0.00%         0.55%         0.00%         0.55%         0.00%         0.55%         0.00%         0.55%         0.00%         0.55%         0.00%         0.55%         0.00%         0.55%         0.00%         0.55%         0.00%         0.55%         0.00%         0.55%         0.00%         0.55%         0.00%         0.55%         0.00%         0.55%         0.00%         0.55%         0.00%         0.55%         0.00%         0.55%         0.00%         0.55%         0.00%         0.55%         0.00%         0.55%         0.00%         0.55%         0.00%         0.55%         0.00%         0.55%         0.00%         0.55%         0.00%         0.55%         0.00%         0.55%         0.00%         0.55%         0.00%         0.55%         0.00%         0.55%         0.00%         0.55%         0.00%         0.55%         0.00%         0.55%         0.00%         0.55%         0.00%         0.55%         0.00%         0.55%         0.00%         0.55%         0.00%         0.55%         0.00%         0.55%         0.00%         0.55%         0.00%         0.55          |
| 0         0.00%         25.40         0.29%         0.00         25.40         0.29%           0         0.00%         146.82         1.69%         0.00         146.82         1.69%         0.00           0         0.00%         500         0.06%         0.00         0.00%         146.82         1.69%         0.00           0         0.00%         500         0.06%         0.00         0.00%         146.82         1.69%           0         0.00%         289.61         3.34%         0.00         0.00%         3.34%           0         0.00%         431.52         0.498%         0.00         0.00%         431.52         0.49%           0         0.00%         431.52         0.74%         0.00         0.00%         431.52         0.76%           0         0.00%         19.50         0.00         0.00%         65.72         0.76%           0         0.00%         19.50         0.23%         0.00         0.00%         19.50         0.23%           0         0.00%         19.50         0.00         0.00%         19.50         0.23%           0         0.00%         0.00         0.00%         19.50 <t< th=""></t<>                                                                                                    |
| 0         0.00%         146.82         169%         0.00         146.82         169%           0         0.00%         5.00         0.06%         5.00         0.06%         5.00         0.06%           0         0.00%         2896         0.00         0.00%         2896         3.34%           0         0.00%         2894         0.00         0.00%         234%           0         0.00%         2894         0.00         0.00%         234%           0         0.00%         43152         498%         0.00         0.00%         43152           0         0.00%         65.72         0.78%         0.00         0.00%         43152         498%           0         0.00%         166.40         192%         0.00         0.00%         65.72         0.76%           0         0.00%         166.40         192%         0.00         0.00%         65.72         0.76%           0         0.00%         6.33%         0.00         0.00%         65.72         0.76%           0         0.00%         6.36%         0.00         0.00%         6.36%         0.33%           0         0.00%         6.36%         <                                                                                                    |
| 0         0.00%         5.00         0.00%         5.34%         0.00         0.00%         2.34%           0         0.00%         28961         3.34%         0.00         0.00%         28961         3.34%           0         0.00%         3.76         0.04%         3.76         0.4%           0         0.00%         84.47         0.98%         0.00         0.00%         84.17         0.98%           0         0.00%         65.72         0.78%         0.00         0.00%         84.17         0.98%           0         0.00%         65.72         0.78%         0.00         0.00%         65.72         0.76%           0         0.00%         65.72         0.78%         0.00         0.00%         65.72         0.76%           0         0.00%         65.72         0.76%         0.00         0.00%         65.72         0.76%           0         0.00%         55.070         6.38%         0.00         0.00%         56.070         6.36%           0         0.00%         8.652.30         100.00%         8.652.30         100.00%         56.270         6.36%           0         0.00%         0.00         0.00%                                                                                                    |
| 0         0.00%         3.76         0.04%         0.00         0.00%         3.76         0.04%           0         0.00%         3.76         0.04%         0.00         0.00%         84.47         0.98%         0.04%           0         0.00%         65.72         0.98%         0.00         0.00%         65.72         0.98%           0         0.00%         65.72         0.78%         0.00         0.00%         65.72         0.76%           0         0.00%         65.72         0.78%         0.00         0.00%         65.72         0.76%           0         0.00%         65.72         0.76%         0.00         0.00%         65.72         0.76%           0         0.00%         65.72         0.76%         0.00         0.00%         65.72         0.76%           0         0.00%         65.72         0.76%         560.70         6.36%         0.23%           0         0.00%         8.65.30         100.00%         8.65.290         100.00%           1         0.00%         0.00         0.00%         8.65.290         100.00%           1         0.00         0.00%         0.00%         8.65.290         100.00%<                                                                                                    |
| 0         0.00%         431.52         4.98%         0.00         0.00%         431.52         4.98%           0         0.00%         84.47         0.98%         0.00         0.00%         84.47         0.98%           0         0.00%         65.72         0.76%         0.00         0.00%         63.72         0.76%           0         0.00%         65.72         0.76%         0.00         0.00%         65.72         0.76%           0         0.00%         166.40         1.92%         0.00         0.00%         65.72         0.76%           0         0.00%         550.70         6.36%         0.00         0.00%         6.56%         0.23%           0         0.00%         56.670         6.36%         0.00         0.00%         6.36%           0         0.00%         6.36%         0.00         0.00%         6.36%         0.36%           1         0.00%         0.00         0.00%         9.65.70         6.36%         0.36%           0         0.00%         0.00         0.00%         9.65.290         100.00%         6.36%           1         0.00%         0.00         0.00%         9.65.290         100.00%                                                                                                    |
| 0         0.00%         84.47         0.98%         0.00         84.47         0.98%           0         0.00%         65.72         0.76%         0.00         6.57.2         0.76%           0         0.00%         166.40         1.92%         0.00         0.00%         65.72         0.76%           0         0.00%         166.40         1.92%         0.00         0.00%         65.72         0.73%           0         0.00%         166.40         1.92%         0.00         0.00%         65.6770         6.36%           0         0.00%         8,662.90         100.00%         0.00         0.00%         6.652.90         100.00%           1         0         0.00%         0.00         0.00%         9.662.20         100.00%           1         4.70.61         8.470.61         8.470.61         8.420.61         102.23%           0         0.00         0.00%         0.00         0.00%         8.662.90         100.00%           1         6.562.80         100.00%         0.00         0.00%         8.470.61         8.470.61                                                                                                    |
| 0         0.00%         66./2         0.76%         0.00%         66./2         0.76%         0.00%         66./2         0.76%         0.00%         66./2         0.76%         0.00%         66./2         0.76%         0.00%         66./2         0.76%         0.00%         19.50         0.33%         0.00         0.00%         19.50         0.23%         0.00         0.00%         19.50         0.23%         0.00%         19.50         0.23%         0.00%         19.50         0.23%         0.00%         19.50         0.23%         0.00%         0.00%         550.70         6.36%         0.23%         0.00%         0.00%         550.70         6.36%         0.23%         0.00%         0.00%         550.70         6.36%         0.23%         0.00%         0.00%         550.70         6.36%         0.23%         0.00%         0.00%         550.70         6.36%         0.23%         0.00%         0.00%         0.23%         0.23%         0.00%         0.00%         0.23%         0.00%         0.23%         0.00%         0.23%         0.23%         0.23%         0.23%         0.23%         0.23%         0.23%         0.23%         0.23%         0.23%         0.23%         0.23%         0.23%         0.23%                   |
| 0         0.00%         10.50         0.23%         0.00         10.50         19.50         12.3%           0         0.00%         550.70         6.36%         0.00         0.00%         550.70         6.36%           0         0.00%         560.70         6.36%         0.00         0.00%         550.70         6.36%           0         0.00%         8,662.90         100,00%         0.00%         550.70         6.36%           0         0.00%         8,662.90         100,00%         0.00%         8,662.90         100,00%           0         8,662.90         0.00         0.00%         6,662.90         100,20%         102,22%           0         8,662.90         0.00         0.00%         1,470.61         8,470.61                                                                                                    |
| 0         0.00%         550.70         6.36%         0.00         6.36%         6.36%         6.36%         6.36%         6.36%         6.36%         6.36%         6.36%         6.36%         6.36%         6.36%         6.36%         6.36%         6.36%         6.36%         6.36%         6.36%         6.36%         6.36%         6.36%         6.36%         6.36%         6.36%         6.36%         6.36%         6.36%         6.36%         6.36%         6.36%         6.36%         6.36%         6.36%         6.36%         6.36%         6.36%         6.36%         6.36%         6.36%         6.36%         6.36%         6.36%         6.36%         6.36%         6.36%         6.36%         6.36%         6.36%         6.36%         6.36%         6.36%         6.36%         6.36%         6.36%         6.36%         6.36%         6.36%         6.36%         6.36%         6.36%         6.36%         6.36%         6.36%         6.36%         6.36%         6.36%         6.36%         6.36%         6.36%         6.36%         6.36%         6.36%         6.36%         6.36%         6.36%         6.36%         6.36%         6.36%         6.36%         6.36%         6.36%         6.36%         6.36%         6.36%         6.3          |
| 0         0.00%         8,662.90         100.00%         0.00         0.00%         8,662.90         100.00%           - Other Disc         -192.29         192.29           Net Sales Total         8,470.61         8,420.61           0         8,662.90         0.00         -0ther Disc         -192.29           - Other Disc         -000         0.00         -000         -192.29                                                                                                    |
| - Other Disc         -192.29           Net Sales Total         8,470.61           0         8,662.90         0.00         8,662.90           - Other Disc         -192.29         -192.29                                                                                                    |
| 0 8,662.90 0.00 8,662.90                                                                                                    |
|                                                                                                    |
|                                                                                                    |

# **Daily System Family Group Sales Detail**

Daily System Family Group Sales Detail Mike Rose Cafe - Beltsville, M NEAL MAHAFFEY Printed on 10/16/1996 - 2:34

------

| Sunday     | 9/22/1996 |       |
|------------|-----------|-------|
|            |           |       |
| 100 APPS   |           |       |
| Sales Qty  | 122       | 3.63% |
| Returns    | 0         | 0.00% |
| Gross      | 781.80    | 9.02% |
| Item Disc  | 0.00      | 0.00% |
| Net Sls    | 781.80    | 9.02% |
|            |           |       |
| 101 SOUPS  |           |       |
| Sales Qty  | 71        | 2.11% |
| Returns    | 0         | 0.00% |
| Gross      | 245.75    | 2.84% |
| Item Disc  | 0.00      | 0.00% |
| Net Sls    | 245.75    | 2.84% |
|            |           |       |
| 102 SALADS |           |       |
| Sales Qty  | 41        | 1.22% |
| Returns    | 0         | 0.00% |
| Gross      | 260.95    | 3.01% |
| Item Disc  | 0.00      | 0.00% |
| Net Sls    | 260.95    | 3.01% |
|            |           |       |
| 103 PASTA  |           |       |
| Sales Qty  | 77        | 2.29% |
| Returns    | 0         | 0.00% |
| Gross      | 755.70    | 8.72% |
| Item Disc  | 0.00      | 0.00% |
| Net Sls    | 755.70    | 8.72% |
|            |           |       |
|            |           |       |
|            |           |       |

| 104                                                                                                    | SPECIALS                                                                                                   |                                                                   |                                                                                                    |
|----------------------------------------------------------------------------------------------------|----------------------------------------------------------------------------------------------------|-------------------------------------------------------------------|----------------------------------------------------------------------------------------------------|
| Sales                                                                                                    | Qty                                                                                                    | 70                                                                | 2.08%                                                                                                    |
| Returr                                                                                                    | ıs                                                                                                    | 0                                                                 | 0.00%                                                                                                    |
| Gross                                                                                                    |                                                                                                    | 718.60                                                            | 8.30%                                                                                                    |
| Item I                                                                                                    | Disc                                                                                                    | 0.00                                                              | 0.00%                                                                                                    |
| Net Sl                                                                                                    | s                                                                                                    | 718.60                                                            | 8.30%                                                                                                    |
|                                                                                                    |                                                                                                    |                                                                   |                                                                                                    |
| 105                                                                                                    | FAJITAS                                                                                                    |                                                                   |                                                                                                    |
| Sales                                                                                                    | Qty                                                                                                    | 8                                                                 | 0.24%                                                                                                    |
| Returr                                                                                                    | ıs                                                                                                    | 0                                                                 | 0.00%                                                                                                    |
| Gross                                                                                                    |                                                                                                    | 76.70                                                             | 0.89%                                                                                                    |
| Item I                                                                                                    | Disc                                                                                                    | 0.00                                                              | 0.00%                                                                                                    |
| Net Sl                                                                                                    | s                                                                                                    | 76.70                                                             | 0.89%                                                                                                    |
|                                                                                                    |                                                                                                    |                                                                   |                                                                                                    |
| 106                                                                                                    | STEAK & RIE                                                                                                | 3S                                                                |                                                                                                    |
| Sales                                                                                                    | Qty                                                                                                    | 45                                                                | 1.34%                                                                                                    |
| Returr                                                                                                    | ıs                                                                                                    | 0                                                                 | 0.00%                                                                                                    |
| Gross                                                                                                    |                                                                                                    | 549.45                                                            | 6.34%                                                                                                    |
| Item I                                                                                                    | Disc                                                                                                    | 0.00                                                              | 0.00%                                                                                                    |
| Net SI                                                                                                    | s                                                                                                    | 549.45                                                            | 6.34%                                                                                                    |
|                                                                                                    | Total                                                                                                    | s omitted for                                                     |                                                                                                    |
|                                                                                                    |                                                                                                    | dieplay                                                           |                                                                                                    |
|                                                                                                    |                                                                                                    | uispiay                                                           |                                                                                                    |
|                                                                                                    |                                                                                                    |                                                                   |                                                                                                    |
|                                                                                                    |                                                                                                    |                                                                   |                                                                                                    |
| Daily                                                                                                    | Total                                                                                                    |                                                                   |                                                                                                    |
| Daily<br>Sales                                                                                                    | Total<br>Qty                                                                                               | 3,363                                                             | 100.00%                                                                                                    |
| Daily<br>Sales<br>Returr                                                                                                    | Total<br>Qty<br>ns                                                                                         | 3,363                                                             | 100.00%<br>0.00%                                                                                           |
| Daily<br>Sales<br>Returr<br>Gross                                                                                                    | Total<br>Qty<br>NS                                                                                         | 3,363<br>0<br>8,662.90                                            | 100.00%<br>0.00%<br>100.00%                                                                                |
| Daily<br>Sales<br>Returr<br>Gross<br>Item I                                                                                                    | Total<br>Qty<br>15<br>Disc                                                                                 | 3,363<br>0<br>8,662.90<br>0.00                                    | 100.00%<br>0.00%<br>100.00%<br>0.00%                                                                       |
| Daily<br>Sales<br>Returr<br>Gross<br>Item I<br>Sls Sk                                                                                           | Total<br>Qty<br>IS<br>Disc<br>Dt                                                                           | 3,363<br>0<br>8,662.90<br>0.00<br>8,662.90                        | 100.00%<br>0.00%<br>100.00%<br>0.00%<br>100.00%                                                            |
| Daily<br>Sales<br>Returr<br>Gross<br>Item I<br>Sls Sk<br>Sbtl I                                                                                 | Total<br>Qty<br>hs<br>Disc<br>Dt<br>Disc                                                                   | 3,363<br>0<br>8,662.90<br>0.00<br>8,662.90<br>-192.29             | 100.00%<br>0.00%<br>100.00%<br>0.00%<br>100.00%                                                            |
| Daily<br>Sales<br>Returr<br>Gross<br>Item I<br>Sls Sk<br>Sbtl I<br>Net SJ                                                                       | Total<br>Qty<br>hs<br>Disc<br>Disc<br>Jisc                                                                 | 3,363<br>0<br>8,662.90<br>0.00<br>8,662.90<br>-192.29<br>8,470.61 | 100.00%<br>0.00%<br>100.00%<br>0.00%<br>100.00%                                                            |
| Daily<br>Sales<br>Return<br>Gross<br>Item I<br>Sls Sk<br>Sbtl I<br>Net SJ                                                                       | Total<br>Qty<br>hs<br>Disc<br>Disc<br>.s                                                                   | 3,363<br>0<br>8,662.90<br>0.00<br>8,662.90<br>-192.29<br>8,470.61 | 100.00%<br>0.00%<br>100.00%<br>0.00%<br>100.00%                                                            |
| Daily<br>Sales<br>Return<br>Gross<br>Item I<br>Sls Sk<br>Sbtl I<br>Net Sl                                                                       | Total<br>Qty<br>HS<br>Disc<br>Disc<br>S                                                                    | 3,363<br>0<br>8,662.90<br>0.00<br>8,662.90<br>-192.29<br>8,470.61 | 100.00%<br>0.00%<br>100.00%<br>0.00%<br>100.00%                                                            |
| Daily<br>Sales<br>Return<br>Gross<br>Item I<br>Sls Sk<br>Sbtl I<br>Net Sl<br><br>Grand                                                          | Total<br>Qty<br>IS<br>Disc<br>ot<br>S<br>S<br>Total                                                        | 3,363<br>0<br>8,662.90<br>0.00<br>8,662.90<br>-192.29<br>8,470.61 | 100.00%<br>0.00%<br>100.00%<br>0.00%<br>100.00%                                                            |
| Daily<br>Sales<br>Return<br>Gross<br>Item I<br>Sls Sk<br>Sbtl I<br>Net Sl<br><br>Grand<br>Sales                                                 | Total<br>Qty<br>is<br>Disc<br>ot<br>Disc<br>.s<br>Total<br>Qty                                             | 3,363<br>0<br>8,662.90<br>0.00<br>8,662.90<br>-192.29<br>8,470.61 | 100.00%<br>0.00%<br>100.00%<br>100.00%                                                                     |
| Daily<br>Sales<br>Return<br>Gross<br>Item I<br>Sls Sk<br>Sbtl I<br>Net Sl<br>Grand<br>Sales<br>Return                                           | Total<br>Qty<br>hs<br>Disc<br>ot<br>Disc<br>.s<br>Total<br>Qty<br>Qty                                      | 3,363<br>0<br>8,662.90<br>0.00<br>8,662.90<br>-192.29<br>8,470.61 | 100.00%<br>0.00%<br>0.00%<br>100.00%                                                                       |
| Daily<br>Sales<br>Return<br>Gross<br>Item I<br>Sls Sk<br>Sbtl I<br>Net Sl<br>Grand<br>Sales<br>Return<br>Gross                                  | Total<br>Qty<br>hs<br>Disc<br>ot<br>Disc<br>.s<br>Total<br>Qty<br>Qty<br>Sales                             | 3,363<br>0<br>8,662.90<br>0.00<br>8,662.90<br>-192.29<br>8,470.61 | 100.00%<br>0.00%<br>100.00%<br>100.00%<br>100.00%                                                          |
| Daily<br>Sales<br>Return<br>Gross<br>Item I<br>Sls Sh<br>Sbtl I<br>Net Sl<br>Grand<br>Sales<br>Return<br>Gross<br>Item I                        | Total<br>Qty<br>hs<br>Disc<br>ot<br>S<br>Total<br>Qty<br>A Qty<br>Sales<br>Disc                            | 3,363<br>0<br>8,662.90<br>0.00<br>8,662.90<br>-192.29<br>8,470.61 | 100.00%<br>0.00%<br>100.00%<br>100.00%<br>100.00%<br>3,363<br>0<br>8,662.90<br>0.00                        |
| Daily<br>Sales<br>Return<br>Gross<br>Item I<br>Sls Sk<br>Sbtl I<br>Net Sl<br><br>Grand<br>Sales<br>Return<br>Gross<br>Item I<br>Sales           | Total<br>Qty<br>Is<br>Disc<br>ot<br>Disc<br>s<br>Total<br>Qty<br>A Qty<br>Sales<br>Disc<br>Subttl          | 3,363<br>0<br>8,662.90<br>0.00<br>8,662.90<br>-192.29<br>8,470.61 | 100.00%<br>0.00%<br>100.00%<br>100.00%<br>100.00%<br>3,363<br>0<br>8,662.90<br>0.00<br>8,662.90            |
| Daily<br>Sales<br>Return<br>Gross<br>Item I<br>Sls Sk<br>Sbtl I<br>Net Sl<br><br>Grand<br>Sales<br>Return<br>Gross<br>Item I<br>Sales<br>- Othe | Total<br>Qty<br>IS<br>Disc<br>ot<br>Disc<br>S<br>Total<br>Qty<br>Qty<br>Sales<br>Disc<br>Subttl<br>er Disc | 3,363<br>0<br>8,662.90<br>0.00<br>8,662.90<br>-192.29<br>8,470.61 | 100.00%<br>0.00%<br>100.00%<br>100.00%<br>100.00%<br>3,363<br>0<br>8,662.90<br>0.00<br>8,662.90<br>-192.29 |

# Consolidated System Group Sales Detail Subtotal by Category

#### Purpose

This report provides a detailed summary of sales quantities, returns, item discounts, gross sales, and net sales for each group. Percentage information is also included. Grand totals are provided for the period of the report.

This report is almost identical to the Daily System Group Sales Detail Report, except the information for the period of the report is consolidated into one set of figures, rather than being presented separately for each day.

#### Format

This report includes the following profile:

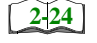

□ Sales Profile

**Template** FG\_S012.RPT

| etail                                                                       | NEAL MAI<br>Nednesday, October 16, 1996 -       | sc % of Ttl Net Sales %  | 0 0.00% /81.80                | 0 0.00% 260.95 | 0 0.00% 755.70 | 0 0.00% 718.60 |                                 | 0 0.00% 1,657.15 | 0 0.00% 35.65        | 0 0.00% 334.45               | 0 0.00% 71.95   | 0 0.00% 57.95 |                                 | 0 0.00% 5.95                            | 0 0.00% 1,087.15 | 0 0.00% 25.40           | 0 0.00% 148.62<br>0 0.00% 5.00         | <u>10 0.00% 7,051.22</u> | 0 0.00% 289.61 | 0 0.00% 3.76<br>0 0.00% 431.52   | 0.00% 724.89         | 0 0.00% 84.47    | 0 0.00% 65.72  | 00 0.00% 150.19      | 0 0.00% 19.50                    | 00 0.00% 185.90 185.90 | 0.00%         550.70           0.00%         550.70 | 10 8,662.90 | - Other Disc -192.29 | : Sales Total 8,470.61 |  |
|-----------------------------------------------------------------------------|-------------------------------------------------|--------------------------|-------------------------------|----------------|----------------|----------------|---------------------------------|------------------|----------------------|------------------------------|-----------------|---------------|---------------------------------|-----------------------------------------|------------------|-------------------------|----------------------------------------|--------------------------|----------------|----------------------------------|----------------------|------------------|----------------|----------------------|----------------------------------|------------------------|-----------------------------------------------------|-------------|----------------------|------------------------|--|
| Group Sales D <sup>(</sup>                                                  | inted o                                         | es % of Ttl Item Di      | 80 11.09% 0.0<br>75 3.40% 0.0 | 95 3.70% 0.0   | 70 10.72% 0.0  | 60 10.19% 0.0  | 45 7.79% 0.0                    | 15 23.50% 0.0    | 65 0.51% 0.0         | /0 1.41% 0.C<br>45 4.74% 0.0 | 95 1.02% 0.0    | 95 0.82% 0.0  | 90 1.81% U.C                    | 20 0.10% 0.10<br>95 0.08% 0.0           | 15 15.42% 0.0    | 40 0.36% 0.0<br>e2 2.6% | 00 0.07% 0.0<br>00 0.07%               | 22 81.40% 0.(            | 61 39.95% 0.0  | 76 0.52% 0.0<br>52 59 53% 0.0    | 89 8.37% 0.0         | 47 56.24% 0.0    | 72 43.76% 0.0  | 19 1.73% 0.1         | 40 03.31% U.C<br>50 10.49% 0.0   | 90 2.15% 0.1           | 70 6.36% 0.0                                        | 0.0 06      |                      | Net                    |  |
| ed System Family<br>Subtotaled By Categor<br>Aike Rose Cate- Beltsville, MD |                                                 | n Qty % of Ttl Gross Sal | 0 0.00% /81.                  | 0 0.00% 260.   | 0 0.00% 755.   | 0 0.00% 718.   | 0 0.00% 549                     | 0 0.00% 1,657.   | 0 0.00% 35.          | 0 0.00% 334                  | 0 0.00% 71.     | 0 0.00% 57.   | 0 0.00% 127.                    | 0 0.00%                                 | 0 0.00% 1,087.   | .cz. 0.00% 0            | 0 0.00% 140.<br>5.                     | 0 0.00% 7,051.           | 0 0.00% 289.   | 0 0.00% 3.                       | 0 0.00% 724.         | 0 0.00% 84.      | 0 0.00% 65.    | 0 0.00% 150.         | 0 0.00% 190.                     | 0 0.00% 185.           | 0 0.00% 550.                                        | 0 8,662.    |                      |                        |  |
| aily Consolidate<br>⊮                                                       | 96                                              | ales Qty % of Ttl Rtr    | 71 27.0%                      | 41 1.60%       | 77 3.00%       | 70 2.73%       | 0 0.31%<br>45 1.75%             | 133 5.18%        | 5 0.19%              | 18 U./U%<br>49 1.91%         | 33 1.29%        | 28 1.09%      | 53 2.06%                        | 1 0.04%                                 | 207 8.06%        | 1,219 47.49%            | 204 14.30%<br>2 0.08%                  | 2,567 76.33%             | 86 41.35%      | 1 0.48%<br>121 58 17%            | 208 6.18%            | 32 61.54%        | 20 38.46%      | 52 1.55%             | 4.5 81.43%                       | 47 1.40%               | 489 100.00%<br>489 14.54%                           | 3,363       |                      |                        |  |
|                                                                             | Sunday Sunday Period From : 09/22/96 To : 09/22 | S.                       | 100 APPS<br>101 SOLIDS        | 102 SALADS     | 103 PASTA      | 104 SPECIALS   | 103 FAJILAS<br>106 STEAK & RIRS | 107 SEAFOOD      | 108 EGGS & OMELETTES | 109 BURGERS                  | 111 KID'S MEALS | 112 SIDES     | 113 DESSERTS<br>115 LUNCH DASTA | 119 LUNCH FASTA<br>119 LUNCH SANDWICHES | 120 BRUNCH       | 122 CONDIMENTS          | 123 PRICED CONDIMENTS<br>127 OPEN FOOD | Category #1 Subtotal     | 201 LIQUOR     | 202 MISC LIQUOR<br>203 COCKTAILS | Category #2 Subtotal | 301 BOTTLED BEER | 302 DRAFT BEER | Category #3 Subtotal | 401 GLASS WINE<br>402 HOUSE WINE | Category #4 Subtotal   | Category #5 Subtotal                                | Grand Total |                      |                        |  |

## Family Group Sales Profile Details

View: v\_R\_sys\_fam\_grp Stored Procedure: sp\_R\_family\_group

The following table lists each column in the Family Group Sales Profile and provides detailed information on the source of the figures in each column.

| Report           | View                    | 3700 Data           | Formula |                              |
|------------------|-------------------------|---------------------|---------|------------------------------|
| Title            | Title                   | Table               | Column  | Formula                      |
| Sales Qty        | $\Sigma$ sales_qty      | dly_sys_fam_grp_ttl | sls_cnt |                              |
| % of Ttl         |                         |                     |         | @Percent_Total_Qty           |
| Rtn Qty          | $\Sigma$ return_qty     | dly_sys_fam_grp_ttl | rtn_cnt |                              |
| % of Ttl         |                         |                     |         | @Percent_Total_Rtn_Qty       |
| Gross Sales      | $\Sigma$ sales_total    | dly_sys_fam_grp_ttl | sls_ttl |                              |
| % of Ttl         |                         |                     |         | @Percent_Total_Total         |
| Item Disc        | $\Sigma$ discount_total | dly_sys_fam_grp_ttl | dsc_ttl |                              |
| % of Ttl         |                         |                     |         | @Percent_Total_Discount      |
| Net Sales        |                         |                     |         | $\Sigma$ @Net_Sales_Total    |
| % of Ttl         |                         |                     |         | @Percent_Total_Net_Tot<br>al |
| Category Subtota | 1                       |                     |         |                              |
| Sales Qty        | $\Sigma$ sales_qty      | dly_sys_fam_grp_ttl | sls_cnt |                              |
| % of Ttl         |                         |                     |         | @Percent_Total_Qty           |
| Rtn Qty          | $\Sigma$ return_qty     | dly_sys_fam_grp_ttl | rtn_cnt |                              |
| % of Ttl         |                         |                     |         | @Percent_Total_Rtn_Qty       |
| Gross Sales      | $\Sigma$ sales_total    | dly_sys_fam_grp_ttl | sls_ttl |                              |
| % of Ttl         |                         |                     |         | @Percent_Total_Total         |
| Item Disc        | $\Sigma$ discount_total | dly_sys_fam_grp_ttl | dsc_ttl |                              |
| % of Ttl         |                         |                     |         | @Percent_Total_Discount      |
| Net Sales        |                         |                     |         | $\Sigma$ @Net_Sales_Total    |
| % of Ttl         |                         |                     |         | @Percent_Total_Net_Tot<br>al |

| Report          | View                             | 3700 Data           | Formula      |                           |  |  |
|-----------------|----------------------------------|---------------------|--------------|---------------------------|--|--|
| Title           | Title                            | Table               | Column       | Formula                   |  |  |
| Grand Total     |                                  | •                   |              |                           |  |  |
| Sales Qty       | $\Sigma$ sales_qty               | dly_sys_fam_grp_ttl | sls_cnt      |                           |  |  |
| Rtn Qty         | $\Sigma$ return_qty              | dly_sys_fam_grp_ttl | rtn_cnt      |                           |  |  |
| Gross Sales     | $\Sigma$ sales_total             | dly_sys_fam_grp_ttl | sls_ttl      |                           |  |  |
| Item Disc       | $\Sigma$ discount_total          | dly_sys_fam_grp_ttl | dsc_ttl      |                           |  |  |
| Net Sales       |                                  |                     |              | $\Sigma$ @Net_Sales_Total |  |  |
| Other Disc      | $\Sigma$ sys_sbtl_discount_total | dly_sys_ttl         | sttl_dsc_ttl |                           |  |  |
| Net Sales Total |                                  |                     |              | @ttl_Net_Sales_Total      |  |  |

# Major Group Sales Profile Details

View: v\_R\_sys\_maj\_grp Stored Procedure: sp\_R\_family\_group

The following table lists each column in the Major Group Sales Profile and provides detailed information on the source of the figures in each column.

| Report            | View                    | 3700 Data           | abase   | Formula                      |
|-------------------|-------------------------|---------------------|---------|------------------------------|
| Title             | Title                   | Table               | Column  | Formula                      |
| Sales Qty         | $\Sigma$ sales_qty      | dly_sys_maj_grp_ttl | sls_cnt |                              |
| % of Ttl          |                         |                     |         | @Percent_Total_Qty           |
| Rtn Qty           | $\Sigma$ return_qty     | dly_sys_maj_grp_ttl | rtn_cnt |                              |
| % of Ttl          |                         |                     |         | @Percent_Total_Rtn_Qty       |
| Gross Sales       | $\Sigma$ sales_total    | dly_sys_maj_grp_ttl | sls_ttl |                              |
| % of Ttl          |                         |                     |         | @Percent_Total_Total         |
| Item Disc         | $\Sigma$ discount_total | dly_sys_maj_grp_ttl | dsc_ttl |                              |
| % of Ttl          |                         |                     |         | @Percent_Total_Discount      |
| Net Sales         |                         |                     |         | $\Sigma$ @Net_Sales_Total    |
| % of Ttl          |                         |                     |         | @Percent_Total_Net_Tot<br>al |
| Category Subtotal |                         |                     |         |                              |
| Sales Qty         | $\Sigma$ sales_qty      | dly_sys_maj_grp_ttl | sls_cnt |                              |
| % of Ttl          |                         |                     |         | @Percent_Total_Qty           |
| Rtn Qty           | $\Sigma$ return_qty     | dly_sys_maj_grp_ttl | rtn_cnt |                              |

| Report          | View                             | 3700 Data           | abase        | Formula                      |
|-----------------|----------------------------------|---------------------|--------------|------------------------------|
| Title           | Title                            | Table               | Column       | Formula                      |
| % of Ttl        |                                  |                     |              | @Percent_Total_Rtn_Qty       |
| Gross Sales     | $\Sigma$ sales_total             | dly_sys_maj_grp_ttl | sls_ttl      |                              |
| % of Ttl        |                                  |                     |              | @Percent_Total_Total         |
| Item Disc       | $\Sigma$ discount_total          | dly_sys_maj_grp_ttl | dsc_ttl      |                              |
| % of Ttl        |                                  |                     |              | @Percent_Total_Discount      |
| Net Sales       |                                  |                     |              | $\Sigma$ @Net_Sales_Total    |
| % of Ttl        |                                  |                     |              | @Percent_Total_Net_Tot<br>al |
| Grand Total     |                                  |                     |              |                              |
| Sales Qty       | $\Sigma$ sales_qty               | dly_sys_maj_grp_ttl | sls_cnt      |                              |
| Rtn Qty         | $\Sigma$ return_qty              | dly_sys_maj_grp_ttl | rtn_cnt      |                              |
| Gross Sales     | $\Sigma$ sales_total             | dly_sys_maj_grp_ttl | sls_ttl      |                              |
| Item Disc       | $\Sigma$ discount_total          | dly_sys_maj_grp_ttl | dsc_ttl      |                              |
| Net Sales       |                                  |                     |              | $\Sigma$ @Net_Sales_Total    |
| Other Disc      | $\Sigma$ sys_sbtl_discount_total | dly_sys_ttl         | sttl_dsc_ttl |                              |
| Net Sales Total |                                  |                     |              | @ttl_Net_Sales_Total         |

## Menu Item Group Sales Profile Details

View: v\_R\_sys\_mi\_grp Stored Procedure: sp\_R\_family\_group

The following table lists each column in the Menu Item Group Sales Profile and provides detailed information on the source of the figures in each column.

| Report            | View                    | 3700 Dat           | abase   | Formula                              |
|-------------------|-------------------------|--------------------|---------|--------------------------------------|
| Title             | Title                   | Table              | Column  | Formula                              |
| Sales Qty         | $\Sigma$ sales_qty      | dly_sys_mi_grp_ttl | sls_cnt |                                      |
| % of Ttl          |                         |                    |         | @Percent_Total_Qty                   |
| Rtn Qty           | $\Sigma$ return_qty     | dly_sys_mi_grp_ttl | rtn_cnt |                                      |
| % of Ttl          |                         |                    |         | @Percent_Total_Rtn_Qty               |
| Gross Sales       | $\Sigma$ sales_total    | dly_sys_mi_grp_ttl | sls_ttl |                                      |
| % of Ttl          |                         |                    |         | @Percent_Total_Total                 |
| Item Disc         | $\Sigma$ discount_total | dly_sys_mi_grp_ttl | dsc_ttl |                                      |
| % of Ttl          |                         |                    |         | @Percent_Total_Discount              |
| Net Sales         |                         |                    |         | $\Sigma$ @Net_Sales_Total            |
| % of Ttl          |                         |                    |         | <pre>@Percent_Total_Net_Tot al</pre> |
| Category Subtotal |                         |                    |         |                                      |
| Sales Qty         | $\Sigma$ sales_qty      | dly_sys_mi_grp_ttl | sls_cnt |                                      |
| % of Ttl          |                         |                    |         | @Percent_Total_Qty                   |
| Rtn Qty           | $\Sigma$ return_qty     | dly_sys_mi_grp_ttl | rtn_cnt |                                      |
| % of Ttl          |                         |                    |         | @Percent_Total_Rtn_Qty               |
| Gross Sales       | $\Sigma$ sales_total    | dly_sys_mi_grp_ttl | sls_ttl |                                      |
| % of Ttl          |                         |                    |         | @Percent_Total_Total                 |
| Item Disc         | $\Sigma$ discount_total | dly_sys_mi_grp_ttl | dsc_ttl |                                      |
| % of Ttl          |                         |                    |         | @Percent_Total_Discount              |
| Net Sales         |                         |                    |         | $\Sigma$ @Net_Sales_Total            |
| % of Ttl          |                         |                    |         | @Percent_Total_Net_Tot<br>al         |

| Report          | View                             | 3700 Database      |              | Formula                   |
|-----------------|----------------------------------|--------------------|--------------|---------------------------|
| Title           | Title                            | Table              | Column       | Formula                   |
| Grand Total     |                                  |                    |              |                           |
| Sales Qty       | $\Sigma$ sales_qty               | dly_sys_mi_grp_ttl | sls_cnt      |                           |
| Rtn Qty         | $\Sigma$ return_qty              | dly_sys_mi_grp_ttl | rtn_cnt      |                           |
| Gross Sales     | $\Sigma$ sales_total             | dly_sys_mi_grp_ttl | sls_ttl      |                           |
| Item Disc       | $\Sigma$ discount_total          | dly_sys_mi_grp_ttl | dsc_ttl      |                           |
| Net Sales       |                                  |                    |              | $\Sigma$ @Net_Sales_Total |
| Other Disc      | $\Sigma$ sys_sbtl_discount_total | dly_sys_ttl        | sttl_dsc_ttl |                           |
| Net Sales Total |                                  |                    |              | @ttl_Net_Sales_Total      |

# Programming Considerations

### Menu Items

- □ A menu item with a price of zero will not post to reports if Menu Item Classes | Print/Display | Do not post to reports if price = 0 is selected.
- □ A menu item with a price of zero will not add to detail totals if Menu Item Classes | Print/Display | Do not add to detail if price = 0 is selected.
- □ A menu item can be programmed to have up to four different prices if Menu Item Classes | Price/Totals | Enable prices 2 through 4 is selected.

## Notes

## Menu Items

On Menu Item | Groups, each menu item must be assigned a major and a family group.

#### Тах

Figures in this report, including Gross Sales, do not include tax. When tax is included in the sale price of a menu item (for example, when a VAT or inclusive tax is in effect), only the net price (sales price minus the tax) will be posted to these totals.

# Consolidated System Group Sales Detail

#### Purpose

This report is similar to the Consolidated System Group Sales Detail Subtotal by Category, but subtotal information is not provided. For complete detail and programming information, see pages 9-51.

#### Format

This report includes the following profile:

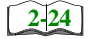

□ Sales Profile

**Template** FG\_S002.RPT

| HAFFE<br>3:51 AN<br>of Ttl                  | 11<br>3.44%<br>5.11%<br>6.64%<br>6.64%<br>6.64%<br>1.38%<br>1.38%<br>1.38%<br>1.38%<br>0.02%<br>0.02%<br>0.02%<br>0.10%<br>0.10%<br>0.10%<br>0.00%<br>0.0 |                                    |
|---------------------------------------------|----------------------------------------------------------------------------------------------------|------------------------------------|
| NEAL MA<br>Dctober 16, 1996 -<br>Net Sales  | 7,121,15<br>7,121,15<br>7,122,15<br>7,102,25<br>5,74,70<br>8,574,90<br>8,430,70<br>8,430,70<br>8,430,70<br>8,430,70<br>8,430,70<br>8,430,70<br>8,430,70<br>1,277,30<br>1,277,30<br>1,287,15<br>9,825,35<br>9,825,35<br>9,825,35<br>9,825,35<br>9,825,35<br>9,825,35<br>9,825,35<br>9,825,35<br>9,825,35<br>1,416,100<br>1,277,30<br>1,277,30<br>1,277,30<br>1,277,30<br>1,277,30<br>1,277,30<br>1,277,30<br>1,277,30<br>1,277,30<br>1,277,30<br>1,277,30<br>1,277,30<br>1,277,30<br>2,26,60<br>2,26,60                                                                                                    | 61,093.10<br>-1192.14<br>59,900.96 |
| tail<br><sup>fednesday, C</sup><br>% of Ttl | %0000<br>%00000<br>%00000<br>%00000<br>%000000<br>%000000                                                                                                    | ler Disc<br>is Total               |
| ales De<br>Ited on W<br>Item Disc           |                                                                                                    | 0.00<br>- Oth<br>Net Sale          |
| froup S<br>% of Ttl                         | 11, 65%<br>3,44%<br>6,11%<br>6,11%<br>6,64%<br>1,3,46%<br>1,3,15%<br>1,5,15%<br>1,5,3%<br>1,5,3%1,5,3%<br>1,5,3%<br>1,5,3%<br>1,5,3%<br>1,5,3%<br>1,5,3%1,5,3%<br>1,5,3%<br>1,5,3%1,5,3%<br>1,5,3%<br>1,5,3%1,5,3%<br>1,5,3%<br>1,5,3%<br>1,5,3%1,5,3%<br>1,5,3%<br>1,5,3%1,5,3%<br>1,5,3%<br>1,5,3%1,5,3%<br>1,5,3%<br>1,5,3%1,5,3%<br>1,5,3%<br>1,5,3%1,5,3%<br>1,5,3%<br>1,5,3%1,5,3%<br>1,5,3%1,5,3%<br>1,5,3%<br>1,5,3%1,5,3%<br>1,5,3%1,5,3%<br>1,5,3%1,5,3%<br>1,5,3%1,5,3%<br>1,5,3%1,5,3%<br>1,5,3%1,5,3%<br>1,5,3%1,5,3%<br>1,5,3%1,5,3%<br>1,5,3%1,5,3%<br>1,5,3%1,5,3%<br>1,5,3%1,5,3%<br>1,5,3%1,5,3%<br>1,5,3%1,5,3%<br>1,5,3%1,5,3%<br>1,5,3%1,5,3%<br>1,5,3%1,5,3%<br>1,5,3%1,5,3%<br>1,5,3%1,5,3%1,5,3%<br>1,                                                                                                    | Ι                                  |
| I Family G<br>Itsville, MD<br>Gross Sales   | 7,121.15<br>2,102.25<br>3,743.06<br>3,743.06<br>3,744.90<br>3,744.90<br>3,744.90<br>3,744.90<br>3,744.90<br>3,744.90<br>3,744.90<br>3,744.90<br>3,744.90<br>3,744.90<br>3,744.90<br>1,1416.105<br>1,1416.1051,1416.105<br>1,1416.105<br>1,1416.1051,1416.105<br>1,1416.1051,1416.105<br>1,1416.1051,1416.105<br>1,1416.1                                                                                                    | 61,093.10                          |
| System<br>se Cafe - Be<br>% of Ttl          | 00000000000000000000000000000000000000                                                                                                    |                                    |
| idated S<br>Mike Ro<br>Rtn Qty              |                                                                                                    | 0                                  |
| Consol<br>% of Ttl                          | $\begin{array}{c} 4.66\%\\ 2.55\%\\ 1.22\%\\ 1.22\%\\ 0.26\%\\ 0.19\%\\ 0.19\%\\ 0.19\%\\ 0.19\%\\ 0.19\%\\ 0.19\%\\ 0.19\%\\ 0.19\%\\ 0.19\%\\ 0.10\%\\ 0.14\%\\ 0.01\%\\ 0.14\%\\ 0.14\%\\ 0.14\%\\ 0.14\%\\ 0.14\%\\ 0.14\%\\ 0.14\%\\ 0.14\%\\ 0.14\%\\ 0.14\%\\ 0.14\%\\ 0.14\%\\ 0.14\%\\ 0.14\%\\ 0.11\%\\ 0.14\%\\ 0.11\%\\ 0.11\%$                                                                                                    |                                    |
| eekly (<br>7/96<br>ales Qty                 | $\begin{smallmatrix} & & & & & & & & & & & & & & & & & & &$                                                                                                    | 23,519                             |
| W<br>6 To: 09/2:<br>S                       | MENTS S<br>MENTS S<br>S<br>S<br>S<br>S<br>S<br>S<br>S<br>S<br>S<br>S<br>S<br>S<br>S<br>S<br>S<br>S<br>S<br>S                                                                                                    | Grand Total                        |
| Sunday<br>Period From : 09/22/9             | 100 APPS<br>101 SOUPS<br>102 SALADS<br>103 PASTA<br>104 SPECIALS<br>105 FJJTAS<br>106 STEAK & RIBS<br>106 STEAK & RIBS<br>107 SEAFOOD<br>108 EGGS & OMELI<br>109 BURGERS<br>111 KID'S MEALS<br>111 SUDES<br>111 KID'S MEALS<br>113 DESSERTS<br>113 DESSERTS<br>114 WHOLE DESSE<br>113 DESSERTS<br>113 DESSERTS<br>114 WHOLE DESSE<br>113 DESSERTS<br>113 DESSERTS<br>113 DESSERTS<br>114 UNCH SALOW<br>117 LUNCH SALOW<br>117 LUNCH SALOW<br>118 LUNCH SALOW<br>119 LUNCH SALOW<br>119 LUNCH SALOW<br>110 LUNCH SALOW<br>110 LUNCH SALOW<br>111 LUNCH SALOW<br>111 LUNCH SALOW<br>111 LUNCH SALOW<br>112 DERF<br>113 DESSERTS<br>113 DESSERTS<br>114 WHOLE DESSE<br>114 WHOLE DESSE<br>113 DESSERTS<br>113 DESSERTS<br>114 WHOLE DESSE<br>114 WHOLE DESSE<br>115 DEF<br>115 DEF<br>115 DEF<br>116 UNCH SALOW<br>117 LUNCH SALOW<br>117 LUNCH SALOW<br>118 DESSERTS<br>111 DESSERTS<br>111 DESSERTS<br>111 SERTS<br>111 SERTS<br>11                                                                                                    |                                    |

# Consolidated System Group Sales Detail w/Graph

#### Purpose

This report is identical to the Consolidated System Group Sales Detail Report with the addition of a graph. See page 9-51 for complete details and programming information. The graph is a pie chart showing sales of each group as a percentage of total sales.

### Format

This report includes the following profile:

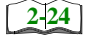

□ Sales Profile

**Template** FG\_S202.RPT

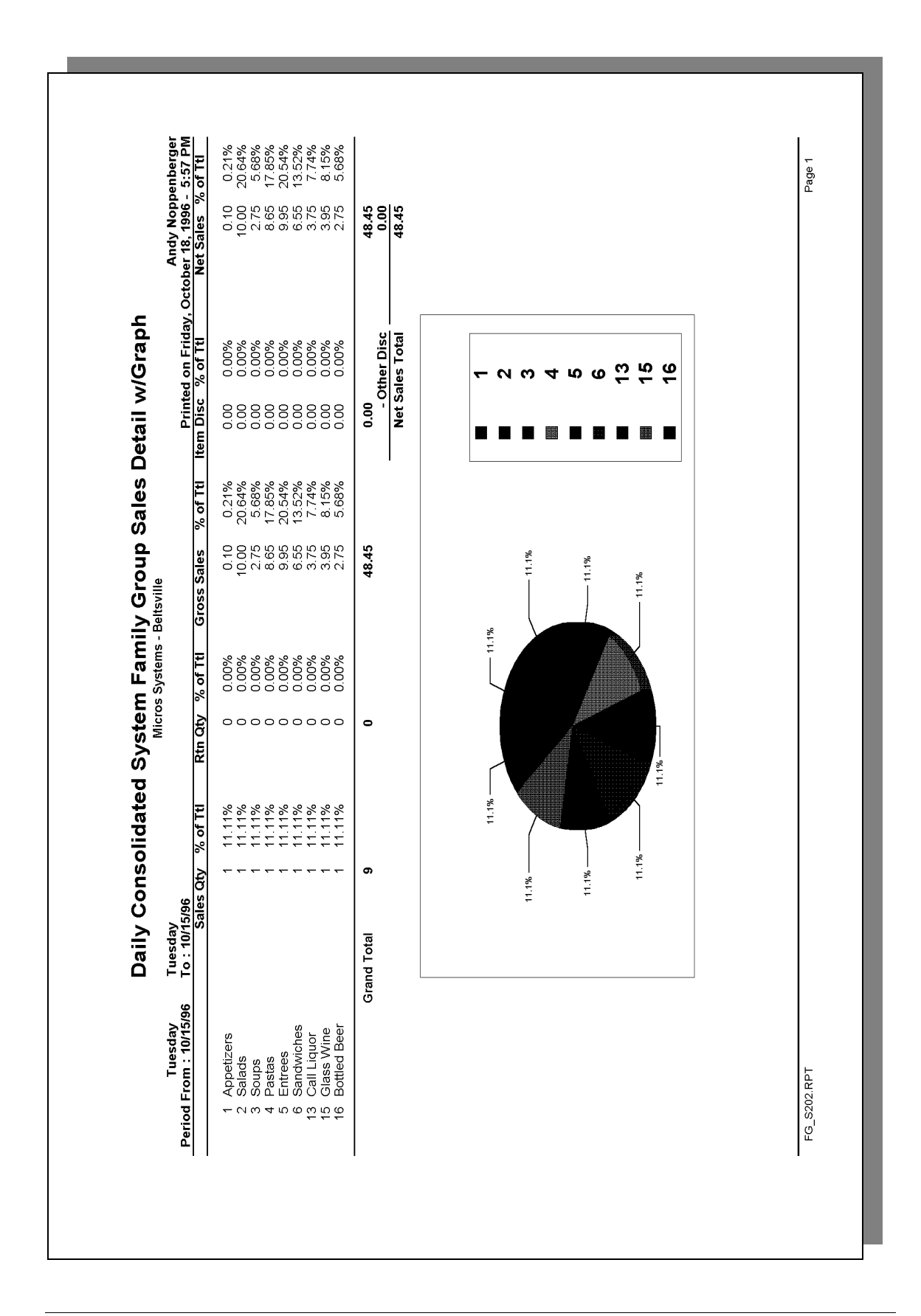

# Daily System Group Sales Summary

#### Purpose

This report provides a brief summary of sales quantities, and net sales for each group, as well as percentages for each. Information for each day is presented separately, with daily totals, and a net sales total with subtotal discounts taken out.

#### Format

This report includes the following profile:

2-24

□ Sales Profile

The profile has been modified for this report. It does not include these fields:

- □ Rtn Qty
- □ % of Ttl
- Gross Sales
- □ % of Ttl
- □ Item Disc
- □ % of Ttl

#### Template

FG\_S101.RPT
| Sunday     Contrast     Contrast     <                                      |                        | Coloc Otr 0/       | of Ttl Not Co  | 0, of 1             | alc concentration | Ë                                           | ted on We      | ednesday, Oc   | tober 16, 1996      | - 6:15 A                   |
|----------------------------------------------------------------------------------------------------|------------------------|--------------------|----------------|---------------------|-------------------|---------------------------------------------|----------------|----------------|---------------------|----------------------------|
| (10     APPS     71     213     363     101     APPS     77     273     361     71     211     373     271     277     276     371     277     276     371     277     276     371     276     371     276     371     276     371     276     371     276     371     276     371     376     371     376     371     376     371     371     371     371     371     371     371     371     371     371     371     371     371     371     371     371     371     371     371     371     371     371     371     371     371     371     371     371     371     371     371     371     371     371     371     371     371     371     371     371     371     371     371     371     371     371     371     371     371     371     371     371     371     371     371     371     371                                                                                                    | Sunday 09/22/1996      | סמובי אין אין      |                | 10 % 01             | Monday            | 09/23/1996                                  | Jaico Mi       | y // 00 14     |                     |                            |
| 100     Statuds     11     122%     500.6     301%     100     Statuds     51     136%     2365.5     51     365.7     367.5     367.5     367.5     367.5     367.5     367.5     367.5     367.5     367.5     367.5     367.5     367.5     367.5     367.5     367.5     367.5     367.5     367.5     367.5     377.5     377.5     377.5     377.5     377.5     377.5     377.5     377.5     377.5     377.5     377.5     377.5     377.5     377.5     377.5     377.5     377.5     377.5     377.5     377.5     377.5     377.5     377.5     377.5     377.5     377.5     377.5     377.5     377.5     377.5     377.5     377.5     377.5     377.5     377.5     377.5     377.5     377.5     377.5     377.5     377.5     377.5     377.5     377.5     377.5     377.5     377.5     377.5     377.5     377.5     377.5     377.5     377.5     377.5     377.5     377.5     377.5                                                                                                    | 100 APPS<br>101 SOLIPS | 122 3.6<br>71 2.1  | 3% 7<br>1% 2.  | 81.80 9.<br>45.75 2 | 02%<br>84% 100 /  | APPS<br>SOLIPS                              | 127<br>87      | 4.70%<br>3.22% | 807.25<br>301.15    | 11.79 <sup>-</sup><br>4.40 |
| $ \begin{array}{c c c c c c c c c c c c c c c c c c c $                                                                                                    | 102 SALADS             | 41 12              | 2%             | 60.95 3.            | 01% 102 5         | SALADS                                      | 5              | 1.89%          | 296.35              | 4.33                       |
| 10     SPECIALS     70     20%     718.00     8.30%     104     SFECIALS     31     31.30     57.30     57.30     57.30     57.30     57.30     57.30     57.30     57.31     57.31     57.31     57.31     57.31     57.31     57.31     57.31     57.31     57.31     57.31     57.31     57.31     57.31     57.31     57.31     57.31     57.31     57.31     57.31     57.31     57.31     57.31     57.31     57.31     57.31     57.31     57.31     57.31     57.31     57.31     57.31     57.31     57.31     57.31     57.31     57.31     57.31     57.31     57.31     57.31     57.31     57.31     57.31     57.31     57.31     57.31     57.31     57.31     57.31     57.31     57.31     57.31     57.31     57.31     57.31     57.31     57.31     57.31     57.31     57.31     57.31     57.31     57.31     57.31     57.31     57.31     57.31     57.31     57.31     57.31     57.31                                                                                                    | 103 PASTA              | 77 2.2             | 2 %6           | 55.70 8.            | 72% 103 F         | PASTA                                       | 48             | 1.78%          | 472.05              | 6.89                       |
| 105     FAJTIAS     8     0.2%     75/0     0.8%     105     FLATOS     8     75/0     0.0%     57/0     0.0%     57/0     0.0%     57/0     0.0%     57/0     0.0%     57/0     0.0%     57/0     0.0%     57/0     0.0%     57/0     0.0%     23/0     0.0%     23/0     0.0%     23/0     0.0%     23/0     0.0%     23/0     0.0%     23/0     0.0%     23/0     0.0%     23/0     0.0%     23/0     0.0%     23/0     0.0%     23/0     0.0%     0.0%     0.0%     0.0%     0.0%     0.0%     0.0%     0.0%     0.0%     0.0%     0.0%     0.0%     0.0%     0.0%     0.0%     0.0%     0.0%     0.0%     0.0%     0.0%     0.0%     0.0%     0.0%     0.0%     0.0%     0.0%     0.0%     0.0%     0.0%     0.0%     0.0%     0.0%     0.0%     0.0%     0.0%     0.0%     0.0%     0.0%     0.0%     0.0%     0.0%     0.0%     0.0%     0.0%     0.                                                                                                    | 104 SPECIALS           | 70 2.0             | 8% 7           | 18.60 8.            | 30% 104 {         | SPECIALS                                    | 36             | 1.33%          | 371.90              | 5.43                       |
| 106     STEAK & RIBS     45     1,4%     549,45     6,3%     106     STEAK & RIBS     26     104%     2360     1,5       107     SEACOD     133     356%     1,657,15     19,13%     107     SEACOD     80     296%     9270     1,4       108     BURGERS     18     0,54%     394,6     366%     115%     108     BURGERS     18     0,57%     9200     14       110     SAUDWICHES     39     0,43%     108     BURGERS     18     0,57%     9230     137       111     KIDS MEALS     33     0,86%     77,95     0,83%     111     KIDS MEALS     3275     0,47       113     DESSERTS     23     0,86%     175     0,86%     115     LUNCH     57,50     0,43     1312     0,47     0,57     0,56     0,56%     1325     0,64     1325     0,46     236     0,47     0,56     0,56     0,46     145     147     0,57     0,46     145     146 </td <td>105 FAJITAS</td> <td>8 0.2</td> <td>4%</td> <td>76.70 0.</td> <td>89% 105 F</td> <td>≂AJITAS</td> <td>9</td> <td>0.22%</td> <td>57.50</td> <td>0.84</td>                                                                       | 105 FAJITAS            | 8 0.2              | 4%             | 76.70 0.            | 89% 105 F         | ≂AJITAS                                     | 9              | 0.22%          | 57.50               | 0.84                       |
| I07     SEAFOOD     133     395%     1657/15     19,13%     107     SEAFOOD     133     395%     1657/15     19,13%     107     SEAFOOD     80     2,96%     997.30     144       100<                                                                                                    | 106 STEAK & RIBS       | 45 1.3             | 4% 5           | 49.45 6.            | 34% 106 5         | STEAK & RIBS                                | 28             | 1.04%          | 326.20              | 4.76                       |
| 108     EGGS & OMELET     5     015%     3565     041%     108     EGGS & OMELET     4     015%     2500     0.4       110     SNUNCHES     4     015%     334.45     316%     110     SUNUCHES     5     015%     2300     0.4       110     SNUNCHES     4     015%     334.45     314.56     017.95     018%     71.95     083%     77.90     148%     111     SUNUCHES     52     30%     47.50     0.45%     016%     2306     0.47%     017.95     165     0.4       111     KIDS MEALS     53     158%     17.00     048%     113     DUSCRFS     230     03%     2306     047%     017.95     165     04       113     DESCRFS     53     158%     119     UUNCH ASIAD     39     144%     2306     067%     246.25     36     017.95     165     165     119     UUNCH ASIAD     39     144%     131.31.20     131     107.95     146     147%                                                                                                    | 107 SEAFOOD            | 133 3.9            | 5% 1,6         | 57.15 19.           | 13% 13%           | SEAFOOD                                     | 80             | 2.96%          | 987.30              | 14.42                      |
| 108     BIRGERS     18     0.5%     92.30     113       111     KIDSANDWCHES     49     146%     334.45     386%     1110     SANDWCHES     49     145%     32.45     386%     110     SANDWCHES     49     145%     334.45     386%     111     RDSANDWCHES     49     145%     334.45     386%     111     RDSANDWCHES     49     145%     334.45     386%     111     RDSANDWCHES     49     145%     1003%     57.96     067%     125     0.66%     115     LUNCH PASTA     10     053%     206     0.47       111     LUNCH PASTA     1     003%     51.96     0.67%     117     LUNCH PASTA     36     137.50     147     107.56     145     107.56     146     1087.16     147     116     LUNCH PASTA     36     137.50     137.12     117     100.76%     117     100.76%     147     157.16     147     157.16     147     157.16     147     157.16     147     157.16     147<                                                                                                    | 108 EGGS & OMELET      | 5 0.1              | 5%             | 35.65 0.            | 41% 108 E         | EGGS & OMELET                               | 4              | 0.15%          | 29.60               | 0.43                       |
| 110     SANDWICHES     49     146%     334.45     366%     110     SANDWICHES     49     146%     334.45     366%     111     RDSMERTS     52     200%     475.40     62       111     KIDS MEALS     33     0.89%     77.96     0.83%     111     RDSMERTS     53     1.58%     175.50     0.43%     113     EDC     27.00     475.40     6.75     0.45%     113     EDC     27.00     475.40     6.75     0.45%     1312     DDS     0.45%     1312     DDS     0.45%     1312     DDS     0.45%     1312     DDS     1312     DDS     0.45%     1312     DDS     0.45%     1312     DDS     0.45%     1312     DDS     0.45%     1312     DDS     0.45%     1312     DDS     0.45%     1312     DDS     0.45%     1312     DDS     0.45%     1312     DDS     0.45%     1312     DDS     0.45%     1312     DDS     DDS     DDS     DDS     DDS     DDS     DDS </td <td>109 BURGERS</td> <td>18 0.5</td> <td>4%</td> <td>99.70 1.</td> <td>15% 109 [</td> <td>BURGERS</td> <td>18</td> <td>0.67%</td> <td>92.30</td> <td>1.35</td>                                                     | 109 BURGERS            | 18 0.5             | 4%             | 99.70 1.            | 15% 109 [         | BURGERS                                     | 18             | 0.67%          | 92.30               | 1.35                       |
| 111   KIDS MEALS   33   0.98%   7195   0.83%   57.95   0.67%   112   SIDES   32.75   0.44     115   LUNCH PASTA   1   0.03%   57.95   0.67%   112   SIDES   33   1.33%   107.95   1.65     115   LUNCH PASTA   1   0.03%   5.95   0.07%   114   LUNCH PASTA   21   0.73%   123   0.44     115   LUNCH PASTA   1   0.03%   5.95   0.07%   114   LUNCH PASTA   21   0.73%   123   133   123   144%   232.05   336   0.41     120   DRUNCH   200   616%   1.08715   1255%   111   LUNCH SANDWIC   19   107.95   145   137.90   0.11     120   DRUNCH   200   0.66%   110   125%   114   127.00   133   127.00   133   127.00   131.65   146   131.56   147   131.56   146   147.56   147   143.56   147   143.56   147   147.56   147.56   147.56                                                                                                    | 110 SANDWICHES         | 49 1.4             | 6% 3           | 34.45 3.            | 86% 110 5         | SANDWICHES                                  | 62             | 2.30%          | 425.40              | 6.21                       |
| 112 SIDEs     28     0.83%     57.95     0.67%     112 SIDEs     2306     0.47       113 DESSERTS     53     1.58%     1.790     1.48%     113 LUNCH PASTA     1     0.03%     5.95     0.07%     113     10.795     1.53%     107.95     1.53%     107.95     1.53%     107.95     1.53%     107.95     1.53%     107.95     1.53%     107.95     1.53%     107.95     1.53%     107.95     1.53%     107.95     1.53%     107.95     1.53%     107.95     1.53%     107.95     1.53%     107.95     1.66%     1.087.15     1.255%     117     LUNCH SALDD     39     1.44%     222.05     3.38%     117     LUNCH SALDD     39     1.44%     223.05     3.66     1.66%     1.987     1.91     0.07     1.19     0.07     1.19     0.07%     1119     0.07%     1119     0.07%     1119     0.07%     1119     0.07%     1119     1.10     0.07%     1119     0.07%     1119     0.07%     1119     0.07%     1119 <td>111 KID'S MEALS</td> <td>33 0.9</td> <td>8%</td> <td>71.95 0.</td> <td>83% 111  </td> <td>KID'S MEALS</td> <td>14</td> <td>0.52%</td> <td>32.75</td> <td>0.48</td> | 111 KID'S MEALS        | 33 0.9             | 8%             | 71.95 0.            | 83% 111           | KID'S MEALS                                 | 14             | 0.52%          | 32.75               | 0.48                       |
| 113     DESSERTS     53     1.58%     127.30     1.48%     113     DESSERTS     36     1.33%     107.35     15       115     LUNCH PASTA     1     0.03%     7.20     0.08%     115     LUNCH PASTA     21     0.78%     111.20       115     LUNCH PASTA     1     0.03%     7.20     0.08%     116     LUNCH SALAD     39     1.44%     2.246.25     3.63       120     BRUNCH     20     0.03%     116     LUNCH SALAD     39     1.44%     2.246.25     3.63       122     CONDIMENTS     1,219     36.256%     25.40     0.29%     116     LUNCH SALAD     3     1.43     2.46.55     3.65     3.65     3.65     3.65     3.65     3.65     3.65     3.65     3.65     3.65     3.65     3.65     3.65     3.65     3.65     3.65     3.65     3.65     3.65     3.65     3.65     3.65     3.65     3.65     3.65     3.65     3.65     3.65     3.65     3.65                                                                                                    | 112 SIDES              | 28 0.8             | 3%             | 57.95 0.            | 67% 112 5         | SIDES                                       | 17             | 0.63%          | 29.05               | 0.42                       |
| 115     LUNCH PASTA     1     0.03%     7.20     0.08%     115     LUNCH PASTA     21     0.78%     131.20     131.20     131.20     131.20     131.20     131.20     131.20     131.20     131.20     131.20     131.20     131.20     131.20     131.20     131.20     131.20     131.20     131.20     131.20     131.20     131.20     131.20     131.20     131.20     131.20     131.20     131.20     131.20     131.20     131.20     131.20     131.20     131.20     131.20     131.20     131.20     131.20     131.20     131.20     131.20     131.20     131.20     131.20     131.20     131.20     131.20     131.20     131.20     131.20     131.20     131.20     131.20     131.20     131.20     131.20     131.20     131.20     131.20     131.20     131.20     131.20     131.20     131.20     131.20     131.20     131.20     131.20     131.20     131.20     131.20     131.20     131.20     131.20     131.20     131.20                                                                                                    | 113 DESSERTS           | 53 1.5             | 8% 1.          | 27.90 1.            | 48% 113 [         | DESSERTS                                    | 36             | 1.33%          | 107.95              | 1.58                       |
| $ \begin{array}{c c c c c c c c c c c c c c c c c c c $                                                                                                    | 115 LUNCH PASTA        | 1 0.0              | 3%             | 7.20 0.             | 08% 115 1         | LUNCH PASTA                                 | 21             | 0.78%          | 131.20              | 1.92                       |
| 120   BRUNCH   207   6.16%   1,087.15   12.55%   117   LUNCH COMBO   43   1.59%   246.25   3.8     122   CONDMENTS   1,219   36.25%   25.40   0.29%   118   LUNCH SPECIAL   2   007%   11306   11306   11306   11306   11306   11306   11306   11306   11306   11306   11306   11306   11306   11306   11306   11306   11306   11306   11306   11306   11306   11306   11306   11306   11306   11306   11306   11306   11306   11306   11306   11306   11306   11306   11306   11306   11306   11306   11306   11306   11306   11306   11306   11306   11306   11306   11306   11306   11306   11306   1141   1100.56   1141   1100.56   1141   1100.56   1141   1100.56   1141   11306   1141   1100.56   1141   1100.56   1141   1141   11306   1141   1100.56   1141   1100   1141   1141                                                                                                    | 119 LUNCH SANDWIC      | 1 0.0              | 3%             | 5.95 0.             | 07% 116 1         | LUNCH SALAD                                 | 39             | 1.44%          | 232.05              | 3.35                       |
| $ \begin{array}{c ccccccccccccccccccccccccccccccccccc$                                                                                                    | 120 BRUNCH             | 207 6.1            | 6% 1,0         | 87.15 12.           | 55% 117 1         | LUNCH COMBO                                 | 43             | 1.59%          | 246.25              | 3.60                       |
| 123   PRICED CONDIM   384   11.42%   146.82   1.69%   119   LUNCH SANDWIC   19   0.70%   113.65   1.66     127   OPEN FOOD   2   0.06%   5.00   0.06%   122   CONDIMENTS   854   31.63%   26.50   0.33     201   LIQUOR   8   2.56%   2.8961   3.44%   123   PRICED CONDIM   321   1189%   103.55   1.6     201   LIQUOR   1   0.03%   3.34%   123   PRICED CONDIM   387   26.50   0.33     202   MISCLIQUOR   1   1   0.03%   3.41.52   4.98%   201   LIQUOR   104   3.85%   314.36   4.66     203   BOCKTAILS   121   3.60%   4.4.7   0.98%   301   D01   1.41.86%   100.55   1.41.86%   166   4.66   1.41.67%   547.52   7.38   247.52   7.38   247.52   7.58   7.498   4.67   1.45.7%   247.52   7.38   247.52   7.58   7.48   4.67   1.57   247.52   7.58   247.52 <td>122 CONDIMENTS</td> <td>1,219 36.2</td> <td>5%</td> <td>25.40 0.</td> <td>29% 118 1</td> <td><b>LUNCH SPECIAL</b></td> <td>5</td> <td>0.07%</td> <td>11.90</td> <td>0.17</td>                                                                                                    | 122 CONDIMENTS         | 1,219 36.2         | 5%             | 25.40 0.            | 29% 118 1         | <b>LUNCH SPECIAL</b>                        | 5              | 0.07%          | 11.90               | 0.17                       |
| 127   OPEN FOOD   2   0.06%   5.00   0.06%   122   CONDIMENTS   854   31.63%   26.50   0.33     201   LIQUOR   86   2.56%   2.3961   3.34%   123   PRICED CONDIMENTS   854   31.63%   26.50   0.33     201   LIQUOR   86   2.56%   2.8961   3.34%   123   PRICED CONDIM   321   11.89%   103.50   1.57     202   MISC LIQUOR   1   0.03%   3.34%   2.01   LIQUOR   104   3.85%   3.14.89   4.6     203   DOCKTAILS   121   3.60%   43.152   4.98%   2.03   COCKTAILS   16.4   1.32%   104.6   14.4   100.56   1.4.1     302   DRAFT BEER   2.0   0.03%   84.47   0.98%   300   DOTLED BEER   45   167.60   14.4     302   DRAFT BEER   2.0   0.05%   85.72   0.76%   300   DOTS   14.4   15.5     401   GLASS WINE   4.0   1.92%   401   CLASS WINE   2.8   100.56<                                                                                                    | 123 PRICED CONDIMI     | 384 11.4           | 2% 1-          | 46.82 1.            | 69% 119 1         | LUNCH SANDWIC                               | 19             | 0.70%          | 113.65              | 1.66                       |
| 201     LIQUOR     86     2.56%     289.61     3.34%     123     PRICED CONDIM     321     11.89%     103.50     157       202     MISC LIQUOR     1     0.03%     3.76     0.04%     201     LIQUOR     104     3.85%     314.98     466       202     MISC LIQUOR     1     0.03%     3.76     0.04%     201     LIQUOR     104     3.85%     314.98     466       203     COCKTAILS     121     3.60%     43.17     0.99%     301     BOTTLED BEER     36     611%     547.22     7.39%     100.55     1.41       303     DSTAFT BEER     2     0.59%     65.72     0.05%     301     BOTTLED BEER     46     100.55     1.41     100.55     1.41     100.55     1.41     100.55     1.41     100.55     1.41     105     1.41     1.41     1.45     4.167%     395.50     0.55     5.65     5.65     5.65     5.65     5.65     5.65     5.65     5.65     5.65     5.65                                                                                                    | 127 OPEN FOOD          | 2 0.0              | 6%             | 5.00 0.             | 06% 122 (         | CONDIMENTS                                  | 854            | 31.63%         | 26.50               | 0.39                       |
| $ \begin{array}{c ccccccccccccccccccccccccccccccccccc$                                                                                                    | 201 LIQUOR             | 86 2.5             | 6% 2           | 89.61 3.            | 34% 123 F         | PRICED CONDIM                               | 321            | 11.89%         | 103.50              | 1.51                       |
| $ \begin{array}{c ccccccccccccccccccccccccccccccccccc$                                                                                                    | 202 MISC LIQUOR        | 1 0.0              | 3%             | 3.76 0.             | 04% 201 [         | LIQUOR                                      | 104            | 3.85%          | 314.98              | 4.60                       |
| 301     BOTTLED BEER     32     0.95%     84.47     0.98%     301     BOTTLED BEER     45     167%     100.56     1.41       302     DRAFT BEER     20     0.59%     65.72     0.76%     302     DRAFT BEER     36     1.33%     100.52     1.41       401     GLASS WINE     43     1.28%     166.40     1.92%     401     GLASS WINE     28     1.04%     100.52     1.41       401     GLASS WINE     43     1.28%     166.40     1.92%     401     GLASS WINE     28     1.04%     100.52     1.41       402     HOUSE WINE     401     GLASS WINE     28     1.04%     105.56     56       501     BEVERAGES     489     14.54%     550.70     6.36%     501     BEVERAGES     366     14.67%     38.55     5.66       601     RETALL     13.65     560     57.70     6.36%     501     0.7%     50.00     0.7%       alily Total     3.65     660     RETALL <td< td=""><td>203 COCKTAILS</td><td>121 3.6</td><td>0% 4</td><td>31.52 4.</td><td>98% 203 (</td><td>COCKTAILS</td><td>165</td><td>6.11%</td><td>547.52</td><td>7.99</td></td<>                                         | 203 COCKTAILS          | 121 3.6            | 0% 4           | 31.52 4.            | 98% 203 (         | COCKTAILS                                   | 165            | 6.11%          | 547.52              | 7.99                       |
| 302 DRAFT BEER 20 0.59% 65.72 0.76% 302 DRAFT BEER 36 1.33% 100.52 1.41   401 GLASS WINE 43 1.28% 166.40 1.92% 401 GLASS WINE 28 1.04% 104.54 1.55   401 GLASS WINE 43 1.28% 195.00 0.23% 401 GLASS WINE 28 1.04% 104.54 1.55   402 HOUSE WINE 49 14.54% 550.70 6.36% 501 BEVERAGES 396 1467% 389.55 5.66   501 BEVERAGES 489 14.54% 550.70 6.36% 501 BEVERAGES 396 1467% 389.55 5.66   Daily Total 1.363 8.662.90 0.17AL 1 0.04% 50.00 0.77   Met Sales Total 8.470.61 8.470.61 8.470.61 9.693.84 9.693.84 9.693.84                                                                                                    | 301 BOTTLED BEER       | 32 0.9             | 5%             | 84.47 0.            | 98% 301 [         | BOTTLED BEER                                | 45             | 1.67%          | 100.56              | 1.47                       |
| 401 GLASS WINE 43 1.28% 166.40 1.92% 401 GLASS WINE 28 1.04% 104.54 1.55   402 HOUSE WINE 4 0.12% 19.50 0.23% 402 HOUSE WINE 12 0.44% 39.50 0.56   501 BEVERAGES 489 14.54% 550.70 6.36% 501 BEVERAGES 396 14.67% 389.55 500 0.75   Daily Total 3,363 8,662.90 601 RETAL 1 0.04% 50.00 0.77   Daily Total 3,363 8,662.90 601 RETAL 1 0.04% 50.00 0.77   Daily Total 3,363 8,662.90 0.77 6.36% 501 RETAL 1 0.04% 50.00 0.77   Met Sales Total 8,470.61 8,470.61 8,470.61 8,470.61 6,689.23                                                                                                    | 302 DRAFT BEER         | 20 0.5             | 8%             | 65.72 0.            | 76% 302 [         | DRAFT BEER                                  | 36             | 1.33%          | 100.52              | 1.47                       |
| 402 HOUSE WINE     4     0.12%     19.50     0.23%     402 HOUSE WINE     12     0.44%     39.50     0.056       501 BEVERAGES     489     14.54%     550.70     6.36%     501 BEVERAGES     396     14.67%     389.55     516     5.66       Daily Total     3,563     501 REVERAGES     396     14.67%     389.55     516     0.75       Daily Total     1     0.04%     50.00     0.77     50.00     0.77       Daily Total     2,700     6.01 RETAIL     1     0.04%     50.00     0.77       Other Disc     -0.01sc     -162.29     0.179.14     2,700     6.848.37     -179.14       Net Sales Total     8,470.61     8,470.61     8,470.61     0.688.23                                                                                                    | 401 GLASS WINE         | 43 1.2             | 8% 1           | 66.40 1.            | 92% 401 (         | GLASS WINE                                  | 28             | 1.04%          | 104.54              | 1.53                       |
| 501 BEVERAGES     489     14.54%     550.70     6.36%     501 BEVERAGES     396     14.67%     389.55     5.66              Daily Total           3.363           8.62.90           6.01 RETAIL           1          0.04%           58.00           0.77           58.00           0.77           50.00           0.77           50.00           0.77           50.00           0.71           50.00           0.77           50.00           0.77           50.00           0.77           50.00           0.77           50.00           0.77           50.00           0.77           50.00           0.77           50.00           0.77           50.00           0.77           50.00           0.77           50.00           0.77           50.00                                                                                                    | 402 HOUSE WINE         | 4 0.1:             | 2%             | 19.50 0.            | 23% 402 1         | HOUSE WINE                                  | 12             | 0.44%          | 39.50               | 0.58                       |
| Daily Total     3.363<br>3.363     8.662.90<br>- Other Disc     601 RETAIL     1     0.04%     50.00     0.77       Net Sales Total     8.470.61     8.470.61     8.470.61     0.77     0.00     6.848.97     0.77                                                                                                    | 501 BEVERAGES          | 489 14.5           | 4% 5           | 50.70 6.            | 36% 501 [         | BEVERAGES                                   | 396            | 14.67%         | 389.55              | 5.6                        |
| Daily Total     2,700     6,848.97       - Other Disc     - 000     - 000     6,848.97       - Other Disc     - 1792.29     - 000     - 000     - 000       Net Sales Total     8,470.61     - 000     6,689.23     - 000     - 000     - 000     - 000     - 000     - 000     - 000     - 000     - 000     - 000     - 000     - 000     - 000     - 000     - 000     - 000     - 000     - 000     - 000     - 000     - 000     - 000     - 000     - 000     - 000     - 000     - 000     - 000     - 000     - 000     - 000     - 000     - 000     - 000     - 000     - 000     - 000     - 000     - 000     - 000     - 000     - 000     - 000     - 000     - 000     - 000     - 000     - 000     - 000     - 000     - 000     - 000     - 000     - 000     - 000     - 000     - 000     - 000     - 000     - 000     - 000     - 000     - 000     - 000     - 000     - 000     - 000     - 000                                                                                                    |                        |                    |                | 0000                | 601               | RETAIL ==================================== |                | 0.04%          | 50.00               | 0.7                        |
| Net Sales Total 8,470.61 Net Sales Total 6,669.23                                                                                                    | Daily Lotal            | 3,363<br>- Other D | 8,6<br>isc -1. | 62.90<br>92.29      |                   | Daily Total                                 | 2,700<br>- Ott | har Disc       | 6,848.97<br>_179.74 |                            |
|                                                                                                    |                        | Net Sales To       | otal 8,4       | 70.61               |                   | I                                           | Net Sal        | es Total       | 6,669.23            |                            |
|                                                                                                    |                        |                    |                |                     |                   |                                             |                |                |                     |                            |

# Daily System Group Sales Summary

| D                          | aily Syst   | tem        |
|----------------------------|-------------|------------|
| Family Group Sales Summary |             |            |
| Mike Rose                  | Cafe - H    | Beltsville |
| Neil Mahaffey              |             |            |
| Printed on 9               | /8/96 - 2   | 10:14 PM   |
|                            |             |            |
|                            |             |            |
| Tuesday 9/                 | 3/96        |            |
|                            |             |            |
| 100 APPS                   |             |            |
| Sales Qty                  | 5           | 0.66%      |
| Net Sls                    | 33.35       | 1.41%      |
|                            |             |            |
| 101 SOUPS                  |             |            |
| Sales Qty                  | 21          | 2.79%      |
| Net Sls                    | 73.05       | 3.09%      |
|                            |             |            |
| 102 SALADS                 |             |            |
| Sales Qty                  | 3           | 0.40%      |
| Net Sls                    | 14.85       | 0.63%      |
|                            |             |            |
| 103 PASTA                  |             |            |
| Sales Qty                  | 10          | 1.33%      |
| Net Sls                    | 105.25      | 4.46%      |
| 104 00000000               |             |            |
| 104 SPECIALS               | 1           | 0 1 2 0    |
| Sales Qty                  | 1           | 0.13%      |
| Net Sis                    | 12.95       | 0.55%      |
| 106 0000 10 6              | DIDA        |            |
| IU6 STEAK & .              | RIBS        | 1 0.08     |
| Sales Qty                  | 9           | 1.20%      |
| Net Sis                    | 115.65      | 4.90%      |
| 107 0515005                |             |            |
| Salag Oty                  | 0           | 1 20%      |
| Not Cla                    | 9<br>110 AF | 1 60%      |
| MEC 218                    | 110.45      | 4.006      |
|                            |             |            |
|                            |             |            |

| 108 EGGS & | OMELETTES |       |
|------------|-----------|-------|
| Sales Qty  | 15        | 1.99% |
| Net Sls    | 107.85    | 4.57% |
|            |           |       |
| 109 BURGEF | lS        |       |
| Sales Qty  | 30        | 3.99% |
| Net Sls    | 156.70    | 6.63% |
| 110 SANDWI | CHES      |       |
| Sales Oty  | 22        | 1 308 |
| Not Sla    | 210 95    | 1.32% |
| Net SIS    | 219.05    | 9.316 |
| 111 KID'S  | MEALS     |       |
| Sales Qty  | 14        | 1.86% |
| Net Sls    | 24.25     | 1.03% |
|            |           |       |
| 112 SIDES  |           |       |
| Sales Qty  | 13        | 1.73% |
| Net Sls    | 23.85     | 1.01% |
| 112 550055 |           |       |
| IIS DESSER | CTS       | 4 650 |
| Sales Qty  | 35        | 4.65% |
| Net Sls    | 115.25    | 4.88% |
| 114 WHOLE  | DESSERTS  |       |

#### Family Group Sales Profile Details

View: v\_R\_sys\_fam\_grp Stored Procedure: sp\_R\_family\_group

The following table lists each column in the Family Group Sales Profile and provides detailed information on the source of the figures in each column. Since all the numbers in this profile come from formulas, there is no view, table, or column information.

| Report<br>Column<br>Title | Formula                 |
|---------------------------|-------------------------|
| Sales Qty                 | @Detail_Qty             |
| % of Ttl                  | @Percent_of_Daily_Qty   |
| Net Sales                 | @Detail_Net_Sales       |
| % of Ttl                  | @Percent_of_Daily_Total |
| Daily Total               |                         |
| Sales Qty                 | @Daily_Total_Qty        |
| Net Sales                 | @Daily_Total_Total      |
| Other Disc                | @Daily_Other_Discount   |
| Net Sales Total           | @Daily_Net_Sales        |

#### Major Group Sales Profile Details

View: v\_R\_sys\_maj\_grp Stored Procedure: sp\_R\_family\_group

The following table lists each column in the Major Group Sales Profile and provides detailed information on the source of the figures in each column. Since all the numbers in this profile come from formulas, there is no view, table, or column information.

| Report<br>Column<br>Title | Formula                 |
|---------------------------|-------------------------|
| Sales Qty                 | @Detail_Qty             |
| % of Ttl                  | @Percent_of_Daily_Qty   |
| Net Sales                 | @Detail_Net_Sales       |
| % of Ttl                  | @Percent_of_Daily_Total |

| Report<br>Column<br>Title | Formula               |
|---------------------------|-----------------------|
| Daily Total               |                       |
| Sales Qty                 | @Daily_Total_Qty      |
| Net Sales                 | @Daily_Total_Total    |
| Other Disc                | @Daily_Other_Discount |
| Net Sales Total           | @Daily_Net_Sales      |

#### Menu Item Group Sales Profile Details

View: v\_R\_sys\_mi\_grp Stored Procedure: sp\_R\_family\_group

The following table lists each column in the Menu Item Group Sales Profile and provides detailed information on the source of the figures in each column. Since all the numbers in this profile come from formulas, there is no view, table, or column information.

| Report<br>Column<br>Title | Formula                 |
|---------------------------|-------------------------|
| Sales Qty                 | @Detail_Qty             |
| % of Ttl                  | @Percent_of_Daily_Qty   |
| Net Sales                 | @Detail_Net_Sales       |
| % of Ttl                  | @Percent_of_Daily_Total |
| Daily Total               |                         |
| Sales Qty                 | @Daily_Total_Qty        |
| Net Sales                 | @Daily_Total_Total      |
| Other Disc                | @Daily_Other_Discount   |
| Net Sales Total           | @Daily_Net_Sales        |

#### Programming Considerations

#### Menu Items

- □ A menu item with a price of zero will not post to reports if Menu Item Classes | Print/Display | Do not post to reports if price = 0 is selected.
- □ A menu item with a price of zero will not add to detail totals if Menu Item Classes | Print/Display | Do not add to detail if price = 0 is selected.

□ A menu item can be programmed to have up to four different prices if Menu Item Classes | Price/Totals | Enable prices 2 through 4 is selected.

#### Notes

#### Menu Items

On Menu Item | Groups, each menu item must be assigned a major and a family group.

#### Tax

Figures in this report, including Gross Sales, do not include tax. When tax is included in the sale price of a menu item (for example, when a VAT or inclusive tax is in effect), only the net price (sales price minus the tax) will be posted to these totals.

# Consolidated System Group Sales Summary

#### Purpose

This report provides a brief summary of sales quantities, and net sales for each group, as well as percentages for each. Information for each day is presented separately, with daily totals, and a net sales total with subtotal discounts taken out.

This report is almost identical to the System Group Sales Summary Report, except the information for the period of the report is consolidated into one set of figures, rather than being presented separately for each day.

#### Format

This report includes the following profile:

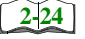

□ Sales Profile

The profile has been modified for this report. It does not include these fields:

- □ Rtn Qty
- □ % of Ttl
- Gross Sales
- □ % of Ttl
- □ Item Disc
- □ % of Ttl

**Template** FG\_S111.RPT

| Pheobe Johns<br>ber 15, 1996 - 5:28 <sup>F</sup><br>t Sales % of Tt <u>l</u> |                                                                                                    | Page 1     |
|------------------------------------------------------------------------------|----------------------------------------------------------------------------------------------------|------------|
| ITTITIENT Y<br>d on Tuesday, Octo<br>ss Qty % of Ttl Ne                      |                                                                                                    |            |
| o cares cu<br>Printe<br>Sale                                                 |                                                                                                    |            |
|                                                                              |                                                                                                    |            |
| Systems - Bar<br>Softems - Bar<br>% of Ttl                                   | 1,15%<br>8,33%<br>8,33%<br>3,30%<br>3,30%<br>1,24%<br>10,77%<br>0,00%<br>0,00%                                                                                                    |            |
| Idated J<br>MICRO<br>Net Sales                                               | 3.00<br>4.50<br>4.50<br>1.13.45<br>8.755<br>8.7555<br>8.755<br>8.755<br>8.755<br>8.755<br>8.755<br>8.755<br>8.755<br>8.755<br>8.755<br>8.755 |            |
| CONSOI<br>% of Ttl                                                           | 1,15%<br>1,15%<br>2,30%<br>2,30%<br>1,15%<br>1,15% |            |
| VCCKIV<br>esday<br>10/16/96<br>Sales Qty                                     | Net Sale                                                                                                    |            |
| V<br>Sunday Wedn<br>sriod From : 10/13/96 To :                               | 11Soups<br>12Salads<br>12Salads<br>13Sandiwiches<br>14Burgers<br>17Entrees<br>25Dessents<br>81Soda<br>84Beverage<br>101Liquor<br>111Domestic Draft Beer<br>1112Domestic Brafteer<br>113Import Draft Beer<br>113Import Draft Beer<br>113Import Draft Beer<br>121Glass Houes Wine<br>224Botted Premium Wi<br>901Condiments                                                                                                    | G_S111.RPT |
| Peri                                                                         |                                                                                                    | <u></u> ଥି |

#### Family Group Sales Profile Details

View: v\_R\_sys\_fam\_grp Stored Procedure: sp\_R\_family\_group

The following table lists each column in the Family Group Sales Profile and provides detailed information on the source of the figures in each column. Since all the numbers in this profile come from formulas, there is no view, table, or column information.

| Report<br>Column<br>Title | Formula                 |
|---------------------------|-------------------------|
| Sales Qty                 | @Detail_Qty             |
| % of Ttl                  | @Percent_of_Daily_Qty   |
| Net Sales                 | @Detail_Net_Sales       |
| % of Ttl                  | @Percent_of_Daily_Total |
| Daily Total               |                         |
| Sales Qty                 | @Daily_Total_Qty        |
| Net Sales                 | @Daily_Total_Total      |
| Other Disc                | @Daily_Other_Discount   |
| Net Sales Total           | @Daily_Net_Sales        |

#### Major Group Sales Profile Details

View: v\_R\_sys\_maj\_grp Stored Procedure: sp\_R\_family\_group

The following table lists report columns and the source of the figures in each column. The numbers in this profile come from formulas; there is no view, table, or column information.

| Report<br>Column<br>Title | Formula                 |
|---------------------------|-------------------------|
| Sales Qty                 | @Detail_Qty             |
| % of Ttl                  | @Percent_of_Daily_Qty   |
| Net Sales                 | @Detail_Net_Sales       |
| % of Ttl                  | @Percent_of_Daily_Total |

| Report<br>Column<br>Title | Formula               |
|---------------------------|-----------------------|
| Daily Total               |                       |
| Sales Qty                 | @Daily_Total_Qty      |
| Net Sales                 | @Daily_Total_Total    |
| Other Disc                | @Daily_Other_Discount |
| Net Sales Total           | @Daily_Net_Sales      |

#### Menu Item Group Sales Profile Details

View: v\_R\_sys\_mi\_grp Stored Procedure: sp\_R\_family\_group

The following table lists each column in the Menu Item Group Sales Profile and provides detailed information on the source of the figures in each column. Since all the numbers in this profile come from formulas, there is no view, table, or column information.

| Report<br>Column<br>Title | Formula                 |
|---------------------------|-------------------------|
| Sales Qty                 | @Detail_Qty             |
| % of Ttl                  | @Percent_of_Daily_Qty   |
| Net Sales                 | @Detail_Net_Sales       |
| % of Ttl                  | @Percent_of_Daily_Total |
| Daily Total               |                         |
| Sales Qty                 | @Daily_Total_Qty        |
| Net Sales                 | @Daily_Total_Total      |
| Other Disc                | @Daily_Other_Discount   |
| Net Sales Total           | @Daily_Net_Sales        |

# Chapter

# Menu Item Sales Reports

This chapter provides a detailed explanation of the menu item sales reports with examples of each.

# In this chapter

| Introduction                                        | 10-2   |
|-----------------------------------------------------|--------|
| Daily Revenue Center Menu Item Sales Detail         | . 10-3 |
| Consolidated Revenue Center Menu Item Sales Detail  | 10-10  |
| Daily System Menu Item Sales Detail                 | 10-15  |
| Consolidated System Menu Item Sales Detail          | 10-21  |
| Daily Revenue Center Menu Item Sales Summary        | 10-25  |
| Consolidated Revenue Center Menu Item Sales Summary | 10-30  |
| Daily System Menu Item Sales Summary                | 10-34  |
| Consolidated System Menu Item Sales Summary         | 10-39  |
| Consolidated Food Cost Detail Report                | 10-43  |

### Introduction

Menu item sales reports allow you to see, very specifically, how your revenue is being generated. These reports reveal which items are selling, and which need to be discontinued, advertised more, repriced, or sized differently. These reports can help you determine the best price for the daily special, or to evaluate the success of a menu change.

This information takes the guess work out of marketing approaches and gives you the hard facts necessary to develop your concept.

All the menu item sales reports include subtotals. You can group and subtotal menu items by family group, major group, or menu item group. In the examples in this chapter the menu items are subtotaled by family group.

# Daily Revenue Center Menu Item Sales Detail

#### Purpose

This report provides a detailed summary of sales quantities, returns, item discounts, gross sales, and net sales for this group. It also includes percentage information for each of these categories. Information for each day is presented separately, with totals for each revenue center and each day, and grand totals for the period of the report.

#### Format

This report includes the following profile:

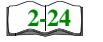

□ Sales Profile

**Template** MI\_R001.RPT

|   | ≤ |
|---|---|
|   | R |
| - | 2 |
| - | Ĩ |

|                             |                                | Dini                           | 1016 WINGS<br>1017 DOUBLE WINGS<br>1019 CHIX QUESADILL<br>Total APPS | 1013 BBQ SHRIMP API<br>1014 LOADED SKINS<br>1015 TAQUITOS | 1011 SPINACH DIP | 1009 FRIED MOZZ<br>1010 CHIX NACHOS | 1008 SUPER COMBO | 1004 CHIX FINGER AF<br>1005 WHITE PIZZA | 1002 BROC/CHEESE | 1 - Dining Room | Sunday 09/22/1: |
|-----------------------------|--------------------------------|--------------------------------|----------------------------------------------------------------------|-----------------------------------------------------------|------------------|-------------------------------------|------------------|-----------------------------------------|------------------|-----------------|-----------------|
| Grand Total                 | Daily Total                    | ing Room Total                 | JINNER 5.9<br>JAJINNER 10.9<br>AJINNER 6.7                           | UNNER 5.9                                                 | DINNER 6.2       | DINNER 4.9<br>DINNER 5.9            | DINNER 8.9       |                                         | DINNER 4.6       |                 | 996             |
| 11                          | 111                            | 111                            | 555<br>111<br>6 3 3                                                  | 5 - 10 4                                                  | - 13 o           | ა<br>თ<br>კ                         | 5<br>10          | ით.<br>ა⊸ o                             | າຫຫ<br>∘ → ຫ     |                 | Sales Qty       |
|                             | 100.00%                        | 100.00%                        | 11.71%<br>2.70%<br>5.41%                                             | 9.01%<br>0.90%                                            | 7.21%            | 11.71%<br>2.70%                     | 9.01%            | 0.90%                                   | 5.41%<br>0.90%   |                 | % of Ttl        |
| 0                           | 0                              | 0                              | <b>.</b>                                                             | 000                                                       | 000              | 00                                  | 00               | 000                                     | 000              |                 | Rtn Qty         |
|                             | 0.00%                          | 0.00%                          | 0.00%                                                                | 0.00%                                                     | 0.00%            | 0.00%<br>0.00%                      | 0.00%            | 0.00%                                   | 0.00%            |                 | % of Ttl        |
| 717.05                      | 717.05                         | 717.05                         | 77.35<br>32.85<br>40.50<br><b>717.05</b>                             | 59.50<br>5.95                                             | 148.50           | 64.35<br>17.85                      | 89.50            | 6.95                                    | 27.90<br>5.75    |                 | Gross Sales     |
|                             | 100.00%                        | 100.00%                        | 10.79%<br>4.58%<br>5.65%                                             | 0.83%                                                     | 6.97%<br>20.71%  | 8.97%<br>2.49%                      | 12.48%           | 1.00%                                   | 3.89%<br>0.80%   |                 | % of Ttl        |
| 0.00<br>- Other I           | 0.00<br>- Other I              | 0.00<br>- Other I              | 0.00                                                                 |                                                           | 0.00             | 0.00                                | 0.00             |                                         | 0.00             |                 | Item Disc       |
| Discount<br>let Sales       | 0.00%<br>Discount<br>Vet Sales | 0.00%<br>Discount<br>Jet Sales | 0.00%                                                                | 0.00%                                                     | 0.00%            | 0.00%<br>0.00%                      | 0.00%            | 0.00%                                   | 0.00%            |                 | % of Ttl        |
| 717.05<br>-192.29<br>524.76 | 717.05<br>-192.29<br>524.76    | 717.05<br>-180.08<br>536.97    | 77.35<br>32.85<br>40.50<br>717.05                                    | 59.50<br>5.95                                             | 50.00<br>148.50  | 64.35<br>17.85                      | - 1.90<br>89.50  | 14 on                                   | 27.90<br>5.75    |                 | Net Sales       |
|                             | 100.00%                        | 100.00%                        | 10.79%<br>4.58%<br>5.65%                                             | 0.83%                                                     | 6.97%<br>20.71%  | 8.97%<br>2.49%                      | 12.48%           | 1.00%                                   | 3.89%<br>0.80%   |                 | % of Tti        |

# Daily Revenue Center Menu Item Sales Detail Subtotal By Family Group Mike Rose Cafe - Beltsville, MD

Page 1

#### Programming Considerations

Define new return/void codes or edit existing return/void codes on the Reasons form.

Select Reasons | Use with voids and/or Reasons | Use with returns as appropriate for each return/void code.

# Daily Revenue Center Menu Item Sales Detail

|             |               |             |       | Demiller C      | 0h              |
|-------------|---------------|-------------|-------|-----------------|-----------------|
|             | display       |             |       | Family Group    | Subtotal By     |
|             |               | L           | MD    | - Beltsville, 1 | Mike Rose Cafe  |
|             |               | Total APPS  |       |                 | NEAL M          |
| 111 100.00  | 111           | Sales Otv   |       | 16/1996 - 2:59  | Printed on 10/1 |
| 0 0.008     | 0             | Returns     |       |                 |                 |
| .05 100.00% | 717.05        | Gross Sls   |       | 2/22/1006       | Guardiana O     |
| .00 0.00    | 0.00          | Item Disc   |       | 9/22/1990       | Sunday 9        |
| .05 100.00% | 717.05        | Net Sales   |       |                 | 1 - Dining Room |
|             | ing Room Tota | Dini        |       | TESE            | 1002 BROC/CHE   |
| 111 100.00% | 111           | Sales Qty   | 4.65  |                 | DINNER          |
| 0 0.00%     | 0             | Returns     | 5.41% | 6               | Sales Otv       |
| .05 100.00% | 717.05        | Gross Sls   | 0.00% | 0               | Returns         |
| .00 0.00%   | 0.00          | Item Disc   | 3.89% | 27.90           | Gross Sls       |
| .05 100.00% | 717.05        | Subttl      | 0.00% | 0.00            | Item Disc       |
| .08         | -180.08       | Sttl Disc   | 3.89% | 27.90           | Net Sales       |
| .97         | 536.97        | Net Sales   |       | LLA             | 1003 OUESADIL   |
|             |               |             | 5.75  |                 | DINNER          |
|             |               |             | 0.90% | 1               | Sales Qty       |
|             | L             | Daily Total | 0.00% | 0               | Returns         |
| 111 100.00% | 111           | Sales Qty   | 0.80% | 5.75            | Gross Sls       |
| 0 0.00%     | 0             | Returns     | 0.00% | 0.00            | Item Disc       |
| .05 100.00% | 717.05        | Gross Sls   | 0.80% | 5.75            | Net Sales       |
| .00 0.00%   | 0.00          | Item Disc   |       | NGER APP        | 1004 CHIX FIN   |
| .05 100.00% | 717.05        | Subttl      | 6.35  |                 | DINNER          |
| .29         | -192.29       | Sttl Disc   | 7.21% | 8               | Sales Qty       |
| .76         | 524.76        | Net Sales   | 0.00% | 0               | Returns         |
|             |               | ========    | 7.08% | 50.80           | Gross Sls       |
|             |               |             | 0.00% | 0.00            | Item Disc       |
|             | L             | Grand Total | 7.08% | 50.80           | Net Sales       |
| 111         |               | Sales Qty   |       | IZZA            | 1005 WHITE PI   |
| 0           |               | Returns     | 6.95  |                 | DINNER          |
| 717.05      | 7             | Gross Sls   | 0.90% | 1               | Sales Qty       |
| 0.00        |               | Item Disc   | 0.00% | 0               | Returns         |
| 717.05      | 7             | Subttl      | 0.97% | 6.95            | Gross Sls       |
| -192.29     | -1            | Sttl Disc   | 0.00% | 0.00            | Item Disc       |
| 524.76      | 5             | Net Sales   | 0.97% | 6.95            | Net Sales       |

#### Sales Profile Details

View: The subtotal group you choose determines which view is used to produce the report. The possible views follow:

- □ v\_R\_rvc\_menuitem\_fam\_grp (subtotal by family group)
- □ v\_R\_rvc\_menuitem\_maj\_grp (subtotal by major group)
- □ v\_R\_rvc\_menuitem\_mi\_grp (subtotal by menu item group)

Stored Procedure: sp\_R\_menuitem

The following table lists each column in the Sales Profile and provides detailed information on the source of the figures in each column. Since all the numbers in this profile come from formulas, there is no view, table, or column information.

Any given menu item could have up to four prices defined. So that information for each of these price levels prints on the report, a formula is defined for each price level. In this table, the price level is represented by the variable x.

| Report<br>Column<br>Title | Formula                             |
|---------------------------|-------------------------------------|
| Sales Qty                 | @Px_Qty                             |
| % of Ttl                  | @Percent_Of_Group_Qtyx              |
| Rtn Qty                   | @Px_Rtn_Qty                         |
| % of Ttl                  | @Percent_Of_Group_Rtn_Qtyx          |
| Gross Sales               | @Px_Total                           |
| % of Ttl                  | <pre>@Percent_Of_Group_Totalx</pre> |
| Item Disc                 | @Px_Discount_Total                  |
| % of Ttl                  | @Percent_Of_Group_Disc_Ttlx         |
| Net Sales                 | @Px_Net_Total                       |
| % of Ttl                  | @Percent_Of_Group_Net_Ttlx          |

| Report<br>Column<br>Title | Formula                      |
|---------------------------|------------------------------|
| Total                     |                              |
| Sales Qty                 | @Group_Qty                   |
| % of Ttl                  | @Percent_Of_RVC_Qty          |
| Rtn Qty                   | @Group_Rtn_Qty               |
| % of Ttl                  | @Percent_Of_RVC_Rtn_Qty      |
| Gross Sales               | @Group_Total                 |
| % of Ttl                  | @Percent_Of_RVC_Total        |
| Item Disc                 | @Group_Disc_Total            |
| % of Ttl                  | @Percent_Of_RVC_Disc_Total   |
| Net Sales                 | @Group_Net_Total             |
| % of Ttl                  | @Percent_Of_RVC_Net_Total    |
| Revenue Center Total      |                              |
| Sales Qty                 | @RVC_Qty                     |
| % of Ttl                  | @Percent_Of_Daily_Qty        |
| Rtn Qty                   | @RVC_Rtn_Qty                 |
| % of Ttl                  | @Percent_Of_Daily_Rtn_Qty    |
| Gross Sales               | @RVC_Total                   |
| % of Ttl                  | @Percent_Of_Daily_Total      |
| Item Disc                 | @RVC_Disc_Total              |
| % of Ttl                  | @Percent_Of_Daily_Disc_Total |
| Net Sales                 | @RVC_Net_Total               |
| % of Ttl                  | @Percent_Of_Daily_Net_Total  |

| Report<br>Column<br>Title | Formula           |
|---------------------------|-------------------|
| Daily Total               |                   |
| Sales Qty                 | @Daily_Qty        |
| Rtn Qty                   | @Daily_Rtn_Qty    |
| Gross Sales               | @Daily_Total      |
| Item Disc                 | @Daily_Disc_Total |
| Net Sales                 | @Daily_Net_Total  |
| Grand Total               |                   |
| Sales Qty                 | @Total_Qty        |
| Rtn Qty                   | @Total_Rtn_Qty    |
| Gross Sales               | @Total_Total      |
| Item Disc                 | @Total_Disc_Total |
| Net Sales                 | @Total_Net_Total  |

#### Programming Considerations

#### Menu Items

- □ A menu item with a price of zero will not post to reports if Menu Item Classes | Print/Display | Do not post to reports if price = 0 is selected.
- □ A menu item with a price of zero will not add to detail totals if Menu Item Classes | Print/Display | Do not add to detail if price = 0 is selected.
- A menu item can be programmed to have up to four different prices if Menu Item Classes | Price/Totals | Enable prices 2 through 4 is selected.

#### Notes

#### Menu Items

On Menu Items | Groups, each menu item must be assigned a major and a family group.

# Consolidated Revenue Center Menu Item Sales Detail

#### Purpose

This report provides the same information as the Daily Revenue Center Menu Item Sales Detail Report, but for a range of business days.

#### Format

This report includes the following profile:

2 - 24  $\Box$  Sales Profile

Template

MI\_R002.RPT

| 100.00%         | 5,631.35<br>-314.08<br>5,317.27<br>5,631.35<br>5,631.35<br>-1192.14<br>4,439.21 | 0.00%<br>Discount<br>det Sales<br>Discount<br>det Sales | 0.00<br>- Other I | 100.00%                 | 5,631.35<br>5,631.35 | 000.0          | • •     | 100.00%                 | 867            | om Total<br>nd Total  | Dining Roc                                                            |
|-----------------|---------------------------------------------------------------------------------|---------------------------------------------------------|-------------------|-------------------------|----------------------|----------------|---------|-------------------------|----------------|-----------------------|-----------------------------------------------------------------------|
| 100.00%         | 5,631.35                                                                        | %00.0                                                   | 0.00              | 100.00%                 | 5,631.35             | %00.0          | •       | 100.00%                 | 867            |                       | otal APPS                                                             |
| 6.03%<br>5.03%  | 339.45<br>283.50                                                                | 0.00%<br>0.00%                                          | 0.00              | 6.03%<br>5.03%          | 339.45<br>283.50     | 0.00%<br>0.00% | 00      | 3.58%<br>4.84%          | 31<br>42       | JER 10.95<br>JER 6.75 | 1017 DOUBLE WINGS JINN<br>1019 CHIX QUESADILLA JINN                   |
| 1.16%<br>17.54% | 65.45<br>987.70                                                                 | 0.00%<br>00.00%                                         | 00.0<br>0         | 1.16%<br>17.54%         | 65.45<br>987.70      | 0.00%<br>0.00% | 00      | 1.27%<br>19.15%         | 11<br>166      | JER 5.95<br>JER 5.95  | 1015 TAQUITOS 1015<br>1016 WINGS 21NN                                 |
| 4.20%<br>6.34%  | 357.00                                                                          | 0.00%                                                   | 00.0              | 4.20%<br>6.34%          | 357.00               | %00.0          | 00      | 4.04%<br>6.92%          | 88             | JER 5.95              |                                                                       |
| 15.70%          | 884.25<br>230 75                                                                | 0.00%                                                   | 00.0              | 15.70%                  | 884.25<br>730 75     | %00.0          | 00      | 15.11%                  | 131<br>35      | JER 6.75<br>IED 6.85  | 1012 CRAB DIP                                                         |
| 5.77%           | 325.00                                                                          | 0.00%                                                   | 0.00              | 5.77%                   | 325.00               | %00.0          | 00      | 6.00%                   | 25             | JER 6.25              | 1011 SPINACH DIP DINN                                                 |
| 3.28%           | 184.45                                                                          | 0.00%                                                   | 00.0              | 3.28%                   | 184.45               | 0.00%          | 00      | 3.58%                   | 31             | JER 5.95              | 1010 CHIX NACHOS                                                      |
| 11.28%<br>6.77% | 635.45<br>381 15                                                                | 0.00%                                                   | 00.0              | 11.28%<br>6.77%         | 635.45<br>381 15     | 0.00%          | 00      | 8.19%<br>8.88%          | 17             | VER 8.95<br>JER 4.95  | 1008 SUPER COMBO JINN<br>JINIC 500 COMBO JINN                         |
| 2.54%           | 142.80                                                                          | 0.00%                                                   | 00.0              | 2.54%                   | 142.80               | 0.00%          | 0       | 2.77%                   | 24             | JER 5.95              | 1007 ULTIMATE NACHOS JINN                                             |
| 1.18%<br>2.22%  | 438.15<br>125.10                                                                | %00.0                                                   | 00.0              | 1.18%<br>2.22%          | 438.15<br>125.10     | %00.0          | 00      | 7.96%<br>2.08%          | 69<br>18       | VER 0.30<br>JER 6.95  | 1004 CHIX FINGER APP JINN<br>1005 WHITE PIZZA                         |
| 2.97%<br>1.33%  | 167.40<br>74.75                                                                 | 0.00%<br>0.00%                                          | 0000              | 2.97%<br>1.33%<br>7.70% | 167.40<br>74.75      | %00.0<br>%00.0 | 000     | 4.15%<br>1.50%<br>7.06% | 36<br>13<br>80 | VER 4.65<br>VER 5.75  | 1002 BROC/CHEESE DINN<br>1003 QUESADILLA DINN<br>1003 CUESADILLA DINN |
|                 |                                                                                 |                                                         |                   |                         |                      |                |         |                         |                |                       | Dining Room                                                           |
|                 | Net Sales                                                                       | nesday, Oc<br>% of Ttl                                  | Item Disc         | int<br>% of Ttl         | e, MD<br>Gross Sales | % of Ttl       | Rtn Qty | wii<br>% of Ttl         | es Qty         | 1996 Sal              | m : 09/22/1996 To : 09/27/1                                           |

#### Sales Profile Details

View: The subtotal group you choose determines which view is used to produce the report. The possible views follow:

- □ v\_R\_rvc\_menuitem\_fam\_grp (subtotal by family group)
- □ v\_R\_rvc\_menuitem\_maj\_grp (subtotal by major group)
- □ v\_R\_rvc\_menuitem\_mi\_grp (subtotal by menu item group)

Stored Procedure: sp\_R\_menuitem

The following table lists each column in the Sales Profile and provides detailed information on the source of the figures in each column. Since all the numbers in this profile come from formulas, there is no view, table, or column information.

Any given menu item could have up to four prices defined. So that information for each of these price levels prints on the report, a formula is defined for each price level. In this table, the price level is represented by the variable x.

| Report<br>Column<br>Title | Formula                               |
|---------------------------|---------------------------------------|
| Sales Qty                 | @Px_Qty                               |
| % of Ttl                  | @Percent_Of_Group_Qtyx                |
| Rtn Qty                   | @Px_Rtn_Qty                           |
| % of Ttl                  | <pre>@Percent_Of_Group_Rtn_Qtyx</pre> |
| Gross Sales               | @Px_Total                             |
| % of Ttl                  | <pre>@Percent_Of_Group_Totalx</pre>   |
| Item Disc                 | @Px_Discount_Total                    |
| % of Ttl                  | @Percent_Of_Group_Disc_Ttlx           |
| Net Sales                 | @Px_Net_Total                         |
| % of Ttl                  | @Percent_Of_Group_Net_Ttlx            |

| Report<br>Column<br>Title | Formula                      |
|---------------------------|------------------------------|
| Total                     |                              |
| Sales Qty                 | @Group_Qty                   |
| % of Ttl                  | @Percent_Of_RVC_Qty          |
| Rtn Qty                   | @Group_Rtn_Qty               |
| % of Ttl                  | @Percent_Of_RVC_Rtn_Qty      |
| Gross Sales               | @Group_Total                 |
| % of Ttl                  | @Percent_Of_RVC_Total        |
| Item Disc                 | @Group_Disc_Total            |
| % of Ttl                  | @Percent_Of_RVC_Disc_Total   |
| Net Sales                 | @Group_Net_Total             |
| % of Ttl                  | @Percent_Of_RVC_Net_Total    |
| Revenue Center Total      |                              |
| Sales Qty                 | @RVC_Qty                     |
| % of Ttl                  | @Percent_Of_Daily_Qty        |
| Rtn Qty                   | @RVC_Rtn_Qty                 |
| % of Ttl                  | @Percent_Of_Daily_Rtn_Qty    |
| Gross Sales               | @RVC_Total                   |
| % of Ttl                  | @Percent_Of_Daily_Total      |
| Item Disc                 | @RVC_Disc_Total              |
| % of Ttl                  | @Percent_Of_Daily_Disc_Total |
| Net Sales                 | @RVC_Net_Total               |
| % of Ttl                  | @Percent_Of_Daily_Net_Total  |
| Grand Total               |                              |
| Sales Qty                 | @Daily_Qty                   |
| Rtn Qty                   | @Daily_Rtn_Qty               |
| Gross Sales               | @Daily_Total                 |
| Item Disc                 | @Daily_Disc_Total            |
| Net Sales                 | @Daily_Net_Total             |

# Programming Considerations

#### Menu Items

□ A menu item with a price of zero will not post to reports if Menu Item Classes | Print/Display | Do not post to reports if price = 0 is selected.

- □ A menu item with a price of zero will not add to detail totals if Menu Item Classes | Print/Display | Do not add to detail if price = 0 is selected.
- □ A menu item can be programmed to have up to four different prices if Menu Item Classes | Price/Totals | Enable prices 2 through 4 is selected.

#### Notes

#### Menu Items

On Menu Items Groups, each menu item must be assigned a major and a family group.

# Daily System Menu Item Sales Detail

#### Purpose

This report provides a detailed summary of sales quantities, returns, item discounts, gross sales, and net sales for this group. It also includes percentage information for each of these categories. Information for each day is presented separately, with totals for each revenue center and each day, and grand totals for the period of the report.

#### Format

This report includes the following profile:

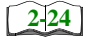

□ Sales Profile

Template MI\_S001.RPT

| HAFFEY<br>10:32 PM          | % of 1t           | 4./6%                                    | 7 31%                   | 0.89%            | 1.52%                   | 11.45%               | 8.86%               | 3.04%<br>6.40% | 0.40 %<br>20 72% | 4.38%               | 7.61%             | 1.52%              | 11.42%           | 4.20%          | 0.18%                    | 100.00%    | 100.00%           |           |                    |             |  |  |  |  |
|-----------------------------|-------------------|------------------------------------------|-------------------------|------------------|-------------------------|----------------------|---------------------|----------------|------------------|---------------------|-------------------|--------------------|------------------|----------------|--------------------------|------------|-------------------|-----------|--------------------|-------------|--|--|--|--|
| NEAL MA<br>ber 16, 1996 - ' | Net Sales         | 37.20<br>5.75                            | 57.15                   | 07.1J            | 11.90                   | 89.50                | 69.30               | 23.80          | 162.00           | 34.25               | 59.50             | 11.90              | 89.25            | 32.85          | 40.00                    | 781.80     | 781.80            | 589.51    | 781.80<br>-192.29  | 589.51      |  |  |  |  |
| nesday, Octo                | % of 1tl          | 0.00%                                    | 0.00%                   | 000%             | 0.00%                   | 0.00%                | 0.00%               | 0.00%          | %00.0            | 0.00%               | 0.00%             | 0.00%              | 0.00%            | 0.00%          | 0.UU%                    | 0.00%      | 0.00%<br>her Disc | les Total | her Disc           | es Total    |  |  |  |  |
| ed on Wedi                  | Item Disc         |                                          |                         |                  | 00.0                    | 0.00                 | 0.00                |                |                  | 00.0                | 0.00              | 0.0                | 0.00             | 0.0            |                          | 0.00       | 9.0<br>0.0        | Net Sa    | 0.00<br>-Total Otl | nd Net Sale |  |  |  |  |
| rint                        | % of Iti          | 4./6%                                    | 731%                    | 0.89%            | 1.52%                   | 11.45%               | 8.86%               | 3.04%<br>6.40% | 0.40 %<br>20 72% | 4.38%               | 7.61%             | 1.52%              | 11.42%           | 4.20%<br>5.40% | 0.18%                    | 100.00%    | 100.00%           |           |                    | jra         |  |  |  |  |
| e, MD                       | Gross Sales       | 37.20                                    | 57.15                   | 01.10<br>6.95    | 11.90                   | 89.50                | 69.30               | 23.80          | 162.00           | 34.25               | 59.50             | 11.90              | 89.25            | 32.85          | 10.04                    | 781.80     | 781.80            |           | 781.80             |             |  |  |  |  |
| e - Beltsvill               | % of Iti          | 0.00%                                    | %0000                   | 0.00%            | 0.00%                   | 0.00%                | 0.00%               | 0.00%          | %0000            | 0.00%               | 0.00%             | 0.00%              | 0.00%            | 0.00%          |                          | 0.00%      | %00.0             |           |                    |             |  |  |  |  |
| ike Rose Cal                | Ktn Qty           | 00                                       |                         |                  | 0                       | 0                    | 00                  | 00             |                  | 0                   | 0                 | 0                  | 0                | 00             |                          | •          | 0                 |           | 0                  |             |  |  |  |  |
| ) Ē                         | % of Iti          | 6.56%<br>0 8.2%                          | 7 38%                   | 0.82%            | 1.64%                   | 8.20%                | 11.48%              | 3.28%<br>6.56% | 19.67%           | 4.10%               | 8.20%             | 1.64%              | 12.30%           | 2.46%          | 4.92%                    | 100.00%    | 100.00%           |           |                    |             |  |  |  |  |
| i                           | ales Uty          | ~ ~                                      | - σ                     | n ←              | 0                       | 5 10                 | 14                  | ο κ<br>4 α     | 240              |                     | 5 10              | 2                  | 5 15             | ю (            |                          | 122        | 122               |           | 122                |             |  |  |  |  |
|                             | <i>n</i>          |                                          |                         | NER 6.95         | UNER 5.95               | JNER 8.95            | INER 4.95           |                | INFR 675         | INER 6.85           | JNER 5.95         | <b>INER 5.95</b>   | <b>INER 5.95</b> | INER 10.95     |                          |            | Daily Total       |           | rand Total         |             |  |  |  |  |
|                             | Sunday 09/22/1996 | 1002 BKOC/CHEESE JIN<br>1003 OLIESADI LA | VIC 400 CHIX FINGER APP | 1005 WHITE PIZZA | 1007 ULTIMATE NACHOS JI | 1008 SUPER COMBO DIN | AIC 1009 FRIED MOZZ |                |                  | 1013 BBQ SHRIMP APP | 1014 LOADED SKINS | 1015 TAQUITOS 1015 | 1016 WINGS JIN   |                | 1019 CHIX QUESADILLA JIN | Total APPS |                   |           | υ<br>σ             |             |  |  |  |  |

# Daily System Menu Item Sales Detail

| Da           | ily System      |        |
|--------------|-----------------|--------|
| Menu It      | em Sales Detai  | 1      |
| Subtotal     | . By Family Gro | up     |
| Mike Rose C  | afe - Beltsvil  | le, MD |
| NE           | AL MAHAFFEY     |        |
| Printed on   | 10/16/1996 -    | 3:25   |
|              |                 |        |
|              |                 |        |
| Sunday       | 9/22/1996       |        |
|              | .,              |        |
| 1002 BROC/CH | IEESE           |        |
| DINNER       |                 | 4.65   |
| Sales Otv    | 8               | 9.30%  |
| Returns      | 0               | 0.00%  |
| Cross Sla    | 37 20           | 6 79%  |
| GIOSS SIS    | 57.20           | 0.79%  |
| Item Disc    | 0.00            | 0.00%  |
| Net Sales    | 37.20           | 6./9%  |
| 1003 QUESADI | LLA             |        |
| DINNER       |                 | 5.75   |
| Sales Qty    | 1               | 1.16%  |
| Returns      | 0               | 0.00%  |
| Gross Sls    | 5.75            | 1.05%  |
| Item Disc    | 0.00            | 0.00%  |
| Net Sales    | 5.75            | 1.05%  |
| 1004 CHIX FI | NGER APP        |        |
| DINNER       |                 | 6.35   |
| Sales Qty    | 9               | 10.47% |
| Returns      | 0               | 0.00%  |
| Gross Sls    | 57.15           | 10.43% |
| Item Disc    | 0.00            | 0.00%  |
| Net Sales    | 57.15           | 10.43% |
| 1005 WHITE F | PIZZA           |        |
| DINNER       |                 | 6.95   |
| Sales Otv    | 1               | 1.16%  |
| Returns      | 0               | 0.00%  |
| Gross Sla    | 6 95            | 1 27%  |
| Item Dica    | 0.00            | 0.00%  |
| Nat Calar    | 0.00<br>6.05    | 1.07%  |
| Net Sales    | 0.95            | 1.2/6  |
| IOU7 ULIIMAI | LE NACHOS       | 5 05   |
| DINNER       |                 | 5.95   |
| Sales Qty    | 2               | 2.33%  |
| Returns      | 0               | 0.00%  |
| Gross Sls    | 11.90           | 2.17%  |
| Item Disc    | 0.00            | 0.00%  |
| Net Sales    | 11.90           | 2.17%  |
|              |                 |        |
|              |                 |        |
|              |                 |        |

| 1008 SUDER COM | IBO           |         |
|----------------|---------------|---------|
| DINNER         | во            | 8 95    |
| Saleg Otv      | 10            | 11 638  |
| Beturna        | 10            | 0.00%   |
| Grogg Slg      | 89 50         | 16 348  |
| Jtom Digg      | 0.00          | 10.34%  |
| Net Celer      | 0.00          | 16 24%  |
| 1000 EDIED MOR | 09.50         | 10.34%  |
| DINNER         | 12            | 4 95    |
| Solog Oty      | 1.4           | 16 20%  |
| Baturna        | 14            | 10.20%  |
| Recurns        | 0             | 0.00%   |
| Gross Sis      | 69.30         | 12.65%  |
| Item Disc      | 0.00          | 0.00%   |
| Net Sales      | 69.30         | 12.65%  |
| Totals         | s omitted for |         |
|                | display       |         |
|                |               |         |
| Total APPS     |               |         |
| Sales Qty      | 86            | 100.00% |
| Returns        | 0             | 0.00%   |
| Gross Sls      | 547.80        | 100.00% |
| Item Disc      | 0.00          | 0.00%   |
| Net Sales      | 547.80        | 100.00% |
|                |               |         |
| Daily Total    |               |         |
| Sales Qty      | 86            | 100.00% |
| Returns        | 0             | 0.00%   |
| Gross Sls      | 547.80        | 100.00% |
| Item Disc      | 0.00          | 0.00%   |
| Subtotal       | 547.80        | 100.00% |
| -Other Dis     | -192.29       |         |
| Net Sales      | 355.51        |         |
|                |               |         |
| Grand Total    |               |         |
| Sales Qty      |               | 86      |
| Returns        |               | 0       |
| Gross Sls      |               | 547.80  |
| Item Disc      |               | 0.00    |
| Subtotal       |               | 547.80  |
| -Other Disc    |               | -192.29 |
| Net Sales      |               | 355 51  |
| NCC DUICD      |               | JJJ.J1  |
|                |               |         |

#### Report Details

View: The subtotal group you choose determines which view is used to produce the report. The possible views include:

- □ v\_R\_sys\_menuitem\_fam\_grp (subtotal by family group)
- □ v\_R\_sys\_menuitem\_maj\_grp (subtotal by major group)
- □ v\_R\_sys\_menuitem\_mi\_grp (subtotal by menu item group)

Stored Procedure: sp\_R\_menuitem

The following table lists report columns and the source of figures in each column. All numbers in this profile come from formulas; there is no view, table, or column information.

The report may include each of the four prices available for each menu item. A formula is defined for each price level. In this table, the price level is represented by the variable x.

| Report<br>Column<br>Title | Formula                               |
|---------------------------|---------------------------------------|
| Sales Qty                 | @Px_Qty                               |
| % of Ttl                  | @Percent_Of_Group_Qtyx                |
| Rtn Qty                   | @Px_Rtn_Qty                           |
| % of Ttl                  | <pre>@Percent_Of_Group_Rtn_Qtyx</pre> |
| Gross Sales               | @Px_Total                             |
| % of Ttl                  | <pre>@Percent_Of_Group_Totalx</pre>   |
| Item Disc                 | @Px_Discount_Total                    |
| % of Ttl                  | @Percent_Of_Group_Disc_Ttlx           |
| Net Sales                 | @Px_Net_Total                         |
| % of Ttl                  | @Percent_Of_Group_Net_Ttlx            |

| Report<br>Column<br>Title | Formula                      |
|---------------------------|------------------------------|
| Total                     |                              |
| Sales Qty                 | @Group_Qty                   |
| % of Ttl                  | @Percent_Of_Daily_Qty        |
| Rtn Qty                   | @Group_Rtn_Qty               |
| % of Ttl                  | @Percent_Of_Daily_Rtn_Qty    |
| Gross Sales               | @Group_Total                 |
| % of Ttl                  | @Percent_Of_Daily_Total      |
| Item Disc                 | @Group_Disc_Total            |
| % of Ttl                  | @Percent_Of_Daily_Disc_Total |
| Net Sales                 | @Group_Net_Total             |
| % of Ttl                  | @Percent_Of_Daily_Net_Total  |
| Daily Total               |                              |
| Sales Qty                 | @Daily_Qty                   |
| Rtn Qty                   | @Daily_Rtn_Qty               |
| Gross Sales               | @Daily_Total                 |
| Item Disc                 | @Daily_Disc_Total            |
| Net Sales                 | @Daily_Net_Total             |
| Other Disc                | @ttl_Other_Disc              |
| Net Sales Total           | @ttl_Net_Sales_Total         |
| Grand Total               |                              |
| Sales Qty                 | @Total_Qty                   |
| Rtn Qty                   | @Total_Rtn_Qty               |
| Gross Sales               | @Grand_Daily_Total           |
| Item Disc                 | @Total_Disc_Total            |
| Net Sales                 | @Total_Net_Total             |
| Total Other Disc          | @Total_Other_Disc            |
| Grand Net Sales Total     | @Total_Net_Sales_Total       |

# Programming Considerations

#### Menu Items

□ A menu item with a price of zero will not post to reports if Menu Item Classes | Print/Display | Do not post to reports if price = 0 is selected.

- □ A menu item with a price of zero will not add to detail totals if Menu Item Classes | Print/Display | Do not add to detail if price = 0 is selected.
- □ A menu item can be programmed to have up to four different prices if Menu Item Classes | Price/Totals | Enable prices 2 through 4 is selected.

#### Notes

#### Menu Items

On Menu Items Groups, each menu item must be assigned a major and a family group.

# Consolidated System Menu Item Sales Detail

#### Purpose

This report provides the same information as the Daily System Menu Item Sales Detail Report, but for a range of business days.

#### Format

This report includes the following profile:

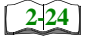

□ Sales Profile

#### Template

MI\_S002.RPT

| .НАFFEY<br>10:05 PM<br><u>% of Tti</u>    | 186.00%<br>744.85%<br>704.85%<br>716.00%<br>716.00%<br>356.25%<br>356.25%<br>107.10%<br>492.75%<br>492.75%<br>107.10%<br>107.10%<br>107.10%                                                                                                    |  |
|-------------------------------------------|----------------------------------------------------------------------------------------------------|--|
| NEAL MA<br>ober 16, 1996 - 1<br>Net Sales | 74.76<br>76.00<br>78.60<br>774.75<br>704.85<br>715.55<br>712.55<br>7.121.65<br>7.121.15<br>7.121.15<br>7.121.15<br>5.929.01                                                                                                    |  |
| nesday, Oct<br>% of Ttl                   | 0.00%<br>0.00%<br>0.00%<br>0.00%<br>0.00%<br>0.00%<br>0.00%<br>0.00%                                                                                                    |  |
| ed on Wedr<br>Item Disc                   | 0.000<br>0.000<br>0.0000<br>0.0000<br>0.0000<br>0.0000<br>0.0000<br>0.0000<br>0.0000<br>0.000000                                                                                                    |  |
| rinto v                                   | 2.51%<br>1.05%<br>9.90%<br>1.05%<br>6.05%<br>5.05%<br>1.50%<br>1.50%<br>1.50%<br>5.02%<br><b>7.04h</b>                                                                                                    |  |
| Group<br>, MD<br>Gross Sales              | 74.75<br>74.75<br>74.75<br>704.85<br>715.55<br>716.255<br>716.255<br>716.255<br>716.19<br>107.10<br>107.10<br>107.10<br>107.10<br>107.10<br>107.10<br>355.75<br>355.75<br>7,121.15                                                                                                    |  |
| y Family<br>y Eathaily<br>e - Beltsville  | 0000<br>0000<br>0000<br>0000<br>0000<br>0000<br>0000<br>0000<br>0000                                                                                                    |  |
| ibtotal B<br>te Rose Cafe<br>Btn Otv      | • • • • • • • • • • • • • • • • • • • •                                                                                                    |  |
| SL<br>Mit                                 | 10.14%<br>1.155%<br>1.155% |  |
|                                           | <b>1,095</b><br><b>1,095</b><br><b>1,095</b>                                                                                                    |  |
|                                           | 1000000000000000000000000000000000000                                                                                                    |  |
| riday<br>09/27/199                        |                                                                                                    |  |
| Sunday F<br>: 09/22/1996 To :             | 2 BROC/CHEESE<br>20 UCSADILA<br>20 CHIX FINGER APP<br>25 WHITE PIZZA<br>26 WHITE PIZZA<br>26 WHITE PIZZA<br>20 FIED MOZZ<br>20 FIED MOZZ<br>21 SEND SHIMP APP<br>11 CADED SHIMP APP<br>12 CRAB DIP<br>13 BBQ SHIMP APP<br>14 CADED SKINS<br>15 TAQUITOS<br>15 TAQUITOS<br>16 WINGS<br>19 CHIX QUESADILL <sup>2</sup><br>19 CHIX QUESADILL <sup>2</sup><br>19 CHIX QUESADILL <sup>2</sup><br>19 CHIX QUESADILL <sup>2</sup><br>10 CHIX QUESADILL <sup>2</sup><br>10 CHIX QUESADILL <sup>2</sup><br>11 CHIX<br>12 CRAB DIP<br>13 CHIX DIP<br>14 CHIX DIP<br>14 CHIX<br>14 CHIX<br>15 CHIX<br>15 CHIX<br>16 CHIX<br>17 CHIX<br>17 CHIX<br>17 CHIX<br>18 CHIX<br>18 CHIX<br>19 CHIX<br>10 CHIX<br>10 CHIX<br>11 CHIX<br>11 CHIX                                           |  |

#### Sales Profile Details

View: The subtotal group you choose determines which view is used to produce the report. The possible views follow:

- □ v\_R\_sys\_menuitem\_fam\_grp (subtotal by family group)
- □ v\_R\_sys\_menuitem\_maj\_grp (subtotal by major group)
- v\_R\_sys\_menuitem\_mi\_grp (subtotal by menu item group)

Stored Procedure: sp\_R\_menuitem

The following table lists each column in the Sales Profile and provides detailed information on the source of the figures in each column. Since all the numbers in this profile come from formulas, there is no view, table, or column information

Any given menu item could have up to four prices defined. So that information for each of these price levels prints on the report, a formula is defined for each price level. In this table, the price level is represented by the variable x.

| Report<br>Column<br>Title           | Formula                             |  |  |  |  |  |  |  |
|-------------------------------------|-------------------------------------|--|--|--|--|--|--|--|
| Sales Qty                           | @Px_Qty                             |  |  |  |  |  |  |  |
| % of Ttl                            | @Percent_Of_Group_Qtyx              |  |  |  |  |  |  |  |
| Rtn Qty                             | @Px_Rtn_Qty                         |  |  |  |  |  |  |  |
| % of Ttl @Percent_Of_Group_Rtn_Qtyx |                                     |  |  |  |  |  |  |  |
| Gross Sales                         | @Px_Total                           |  |  |  |  |  |  |  |
| % of Ttl                            | <pre>@Percent_Of_Group_Totalx</pre> |  |  |  |  |  |  |  |
| Item Disc                           | @Px_Discount_Total                  |  |  |  |  |  |  |  |
| % of Ttl                            | @Percent_Of_Group_Disc_Ttlx         |  |  |  |  |  |  |  |
| Net Sales                           | @Px_Net_Total                       |  |  |  |  |  |  |  |
| % of Ttl                            | @Percent_Of_Group_Net_Ttlx          |  |  |  |  |  |  |  |

| Report<br>Column<br>Title | Formula                      |  |  |  |  |  |  |  |  |
|---------------------------|------------------------------|--|--|--|--|--|--|--|--|
| Total                     |                              |  |  |  |  |  |  |  |  |
| Sales Qty                 | @Group_Qty                   |  |  |  |  |  |  |  |  |
| % of Ttl                  | @Percent_Of_Daily_Qty        |  |  |  |  |  |  |  |  |
| Rtn Qty                   | @Group_Rtn_Qty               |  |  |  |  |  |  |  |  |
| % of Ttl                  | @Percent_Of_Daily_Rtn_Qty    |  |  |  |  |  |  |  |  |
| Gross Sales               | @Group_Total                 |  |  |  |  |  |  |  |  |
| % of Ttl                  | @Percent_Of_Daily_Total      |  |  |  |  |  |  |  |  |
| Item Disc                 | @Group_Disc_Total            |  |  |  |  |  |  |  |  |
| % of Ttl                  | @Percent_Of_Daily_Disc_Total |  |  |  |  |  |  |  |  |
| Net Sales                 | @Group_Net_Total             |  |  |  |  |  |  |  |  |
| % of Ttl                  | @Percent_Of_Daily_Net_Total  |  |  |  |  |  |  |  |  |
| Grand Total               |                              |  |  |  |  |  |  |  |  |
| Sales Qty                 | @Daily_Qty                   |  |  |  |  |  |  |  |  |
| Rtn Qty                   | @Daily_Rtn_Qty               |  |  |  |  |  |  |  |  |
| Gross Sales               | @Daily_Total                 |  |  |  |  |  |  |  |  |
| Item Disc                 | @Daily_Disc_Total            |  |  |  |  |  |  |  |  |
| Net Sales                 | @Daily_Net_Total             |  |  |  |  |  |  |  |  |

#### **Programming Considerations**

#### Menu Items

- □ A menu item with a price of zero will not post to reports if Menu Item Classes | Print/Display | Do not post to reports if price = 0 is selected.
- □ A menu item with a price of zero will not add to detail totals if Menu Item Classes | Print/Display | Do not add to detail if price = 0 is selected.
- □ A menu item can be programmed to have up to four different prices if Menu Item Classes | Price/Totals | Enable prices 2 through 4 is selected.

#### Notes

#### Menu Items

On Menu Items | Groups, each menu item must be assigned a major and a family group.

# Daily Revenue Center Menu Item Sales Summary

#### Purpose

This report provides a detailed summary of sales quantities, returns, item discounts, gross sales, and net sales for this group. It also includes percentage information for each of these categories. Information for each day is presented separately, with totals for each revenue center and each day, and grand totals for the period of the report.

#### Format

This report includes the following profile:

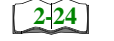

□ Sales Profile

The profile has been modified for this report. It does not include these fields:

- □ Rtn Qty
- □ % of Ttl
- Gross Sales
- □ % of Ttl
- □ Item Disc
- □ % of Ttl

Template MI\_R101.RPT

| 4L MAHAFFE<br>996 - 10:15 Pr                         | % of Ttl   | .60 10.28%        | .70 31.31%     | 20 AQ 78%          | 25 38 14%          | .65 12.58%         | .70 3.45%     | 25 100.00%                  | 80       | ≍ <b>∥</b> ≭   | 29             | .96         |              |                 |          |         |             |                |                                 |               |                |              |              |                        |          |                 |            |       |                                   | Page 1     |
|------------------------------------------------------|------------|-------------------|----------------|--------------------|--------------------|--------------------|---------------|-----------------------------|----------|----------------|----------------|-------------|--------------|-----------------|----------|---------|-------------|----------------|---------------------------------|---------------|----------------|--------------|--------------|------------------------|----------|-----------------|------------|-------|-----------------------------------|------------|
| NE/<br>NE/                                           | Net Sales  | 71                | 969            | 37                 | 60                 | 9 O                | 76            | 2.225                       | -180     | 2,043.         | -192           | 2,032       |              |                 |          |         |             |                |                                 |               |                |              |              |                        |          |                 |            |       |                                   |            |
| Inesday, Oc                                          | % ot Ttl   | 11.76%            | 25.95%         | 50.00%             | 37 50%             | 12.50%             | 3.05%         | 100.00%                     | Discount | Net Sales      | Other Disc     | sales Total |              |                 |          |         |             |                |                                 |               |                |              |              |                        |          |                 |            |       |                                   |            |
| mary                                                 | Sales Qty  | 80                | 68             | V                  | r (?)              | ) <del>~</del>     | 0             | 262                         | - Other  |                |                | Net 9       |              |                 |          |         |             |                |                                 |               |                |              |              |                        |          |                 |            |       |                                   |            |
| nu Item Sales Sumi<br>mily Group<br><sup>titut</sup> |            | 3011 CHIX FINGERS | Total SPECIALS | 3001 CHIX EA IITAS | 3002 STFAK FAULTAS | 3003 COMBO FAJITAS | Total FAJITAS | Dining Room Tota            | 0        | Daily Tota     |                |             |              |                 |          |         |             |                |                                 |               |                |              |              |                        |          |                 |            |       |                                   |            |
| iter Mei<br>stal By Fa<br>sse Cafe - Be              | of Ttl     |                   | 0.80%          | 7.08%              | U.97%<br>166%      | 12.48%             | 8.97%         | 2.49%<br>6.97%              | 20.71%   | 3.82%          | 0.83%          | 10.79%      | 4.58%        | 5.65%           | 32.22%   | 16.23%  | 2.44%       | 3.65%          | 13.04%                          | 20.31%        | 3.98%          | 5.55%        | 9.72%        | 9.68%<br><b>33.02%</b> | 5 31%    | 20.45%          | 11.30%     | 2.83% | 35.70%<br>14.13%                  | -          |
| <b>Jue Cen</b><br>Subto<br>Mike Ro                   | et Sales % |                   | 5.75           | 50.80<br>6.05      | 0.90               | 89.50              | 64.35         | 71.80                       | 148.50   | 27.40<br>50.50 | 5.95           | 77.35       | 32.85        | 40.50           | ¢0.717   | 119.25  | 17.90       | 26.85<br>20.70 | 99.2U                           | 149.25        | 29.25          | 40.80        | 71.40        | 734.80                 | 37 00    | 142.45          | 78.75      | 19.70 | 248.75<br>98.45                   |            |
| y Revel                                              | % of Ttl N |                   | %06:0          | 7.21%              | 0.30%<br>1.80%     | 9.01%              | 11.71%        | Z./U%<br>7.01%              | 19.82%   | 3.60%          | %-0-6<br>0-90% | 11.71%      | 2.70%        | 5.41%           | 42.37%   | 20.00%  | 2.67%       | 4.00%          | 13.33%<br>13.33%                | 20.00%        | 4.00%          | 5.33%        | 9.33%        | 8.00%<br>28.63%        | 5 88%    | 0.00%<br>16.18% | 10.29%     | 2.94% | 36.76%<br>16.18%                  |            |
| Dail                                                 | Sales Qty  |                   | -              | ∞ •                | - c                | 1 0                | 13            | να                          | 5 2      | 4 Ç            | 2 -            | 13          | ю            | 9               | 111      | 15      | 7           | ກູ             | 2 0                             | 2 4           | ς<br>Γ         | 4            | L 0          | - <u>15</u>            | ~        | T -             | 2          | 2 2   | 5 5                               |            |
|                                                      | 09/22/1996 | Room              | QUESADILLA     | CHIX FINGER APP    | VVHILE PIZZA       | SUPER COMBO        | FRIED MOZZ    | CHIX INACHOS<br>SPINACH DIP | CRAB DIP | BBQ SHRIMP APP | TAOUITOS       | WINGS       | DOUBLE WINGS | CHIX QUESADILLA | PPS      | LASAGNE | ALICE PASTA |                | JAMBALAYA<br>SEAEOOD I ING IINI | SHR/CHIX LING | THAI CHIX CAPP | ALICE W/CHIC | PRIMA W/CHIC | II ALIAN FEASI<br>ASTA | טטט א וא | BBQ RIBS        | CHIX OSCAR |       | SH/CHIX FINGER<br>GRILL CHIX BRST | L          |
|                                                      | Sunday     | 1 - Dining I      | 1003           | 1004               | 2001               | 1008               | 1009          | 1010                        | 1012     | 1013           | 1015           | 1016        | 1017         | 1019            | I otal A | 2001    | 2002        | 2003           | 2005                            | 2006          | 2007           | 2008         | 2009         | Total P/               | 3005     | 3006            | 3007       | 3008  | 3009<br>3010                      | MI_R101.RF |
# Daily Revenue Center Menu Item Sales Summary

| Daily Revenue Center            |               |            |        |  |  |  |  |  |
|---------------------------------|---------------|------------|--------|--|--|--|--|--|
| Menu Item Sales Summary         |               |            |        |  |  |  |  |  |
| Subtotal By Family Group        |               |            |        |  |  |  |  |  |
| Mike Rose Cafe - Beltsville, MD |               |            |        |  |  |  |  |  |
|                                 | NEAL MAHAFFEY |            |        |  |  |  |  |  |
|                                 | Printed on 10 | /16/1996 - | 3:19   |  |  |  |  |  |
|                                 |               |            |        |  |  |  |  |  |
| Friday 9/27/199                 |               |            |        |  |  |  |  |  |
| 1 - Dining Room                 |               |            |        |  |  |  |  |  |
| 1002                            | BROC/CHEESE   | 11         | 3.51%  |  |  |  |  |  |
|                                 |               | 51.15      | 2.47%  |  |  |  |  |  |
| 1003                            | QUESADILLA    | 4          | 1.28%  |  |  |  |  |  |
|                                 |               | 23.00      | 1.11%  |  |  |  |  |  |
| 1004                            | CHIX FINGER   | 28         | 8.95%  |  |  |  |  |  |
|                                 |               | 177.80     | 8.59%  |  |  |  |  |  |
| 1005                            | WHITE PIZZA   | 6          | 1.92%  |  |  |  |  |  |
|                                 |               | 41.70      | 2.01%  |  |  |  |  |  |
| 1007                            | ULTIMATE NA   | 4          | 1.28%  |  |  |  |  |  |
|                                 |               | 23.80      | 1.15%  |  |  |  |  |  |
| 1008                            | SUPER COMBO   | 33         | 10.54% |  |  |  |  |  |
|                                 |               | 295.35     | 14.26% |  |  |  |  |  |
| 1009                            | FRIED MOZZ    | 24         | 7.67%  |  |  |  |  |  |
|                                 |               | 118.80     | 5.74%  |  |  |  |  |  |
| 1010                            | CHIX NACHOS   | 11         | 3.51%  |  |  |  |  |  |
|                                 |               | 65.45      | 3.16%  |  |  |  |  |  |
| 1011                            | SPINACH DIP   | 19         | 6.07%  |  |  |  |  |  |
|                                 |               | 118.75     | 5.73%  |  |  |  |  |  |
| 1012                            | CRAB DIP      | 34         | 10.86% |  |  |  |  |  |
|                                 |               | 229.50     | 11.08% |  |  |  |  |  |
| 1013                            | BBQ SHRIMP    | 12         | 3.83%  |  |  |  |  |  |
|                                 |               | 82.20      | 3.97%  |  |  |  |  |  |
| 1014                            | LOADED SKIN   | 19         | 6.07%  |  |  |  |  |  |
|                                 |               | 113.05     | 5.46%  |  |  |  |  |  |
| 1015                            | TAQUITOS      | 5          | 1.60%  |  |  |  |  |  |
|                                 |               | 29.75      | 1.44%  |  |  |  |  |  |
| 1016                            | WINGS         | 72         | 23.00% |  |  |  |  |  |
| 1017                            |               | 428.40     | 20.69% |  |  |  |  |  |
| 101/                            | DOORLE WING   | 164.25     | 4.798  |  |  |  |  |  |
| 1010                            | QUITY OUTGOD  | 164.25     | 7.93%  |  |  |  |  |  |
| 1019                            | CHIX QUESAD   | 10         | 5.11%  |  |  |  |  |  |
|                                 | 100.00 J.21%  |            |        |  |  |  |  |  |
| Total                           | APPS          | 313        | 24.49% |  |  |  |  |  |
|                                 |               | 2,070.95   | 47.60% |  |  |  |  |  |
|                                 |               |            |        |  |  |  |  |  |
|                                 |               |            |        |  |  |  |  |  |
|                                 |               |            |        |  |  |  |  |  |

|                   | 10.20       | 1.20%    |
|-------------------|-------------|----------|
| 2009 PRIMA W/CHI  | 3           | 3.49%    |
|                   | 30.60       | 3.61%    |
| 2010 ITALIAN FEA  | 6           | 6.98%    |
|                   | 71.10       | 8.39%    |
|                   | 96          | 6 73%    |
| TOTAL PASTA       | 847.90      | 19.49%   |
| Totals            | omitted for |          |
| di                | splay       |          |
| Tetel OPEN FOOD   | 2           | 0.00%    |
| IOLAI OPEN FOOD   | ک<br>11 کت  | 0.238    |
|                   | 11.35       | 0.26%    |
| Dining Room Total | 1,2         | 83.75%   |
|                   | 4,350.85    | 84.03%   |
| Sbttl Di          | -283.53     |          |
| Net Sale          | 4,067.32    |          |
|                   |             |          |
| Friday 9/         | /27/199     |          |
| 2 - Main Bar      |             |          |
| Main Bar Total    | 248         | 16 25%   |
| nam bar ivtar     | 826.85      | 15.97%   |
| Sbttl Di          | -30.55      |          |
| Net Sale          | 796.30      |          |
|                   |             |          |
| Daily Total       |             | 1,526    |
|                   |             | 5,177.70 |
| - Other Disc      |             | -314.08  |
| Net Sales Total   |             | 4,863.62 |
|                   |             |          |

## Sales Profile Details

View: The subtotal group you choose determines which view is used to produce the report. The possible views follow:

- □ v\_R\_rvc\_menuitem\_fam\_grp (subtotal by family group)
- □ v\_R\_rvc\_menuitem\_maj\_grp (subtotal by major group)
- □ v\_R\_rvc\_menuitem\_mi\_grp (subtotal by menu item group)

Stored Procedure: sp\_R\_menuitem

The following table lists each column in the Sales Profile and provides detailed information on the source of the figures in each column. Since all the numbers in this profile come from formulas, there is no view, table, or column information.

Any given menu item could have up to four prices defined. So that information for each of these price levels prints on the report, a formula is defined for each price level. In this table, the price level is represented by the variable x.

| Report<br>Column<br>Title | Formula                  |
|---------------------------|--------------------------|
| Sales Qty                 | @Px_Qty                  |
| % of Ttl                  | @Percent_Of_Ttl_Countx   |
| Net Sales                 | @Px_Total                |
| % of Ttl                  | @Percent_Of_Ttl_Amountx  |
| Total                     |                          |
| Sales Qty                 | @ Total_Qty              |
| % of Ttl                  | @Percent_Of_RVC_Count    |
| Net Sales                 | @ Total_Total            |
| % of Ttl                  | @Percent_Of_RVC_Amount   |
| Revenue Center Total      |                          |
| Sales Qty                 | @RVC_Total_Qty           |
| % of Ttl                  | @Percent_Of_Daily_Count  |
| Net Sales                 | @RVC_Total_Total         |
| % of Ttl                  | @Percent_Of_Daily_Amount |

| Report<br>Column<br>Title | Formula            |
|---------------------------|--------------------|
| Daily Total               |                    |
| Sales Qty                 | @Daily_Total_Qty   |
| Net Sales                 | @Daily_Total_Total |
| Other Disc                | @ttl_Other_Disc    |
| Net Sales Total           | @ttl_Net_Sales     |

## Programming Considerations

#### Menu Items

- □ A menu item with a price of zero will not post to reports if Menu Item Classes | Print/Display | Do not post to reports if price = 0 is selected.
- □ A menu item with a price of zero will not add to detail totals if Menu Item Classes | Print/Display | Do not add to detail if price = 0 is selected.
- □ A menu item can be programmed to have up to four different prices if Menu Item Classes | Price/Totals | Enable prices 2 through 4 is selected.

#### Notes

#### Menu Items

On Menu Items | Groups, each menu item must be assigned a major and a family group.

# Consolidated Revenue Center Menu Item Sales Summary

#### Purpose

This report provides the same information as the Daily Revenue Center Menu Item Sales Summary Report, but for a range of business days.

#### Format

This report includes the following profile:

224 🛛 Sales Profile

The profile has been modified for this report. It does not include these fields:

- □ Rtn Qty
- □ % of Ttl
- □ Gross Sales
- □ % of Ttl
- □ Item Disc
- □ % of Ttl

Template MI\_R102.RPT

| Subtotal By Family Group         Subtotal By Family Group         Bits Qipy % of Ttl         NEAL MAHAF         Bits Qip         Sales Qip       % of Ttl       Net Sales       % of Ttl       Net Sales       Net Sales       Net Sales       Net Sales       Net Sales       Net Sales       Net Sales       Net Sales       Net Sales       Net Sales       Net Sales <th>0C/CHEESE 36 4.36% 167.40 3.13% 1012 CRAB DIP 131 15.88% 884.25 16.53%</th> <th>SADILLA 13 1.58% 74.75 1.40% 1013 BBQ SHRIMP APP 35 4.24% 239.75 4.48%</th> <th>K FINGER APP 69 8.36% 438.15 8.19% 1014 LOADED SKINS 60 7.27% 357.00 6.68%</th> <th>TE PIZZA 18% 125.10 2.34% 1015 TAQUITOS 11 1.33% 65.45 1.22%</th> <th>IMATE NACHC 24 2.91% 142.80 2.67% 1016 WINGS 166 20.12% 987.70 18.47%</th> <th>ER COMBO         71         8.61%         635.45         11.88%         1017         DOUBLE WINGS         31         3.76%         339.45         6.35%           Total APPS         10 total APPS         825         100.00%         5,347.85         100.00%</th> <th>ED MOZZ 77 9.33% 381.15 7.13% 7.13% 7.13\% 7.13\%</th> <th>Crand Total 825 5,34785<br/>CACHOS 31 3.76% 184.45 3.45% 184.45 3.45% 184.45 3.45% 184.57</th> <th>ACH DIP 52 6.30% 3.25.00 6.08%</th> | 0C/CHEESE 36 4.36% 167.40 3.13% 1012 CRAB DIP 131 15.88% 884.25 16.53% | SADILLA 13 1.58% 74.75 1.40% 1013 BBQ SHRIMP APP 35 4.24% 239.75 4.48% | K FINGER APP 69 8.36% 438.15 8.19% 1014 LOADED SKINS 60 7.27% 357.00 6.68% | TE PIZZA 18% 125.10 2.34% 1015 TAQUITOS 11 1.33% 65.45 1.22% | IMATE NACHC 24 2.91% 142.80 2.67% 1016 WINGS 166 20.12% 987.70 18.47% | ER COMBO         71         8.61%         635.45         11.88%         1017         DOUBLE WINGS         31         3.76%         339.45         6.35%           Total APPS         10 total APPS         825         100.00%         5,347.85         100.00% | ED MOZZ 77 9.33% 381.15 7.13% 7.13% 7.13\% 7.13\% | Crand Total 825 5,34785<br>CACHOS 31 3.76% 184.45 3.45% 184.45 3.45% 184.45 3.45% 184.57 | ACH DIP 52 6.30% 3.25.00 6.08% |
|----------------------------------------------------------------------------------------------------|------------------------------------------------------------------------|------------------------------------------------------------------------|----------------------------------------------------------------------------|--------------------------------------------------------------|-----------------------------------------------------------------------|----------------------------------------------------------------------------------------------------|----------------------------------------------------------------------------------------------------|------------------------------------------------------------------------------------------|--------------------------------|
| Sunday Fri<br>From : 09/22/1996 To : 0<br>1 - Dining Room                                                                                                    | 1002 BROC/CHEESE                                                       | 1003 QUESADILLA                                                        | 1004 CHIX FINGER AP                                                        | 1005 WHITE PIZZA                                             | 1007 ULTIMATE NACH                                                    | 1008 SUPER COMBO                                                                                                    | 1009 FRIED MOZZ                                                                                                    | 1010 CHIX NACHOS                                                                         | 1011 SPINACH DIP               |

### Sales Profile Details

View: The subtotal group you choose determines which view is used to produce the report. The possible views follow:

- □ v\_R\_rvc\_menuitem\_fam\_grp (subtotal by family group)
- □ v\_R\_rvc\_menuitem\_maj\_grp (subtotal by major group)
- □ v\_R\_rvc\_menuitem\_mi\_grp (subtotal by menu item group)

Stored Procedure: sp\_R\_menuitem

The following table lists each column in the Sales Profile and provides detailed information on the source of the figures in each column. Since all the numbers in this profile come from formulas, there is no view, table, or column information.

Any given menu item could have up to four prices defined. So that information for each of these price levels prints on the report, a formula is defined for each price level. In this table, the price level is represented by the variable x.

| Report<br>Column<br>Title | Formula                       |
|---------------------------|-------------------------------|
| Sales Qty                 | @Px_Qty                       |
| % of Ttl                  | @Percent_Of_Ttl_Countx        |
| Net Sales                 | @Px_Total                     |
| % of Ttl                  | @Percent_Of_Ttl_Amountx       |
| Total                     |                               |
| Sales Qty                 | @Sum_Qty                      |
| % of Ttl                  | @Percent_Of_Daily_Qty         |
| Net Sales                 | @Sum_Total                    |
| % of Ttl                  | @Percent_Of_Daily_Total       |
| Revenue Center Total      |                               |
| Sales Qty                 | @RVC_Group_Qty                |
| % of Ttl                  | @Percent_Grand_Total_Qty      |
| Net Sales                 | @RVC_Group_Total              |
| % of Ttl                  | @Percent_Of_Grand_Total_Total |

| Report<br>Column<br>Title | Formula         |
|---------------------------|-----------------|
| Grand Total               |                 |
| Sales Qty                 | @Total_Qty      |
| Net Sales                 | @ Total_Total   |
| Other Disc                | @ttl_Other_Disc |
| Net Sales Total           | @ttl_Net_Sales  |

## Programming Considerations

#### Menu Items

- □ A menu item with a price of zero will not post to reports if Menu Item Classes | Print/Display | Do not post to reports if price = 0 is selected.
- □ A menu item with a price of zero will not add to detail totals if Menu Item Classes | Print/Display | Do not add to detail if price = 0 is selected.
- □ A menu item can be programmed to have up to four different prices if Menu Item Classes | Price/Totals | Enable prices 2 through 4 is selected.

#### Notes

#### Menu Items

On Menu Items | Groups, each menu item must be assigned a major and a family group.

## Daily System Menu Item Sales Summary

#### Purpose

This report provides a detailed summary of sales quantities, returns, item discounts, gross sales, and net sales for this group. It also includes percentage information for each of these categories. Information for each day is presented separately, with totals for each revenue center and each day, and grand totals for the period of the report.

#### Format

This report includes the following profile:

2-24

Sales Profile

The profile has been modified for this report. It does not include these fields:

- □ Rtn Qty
- □ % of Ttl
- Gross Sales
- □ % of Ttl
- □ Item Disc
- □ % of Ttl

Template MI\_S101.RPT

# **Daily System Menu Item Sales Summary**

| cem Sales Summar<br>By Family Group<br>Cafe - Beltsville<br>MAHAFFEY<br>10/16/1996 - 3 | y<br>p<br>e, MD<br>:29                                 | Total                                                                                                    |                                                                                                    |                                                                                                    |                                                                                                    |
|----------------------------------------------------------------------------------------|--------------------------------------------------------|----------------------------------------------------------------------------------------------------|----------------------------------------------------------------------------------------------------|----------------------------------------------------------------------------------------------------|----------------------------------------------------------------------------------------------------|
| L By Family Grou<br>Cafe - Beltsvill<br>MAHAFFEY<br>10/16/1996 - 3                     | p<br>e, MD<br>:29                                      | Total                                                                                                    |                                                                                                    |                                                                                                    |                                                                                                    |
| Cafe - Beltsvill<br>G MAHAFFEY<br>10/16/1996 - 3                                       | e, MD<br>:29                                           | Total                                                                                                    |                                                                                                    |                                                                                                    |                                                                                                    |
| _ MAHAFFEY<br>10/16/1996 - 3                                                           | :29                                                    | IOCUI                                                                                                    | ADDS                                                                                                    | 122                                                                                                  | 61 31%                                                                                               |
| 10/16/1996 - 3                                                                         | :29                                                    |                                                                                                    | AFF5                                                                                                    | 781 80                                                                                               | 50 85%                                                                                               |
|                                                                                        |                                                        |                                                                                                    |                                                                                                    | /01.00                                                                                               | 50.05%                                                                                               |
|                                                                                        |                                                        | 0.0.01                                                                                                    |                                                                                                    | 1.5                                                                                                  | 10 400                                                                                               |
|                                                                                        |                                                        | 2001                                                                                                    | LASAGNE                                                                                                    | 110.25                                                                                               | 19.48%                                                                                               |
| 9/22/19                                                                                |                                                        | 2002                                                                                                    |                                                                                                    | 119.25                                                                                               | 15./83                                                                                               |
|                                                                                        |                                                        | 2002                                                                                                    | ALICE PAST                                                                                                    | 17 00                                                                                                | 2.003                                                                                                |
| IES 8                                                                                  | 6.56%                                                  | 2002                                                                                                    |                                                                                                    | 17.90                                                                                                | 2.3/3                                                                                                |
| 37.20                                                                                  | 4.76%                                                  | 2003                                                                                                    | PRIMAVERA                                                                                                    |                                                                                                    | 3.904                                                                                                |
| LA 1                                                                                   | 0.82%                                                  | 2004                                                                                                    |                                                                                                    | 20.85                                                                                                | 3.553                                                                                                |
| 5.75                                                                                   | 0.74%                                                  | 2004                                                                                                    | JAMBALAYA                                                                                                    | 10                                                                                                   | 12.998                                                                                               |
| ige 9                                                                                  | 7.38%                                                  | 2005                                                                                                    | CENECOD II                                                                                                    | 99.5U                                                                                                | 14 000                                                                                               |
| 57.15                                                                                  | 7.31%                                                  | 2005                                                                                                    | SEAFOOD LI                                                                                                    | 100.45                                                                                               | 14.298                                                                                               |
| IZZ 1                                                                                  | 0.82%                                                  | 0000                                                                                                    |                                                                                                    | 120.45                                                                                               | 15.943                                                                                               |
| 6.95                                                                                   | 0.89%                                                  | 2006                                                                                                    | SHR/CHIX L                                                                                                    | 16                                                                                                   | 20.784                                                                                               |
| 5 N 2                                                                                  | 1.64%                                                  | 0007                                                                                                    |                                                                                                    | 159.20                                                                                               | 21.07%                                                                                               |
| 11.90                                                                                  | 1.52%                                                  | 2007                                                                                                    | THAI CHIX                                                                                                    | 3                                                                                                    | 3.90%                                                                                                |
| )MB 10                                                                                 | 8.20%                                                  |                                                                                                    |                                                                                                    | 29.25                                                                                                | 3.879                                                                                                |
| 89.50                                                                                  | 11.45%                                                 | 2008                                                                                                    | ALICE W/CH                                                                                                    | 4                                                                                                    | 5.19%                                                                                                |
| )ZZ 14                                                                                 | 11.48%                                                 |                                                                                                    |                                                                                                    | 40.80                                                                                                | 5.40%                                                                                                |
| 69.30                                                                                  | 8.86%                                                  | 2009                                                                                                    | PRIMA W/CH                                                                                                    | .7                                                                                                   | 9.09                                                                                                 |
| CHO 4                                                                                  | 3.28%                                                  |                                                                                                    |                                                                                                    | 71.40                                                                                                | 9.45                                                                                                 |
| 23.80                                                                                  | 3.04%                                                  | 2010                                                                                                    | ITALIAN FE                                                                                                    | 6                                                                                                    | 7.798                                                                                                |
| DI 8                                                                                   | 6.56%                                                  |                                                                                                    |                                                                                                    | 71.10                                                                                                | 9.418                                                                                                |
| 50.00                                                                                  | 6.40%                                                  |                                                                                                    |                                                                                                    |                                                                                                    |                                                                                                    |
| 24                                                                                     | 19.67%                                                 | Total                                                                                                    |                                                                                                    | 77                                                                                                   | 20 609                                                                                               |
| 162.00                                                                                 | 20.72%                                                 | IOLAI                                                                                                    | PASIA                                                                                                    | 77                                                                                                   | 40 159                                                                                               |
| IMP 5                                                                                  | 4.10%                                                  |                                                                                                    |                                                                                                    | /55./0                                                                                               | 49.154                                                                                               |
| 34.25                                                                                  | 4.38%                                                  |                                                                                                    |                                                                                                    |                                                                                                    |                                                                                                    |
| SKI 10                                                                                 | 8.20%                                                  | Dailv                                                                                                    | Total                                                                                                    |                                                                                                    | 190                                                                                                  |
| 59.50                                                                                  | 7.61%                                                  | 20117                                                                                                    | 10041                                                                                                    |                                                                                                    | 1.537.50                                                                                             |
| 3 2                                                                                    | 1.64%                                                  | - Othe                                                                                                    | er Disc                                                                                                    |                                                                                                    | -192.29                                                                                              |
| 11.90                                                                                  | 1.52%                                                  | Net Sa                                                                                                    | ales Total                                                                                                    |                                                                                                    | 1.345.21                                                                                             |
| 15                                                                                     | 12.30%                                                 |                                                                                                    |                                                                                                    |                                                                                                    |                                                                                                    |
| 89.25                                                                                  | 11.42%                                                 |                                                                                                    |                                                                                                    |                                                                                                    |                                                                                                    |
| VIN 3                                                                                  | 2.46%                                                  |                                                                                                    |                                                                                                    |                                                                                                    |                                                                                                    |
| 32.85                                                                                  | 4.20%                                                  |                                                                                                    |                                                                                                    |                                                                                                    |                                                                                                    |
| ESA 6                                                                                  | 4.92%                                                  |                                                                                                    |                                                                                                    |                                                                                                    |                                                                                                    |
| 40.50                                                                                  | 5.18%                                                  |                                                                                                    |                                                                                                    |                                                                                                    |                                                                                                    |
| ₹<br>2.5                                                                               | 11.90<br>15<br>89.25<br>IN 3<br>32.85<br>SA 6<br>40.50 | 11.90       1.52%         15       12.30%         89.25       11.42%         IN       3       2.46%         32.85       4.20%         SA       6       4.92%         40.50       5.18% | 11.90       1.52%       Net Sa         15       12.30%          89.25       11.42%         XN       3       2.46%         32.85       4.20%         SA       6       4.92%         40.50       5.18% | 11.90 1.52% Net Sales Total<br>15 12.30%<br>89.25 11.42%<br>32.85 4.20%<br>5A 6 4.92%<br>40.50 5.18% | 11.90 1.52% Net Sales Total<br>15 12.30%<br>89.25 11.42%<br>32.85 4.20%<br>3A 6 4.92%<br>40.50 5.18% |

## Sales Profile Details

View: The subtotal group you choose determines which view is used to produce the report. The possible views follow:

□ v\_R\_sys\_menuitem\_fam\_grp (subtotal by family group)

- □ v\_R\_sys\_menuitem\_maj\_grp (subtotal by major group)
- □ v\_R\_sys\_menuitem\_mi\_grp (subtotal by menu item group)

Stored Procedure: sp\_R\_menuitem

The following table lists each column in the Sales Profile and provides detailed information on the source of the figures in each column. Since all the numbers in this profile come from formulas, there is no view, table, or column information.

Any given menu item could have up to four prices defined. So that information for each of these price levels prints on the report, a formula is defined for each price level. In this table, the price level is represented by the variable x.

| Report<br>Column<br>Title | Formula                  |
|---------------------------|--------------------------|
| Sales Qty                 | @Px_Qty                  |
| % of Ttl                  | @Percent_Of_Ttl_Countx   |
| Net Sales                 | @Px_Total                |
| % of Ttl                  | @Percent_Of_Ttl_Amountx  |
| Total                     |                          |
| Sales Qty                 | @Total_Qty               |
| % of Ttl                  | @Percent_Of_Daily_Count  |
| Net Sales                 | @ Total_Total            |
| % of Ttl                  | @Percent_Of_Daily_Amount |
| Daily Total               |                          |
| Sales Qty                 | @Daily_Total_Qty         |
| Net Sales                 | @Daily_Total_Total       |
| Other Disc                | @ttl_Other_Disc          |
| Net Sales Total           | @ttl_Net_Sales_Total     |

## Programming Considerations

#### Menu Items

- □ A menu item with a price of zero will not post to reports if Menu Item Classes | Print/Display | Do not post to reports if price = 0 is selected.
- □ A menu item with a price of zero will not add to detail totals if Menu Item Classes | Print/Display | Do not add to detail if price = 0 is selected.

□ A menu item can be programmed to have up to four different prices if Menu Item Classes | Price/Totals | Enable prices 2 through 4 is selected.

## Notes

#### Menu Items

On Menu Items | Groups, each menu item must be assigned a major and a family group.

# Consolidated System Menu Item Sales Summary

#### Purpose

This report provides the same information as the Daily System Menu Item Sales Summary Report, but for a range of business days.

#### Format

This report includes the following profile:

- 2-24
- □ Sales Profile

The profile has been modified for this report. It does not include these fields:

- □ Rtn Qty
- □ % of Ttl
- Gross Sales
- □ % of Ttl
- □ Item Disc
- □ % of Ttl

# Template

MI\_S102.RPT

| PINACH DIP 52 6.30% 325.00 | HIX NACHOS 31 3.76% 184.45             | RIED MOZZ 77 9.33% 381.15            | UPER COMBO 71 8.61% 635.45               | JLTIMATE NACHC 24 2.91% 142.80 | VHITE PIZZA 18 2.18% 125.10 | 2HIX FINGER APP 69 8.36% 438.15 | JUESADILLA 13 1.58% 74.75 | ROC/CHEESE 36 4.36% 167.40 | Sales Qty % of Ttl Net Sales oom | WEENLY CONSUMATED Sub-<br>lay Friday Mike F<br>2/1996 To : 09/27/1996 |
|----------------------------|----------------------------------------|--------------------------------------|------------------------------------------|--------------------------------|-----------------------------|---------------------------------|---------------------------|----------------------------|----------------------------------|-----------------------------------------------------------------------|
| 6.08%                      | 3.45%                                  | 5 7.13%                              | 5 11.88%                                 | ) 2.67%                        | ) 2.34%                     | 6. 19%                          | 1.40%                     | ) 3.13%                    | of Iti                           | Rose Cafe -                                                           |
|                            | Grand Total<br>–                       | Dining Room Total                    | 1017 DOUBLE WINGS                        | 1016 WINGS                     | 1015 TAQUITOS               | 1014 LOADED SKINS               | 1013 BBQ SHRIMP APP       | 1012 CRAB DIP              |                                  | inter Menu Iterri Sale:<br>Imily Group<br>Itsvile, MD                 |
|                            | 825<br>- Other Disc<br>Net Sales Total | 000%<br>Other Discounts<br>Net Sales | 31 3.76%<br>825 100.00%                  | 166 20.12%                     | 11 1.33%                    | 60 7.27%                        | 35 4.24%                  | 131 15.88%                 | ales Qty % of Itt                | on Wednesday, Octo                                                    |
|                            | 5,347.85<br>-1192.14<br>4,155.71       | 5,347.85<br>-283.53<br>5,064.32      | 339.45 6.359<br><b>5,347.85 100.00</b> % | 987.70 18.479                  | 65.45 1.229                 | 357.00 6.689                    | 239.75 4.489              | 884.25 16.539              | Net Sales % of Ttl               | NEAL MAHAFFE<br>ber 16, 1996 - 9:59 Pl                                |

## Sales Profile Details

View: The subtotal group you choose determines which view is used to produce the report. The possible views follow:

- □ v\_R\_sys\_menuitem\_fam\_grp (subtotal by family group)
- □ v\_R\_sys\_menuitem\_maj\_grp (subtotal by major group)
- v\_R\_sys\_menuitem\_mi\_grp (subtotal by menu item group)

Stored Procedure: sp\_R\_menuitem

The following table lists each column in the Sales Profile and provides detailed information on the source of the figures in each column. Since all the numbers in this profile come from formulas, there is no view, table, or column information.

Any given menu item could have up to four prices defined. So that information for each of these price levels prints on the report, a formula is defined for each price level. In this table, the price level is represented by the variable x.

| Report<br>Column<br>Title | Formula                       |
|---------------------------|-------------------------------|
| Sales Qty                 | @Px_Qty                       |
| % of Ttl                  | @Percent_Of_Ttl_Countx        |
| Net Sales                 | @Px_Total                     |
| % of Ttl                  | @Percent_Of_Ttl_Amountx       |
| Total                     |                               |
| Sales Qty                 | @Sum_Qty                      |
| % of Ttl                  | @Percent_Of_Grand_Total_Qty   |
| Net Sales                 | @Sum_Total                    |
| % of Ttl                  | @Percent_Of_Grand_Total_Total |
| Grand Total               |                               |
| Sales Qty                 | @Total_Qty                    |
| Net Sales                 | @Total_Total                  |
| Other Disc                | @ttl_Other_Disc               |
| Net Sales Total           | @ttl_Net_Sales_Total          |

## Programming Considerations

#### Menu Items

□ A menu item with a price of zero will not post to reports if Menu Item Classes | Print/Display | Do not post to reports if price = 0 is selected.

- □ A menu item with a price of zero will not add to detail totals if Menu Item Classes | Print/Display | Do not add to detail if price = 0 is selected.
- □ A menu item can be programmed to have up to four different prices if Menu Item Classes | Price/Totals | Enable prices 2 through 4 is selected.

#### Notes

#### Menu Items

On Menu Items | Groups, each menu item must be assigned a major and a family group.

# Consolidated Food Cost Detail Report

#### Purpose

The Consolidated Food Cost report provides a comparison of food costs as percentages of net sales by Family Group.

#### Format

This report includes these profiles:

□ Family Group profile

#### Template

CONSFOODCOST.RPT

| COI<br>Period From: 09/21/1998 To : 09/21/1998 | nsolic<br>™ | lated Foc<br>subtotal By Far<br>ICROS Systems | od Cost R<br>nily Group<br>- Bar & Grille<br>Pr | eport               | dar. Sentember 21 | Joseph Huang<br>1988 - 246 PM |
|------------------------------------------------|-------------|-----------------------------------------------|-------------------------------------------------|---------------------|-------------------|-------------------------------|
| Menu Item                                      | Æ           | Price                                         | Net Sales                                       | Item Cost           | Extended Cost     | Food Cost %                   |
| Appetizers                                     |             |                                               |                                                 |                     |                   |                               |
| 101002 Crab Cakes                              |             |                                               |                                                 |                     |                   |                               |
|                                                | m           | \$6.95                                        | \$20.85                                         | \$1. <del>4</del> 0 | \$4.20            | 20.14 %                       |
| 101003 Conch Fritters                          |             |                                               |                                                 |                     |                   |                               |
|                                                | e           | \$7.95                                        | \$23.85                                         | \$2.25              | \$2.75            | 28.30 %                       |
| 101004 Fried Calamari                          |             |                                               |                                                 |                     |                   |                               |
|                                                | e           | \$6.95                                        | \$17.85                                         | \$1.40              | \$4.20            | 23.53 %                       |
| 101005 Chicken Tenders                         |             |                                               |                                                 |                     |                   |                               |
|                                                | e           | \$6.50                                        | \$19.50                                         | \$1.40              | \$4.20            | 21.54 %                       |
| 101006 Tom & Buff Mozz                         |             |                                               |                                                 |                     |                   |                               |
|                                                | e           | \$4.95                                        | \$14.85                                         | \$1.00              | \$3.00            | 20.20 %                       |
| 101010 Shrimp Cktl                             |             |                                               |                                                 |                     |                   |                               |
|                                                | 7           | \$5.25                                        | \$10.50                                         | \$1.40              | \$2.80            | 26.67 %                       |
| 101011 Spicy Wings                             |             |                                               |                                                 |                     |                   |                               |
|                                                | 7           | \$4.99                                        | <b>20.05</b>                                    | \$2.29              | \$4.58            | 45.89 %                       |
| 101012 Fried Dumplings                         |             |                                               |                                                 |                     |                   |                               |
|                                                | 7           | \$4.99                                        | <b>\$9</b> .88                                  | \$1.98              | \$5.98            | 39.68 %                       |
| 101013 Onion Rings                             |             |                                               |                                                 |                     |                   |                               |
|                                                | 7           | \$5.89                                        | \$7.98                                          | \$1.67              | \$3.34            | 41.85 %                       |
| Total Appetizers                               | 23          |                                               | \$135.34                                        |                     |                   |                               |
| Soups                                          |             |                                               |                                                 |                     |                   |                               |
| 101102 Soup of the Day                         |             |                                               |                                                 |                     |                   |                               |
|                                                | -           | \$3.00                                        | \$3.00                                          | <b>80</b> '08       | \$0.99            | 33.00 %                       |
| Total Soups                                    | ٢           |                                               | \$3.00                                          |                     |                   |                               |
|                                                |             |                                               |                                                 |                     |                   |                               |

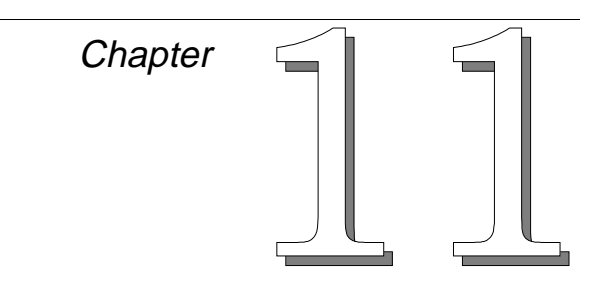

# Check Reports

This chapter provides examples and explanations of the check reports.

# In this chapter

| Introduction                        |       |
|-------------------------------------|-------|
| Employee Open Guest Checks Report   | 11-3  |
| Employee Closed Guest Checks Report | 11-8  |
| Return/Void Reason Code Report      | 11-15 |
|                                     |       |

## Introduction

Often there are open checks at the end of the shift because waiters or cashiers have simply forgotten to close all their checks. The Employee Open Checks Report will identify the owner of open checks so they can be closed. Usually this procedure is performed before running autosequences (except in 24-hour operations).

The Employee Closed Guest Checks Report is often used for internal audits and to match closed checks with pre-issued physical checks (to ensure that all checks issued have been returned). This report can also be helpful by identifying checks that are either lost or taken by customers. Once the check number is identified, the check can be reprinted.

# Employee Open Guest Checks Report

#### Purpose

This report lists all checks that remain open at the time the report is generated. It can be used to identify the owners of open checks so they can be closed. This report is usually run before running autosequences.

#### Format

The profile used for this report is unique—it is not used for any other reports. It is explained in the Report Profile below.

### Template

CHK\_101.RPT

#### **Report Profile**

This profile provides check identification information, open date and time, and details of the charges associated with this check..

| Column             | Description                                                                                                    |
|--------------------|----------------------------------------------------------------------------------------------------|
| Check              | The check number assigned to this guest check.                                                                                                    |
| Tbl/Grp            | The table and group number of the check.                                                                                                    |
| Guests             | The number of guests on the check.                                                                                                    |
| Check ID           | An identifier associated with this check. If no Check ID is associated with this guest check, this field will be blank.                                            |
| Open Date/<br>Time | The date and time the check was opened.                                                                                                    |
| Printed<br>Count   | The number of times this check has been printed.                                                                                                    |
| Subtotal           | The check subtotal (which includes discounts) before<br>tax and service charges are added. If the tax type is<br>VAT (Value Added Tax), the subtotal includes tax. |
| Tax Total          | The tax that has been added to this check. VAT is not included in this total.                                                                                      |
| Svchg              | The total of all service charges for this check.                                                                                                    |
| Payment<br>Total   | The total of all payments (less change due) recorded for this check.                                                                                               |

#### Note

This report can be run as a UWS report and looks like the 40-column Crystal Report.

# **Check Reports** Employee Open Guest Checks Report

CHK\_101.RPT

| Check ID Guests          |                                |
|--------------------------|--------------------------------|
| Open Date & Time Printed | Employee Ope<br>Mike Rose Cafe |
| Subtotal                 | n Guest Cl<br>- Beltsville, MD |
| Tax Total                | hecks                          |

| 57.79                            | 0.00                    | 7.30         | 1.86      | 48.63            | ŭ         | ω               | 6        |          | Grand Total       |    |
|----------------------------------|-------------------------|--------------|-----------|------------------|-----------|-----------------|----------|----------|-------------------|----|
| 57.79                            | 0.00                    | 7.30         | 1.86      | 48.63            |           | ω               | 6        |          | ining Room Total  |    |
| 57.79                            | 0.00                    | 7.30         | 1.86      | 48.63            | •••       | ú               | 6        | <u>a</u> | Employee Tot      |    |
| 22.18                            | 0.00                    | 2.80         | 0.73      | 18.65            | '<br>     | 09/28 - 1:16am  | ω        | I        | 4437 511/1        | ı  |
| 10.08                            | 0.00                    | 1.26         | 0.42      | 8.40             | -         | 09/28 - 1:11am  | <u> </u> |          | 4436 509/1        |    |
| 25.53                            | 0.00                    | 3.24         | 0.71      | 21.58            | 2         | 09/28 - 1:00am  | 2        |          | 5364 510/1        |    |
|                                  |                         |              |           |                  |           |                 |          | rison    | 027 - DELANA HARI | -  |
|                                  |                         |              |           |                  |           |                 | I        |          | - Dining Room     | 1. |
| Amount Due                       | Payment Total           | Svchg        | Tax Total | Subtotal         | e Printed | Open Date & Tim | Guests   | Check ID | Check Tbl/Grp     | L  |
| EAL MAHAFFEY<br>, 1996 - 8:14 PM | N<br>Nonday, October 14 | Printed on N |           | - Beltsville, MD | Rose Cafe | Mike            |          |          |                   | I  |

Page 1

# Employee Open Guest Checks Report

| E                | mpl  | oyee Op | pen   | Guest Check  | s       |
|------------------|------|---------|-------|--------------|---------|
| Mik              | e R  | ose Cat | Ee    | - Beltsville | , MD    |
|                  |      | NEAL    | MA    | HAFFEY       |         |
| F                | rin  | ted on  | 10    | /16/1996 -   | 1:34    |
|                  |      |         |       |              |         |
| 1 - Di           | .nin | g Room  |       |              |         |
| 1027 -           | DEL  | ала нар | RRI   | SON          |         |
| Che              | ck   | Tbl     |       | Opened       | Amt Due |
| 5364             |      | 510/1   |       |              | 25.53   |
|                  | 2    | 09/28   | -     | 1:00am       |         |
| 4436             |      | 509/1   |       |              | 10.08   |
|                  | 1    | 09/28   | -     | 1:11am       |         |
| 4437             |      | 511/1   |       |              | 22.18   |
|                  | 1    | 09/28   | -     | 1:16am       |         |
|                  |      |         |       |              |         |
| Employee Total 3 |      |         | 57.79 |              |         |
|                  |      |         |       |              |         |
|                  |      |         |       |              |         |
| Dining           | Roo  | m Total | 1     | 3            | 57.79   |
|                  |      |         |       |              |         |
|                  |      |         |       |              |         |
| Grand I          | ota  | 1       |       | 3            | 57.79   |
|                  |      |         |       |              |         |
|                  |      |         |       |              |         |

## Report Details

View: v\_R\_guest\_checks

This report does not use any stored procedures.

The following table lists each column in the report and provides detailed information on the source of the figures in each column.

| R          | eport        | View                   | 3700    | ) Database    | Formula                     |
|------------|--------------|------------------------|---------|---------------|-----------------------------|
| -          | Title        | Title                  | Table   | Column        | – Formula                   |
| Check      |              | check_number           | chk_dtl | chk_num       |                             |
| Table/Grou | up           |                        |         |               | @Table_Group                |
| Guests     |              | cover_count            | chk_dtl | cov_cnt       |                             |
| Check ID   |              | check_id               | chk_dtl | chk_seq       |                             |
| Open Date  | e & Time     | ·                      |         |               | ·                           |
| Date       |              |                        |         |               | @Open_Date                  |
| Time       |              |                        |         |               | @Open_Time                  |
| Printed Co | ount         | printed_count          | chk_dtl | chk_prntd_cnt |                             |
| Subtotal   |              | sub_ttl                | chk_dtl | sub_ttl       |                             |
| Tax Total  |              | tax_ttl                | chk_dtl | tax_ttl       |                             |
| Svchg      |              |                        |         |               | @Service_Chg_Total          |
| Payment    | Fotal        | paymnt_ttl             | chk_dtl | pymnt_ttl     |                             |
| Employee   | e Total      | ·                      |         |               |                             |
| Guests     |              | $\Sigma$ cover_count   | chk_dtl | cov_cnt       |                             |
| Open Date  | e & Time     |                        |         |               | @Count_Of_Checks            |
| Printed Co | ount         | $\Sigma$ printed_count | chk_dtl | chk_prntd_cnt |                             |
| Subtotal   |              | $\Sigma$ sub_ttl       | chk_dtl | sub_ttl       |                             |
| Tax Total  |              | ∑ tax_ttl              | chk_dtl | tax_ttl       |                             |
| Svchg      |              |                        |         |               | $\Sigma$ @Service_Chg_Total |
| Payment    | Fotal        | ∑ paymnt_ttl           | chk_dtl | pymnt_ttl     |                             |
| Revenue    | Center Total | ·                      |         |               |                             |
| Guests     |              | $\Sigma$ cover_count   | chk_dtl | cov_cnt       |                             |
| Open Date  | e & Time     |                        |         |               | @RVC_Count_Of_Checks        |
| Printed Co | ount         | $\Sigma$ printed_count | chk_dtl | chk_prntd_cnt |                             |

| Report           | View                   | 3700    | Database      | Formula                     |
|------------------|------------------------|---------|---------------|-----------------------------|
| Title            | Title                  | Table   | Column        | Tornula                     |
| Subtotal         | $\Sigma$ sub_ttl       | chk_dtl | sub_ttl       |                             |
| Tax Total        | $\Sigma$ tax_ttl       | chk_dtl | tax_ttl       |                             |
| Svchg            |                        |         |               | $\Sigma$ @Service_Chg_Total |
| Payment Total    | $\Sigma$ paymnt_ttl    | chk_dtl | pymnt_ttl     |                             |
| Grand Total      |                        |         |               |                             |
| Guests           | $\Sigma$ cover_count   | chk_dtl | cov_cnt       |                             |
| Open Date & Time |                        |         |               | Count of @Open_DateTime     |
| Printed Count    | $\Sigma$ printed_count | chk_dtl | chk_prntd_cnt |                             |
| Subtotal         | $\Sigma$ sub_ttl       | chk_dtl | sub_ttl       |                             |
| Tax Total        | $\Sigma$ tax_ttl       | chk_dtl | tax_ttl       |                             |
| Svchg            |                        |         |               | $\Sigma$ @Service_Chg_Total |
| Payment Total    | ∑ paymnt_ttl           | chk_dtl | pymnt_ttl     |                             |

#### Notes

#### Number of Open Checks Equals Outstanding Checks

The count of open checks on this report will equal the count of outstanding checks on the revenue center or system sales detail report if all the following are true:

- □ The sales balance report and the open check report are for the same period.
- □ The range of employees covered by the open check report includes all employees active in the sales balance report.
- □ The reports are taken close enough in time that no checks are opened or closed between the two reports.

#### **Open Checks Do Not Appear on Report**

If you believe a check is still open for a particular employee, but it does not appear on the report, run the Employee Closed Guest Checks Report to see if one of the following has occurred:

- □ The check was closed. The check detail will tell you how the check was tendered.
- □ The check was transferred to another employee. See the explanation of the Employee Closed Guest Checks Report.

#### **Training Checks**

Open training checks appear on the report with a T beside the check number. The counts and subtotals of these checks are included in the Employee Total and Grand Total.

# Employee Closed Guest Checks Report

#### Purpose

This report lists all checks that have been closed by an employee, including reopened checks that were closed again, and memo tenders. In addition, symbols appear in the margin next to the check number to indicate if the check was split (s), edited (e), cancelled (c), added (a), transferred (x), part of a block transfer (b), or a fast transaction (f). This information can be used as an employee audit trail, and can be helpful if the hard copy of the check is lost.

#### Format

The profile used for this report is unique—it is not used for any other reports. It is explained in the Report Profile below.

#### Template

CHK\_102.RPT

#### **Closed Check Profile**

This profile provides identifying information, date and time information, and details about charges and payments.

| Column   | Description                                                                                                    |
|----------|----------------------------------------------------------------------------------------------------|
| Check    | The check number assigned to this guest check.                                                                                                    |
| Tbl/Grp  | The table and group number of the check.                                                                                                    |
| Check ID | The Check ID associated with this check.                                                                                                    |
| Opened   | The date and time the check was opened.                                                                                                    |
| Closed   | The date and time the check was closed.                                                                                                    |
| Duration | The amount of time the check was open. This figure<br>is calculated by finding the difference between the<br>check's open and closed times.                           |
| Guests   | The number of guests on the check.                                                                                                    |
| Subtotal | The check subtotal (which includes discounts)<br>before tax and service charges are added. If the tax<br>type is VAT (Value Added Tax), the subtotal<br>includes tax. |
| Тах      | The tax that has been added to this check. VAT is not included in this total.                                                                                         |
| Svchg    | The total of all service charges for this check.                                                                                                    |

| Column                          | Description                                                                                                    |
|---------------------------------|----------------------------------------------------------------------------------------------------|
| <i>Pymnt1</i><br>(Programmable) | These fields can be programmed to provide specific<br>Tender/Media information. For example, you might                      |
| <i>Pymnt2</i><br>(Programmable) | charged for each closed check.                                                                                              |
| <i>Pymnt3</i><br>(Programmable) | Tender/Media keys are assigned to payment groups<br>in the Category field in Tender/Media   General in<br>POS Configurator. |
| <i>Pymnt4</i><br>(Programmable) |                                                                                                    |
| Pymnt Ttl                       | The total of all payments (less change due) recorded for this check.                                                        |

|                                                                                                    |                    |                            |                                          | Ш                                     | <b>iployee</b><br>Mike Ro | <b>Closed</b><br>se Cafe - Belt | Guest C<br>sville, MD | hecks  | NEAL MAHAFFE<br>Drinted on Mondey, October 11, 1996 - 8:07 DI |
|----------------------------------------------------------------------------------------------------|--------------------|----------------------------|------------------------------------------|---------------------------------------|---------------------------|---------------------------------|-----------------------|--------|---------------------------------------------------------------|
| 1. Dining Reom         40. Liking Reom         402. Liking Reom         402. Liking Reom         402. Liking Reom         402. Liking Reom         402. Liking Reom         402. Liking Reom         402. Liking Reom         402. Liking Reom         402. Liking Reom         403. Liking Reom         403. Liking Reom         403. Liking Reom         403. Liking Reom         403. Liking Reom         403. Liking Reom         403. Liking Reom         403. Liking Reom         403. Liking Reom         403. Liking Reom         404. Liking Reom         405. Liking Reom         404. Liking Reom         405. Liking Reom         404. Liking Reom         404. Liking Reom </th <th>Check Tbl/Grp Chec</th> <th>sk ID Prin</th> <th>ted (</th> <th>Guests</th> <th>Subtotal</th> <th>Тах</th> <th>Svchg</th> <th>Pymnt1</th> <th>Pymnt2 Pymnt3 Pymnt4 Pymnt Tt</th>                                                                                                    | Check Tbl/Grp Chec | sk ID Prin                 | ted (                                    | Guests                                | Subtotal                  | Тах                             | Svchg                 | Pymnt1 | Pymnt2 Pymnt3 Pymnt4 Pymnt Tt                                 |
| 1002. BEVNELSON         1003. BEVNELSON         6330         0.00         1.25         9.55         9.55         9.55         9.55         9.55         9.55         9.55         9.55         9.55         9.55         9.55         9.55         9.55         9.55         9.55         9.55         9.55         9.55         9.55         9.55         9.55         9.55         9.55         9.55         9.55         9.55         9.55         9.55         9.55         9.55         9.55         9.55         9.55         9.55         9.55         9.55         9.55         9.55         9.55         9.55         9.55         9.55         9.55         9.55         9.55         9.55         9.55         9.55         9.55         9.55         9.55         9.55         9.55         9.55         9.55         9.55         9.55         9.55         9.55         9.55         9.55         9.55         9.55         9.55         9.55         9.55         9.55         9.55         9.55         9.55         9.55         9.55         9.55         9.55         9.55         9.55         9.55         9.55         9.55         9.55         9.55         9.55         9.55         9.55         9.55         9.55 <t< td=""><td>1 - Dining Room</td><td></td><td></td><td></td><td></td><td></td><td></td><td></td><td></td></t<>                                                                                                    | 1 - Dining Room    |                            |                                          |                                       |                           |                                 |                       |        |                                                               |
| $ \begin{array}{c c c c c c c c c c c c c c c c c c c $                                                                                                    | 1002 - BEV NELSON  |                            |                                          |                                       |                           |                                 |                       |        |                                                               |
| 4925       4014                                                                                                    | 1759 2/1           | 10.56nm                    | 2<br>11                                  | 1<br>-78nm                            | .30<br>.30                | 0.00                            | 1.25                  | 9.55   | 3.6                                                           |
| 4929         4051         0arz         5031         0arz         5031         0arz         5031         0arz         5031         0arz         5031         0arz         5031         0arz         5031         0arz         5031         614         0arz         5031         0arz         5031         0arz         5031         5032         614         0arz         5031         5032         614         0arz         5031         5031         5031         5031         5031         5031         5031         5031         5031         5031         5031         5031         4031         4031         4031         4031         4031         4031         4031         4031         4031         4031         4031         4031         4031         4031         4031         4031         4031         4031         4031         4031         4031         4031         4031         4031         4031         4031         4031         4031         4031         4031         4031         4031         4031         4031         4031         4031         4031         4031         4031         4031         4031         4031         4031         4031         4031         4031         4031         4031         4                                                                                                    | 4925 401/1         |                            | 3<br>3<br>90/00<br>6-1                   |                                       | 49.40                     | 2.47                            | 8.00                  | 59.87  | 59.5                                                          |
| 4935         4041 $042.2 - 6140$ $092.2 - 626$ $044.4$ $042.2 - 6140$ $092.2 - 752$ $040.4$ $042.2 - 6240$ $042.2 - 6240$ $042.2 - 6240$ $042.2 - 6260$ $042.2 - 6260$ $042.2 - 6$                                                                                                    | 4929 405/1         |                            | 19122 - 0.3<br>3<br>90.00                |                                       | . <sup>20</sup> 29.05     | 1.45                            | 00.00                 | 30.50  | 30.5                                                          |
| 4860         4041 $0_{4322} - 6^3 eqnm$ $0_{432} - 7^3 eqn$ $0_{432} - 7^3 eqn$ $0_{432} - 7^3 eqn$ $0_{432} - 7^3 eqn$ $0_{432} - 7^3 eqn$ $0_{432} - 7^3 eqn$ $0_{432} - 7^3 eqn$ $0_{432} - 7^3 eqn$ $0_{432} - 7^3 eqn$ $0_{432} - 7^3 eqn$ $0_{432} - 7^3 eqn$ $0_{43} - 7^3 eqn$ $0_{43} - 7^3 eqn$ $0_{44} - 7^3 eqn$ $0_{44} - 7^3 eqn$ $0_{46} - 7^3 eqn$ $0_{46} - 7^3 eqn$ </td <td>4935 404/1 09/2</td> <td>22 - 5:14pm</td> <td>19/22 - 63<br/>3<br/>3</td> <td></td> <td>41.45</td> <td>1.58</td> <td>00:0</td> <td>43.03</td> <td>43.0</td>                                                                                                    | 4935 404/1 09/2    | 22 - 5:14pm                | 19/22 - 63<br>3<br>3                     |                                       | 41.45                     | 1.58                            | 00:0                  | 43.03  | 43.0                                                          |
| $ \begin{array}{c c c c c c c c c c c c c c c c c c c $                                                                                                    | 09/2<br>4950 404/1 | 22 - 6:40pm                | 09/22 - 7:<br>2<br>2                     | 36pm 2                                | :55<br>38.15              | 1.91                            | 00.00                 | 40.06  | 40.0                                                          |
| 4960         4011         04/22 - 9.38pm         03/22 - 10.37pm         03/22 - 10.37pm         03/22 - 507pm         112         24.36         1.12         0.00         25.57         25.67         25.67         25.67         25.67         25.67         25.67         25.67         25.67         25.67         25.67         25.67         25.67         25.67         25.67         25.67         25.67         25.67         25.67         25.67         25.67         25.67         25.67         25.67         25.67         25.67         25.67         25.67         25.67         25.67         25.67         25.67         25.67         25.67         25.67         25.67         25.67         25.67         25.67         25.67         25.67         25.67         25.67         25.67         25.67         25.67         25.67         25.67         25.67         25.67         25.67         25.67         25.67         25.67         25.67         25.67         26.67         26.67 <t< td=""><td>4959 407/1 09/2</td><td>22 - 7:52pm</td><td>09/22 - 9:(<br/>2<br/>2</td><td>04pm</td><td>:13<br/>41.09</td><td>1.71</td><td>6.16</td><td>48.96</td><td>48.5</td></t<>                                                                                                    | 4959 407/1 09/2    | 22 - 7:52pm                | 09/22 - 9:(<br>2<br>2                    | 04pm                                  | :13<br>41.09              | 1.71                            | 6.16                  | 48.96  | 48.5                                                          |
| 584         4041 $0xxxx - 10x1$ tym $0xxx - 10x1$ tym $0xx - 10x1$ tym $0xx - 10x1$ tym $0xx - 10x1$ | 4960 401/1 09/2    | 22 - 9:39pm                | 09/22 - 10<br>2<br>00/00 40              | 1 1 1 1 1 1 1 1 1 1 1 1 1 1 1 1 1 1 1 | 3.98<br>3.98              | 0.20                            | 09.0                  | 4.78   | 4.7                                                           |
| $ \begin{array}{c c c c c c c c c c c c c c c c c c c $                                                                                                    | 5842 404/1 09/2    | md/1:01 - 22               | 109/22 - 10<br>2<br>00/00 E.i            | 2/pm                                  | 34.05                     | 1.70                            | 00.00                 | 35.75  | 35.7                                                          |
| 5875         403/1         043.2.5         5.0 pm         0.32.5         0.36         0.36         0.36         5.36         4.30         4.306         4.306         6.30         5.306         0.30         5.306         0.30         5.306         0.30         5.306         0.30         5.306         0.30         5.306         0.302         10.417         114.17         114.17         114.17         114.17         114.17         114.17         114.17         114.17         114.17         114.17         114.17         114.17         114.17         114.17         114.17         114.17         114.17         114.17         114.17         114.17         114.17         114.17         114.17         114.17         114.17         114.17         114.17         114.17         114.17         114.17         114.17         114.17         114.17         114.17         114.17         114.17         114.17         114.17         114.17         114.17         114.17         114.17         114.17         114.17         114.17         114.17         114.17         114.17         114.17         114.17         114.17         114.17         114.17         114.17         114.17         114.17         114.17         114.17         114.17         114.17                                                                                                    | 5845 403/1 09/2    | 22 - 4.40pill              | 19122 - 3.;<br>2<br>00133 6.;            |                                       | .12<br>24.35              | 1.22                            | 00.00                 | 25.57  | 25.5                                                          |
| 6783       40/1 $03/22 - 10.00 \text{ m}}{03/22 - 37.30 \text{ m}}$ 65.35       4.52       14.30       114.17       114.17         6793       405/1 $09/22 - 7:30 \text{ m}}{09/22 - 3:31 \text{ m}}$ 125       44.50       2.23       0.00       46.73       46.73         6793       405/1 $09/22 - 8:31 \text{ m}}{09/22 - 8:31 \text{ m}}$ $02/2 - 3:30 \text{ m}}{0.22 - 3:30 \text{ m}}$ $02/2 - 3:30 \text{ m}}{0.22 - 3:30 \text{ m}}$ $02/2 - 3:30 \text{ m}}{0.22 - 3:30 \text{ m}}$ $46.73$ $46.73$ Fmployee Total       12       31 $446.27$ 19.98 $35.80$ $502.05$ $502.05$ Dining Room Total       12       31 $446.27$ 19.98 $35.80$ $502.05$ $502.05$ Grand Total       12       31 $446.27$ 19.98 $35.80$ $502.05$ $502.05$ $502.05$                                                                                                    | 5875 403/1 09/2    | тторис - 77                | 19/22 - 0.1<br>4<br>10/00                |                                       | .10<br>36.60              | 0.99                            | 5.49                  | 43.08  | 43.C                                                          |
| 6793       405/1       USIZZ - 13eptin       USIZZ - 23eptin       USIZZ - 23eptin                                                                                                    | 6783 401/1 09/2    | mdul:ul - 22               | 10,122 - 10<br>3<br>10,122 - 10          | mdoc:                                 | .46<br>95.35              | 4.52                            | 14.30                 | 114.17 | 114.1                                                         |
| Employee Total       Value       Value       Value       Value       Value       Value       Value       Value       502.05         Dining Room Total       12       31       446.27       19.98       35.80       502.05       502.05       502.05         Grand Total       12       31       446.27       19.98       35.80       502.05       502.05                                                                                                    | 6793 405/1 09/2    | 22 - 7.33pm<br>27 - 8-31pm | U9/22 - 9:1<br>2<br>No <i>1</i> 77 - 0:1 | Jepm 2                                | .20<br>44.50              | 2.23                            | 0.0                   | 46.73  | 46.7                                                          |
| Dining Room Total         12         31         446.27         19.98         35.80         502.05         502.05           Grand Total         12         31         446.27         19.98         35.80         502.05         502.05                                                                                                    | Employe            | se Total                   | 12                                       | 3.<br>                                | 446.27                    | 19.98                           | 35.80                 | 502.05 | 502.0                                                         |
| Grand Total 12 31 446.27 19.98 35.80 502.05 502.05                                                                                                    | Dining Roo         | m Total                    | 15                                       | 31                                    | 446.27                    | 19.98                           | 35.80                 | 502.05 | 502.0                                                         |
|                                                                                                    | Grai               | nd Total                   | 12                                       | 31                                    | 446.27                    | 19.98                           | 35.80                 | 502.05 | 502.0                                                         |
|                                                                                                    |                    |                            |                                          |                                       |                           |                                 |                       |        |                                                               |
|                                                                                                    |                    |                            |                                          |                                       |                           |                                 |                       |        |                                                               |
| CHK 103 RPT                                                                                                    | СНК 100 ВРТ        |                            |                                          |                                       |                           |                                 |                       |        | Dane 1                                                        |

| Employee | Closed | Checks | Report |
|----------|--------|--------|--------|
|----------|--------|--------|--------|

| Empl      | oyee Closed G | uest Cheo  | cks    |
|-----------|---------------|------------|--------|
| MIke      | Rose Cafe - E | Beltsville | e, MD  |
|           | NEIL MAHAF    | FEY        |        |
| Prin      | ted on 10/16/ | 1996 - 1   | 1:40   |
|           |               |            |        |
|           |               |            |        |
| 1 - Dini  | ng Room       |            |        |
|           |               |            |        |
| 1027 - DE | LANA HARRISON | I          |        |
| Check     | Opened/Close  | ed         | Amount |
| 5275      | 09/274:38p    |            | 5.90   |
| 0:30      | 09/275:09p    | 2          |        |
| 5279      | 09/274:55p    |            | 2.84   |
| 0:00      | 09/274:55p    | 1          |        |
| 5280      | 09/275:02p    |            | 34.57  |
| 2:19      | 09/277:21p    | 2          |        |
| 4351      | 09/275:31p    |            | 46.12  |
| 1:51      | 09/277:22p    | 2          |        |
| 4356      | 09/276:01p    |            | 37.35  |
| 1:44      | 09/277:44p    | 2          |        |
| 5289      | 09/276:04p    |            | 25.24  |
| 0:44      | 09/276:49p    | 2          |        |
| 4362      | 09/276:21p    |            | 8.15   |
| 0:59      | 09/277:20p    | 2          |        |
| 5297      | 09/277:00p    |            | 8.77   |
| 0:44      | 09/277:44p    | 2          |        |
| 5298      | 09/277:00p    |            | 26.78  |
| 1:08      | 09/278:09p    | 2          |        |
| 4371      | 09/277:07p    |            | 42.23  |
| 1:02      | 09/278:09p    | 2          |        |
| 4373      | 09/277:16p    |            | 5.98   |
| 0:06      | 09/277:22p    | 1          |        |
| 6141      | 09/277:34p    |            | 15.65  |
| 0:54      | 09/278:28p    | 2          |        |
| 6142      | 09/277:34p    |            | 37.34  |
| 0:54      | 09/278:28p    | 2          |        |
| 5308      | 09/277:53p    |            | 0.00   |
| 0:00      | 09/277:53p    | 0          | C      |
| 5311      | 09/278:15p    |            | 85.47  |
| 1:40      | 09/279:56p    | 2          |        |
| 4397      | 09/278:44p    |            | 53.19  |
|           |               |            |        |
|           |               |            |        |

|    |          |           |    |   | /      |
|----|----------|-----------|----|---|--------|
|    |          |           |    |   |        |
|    | 2:08     | 09/2710:5 | 52 | 3 |        |
|    | 5317     | 09/278:49 | 9p |   | 24.62  |
|    | 0:48     | 09/279:37 | /p | 2 |        |
|    | 5327     | 09/279:37 | /p |   | 37.87  |
|    | 1:05     | 09/2710:4 | 12 | 3 |        |
|    | 5335     | 09/279:54 | lp |   | 50.29  |
|    | 1:30     | 09/2711:2 | 24 | 3 |        |
|    | 4411     | 09/2710:0 | )4 |   | 5.95   |
|    | 0:48     | 09/2710:5 | 51 | 4 |        |
|    | 4413     | 09/2710:1 | 19 |   | 10.70  |
|    | 0:14     | 09/2710:3 | 33 | 3 |        |
|    | 6170     | 09/2710:3 | 33 |   | 51.66  |
|    | 22:1     | 09/280:18 | Ba | 2 |        |
|    | 6174     | 09/2710:4 | 13 |   | 10.64  |
|    | 0:07     | 09/2710:5 | 50 | 2 |        |
|    | 5343     | 09/2710:4 | 19 |   | 32.94  |
|    | 22:3     | 09/280:12 | 2a | 2 |        |
|    | 6178     | 09/2711:1 | 2  |   | 29.98  |
|    | 22:4     | 09/280:32 | 2a | 3 |        |
|    | 6179     | 09/2711:1 | 17 |   | 34.32  |
|    | 22:4     | 09/280:32 | 2a | 3 |        |
|    | 4423     | 09/2711:2 | 29 |   | 46.97  |
|    | 23:0     | 09/280:25 | ā  | 4 |        |
|    | 5351     | 09/2711:3 | 34 |   | 7.88   |
|    | 23:2     | 09/280:08 | Ba | 2 |        |
|    |          |           |    |   |        |
| Εn | ployee   | Total     | 28 |   | 779.40 |
|    |          |           |    |   |        |
|    |          |           |    |   |        |
| Di | ning Ro  | om To     | 28 |   | 779.40 |
| == |          |           |    |   |        |
|    |          |           |    |   |        |
| Gr | and Tota | al        | 28 |   | 779.40 |
|    |          |           |    |   |        |
|    |          |           |    |   |        |

## Report Details

View: v\_R\_guest\_checks

This report does not use any stored procedures.

The following table lists each column in the report and provides detailed information on the source of the figures in each column.

|     | Report    | View          | 3700 Da  | itabase   | Formula            |
|-----|-----------|---------------|----------|-----------|--------------------|
|     | Title     | Title         | Table    | Column    | Formula            |
| Ch  | eck       | check_number  | chk_dtl  | chk_num   |                    |
| Tab | ble/Group |               |          |           | @Table_Group       |
| Ch  | eck ID    | check_id      | chk_dtl  | chk_seq   |                    |
| Ор  | ened      |               |          |           |                    |
|     | Date      |               |          |           | @Open_Date         |
|     | Time      |               |          |           | @Open_Time         |
| Clo | sed       |               |          |           |                    |
|     | Date      |               |          |           | @Closed_Date       |
|     | Time      |               |          |           | @Closed_Time       |
| Du  | ration    |               |          |           | @Check_Duration    |
| Gu  | ests      | cover_count   | chk_dtl  | cov_cnt   |                    |
| Sul | ototal    | sub_ttl       | chk_dtl  | sub_ttl   |                    |
| Тах | ζ.        | tax_ttl       | chk_dtl  | tax_ttl   |                    |
| Scl | ng        |               |          |           | @Service_Chg_Total |
| Ру  | nnt1      | pay_type1_ttl | tmed_def | cat       |                    |
| Ру  | nnt2      | pay_type2_ttl | tmed_def | cat       |                    |
| Ру  | nnt3      | pay_type3_ttl | tmed_def | cat       |                    |
| Ру  | nnt4      | pay_type4_ttl | tmed_def | cat       |                    |
| Ру  | nnt Ttl   | paymnt_ttl    | chk_dtl  | pymnt_ttl |                    |

| Report               | View                   | 3700 Da  | itabase   | Formula                     |
|----------------------|------------------------|----------|-----------|-----------------------------|
| Title                | Title                  | Table    | Column    | Formula                     |
| Employee Total       |                        | •        |           |                             |
| Closed               |                        |          |           | @Count_Of_Checks            |
| Guests               | $\Sigma$ cover_count   | chk_dtl  | cov_cnt   |                             |
| Subtotal             | $\Sigma$ sub_ttl       | chk_dtl  | sub_ttl   |                             |
| Тах                  | $\Sigma$ tax_ttl       | chk_dtl  | tax_ttl   |                             |
| Svchg                |                        |          |           | $\Sigma$ @Service_Chg_Total |
| Pymnt1               | $\Sigma$ pay_type1_ttl | tmed_def | cat       |                             |
| Pymnt2               | $\Sigma$ pay_type2_ttl | tmed_def | cat       |                             |
| Pymnt3               | $\Sigma$ pay_type3_ttl | tmed_def | cat       |                             |
| Pymnt4               | $\Sigma$ pay_type4_ttl | tmed_def | cat       |                             |
| Pymnt Ttl            | $\Sigma$ paymnt_ttl    | chk_dt   | pymnt_ttl |                             |
| Revenue Center Total |                        |          |           |                             |
| Closed               |                        |          |           | @RVC_Count_Of_Checks        |
| Guests               | $\Sigma$ cover_count   | chk_dtl  | cov_cnt   |                             |
| Subtotal             | $\Sigma$ sub_ttl       | chk_dtl  | sub_ttl   |                             |
| Тах                  | $\Sigma$ tax_ttl       | chk_dtl  | tax_ttl   |                             |
| Svchg                |                        |          |           | $\Sigma$ @Service_Chg_Total |
| Pymnt1               | $\Sigma$ pay_type1_ttl | tmed_def | cat       |                             |
| Pymnt2               | $\Sigma$ pay_type2_ttl | tmed_def | cat       |                             |
| Pymnt3               | $\Sigma$ pay_type3_ttl | tmed_def | cat       |                             |
| Pymnt4               | $\Sigma$ pay_type4_ttl | tmed_def | cat       |                             |
| Pymnt Ttl            | $\Sigma$ paymnt_ttl    | chk_dt   | pymnt_ttl |                             |

| Report      | View                   | 3700 Da  | itabase   | Formula                     |
|-------------|------------------------|----------|-----------|-----------------------------|
| Title       | Title                  | Table    | Column    | Formula                     |
| Grand Total |                        |          |           |                             |
| Closed      |                        |          |           | Count of @Open_DateTime     |
| Guests      | $\Sigma$ cover_count   | chk_dtl  | cov_cnt   |                             |
| Subtotal    | $\Sigma$ sub_ttl       | chk_dtl  | sub_ttl   |                             |
| Тах         | $\Sigma$ tax_ttl       | chk_dtl  | tax_ttl   |                             |
| Svchg       |                        |          |           | $\Sigma$ @Service_Chg_Total |
| Pymnt1      | $\Sigma$ pay_type1_ttl | tmed_def | cat       |                             |
| Pymnt2      | $\Sigma$ pay_type2_ttl | tmed_def | cat       |                             |
| Pymnt3      | $\Sigma$ pay_type3_ttl | tmed_def | cat       |                             |
| Pymnt4      | $\Sigma$ pay_type4_ttl | tmed_def | cat       |                             |
| Pymnt Ttl   | ∑ paymnt_ttl           | chk_dt   | pymnt_ttl |                             |

Notes

#### **Cancelled Checks**

The value of cancelled checks will always be 0.00 because when a check is cancelled, its value is automatically zero.

# Return/Void Reason Code Report

#### Purpose

The Return/Void Reason Code report summarizes returns/voids of menu items by revenue center, employee and guest check. The report provides void total for each menu item, employee void total, reason code, and authorizing employee for each return/void.

#### Format

This report includes these profiles:

- **G** Revenue center profile
- □ Employee profile
- □ Guest check profile

#### Template

VOIDREASON.RPT

| Totti . 03/14/1330 10 . 03/14/1330<br>Menu item Void Total Reason C | MICROS 3 MICROS 3 MICROS 3 MICROS 3 |
|---------------------------------------------------------------------|-------------------------------------|
|                                                                     | Code Authorizing Employee           |
| 3/14/1338 1 - Dining Room                                           |                                     |
| 1,002 - Sophia Lubin                                                |                                     |
| Clear# 81                                                           |                                     |
| 10005 CHEBSBCAKE -3.55 2 Order Th                                   | The 119 MICROS3                     |
| 1007 CAJUN SHRIMP -7.35 7 Too Spie                                  | 4y 119 MICROS3                      |
| 40502 SEA BREEZE -3.10 8 Senar E                                    | Erior 119 MICROS3                   |
| 40551 L.I. ICED TEA -3.76 107 Lostanya                              | pette 208 Htang                     |
| 2003 SPEC 3 -1.56 107 Lostago                                       | pette 208 Hrang                     |
| Employee Void Total -\$19.71                                        |                                     |
| 1,004 - BOB JOHNSON                                                 |                                     |
| Cleak# 82                                                           |                                     |
| 8009 SIVS & BACON -5.75 5 FORE 11                                   | n Object 208 Hrang                  |
| 901213 MEDIUM WELL 0.00 5 FORENTI                                   | a Object 208 Hrand                  |
| 5 Foreign                                                           | n object 208 Hrang                  |
| Employee Void Total -\$5.75                                         |                                     |

## Programming Considerations

Define new return/void codes or edit existing return/void codes on the Reasons form.

Select Reasons | Use with voids and/or Reasons | Use with returns as appropriate for each return/void code.
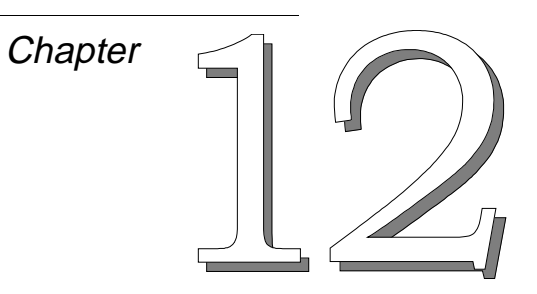

# CA/EDC Reports

This chapter provides examples and explanations of the credit authorization/electronic draft capture (CA/EDC) reports.

# In this chapter

| Introduction                             |      |
|------------------------------------------|------|
| Credit Card Batch Detail Report          | 12-3 |
| Credit Card Batch Transfer Status Report | 12-8 |
| Driver-Specific Information              |      |
| L                                        |      |

# Introduction

Most restaurants that accept credit cards perform credit authorizations, either electronically or manually. Many also perform credit card settlement electronically. Electronic settlement involves transmitting information about each authorized charge to the processor. For each charge, the 3700 system creates a record that can be transmitted to the processor for settlement. Records are usually grouped together in a "batch," then transmitted to the processor together.

The 3700 CA/EDC Reports list all credit card charges in a batch and provide account information about each one. They also track electronic credit card settlements that are done using drivers supported by the 3700 system. These reports tell you the status of a batch settlement, notify you of credit card charges that did not settle, and help you balance your bank statements.

# Credit Card Batch Detail Report

#### Purpose

This report gives you detailed information about each record in a settlement batch. Use this report to balance your bank statement. You can print it before or after a batch is transferred. It can be printed manually or as part of an autosequences.

#### Format

The profile used for this report is unique—it is not used for any other reports. It is explained in the Report Profile below.

#### Template

CC\_001.RPT

#### **Report Profile**

This profile provides guest check, account, and tender details about each charge

| Column               | Description                                                                                                    |
|----------------------|----------------------------------------------------------------------------------------------------|
| Rec #                | The record number assigned by the batch to this charge.                                                                                  |
| Account #            | The credit card number associated with this charge.                                                                                      |
| Exp Date             | The credit card's expiration date.                                                                                                    |
| Chk #                | The check number of the guest check to which this charge was posted.                                                                     |
| Customer<br>Name     | The name of the person on the credit card account.<br>This name only shows for cards that were entered with<br>the magnetic card reader. |
| Employee             | The employee number and last name of the check employee.                                                                                 |
| Auth Code/<br>Amount | The alphanumeric authorization code received from the credit card processor, and the amount authorized.                                  |
| Auth Date/<br>Time   | The date and time the authorization was done.                                                                                            |
| Flags                | Special indicators M, A, S, O that tell if:                                                                                              |
|                      | the credit card number was entered manually (M)                                                                                          |
|                      | the credit authorization was entered manually (A)                                                                                        |
|                      | the charge has already been settled (S)                                                                                                  |
|                      | <ul> <li>the charge was omitted from the batch settlement,<br/>i.e., not settled (O).</li> </ul>                                         |
| Chg Tip              | The amount of the charged tip.                                                                                                    |

| Column                                                                                             | Description                                                                                                    |
|----------------------------------------------------------------------------------------------------|----------------------------------------------------------------------------------------------------|
| Total                                                                                              | The total amount tendered to this credit card (including charged tip).                                                                                                    |
| <b>Secondary Au</b><br>If the total amo<br>notes the differ<br>line and provid<br>information is r | Athorization Information<br>bunt is greater than the authorized amount, the system<br>rence (the secondary authorization amount) on the next<br>les the following information about that amount. This<br>not assigned a new batch record number. |
| Account #                                                                                          | The credit card number associated with this charge.                                                                                                    |
| Exp Date                                                                                           | The credit card's expiration date.                                                                                                    |
| Chk #                                                                                              | The check number of the guest check to which this charge was posted.                                                                                                    |
| Customer<br>Name                                                                                   | The name of the person on the credit card account.<br>This name only shows for cards that were entered with<br>the magnetic card reader.                                                                                                    |
| Employee                                                                                           | The employee number and last name of the check<br>employee. (This name can be different from the first<br>authorization's check employee for example, if the<br>check was transferred between authorizations.)                                   |
| Auth Code                                                                                          | The alphanumeric authorization code received from<br>the processor for the secondary amount. This code<br>only appears if a secondary authorization was<br>requested from the processor.                                                         |
|                                                                                                    | Secondary amounts that fall within the system's programmed secondary floor limit or difference percentage do not require authorization from the processor and so will not have an auth code listed.                                              |
| Amount                                                                                             | The secondary authorization amount (whether or not<br>authorization was requested from the processor). This<br>amount is the difference between the amount already<br>authorized and the total amount of the charge<br>(including charged tip).  |
| Auth Date/<br>Time                                                                                 | The date and time the authorization was done.                                                                                                    |

| 41.25                | 0.00                 | 7                                                                                                | Batch Total                                                                              |                                      |                                                          |                                      |                                     |                                                             |
|----------------------|----------------------|--------------------------------------------------------------------------------------------------|------------------------------------------------------------------------------------------|--------------------------------------|----------------------------------------------------------|--------------------------------------|-------------------------------------|-------------------------------------------------------------|
| 41.25                | 0.00                 | 7                                                                                                | Restaurant Total                                                                         |                                      |                                                          |                                      |                                     |                                                             |
| 31.75                | 0.00                 | თ                                                                                                | Visa/MC Total                                                                            |                                      |                                                          |                                      |                                     |                                                             |
| 8.75<br>9.75         | 0.00                 | ≥<br>ໂ                                                                                           | 8.75 08/08/96 17:00<br>9.75 08/08/96 17:02<br>10.75 08/08/96 17:04                       | 868894<br>085018<br>092589           | 1 - Noppenberger<br>9f 1 - Noppenberger                  | TECH PLANNING/MAF                    | 12/02 125<br>12/02 126              | 5439760001000000052<br>4005550000000480                     |
| 3.75<br>4.75<br>4.75 | 0.00<br>0.00<br>0.00 | ≥<br>N<br>N<br>N<br>N<br>N<br>N<br>N<br>N<br>N<br>N<br>N<br>N<br>N<br>N<br>N<br>N<br>N<br>N<br>N | 3.75 08/08/96 16:38<br>4.75 08/08/96 16:40<br>4.75 08/08/96 16:41<br>6.75 08/08/96 16:55 | 123ABC<br>785706<br>949636<br>120177 | 1 - Noppenberger<br>1 - Noppenberger<br>1 - Noppenberger | TEST CARD /MAPP<br>TECH PLANNING/MAP | 12/02 118<br>12/02 119<br>12/02 120 | 4005550000000480<br>543976000100000052<br>40055500000000480 |
| 9.50                 | 0.00                 | 2                                                                                                | Amex Total                                                                               |                                      |                                                          |                                      |                                     |                                                             |
| 1.75<br>7.75         | 0.00                 | ≥<br>ഗഗ                                                                                          | 1.75 08/08/96 16:29<br>7.75 08/08/96 16:58                                               | 963839<br>981101                     | 1 - Noppenberger<br>1 - Noppenberger                     | PLANNING/MT                          | 12/02 116<br>12/02 124              | nex<br>372449635311425<br>372449635311425                   |
|                      |                      |                                                                                                  |                                                                                          |                                      |                                                          | nt Driver: MAPP CA Driver            | 3, 1996 - Settlemei                 | ch #1 - Thursday, Aug 8<br>Restaurant                       |
| lota                 | Chg lip              | Flags                                                                                            | mountAuth Date/Time                                                                      | Auth Code/A                          | Employee                                                 | Customer Name                        | p Date Chk #                        | # Account # Ex                                              |

# **Credit Card Batch Detail**

CC\_001.RPT

Page 1

#### Report Details

View: v\_R\_CCBatch

This report does not use any stored procedures.

The following table lists each column in the report and provides detailed information on the source of the figures in each column.

|                                              | Report                                         | View 3700 Database  |                   | atabase                    | Formula             |  |
|----------------------------------------------|------------------------------------------------|---------------------|-------------------|----------------------------|---------------------|--|
|                                              | Title                                          | Title               | Table             | Column                     | Formula             |  |
| R                                            | ec #                                           | batch_record_number | cc_batch_item_dtl | batch_record_num           |                     |  |
| A                                            | ccount #                                       |                     |                   |                            | @CC_Account_Num     |  |
| Е                                            | xp Date                                        |                     |                   |                            | @Exp_Date           |  |
| Chk # check_number cc_batch_item_dtl chk_num |                                                |                     |                   |                            |                     |  |
| Customer<br>Name                             |                                                |                     | @Customer_Name    |                            |                     |  |
| Employee                                     |                                                |                     |                   | @Employee_Num_And_Nam<br>e |                     |  |
| A                                            | Auth Code/Amount                               |                     |                   | •                          |                     |  |
|                                              | Auth<br>code                                   | auth_code           | cc_batch_ca_dtl   | auth_code                  |                     |  |
|                                              | Amount                                         |                     |                   |                            | @Auth_Amount        |  |
| A<br>T                                       | uth Date/<br>me                                |                     |                   |                            | @Auth_Date_Time     |  |
| F                                            | lags                                           |                     |                   | •                          |                     |  |
|                                              | All flags                                      |                     |                   |                            | @Flag_Manual_Entry  |  |
|                                              | to the<br>charge<br>appear<br>on the<br>report |                     |                   |                            | @Manual_Auth_Flag   |  |
|                                              |                                                |                     |                   |                            | @Flag_Settled       |  |
|                                              |                                                |                     |                   |                            | @Flag_Omitted_By    |  |
| С                                            | hg Tip                                         |                     |                   |                            | @Tip_Total          |  |
| Т                                            | otal                                           |                     |                   |                            | @Tender_Total       |  |
| Т                                            | ender/Media                                    | Total               |                   | ·                          |                     |  |
|                                              |                                                |                     |                   |                            | @CC_Count           |  |
| С                                            | hg Tip                                         |                     |                   |                            | @Tip_Total          |  |
| Т                                            | otal                                           |                     |                   |                            | @Media_Tender_Total |  |

| Report               | Report View |       | itabase | Formula             |  |
|----------------------|-------------|-------|---------|---------------------|--|
| Title Title          |             | Table | Column  | Tornula             |  |
| Revenue Center Total |             |       |         |                     |  |
|                      |             |       |         | @CC_Count_RVC       |  |
| Chg Tip              |             |       |         | @RVC_Tip_Total      |  |
| Total                |             |       |         | @RVC_Tender_Total   |  |
| Batch Total          |             |       |         |                     |  |
|                      |             |       |         | @CC_Batch_Count     |  |
| Chg Tip              |             |       |         | @Batch_Tip_Total    |  |
| Total                |             |       |         | @Batch_Tender_Total |  |

#### Programming Considerations

#### General

Tender/Media | Credit Auth | Preambles - Under each revenue center heading on the report, batch records are grouped by credit card type according to the preambles set here.

#### Notes

#### Secondary Authorizations

If the total amount of a charge is greater than the authorized amount, the system performs a secondary authorization. However, not all secondary authorizations are requested from the processor. The system first checks the secondary floor limit and secondary difference percentage that are programmed in Tender Media | Credit Auth. If the secondary amount is within the programmed limits, the system does an "internal" authorization (i.e., does not request authorization from the processor). If the secondary amount is outside the programmed limits, the system requests authorization from the processor.

On this report, secondary authorization amounts that have an authorization code next to them were authorized by the processor. Secondary amounts that do not have a code listed were authorized internally.

# Credit Card Batch Transfer Status Report

#### Purpose

This report tells you the status of a batch that was transferred to the credit card processor to be settled. Any records that were not settled are listed under the status line along with an explanation. Run this report after transferring a batch and use it to determine if any records were not settled. This report can be printed manually or as part of an autosequence.

#### Format

The profile used for this report is unique—it is not used for any other reports. It's explained in the Report Profile below.

#### Template

CC\_002.RPT

#### **Report Profile**

This profile provides identifying information, date and time information, and details about charges and payments.

| Column                                                                                                    | Description                                                                                                    |  |
|----------------------------------------------------------------------------------------------------|----------------------------------------------------------------------------------------------------|--|
| Batch Status In<br>This information<br>information displ                                                                                                    | <b>formation</b><br>does not use column headings. Instead, the<br>lays in up to 5 lines.                                                           |  |
| Line 1                                                                                                    | This line lists the following:                                                                                                    |  |
|                                                                                                    | <ul> <li>The MICROS reference number assigned to this<br/>batch.</li> </ul>                                                                        |  |
|                                                                                                    | The date the batch was transferred to the credit card processor.                                                                                   |  |
|                                                                                                    | The credit card driver used to transfer the batch.                                                                                                 |  |
| Line 2<br>(optional)                                                                                                    | The reference number assigned by the credit card processor to this batch (up to 20 characters).                                                    |  |
|                                                                                                    | If the processor does not include a reference number in its transmission, this line is left blank.                                                 |  |
| Lines 3-5                                                                                                    | Information indicating if records were settled successfully or if there were errors.                                                               |  |
|                                                                                                    | Most messages that appear here are driver-specific.<br>See "Driver-Specific Information" beginning on page<br>12-12 for your driver's information. |  |
| Omitted Record Summary<br>This information prints below the batch status information. It prints for<br>each record that was rejected by the processor and not settled. |                                                                                                    |  |
| Rec #                                                                                                    | The record number assigned by the batch to this charge.                                                                                            |  |

| Column                 | Description                                                                                                    |
|------------------------|----------------------------------------------------------------------------------------------------|
| Account #              | The credit card number associated with this charge.                                                                                                    |
| Exp Date               | The credit card's expiration date.                                                                                                    |
| Chk #                  | The check number of the guest check on which this charge appears.                                                                                                    |
| Omitted Flag           | A special flag indicating that this charge was omitted<br>from the batch settlement (i.e., was not settled). A<br>"U" means the user omitted the record before<br>transmitting the batch; a "D" means the driver<br>(processor) rejected the record after it was<br>transmitted.                                      |
| Omitted<br>Description | <ul> <li>A description of why this charge was not settled.</li> <li>If the Omitted Flag is "U", the message Omitted by a user before transfer displays.</li> <li>If the Omitted Flag is "D", the message is driver-specific. Contact the credit card processor if you need to know what the message means.</li> </ul> |
| Chg Tip                | The amount of the charged tip.                                                                                                    |
| Total                  | The total amount tendered to this credit card (including charged tip).                                                                                                    |

| Jeffrey Jurist<br>tober 08, 1996 - 7:17 PM                  |                                                                                                    |                                |  | Page 1     |
|-------------------------------------------------------------|----------------------------------------------------------------------------------------------------|--------------------------------|--|------------|
| Status<br>Printed on Tuesday, O                             |                                                                                                    |                                |  |            |
| Credit Card Batch Transfer S<br>Micros Systems - Beltsville | sr: DEMO CA Driver<br>ttle Count - 0 2 - Jeffrey Jurist                                                  |                                |  |            |
|                                                             | Batch # 71 - Friday, Sep 8, 2000 - Settlement Drive<br>Attempt # 1 - 1996/10/03 09:08:57.39 Previous Set | FORWARD COUNT: 1 BALANCE: 0.00 |  | CC_002.RPT |

## Report Details

View: v\_R\_CCBatch\_Xfer\_Status This report does not use any stored procedures.

The following table lists each column in the report and provides detailed information on the source of the figures in each column.

| Report              | View                | 3700 Datab                | Formula     |                  |
|---------------------|---------------------|---------------------------|-------------|------------------|
| Title               | Title               | Table                     | Column      | Tornula          |
| Rec #               | item_number         | cc_batch_xfer_item_status | item_seq    |                  |
| Account #           | cc_account_number   | cc_batch_xfer_item_status | cc_acct_num |                  |
| Exp Date            |                     |                           |             | @Exp_Date        |
| Chk #               | check_number        | cc_batch_xfer_item_status | chk_num     |                  |
| Omitted Flag        |                     |                           |             | @Flag_Omitted_By |
| Omitted Description | omitted_description | cc_batch_xfer_item_status | omit_desc   |                  |
| Chg Tip             |                     |                           |             | @Tip_Total       |
| Total               |                     |                           |             | @Tender_Total    |

Notes

See the following section for driver-specific information that appears on this report.

# Driver-Specific Information

Much of the Credit Card Batch Transfer Status Report includes driverspecific information. Status and error messages are often similar, but not the same, for different drivers. This section lists the messages for each driver that may appear on this report.

#### Where Information Appears

Driver-specific information shows up in two areas on the report:

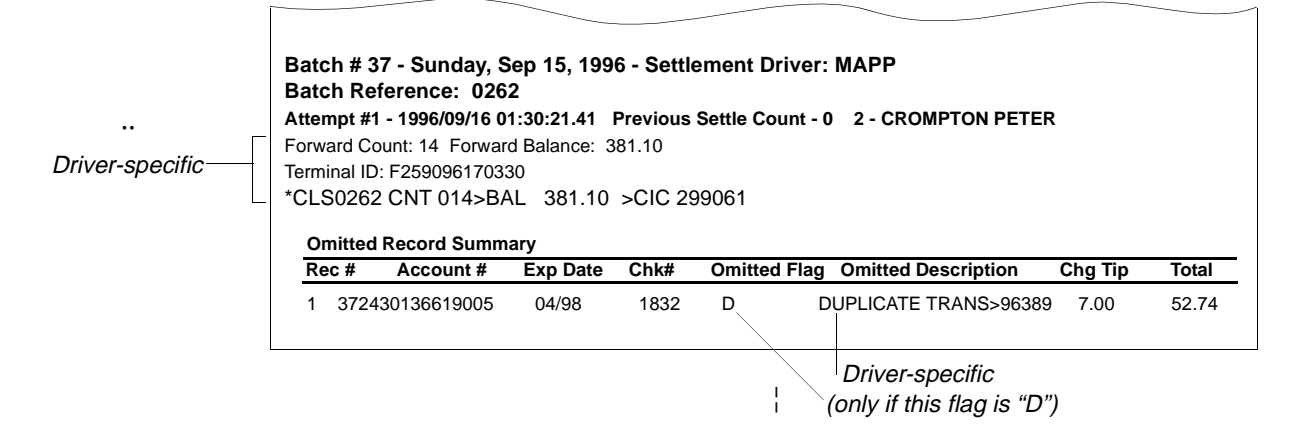

Any message that begins with an asterisk (\*) comes directly from the credit card processor. MICROS does not have information about these messages. You must contact the credit card processor directly if you need to know what they mean.

#### How To Use This Section

Note

This section explains the messages that appear in the batch status section of the report. The first table lists generic messages that may appear for any driver, no matter which one you're using. The rest of the tables list driver-specific messages.

Find the driver that your restaurant uses. (Drivers are listed in alphabetical order.) Then, in the table for that driver, find the specific message you need explained.

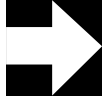

All driver-specific messages that appear in the Omitted Description field (in the Omitted Record Summary of the report) come directly from the credit card processor. Therefore, they are not described here.

# All Drivers

| Message                     | Description                                                                                                    |
|-----------------------------|----------------------------------------------------------------------------------------------------|
| Error Messages              |                                                                                                    |
| Busy                        | The processor's phone number was busy. Wait a few minutes and try again. If the problem persists, do the following:                                                                                                    |
|                             | <ul> <li>Check the driver configuration information (including<br/>correct phone number and prefix) in POS<br/>Configurator.</li> </ul>                                                                                          |
|                             | Connect a telephone to the phone jack used by the<br>driver, then dial the phone number and see if the<br>call goes through.                                                                                                    |
|                             | Contact your support representative.                                                                                                    |
| Comm AbortReceive<br>Error  | The information transmitted from the credit card<br>processor to the 3700 system was garbled. The<br>communications parameters in the driver software<br>may be incorrect. Try again, or contact your support<br>representative. |
| Comm AbortTransmit<br>Error | The information transmitted from the 3700 system to<br>the credit card processor was garbled. The<br>communications parameters in the driver software<br>may be incorrect. Try again, or contact your support<br>representative. |
| Error: Check Modem          | The modem may be turned off or disconnected. Check the modem, then try again.                                                                                                    |
| Error Connecting To Host    | The driver encountered a problem in connecting to the credit card processor. Try again, or contact your support representative.                                                                                                  |
| Host Disconnected           | The credit card processor received an erroneous request from the driver and disconnected by issuing an End of Transmission (EOT) byte. Try the settlement again. If the problem persists, do the following:                      |
|                             | Connect a telephone to the phone jack used by the<br>modem and dial the same number. Verify the<br>connection is not noisy.                                                                                                    |
|                             | <ul> <li>Verify that the correct modem setup string has been<br/>configured for this modem.</li> <li>Contact your support representative</li> </ul>                                                                              |
|                             | The driver encountered on internel error. Contect your                                                                                                    |
| internal Error              | support representative.                                                                                                    |

| Message                             | Description                                                                                                    |
|-------------------------------------|----------------------------------------------------------------------------------------------------|
| Line In Use By Other<br>Application | The modem is being used by another application<br>(such as a fax driver). Wait a few seconds, then try<br>again; or terminate the application using the modem,<br>then try again.                                                                                                    |
| Lost Host Connection                | The host detect signal was lost while the driver was<br>waiting for data. This usually means the telephone call<br>disconnected. Try the settlement again. If the problem<br>persists, do the following:                                                                                                    |
|                                     | Connect a telephone to the phone jack used by the<br>modem and dial the same number. Verify the<br>connection is not noisy.                                                                                                    |
|                                     | <ul> <li>Verify that the correct modem setup string has been<br/>configured for this modem.</li> </ul>                                                                                                    |
|                                     | Contact your support representative.                                                                                                    |
| No Answer                           | The credit card processor's modem did not answer the<br>driver's initial call within a specified period of time.<br>Connect a telephone to the phone jack used by the<br>modem and dial the same number. If the modem<br>answers, you will hear a screeching sound (the sound<br>of the modem connecting.) Hang up and try the<br>settlement again. |
|                                     | If the modem does not answer, verify the following:                                                                                                    |
|                                     | The correct phone number is listed in the driver's configuration information in POS Configurator.                                                                                                    |
|                                     | You have a dial tone (change the modem setup<br>string from M0 to M1 and listen for the dial tone).                                                                                                    |
|                                     | The modem is connected to the correct tty port.                                                                                                    |
|                                     | <ul> <li>The phone cord is connected to the line or wall jack<br/>on the modem.</li> </ul>                                                                                                    |
|                                     | The modem is powered-on, and the cable connections between the UWS and the modem are secure.                                                                                                    |
|                                     | Try the settlement again. If the problem persists, contact your support representative.                                                                                                    |

| Message                      | Description                                                                                                    |
|------------------------------|----------------------------------------------------------------------------------------------------|
| No Dial Tone                 | The modem used by the driver could not get a dial tone. Verify the modem is connected by doing the following:                                                                                                    |
|                              | <ul> <li>Check the telephone cord. It should be plugged into<br/>the LINE jack on most modems (not the PHONE<br/>jack).</li> </ul>                                                                               |
|                              | <ul> <li>Connect a telephone to the modem's jack and listen<br/>for a dial tone.</li> </ul>                                                                                                    |
|                              | <ul> <li>Try the settlement again. If the problem persists,<br/>contact your support representative.</li> </ul>                                                                                                  |
| Timeout Awaiting POLL        | The driver did not receive a communications control character from the credit card processor. The control character (ENQ) tells the driver that the processor is ready to receive information. Do the following: |
|                              | Review the communications parameters for the<br>driver. Make sure the driver uses the same baud<br>rate as the processor, and that the modem setup<br>string is correct.                                         |
|                              | <ul> <li>Try the settlement procedure again. If the problem<br/>persists, contact your support representative.</li> </ul>                                                                                        |
| Timeout Awaiting<br>Response | The 3700 system tried unsuccessfully to contact the credit card processor in the time allowed. Wait a few minutes and try again. If the problem persists, contact your support representative.                   |
| Unexpected Host<br>Response  | The 3700 system could not understand a message received from the driver. Try again, or call your support representative.                                                                                         |

# CES

| Message                               | Description                                                                                                    |
|---------------------------------------|----------------------------------------------------------------------------------------------------|
| Success Messages                      |                                                                                                    |
| Forward Count                         | The number of records from this batch that settled successfully.                                                                                                    |
| Forward Balance                       | The total dollar amount that the successfully-settled records represent.                                                                                                    |
| Error Message                         |                                                                                                    |
| Batch Close Rejected by<br>Host       | The host is unable to close the batch at the end of the settlement process. For example, this may appear if the host has calculated a different total charge amount than MICROS (due to a lost record). If a batch does not close successfully, no records within that batch have been settled. |
|                                       | Try again, or call your support representative.                                                                                                    |
| Batch Open Rejected by<br>Host        | The host is unable to let you perform a batch<br>settlement for some reason. Try again, then call your<br>support representative.                                                                                                    |
| Record Number [n]<br>Rejected by Host | The record indicated in the message has something<br>wrong with it, for example, the record may contain an<br>incorrect account number. The host cannot settle the<br>record and the settlement process aborts.                                                                                 |
|                                       | Check the record's data and re-enter correct<br>information (such as the account number), or omit the<br>record from the batch. Resubmit the batch for<br>settlement. Contact your support representative if you<br>omitted the record and cannot figure out what is wrong<br>with it.          |

#### MAPP

| Message                              | Description                                                                                                    |  |
|--------------------------------------|----------------------------------------------------------------------------------------------------|--|
| Success Messages                     |                                                                                                    |  |
| Forward Count                        | The number of records from this batch that settled successfully.                                                                                                    |  |
| Forward Balance                      | The total dollar amount that the successfully-settled records represent.                                                                                                    |  |
| Terminal ID                          | An alphanumeric code that identifies your restaurant to the credit card processor.                                                                                                    |  |
| Error Messages                       |                                                                                                    |  |
| Unexpected Host<br>Response          | The 3700 system could not understand a message received from the driver. Try again, or call your support representative.                                                                                                    |  |
| Unexpected Batch<br>CLOSE Response   | The driver received an erroneous message from the 3700 system at the end of the settlement process. Try again, or call your support representative.<br>Any records that were settled before the message was received are not affected.                 |  |
| Unexpected Batch<br>INQUIRE Response | The driver received a message from the 3700 system<br>at the beginning of the settlement that it could not<br>read. Therefore, it cannot begin the settlement<br>process. Check the phone number and try again, or<br>call your support representative |  |

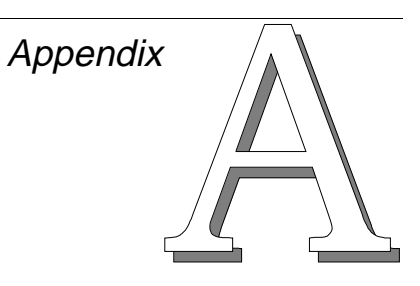

# Templates, Views, and Stored Procedures

This appendix provides a listing of each report title and the associated template, view, and stored procedures.

# In this chapter

| Template | Table |  |  |  |  |  |  |  | .A- | 2 |
|----------|-------|--|--|--|--|--|--|--|-----|---|
|----------|-------|--|--|--|--|--|--|--|-----|---|

# Template Table

This table lists the template, view, and stored procedure (if applicable) for each report in the 3700 system.

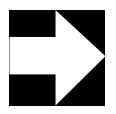

#### Note

Template name, view, and stored procedure are identical for full-page and 40-column reports. Therefore each report is listed only once in this table.

However, full-page and 40-column reports do use different templates, stored in different directories.

| Report                                       | Template     | View(s)                                  | Stored Procedure(s)                                            |
|----------------------------------------------|--------------|------------------------------------------|----------------------------------------------------------------|
| CA/EDC REPORTS                               |              | •                                        | •                                                              |
| Credit Card Batch<br>Detail                  | CC_001.RPT   | v_R_CCBatch                              |                                                                |
| Credit Card Batch<br>Transfer Status         | CC_002.RPT   | v_R_CCBatch_Xfer_Status                  |                                                                |
| CHECK REPORTS                                | •            | ·                                        |                                                                |
| Employee Open Guest<br>Checks                | CHK_101.RPT  | v_R_guest_checks                         |                                                                |
| Employee Closed<br>Guest Checks              | CHK_102.RPT  | v_R_guest_checks                         |                                                                |
| EMPLOYEE REPORTS                             | •            | ·                                        |                                                                |
| Cashier Summary<br>Totals                    | CSHR_001.RPT | v_R_cashier                              | sp_R_cashier                                                   |
| Cashier Summary<br>Totals by RVC             | CSHR_601.RPT | v_R_rvc_cashier                          | sp_R_rvc_cashier                                               |
| Cashier Detail Totals                        | CSHR_101.RPT | v_R_cashier<br>v_R_cashier_trk           | sp_R_cashier<br>sp_R_cashier_tracking                          |
| Cashier Detail Totals by Revenue Center      | CSHR_701.RPT | v_R_rvc_cashier<br>v_R_rvc_cashier_trk   | sp_R_rvc_cashier_sales_trk                                     |
| Consolidated Cashier<br>Detail Totals        | CSHR_102.RPT | v_R_cashier<br>v_R_cashier_trk           | sp_R_cashier_tracking<br>sp_consolidated_cshr_ttls             |
| Consolidated Cashier<br>Detail Totals by RVC | CSHR_702.RPT | This report does not use any views.      | sp_R_cons_rvc_cshr_ttls<br>sp_R_rvc_cashier_sales_tracki<br>ng |
| Employee Detail Totals                       | EMP_101.RPT  | v_R_employee<br>v_R_employee_trk         | sp_R_employee<br>sp_R_employee_tracking                        |
| Employee Detail Totals by RVC                | EMP_701.RPT  | v_R_rvc_employee<br>v_R_rvc_employee_trk | sp_R_rvc_employee_sales_trk                                    |

| Report                                                | Template     | View(s)                             | Stored Procedure(s)                                                   |
|-------------------------------------------------------|--------------|-------------------------------------|-----------------------------------------------------------------------|
| Consolidated Employee<br>Detail Totals                | EMP_102.RPT  | v_R_employee<br>v_R_employee_trk    | sp_R_employee<br>sp_R_employee_tracking<br>sp_R_consolidated_emp_ttls |
| Consolidated Employee<br>Detail Totals by RVC         | EMP_702.RPT  | This report does not use any views. | sp_R_rvc_employee_sales_trk<br>sp_R_cons_rvc_emp_ttls                 |
| Employee Sales and<br>Tip Totals by RVC               | EMP_821.RPT  | v_R_employee_sales_tips             | sp_R_rvc_employee                                                     |
| GROUP SALES REPOR                                     | TS           |                                     |                                                                       |
| RVC Group Sales<br>Detail                             | FG_R001.RPT  | v_R_rvc_fam_grp                     | sp_R_family_group                                                     |
| RVC Group Sales<br>Detail by Category                 | FG_R010.RPT  | v_R_rvc_fam_grp                     | sp_R_family_group                                                     |
| Consolidated RVC<br>Group Sales Detail                | FG_R002.RPT  | v_R_rvc_fam_grp                     | sp_R_family_group                                                     |
| Consolidated RVC<br>Group Sales Detail by<br>Category | FG_R012.RPT  | v_R_rvc_fam_grp                     | sp_R_family_group                                                     |
| RVC Group Sales<br>Summary                            | FG_R101.RPT  | v_R_rvc_fam_grp                     | sp_R_family_group                                                     |
| Consolidated RVC<br>Group Sales Summary               | FG_R111.RPT  | v_R_rvc_fam_grp                     | sp_R_family_group                                                     |
| SYS Group Sales Detail                                | FG_S001.RPT  | v_R_sys_fam_grp                     | sp_R_family_group                                                     |
| SYS Group Sales Detail<br>by Category                 | FG_S010.RPT  | v_R_sys_fam_grp                     | sp_R_family_group                                                     |
| Consolidated SYS<br>Group Sales Detail                | FG_S002.RPT  | v_R_sys_fam_grp                     | sp_R_family_group                                                     |
| Consolidated SYS<br>Group Sales Detail by<br>Category | FG_S012.RPT  | v_R_sys_fam_grp                     | sp_R_family_group                                                     |
| SYS Group Sales<br>Summary                            | FG_S101.RPT  | v_R_sys_fam_grp                     | sp_R_family_group                                                     |
| Consolidated SYS<br>Group Sales Summary               | FG_S111.RPT  | v_R_sys_fam_grp                     | sp_R_family_group                                                     |
| Consolidated SYS<br>Group Sales Detail w/<br>Graph    | FG_S202.RPT  | v_R_sys_fam_grp                     | sp_R_family_group                                                     |
| LABOR REPORTS                                         |              |                                     |                                                                       |
| Employee Time Card<br>and Job Detail                  | TIME_002.RPT | v_R_employee_time_card              | sp_R_time_card_ttls                                                   |

| Report                                         | Template      | View(s)                      | Stored Procedure(s)                                         |  |
|------------------------------------------------|---------------|------------------------------|-------------------------------------------------------------|--|
| Employee Job                                   | TIME_003.RPT  | v_R_employee_job_code        | sp_R_employee_job_code                                      |  |
| Consolidated Employee<br>Job Summary           | TIME_004.RPT  | v_R_employee_job_code        | sp_R_employee_job_code                                      |  |
| RVC Job Summary                                | TIME_R011.RPT | v_R_job_code                 | sp_R_job_code_totals                                        |  |
| Consolidated RVC Job<br>Summary                | TIME_R012.RPT | v_R_job_code                 | sp_R_job_code_totals                                        |  |
| SYS Job Summary                                | TIME_S011.RPT | v_R_job_code                 | sp_R_job_code_totals                                        |  |
| Consolidated SYS Job<br>Summary                | TIME_S012.RPT | v_R_job_code                 | sp_R_job_code_totals                                        |  |
| Clock IN Status                                | TIME_005.RPT  | v_R_employee_time_card       |                                                             |  |
| Labor Availability                             | TIME_006.RPT  | v_R_employee_time_card       |                                                             |  |
| MENU ITEM SALES REF                            | PORTS         |                              |                                                             |  |
| RVC Menu Item Sales<br>Detail                  | MI_R001.RPT   | v_R_rvc_menuitem_fam_g<br>rp | sp_R_menuitem                                               |  |
| Consolidated RVC<br>Menu Item Sales Detail     | MI_R002.RPT   | v_R_rvc_menuitem_fam_g<br>rp | sp_R_menuitem                                               |  |
| RVC Menu Item Sales<br>Summary                 | MI_R101.RPT   | v_R_rvc_menuitem_fam_g<br>rp | sp_R_menuitem                                               |  |
| Consolidated RVC<br>Menu Item Sales<br>Summary | MI_R102.RPT   | v_R_rvc_menuitem_fam_g<br>rp | sp_R_menuitem                                               |  |
| SYS Menu Item Sales<br>Detail                  | MI_S001.RPT   | v_R_sys_menuitem_fam_g<br>rp | sp_R_menuitem                                               |  |
| Consolidated SYS<br>Menu Item Sales Detail     | MI_S002.RPT   | v_R_sys_menuitem_fam_g<br>rp | sp_R_menuitem                                               |  |
| SYS Menu Item Sales<br>Summary                 | MI_S101.RPT   | v_R_sys_menuitem_fam_g<br>rp | sp_R_menuitem                                               |  |
| Consolidated SYS<br>Menu Item Sales<br>Summary | MI_S102.RPT   | v_R_sys_menuitem_fam_g<br>rp | sp_R_menuitem                                               |  |
| SALES BALANCE REPORTS                          |               |                              |                                                             |  |
| Daily RVC Sales Detail                         | RVC_101.RPT   | v_R_rvc_sales<br>v_R_rvc_trk | sp_R_rvc_totals<br>sp_R_rvc_tracking<br>sp_R_time_card_ttls |  |
| Consolidated RVC<br>Sales Detail               | RVC_102.RPT   | v_R_rvc_sales<br>v_R_rvc_trk | sp_R_rvc_totals<br>sp_R_rvc_tracking<br>sp_R_time_card_ttls |  |

| Report                                              | Template     | View(s)                                        | Stored Procedure(s)                                                               |
|-----------------------------------------------------|--------------|------------------------------------------------|-----------------------------------------------------------------------------------|
| Daily SYS Sales Detail                              | SYS_101.RPT  | v_R_sys_sales<br>v_R_sys_trk                   | sp_R_sys_totals<br>sp_R_sys_tracking<br>sp_R_time_card_ttls                       |
| Consolidated SYS<br>Sales Detail                    | SYS_102.RPT  | v_R_sys_sales<br>v_R_sys_trk                   | sp_R_sys_totals<br>sp_R_sys_tracking                                              |
| TAX REPORTS                                         |              |                                                |                                                                                   |
| Daily RVC Tax Totals                                | TAX_R001.RPT | v_R_rvc_tax                                    | sp_R_tax                                                                          |
| Consolidated RVC Tax<br>Totals                      | TAX_R002.RPT | v_R_rvc_tax                                    | sp_R_tax                                                                          |
| Daily SYS Tax Totals                                | TAX_S001.RPT | v_R_sys_tax                                    | sp_R_tax                                                                          |
| Consolidated SYS Tax<br>Totals                      | TAX_S002.RPT | v_R_sys_tax                                    | sp_R_tax                                                                          |
| TIME PERIOD SALES R                                 | EPORTS       |                                                |                                                                                   |
| RVC Time Period<br>Totals                           | TP_R001.RPT  | v_R_rvc_time_period                            | sp_R_time_period                                                                  |
| RVC Time Period Detail                              | TP_R101.RPT  | v_R_rvc_time_period<br>v_R_rvc_time_period_trk | sp_R_time_period<br>sp_R_rvc_time_period_tracking<br>sp_R_time_prd_time_card_ttls |
| Consolidated RVC Time<br>Period Totals              | TP_R002.RPT  |                                                | sp_R_time_period<br>sp_R_consolidated_rvc_time_<br>prd_ttls                       |
| RVC Time Period<br>Summary                          | TP_R103.RPT  | v_R_rvc_time_period                            | sp_R_rvc_time_period_tracking                                                     |
| Consolidated RVC Time<br>Period Summary             | TP_R104.RPT  |                                                | sp_R_time_period<br>sp_R_consolidated_rvc_time_<br>prd_ttls                       |
| SYS Time Period Totals                              | TP_S001.RPT  | v_R_sys_time_period                            | sp_R_time_period                                                                  |
| SYS Time Period Detail                              | TP_S101.RPT  | v_R_sys_time_period<br>v_R_sys_time_period_trk | sp_R_time_period<br>sp_R_sys_time_period_tracking<br>sp_R_time_prd_time_card_ttls |
| Consolidated SYS Time<br>Period Totals              | TP_S002.RPT  |                                                | sp_R_time_period<br>sp_R_consolidated_sys_time_<br>prd_ttls                       |
| SYS Time Period<br>Summary                          | TP_S103.RPT  | v_R_sys_time_period                            | sp_R_sys_time_period_tracking                                                     |
| Consolidated SYS Time<br>Period Summary             | TP_S104.RPT  |                                                | sp_R_sys_time_period_tracking<br>sp_R_consolidated_sys_time_<br>prd_ttls          |
| Consolidated SYS Time<br>Period Summary w/<br>Graph | TP_S204.RPT  |                                                | sp_R_sys_time_period_tracking<br>sp_R_consolidated_sys_time_<br>prd_ttls          |

| Report                                     | Template     | View(s)                        | Stored Procedure(s) |
|--------------------------------------------|--------------|--------------------------------|---------------------|
| TIP REPORTS                                |              |                                |                     |
| Employee Tip Totals                        | EMP_205.RPT  | v_R_employee_sales_tips        | sp_R_employee       |
| Employee Tip Totals by RVC                 | EMP_805.RPT  | v_R_rvc_employee_sales_<br>tip | sp_R_rvc_employee   |
| Consolidated Employee<br>Tip Totals        | EMP_206.RPT  | v_R_employee_sales_tips        | sp_R_employee       |
| Consolidated Employee<br>Tip Totals by RVC | EMP_806.RPT  | v_R_employee_sales_tips        | sp_R_rvc_employee   |
| Consolidated RVC Tip<br>Totals             | TIP_R001.RPT | v_R_rvc_sales_tips             | sp_R_rvc_totals     |
| Consolidated SYS Tip<br>Totals             | TIP_S001.RPT | v_R_sys_sales_tips             | sp_R_sys_totals     |

# Index

Note: A Master Index is located in the 3700 Feature Quick Reference Manual.

#### All page numbers are hotspots.

# Symbols

| Σ                   | 1-14 |
|---------------------|------|
| % labor/sales field | 2-20 |

#### A

| add-on tax                |                        |
|---------------------------|------------------------|
| breakpoint type           | 2-29                   |
| percentage type           | 2-29                   |
| supported                 | 5-2                    |
| adjusted by field         | 4-4                    |
| autogratuities            |                        |
| reporting                 | 3-52, 3-59, 3-66, 3-74 |
| autosequences             | 1-3                    |
| average total check       | 3-75                   |
| average total guest field | 3-75                   |
| average/check field       | 2-27                   |
| average/guest field       | 2-26                   |
| average/table field       | 2-27                   |

#### B

| business day          |     |
|-----------------------|-----|
| crediting labor hours | 4-2 |

## С

| cancel field                                    | 2-7, 2-13                |  |
|-------------------------------------------------|--------------------------|--|
| carried over field                              | 2-13                     |  |
| cashier                                         |                          |  |
| assigning by workstation                        |                          |  |
| 3-9, 3-15                                       | , 3-23, 3-30, 3-37, 3-44 |  |
| linking to check or transacti                   | ion employee 3-2         |  |
| required                                        | 3-9, 3-10, 3-15, 3-16    |  |
| Cashier Balance report                          |                          |  |
| described                                       | 3-9, 3-15, 3-38, 3-45    |  |
| Cashier Detail Totals by Revenue Center report  |                          |  |
|                                                 | 3-25 to 3-31             |  |
| Cashier Detail Totals report                    | 3-17 to 3-24             |  |
| Cashier Summary Totals by Revenue Center report |                          |  |
|                                                 | 3-11 to 3-16             |  |
| Cashier Summary Totals report                   | 3-3 to 3-10              |  |
| categories, for reports                         | 9-11                     |  |
| change in grand total field                     | 2-6, 2-12                |  |
| charged receipts field                          |                          |  |
| described                                       | 2-14, 2-31               |  |
| posting to                                      | 3-52, 3-59, 3-66, 3-73   |  |
| charged tips field                              | 2-15, 2-32, 3-76         |  |
|                                                 |                          |  |

| check employee                           |                               |
|------------------------------------------|-------------------------------|
| defined                                  | 3-2                           |
| posting to                               | 3-8, 3-15                     |
| check field                              | 11-3                          |
| check ID field                           | 11-3, 11-8                    |
| check reports, using                     | 11-2                          |
| checks begun field                       | 2-7.2-14                      |
| checks field                             | 2 7, 2 14                     |
| checks neid field                        | 2-20, 3-75, 11-0<br>2-7, 2-14 |
| CHV 101 PPT template                     | 2-7, 2-14                     |
| CHK_102 DDT template                     | 11-3                          |
|                                          | 11-0                          |
| clock in date/time field                 | 4-38, 4-41                    |
| Clock In Status report                   | 4-38 to 4-41                  |
| clock in/out date and time               | 4-3                           |
| clock in/out statuses                    | 4-3                           |
| clocked in                               |                               |
| effect on reports                        | 4-7                           |
| clocked in field                         | 4-42                          |
| closed field                             | 11-8                          |
| Consolidated Cashier Detail Totals by R  | evenue Center                 |
| report                                   | 3-39 to 3-45                  |
| Consolidated Cashier Detail Totals repo  | rt                            |
| Consolitation Cushier Detail Totals Tepo | 3-32 to 3-38                  |
| Consolidated Employee Detail Totals by   | 7 Revenue                     |
| Conter report                            | 2.68  to  2.74                |
| Center report                            | 5-08 10 5-74                  |
| Consolidated Employee Detail Totals re   | port                          |
|                                          | 3-61 to 3-67                  |
| Consolidated Employee Job Summary re     | eport                         |
|                                          | 4-12 to 4-15                  |
| Consolidated Employee Tip Totals by R    | evenue Center                 |
| report                                   | 6-17 to 6-21                  |
| Consolidated Employee Tip Totals report  | rt                            |
|                                          | 6-12 to 6-16                  |
| Consolidated Food Cost Detail            | 10-43                         |
| Consolidated RVC Group Sales Detail r    | eport                         |
| -                                        | 9-24 to 9-25                  |
| Consolidated RVC Group Sales Detail r    | eport, subtotal               |
| by category                              | 9-15 to 9-23                  |
| Consolidated RVC Group Sales Summa       | ry report                     |
| Consolidated RVC Group Sales Summa       | $9_{-33}$ to $9_{-38}$        |
| Consolidated PVC Job Summary report      | 1 22 to 1 26                  |
| Consolidated RVC Many Item Salas Da      | 4-22 10 4-20                  |
| Consolidated RVC Menu Item Sales De      |                               |
|                                          | 10-10 to 10-14                |
| Consolidated RVC Menu Item Sales Sur     | mmary                         |
|                                          | 10-30 to 10-33                |
| Consolidated RVC Sales Detail report     | 8-12 to 8-19                  |
| Consolidated RVC Tax Totals report       | 5-8 to 5-10                   |
| Consolidated RVC Time Period Summa       | ry report                     |
|                                          | 7-22 to 7-24                  |
| Consolidated RVC Time Period Totals r    | eport                         |
|                                          | 7-14 to 7-17                  |
| Consolidated RVC Tip Totals report       | 6-22 to 6-26                  |
| consolidated is to rip rotals report     | 0 22 10 0-20                  |

| Consolidated SYS Group Sales Detail report  |                  |  |
|---------------------------------------------|------------------|--|
|                                             | 9-58 to 9-59     |  |
| Consolidated SYS Group Sales Detail repo    | ort, subtotal by |  |
| category                                    | 9-51 to 9-57     |  |
| Consolidated SYS Group Sales Detail rep     | ort, w/graph     |  |
|                                             | 9-60 to 9-61     |  |
| Consolidated SYS Group Sales Summary        | report           |  |
|                                             | 9-68 to 9-71     |  |
| Consolidated SYS Job Summary report         | 4-33 to 4-37     |  |
| Consolidated SYS Menu Item Sales Deta       | il report        |  |
|                                             | 10-21 to 10-24   |  |
| Consolidated SYS Menu Item Sales Sum        | mary report      |  |
|                                             | 10-39 to 10-42   |  |
| Consolidated SYS Sales Detail report        | 8-29 to 8-35     |  |
| Consolidated SYS Tax Totals report          | 5-15 to 5-17     |  |
| Consolidated SYS Time Period Summary report |                  |  |
|                                             | 7-43 to 7-45     |  |
| Consolidated SYS Time Period Summary        | report           |  |
| w/Graph                                     | 7-46 to 7-47     |  |
| Consolidated SYS Time Period Totals report  |                  |  |
|                                             | 7-36 to 7-38     |  |
| Consolidated SYS Tip Totals report          | 6-27 to 6-30     |  |
| Credit Card Batch Detail report             | 12-3 to 12-7     |  |
| Credit Card Batch Transfer Status report    |                  |  |
|                                             | 12-8 to 12-11    |  |
| credit total field                          | 2-6, 2-12        |  |
| CSHR_001.RPT template                       | 3-3              |  |
| CSHR_101.RPT template                       | 3-17             |  |
| CSHR_102.RPT template                       | 3-32             |  |
| CSHR_601.RPT template                       | 3-11             |  |
| CSHR_701.RPT template                       | 3-25             |  |
| CSHR_702.RPT template                       | 3-39             |  |

#### D

| Daily Employee Detail Totals report      | 3-46 to 3-53   |
|------------------------------------------|----------------|
| Daily RVC Group Sales Detail report      | 9-12 to 9-14   |
| Daily RVC Group Sales Detail report, su  | btotal by      |
| category                                 | 9-3 to 9-11    |
| Daily RVC Group Sales Summary report     | 9-26 to 9-32   |
| Daily RVC Menu Item Sales Detail report  | rt             |
| -                                        | 10-3 to 10-9   |
| Daily RVC Menu Item Sales Summary r      | eport          |
|                                          | 10-25 to 10-29 |
| Daily RVC Sales Detail report            | 8-3 to 8-11    |
| Daily RVC Tax Totals report              | 5-3 to 5-7     |
| Daily SYS Group Sales Detail report      | 9-48 to 9-50   |
| Daily SYS Group Sales Detail report, sul | ototal by      |
| category                                 | 9-39 to 9-47   |
| Daily SYS Menu Item Sales Detail repor   | t              |
|                                          | 10-15 to 10-20 |
| Daily SYS Menu Item Sales Summary re     | eport          |
|                                          | 10-34 to 10-38 |
| Daily SYS Tax Totals report              | 5-11 to 5-14   |
| Daily System Group Sales Summary repo    | ort            |
|                                          | 9-62 to 9-67   |
| Daily System Sales Detail report         | 8-20 to 8-28   |
|                                          |                |

| detail tables                        |             |
|--------------------------------------|-------------|
| formulas in                          | 1-14        |
| detail tables in 3700 Reports Manual |             |
| described                            | 1-14        |
| for group reports                    | 9-2         |
| Detailed Sales and Tip profile       | 2-9 to 2-16 |
| Detailed Sales profile               | 2-3 to 2-13 |
| discounts                            |             |
| on reports, balancing                | 9-11        |
| duration field                       | 11-8        |

#### E

| EMP_101.RPT template                     | 3-46         |
|------------------------------------------|--------------|
| EMP_102.RPT template                     | 3-61         |
| EMP_205.RPT template                     | 6-3          |
| EMP_206.RPT template                     | 6-12         |
| EMP_221.RPT template                     | 3-75         |
| EMP_701.RPT template                     | 3-54         |
| EMP_702.RPT template                     | 3-68         |
| EMP_805.RPT template                     | 6-8          |
| EMP_806.RPT template                     | 6-17         |
| Employee Closed Guest Checks report 1    | 1-8 to 11-14 |
| Employee Detail Totals by Revenue Center | report       |
|                                          | 3-54 to 3-60 |
| Employee Job Summary report              | 4-8 to 4-11  |
| Employee Labor profile                   | 2-17 to 2-18 |
| Employee Open Guest Checks report        | 11-3 to 11-7 |
| Employee Open LDS Report                 | 3-80         |
| Employee Sales and Tip Totals by Revenue | e Center     |
| report                                   | 3-75 to 3-79 |
| employee shifts                          |              |
| defined                                  | 1-17         |
| Employee Time Card and Job Detail report | 4-3 to 4-7   |
| Employee Tip Totals by Revenue Center re | port         |
|                                          | 6-8 to 6-11  |
| Employee Tip Totals report               | 6-3 to 6-7   |
| employee wages field                     | 2-18, 2-22   |
| employees                                |              |
| clocked in                               | 4-45         |
| error corrects field                     | 2-7, 2-13    |

#### F

| family groups        | 9-2, 10-9 |
|----------------------|-----------|
| FG_R001.RPT template | 9-12      |
| FG_R002.RPT template | 9-24      |
| FG_R010.RPT template | 9-3       |
| FG_R012.RPT template | 9-15      |
| FG_R101.RPT template | 9-26      |
| FG_R111.RPT template | 9-33      |
| FG_S002.RPT template | 9-58      |
| FG_S010.RPT template | 9-39      |
| FG_S012.RPT template | 9-51      |
| FG_S101.RPT template | 9-62      |
| FG_S111.RPT template | 9-68      |
| FG_S202.RPT template | 9-60      |
|                      |           |

#### G

| grand total field    | 2-13                              |
|----------------------|-----------------------------------|
| gross receipts field |                                   |
| described            | 2-14, 2-31                        |
| posting to           | 3-52, 3-59                        |
| gross sales field    | 2-24                              |
| group categories     | 9-11                              |
| GST                  |                                   |
| supported            | 5-2                               |
| guest check          |                                   |
| open                 | 11-7                              |
| outstanding          | 8-11                              |
| training             | 11-7                              |
| transferring         | 3-53, 3-60, 8-11                  |
| guests               |                                   |
| number of, deterr    | nining                            |
|                      | 3-9, 3-15, 3-24, 3-30, 3-38, 3-45 |
| guests field         | 2-26, 3-75, 11-3, 11-8            |

# H

| hours field        | 4-3        |
|--------------------|------------|
| hours worked field | 2-17, 2-21 |

# I

| inclusive tax type  | 2-29            |
|---------------------|-----------------|
| IRS requirements    | 3-52, 3-59      |
| item discount field | 2-4, 2-10, 2-24 |

# J

| job # and name field | 4-3, 4-38, 4-42 |
|----------------------|-----------------|
| job number           | 4-41            |
| jobs                 |                 |
| defining             | 4-7             |

## L

| Labor Availability report                | 4-42  | to 4-45 |
|------------------------------------------|-------|---------|
| labor categories, programming            |       | 7-13    |
| labor category field                     |       | 2-19    |
| Labor Category profile                   | 2-19  | to 2-20 |
| labor hours                              |       |         |
| crediting to actual or clock-in business | s day | 4-2     |
| labor/sales field                        |       | 2-23    |
| Labor/Sales profile                      | 2-21  | to 2-23 |

## $\mathbf{M}$

| major groups | 0 2 10 0  |
|--------------|-----------|
| major groups | 9-2, 10-9 |

| manager voids field      | 2-7, 2-13 |
|--------------------------|-----------|
| menu item groups         | 9-2       |
| menu item reports, using | 10-2      |
| menu items               |           |
| posting zero amounts     | 9-11      |
| MI_R001.RPT template     | 10-3      |
| MI_R002.RPT template     | 10-10     |
| MI_R101.RPT template     | 10-25     |
| MI_R102.RPT template     | 10-30     |
| MI_S001.RPT template     | 10-15     |
| MI_S002.RPT template     | 10-21     |
| MI_S101.RPT template     | 10-34     |
| MI_S102.RPT template     | 10-39     |
|                          |           |

# Ν

| net sales field       | 2-3, 2-9, 2-13, 2- | -23, 2-25, 2-26, 2-30 |
|-----------------------|--------------------|-----------------------|
| net sales total field | 1                  | 3-75                  |
| no sale field         |                    | 2-7                   |
| non taxable sales f   | field              | 2-30                  |

# 0

| on break field                | 4-42       |
|-------------------------------|------------|
| open checks                   | 2-14       |
| open date/time                | 11-3       |
| opened field                  | 11-8       |
| order type field              | 2-26       |
| outstanding field             | 2-8, 2-14  |
| overtime                      |            |
| setting up conditions         | 4-7        |
| overtime employee wages field | 2-18, 2-22 |
| overtime hours field          | 2-19, 4-4  |
| overtime hours worked field   | 2-17, 2-21 |
| overtime pay field            | 4-4        |
| overtime total field          | 2-19       |
|                               |            |

#### Р

| pay rates              |             |
|------------------------|-------------|
| default                | 4-11        |
| defining               | 4-7         |
| payment total field    | 11-3, 11-9  |
| payment type field     | 11-9        |
| % labor/sales field    | 2-20        |
| post to gross receipts | 3-52, 3-59  |
| profiles               |             |
| defined                | 1-13, 2-2   |
| described              | 2-3 to 2-33 |

# R

| rate field                   | 2-28       |
|------------------------------|------------|
| reasons field                | 4-4        |
| regular employee wages field | 2-18, 2-22 |
| regular hours field          | 2-19, 4-4  |
| regular hours worked field   | 2-17       |

| regular pay field                    | 4-4                  | (tax) type field                  | 2-28             |
|--------------------------------------|----------------------|-----------------------------------|------------------|
| regular total field                  | 2-19                 | TAX R001.RPT template             | 5-3              |
| reports                              |                      | TAX_R002.RPT template             | 5-8              |
| 40-column                            | 1-4 to 1-8           | TAX_S001.RPT template             | 5-11             |
| customized                           | 1-2                  | TAX_S002.RPT template             | 5-15             |
| full-page                            | 1-4 to 1-8           | taxable sales field               | 2-30             |
| previewing                           | 1-23                 | taxes                             |                  |
| printing                             | 1-23                 | active rate                       | 5-7              |
| running                              | 1-3, 1-19 to 1-24    | calculating                       | 5-2              |
| selecting                            | 1-20                 | not included                      | 9-11             |
| selection options                    | 1-12, 1-21 to 1-24   | printing                          | 5-6              |
| return quantity field                | 2-24                 | supported                         | 5-2              |
| returns field                        | 2-5, 2-11            | template                          |                  |
| rounding total field                 | 2-7, 2-13            | defined                           | 1-14             |
| RVC Job Summary report               | 4-16 to 4-21         | time periods                      |                  |
| RVC Time Period Detail report        | 7-8 to 7-13          | using                             | 7-2              |
| RVC Time Period Summary report       | 7-18 to 7-21         | TIME_002.RPT template             | 4-3              |
| <b>RVC</b> Time Period Totals report | 7-3 to 7-7           | TIME_003.RPT template             | 4-8              |
| RVC_101.RPT template                 | 8-3                  | TIME_004.RPT template             | 4-12             |
| RVC_102.RPT template                 | 8-12                 | TIME_005.RPT template             | 4-38             |
|                                      |                      | TIME_006.RPT template             | 4-42             |
| S                                    |                      | TIME_R012.RPT template            | 4-22, 4-33       |
| 2                                    |                      | TIME_S011.RPT template            | 4-27             |
| Sales and Guest profile              | 2-26 to 2-27         | tip % field                       | 2-32, 3-76       |
| sales balance reports, using         | 8-2                  | Tip profile                       | 2-31 to 2-32     |
| Sales profile                        | 2-24 to 2-25         | TIP_S001.RPT template             | 6-27             |
| sales quantity field                 | 2-24                 | tips declared field               | 2-15, 2-32, 3-76 |
| sales, evaluating                    | 8-2                  | tips due field                    | 2-16, 2-32, 3-76 |
| security, system accounting          | 2-6                  | tips paid field                   | 2-15, 2-32, 3-76 |
| service charge field                 |                      | total (wages) field               | 2-19             |
| described 2-3, 2-9, 2-1              | 15, 2-31, 11-3, 11-8 | total discount field              | 2-4              |
| posting to                           | 3-52, 3-59           | total discounts field             | 2-10             |
| Singapore tax                        |                      | total field                       | 4-42             |
| supported                            | 5-2                  | total hours field                 | 2-19             |
| status field                         | 4-3                  | total pay field                   | 4-4              |
| stored procedures                    |                      | total revenue field               | 2-4, 2-10        |
| defined                              | 1-15                 | total tips field 2-15, 2-32, 3-76 |                  |
| subtotal discount field              | 2-4, 2-10            | TP_R001.RPT template              | 7-3              |
| subtotal field                       | 11-3, 11-8           | TP_R002.RPT template              | 7-14             |
| $\sum$                               | 1-14                 | TP_R101.RPT template              | 7-8              |
| SYS Job Summary report               | 4-27 to 4-32         | TP_R103.RPT template              | 7-18             |
| SYS Time Period Detail report        | 7-30 to 7-34         | TP_R104.RPT template              | 7-22             |
| SYS Time Period Summary report       | 7-39 to 7-42         | TP_S002.RPT template              | 7-36             |
| SYS Time Period Totals report        | 7-25 to 7-29         | TP_S103.RPT template              | 7-39             |
| SYS_101.RPT template                 | 8-20                 | TP_S104.RPT template              | 7-43             |
| SYS_102.RPT template                 | 8-29                 | Tracking Group profile            | 2-33             |
|                                      |                      | tracking groups                   |                  |
| Т                                    |                      | defined                           | 1-8              |
|                                      |                      | using                             | 1-9 to 1-12      |
| table turn time minutes field        | 2-8                  | tracking totals                   |                  |
| table/group                          | 11-3, 11-8           | defined                           | 1-8              |
| tables field                         | 2-27                 | number of                         | 1-10             |
| tax collected field                  | 2-4, 2-10, 2-29      | subtotals of                      | 1-11             |
| tax exempt field                     | 2-30                 | types of                          | 1-10             |
| tax tield                            | 11-8                 | uses of                           | 3-24, 3-31       |
| Tax profile                          | 2-28 to 2-30         | training total field              | 2-13             |
| tax total field                      | 11-3                 |                                   |                  |

| transaction employee  |            |
|-----------------------|------------|
| defined               | 3-2        |
| posting to            | 3-8, 3-15  |
| transferred in field  | 2-7, 2-14  |
| transferred out field | 2-7, 2-14  |
| turn time field       | 2-27, 8-11 |
|                       |            |

## V

| Value Added Tax (VAT) |           |
|-----------------------|-----------|
| supported             | 5-2       |
| view                  |           |
| defined               | 1-15      |
| voids field           | 2-5, 2-11 |